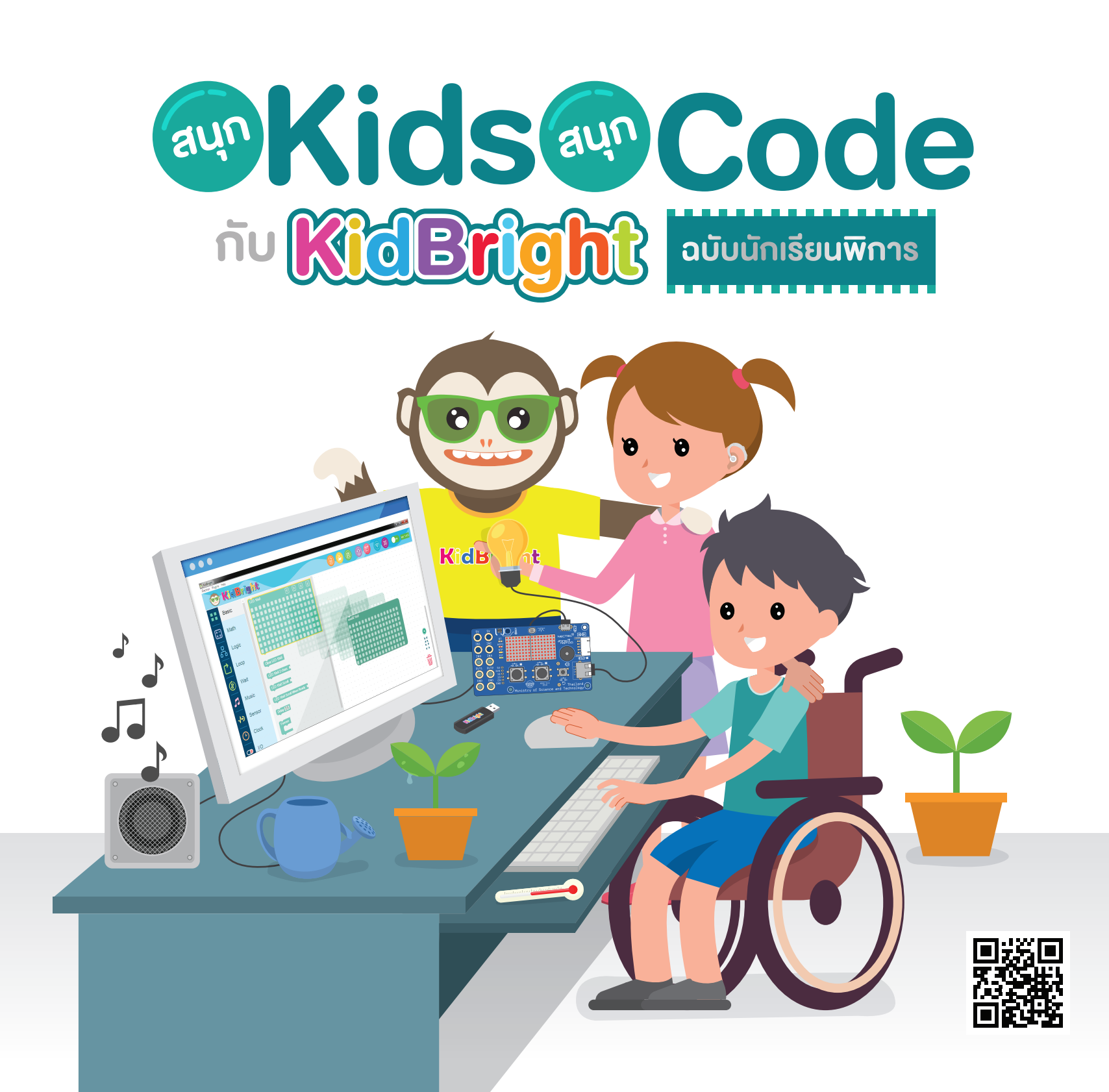

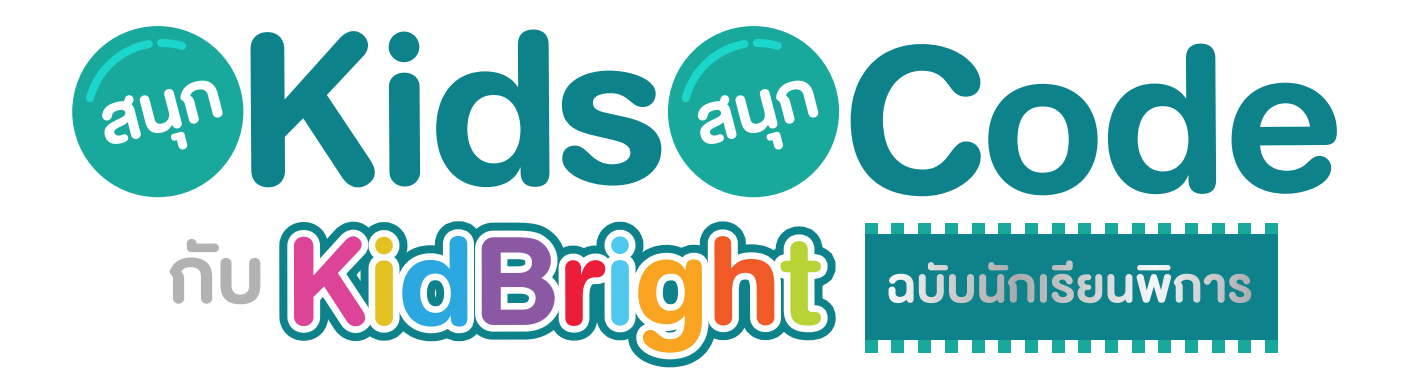

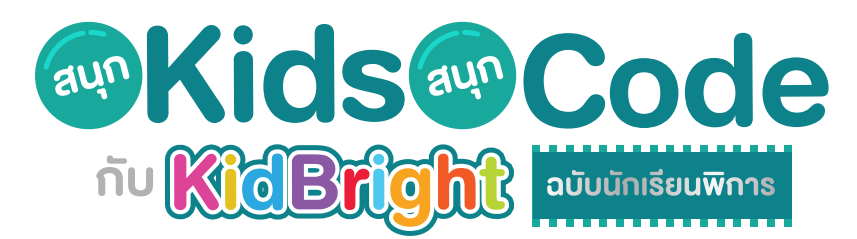

ศูนย์เทคโนโลยีอิเล็กทรอนิกส์และคอมพิวเตอร์แห่งชาติ สำนักงานพัฒนาวิทยาศาสตร์และเทคโนโลยีแห่งชาติ

พิมพ์ครั้งที่ 1 จำนวน 1,200 เล่ม ราคา 200 บาท

สงวนลิขสิทธิ์ ตาม พ.ร.บ. ลิขสิทธิ์ (ฉบับเพิ่มเติม) พ.ศ. 2558 ไม่อนุญาตให้คัดลอก ทำซ้ำ และดัดแปลง ส่วนหนึ่งส่วนใดของหนังสือฉบับนี้ นอกจากจะได้รับอนุญาตเป็นลายลักษณ์อักษรจากเจ้าของลิขสิทธิ์เท่านั้น

สนุก Kids สนุก Code กับ KidBright ฉบับนักเรียนพิการ/ โดย ทีมวิจัยเทคโนโลยีเพื่อการศึกษา ศูนย์เทคโนโลยีอิเล็กทรอนิกส์ และคอมพิวเตอร์แห่งชาติ สำนักงานพัฒนาวิทยาศาสตร์และเทคโนโลยีแห่งชาติ มูลนิธิเทคโนโลยีสารสนเทศตามพระราชดำริ สมเด็จพระเทพรัตนราชสุดา ฯ สยามบรมราชกุมารี. พิมพ์ครั้งที่ 1. – ปทุมธานี : สำนักพิมพ์ มหาวิทยาลัยธรรมศาสตร์, 2563. 362 หน้า : ภาพประกอบสี

1.คอมพิวเตอร์ 2.การสื่อสารด้วยระบบดิจิทัล 3.ระบบสื่อสารข้อมูล 4.การสื่อสารข้อมูล 5.การสื่อสารแบบสื่อประสม 6.โปรโตคอล เครือข่ายคอมพิวเตอร์ 7.คอมพิวเตอร์อัลกอริทึม

 I. สำนักงานพัฒนาวิทยาศาสตร์และเทคโนโลยีแห่งชาติ II. ศูนย์เทคโนโลยีอิเล็กทรอนิกส์และคอมพิวเตอร์แห่งชาติ III. ทีมวิจัย เทคโนโลยีเพื่อการศึกษา IV. มูลนิธิเทคโนโลยีสารสนเทศตามพระราชดำริสมเด็จพระเทพรัตนราชสุดา ฯ สยามบรมราชกุมารี
V. สนุก Kids สนุก Code กับ KidBright ฉบับนักเรียนพิการ

TKxxxx

จัดทำโดย

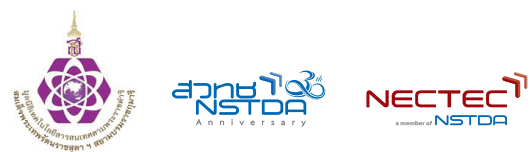

มูลนิธิเทคโนโลยีสารสนเทศตามพระราชดำริ สมเด็จพระเทพรัตนราชสุดา ฯ สยามบรมราชกุมารี ศูนย์เทคโนโลยีอิเล็กทรอนิกส์และคอมพิวเตอร์แห่งชาติ สำนักงานพัฒนาวิทยาศาสตร์และเทคโนโลยีแห่งชาติ 112 อุทยานวิทยาศาสตร์ประเทศไทย ถนนพหลโยธิน ตำบลคลองหนึ่ง อำเภอคลองหลวง จังหวัดปทุมธานี 12120 โทร 0-2564-6900 โทรสาร 0-2564-6901-3 เว็บไซต์ https://www.kid-bright.org/

# สารบัญ

| บทที่ 1 ท่องไปในโลก KidBright ়                  | <b>——•</b> 3  |
|--------------------------------------------------|---------------|
| บทที่ 2 การสร้างภาพเคลื่อนไหวด้วย KidBright •    | <b>—•</b> 63  |
| บทที่ 3 สนุกคณิต กับ KidBright •                 | <b>—•</b> 115 |
| บทที่ 4 จินตนาการสู่ความเป็นจริงด้วย KidBright • | <b>—•</b> 163 |
| บทที่ 5 สร้างเสียงเพลงไปกับ KidBright o          | <b>•</b> 211  |
| ภาคผนวก ก. ประมวลคำศัพท์ภาษามือ •                | <b>—•</b> 259 |
| ภาคผนวก ข. ตัวอย่างผลงานตามจินตนาการของเพื่อนๆ • | <b>—•</b> 267 |
| ภาคผนวก ค. คิดคำนวณชวนสนุก •                     | <b>•</b> 311  |

= 🛡

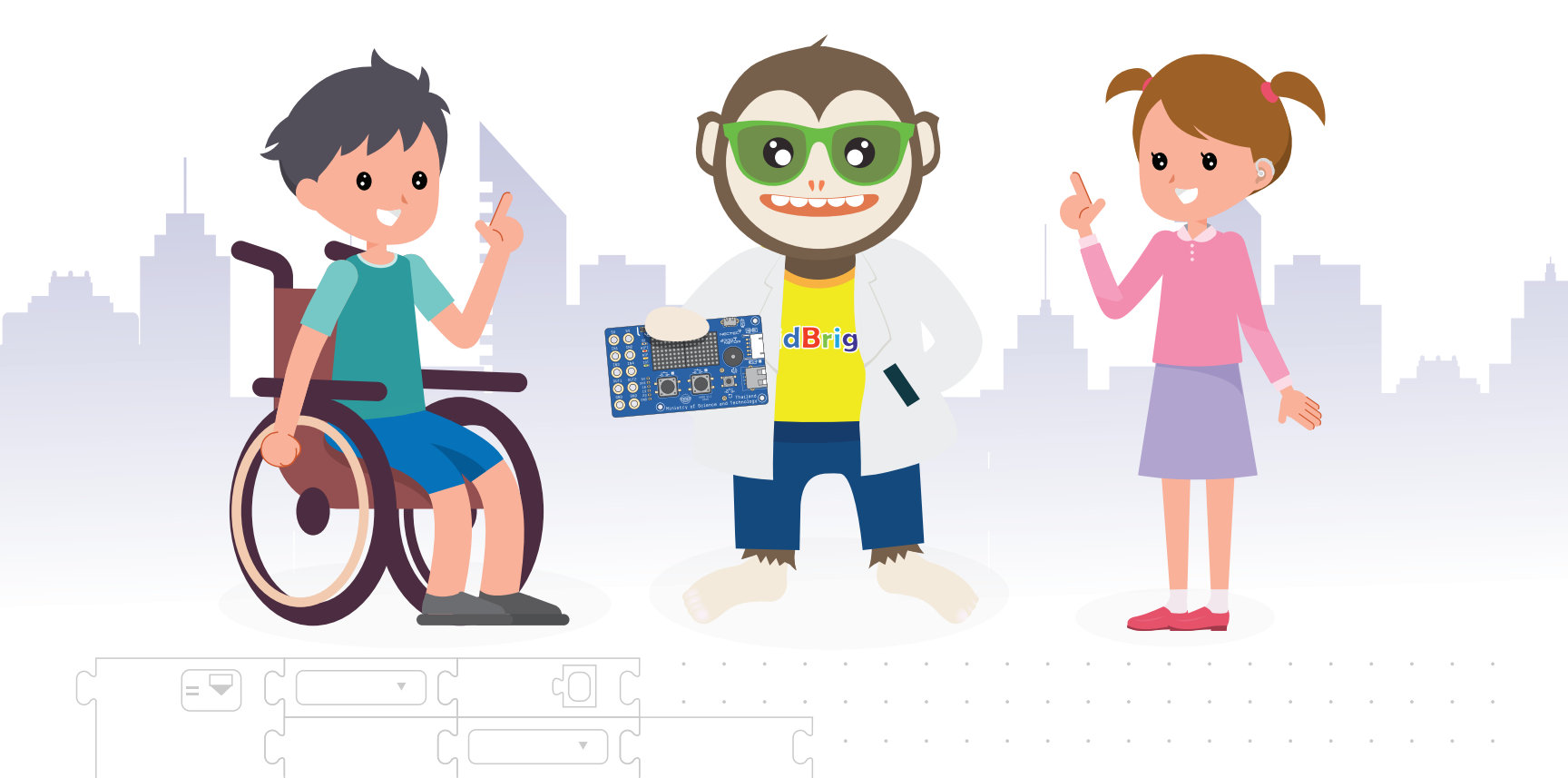

# แนะนำตัวละคร

สวัสดีครับน้อง ๆ ผมชื่อพี่คิดไบรท์ครับ หนังสือที่น้อง ๆ อ่านอยู่นี้คือหนังสือ "สนุก Kids สนุก Code กับ KidBright ฉบับนักเรียนพิการ" ออกแบบมาพิเศษ ให้กับ น้อง ๆ ที่เป็นคนพิการนะครับ

น้องเดียร์

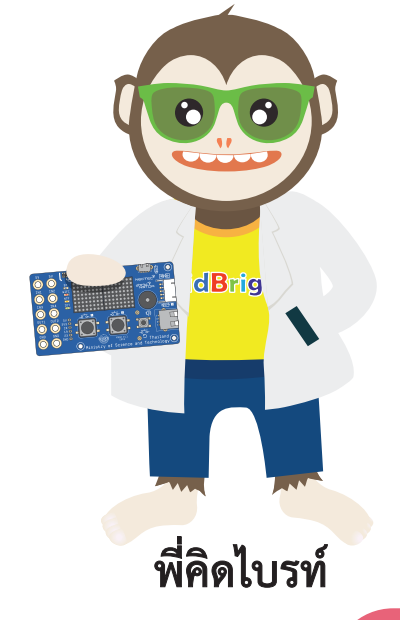

หนังสือเล่มนี้จะแบ่งเป็น 5 บท ในแต่ละบท ก็จะมีเนื้อหาสนุก ๆ เพื่อให้เพื่อน ๆ ได้เข้าใจเกี่ยวกับ การเขียนโปรแกรมโดย KidBright

พวกเราจะคอยแนะนำเพื่อน ๆ อยู่ใน บทต่าง ๆ เองครับ ถ้าเพื่อน ๆ พร้อมแล้ว มาสนุก กับการเขียนโปรแกรมด้วยกันเลยครับ

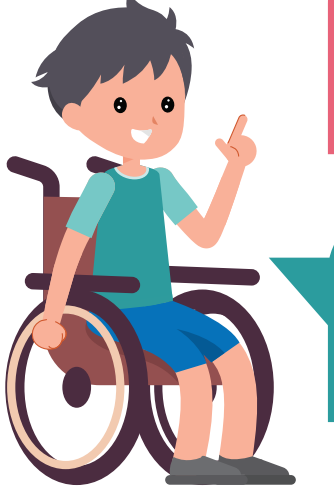

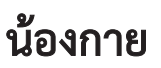

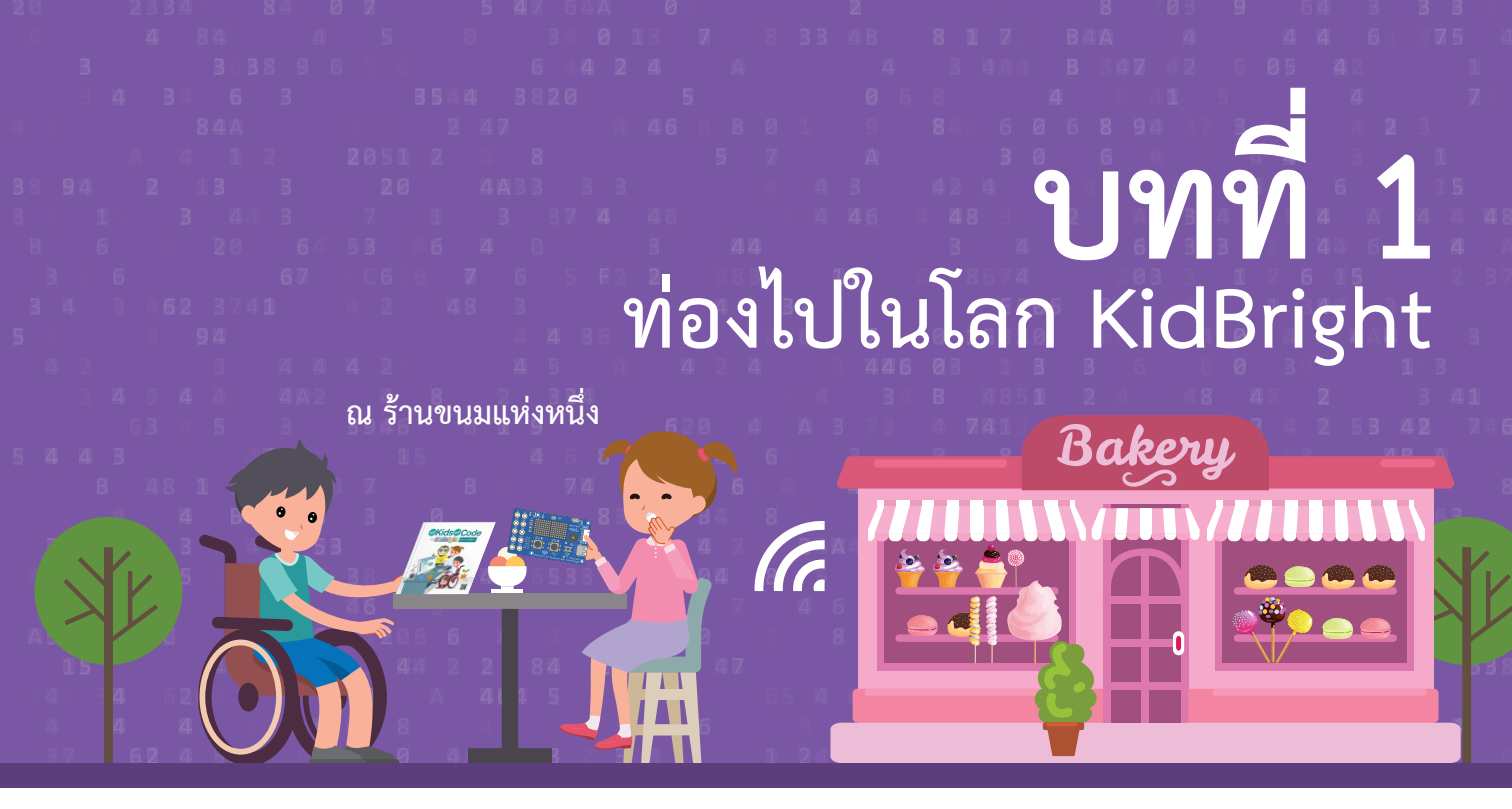

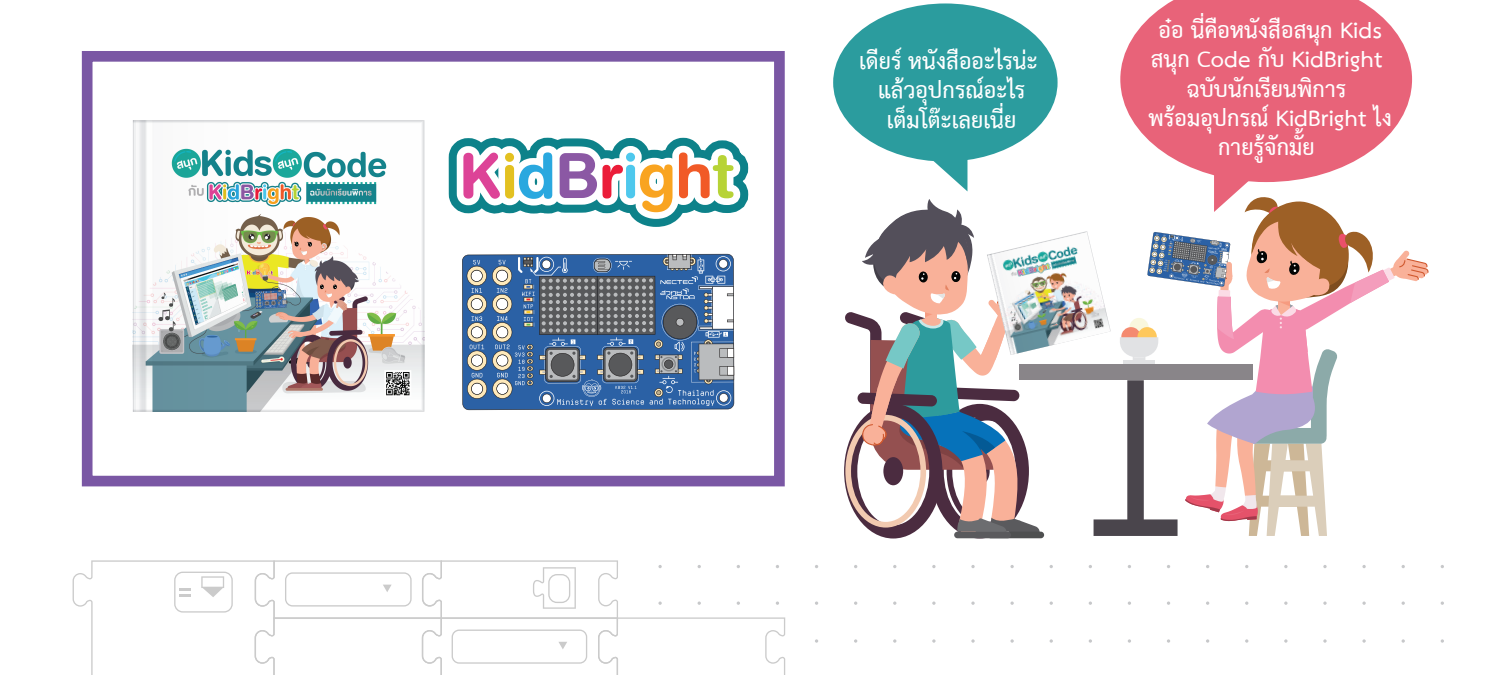

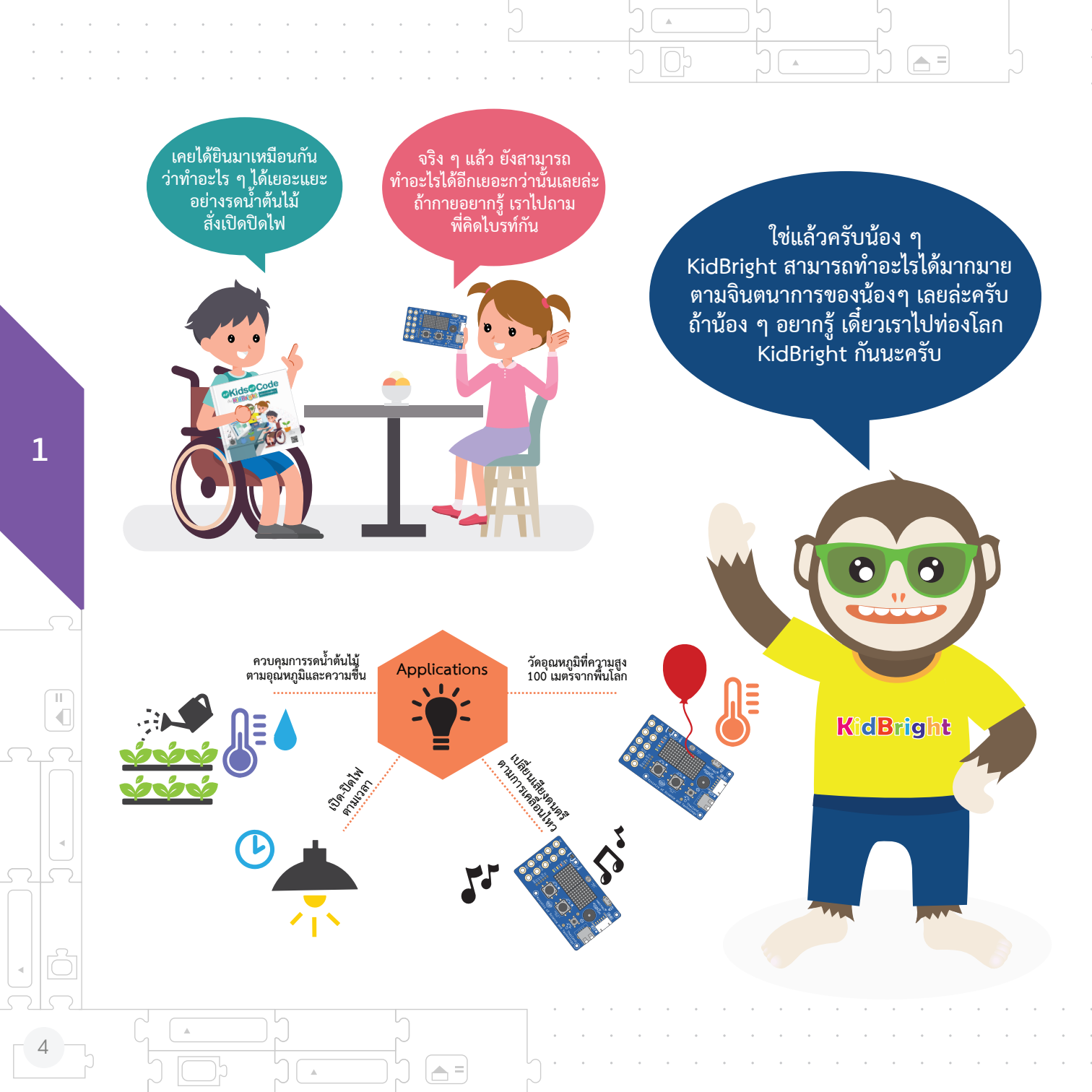

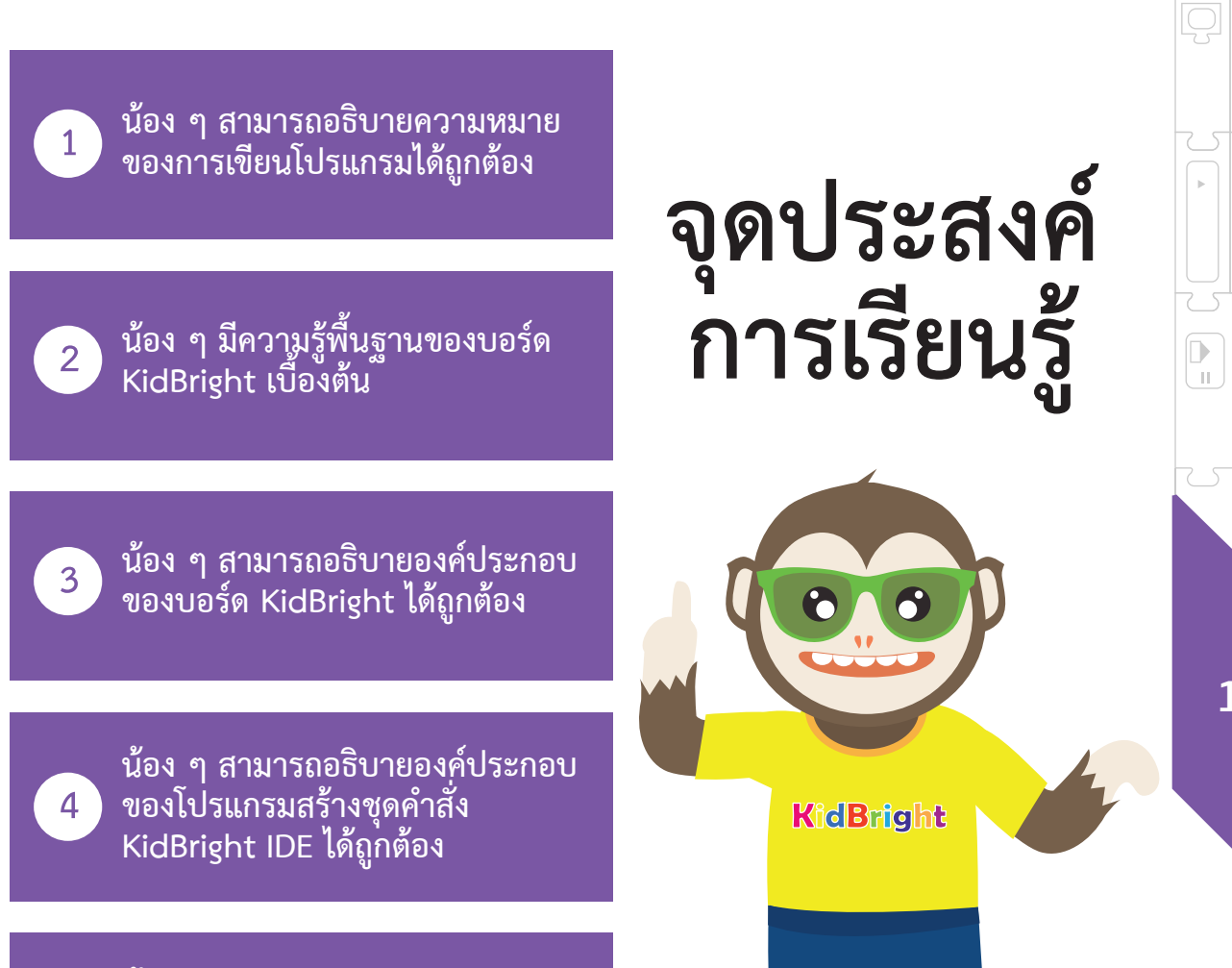

5

น้อง ๆ สามารถอธิบายความหมาย ของบล็อกคำสั่งของ KidBright ได้ถูกต้องทุกคำสั่ง

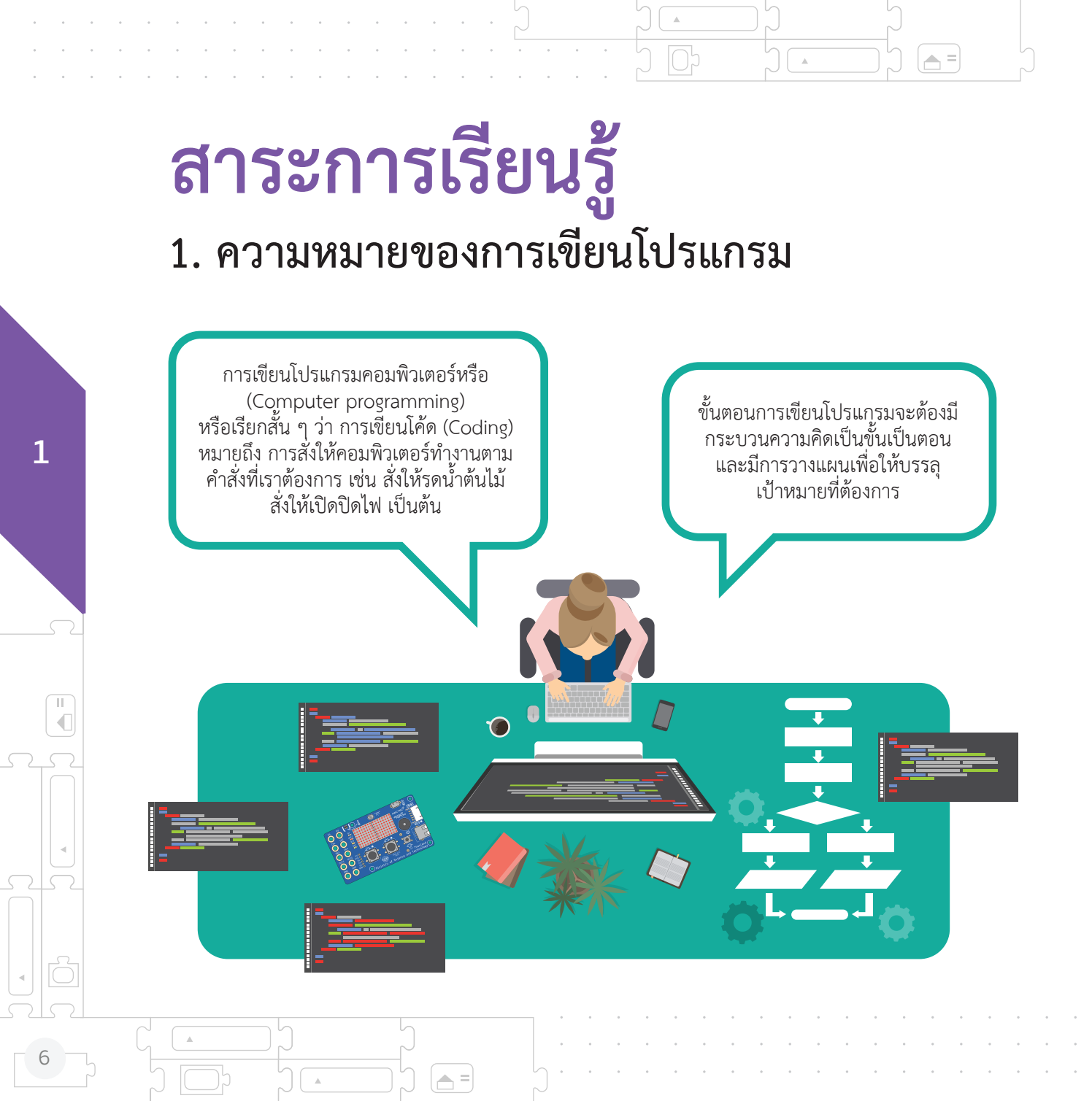

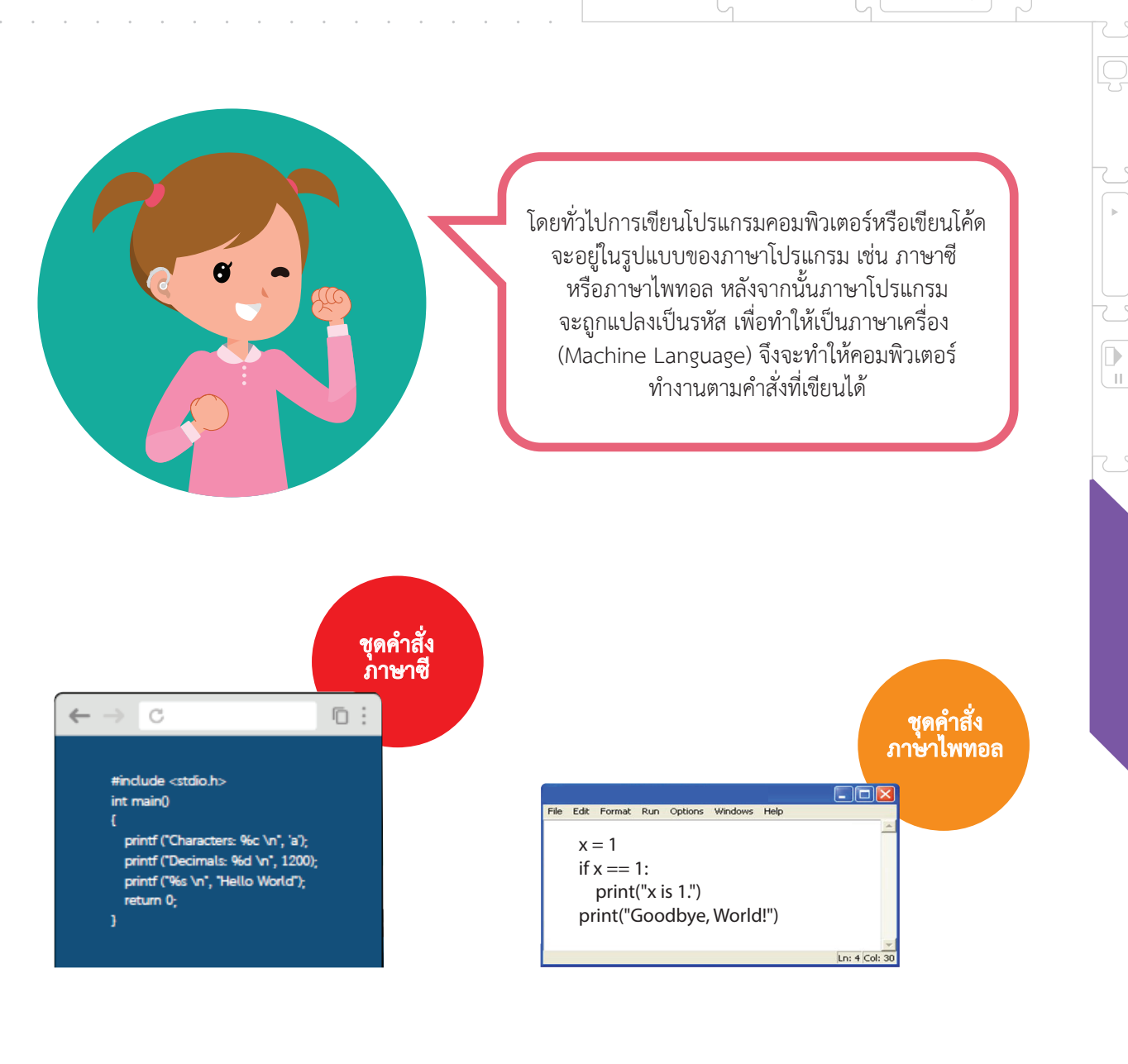

w

= 🔄

=

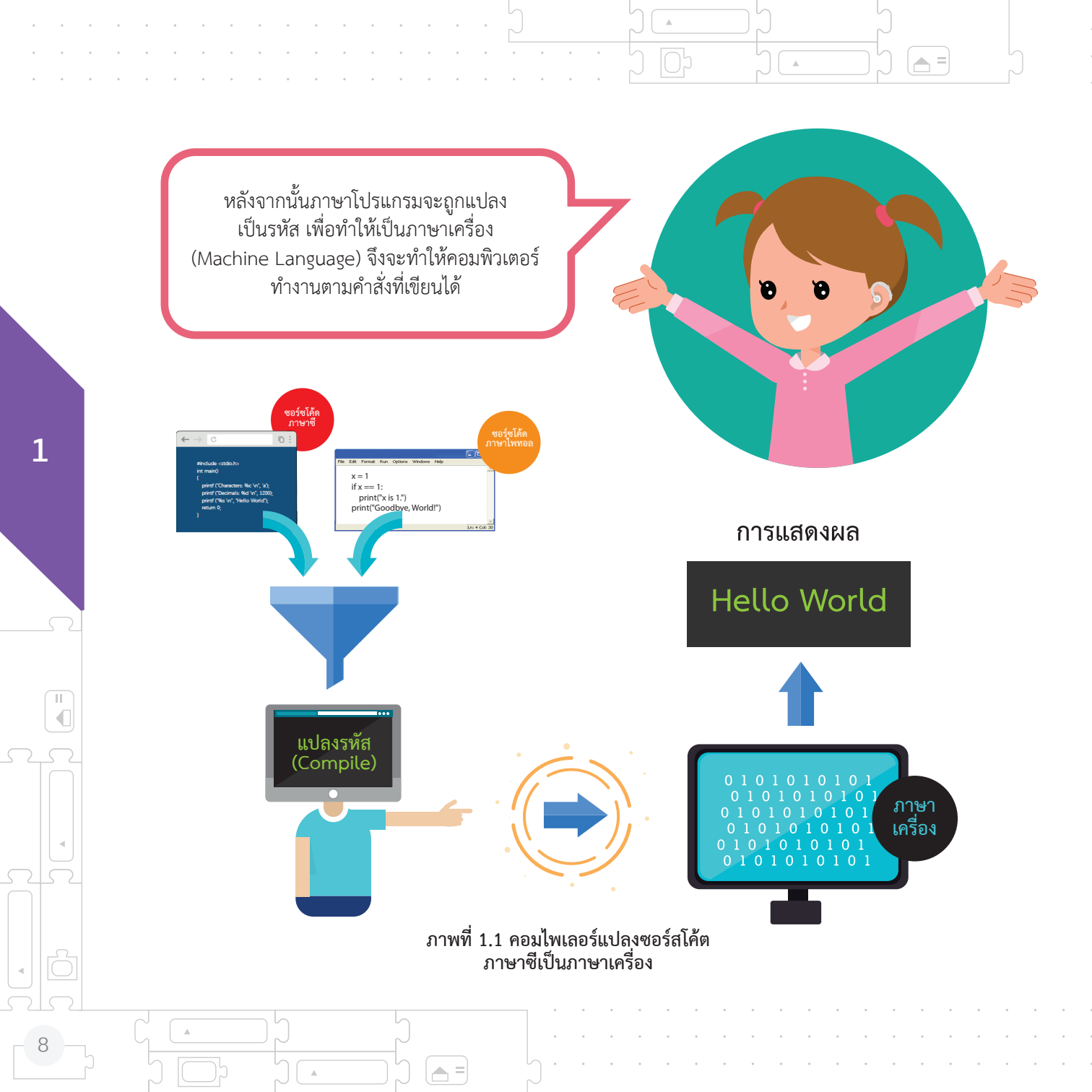

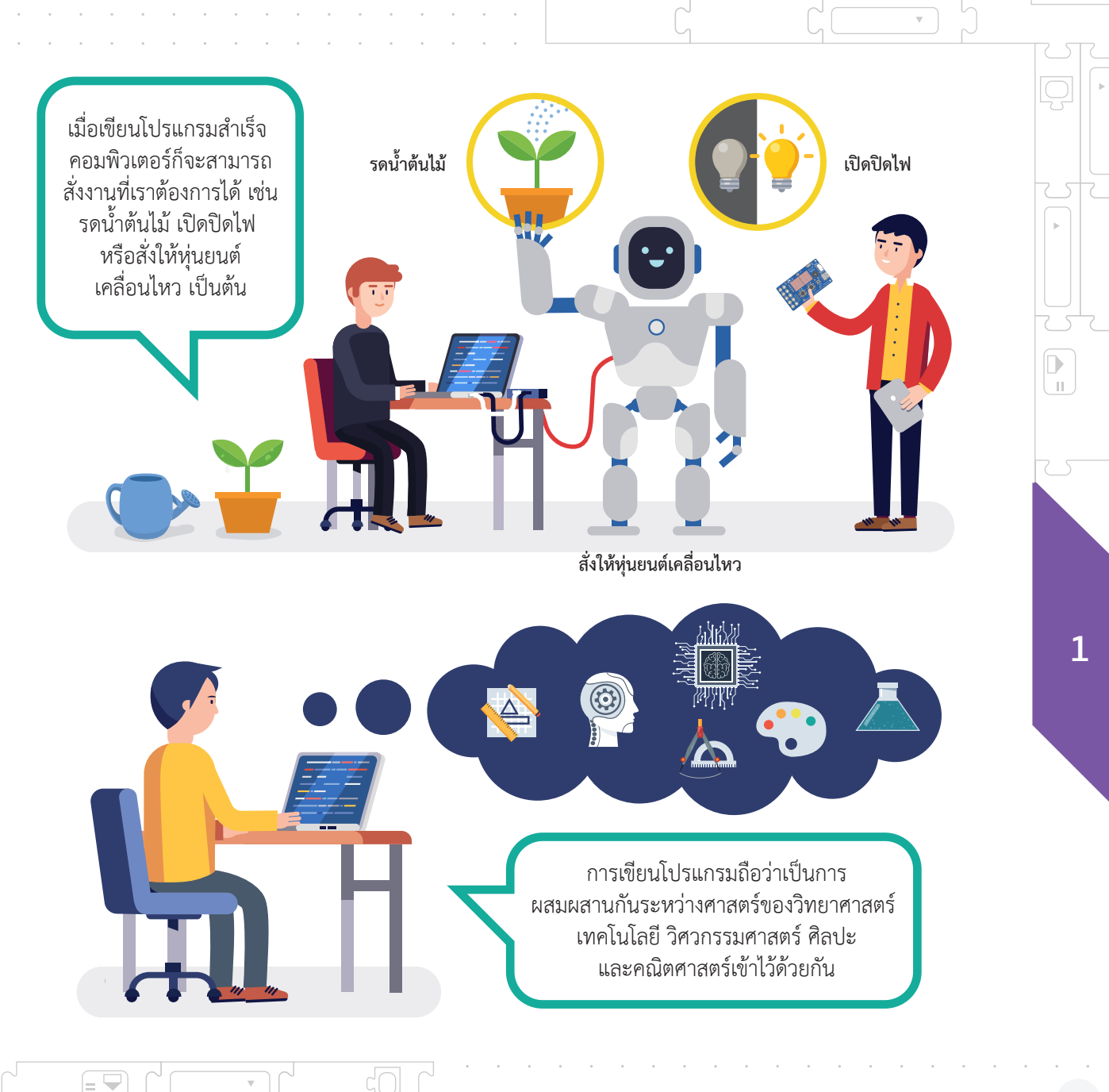

=

## สาระการเรียนรู้ 2. สร้างชุดคำสั่งแบบบล็อก

การเขียนโปรแกรมคอมพิวเตอร์โดยทั่วไป เราจำเป็นต้องจดจำคำสั่งและไวยากรณ์ ของภาษาคอมพิวเตอร์ให้แม่นยำก่อนจึงจะสามารถ สร้างชุดคำสั่งที่ต้องการได้ ซึ่งคำสั่งเหล่านั้นเป็น ภาษาอังกฤษและมีรูปแบบที่แน่นอนตายตัว

1

11

้ ถ้าเขียนคำสั่งผิดพลาด เพียงเล็กน้อย โปรแกรมก็จะ ไม่สามารถทำงานได้

KidBright

เพื่อลดข้อผิดพลาดในการเขียนคำสั่ง จึงเกิดวิธีการสร้าง ชุดคำสั่งแบบบล็อกขึ้น ทำให้การสร้างชุดคำสั่งทำได้ง่าย เพียงใช้การลากบล็อกคำสั่งที่ต้องการมาเรียงต่อกัน ช่วยให้เราสามารถมุ่งไปที่กระบวนการคิดมากกว่า มากังวลกับปัญหาเรื่องการพิมพ์คำสั่งผิด 11 ← → C 6: #include "DHT.h" #define DHTPIN 2 #define DHTTYPE DHT11 DHT dht(DHTPIN, DHTTYPE); void setup() { Serial.begin(9600); dht.begin(); pinMode(RELAY1, OUTPUT); void loop() { float t = dht.readTemperature(); Serial.print("Temperature:"); Serial.print(t); Serial.println(" \*C"); if(t > 29){ digitalWrite(RELAY1, HIGH); else{ digitalWrite(RELAY1, LOW); รดน้ำต้นไม้ delay(1000); ภาษาซี านรอบ แอลอีตี 16x8 แบบเลื่อนเมื่อพร้อม 🔊 หัววัดอุณหภูมิ 🜒 หัววัดอุณหภูมิ 🔼 🛛 เขียนยูเอสบี สถานะ 🕕ด 🔹 นอกเหนือจากนี้ 💿 เขียนยูเอสบี สถานะ 🗓ด 🔻 รดน้ำต้นไม้ ภาษาบล็อก = 🔽 11

 $\overline{v}$ 

= 👻

ภาษาบล็อก หรือ Blockly เป็นภาษาใหม่ ที่ทาง Google ได้พัฒนาขึ้นมา โดยจะเป็น Visual Programming Language หรือก็คือ Graphical Programming Language ที่ให้ผู้ใช้ ้ลากบล็อกมาต่อกัน โดยบล็อกแต่ละตัวจะเป็น KidBright ตัวแทนคำสั่งที่แตกต่างกันออกไป Task Switch 1 ED 16x8 Scroll When Readu Hello World! dBrig Task Switch 2 เมื่อนำบล็อกมาเรียงต่อกันเป็นลำดับตามขั้นตอน การทำงาน ก็สามารถทำงานได้เหมือนกับ โปรแกรมทั่ว ๆ ไปได้เลย

A =

1

П

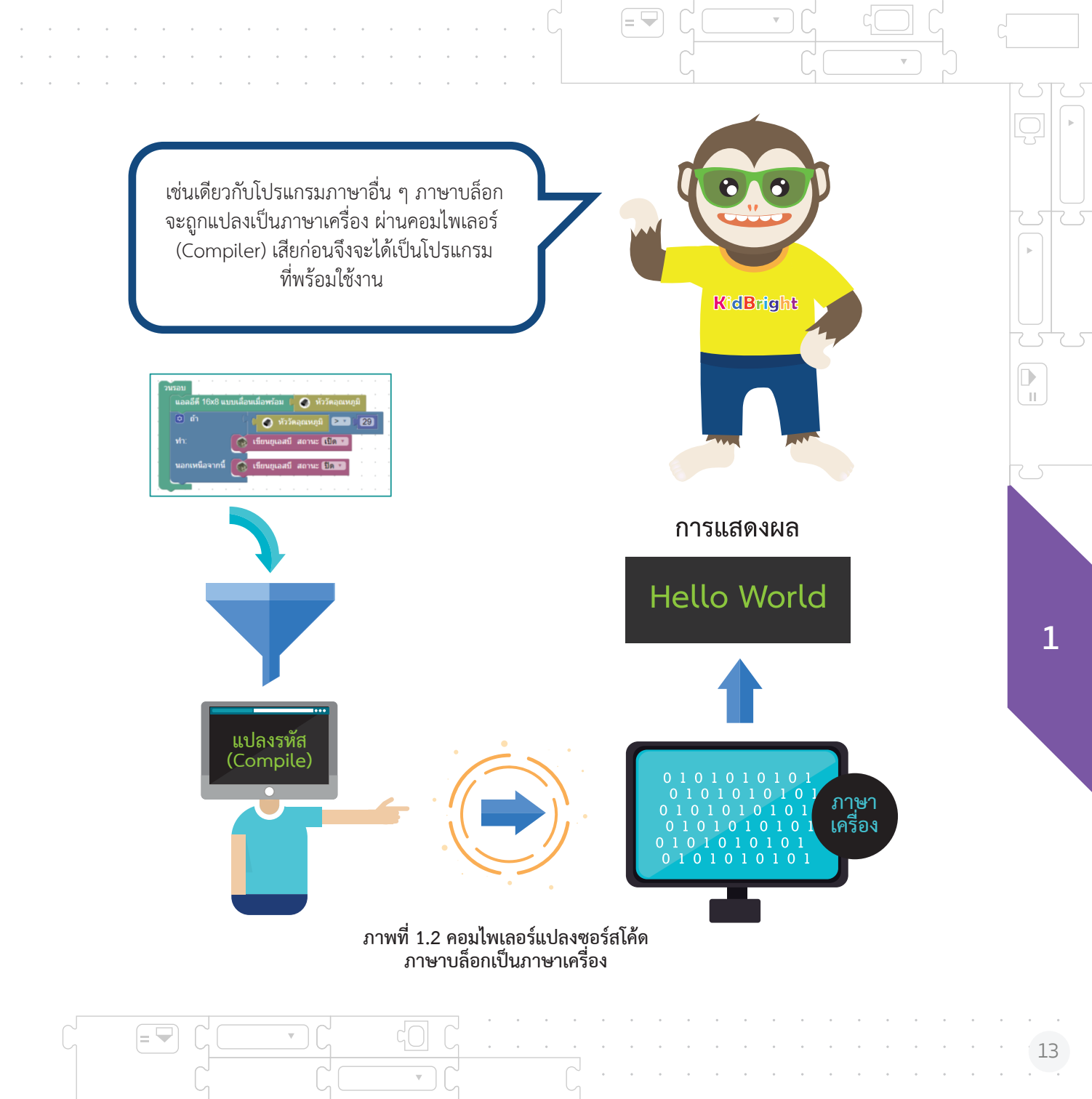

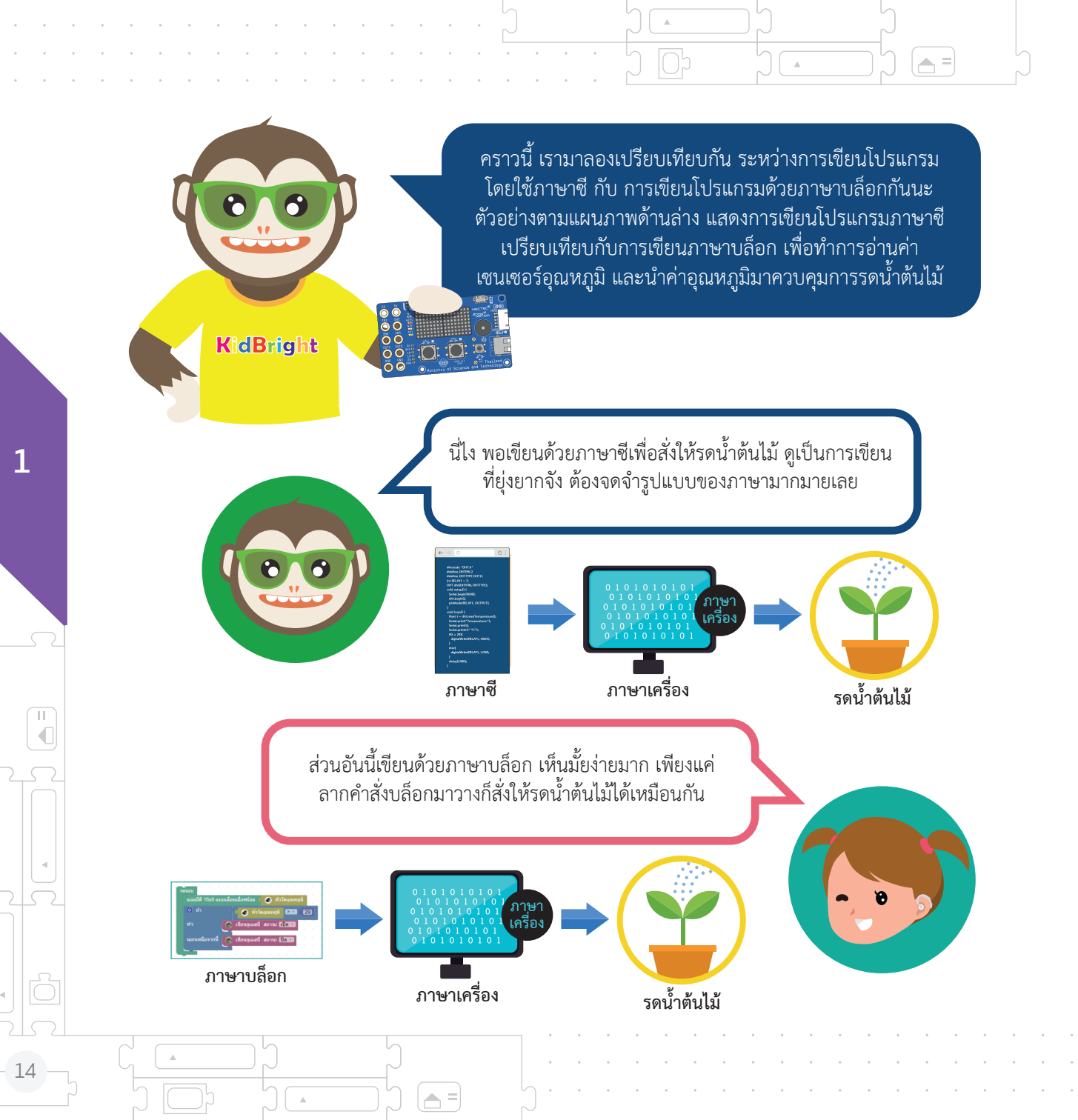

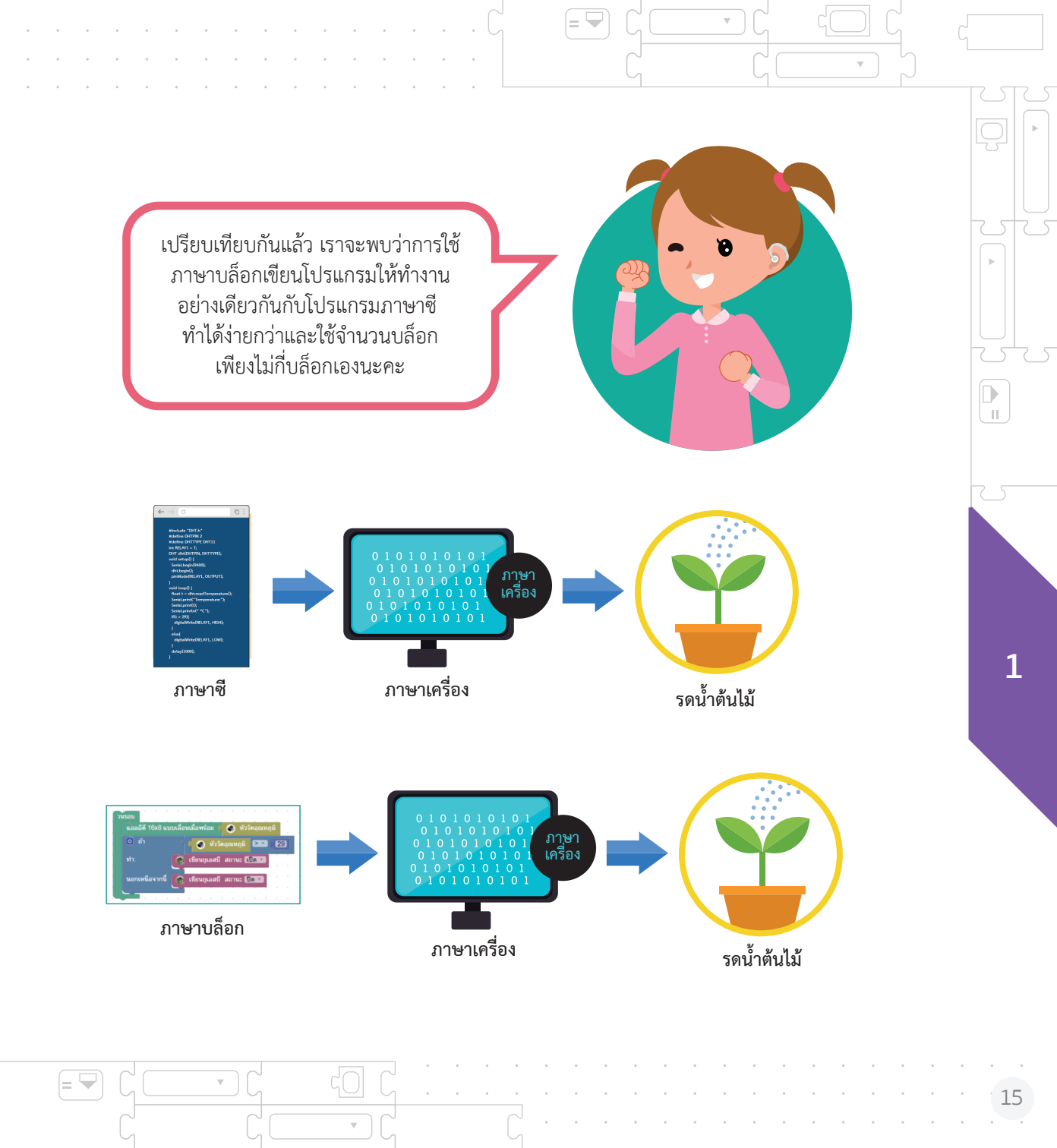

## สมองกลฝังตัว คืออะไร

1

П

Ĩ

สมองกลฝังตัว คือ คอมพิวเตอร์ขนาดเล็ก ที่นำไปฝังไว้ในอุปกรณ์ต่าง ๆ เพื่อเพิ่ม ความฉลาดของอุปกรณ์นั้น ๆ สมองกลฝังตัว ถูกใช้อย่างแพร่หลายใน เครื่องใช้ไฟฟ้า ยานพาหนะ และอุปกรณ์สื่อสาร เป็นต้น

i =

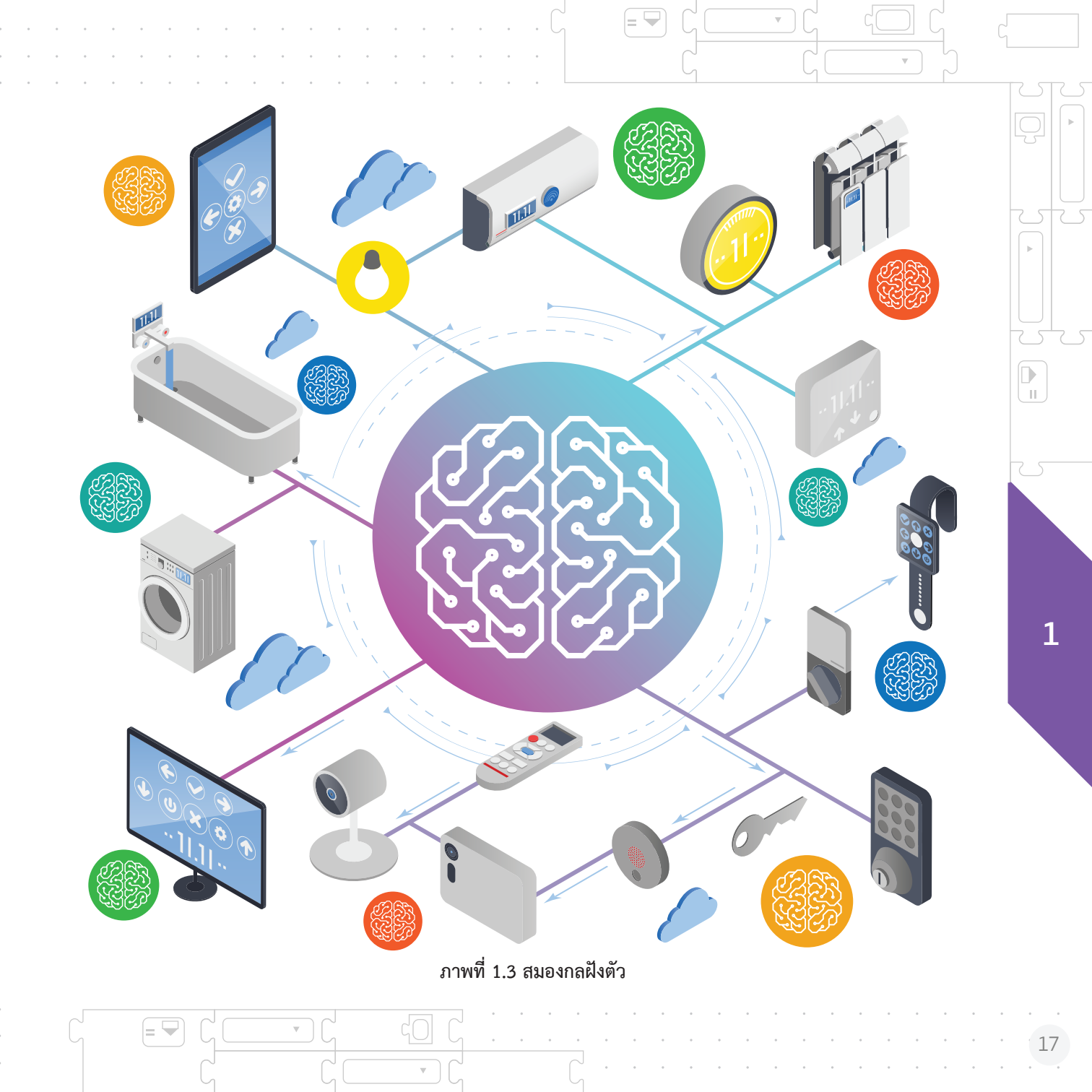

# ระบบปฏิบัติการ OS (Operating System)

ระบบปฏิบัติการ (Operating System) หรือโอเอส (OS) คือ ชุดคำสั่ง ที่ทำให้คอมพิวเตอร์ทำงานได้

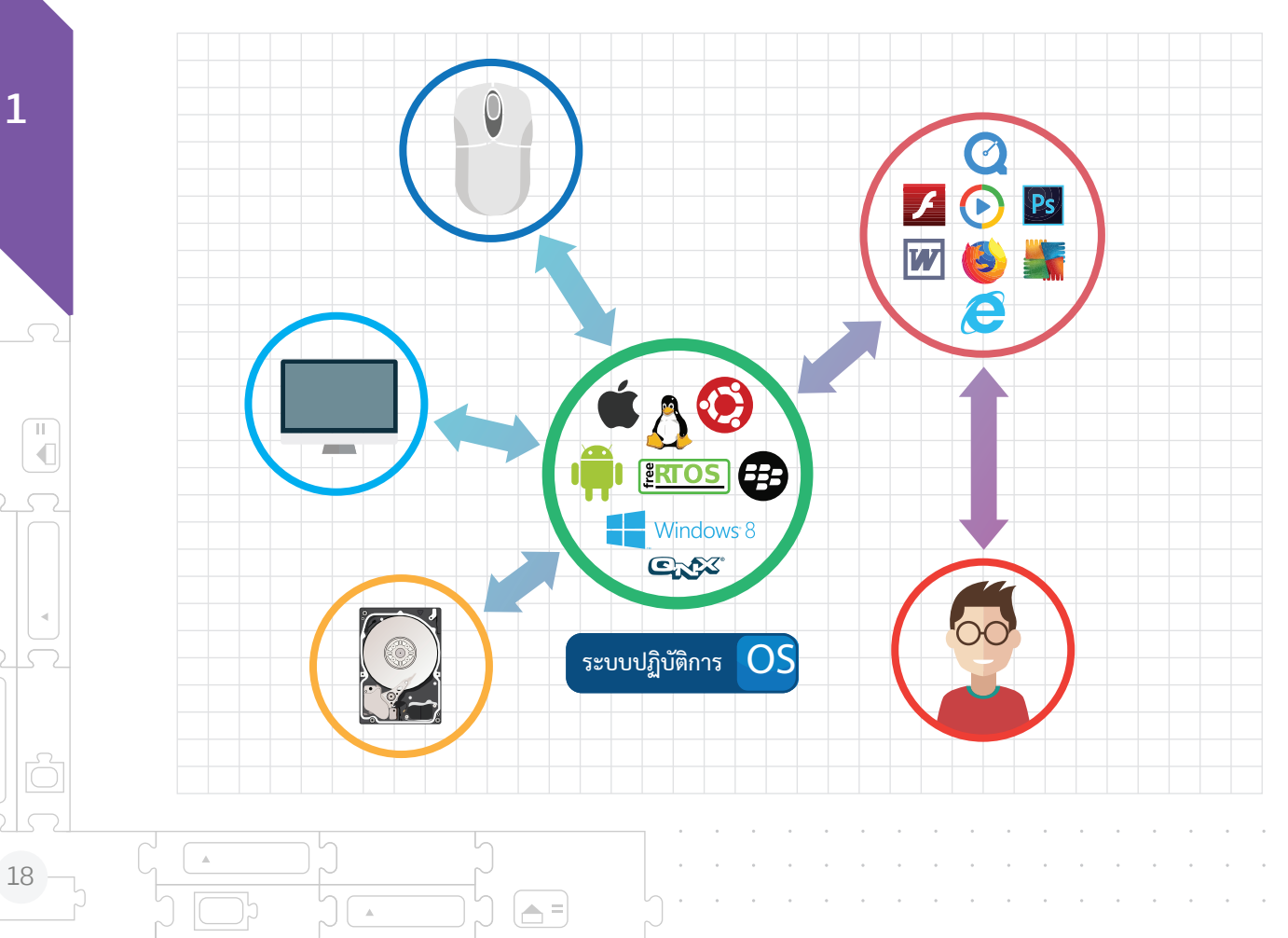

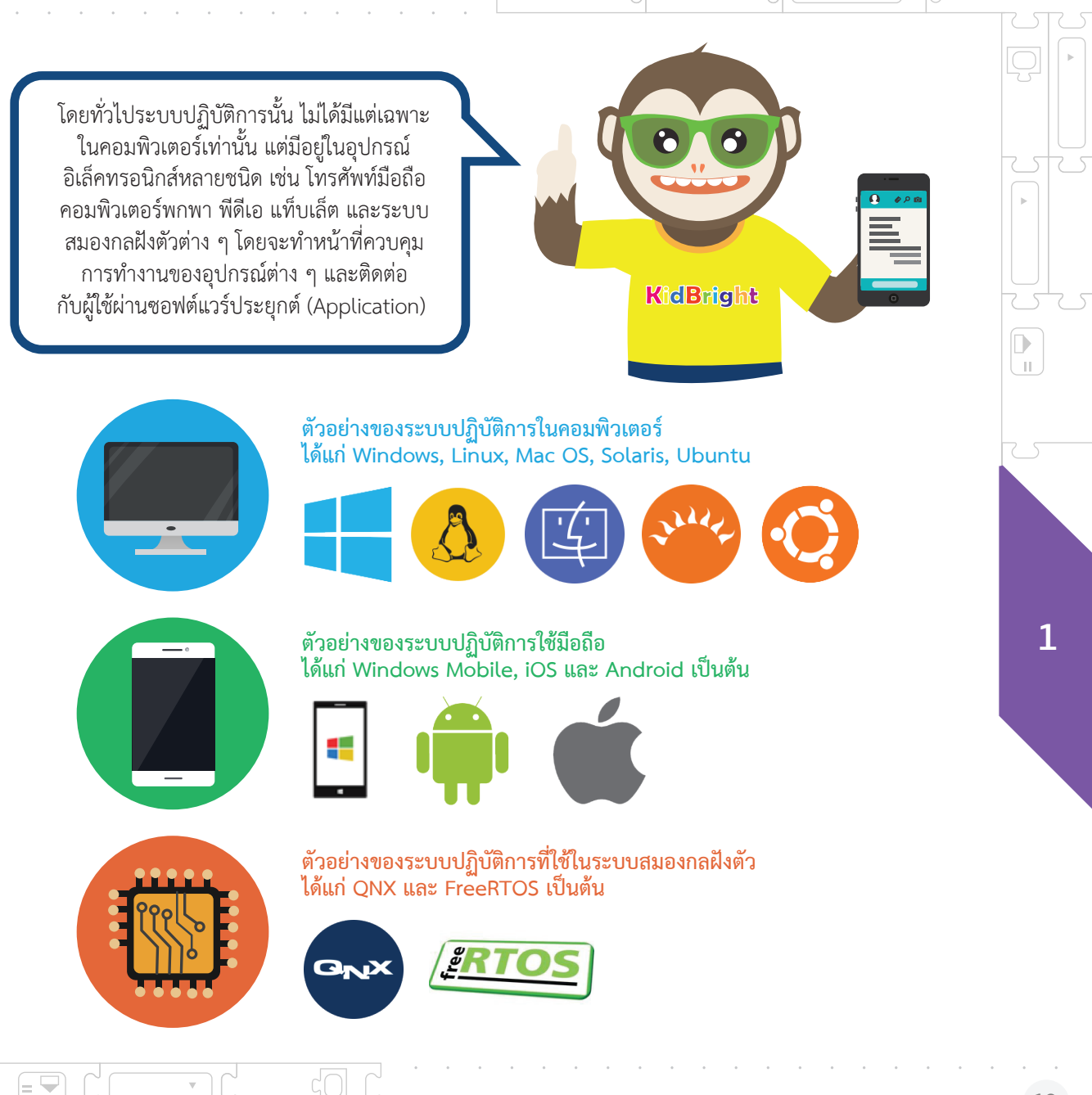

## หน้าที่ของระบบปฏิบัติการ

ติดต่อกับผู้ใช้ (User Interface)

1

#### 1 ติดต่อกับผู้ใช้ (User Interface)

เนื่องจาก OS ถูกสร้างขึ้นเพื่อ อำนวยความสะดวกในการทำงาน แก่ผู้ใช้ โดยที่ผู้ใช้ไม่จำเป็นต้อง ทราบการทำงานของฮาร์ดแวร์ ก็สามารถทำงานได้โดยง่าย

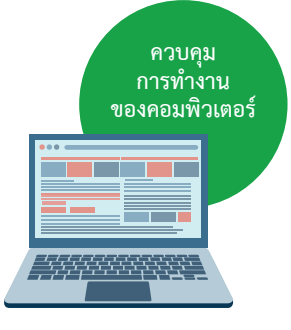

2 ควบคุมการทำงาน ของคอมพิวเตอร์

OS มีหน้าที่ควบคุมการทำงาน ของฮาร์ดแวร์ต่าง ๆ แทนผู้ใช้ผ่าน ทางดีไวซ์ไดรเวอร์ (Device Driver) ของอุปกรณ์แต่ละชนิด

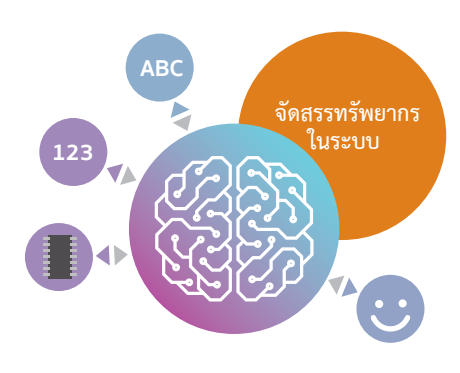

#### 3 จัดสรรทรัพยากร ในระบบ

การทำงานของเครื่องคอมพิวเตอร์ นั้น จำเป็นต้องใช้ทรัพยากรต่าง ๆ เข้าช่วย เช่น หน่วยประมวลผล หน่วยความจำ เป็นต้น และ ทรัพยากรเหล่านี้มีจำกัด จึงจำเป็น ต้องมีการจัดสรรการใช้งานให้เกิด ประโยชน์ สูงสุด ทำให้ การ ประมวลผลดำเนินไปอย่างมี ประสิทธิภาพ

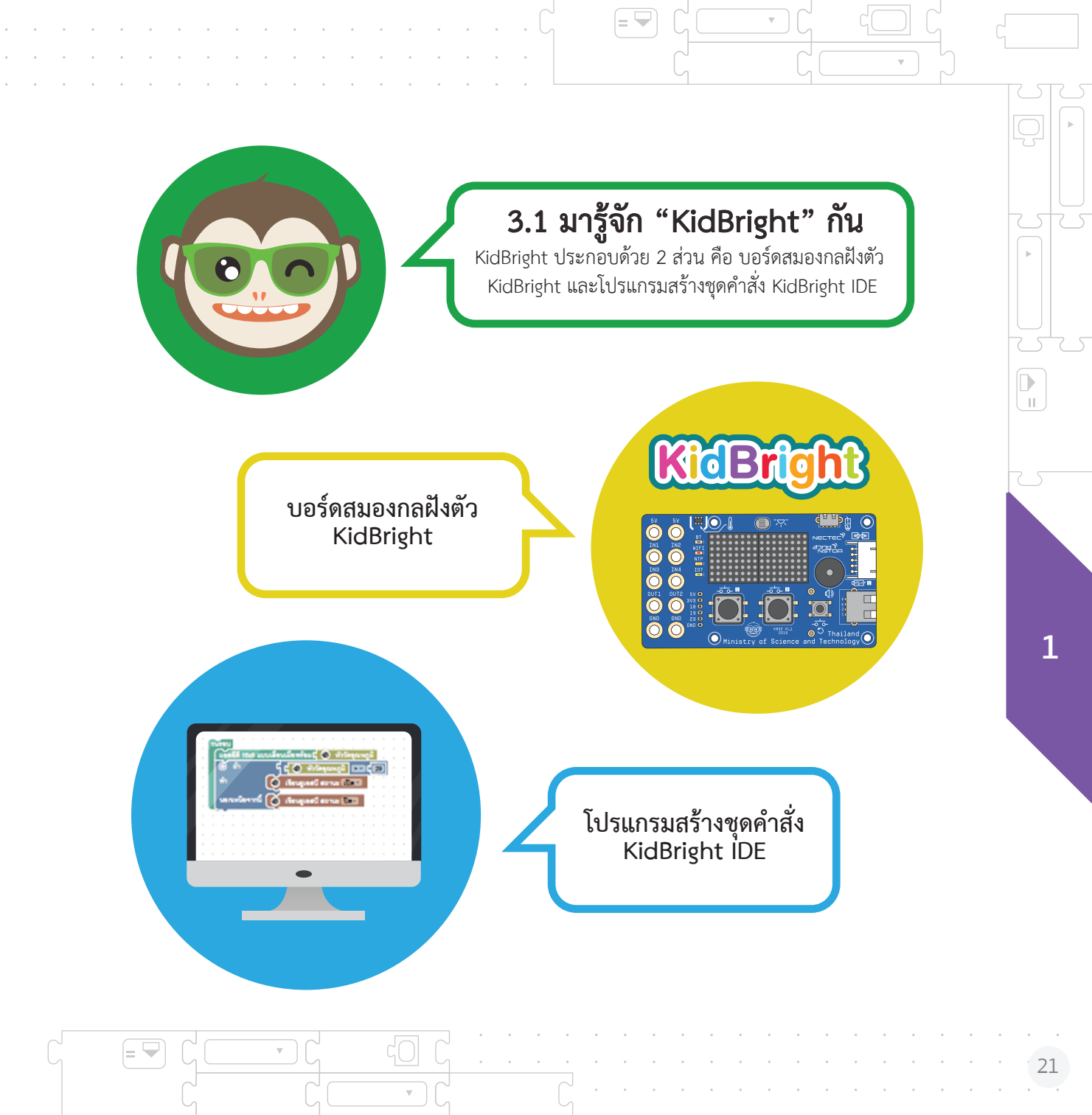

จากนั้น KidBright IDE จะ เราสามารถสร้างชุดคำสั่งผ่าน KidBright IDE โดยการลาก และวางบล็อกคำสั่งที่ต้องการ เพื่อให้บอร์ดทำงานตามคำสั่ง อาทิ รดน้ำต้นไม้ตามระดับ Compile และส<sup>ี่</sup>งชุดคำสั่ง ดังกล่าวไปที่บอร์ด KidBright ความชื้นที่กำหนด หรือเปิด ปิดไฟตามเวลาที่ก<u>ำหนด</u> KidBrigh ภาพที่ 1.4 ภาพรวมการใช้งาน KidBright **TIPS** Compile คือ การแปลงโปรแกรม

**▲** =

.

**A** =

Compile คอ การแปลงไปรแกรม คอมพิวเตอร์ภาษาใด ๆ ไปเป็นภาษา ที่ส่วนควบคุมการทำงานของบอร์ด สมองกลฝังตัวสามารถนำไปใช้งานได้

∏ ∎

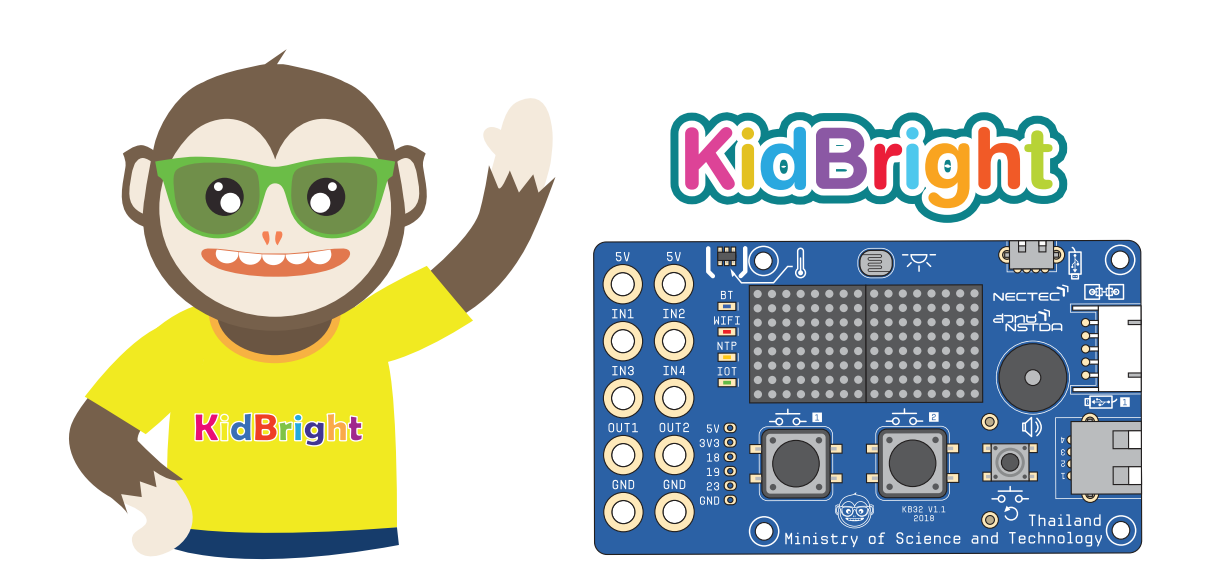

#### ส่วนประกอบของบอร์ดสมองกลฝังตัว KidBright

บอร์ด KidBright ที่ใช้ในโครงการ Coding at School เป็นบอร์ดที่พัฒนาขึ้นเป็นรุ่นที่สอง ภายใต้ชื่อ KidBright32 โดยใช้อุปกรณ์ควบคุมการทำงานขนาดเล็ก หรือเรียกว่าไมโคร คอนโทรลเลอร์ (เบอร์ ESP32) เป็นตัวควบคุมการทำงานของบอร์ด พร้อมติดตั้งจอแสดงผล นาฬิกาเรียลไทม์ ลำโพง และเซนเซอร์พื้นฐาน โดยบอร์ดจะรับชุดคำสั่งจากโปรแกรมสร้าง ชุดคำสั่ง KidBright IDE ผ่านสายยูเอสบี (USB)

บอร์ด KidBright สามารถเชื่อมต่อเซนเซอร์ภายนอกต่าง ๆ เพิ่มเติมได้ผ่านช่องสัญญาณ IN1-IN4 ดังแสดงในรูปที่ 1.5

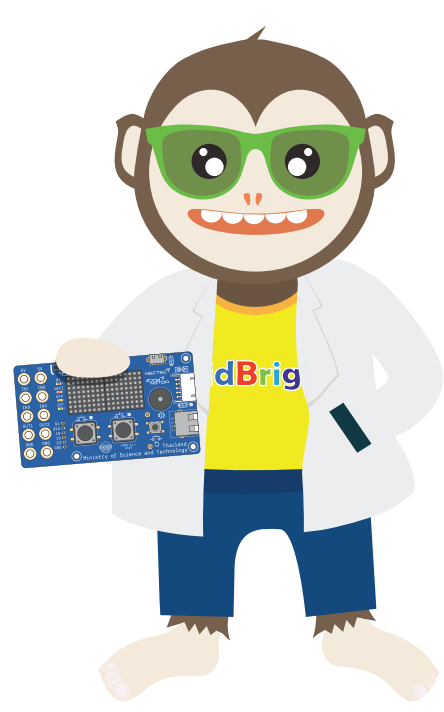

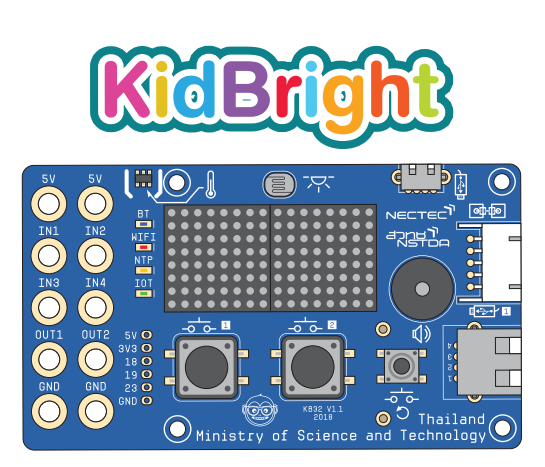

1

11

ſ

### KidBright32

เป็นการนำเอาตัว KidBright ไปรวมกับ IoT (Internet of Things) ช่วยให้มีการส่งข้อมูลผ่านระบบเครือข่ายไปควบคุมอุปกรณ์ต่าง ๆ ในระยะไกล ไม่ว่าจะเป็นการรดน้ำต้นไม้ผ่านมือถือ หรือการควบคุม สิ่งต่าง ๆ ในระยะไกล

### ส่วนประกอบของ บอร์ดสมองกลฝังตัว KidBright

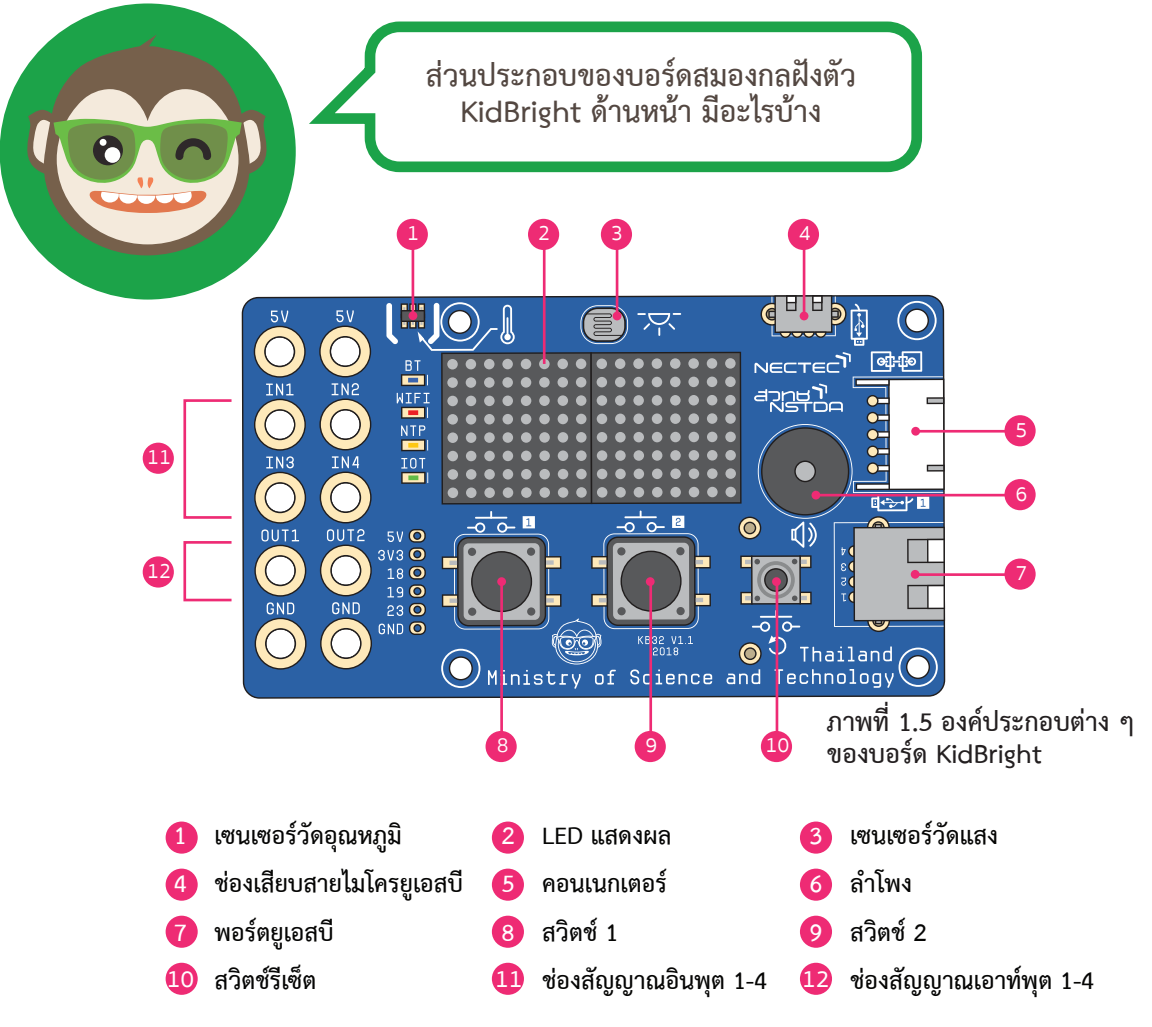

### ส่วนประกอบของ บอร์ดสมองกลฝังตัว KidBright

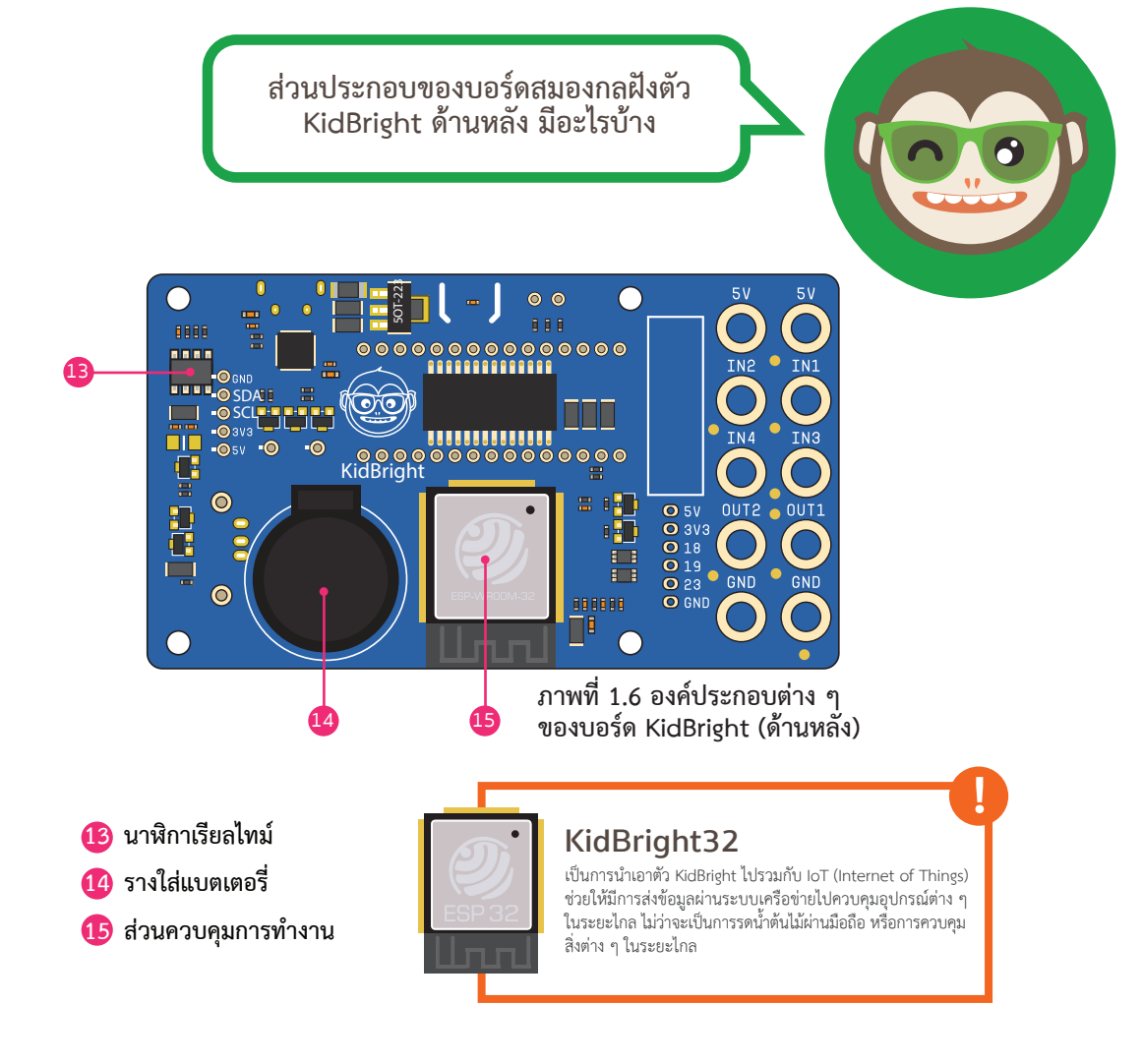

1

11

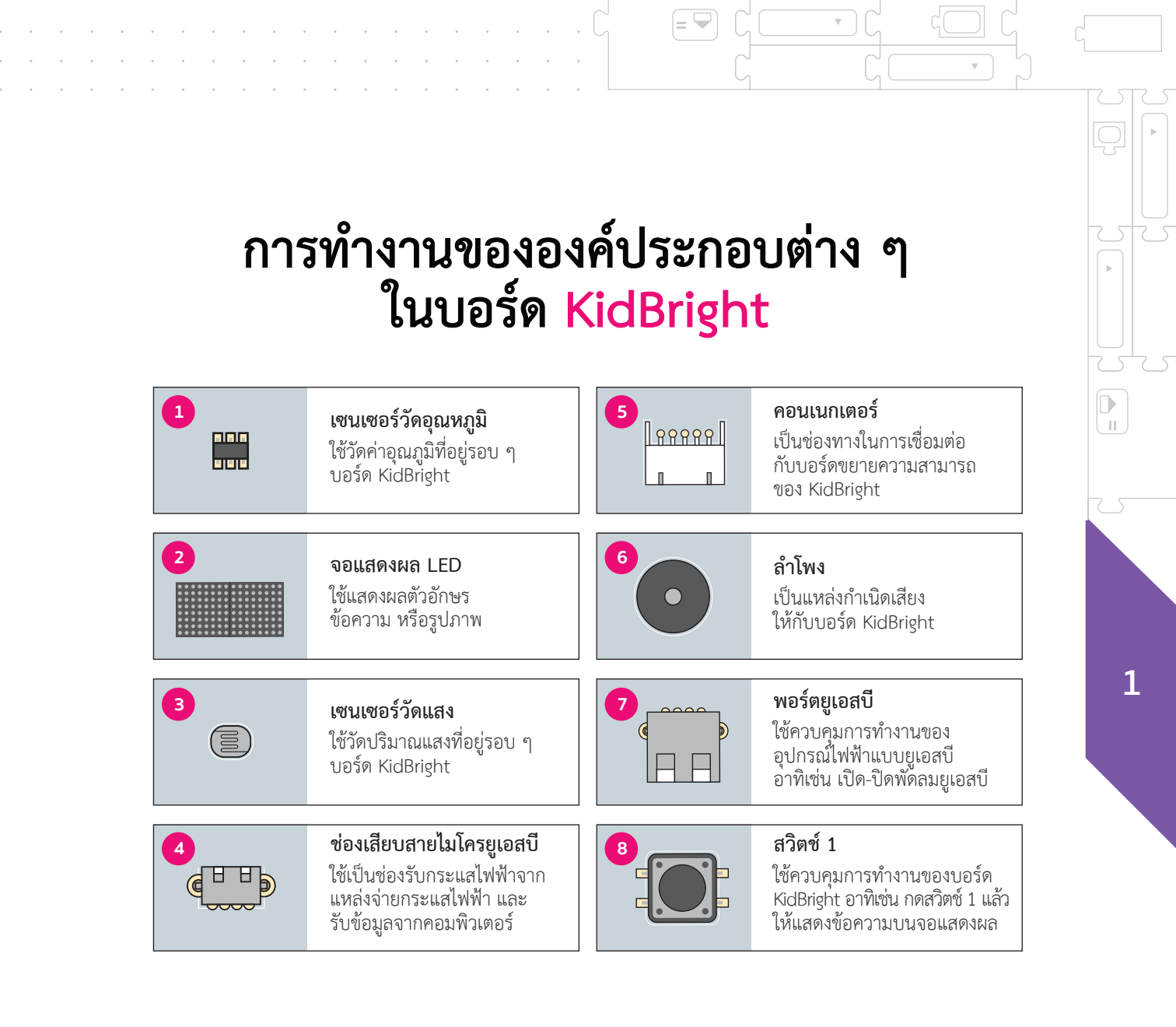

การทำงานขององค์ประกอบต่าง ๆ ในบอร์ด KidBright

1

11

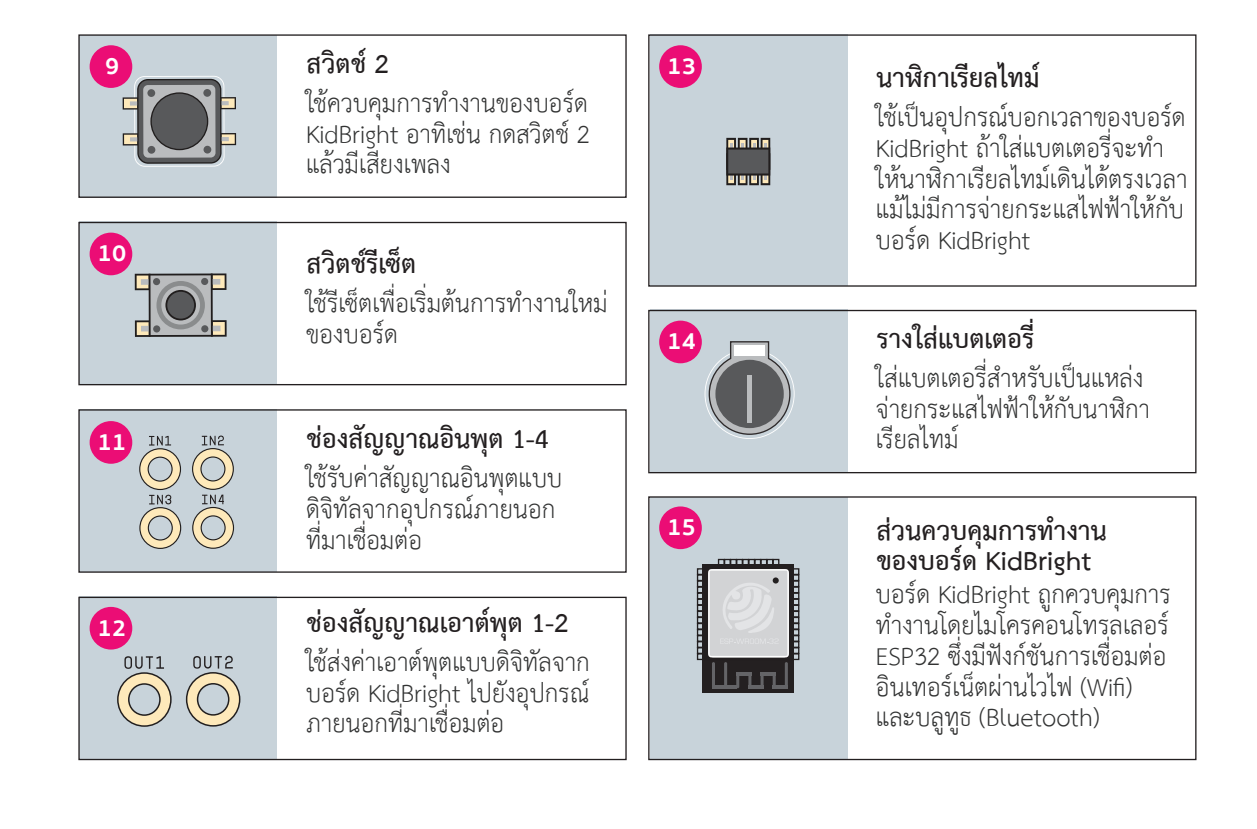

A =

โปรแกรมสร้างชุดคำสั่ง KidBright IDE จะสร้าง ชุดคำสั่งโดยใช้ Block Based Programming ซึ่งสามารถ ลากบล็อกชุดคำสั่งมาเรียง ต่อกันเพื่อควบคุมให้บอร์ด KidBright ทำงานตามลำดับ ที่กำหนด จากนั้น KidBright IDE จะทำการแปลงชุดคำสั่ง เป็นโค้ดหรือรหัสคำสั่งที่ บอร์ดเข้าใจและส่งผ่านสาย ยูเอสบีไปยังบอร์ด เมื่อบอร์ด ได้รับคำสั่งจะทำงานตาม ขั้นตอนที่ชุดคำสั่งกำหนดไว้

### โปรแกรมสร้างชุดคำสั่ง

|   |            |   |   |     |          | 6   | D    |   | (i  | d       | B    | Û    | J         | t          |          |     |            |     |   |   |  |  | ( | 0 | 0 | C | 1 |  | • | ( | D | C | Тн | 6811 |  |  |  |        |            |
|---|------------|---|---|-----|----------|-----|------|---|-----|---------|------|------|-----------|------------|----------|-----|------------|-----|---|---|--|--|---|---|---|---|---|--|---|---|---|---|----|------|--|--|--|--------|------------|
|   | พื้นฐาน    | ſ |   | jų. |          |     |      |   |     | r.      |      |      |           |            |          | _   |            |     |   |   |  |  |   |   |   |   |   |  |   |   |   |   |    |      |  |  |  |        |            |
| 9 | คณิตศาสตร์ |   | 6 | 5   | ห<br>ถ้า | 16x | .8 U |   | JIR | ач<br>С | c i  | 0    | ่อม<br>ห้ | ษ่<br>ววัด | 90<br>90 |     | เกก<br>ๆมิ | 10  |   | 2 |  |  |   |   |   |   |   |  |   |   |   |   |    |      |  |  |  |        |            |
| 5 | RSSIC      |   | Ŵ |     |          |     |      |   | ζ   | Ś       | . îi | ng   | 181       | ณ์         | 10°      | ıu: | 6          | ปิค | Ð | 1 |  |  |   |   |   |   |   |  |   |   |   |   |    |      |  |  |  |        |            |
| J | วนรอบ      | l | Ľ | anı | หนึ      | 99  | าเกิ | 1 | 3   | 5_      | vit  | านยู | 191       | าบี 1      | a cr     | ıu: | 1          | ]A  | 2 |   |  |  |   |   |   |   |   |  |   |   |   |   |    |      |  |  |  |        |            |
|   | <b>9</b> 0 |   |   |     |          |     |      |   |     |         |      |      |           |            |          |     |            |     |   |   |  |  |   |   |   |   |   |  |   |   |   |   |    |      |  |  |  |        |            |
|   | เสียงคนครี |   |   |     |          |     |      |   |     |         |      |      |           |            |          |     |            |     |   |   |  |  |   |   |   |   |   |  |   |   |   |   |    |      |  |  |  |        |            |
| • | เช่นเชอร์  |   |   |     |          |     |      |   |     |         |      |      |           |            |          |     |            |     |   |   |  |  |   |   |   |   |   |  |   |   |   |   |    |      |  |  |  | 6      | 6          |
| ) | เวลา       |   |   |     |          |     |      |   |     |         |      |      |           |            |          |     |            |     |   |   |  |  |   |   |   |   |   |  |   |   |   |   |    |      |  |  |  | 1      | ы н<br>и н |
|   | ไขโข       |   |   |     |          |     |      |   |     |         |      |      |           |            |          |     |            |     |   |   |  |  |   |   |   |   |   |  |   |   |   |   |    |      |  |  |  | )<br>R |            |
| ) | ขั้นสูง    |   |   |     |          |     |      |   |     |         |      |      |           |            |          |     |            |     |   |   |  |  |   |   |   |   |   |  |   |   |   |   |    |      |  |  |  | 1      |            |
| 2 | ไอโอที     |   |   |     |          |     |      |   |     |         |      |      |           |            |          |     |            |     |   |   |  |  |   |   |   |   |   |  |   |   |   |   |    |      |  |  |  | V      |            |

ภาพที่ 1.7 โปรแกรมสร้างชุดคำสั่ง

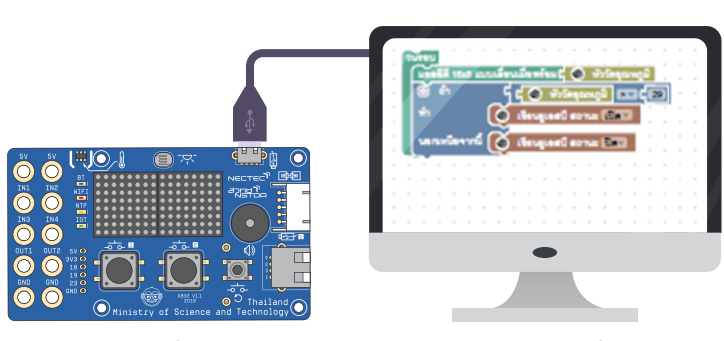

ภาพที่ 1.8 การทำงานของโปรแกรมสร้างชุดคำสั่ง

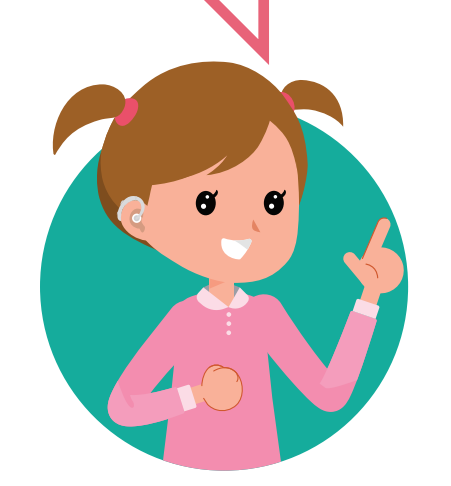

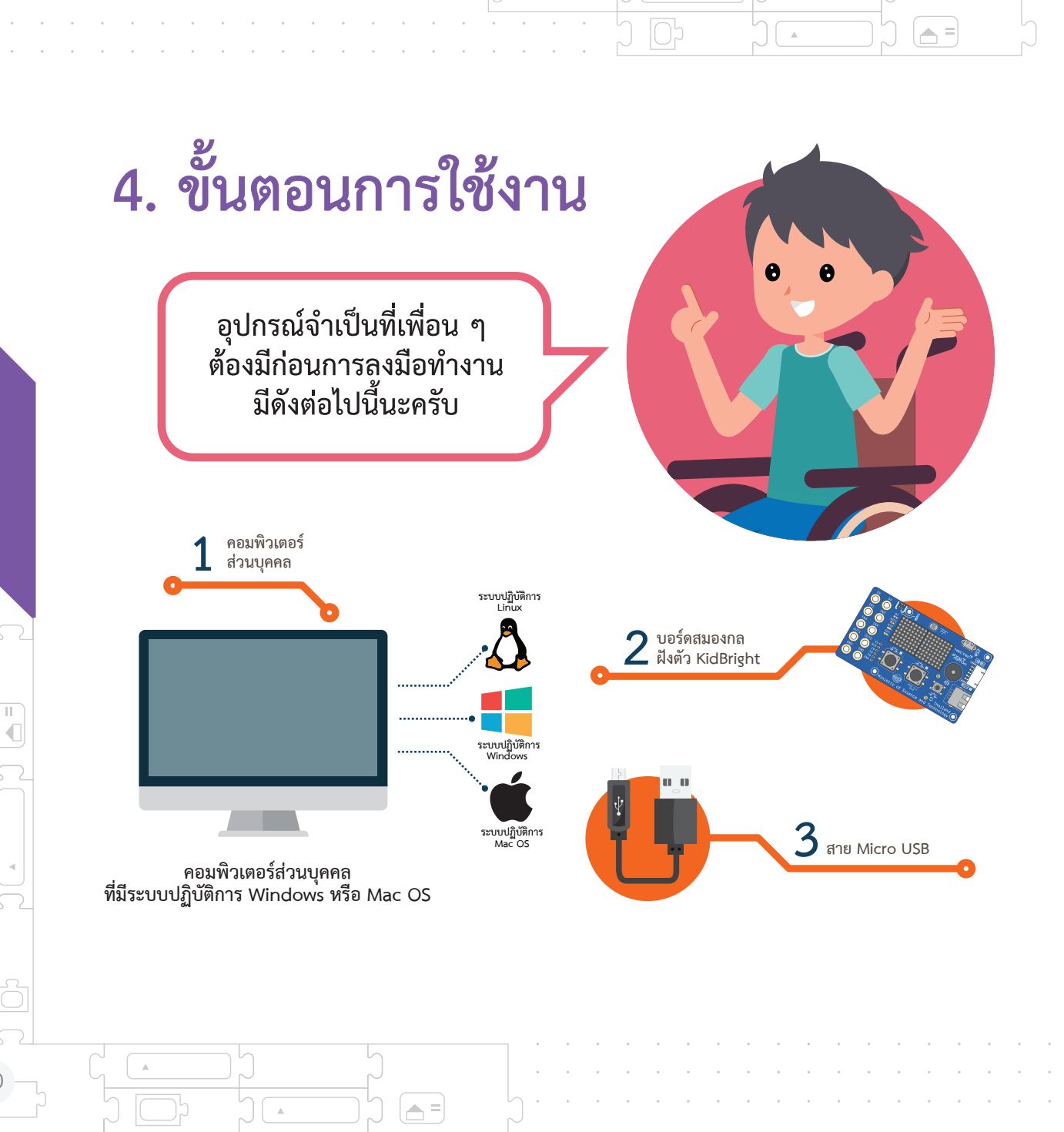

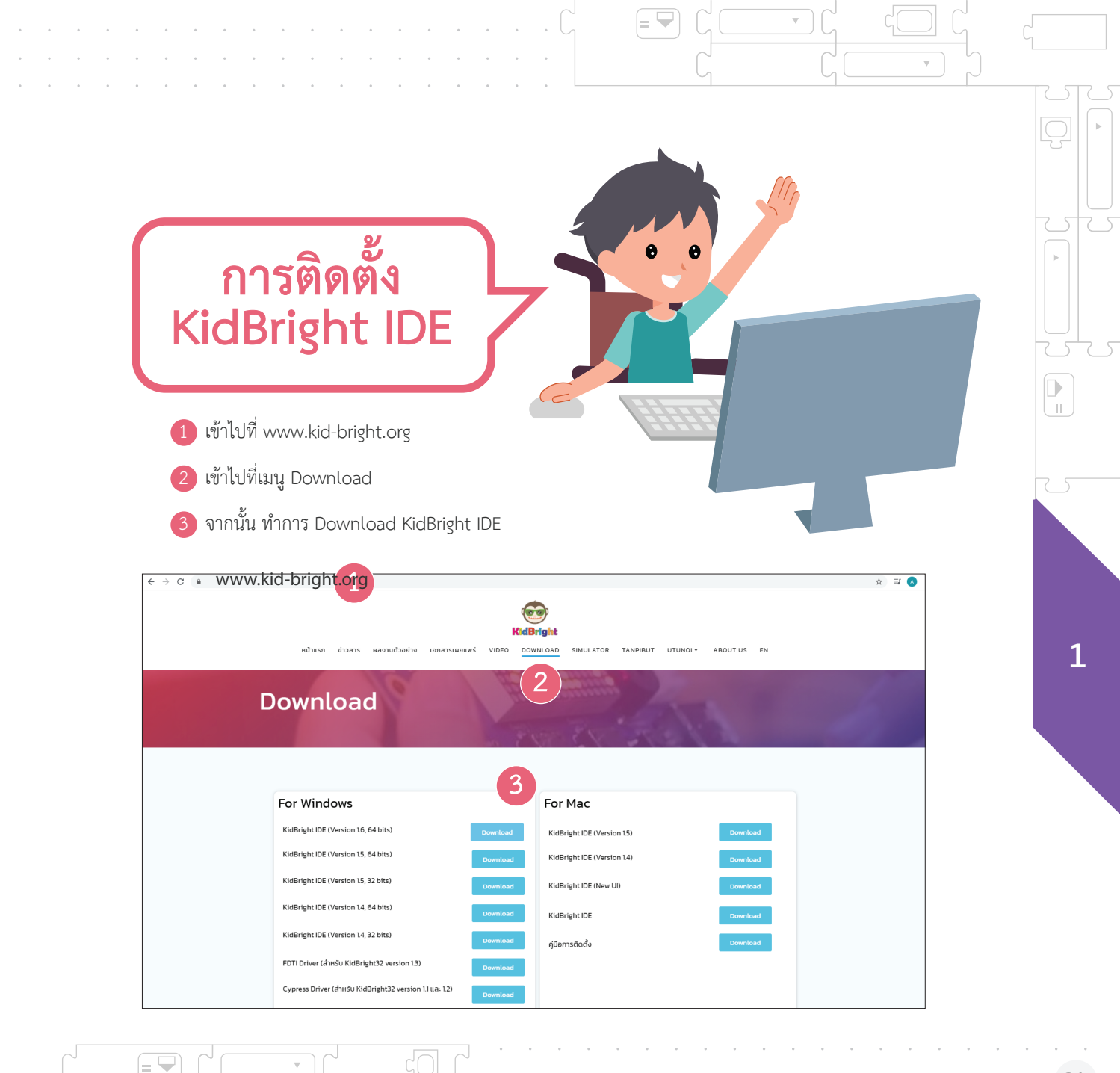

v

### 4. ทำการติดตั้ง KidBright IDE

#### กรณี Windows

ให้ดับเบิ้ลคลิก ไฟล์ KidBrightIDE-setup.exe

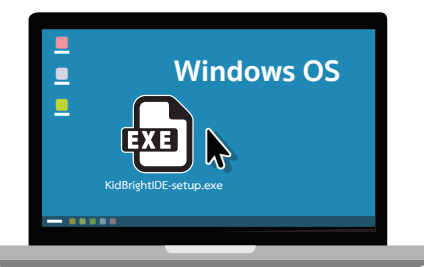

เมื่อเสร็จแล้วจะปรากฏไอคอน KidBright IDE ที่หน้าเดสก์ท็อป

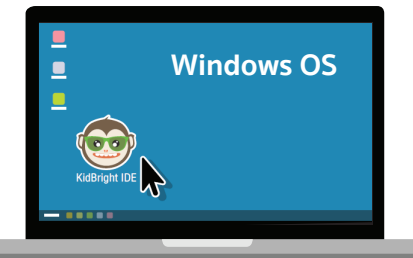

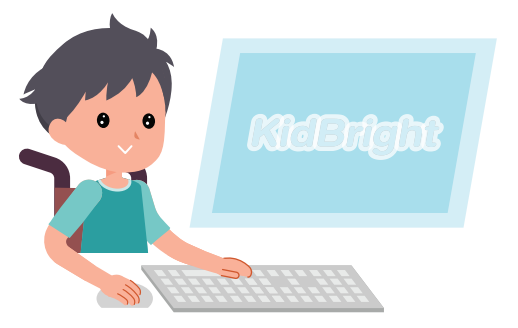

กรณี Mac

ให้แตกไฟล์ KidBrightIDE.app.zip

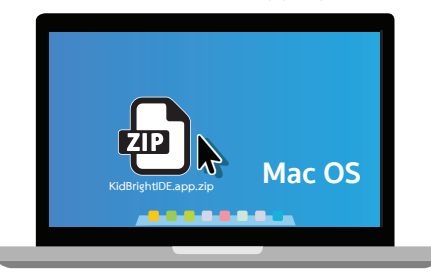

**.** =

จากนั้นคัดลอก KidBrightIDE.app ไปวาง ที่แอปพลิเคชั่น folder

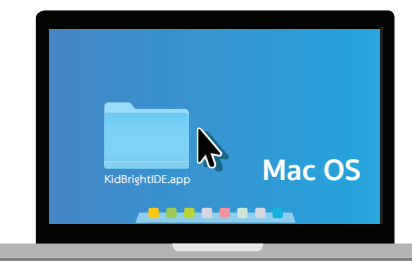

เมื่อเสร็จแล้วในแอปพลิเคชัน folder จะปรากฏไอคอน KidBright IDE ดังรูป

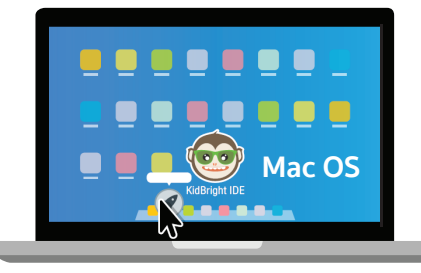

1

∏ ¶

### เริ่มการใช้งาน

#### ขั้นตอนที่ 1

= 👻

เชื่อมต่อบอร์ด KidBright เข้ากับ คอมพิวเตอร์ดังภาพที่ 1.9

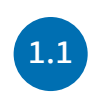

1.1

1.2

นำสายไมโครยูเอสบีด้านที่เป็นยูเอสบี (ด้านที่มีหัวต่อขนาดใหญ่) เสียบเข้ากับ ยูเอสบีพอร์ตของคอมพิวเตอร์

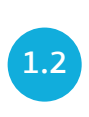

ภาพที่ 1.9 การเชื่อมต่อบอร์ด KidBright กับคอมพิวเตอร์ นำด้านไมโครยูเอสบี (ด้านที่มีหัวต่อขนาดเล็ก) เสียบเข้ากับ ช่องเสียบสายไมโครยูเอสบีของบอร์ด KidBright (ช่องหมายเลข 4 ในภาพ 1.5)
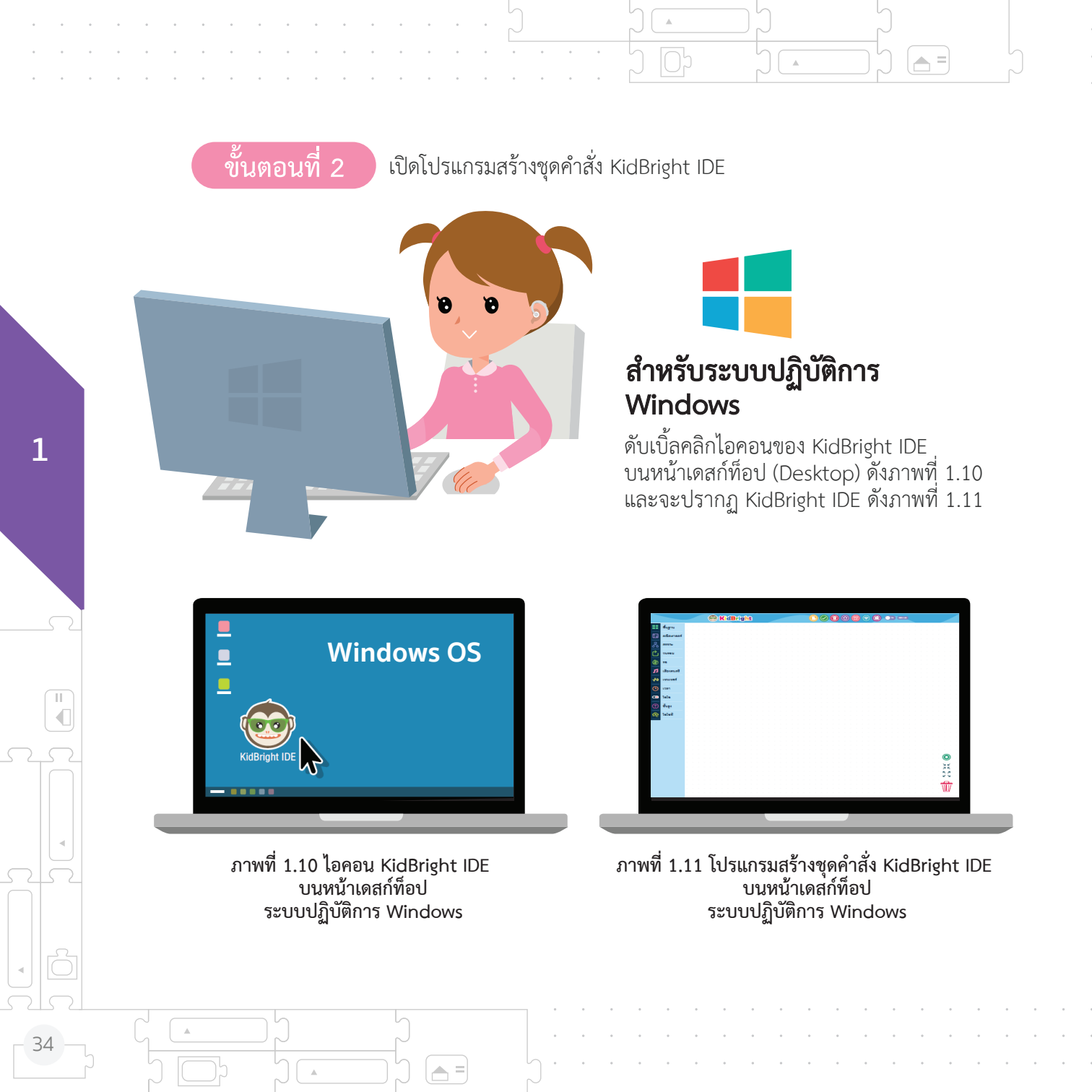

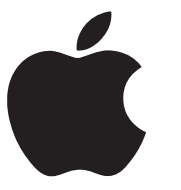

### สำหรับระบบปฏิบัติการ Mac OS

ดับเบิ้ลคลิกไอคอนของ KidBright IDE บนหน้าแอปพลิเคชัน (Applicaitons) ดังภาพที่ 1.12 และจะปรากฏ KidBright IDE ดังภาพที่ 1.13

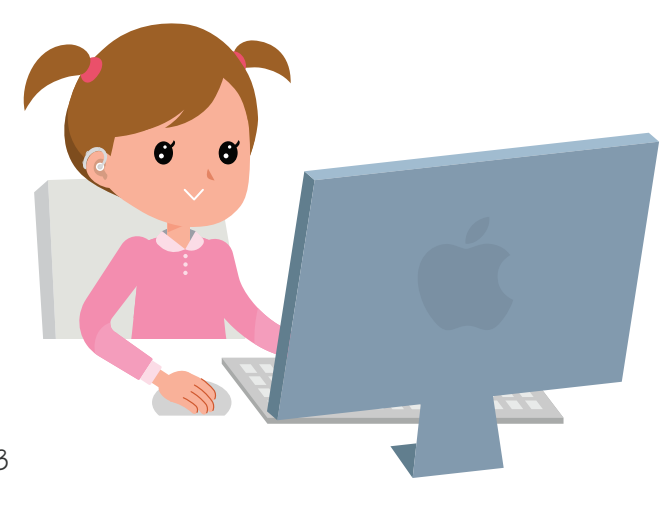

= 🖵

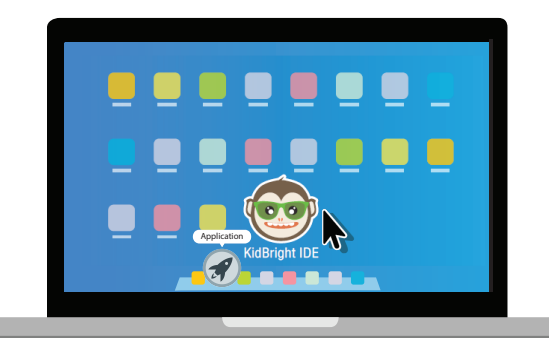

ภาพที่ 1.12 ไอคอน KidBright IDE บนหน้าแอปพลิเคชัน ระบบปฏิบัติการ Mac OS

= 😾

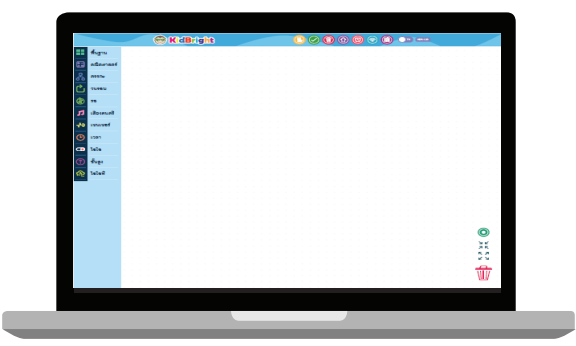

ภาพที่ 1.13 โปรแกรมสร้างชุดคำสั่ง KidBright IDE บนหน้าเดสก์ท็อป ระบบปฏิบัติการ Mac OS

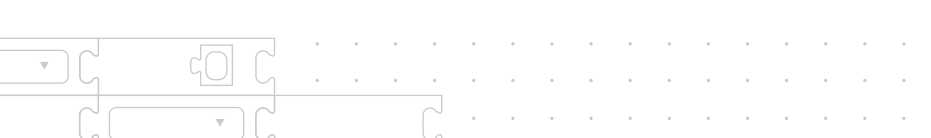

# 5. ส่วนประกอบของโปรแกรม สร้างชุดคำสั่ง KidBright IDE

1

**A**, =

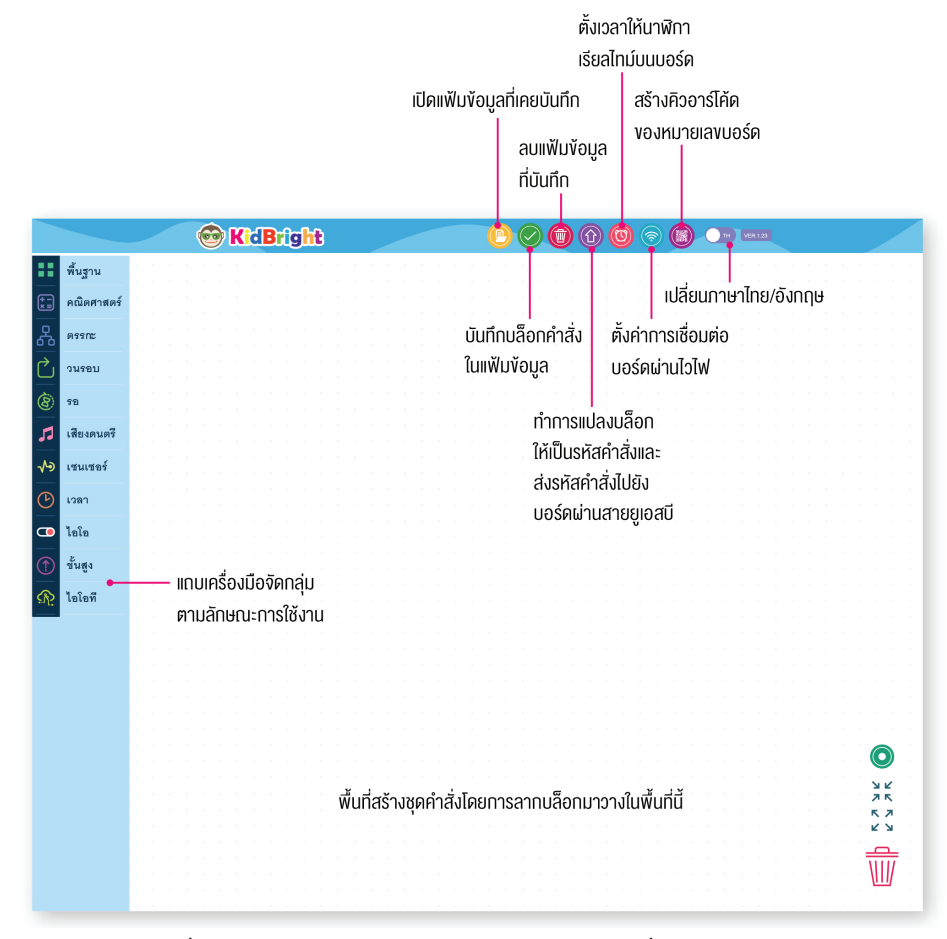

ภาพที่ 1.14 ส่วนประกอบของโปรแกรมสร้างชุดคำสั่ง KidBright IDE

# คำสั่งควบคุมการทำงานของ บอร์ด KidBright ในรูปของบล็อก

= 🛏

#### คำสั่งควบคุมการทำงานของบอร์ด KidBright

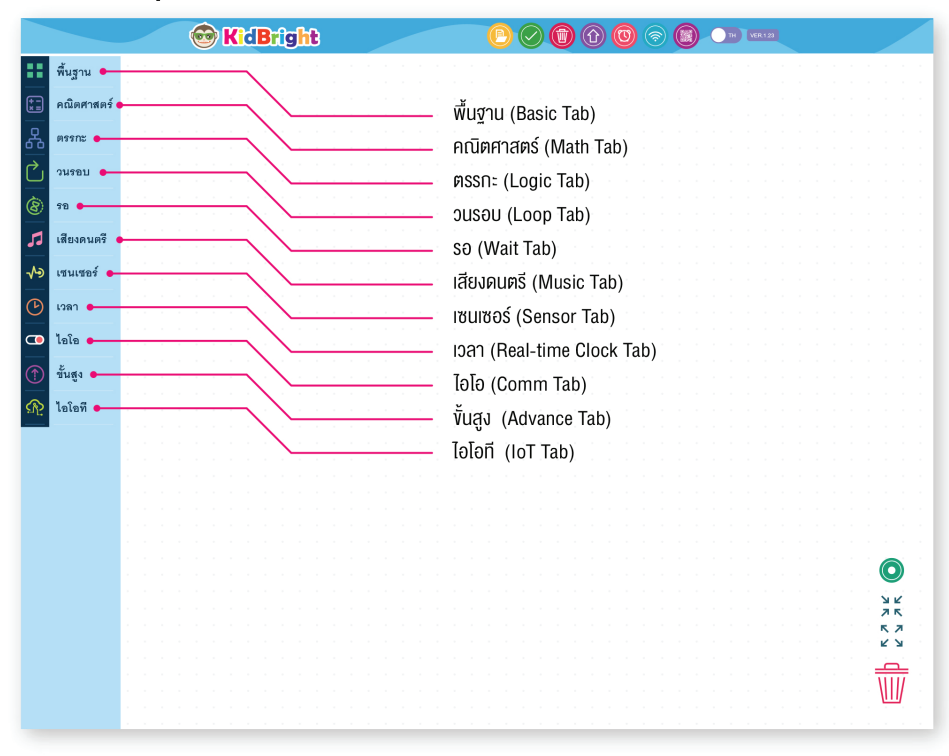

## 5.1 พื้นฐาน (Basic Tab)

1

เป็นบล็อกคำสั่งที่ใช้งานบ่อย ๆ เช่น การแสดงตัวอักษรบนจอแสดงผล การหน่วงเวลา และการวนรอบ

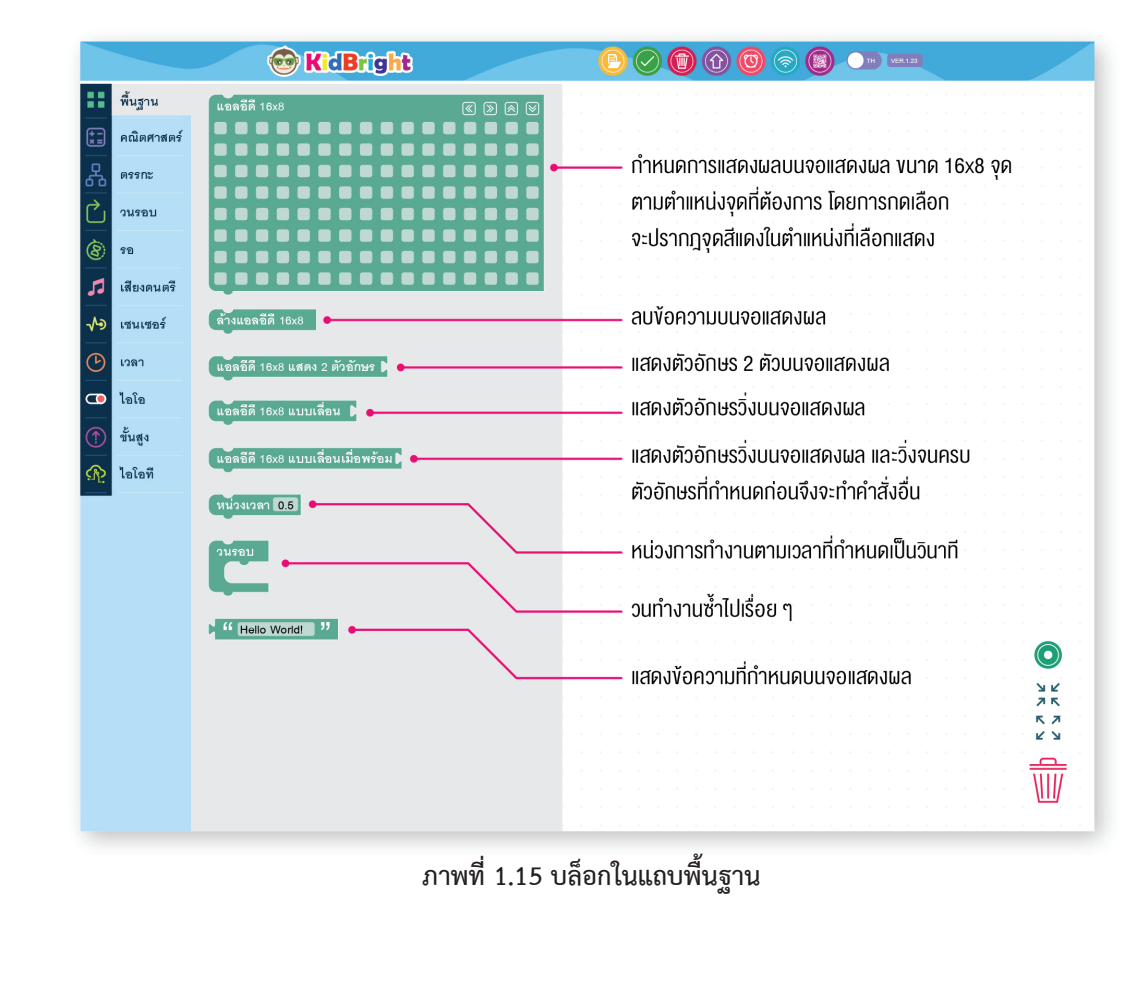

🔺 =

## 5.2 คณิตศาสตร์ (Math)

เป็นบล็อกคำสั่งที่ใช้กำหนดค่าคงที่ กำหนดตัวแปร หรือคำนวณทางคณิตศาสตร์

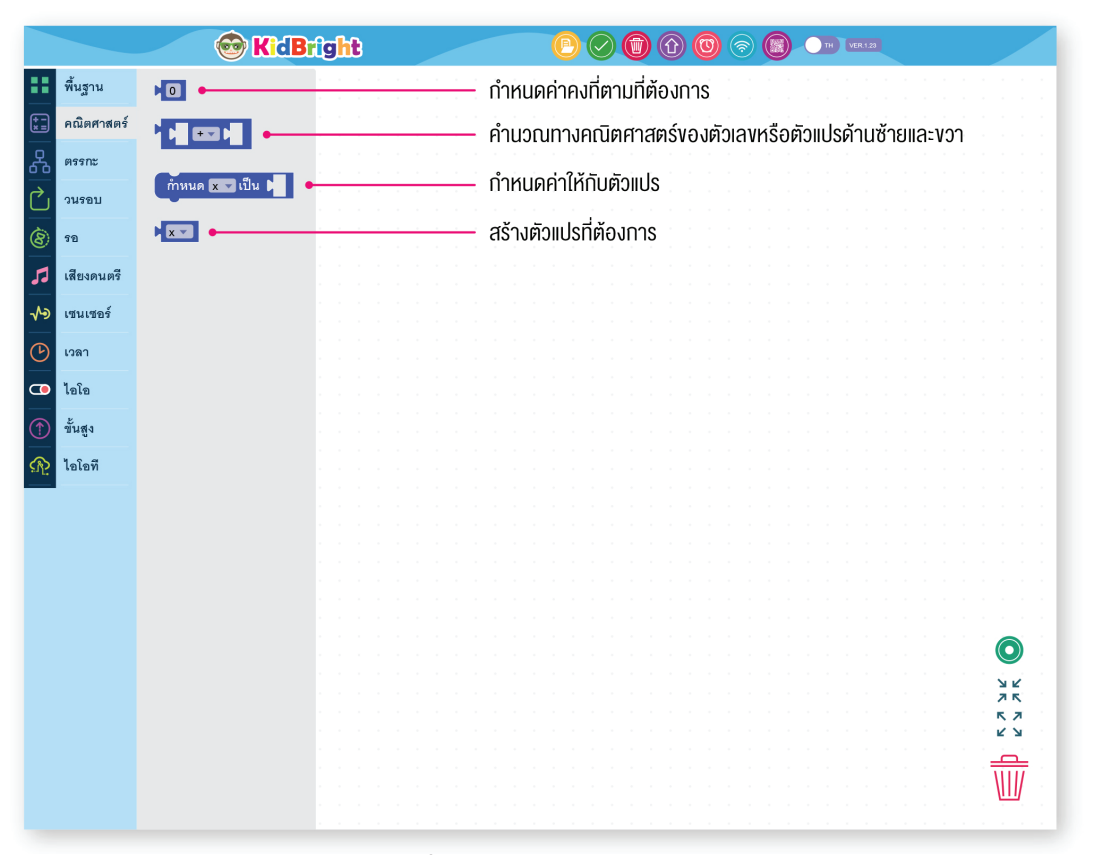

ภาพที่ 1.16 บล็อกในแถบคณิตศาสตร์

#### 5.3 ตรรกะ (Logic Tab)

1

เป็นบล็อกคำสั่งที่ใช้กำหนดเงื่อนไข และการตรวจสอบสถานะ ของสวิทช์ 1 และสวิทช์ 2

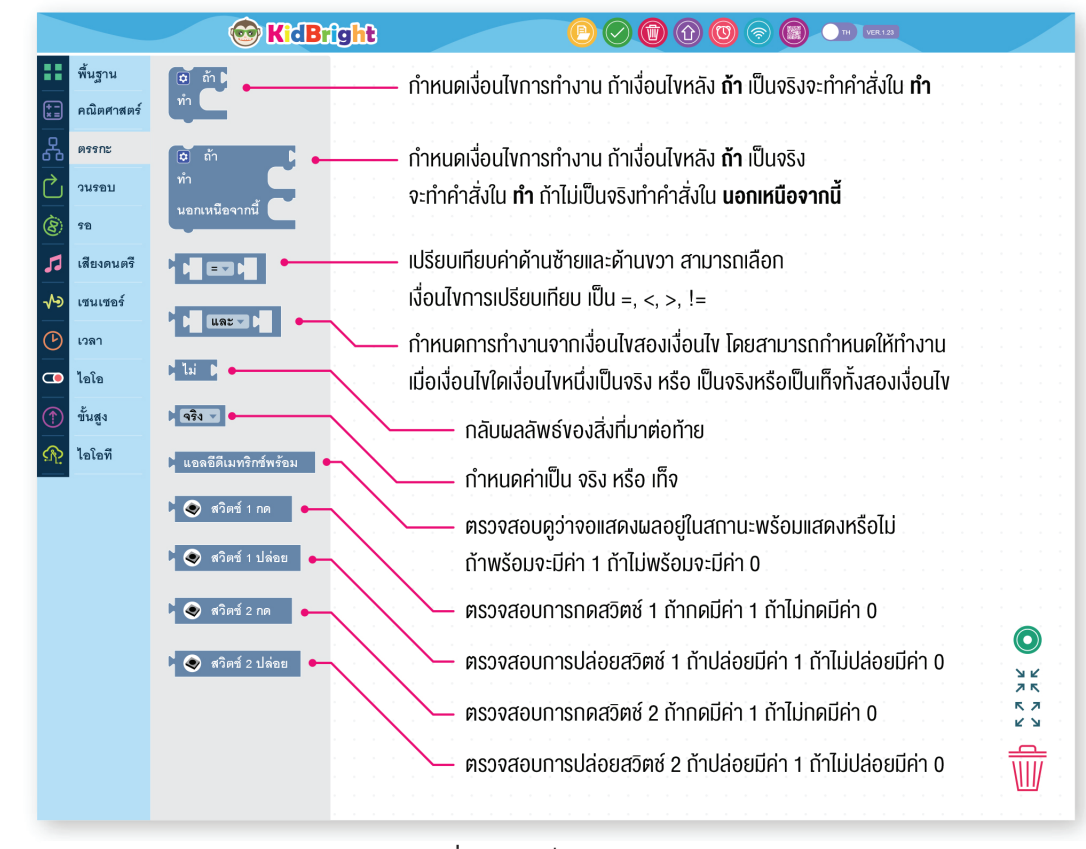

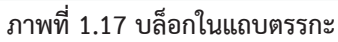

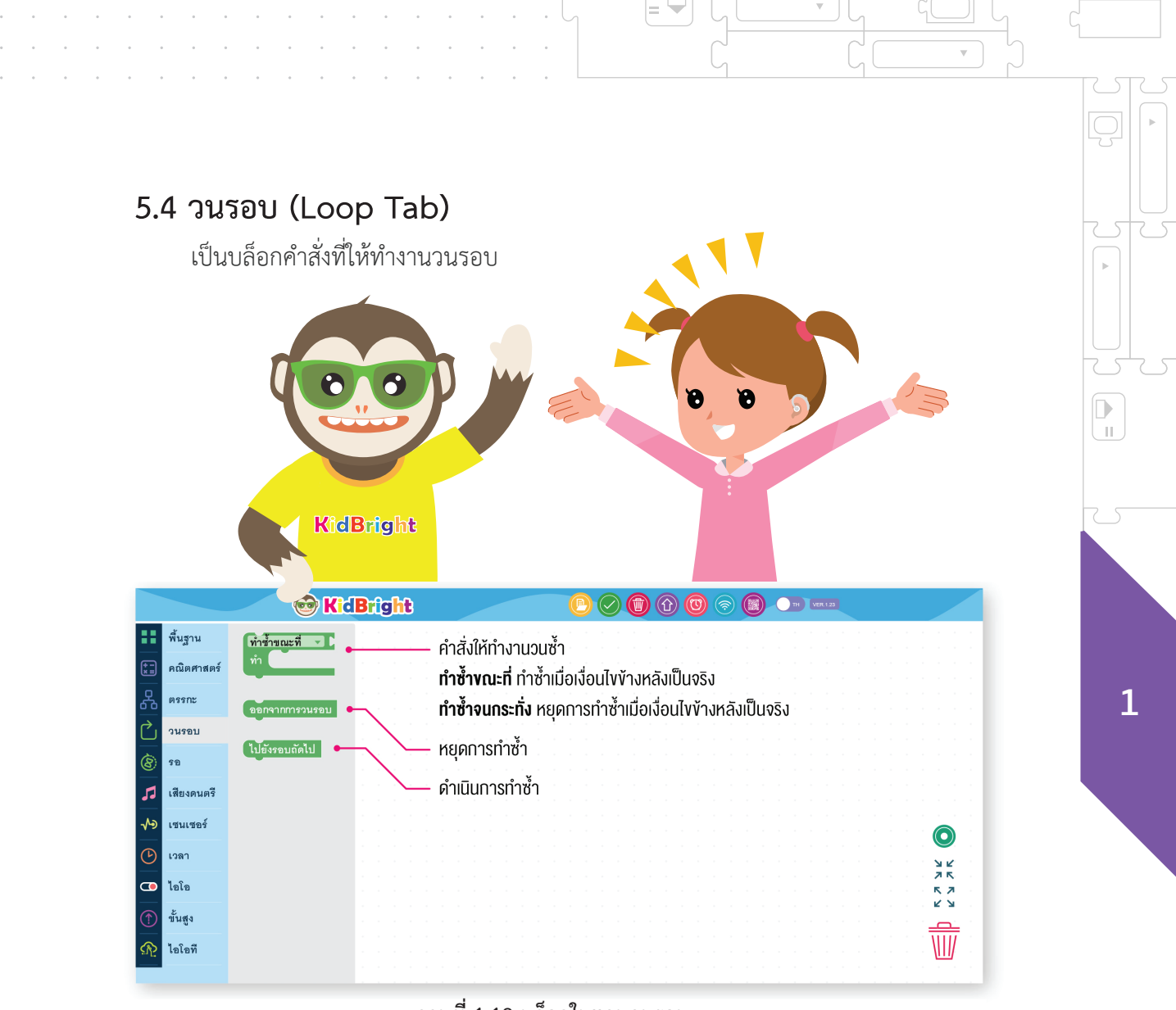

ภาพที่ 1.18 บล็อกในแถบวนรอบ

= 🖵

#### 5.5 รอ (Wait Tab)

1

11

€

เป็นบล็อกคำสั่งให้หยุดการทำงานชั่วคราวเพื่อรอสถานะการณ์ เช่น หยุดรอจนกระทั่งมีการกดสวิทช์ 1

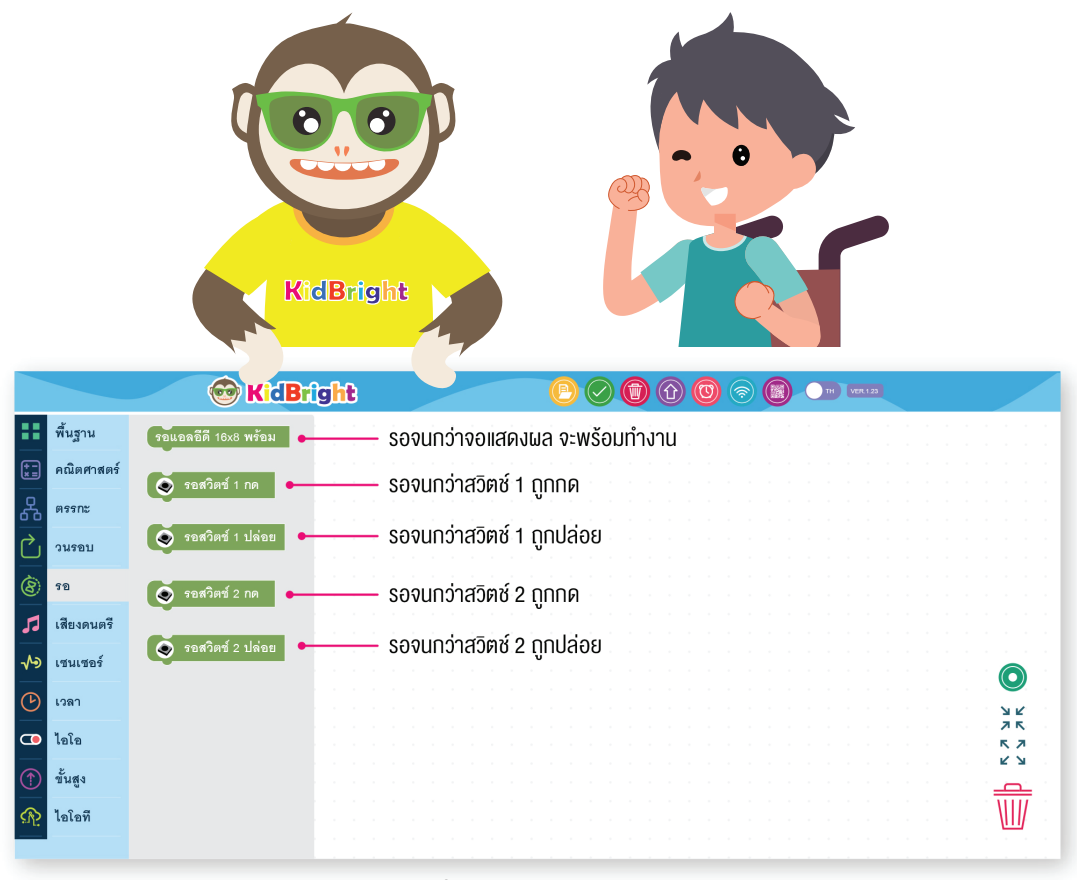

ภาพที่ 1.19 บล็อกในแถบรอ

**A** =

## 5.6 เสียงดนตรี (Music Tab)

เป็นบล็อกคำสั่งให้ลำโพงส่งเสียงตามตัวโน๊ตที่กำหนด อ่านและตั้งระดับความดังเสียง

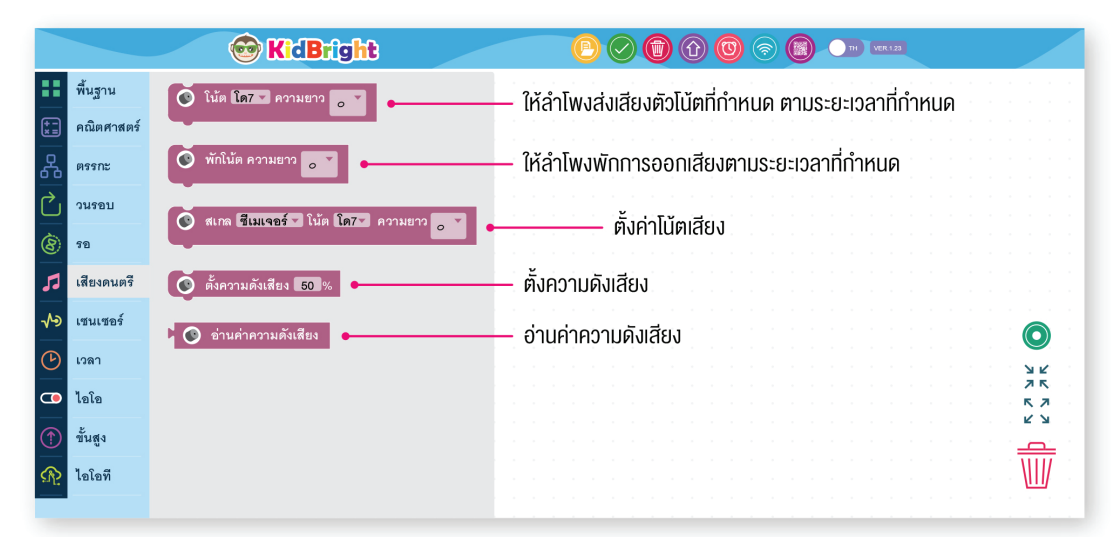

=

ภาพที่ 1.20 บล็อกในแถบเสียงดนตรี

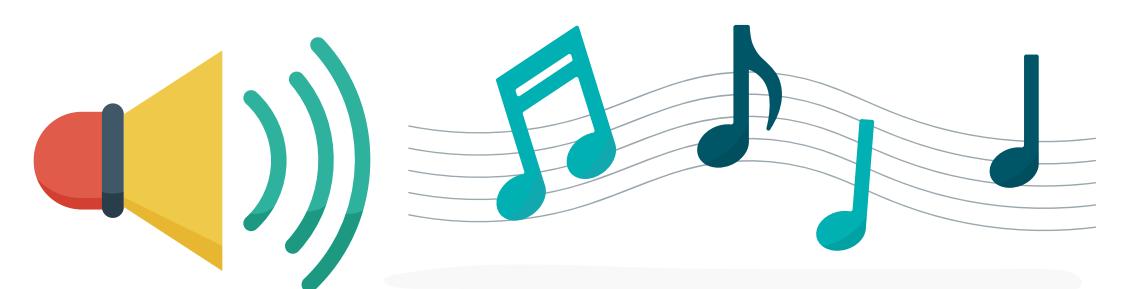

## 5.7 เซนเซอร์ (Sensor Tab)

1

Ш

เป็นบล็อกคำสั่งการเรียกใช้งานเซนเซอร์วัดแสงและเซนเซอร์วัดอุณหภูมิ รวมถึงตรวจสอบสถานะสวิทช์

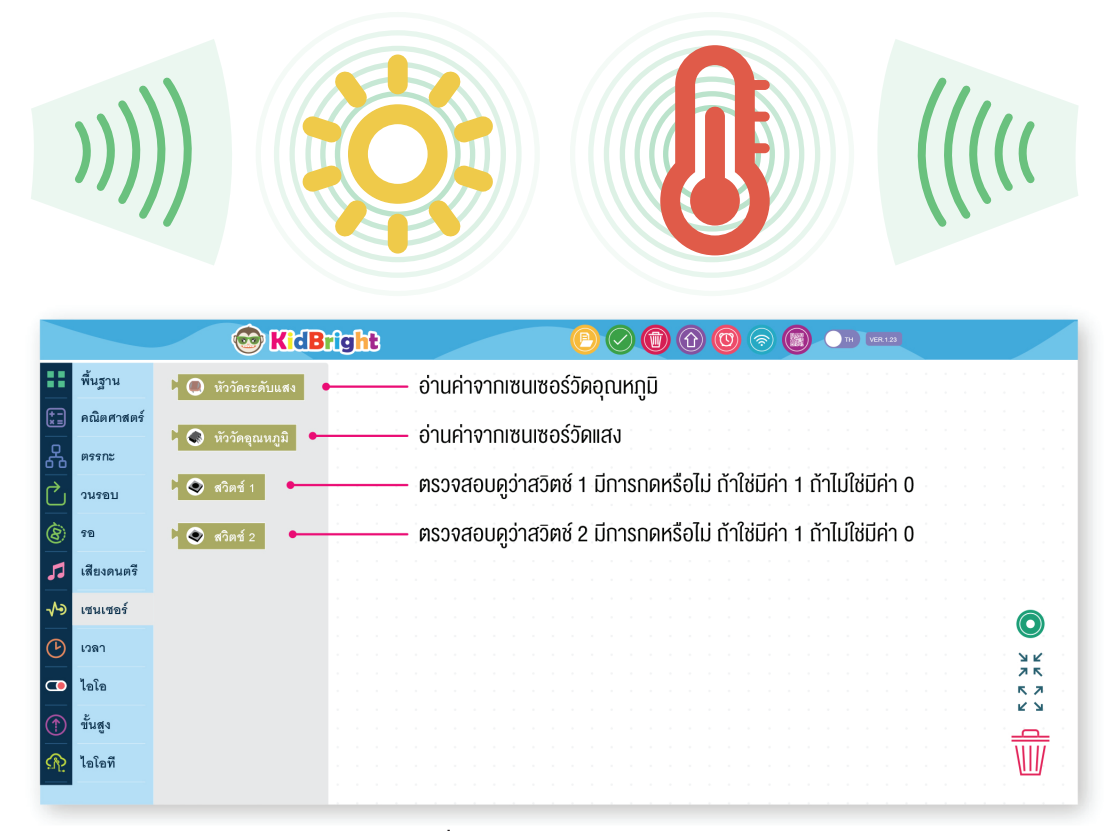

ภาพที่ 1.21 บล็อกในแถบเซนเซอร์

**A** =

#### 5.8 เวลา (Real time Clock Tab)

เป็นบล็อคคำสั่งที่เกี่ยวข้องกับนาฬิกาเรียลไทล์ เช่น วัน เดือน ปี และเวลา

|                          |            | 😨 KidBright                 | C C C C C C C C C C C C C C C C C C C                                                                                                    |
|--------------------------|------------|-----------------------------|----------------------------------------------------------------------------------------------------|
| •••                      | พื้นฐาน    | วันเดือนปี/เวลา             | - อ่านค่าปี เดือน วันและเวลาจาก Real-time Clock                                                                                                    |
| *=<br>*=                 | คณิตศาสตร์ | วันเดือนปี                  | - อ่านค่าปี เดือน วันจาก Real-time Clock                                                                                                    |
| 格                        | ตรรกะ      | 1081                        | - อ่านอ่าเวลาจาก Real-time Clock                                                                                                    |
| Ċ                        | วนรอบ      |                             | - อ่านต่าวันอาก Real-time Clock                                                                                                    |
| 8                        | 50         |                             |                                                                                                    |
| 5                        | เสียงดนตรี | ดือน                        | - อานคาเดอนจาก Real-time Clock                                                                                                    |
| ∿∍                       | เซนเซอร์   |                             | - อ่านค่าปีจาก Real-time Clock                                                                                                    |
| ୯                        | เวลา       | <ul> <li>ชั่วโมง</li> </ul> | - อ่านค่าชั่วโมงจาก Real-time Clock                                                                                                    |
|                          | ไอโอ       | ุ นาที                      | - อ่านค่านาทีจาก Real-time Clock                                                                                                    |
| $\textcircled{\uparrow}$ | ขั้นสูง    | ุวินาที ●                   | - อ่านค่าวินาทีจาก Real-time Clock                                                                                                    |
| ঞ                        | ไอโอที     |                             |                                                                                                    |
|                          |            |                             |                                                                                                    |
|                          |            |                             |                                                                                                    |
|                          |            |                             |                                                                                                    |
|                          |            |                             |                                                                                                    |
|                          |            |                             | $\mathbf{O}$ . The second second se |
|                          |            |                             | <u> </u>                                                                                                    |
|                          |            |                             |                                                                                                    |
|                          |            |                             | a a chair a chuir a chuir a chuir a chuir a chuir a chuir a chuir a chuir a chuir a chuir a chuir a chuir a chu                                                                                                    |
|                          |            |                             |                                                                                                    |

ภาพที่ 1.22 บล็อกในแถบเวลา

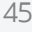

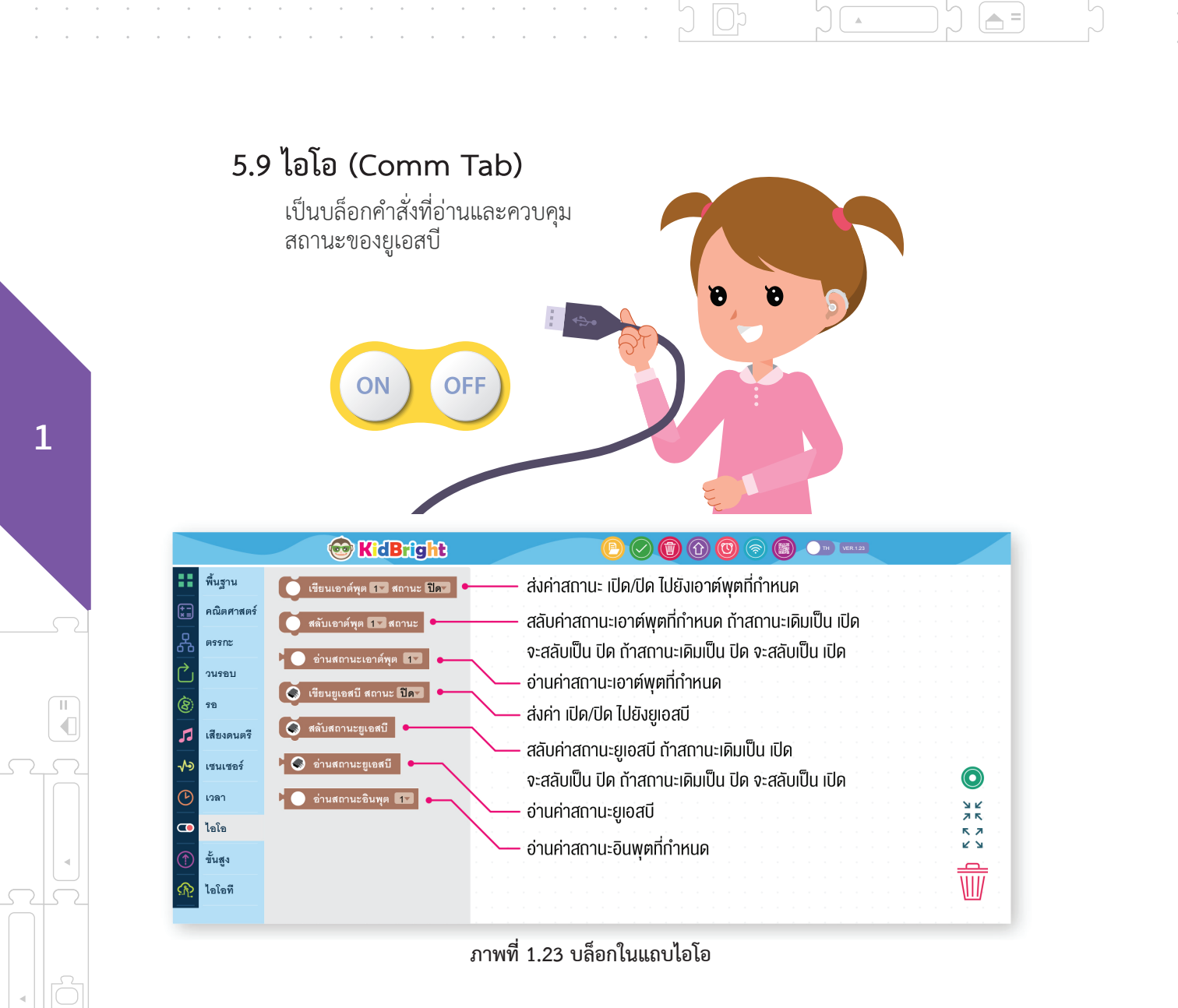

🔺 =

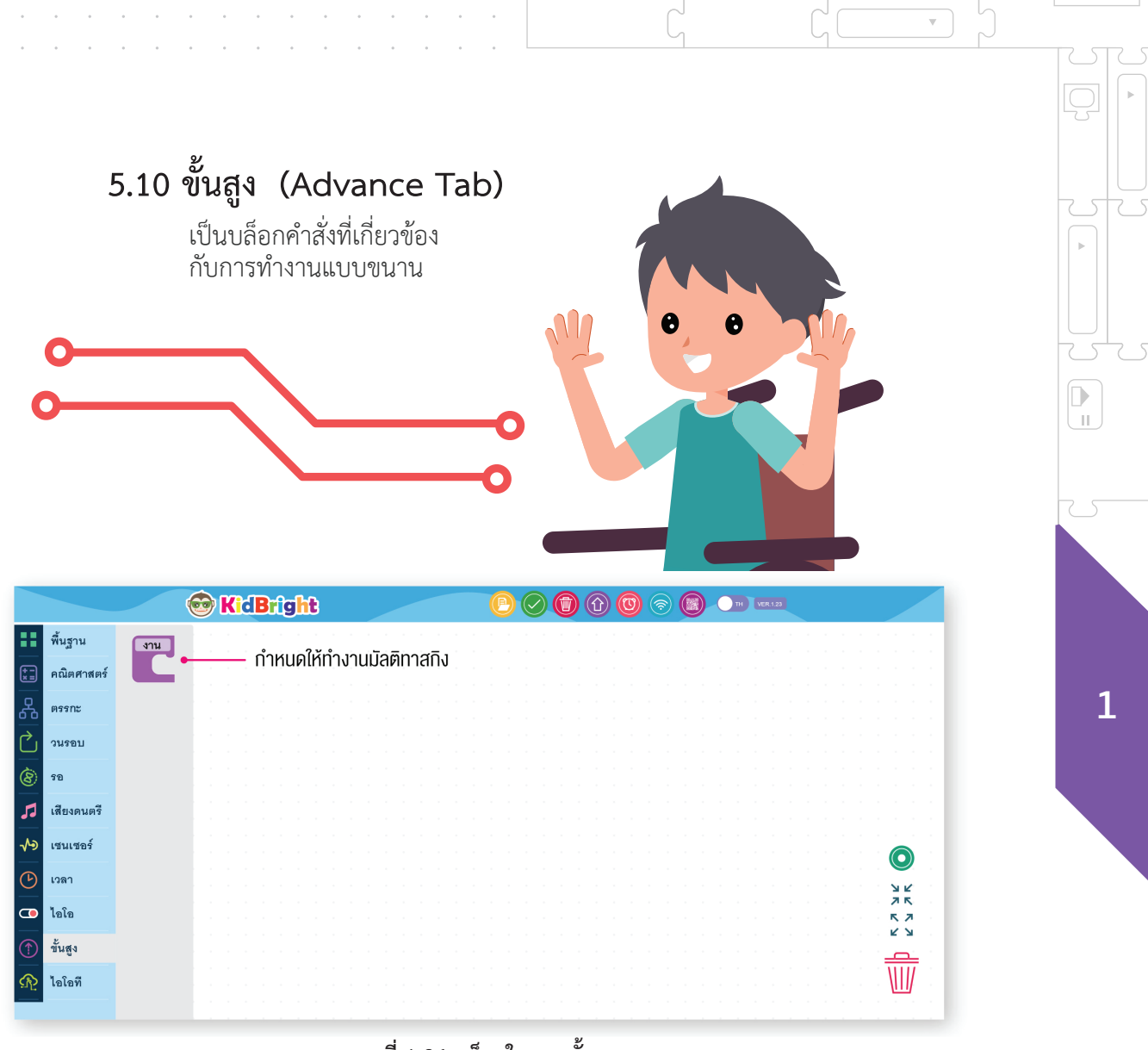

=

ภาพที่ 1.24 บล็อกในแถบขั้นสูง

= 😾

# 6. ทดลองเขียนโปรแกรม

เขียนโปรแกรมเพื่อแสดงภาพเลขหนึ่งบนจอแสดงผล ของบอร์ด KidBright

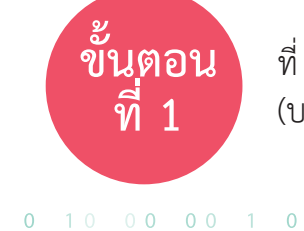

1

Ш

ที่ KidBright IDE ด้านซ้าย ลากบล็อกแอลอีดี 16x8 จากแถบพื้นฐาน (บล็อกในกรอบสีเหลือง) ดังภาพที่ 1.25

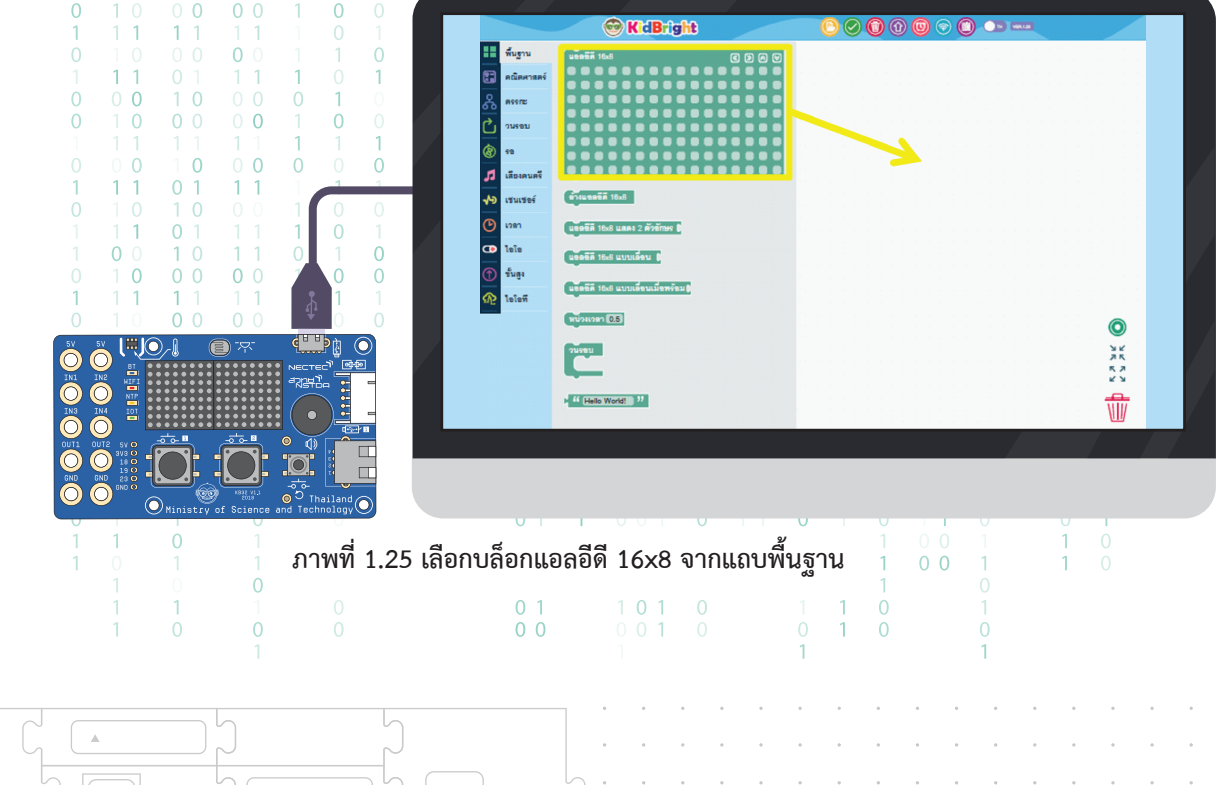

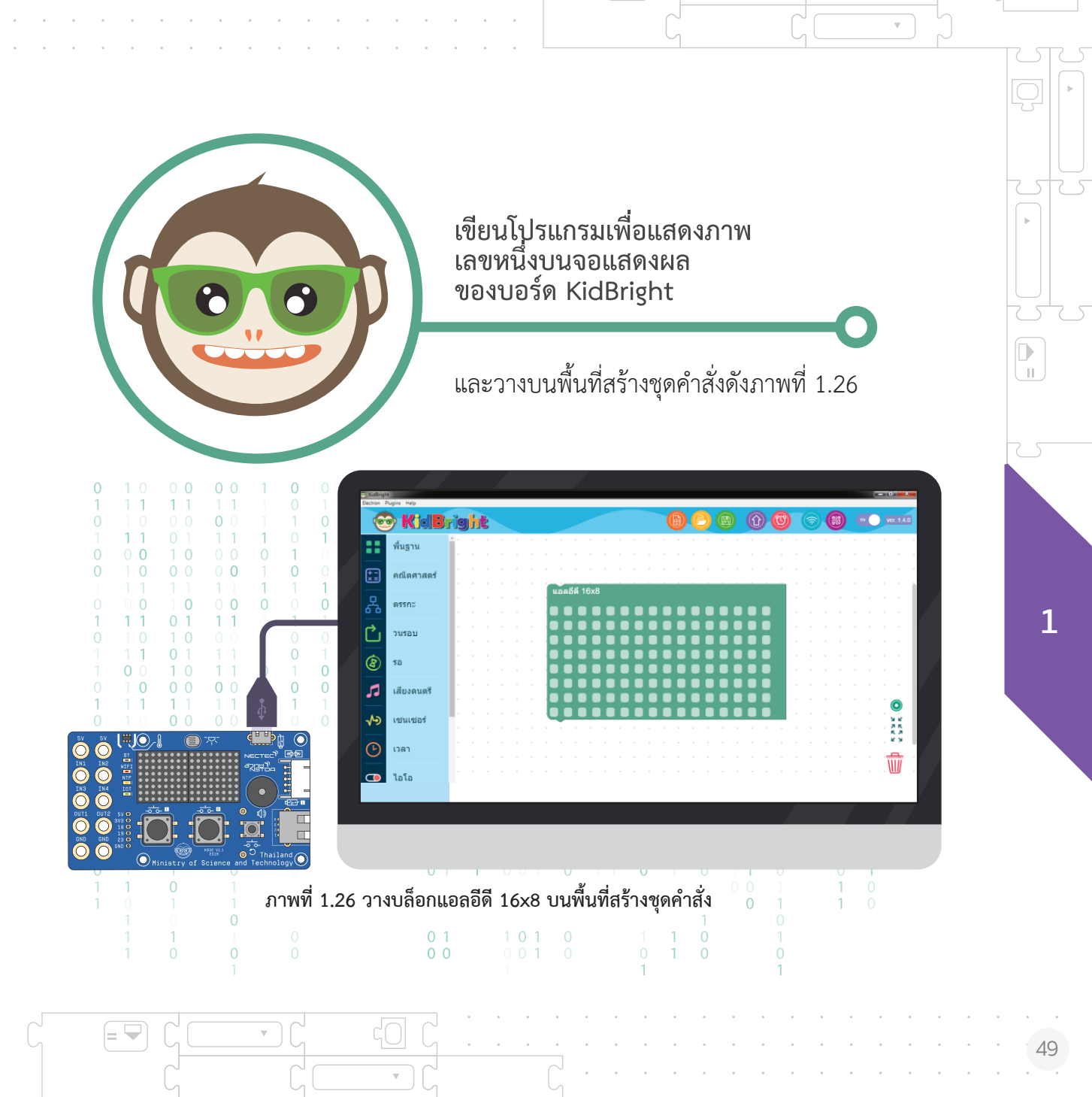

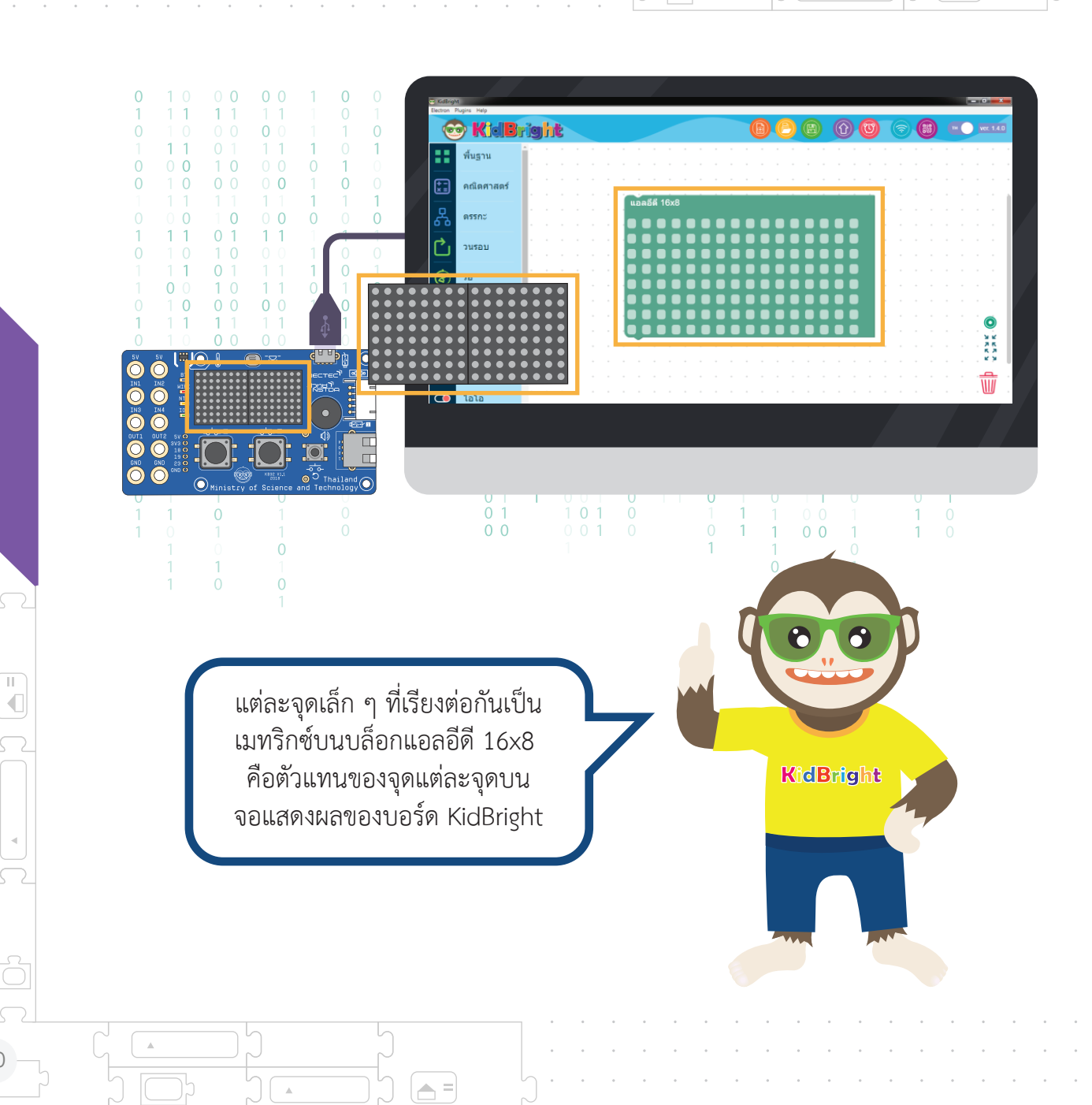

1

.

ขั้นตอน ที่ 2 เลือกช่องเล็ก ๆ ในบล็อกแอลอีดี 16x8 ให้เป็นจุดสีแดงในตำแหน่ง ที่แสดงตัวเลขหนึ่งดังภาพ 1.27 จุดที่เลือกเป็นสีแดงบนบล็อก แอลอีดี 16x8 จะเป็นการสั่งให้จอแสดงผลบนบอร์ด KidBright แสดงเป็นสีแดงด้วย

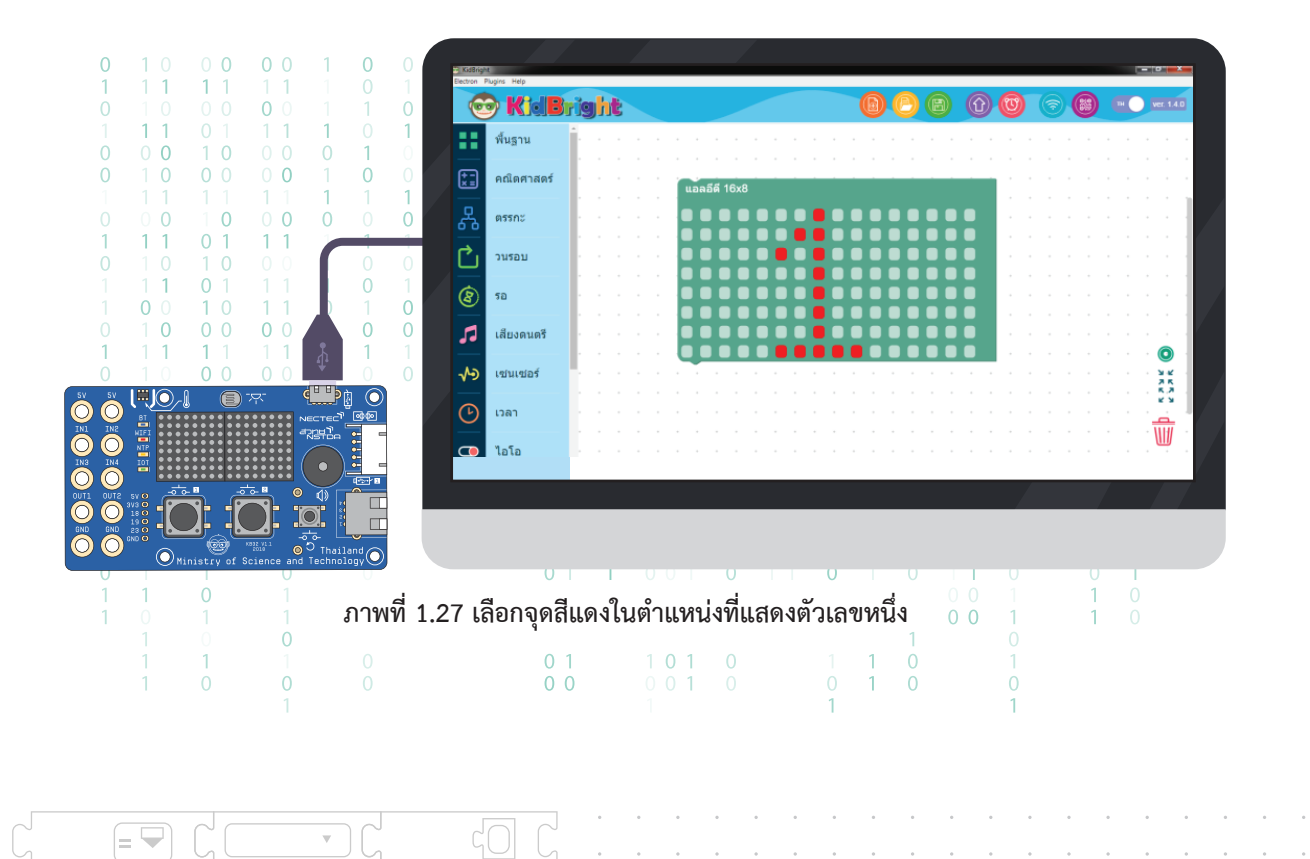

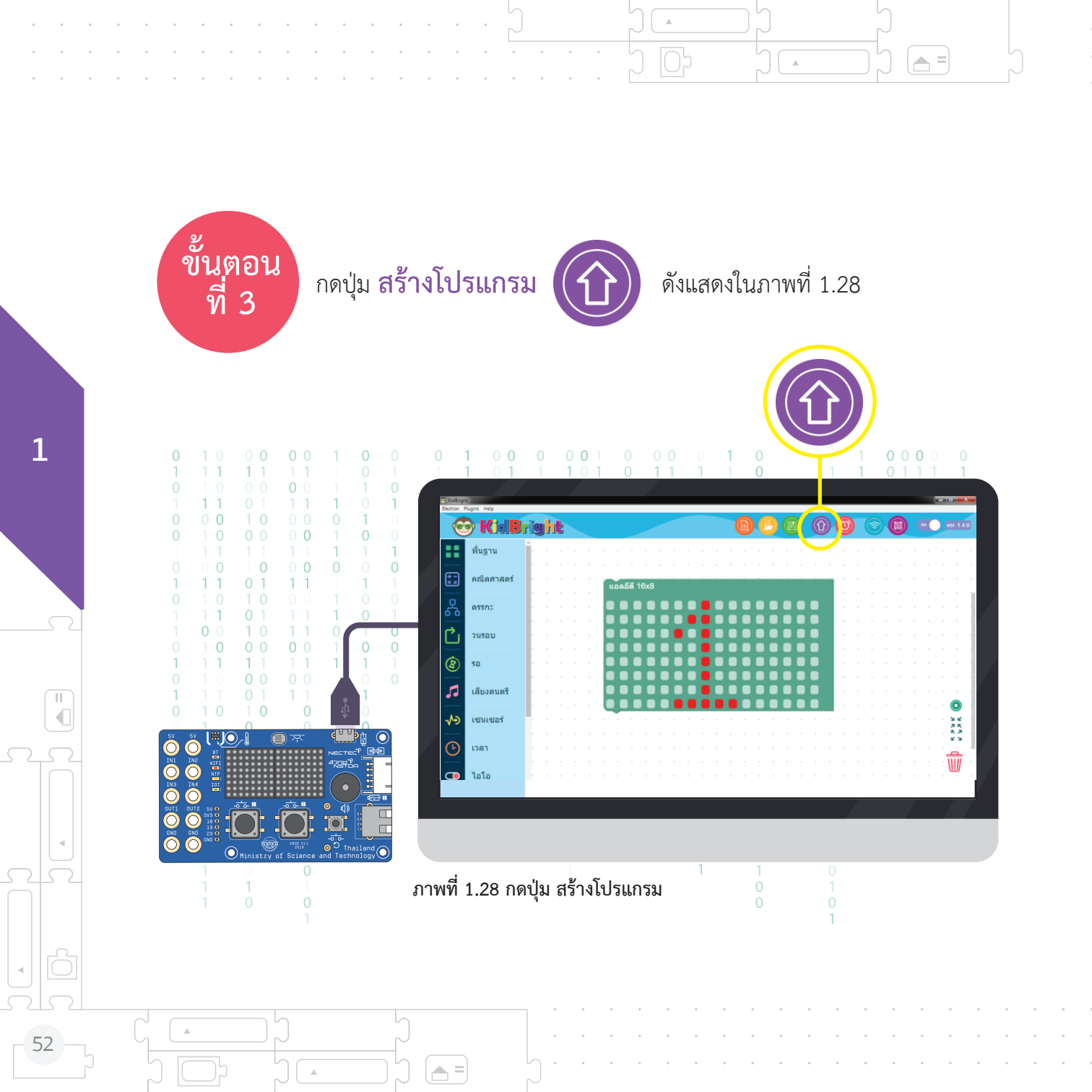

ขั้นตอน ที่ 4 โปรแกรมสร้างชุดคำสั่งจะทำการแปลงบล็อกไปเป็นรหัสคำสั่ง เมื่อเรียบร้อยแล้วจะส่งรหัสคำสั่งไปยังบอร์ด KidBright ผ่านสายยูเอสบี และจะปรากฏเลขหนึ่งที่จอแสดงผล ของบอร์ด KidBright ดังแสดงในรูป 1.29

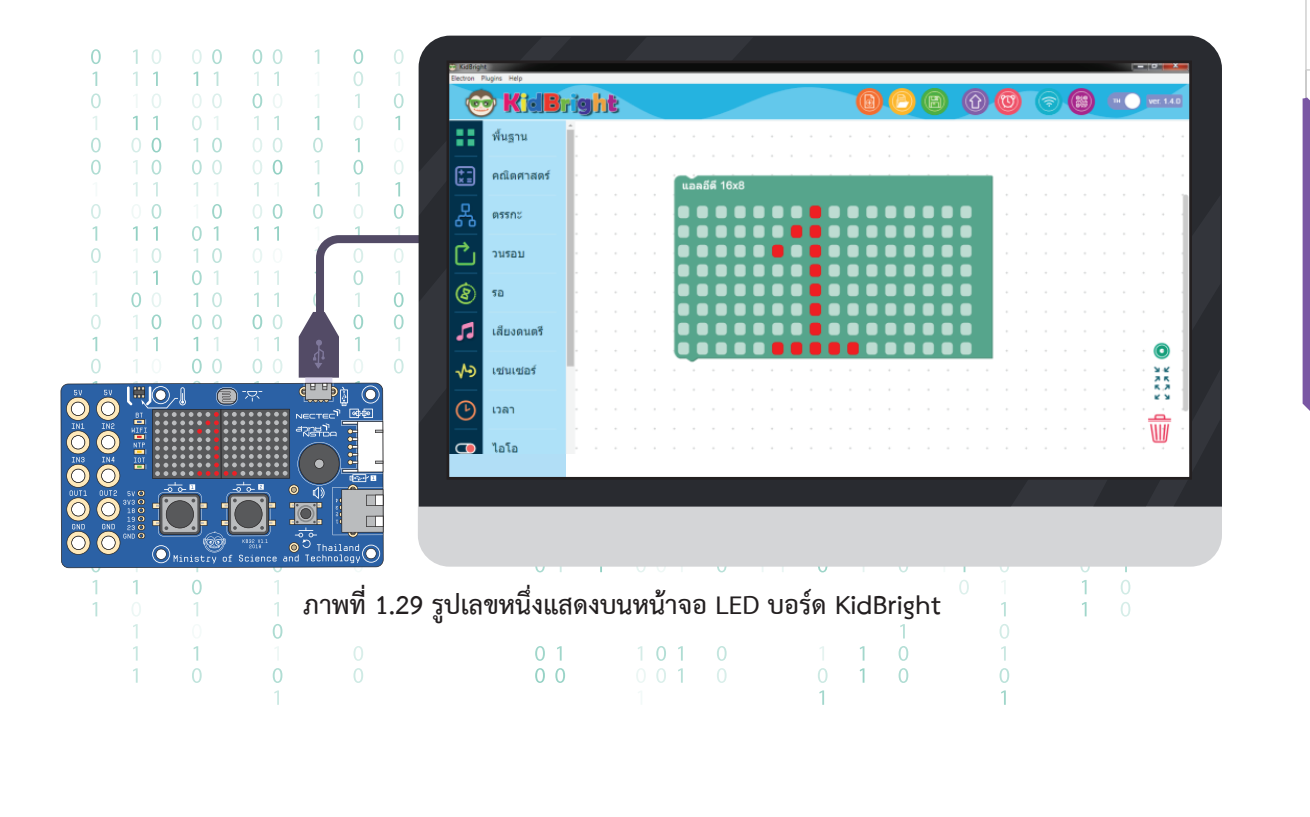

# กิจกรรมที่ 1.1

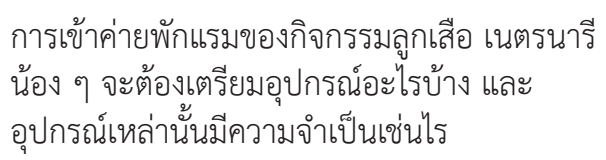

🔺 =

## สถานการณ์ ที่ 1

1

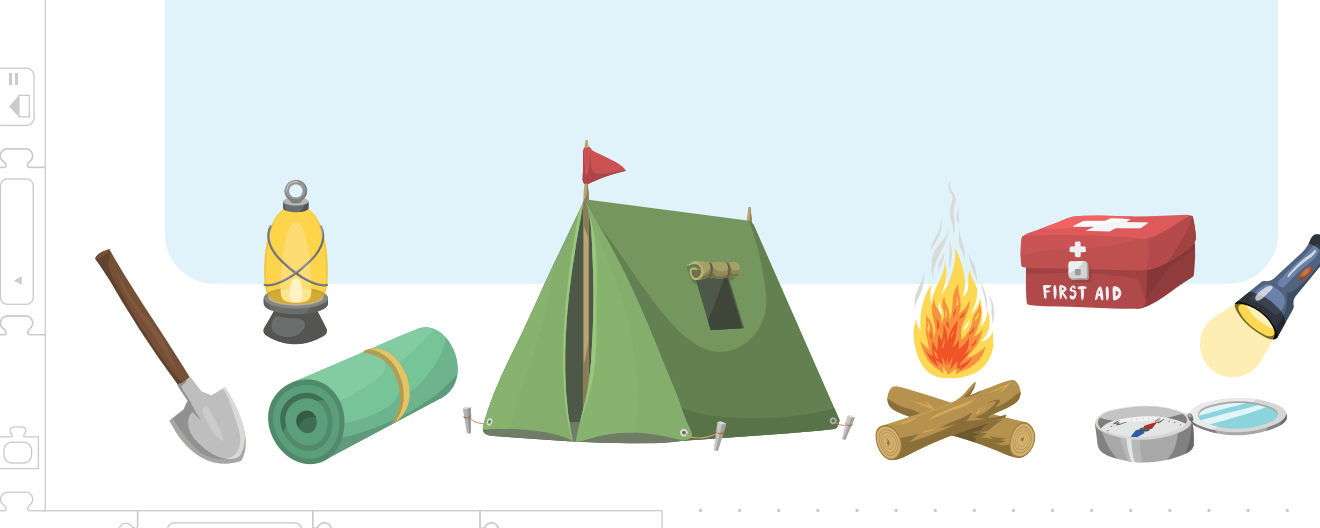

i =

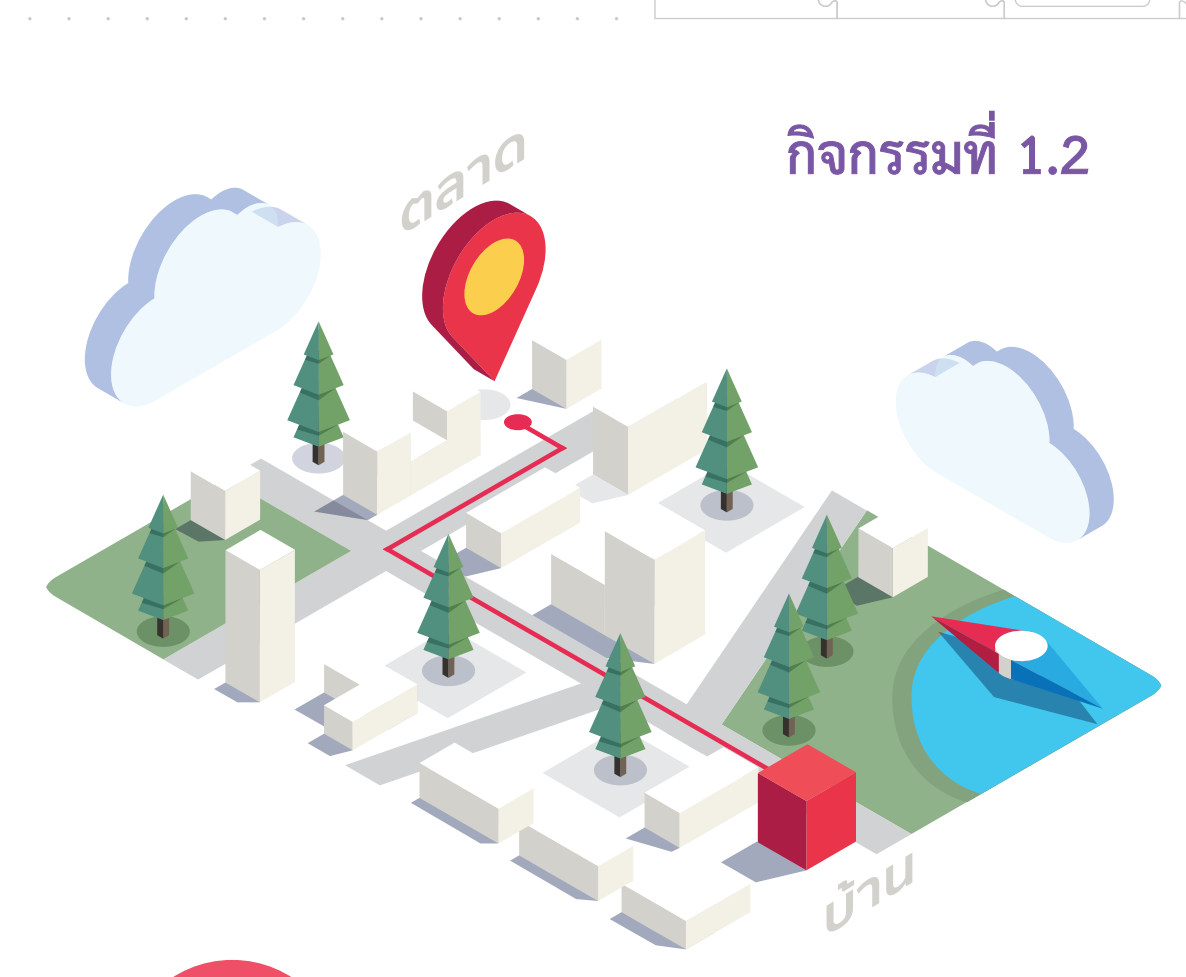

= 🖵

น้อง ๆ ได้รับมอบหมายจากผู้ปกครอง ให้ไปซื้ออาหาร กลางวันมารับประทานในวันหยุด ซึ่งตลาดอยู่ห่างจาก บ้านนักเรียน 200 เมตร

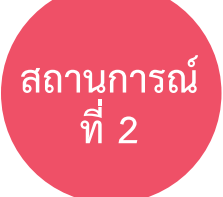

เมื่อน้อง ๆ เดินทางไปถึงเป้าหมาย แต่ปรากฏว่า ร้านอาหารที่เป็น ร้านประจำไม่เปิดขาย น้อง ๆ จะแก้ปัญหาเช่นไร ที่จะมีอาหาร กลางวันรับประทาน 1 ร้านอาหาร T T

.

A =

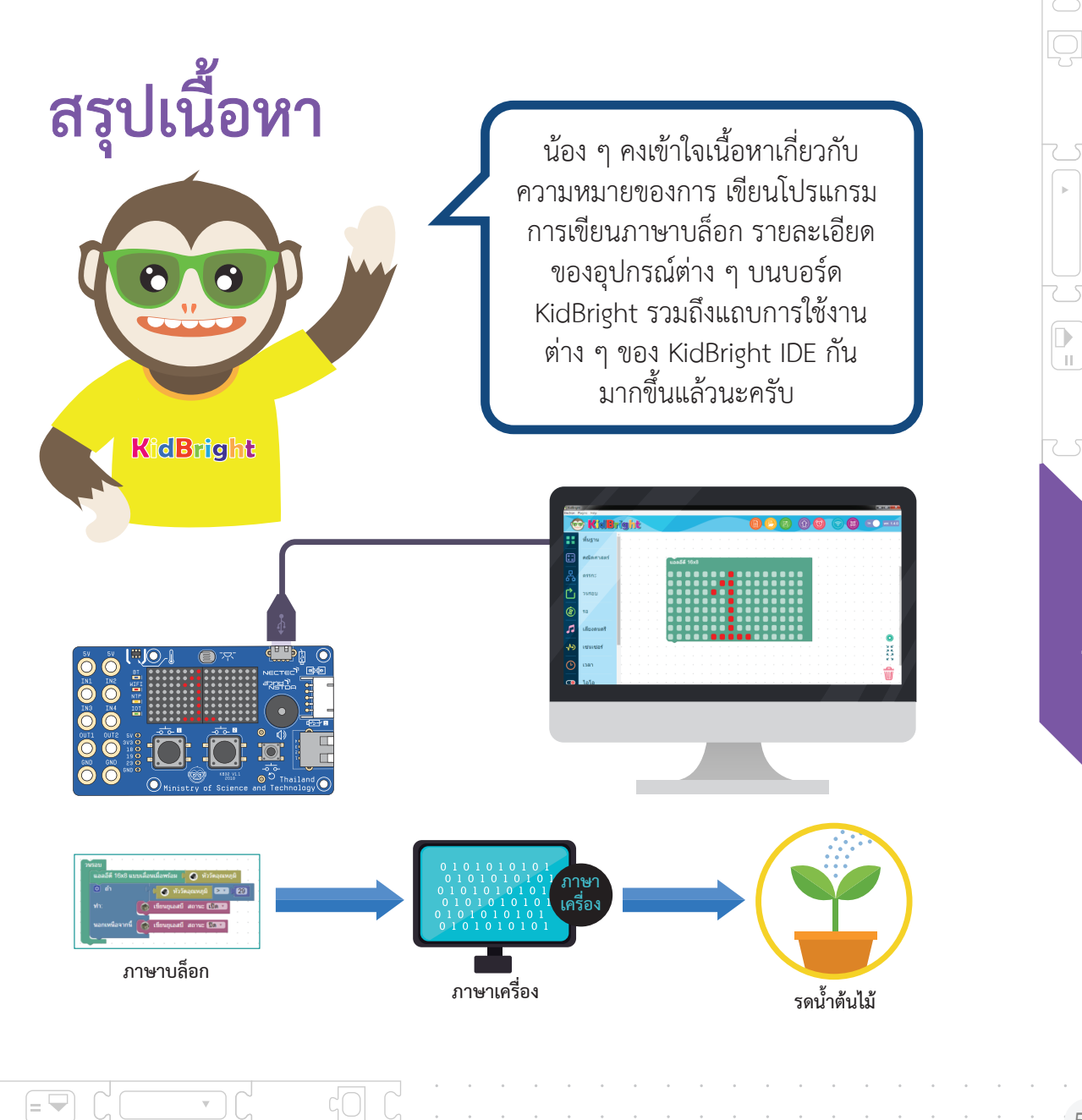

=

## **แบบฝึกหัดที่ 1** 1. จงอธิบายความหมายของคำต่อไปนี้

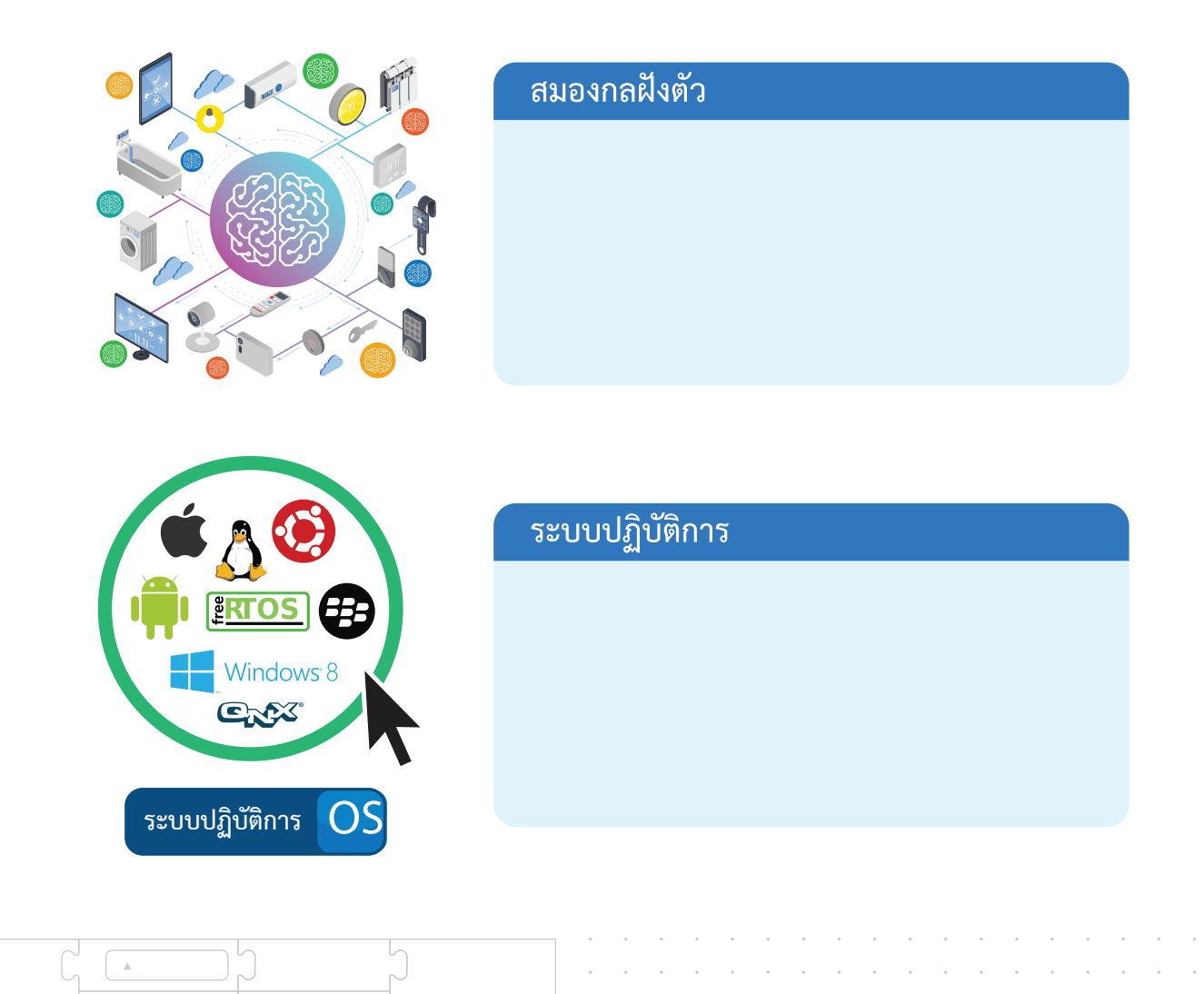

**—** =

.

.

**A** =

58

1

∏ ∎

## 2. จงอธิบายหน้าที่ของคำต่อไปนี้

2.1 บอร์ดสมองกลฝังตัว KidBright

KidBri

= 🖣

## 2.2 โปรแกรมสร้างชุดคำสั่ง KidBright IDE

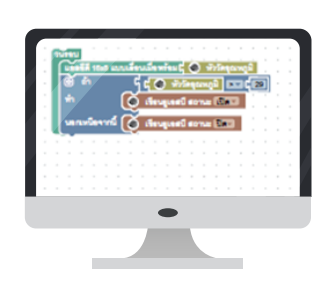

## 2.3 เซนเซอร์วัดแสงบนบอร์ด KidBright

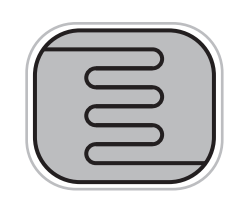

#### 59

## 2. จงอธิบายหน้าที่ของคำต่อไปนี้

2.4 เซนเซอร์วัดอุณหภูมิบนบอร์ด KidBright

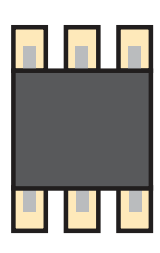

**A** =

## 2.5 ช่องสัญญาณอินพุตบนบอร์ด KidBright

2.6 ช่องสัญญาณเอาท์พุตบนบอร์ด KidBright

A =

.

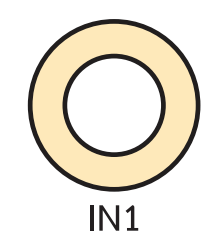

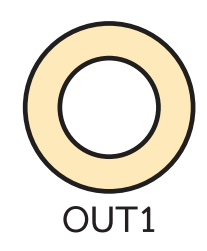

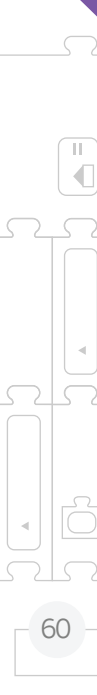

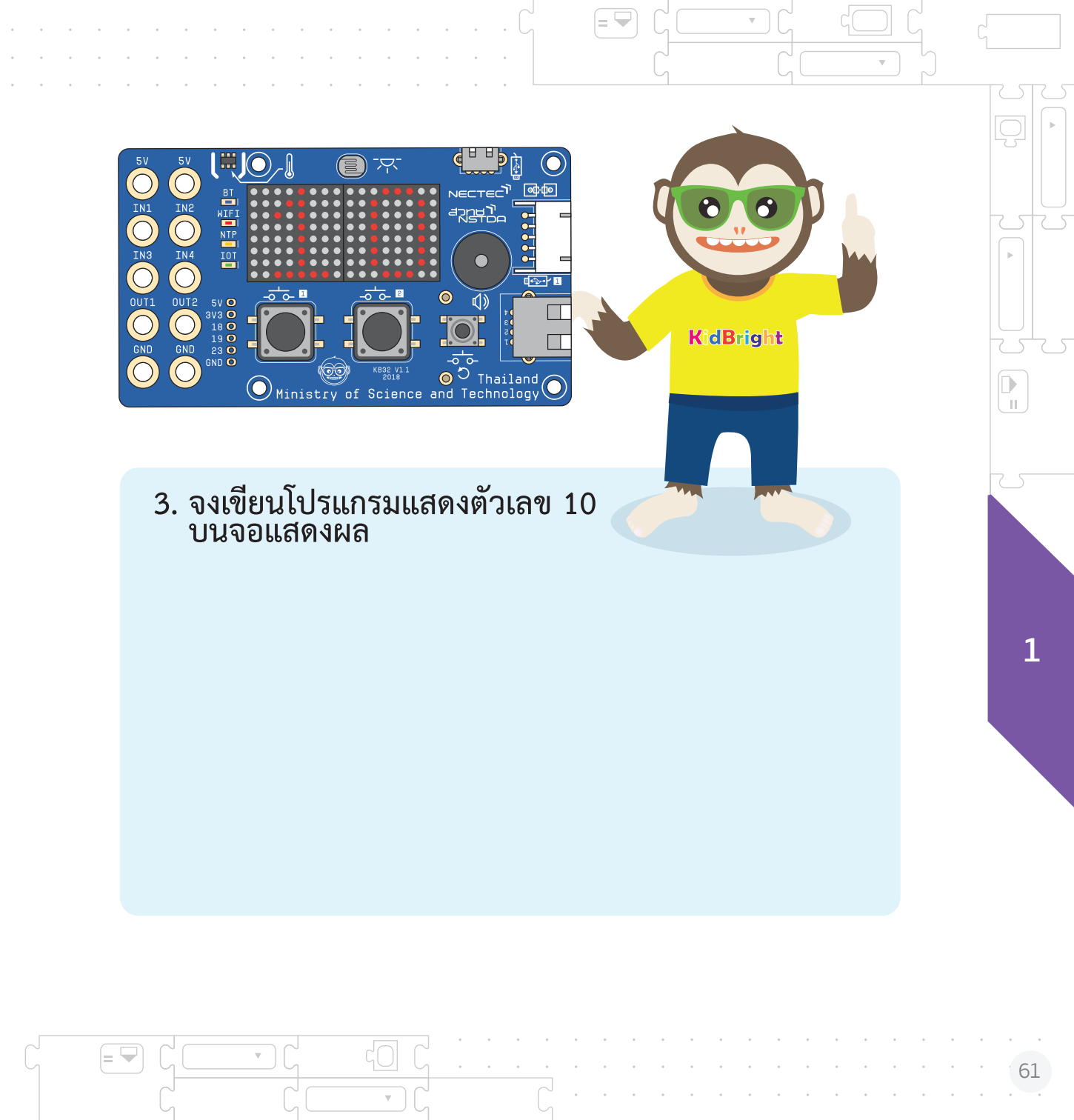

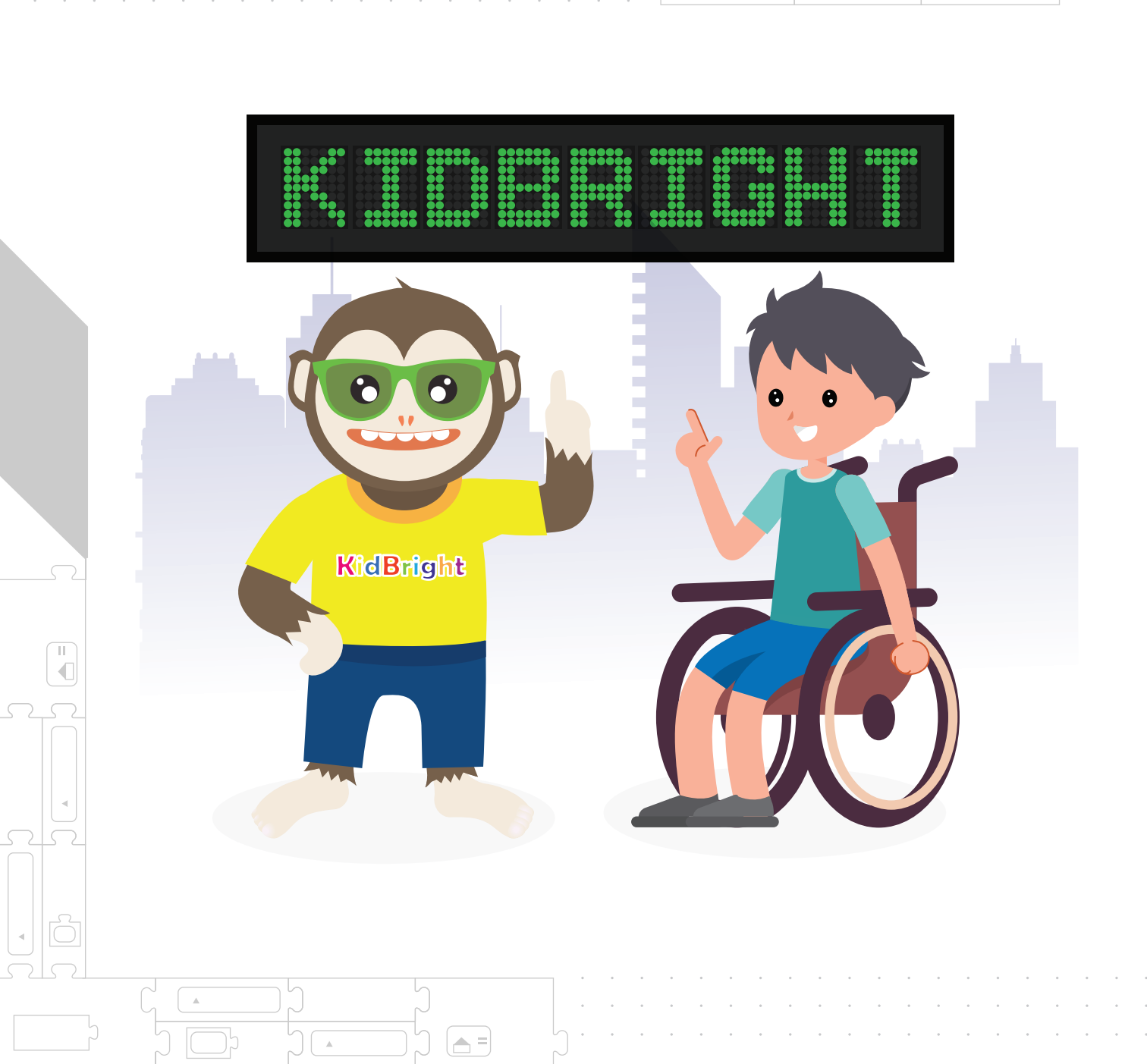

.

.

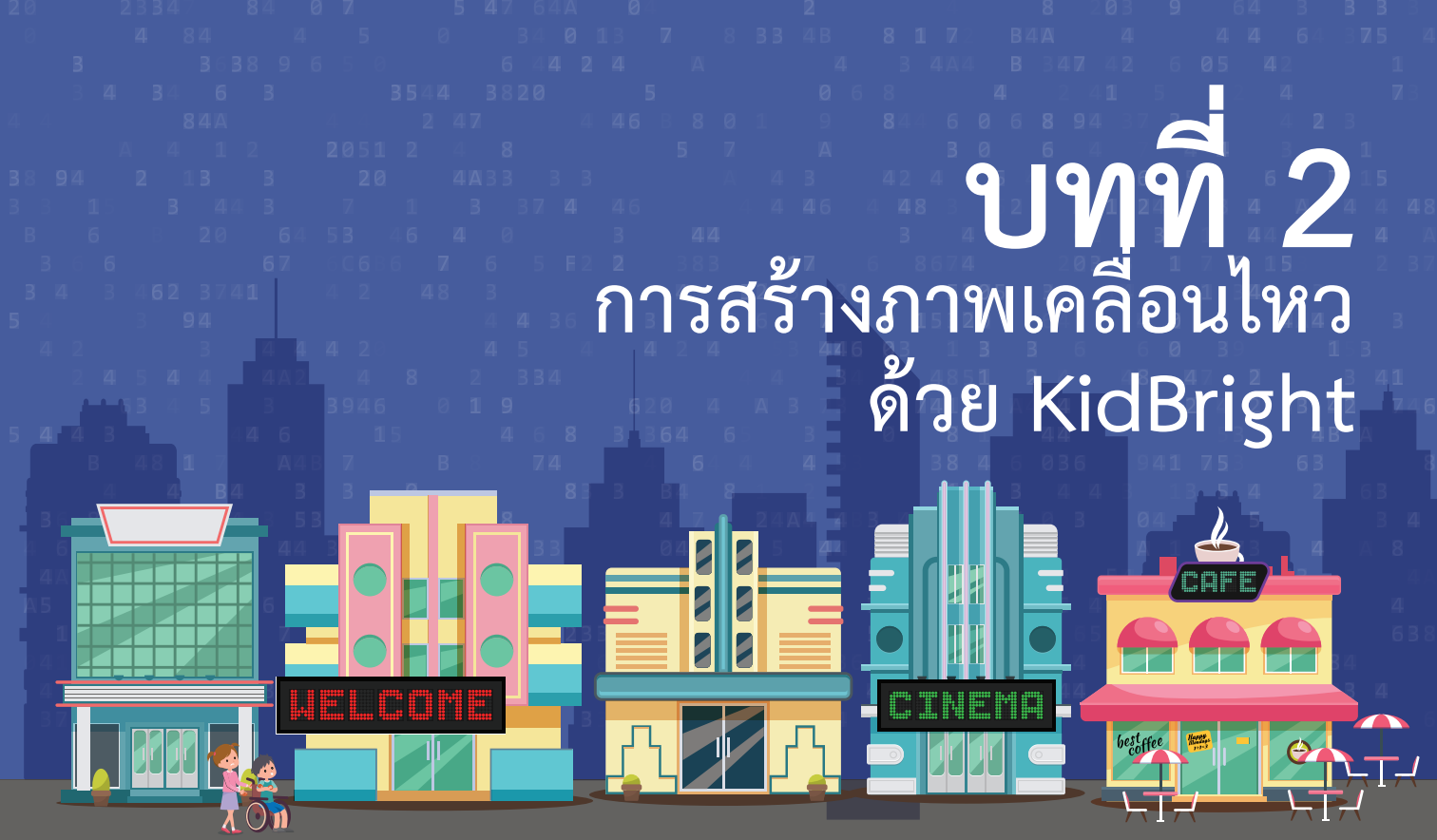

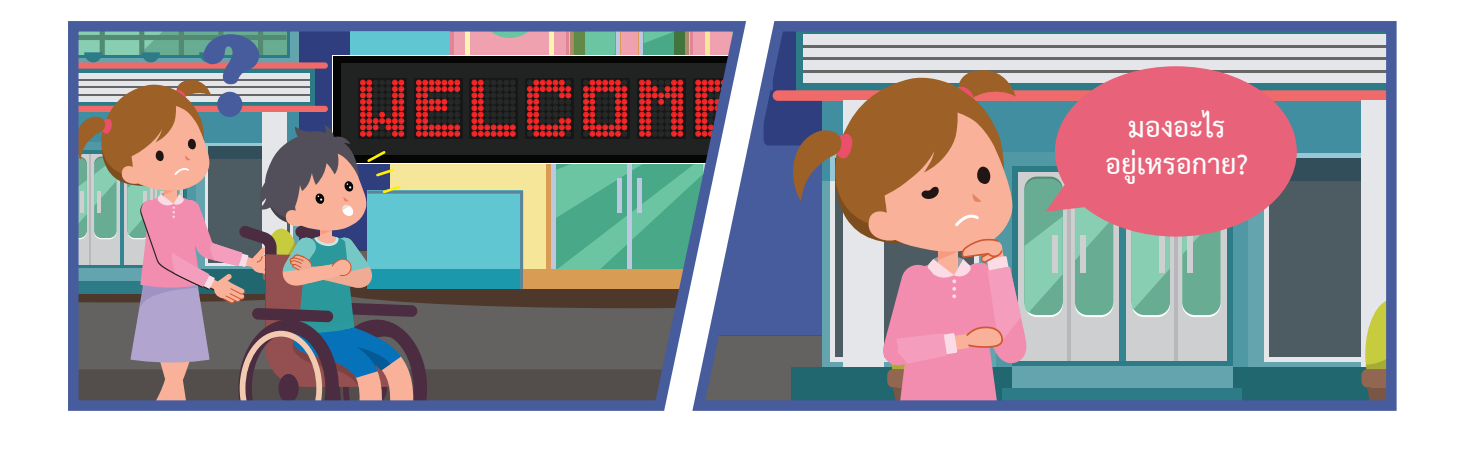

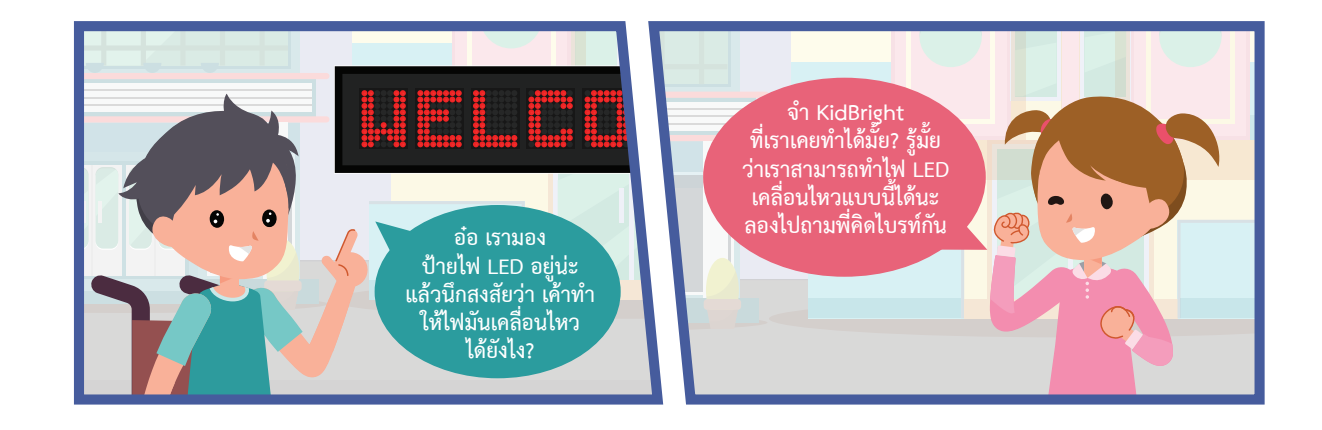

A =

.

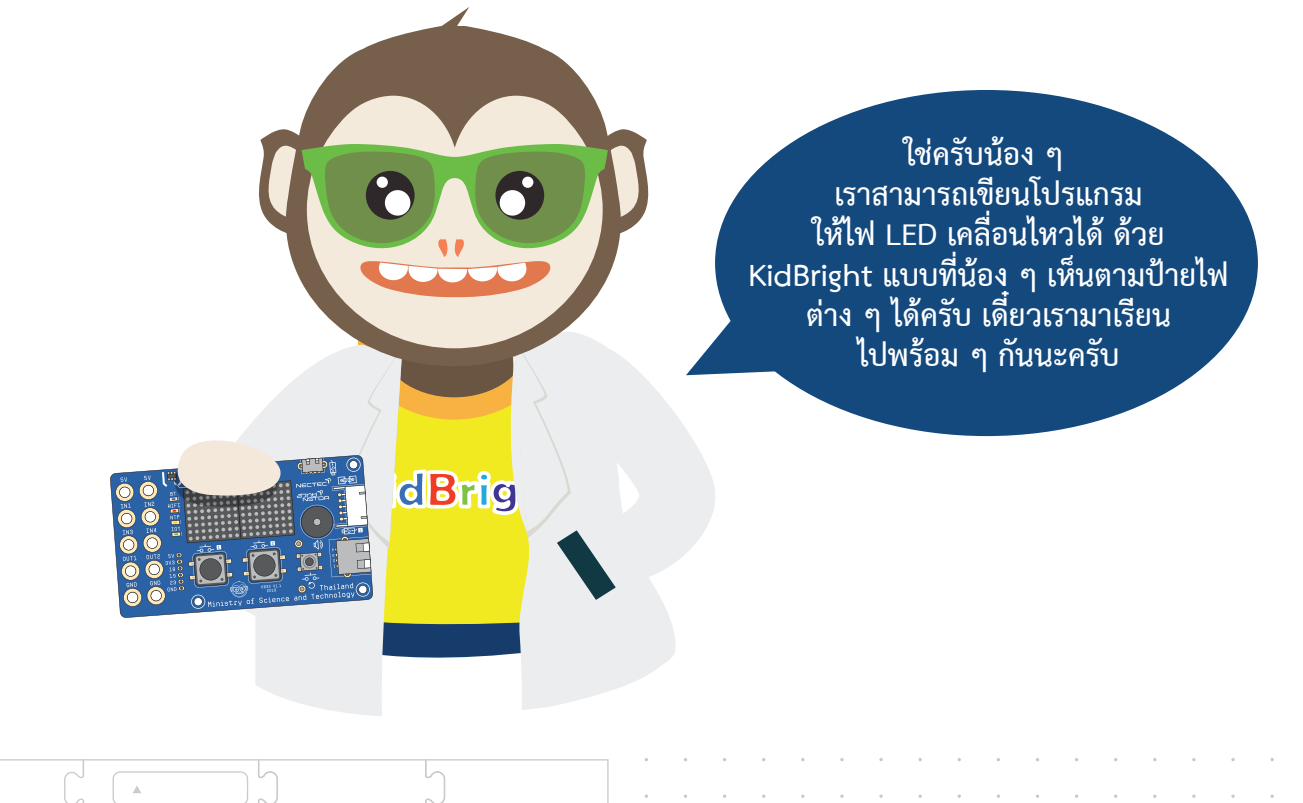

**▲** =

.

2

น้อง ๆ สามารถเขียนโปรแกรม 1 สั่งให้บอร์ดสมองกลทำงานได้ ตามความต้องการ

2

3

4

น้อง ๆ มีความเข้าใจการสั่ง คอมไพล์โปรแกรม

น้อง ๆ สามารถสร้างรูปภาพ โดยใช้คำสั่งบล็อกได้

น้อง ๆ สามารถสร้างรูปภาพ และภาพเคลื่อนไหวตาม จินตนาการได้

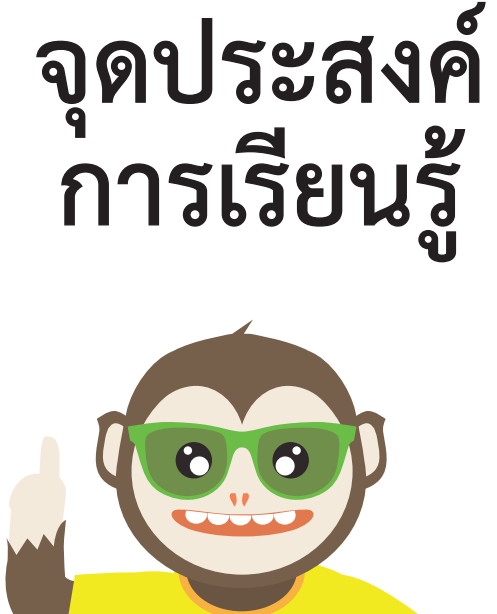

| KidBright |
|-----------|
|-----------|

2

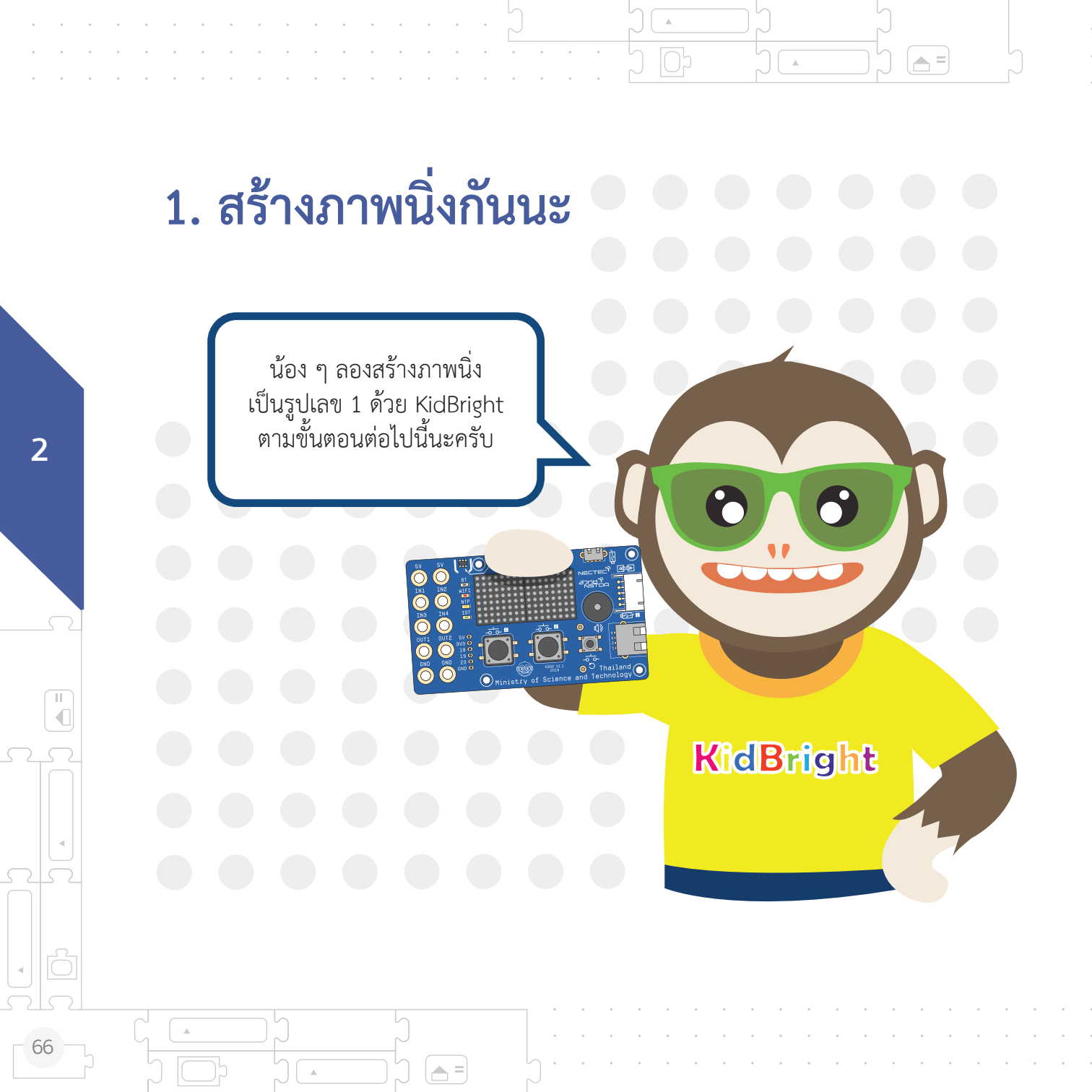

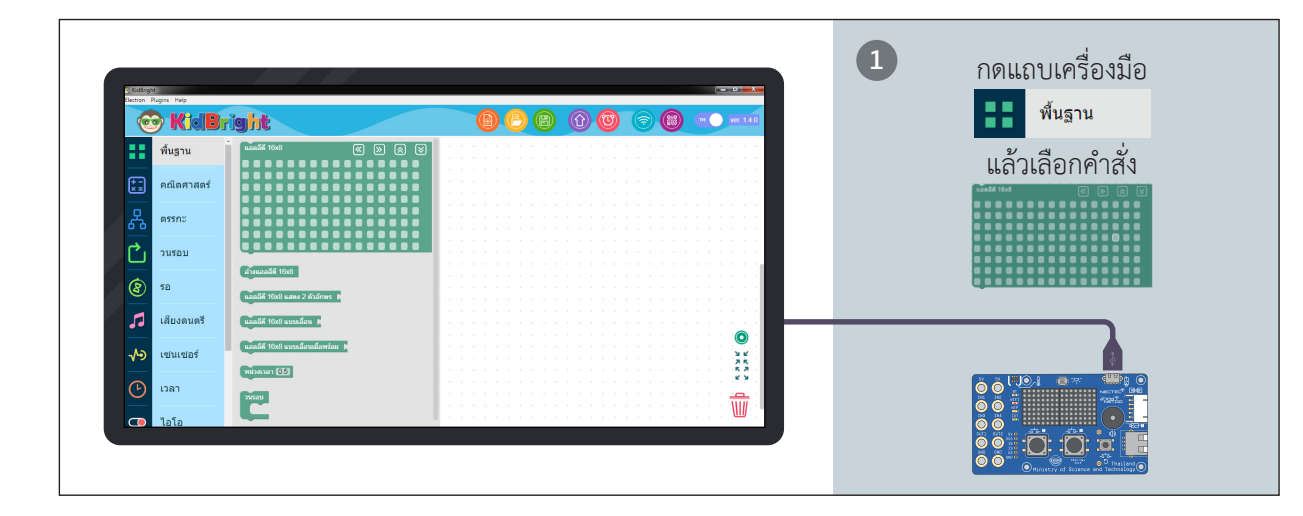

= -

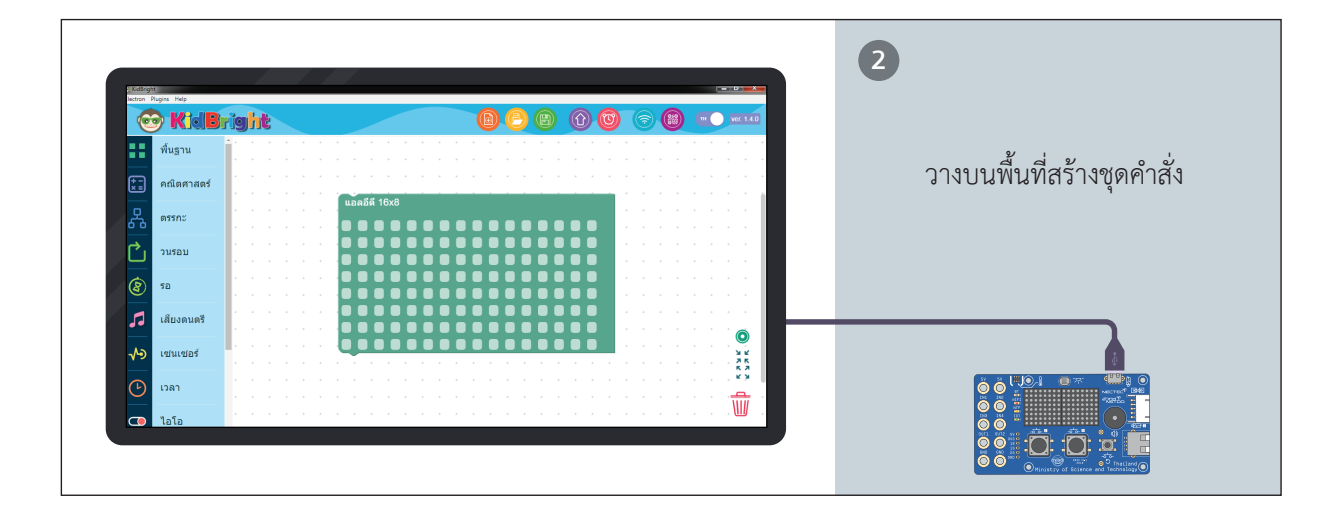

= 🖵

 $\nabla$ 

 $\nabla$ 

2

Þ

÷

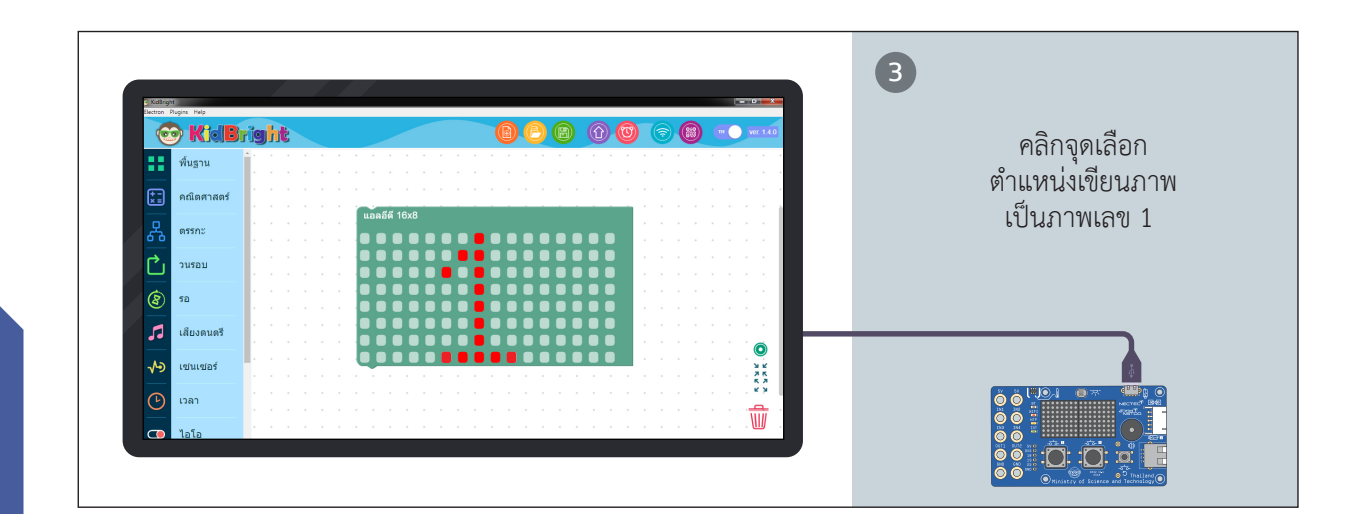

.

.

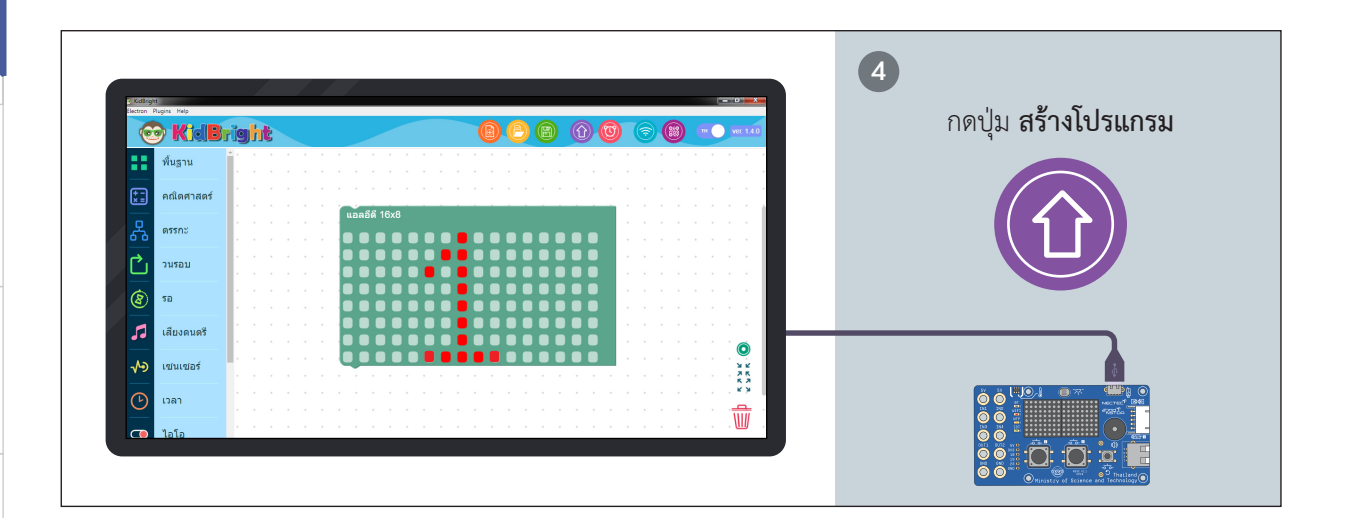

.

2

68

.

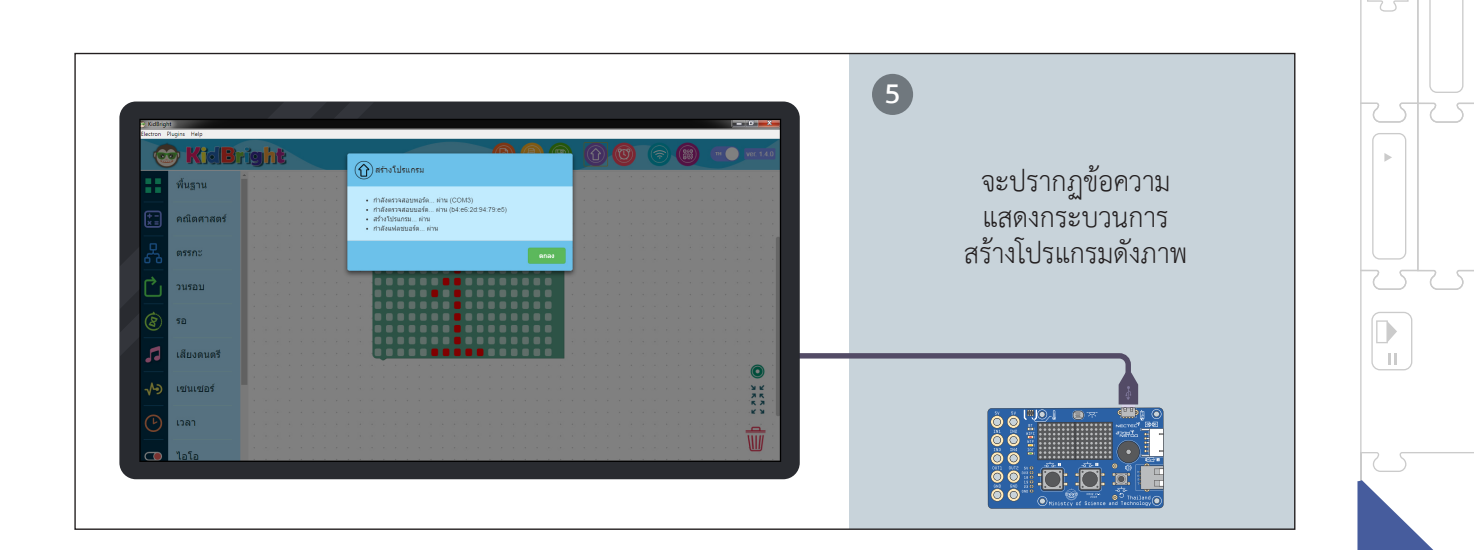

= 🖵

Ŧ

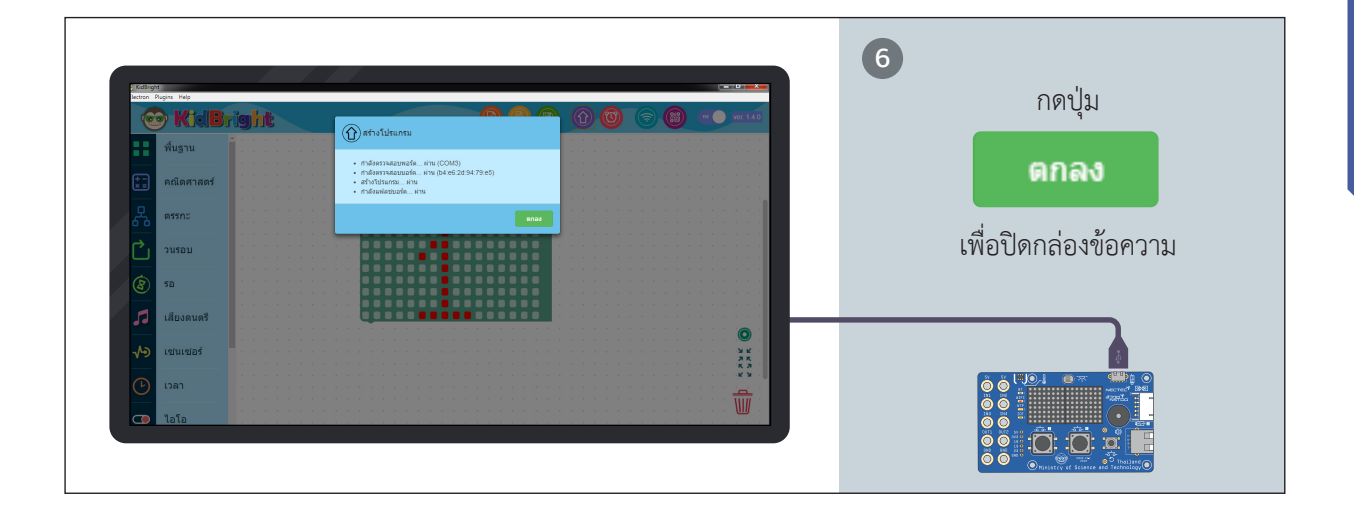

= 🖵

 $\nabla$ 

 $\nabla$
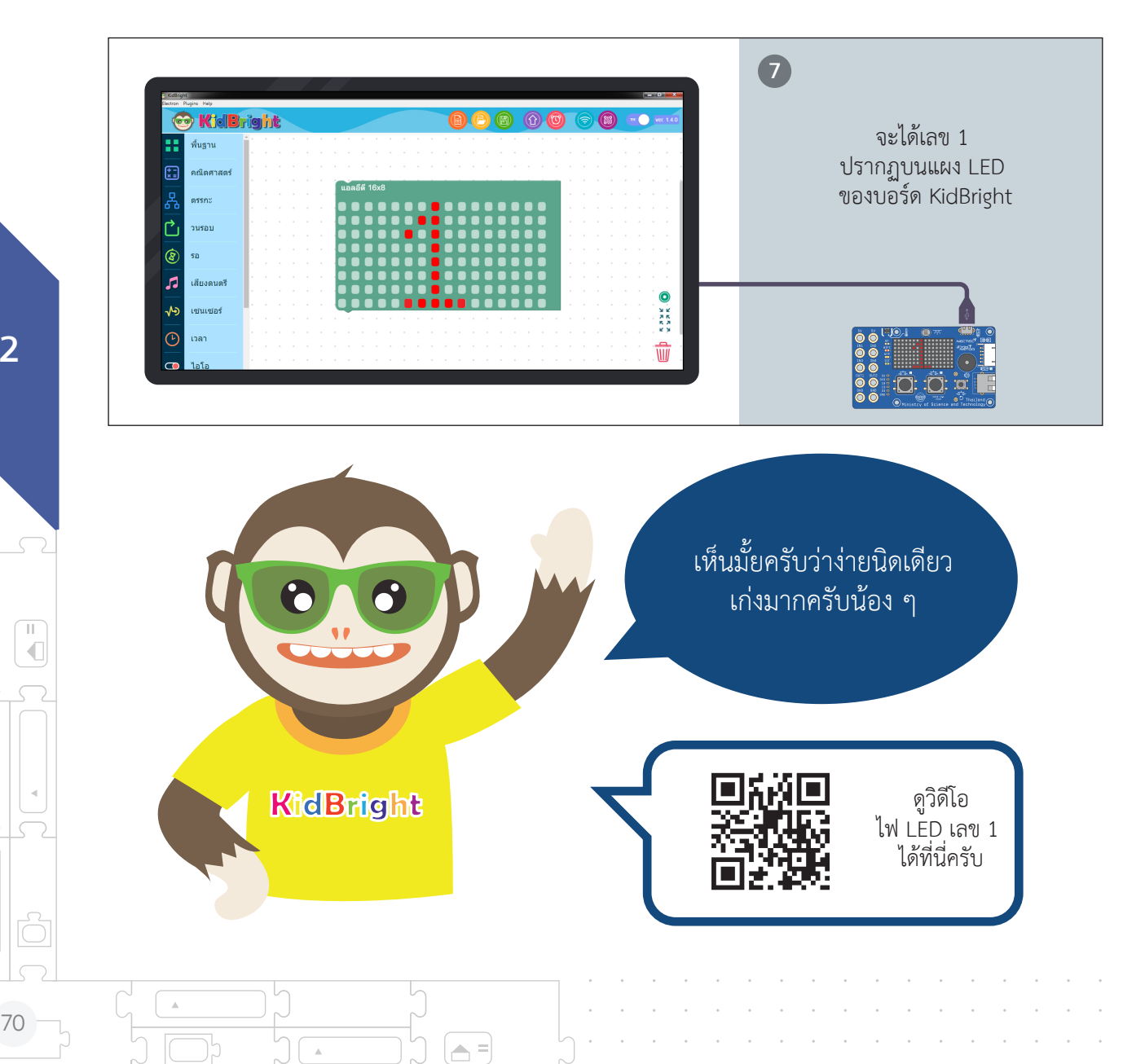

.

**a** =

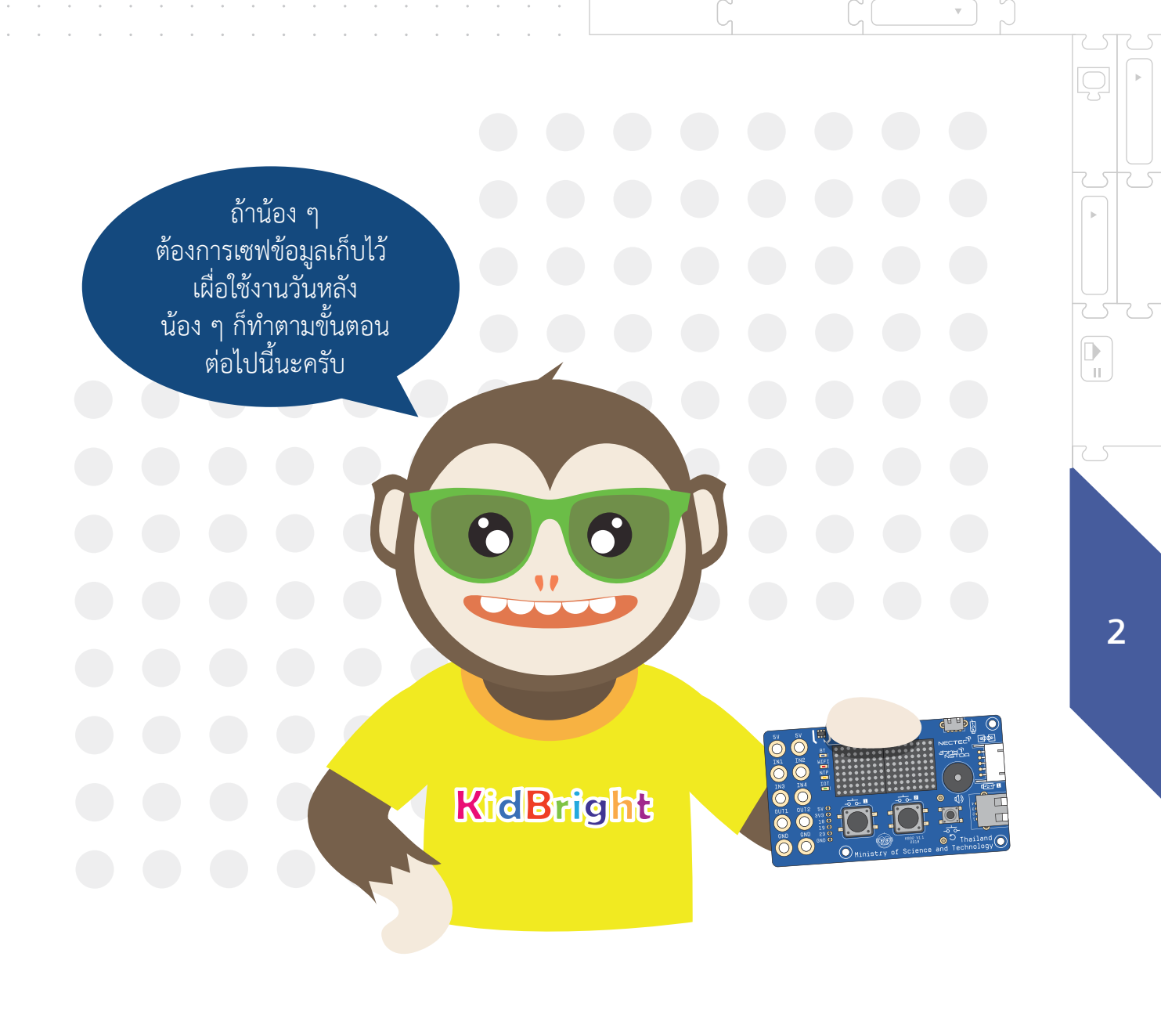

= 🖵

w.

 $\nabla$ 

= -

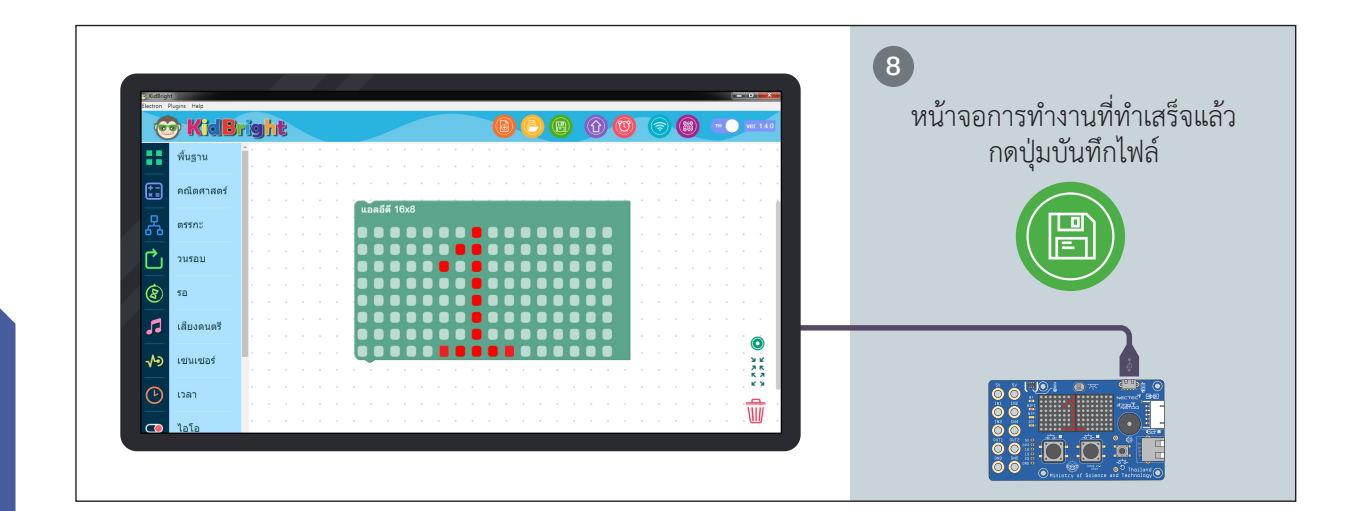

=

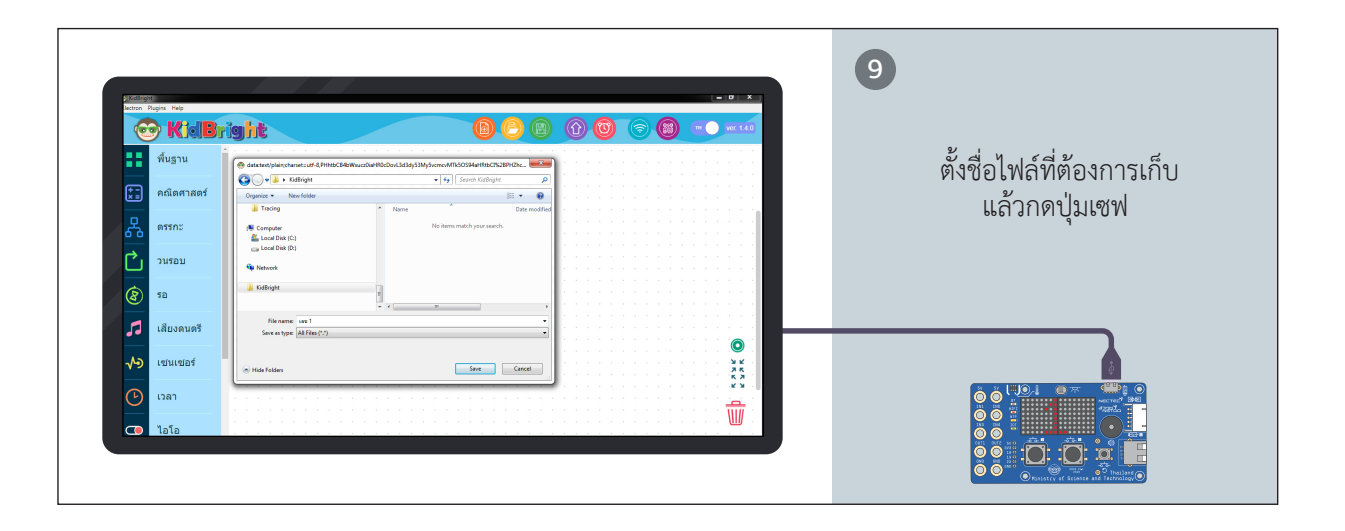

.

2

П

€

72 -

.

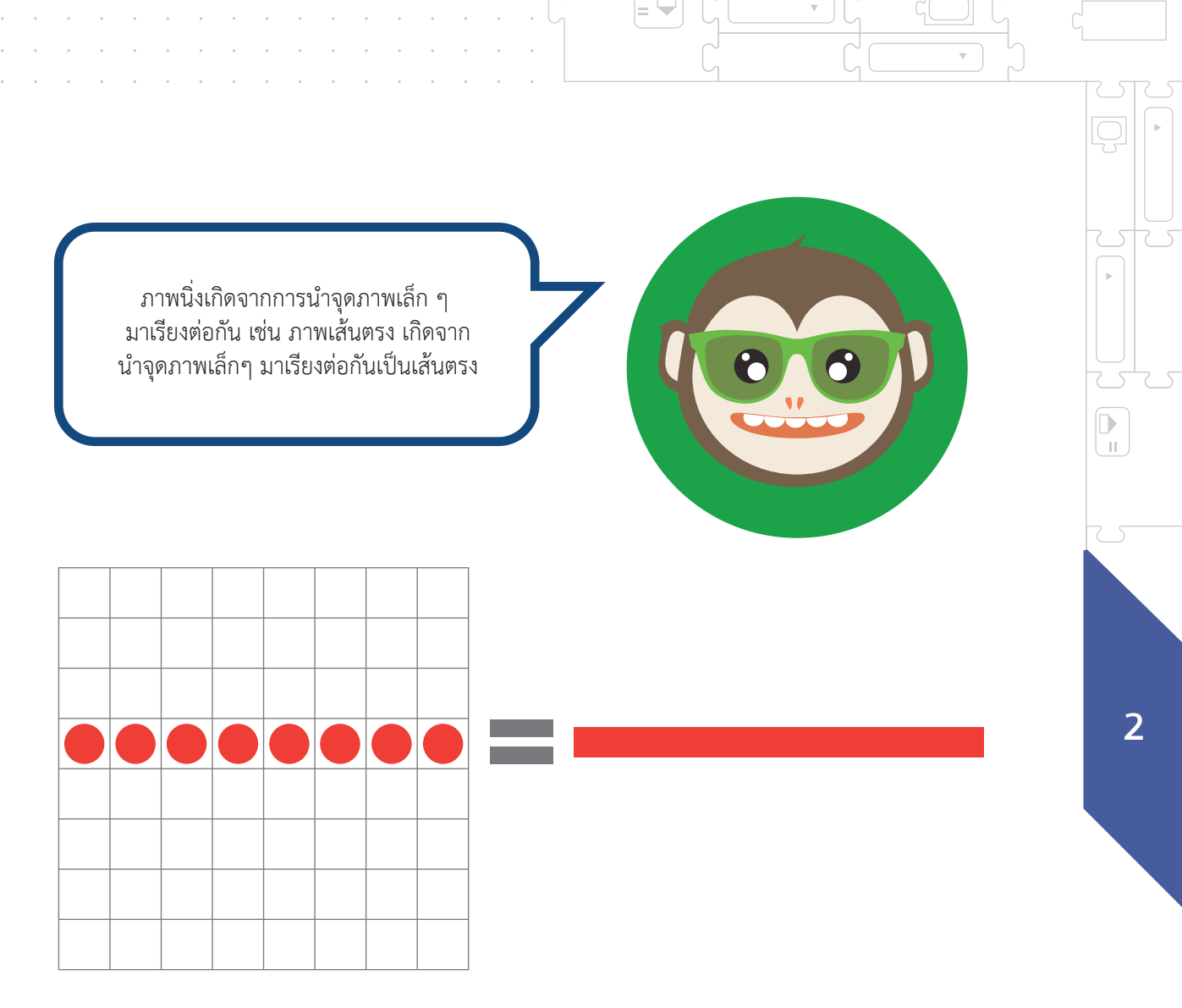

ภาพที่ 2.1 จุดภาพเล็ก ๆ มาเรียงต่อกัน เกิดเป็นเส้นตรง

= 👻

## 2. สร้างภาพเคลื่อนไหวกันนะ

.

🔺 =

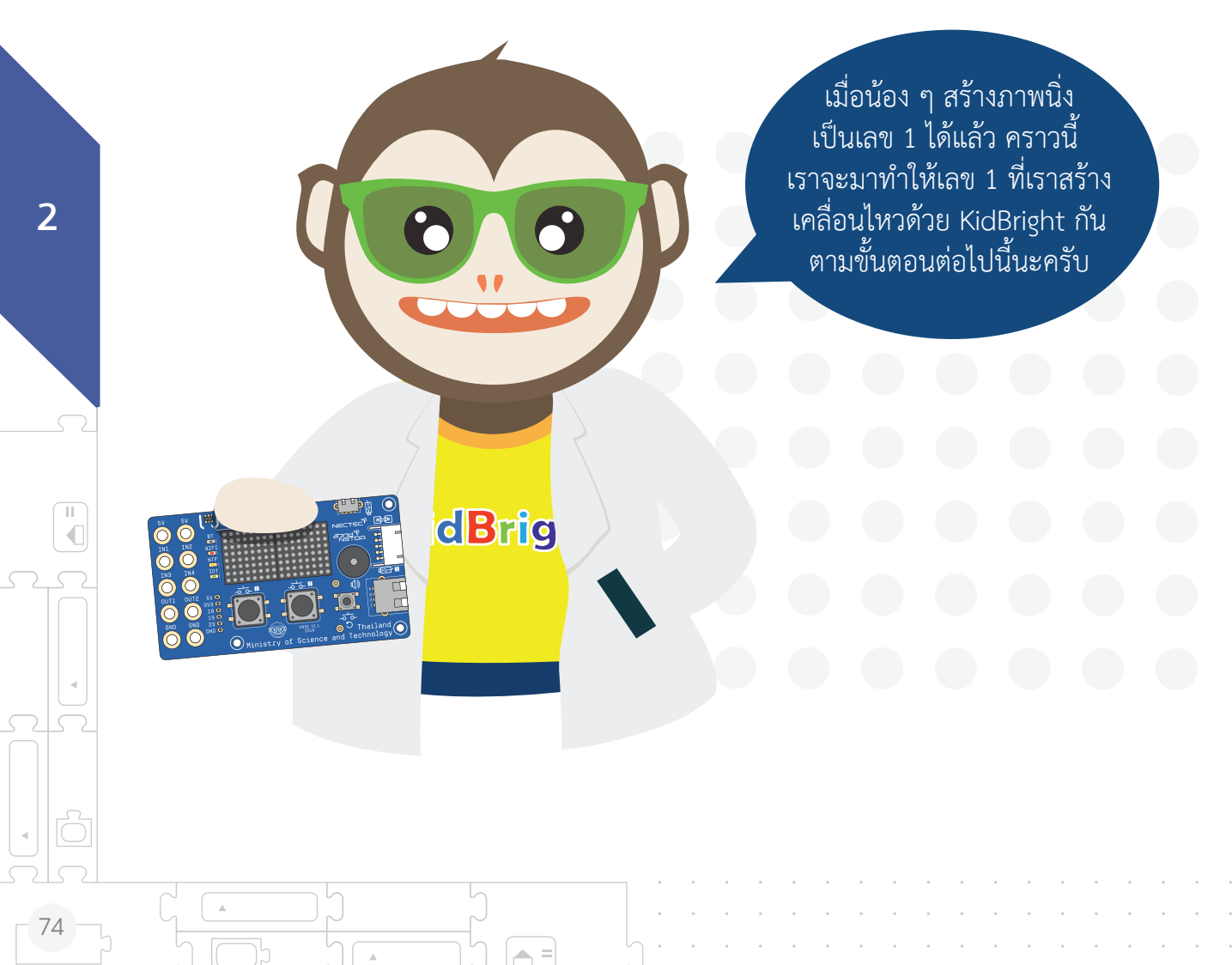

## การสร้างภาพเคลื่อนไหว

= 🖵

Ψ.

 $\nabla$ 

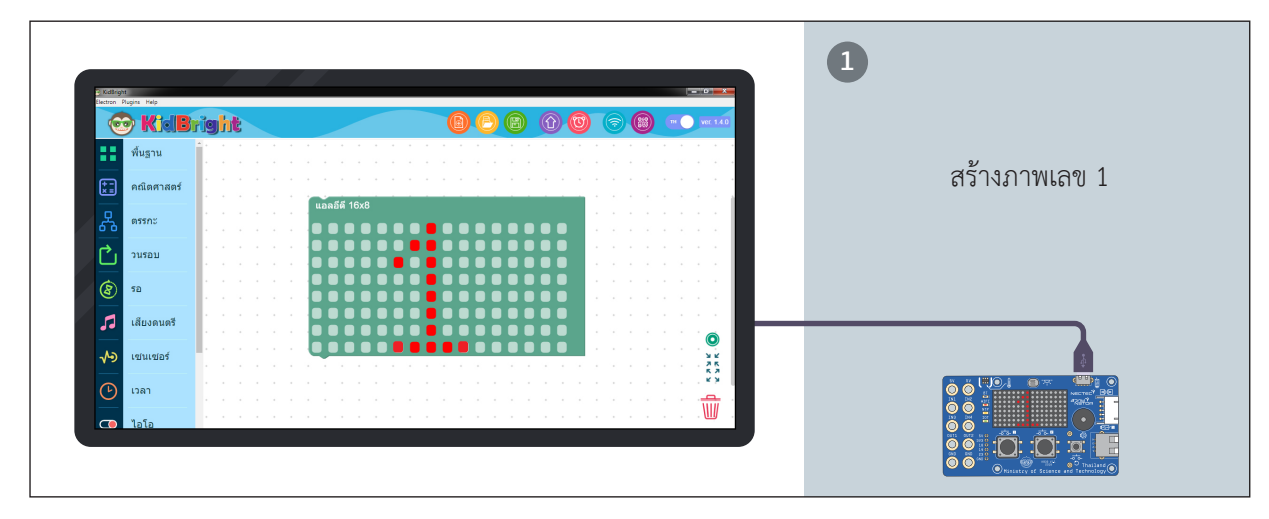

= 🖵

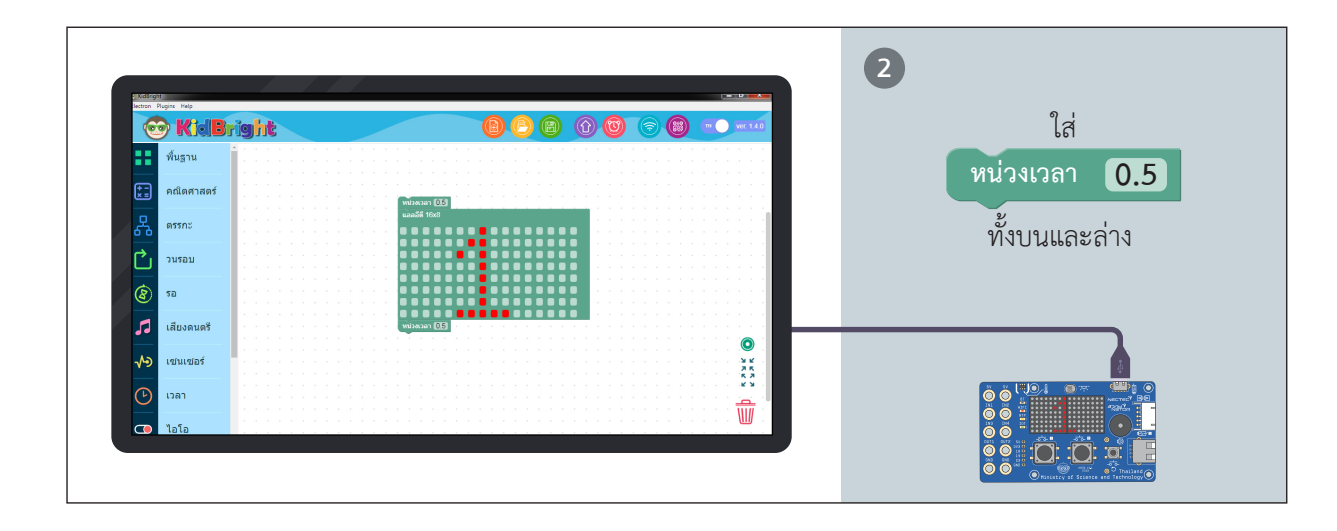

2

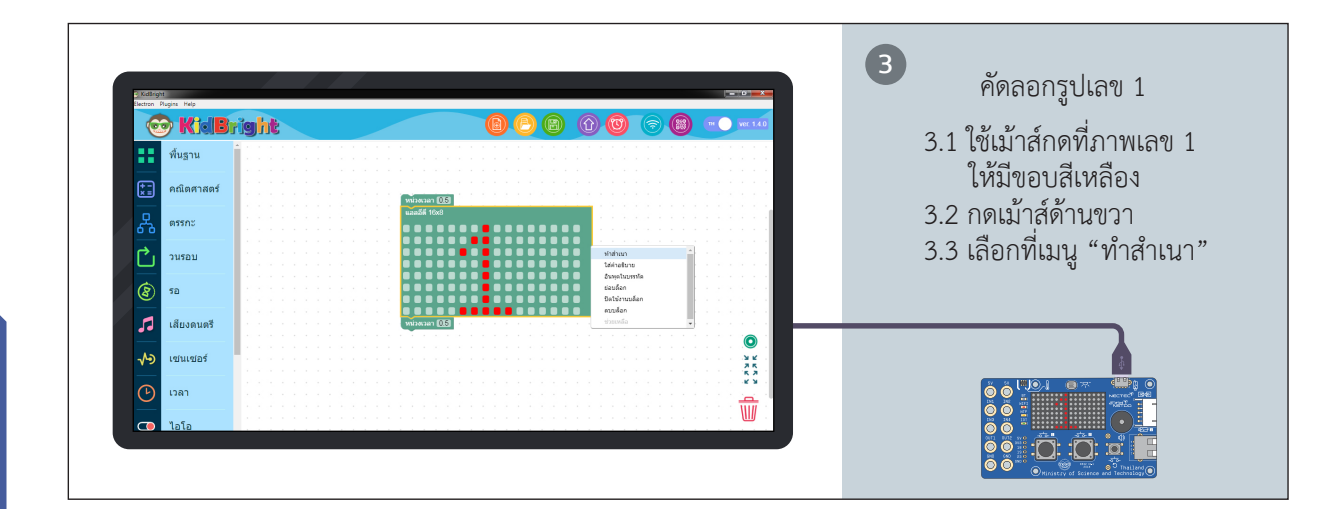

=

.

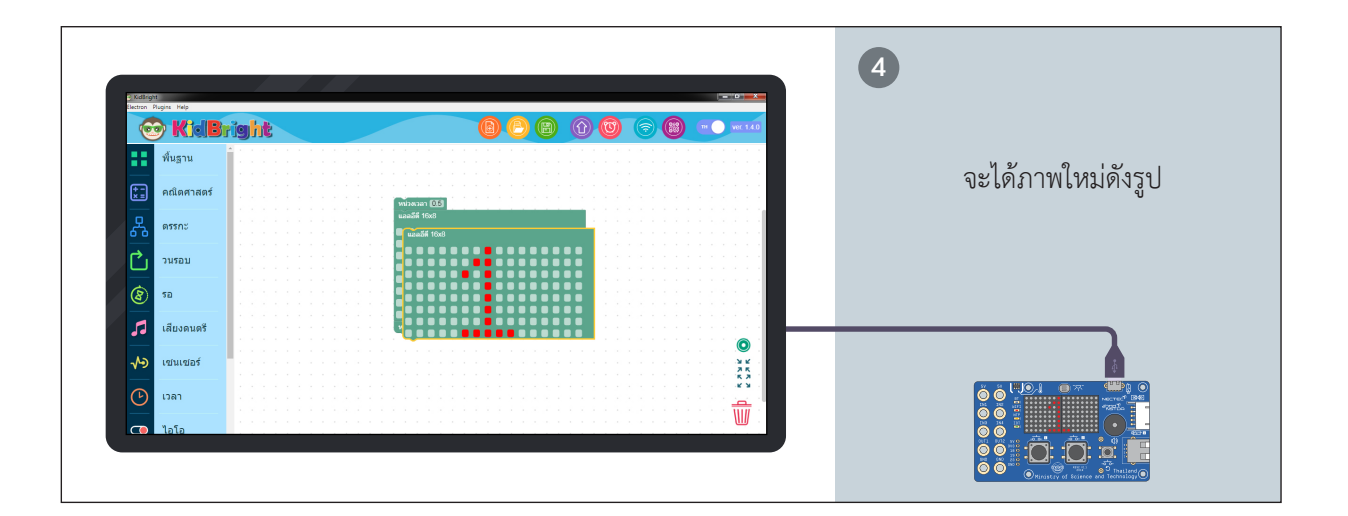

.

2

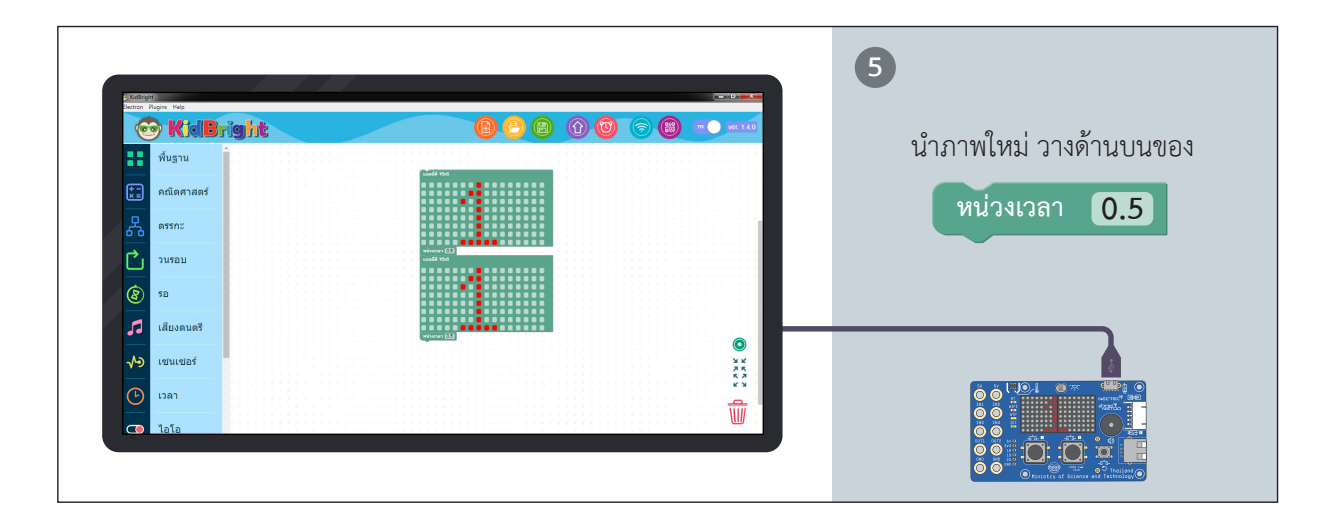

= 🖵

w

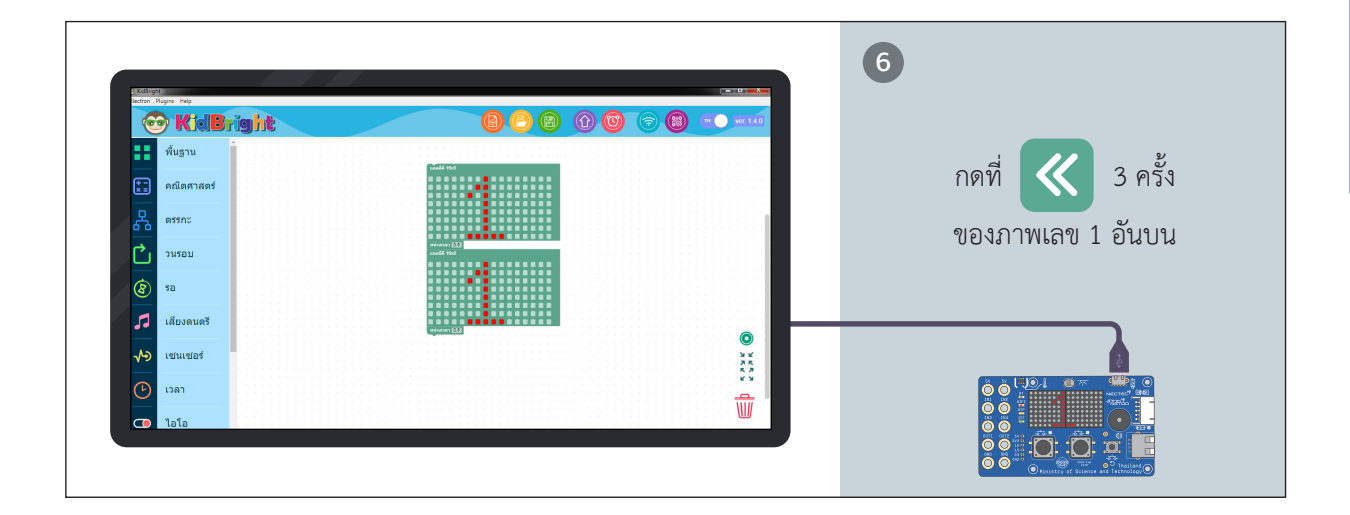

= 🖵

 $\nabla$ 

 $\nabla$ 

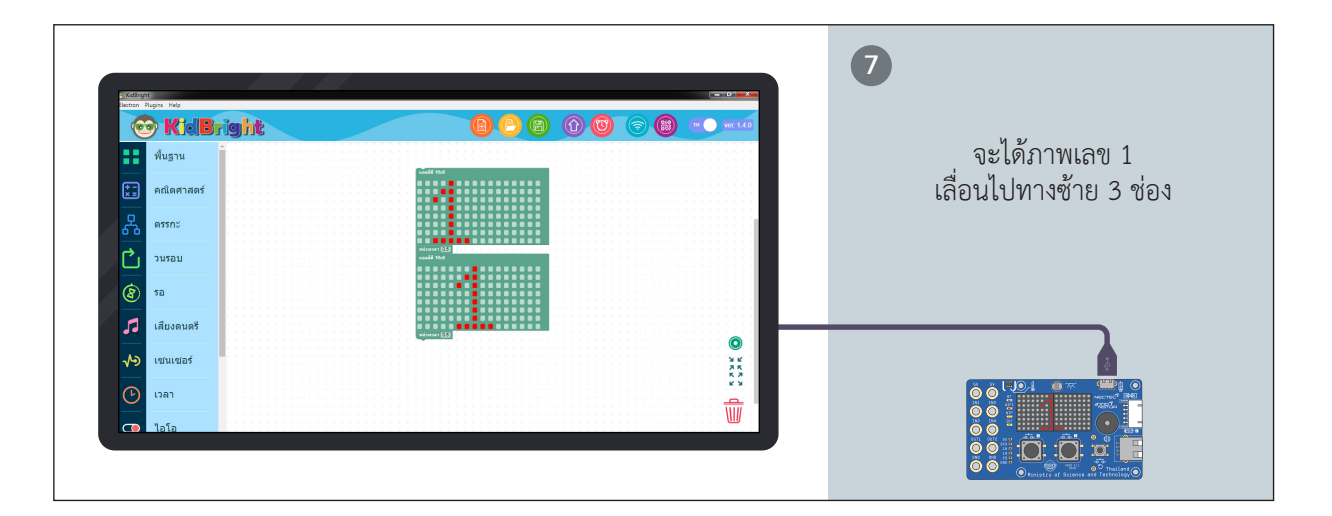

.

A =

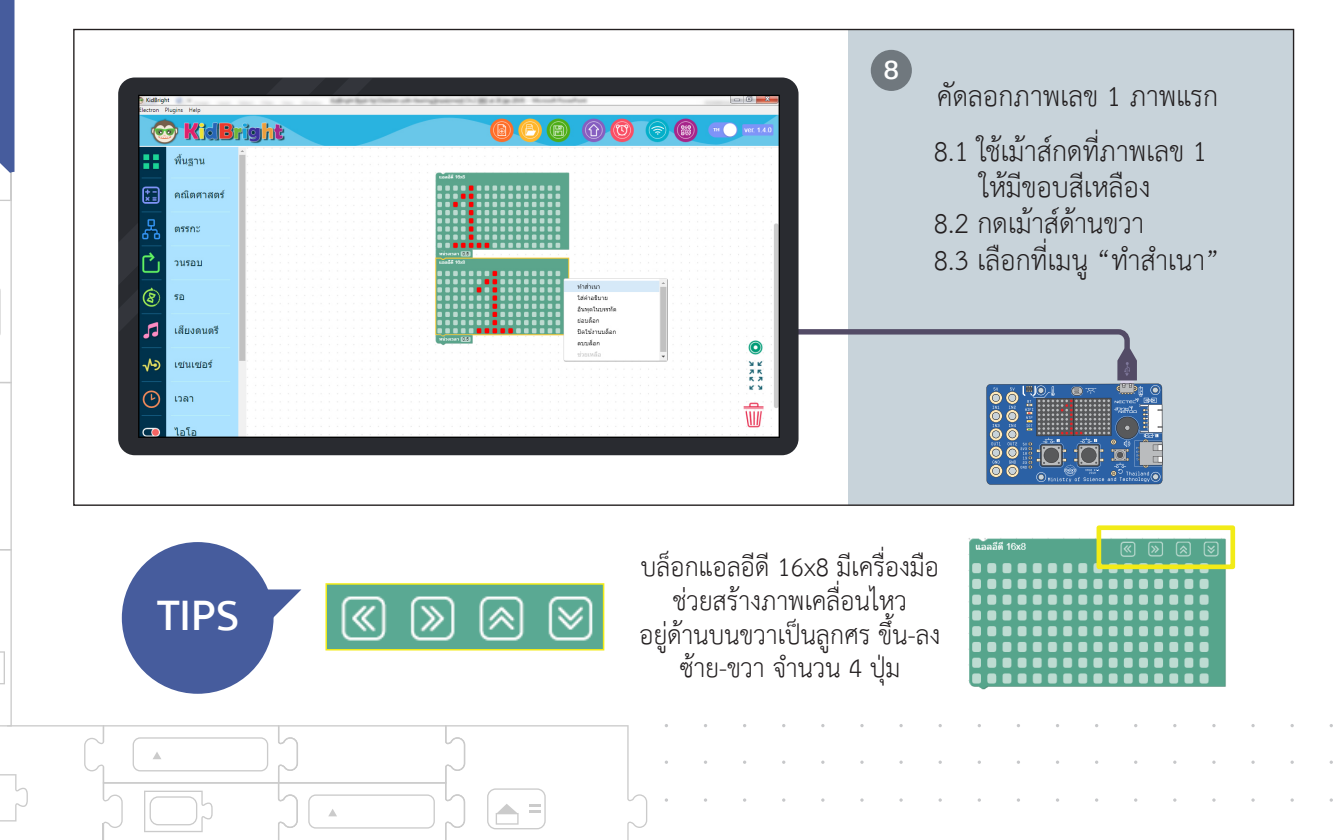

П

78

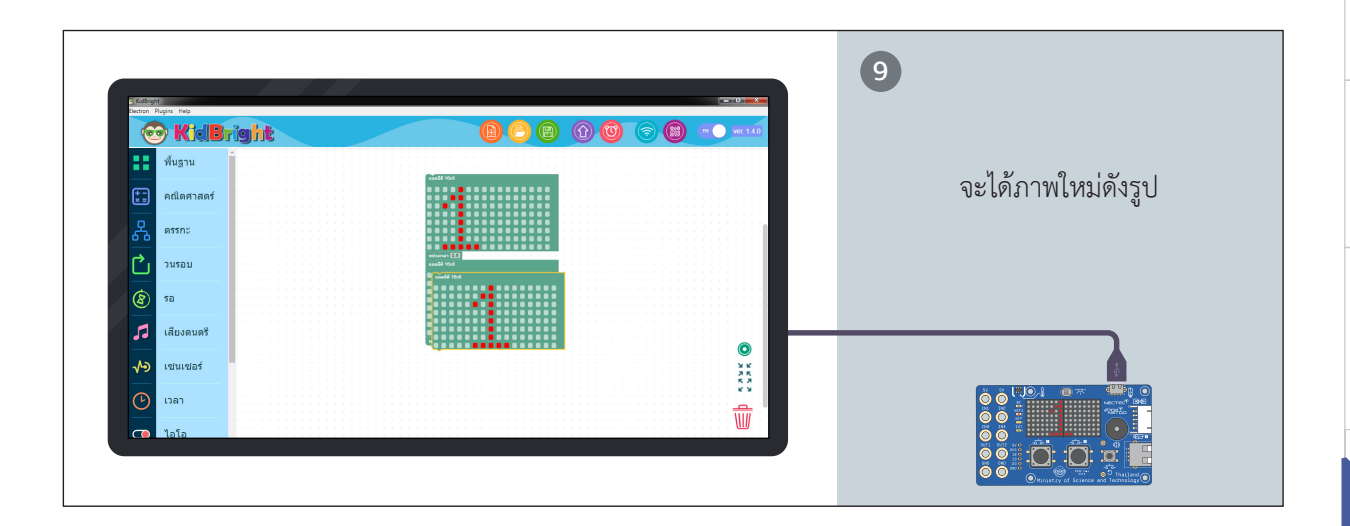

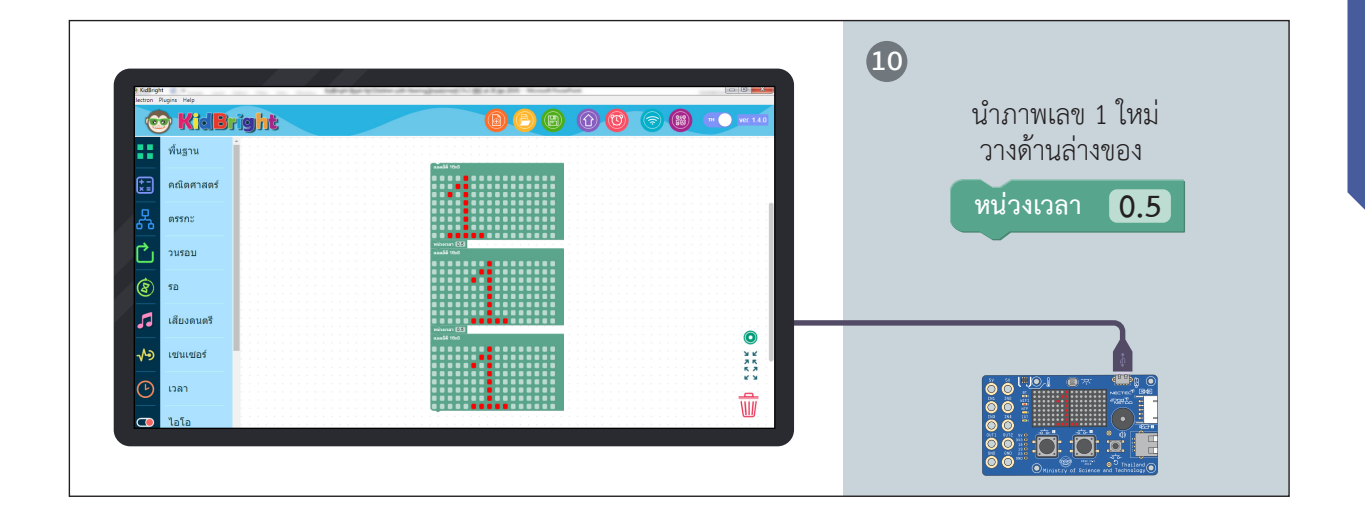

= -

 $\nabla$ 

 $\nabla$ 

2

w

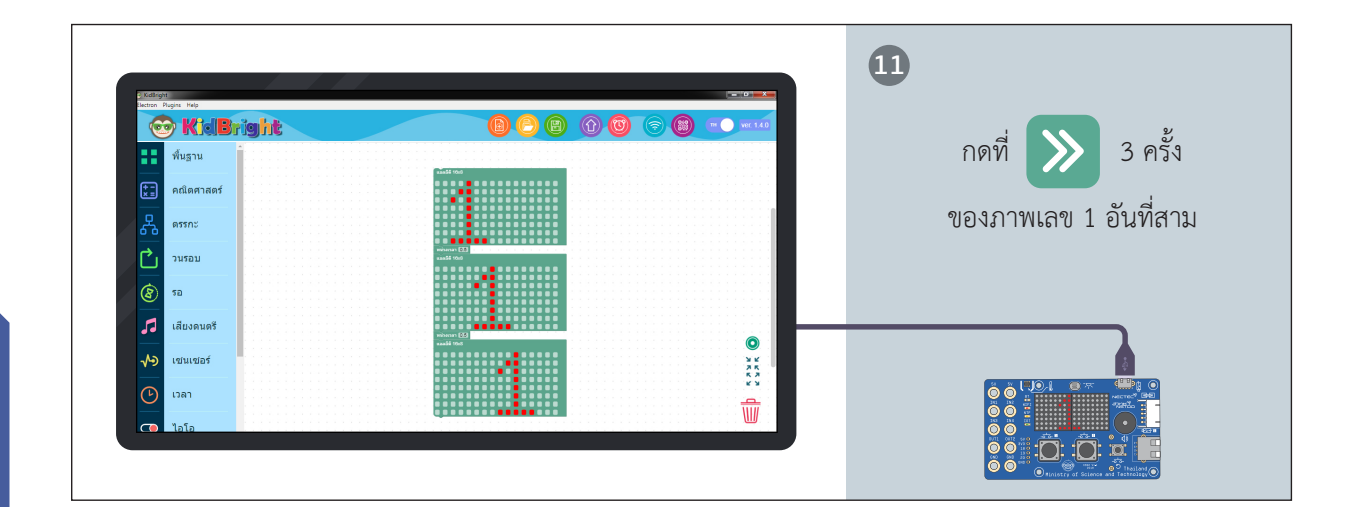

.

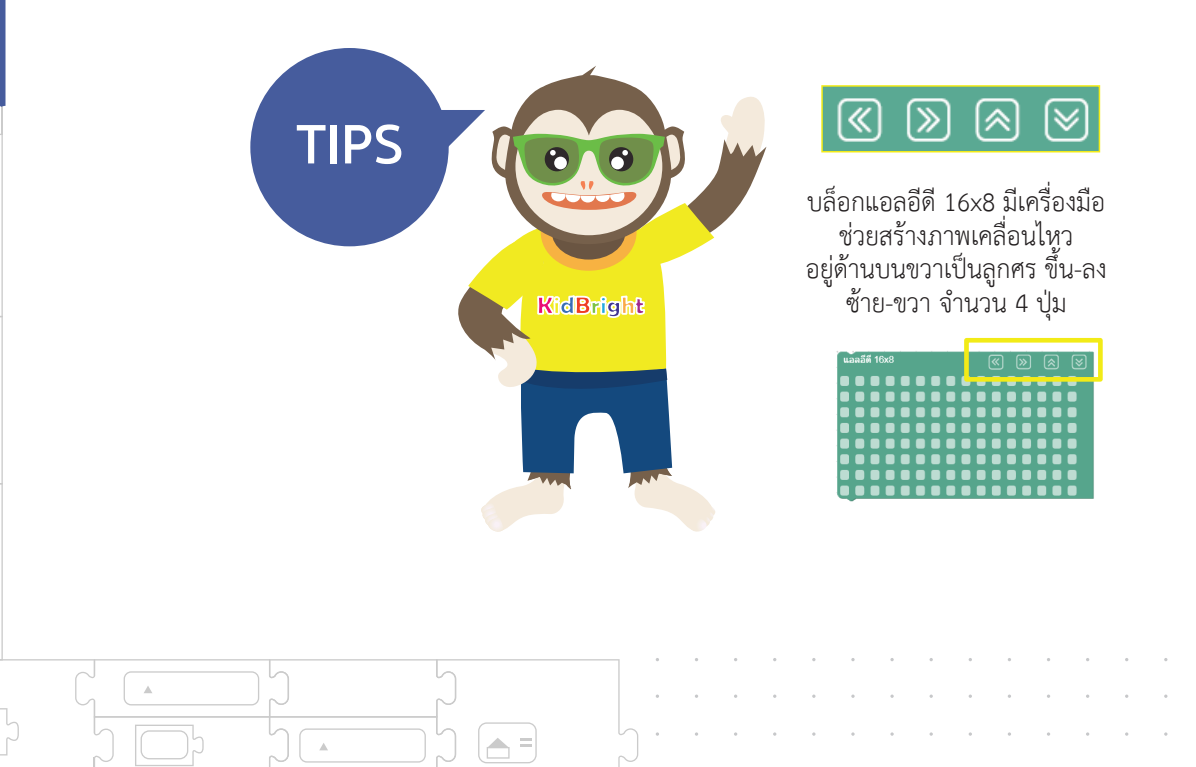

2

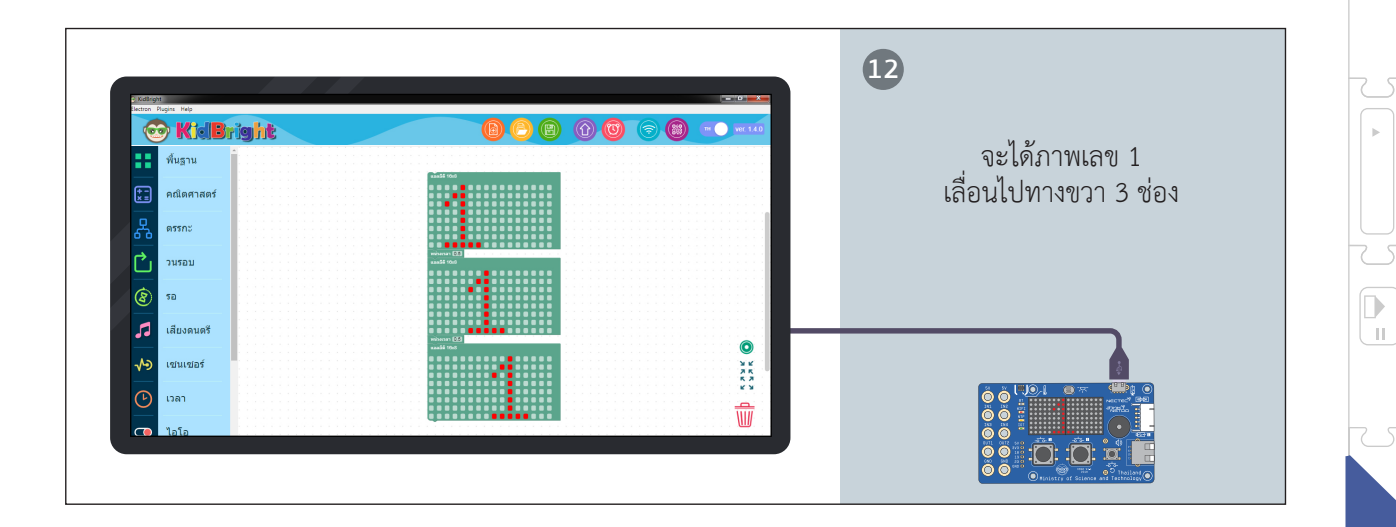

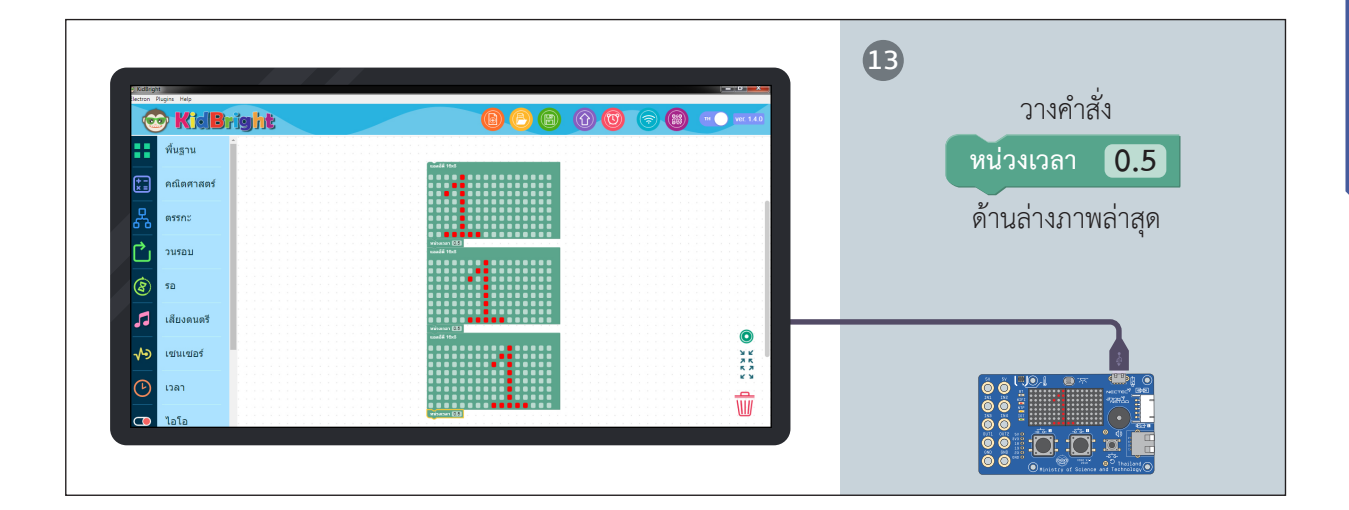

= 🖵

 $\nabla$ 

 $\nabla$ 

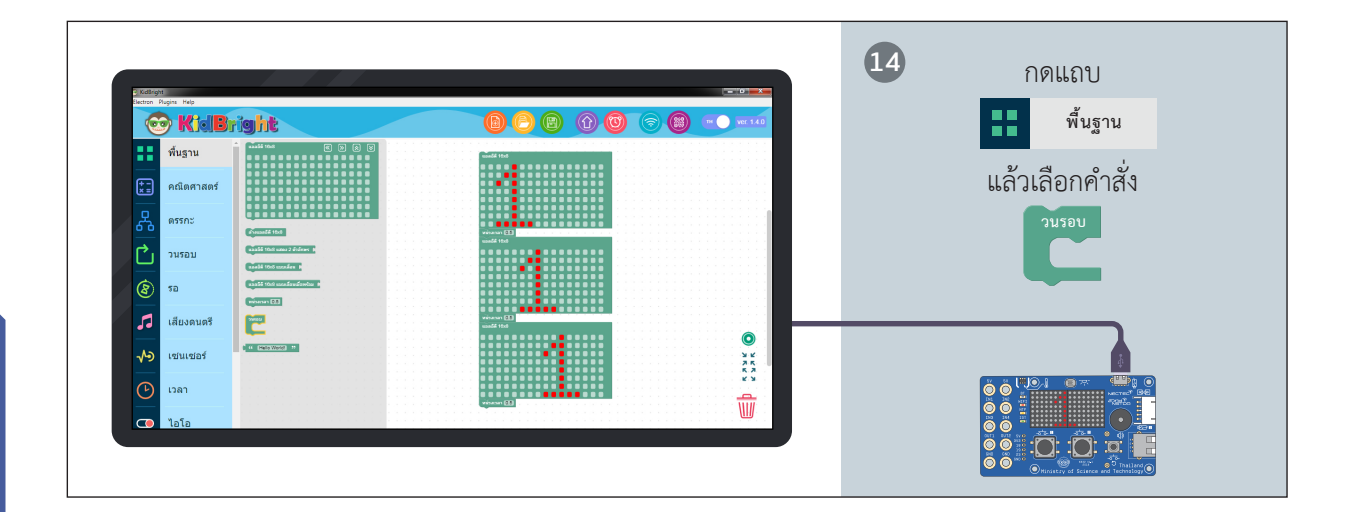

=

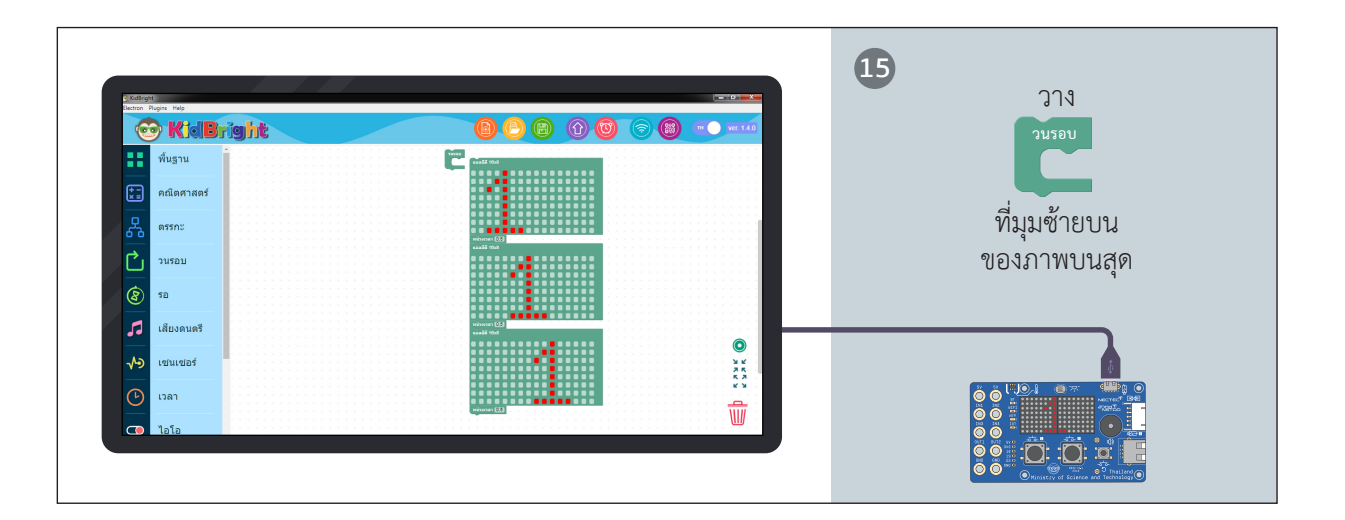

2

11

82

.

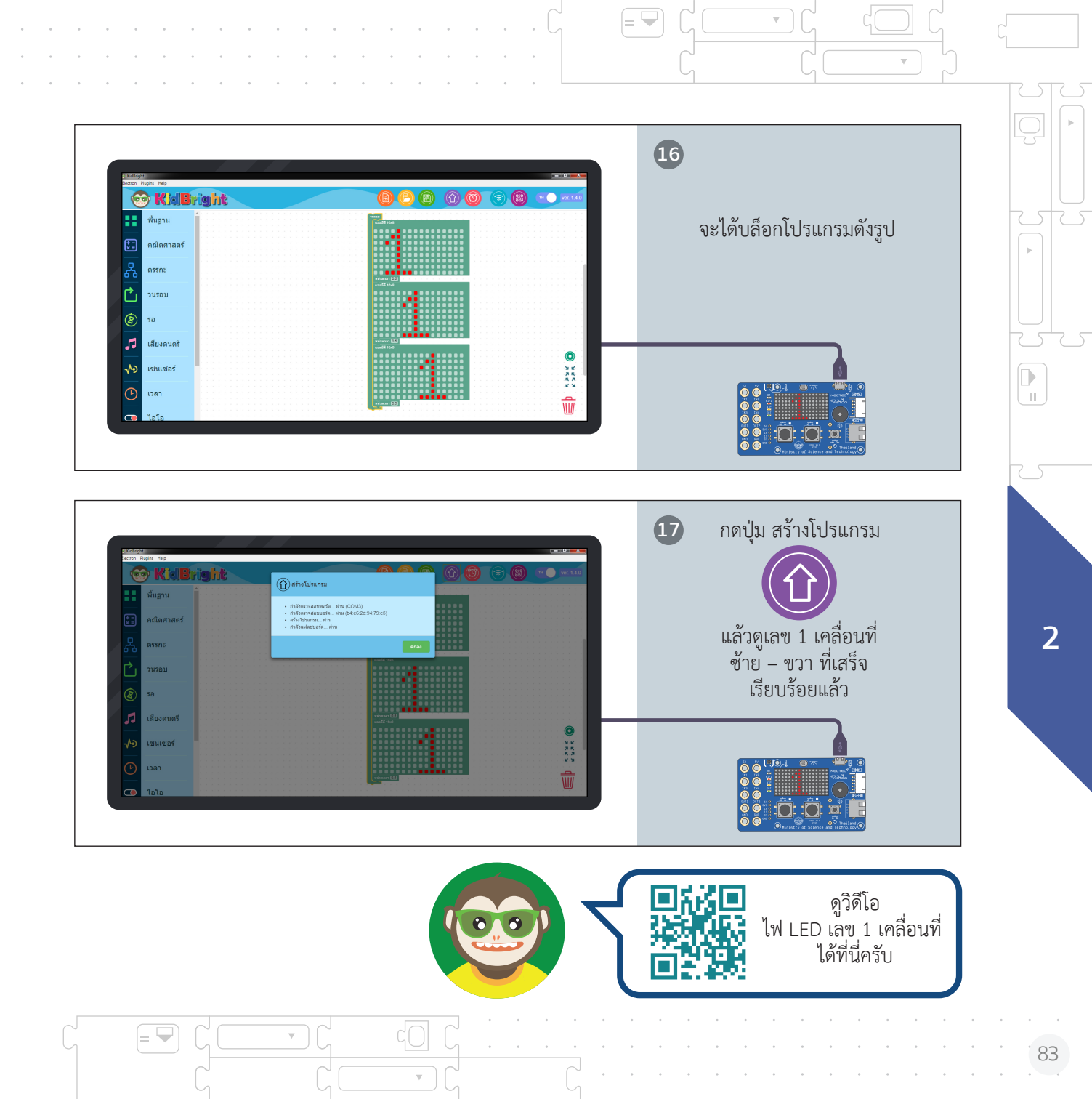

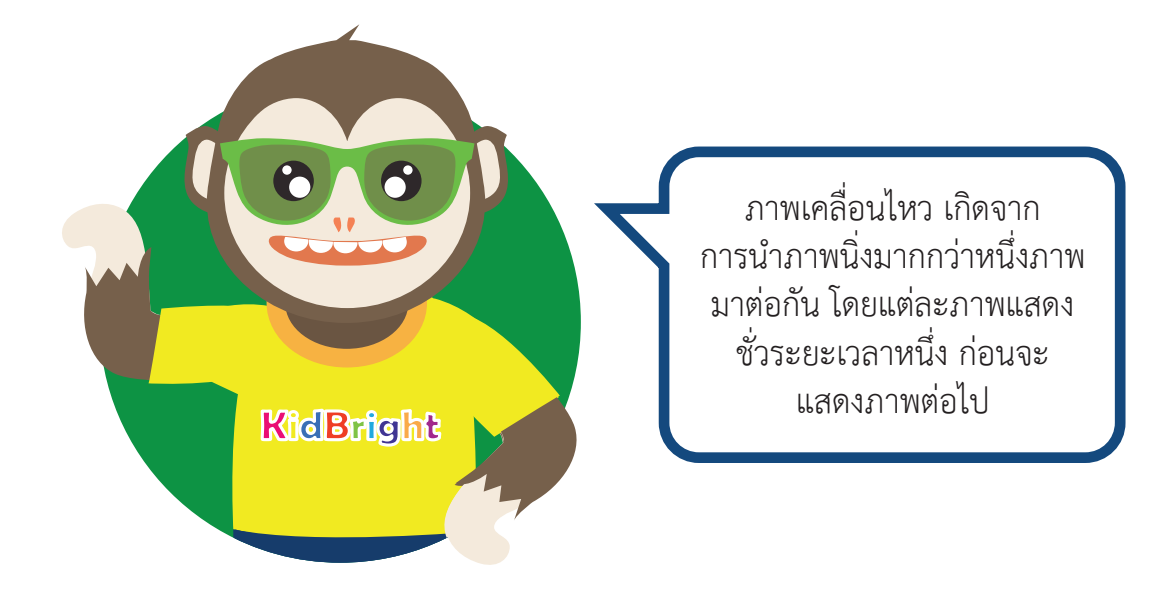

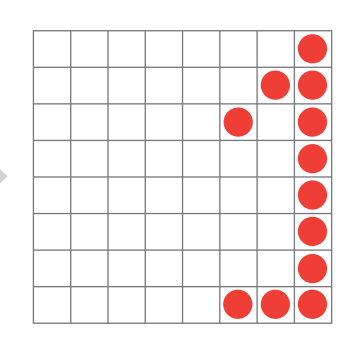

=

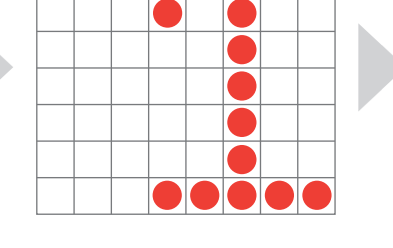

ภาพที่ 2.2 จุดภาพเล็ก ๆ มาเรียงต่อกัน เกิดเป็นเส้นตรง

**a** =

2

T

ในแถบพื้นฐานของ KidBright IDE ได้รวบรวมคำสั่งบล็อกที่ใช้งาน เกี่ยวกับจอแสดงผลไว้ โดยคำสั่ง บล็อกเหล่านี้ใช้สร้างได้ทั้งภาพนิ่ง และภาพเคลื่อนไหวครับ

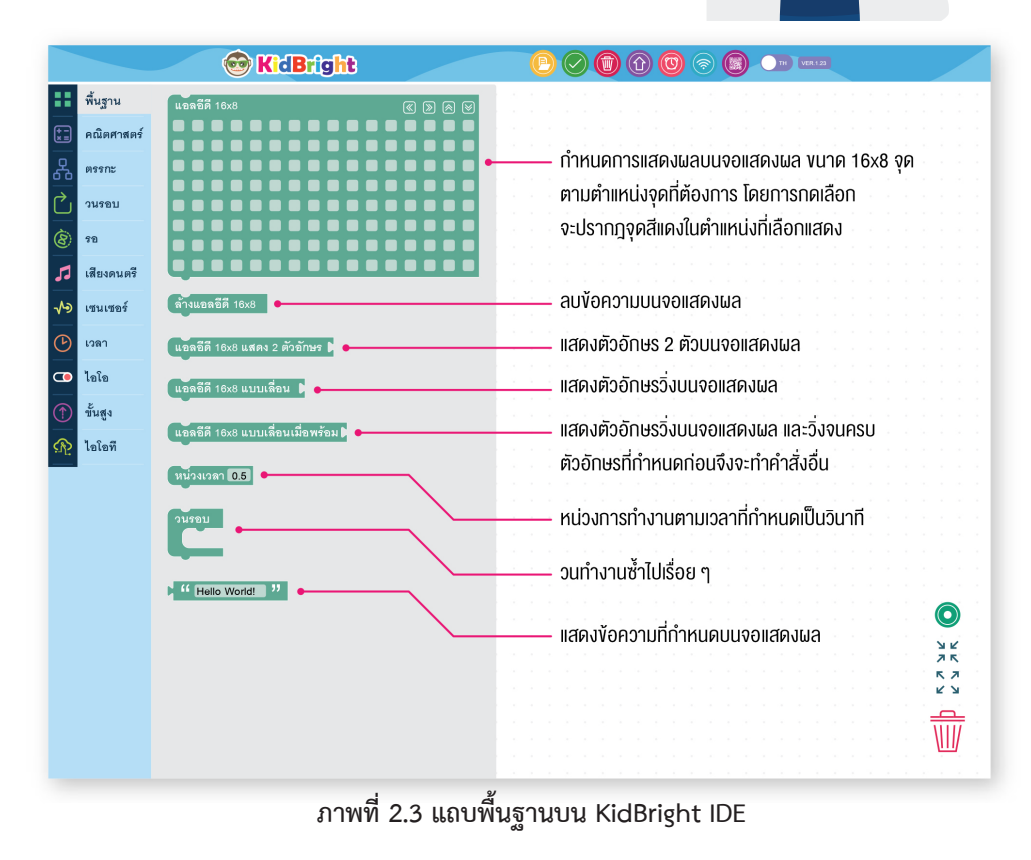

dBrig

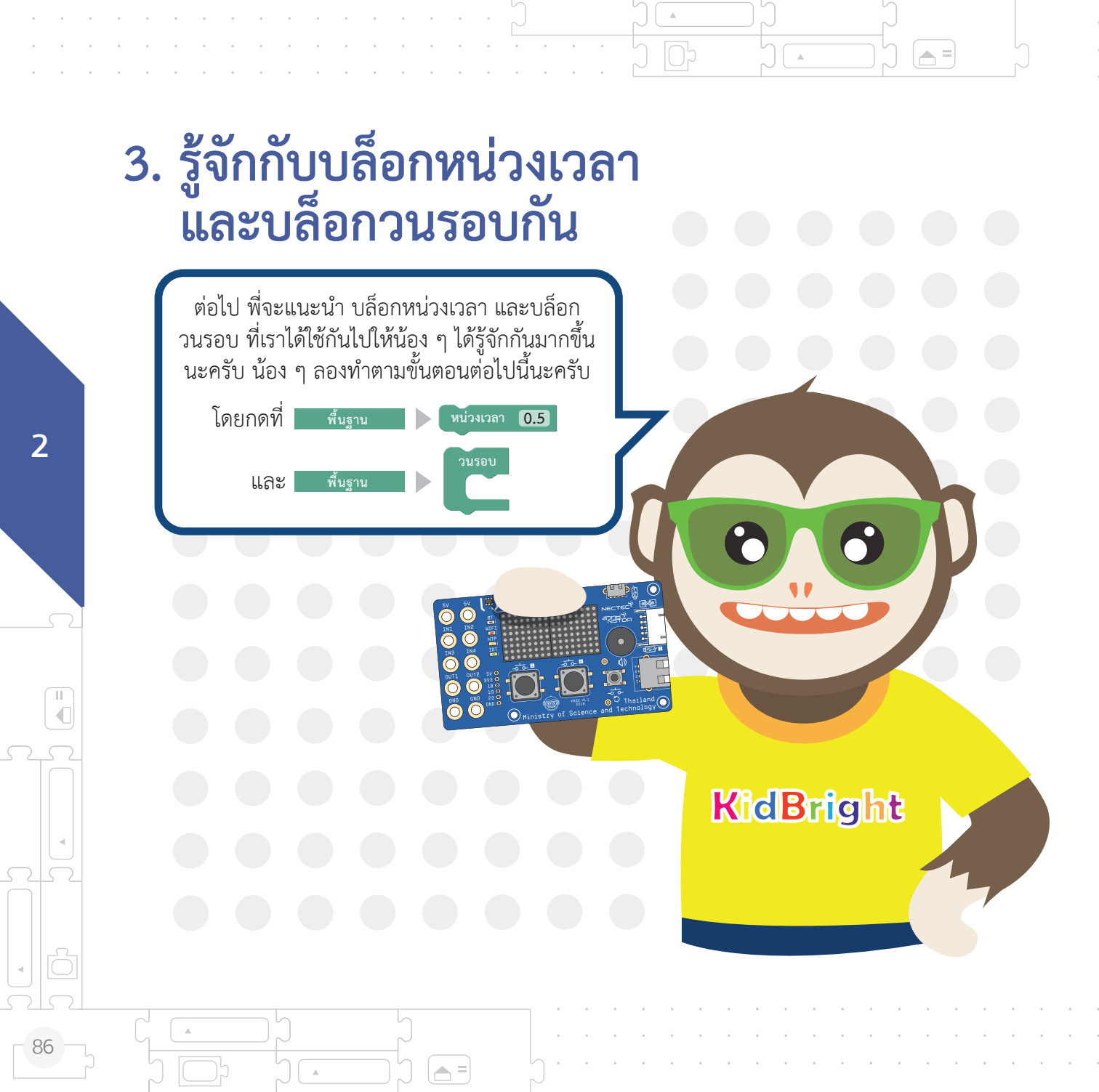

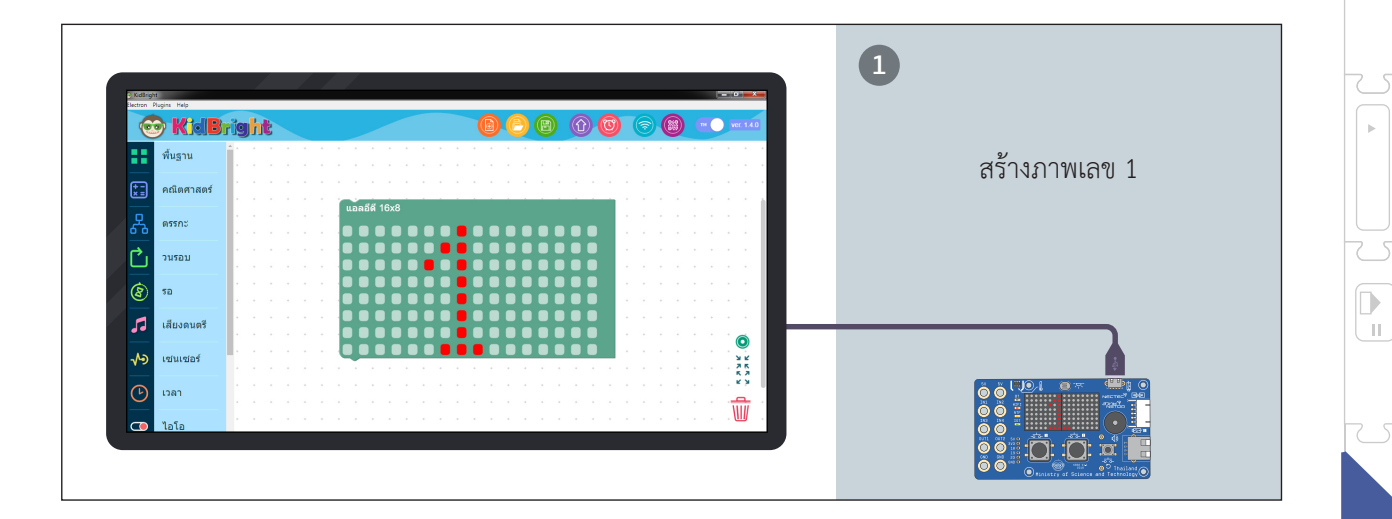

= 🖵

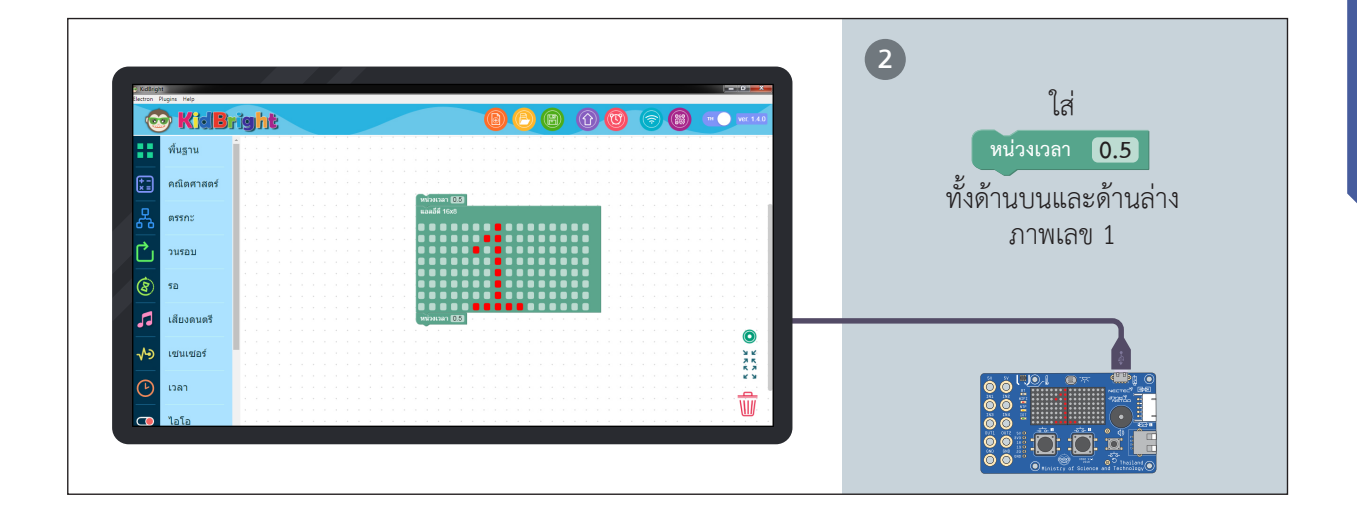

= 🖵

 $\nabla$ 

 $\nabla$ 

87

2

ь

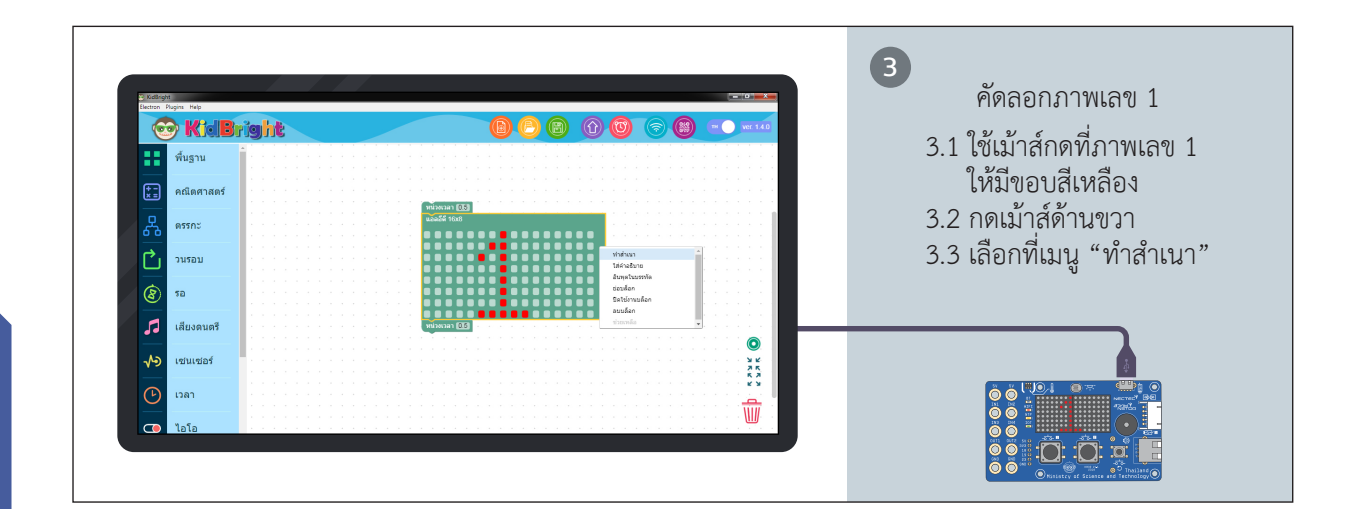

=

.

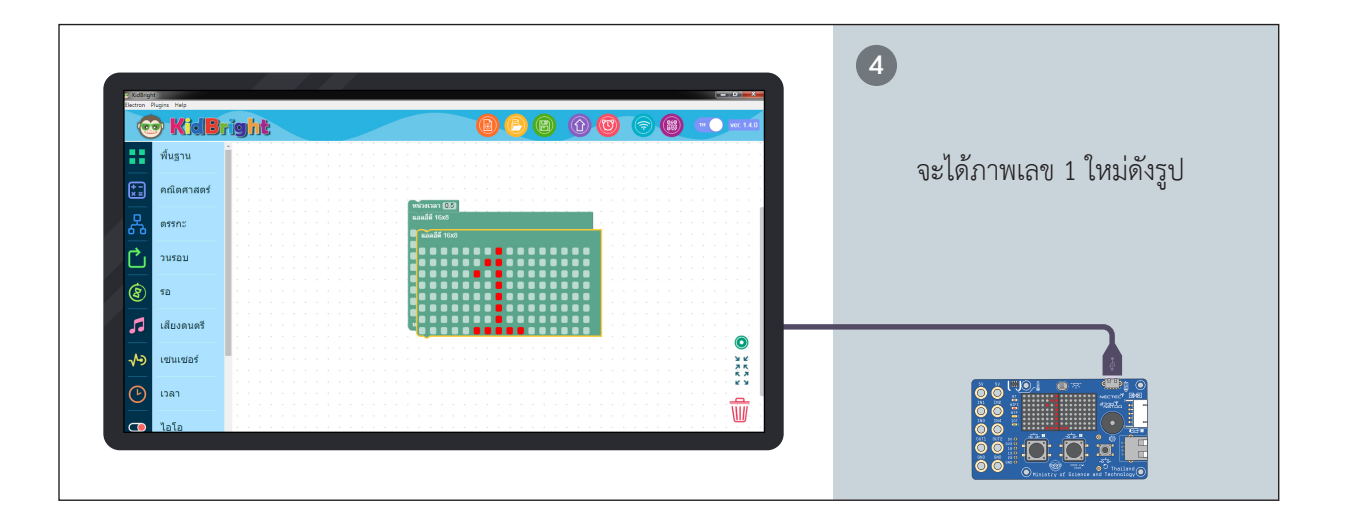

.

11

€

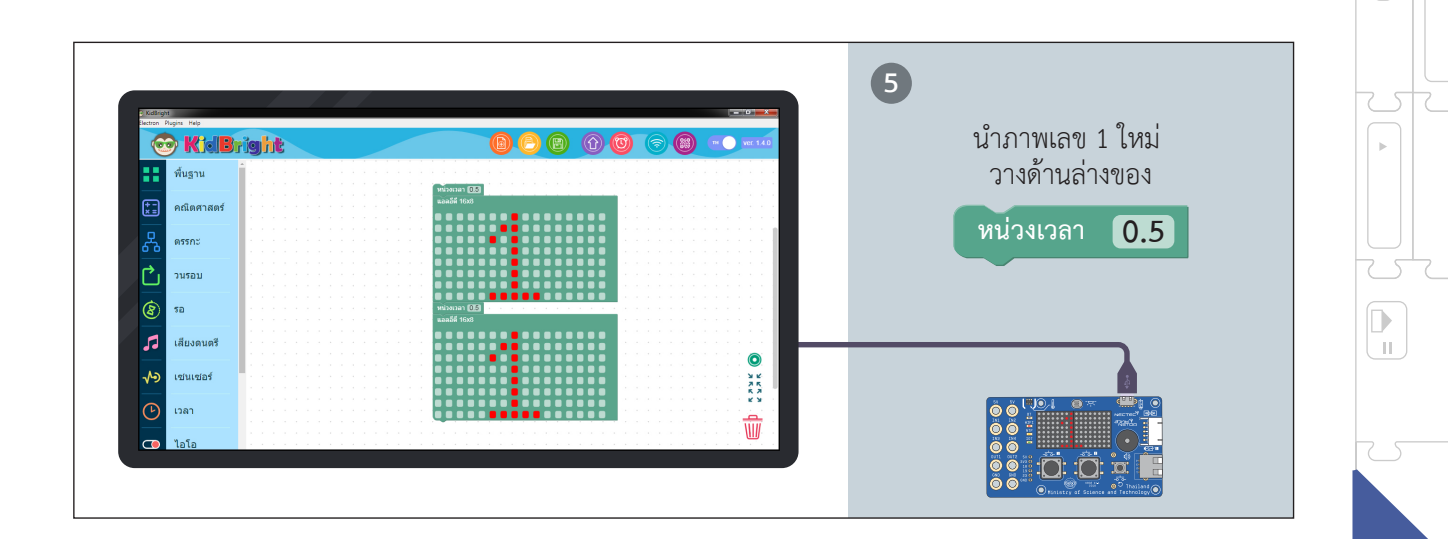

= 🖵

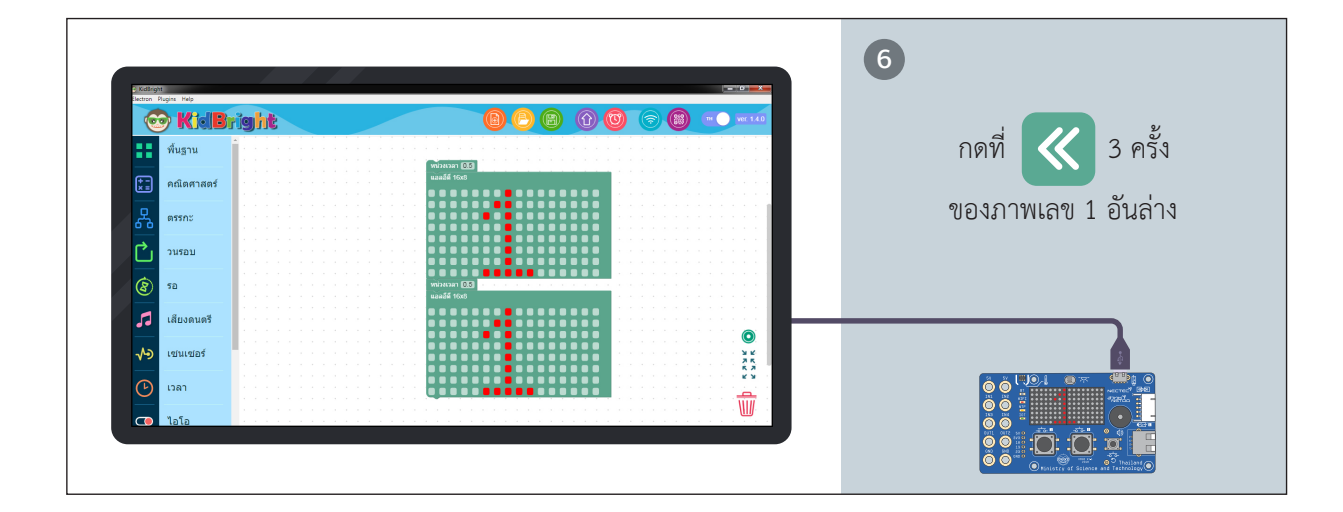

 $\nabla$ 

 $\nabla$ 

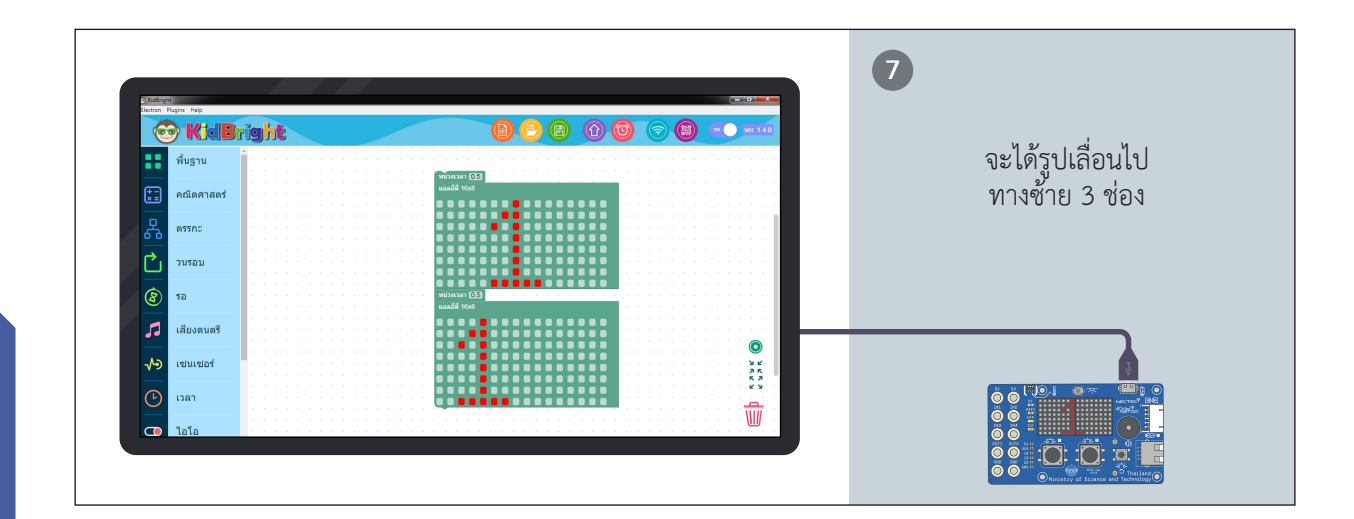

=

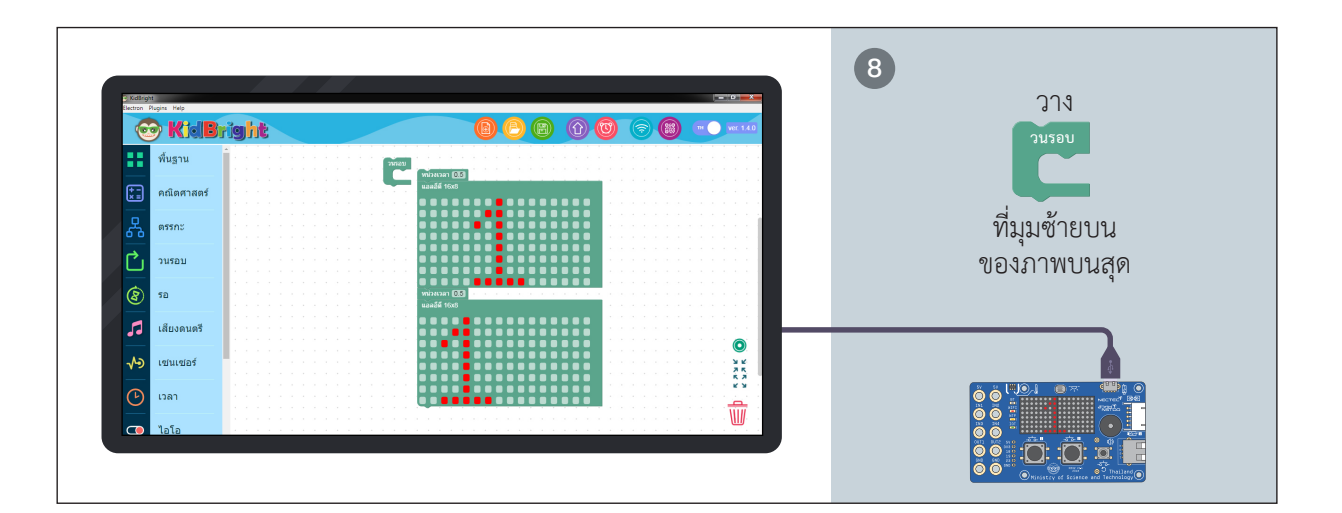

90

.

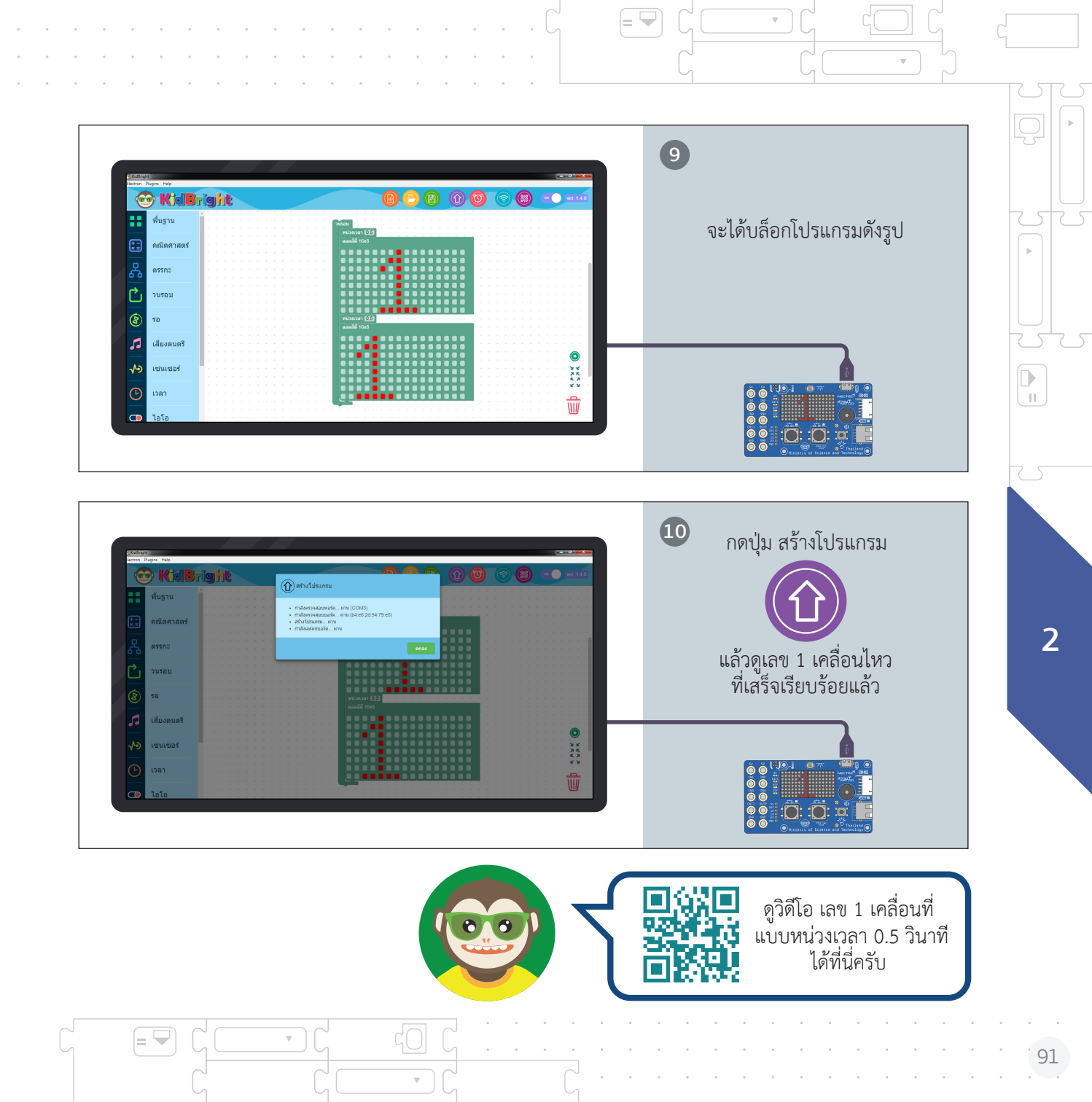

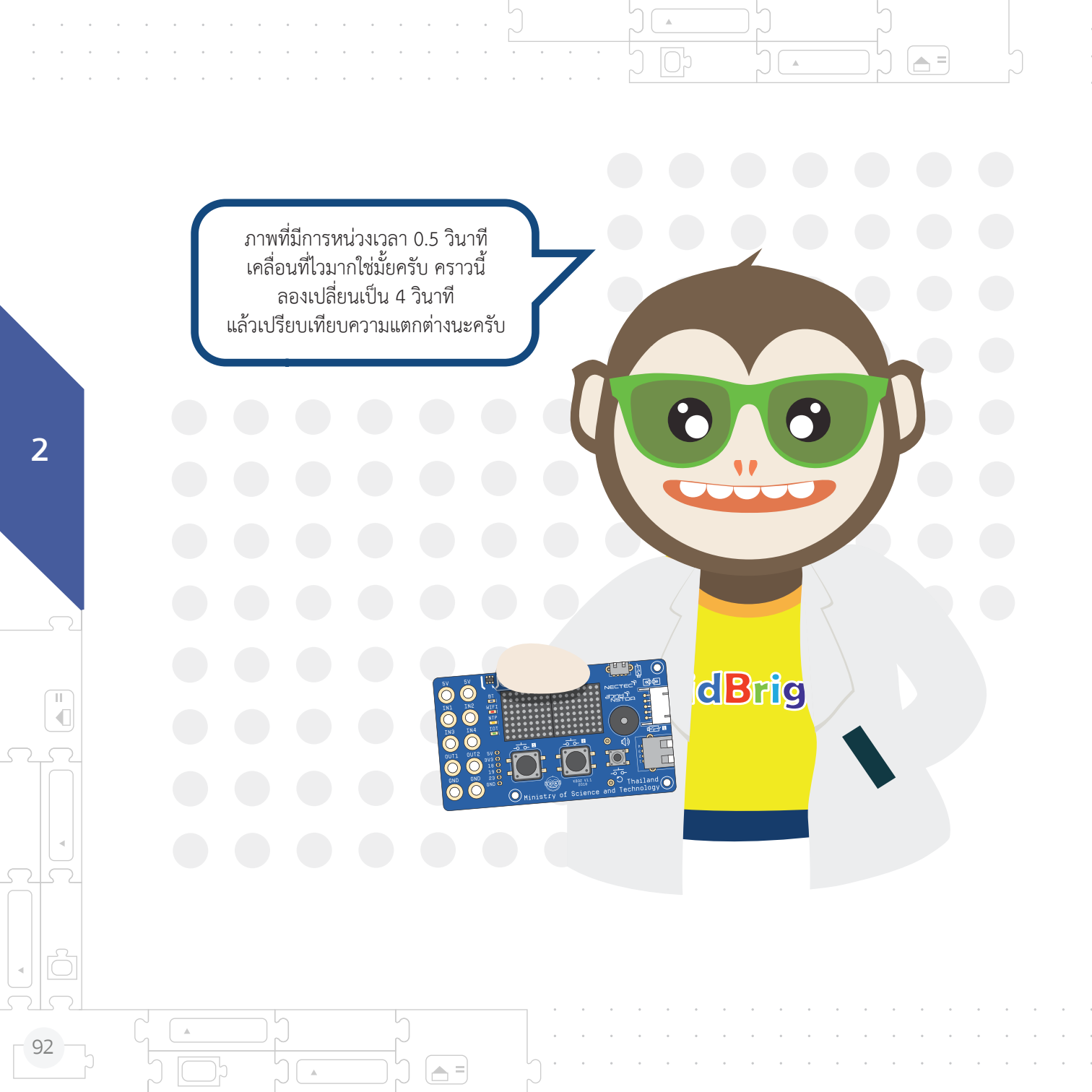

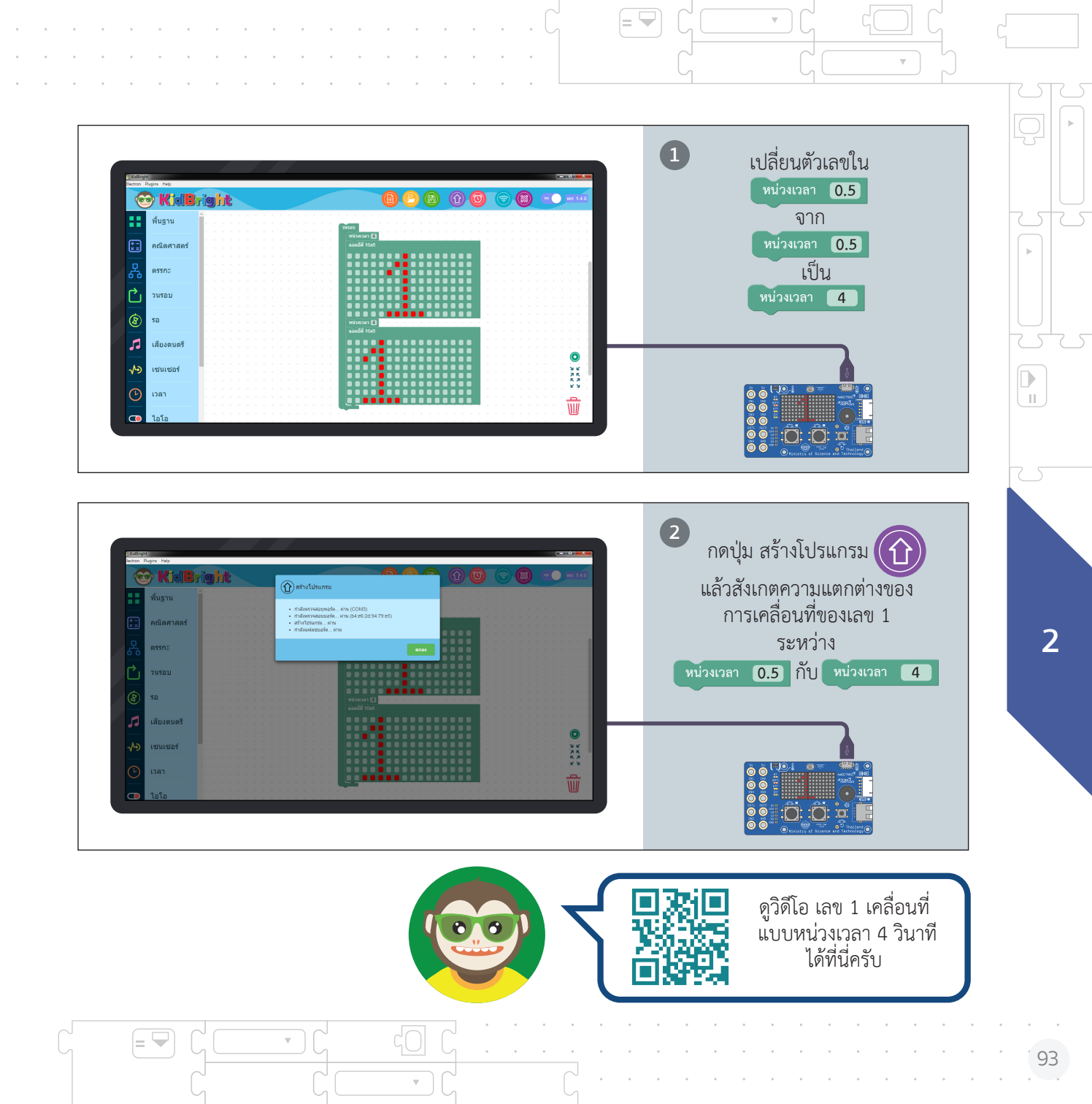

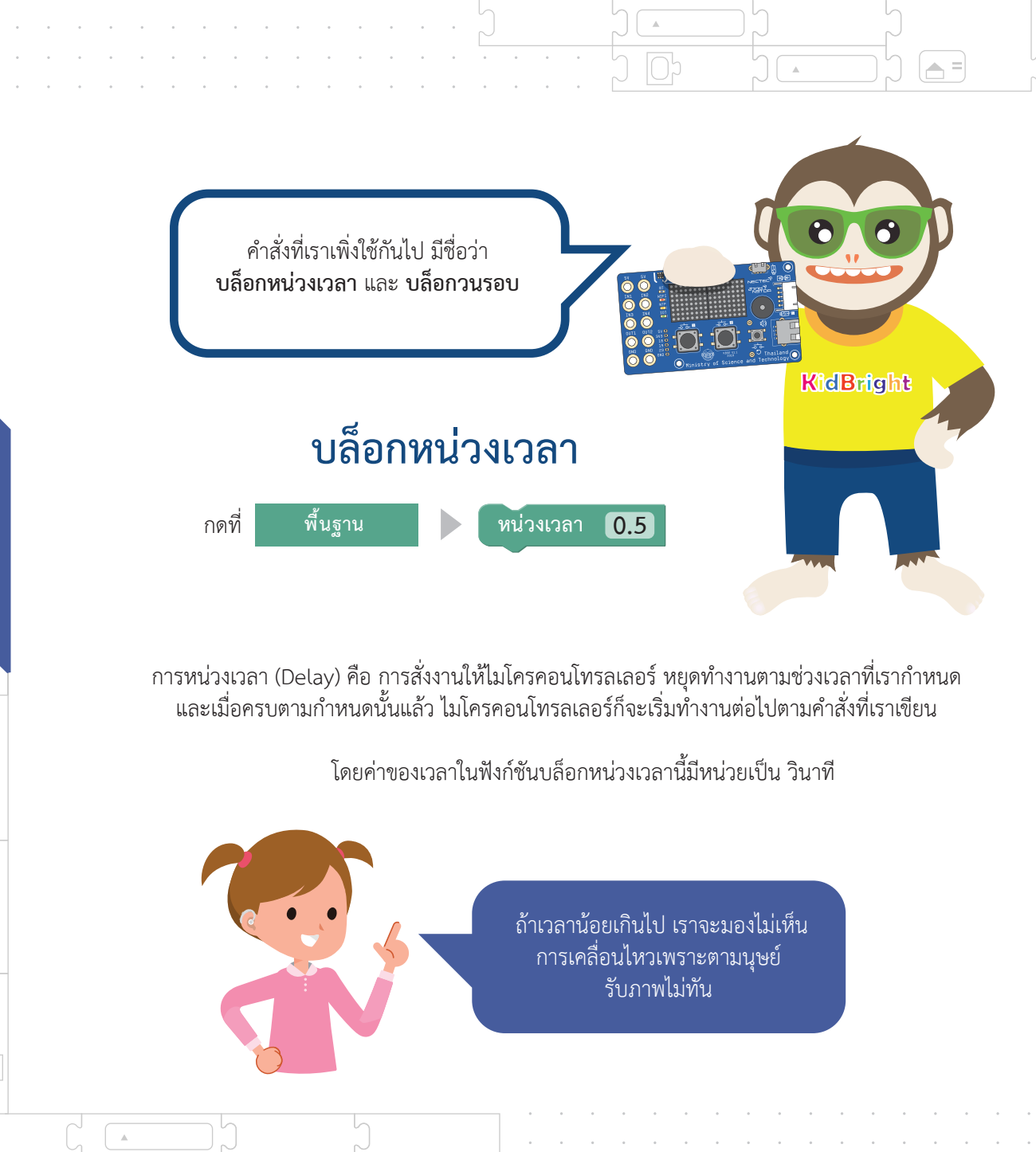

**A** =

2

∏ ¶

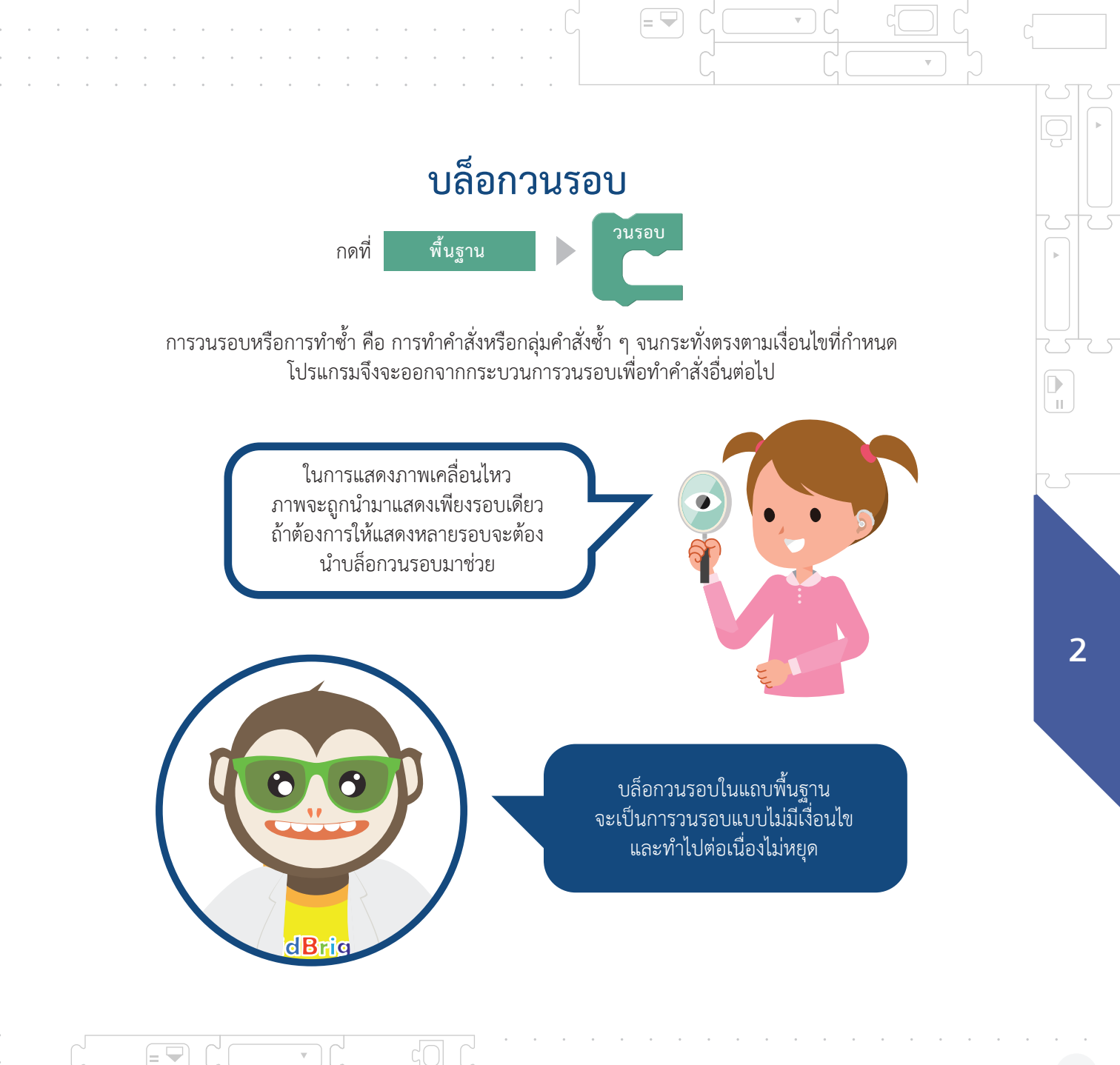

## 3. สร้างข้อความเคลื่อนไหวกันนะ

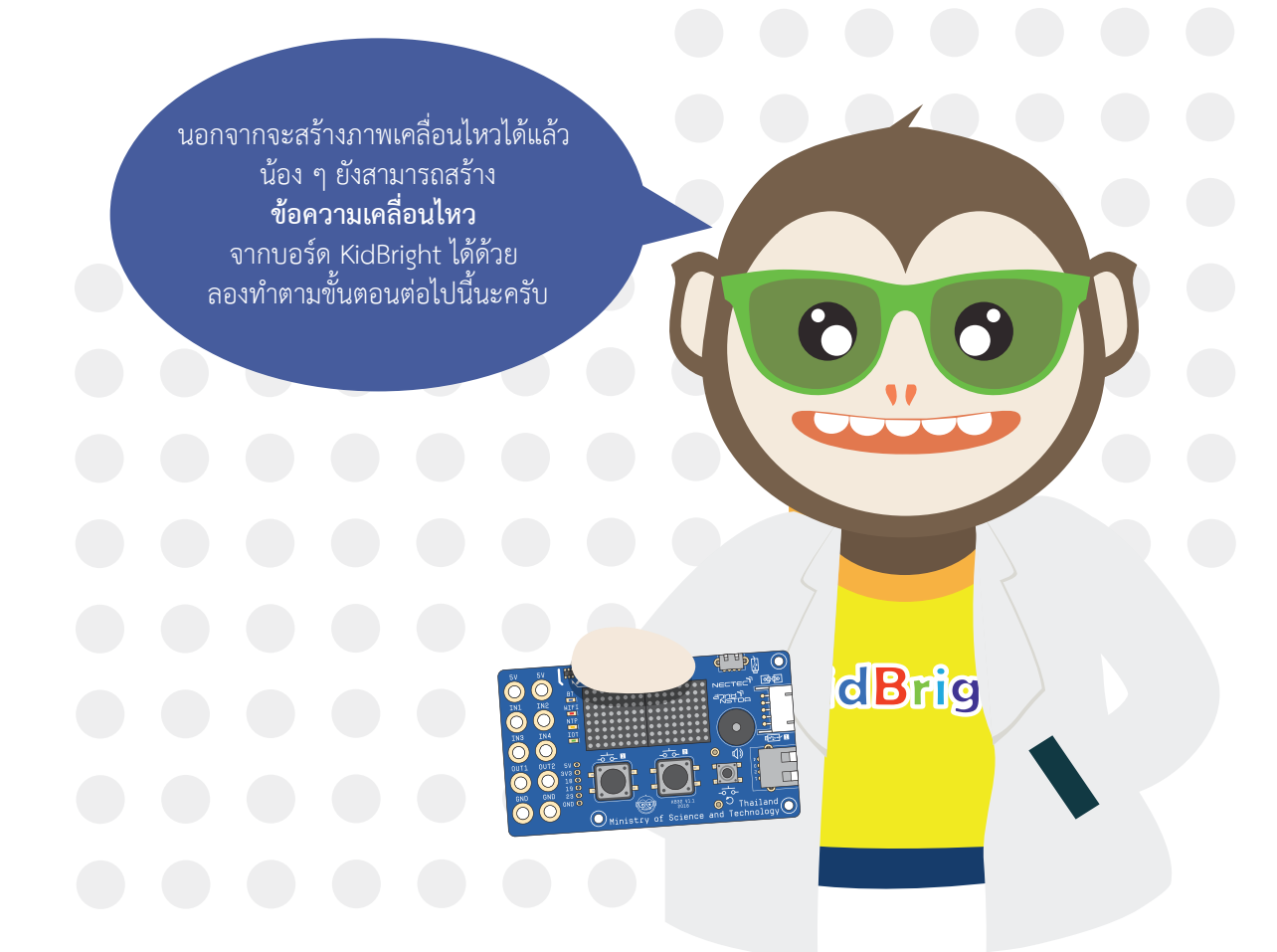

.

(🔺 =)

.

การแสดงข้อความ

|= 🛏

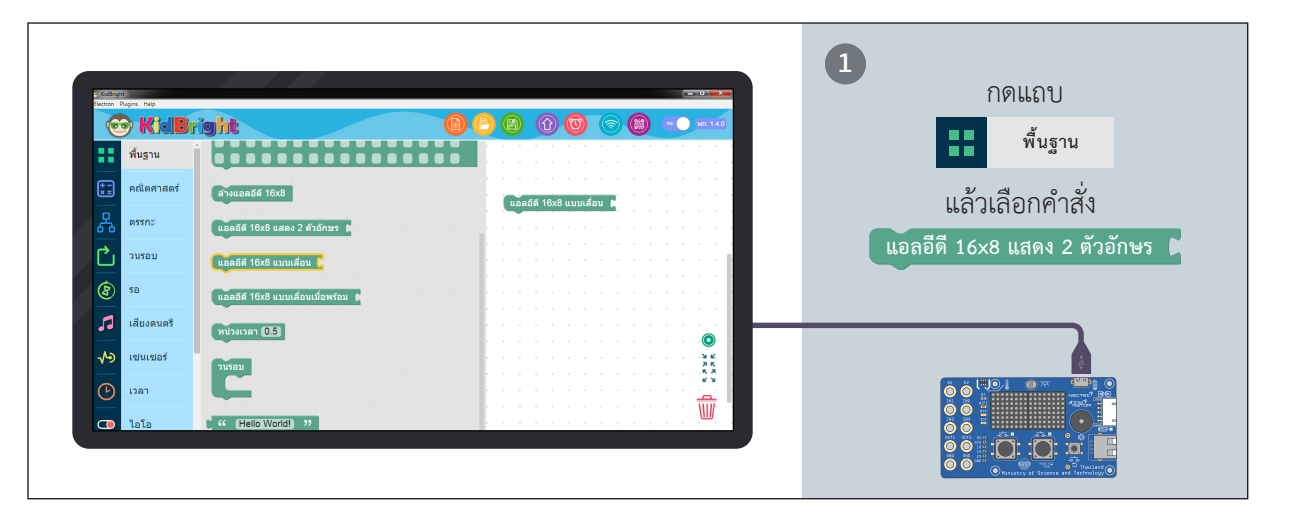

= 😾

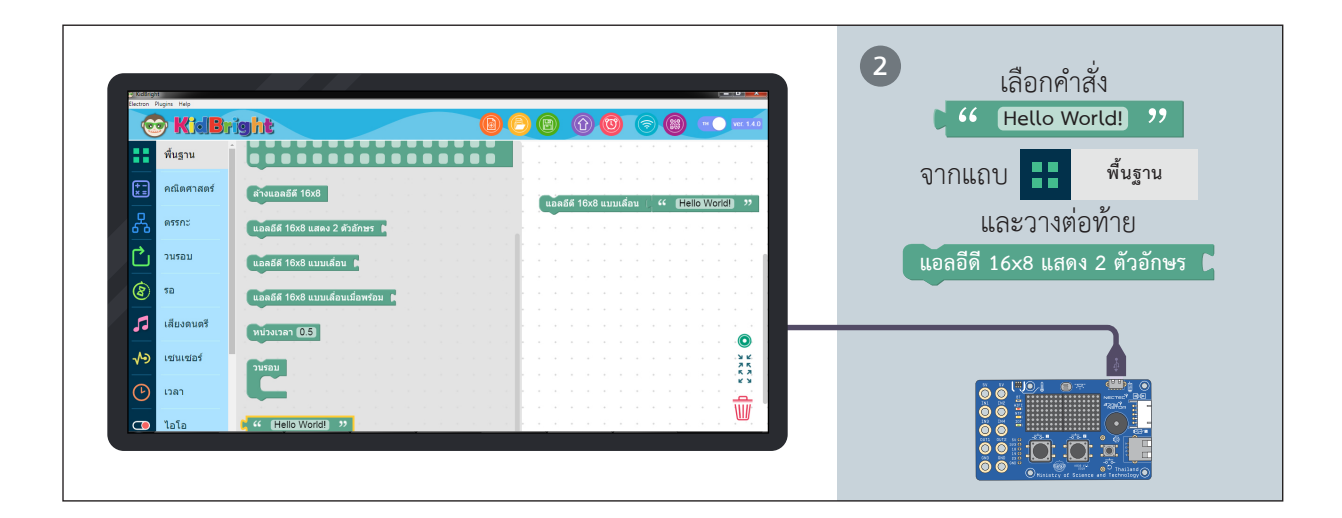

 $\nabla$ 

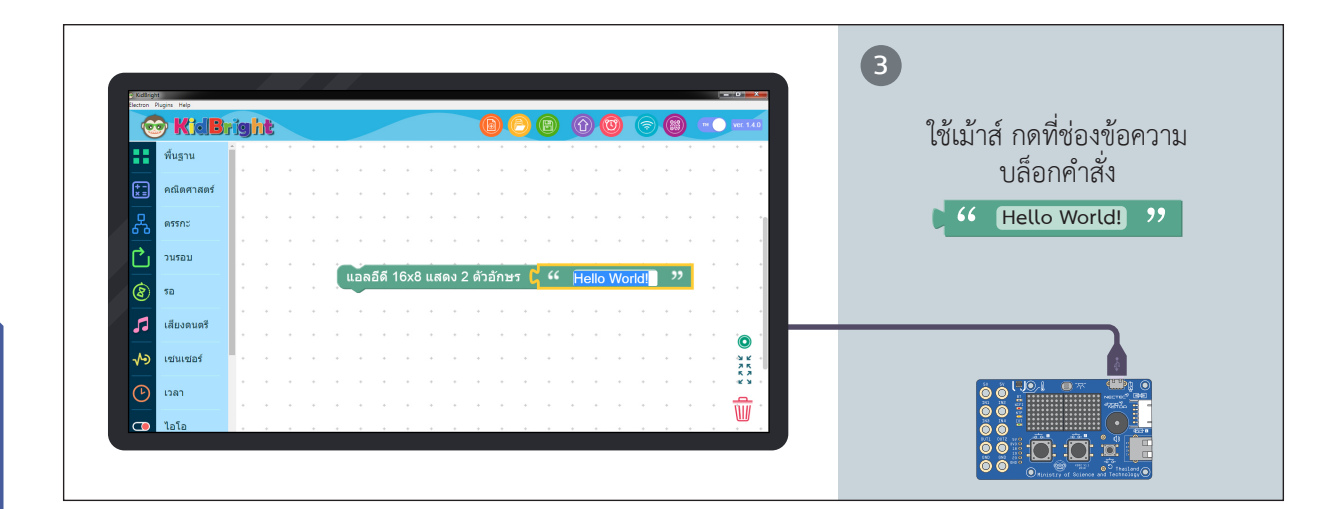

.

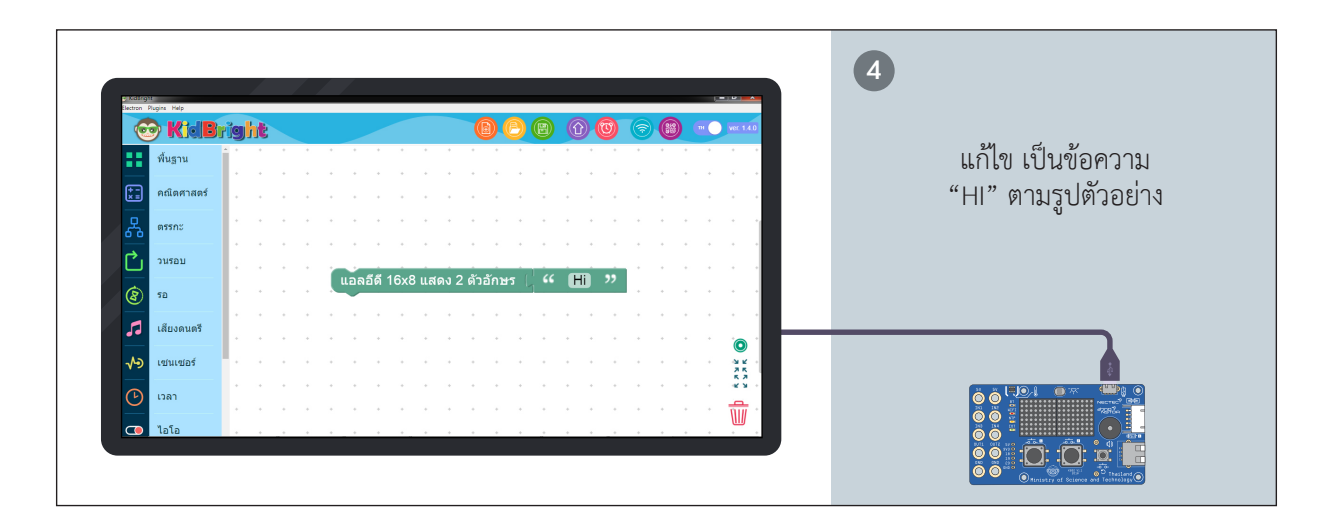

.

2

TT T

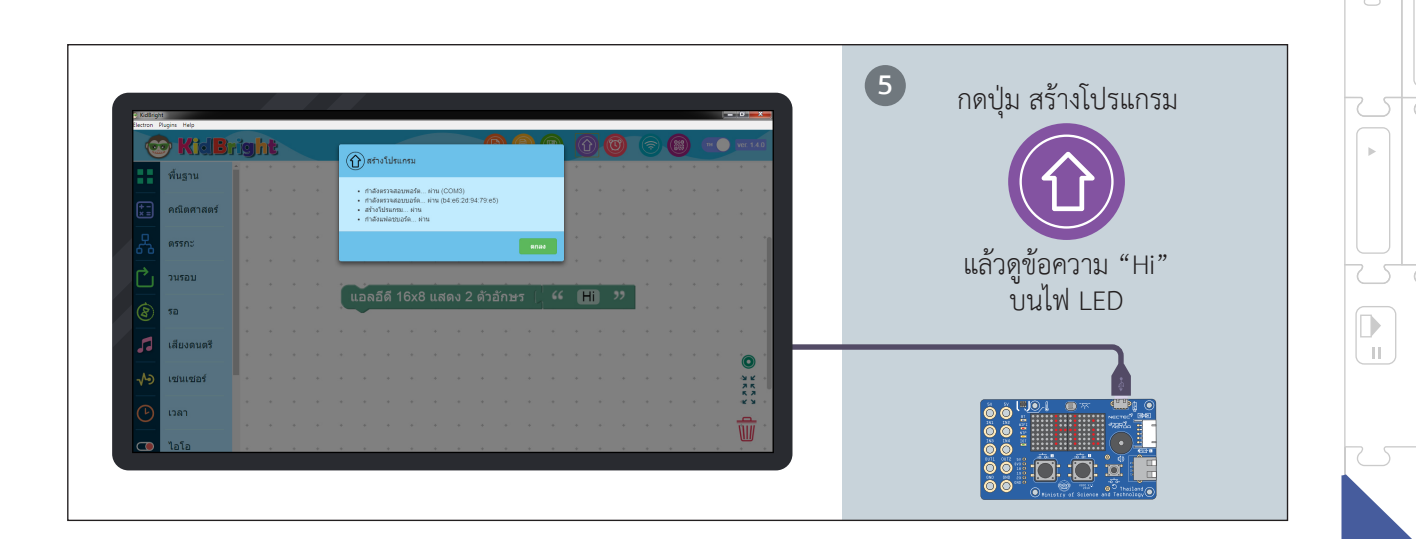

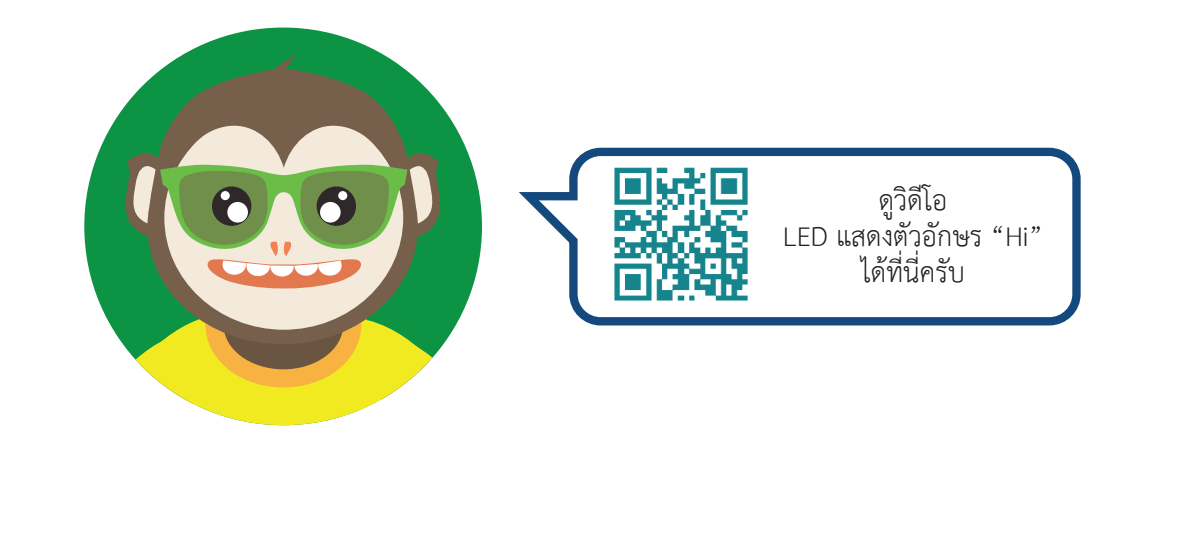

= -

 $\nabla$ 

 $\nabla$ 

Ŧ

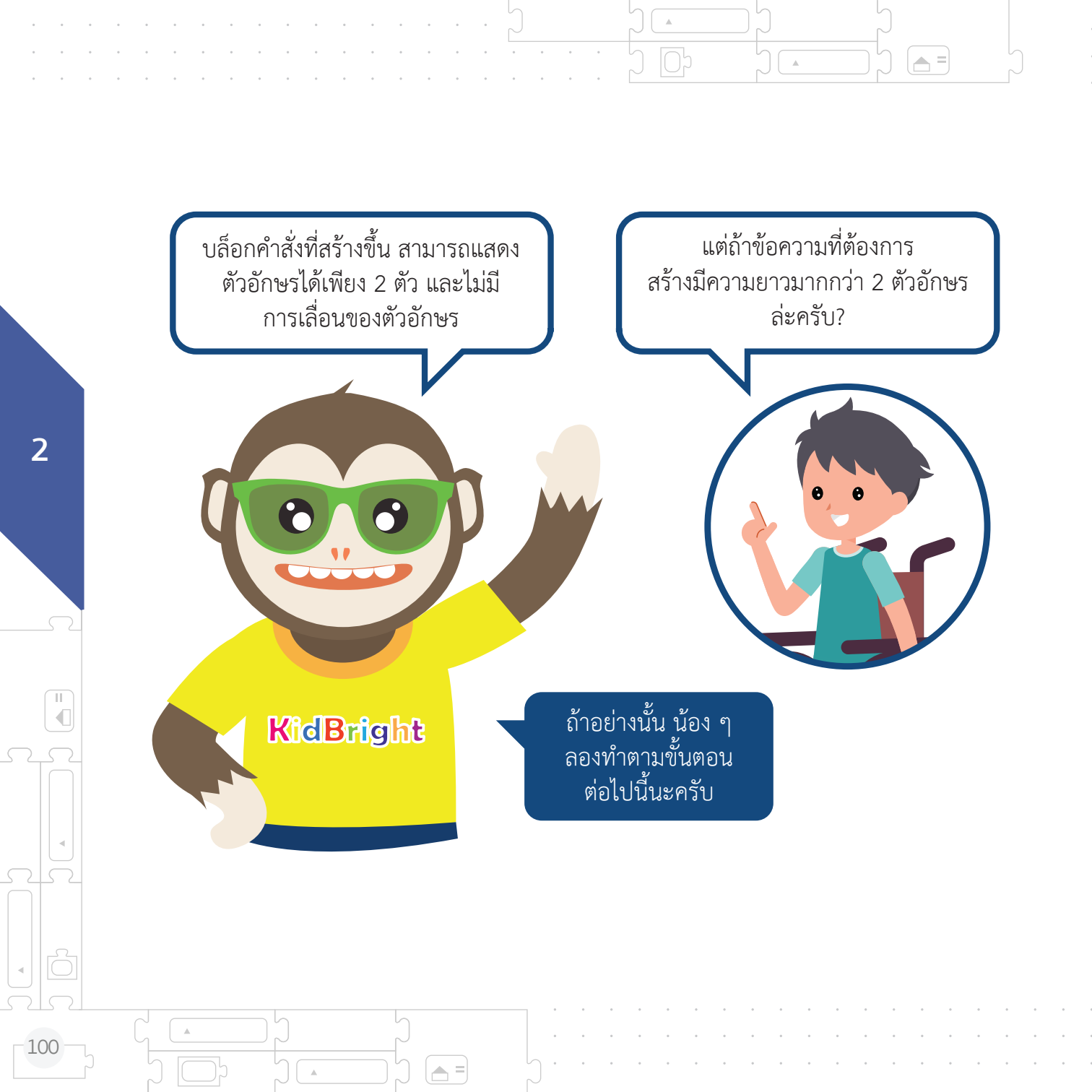

## การแสดงข้อความเคลื่อนไหว ที่มีความยาวมากกว่า 2 ตัวอักษร

= 😾

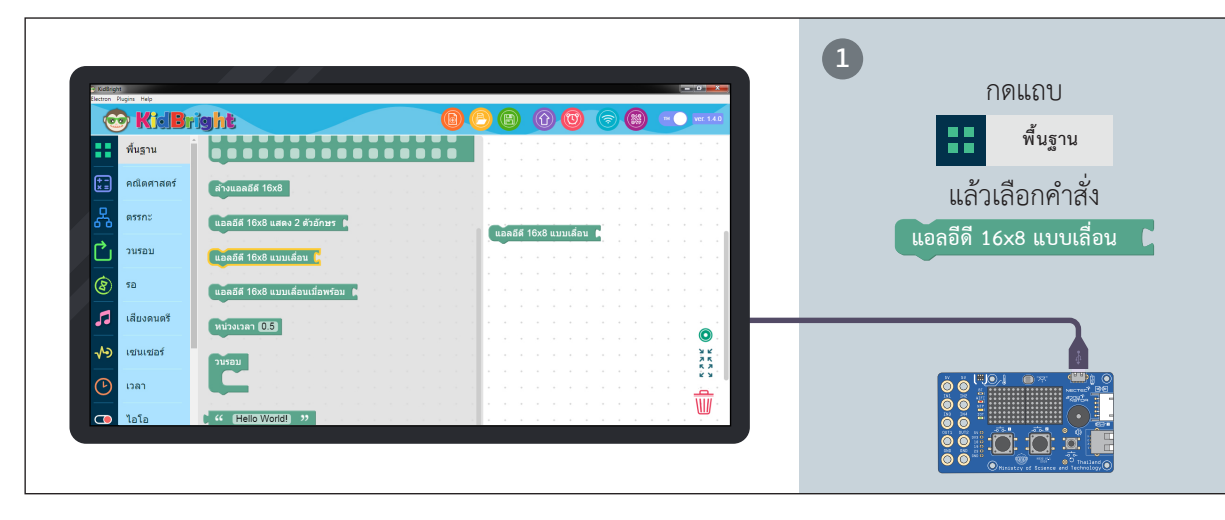

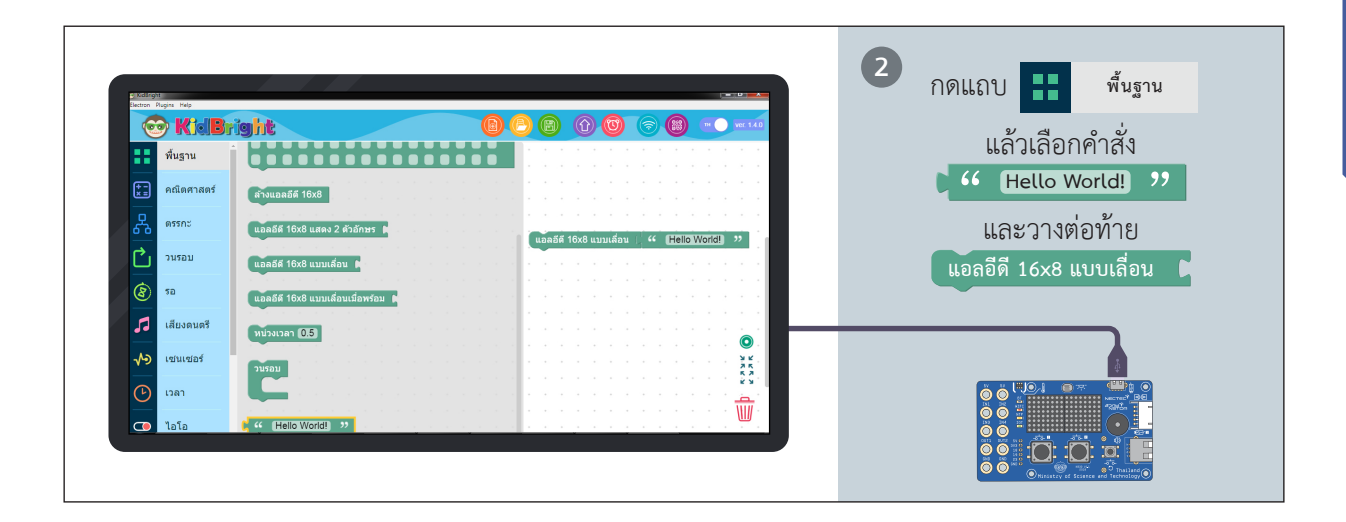

|= 🛏

2

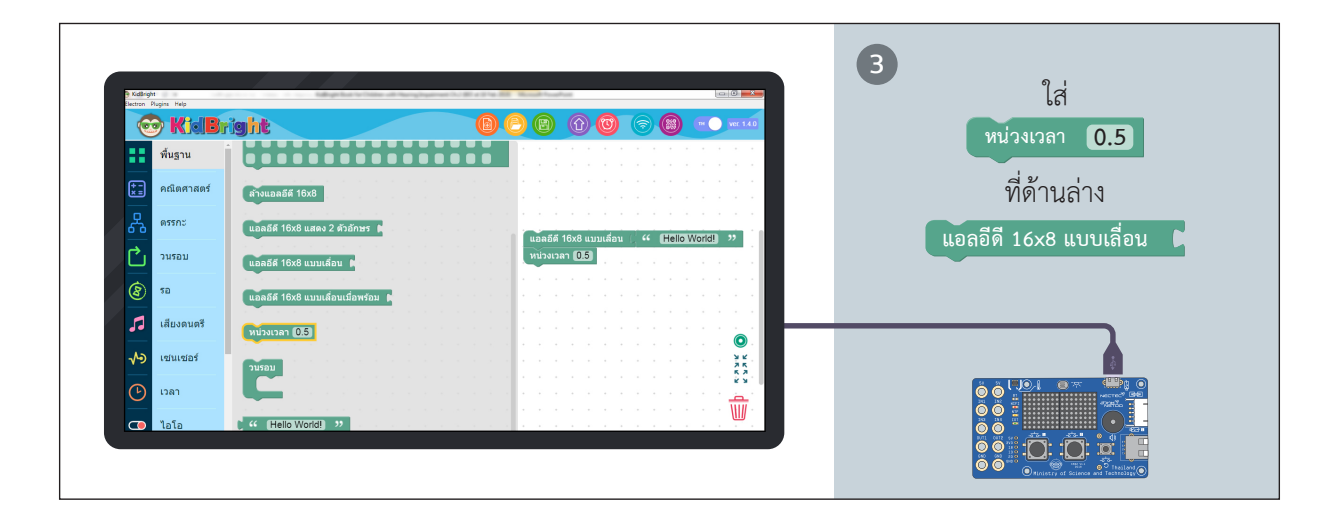

📥 =

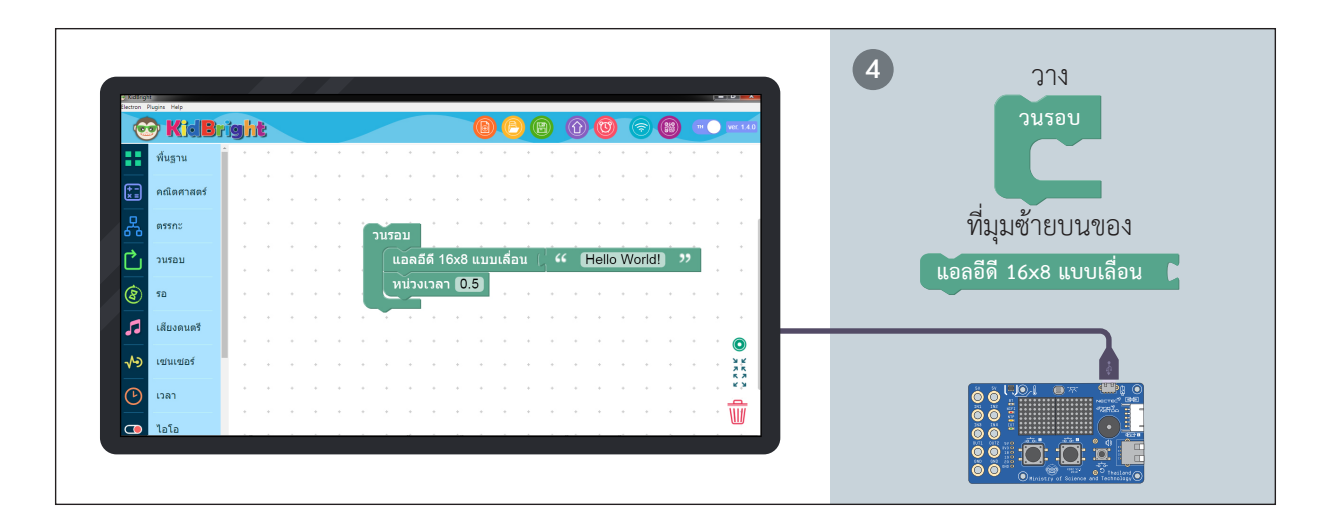

.

11

€

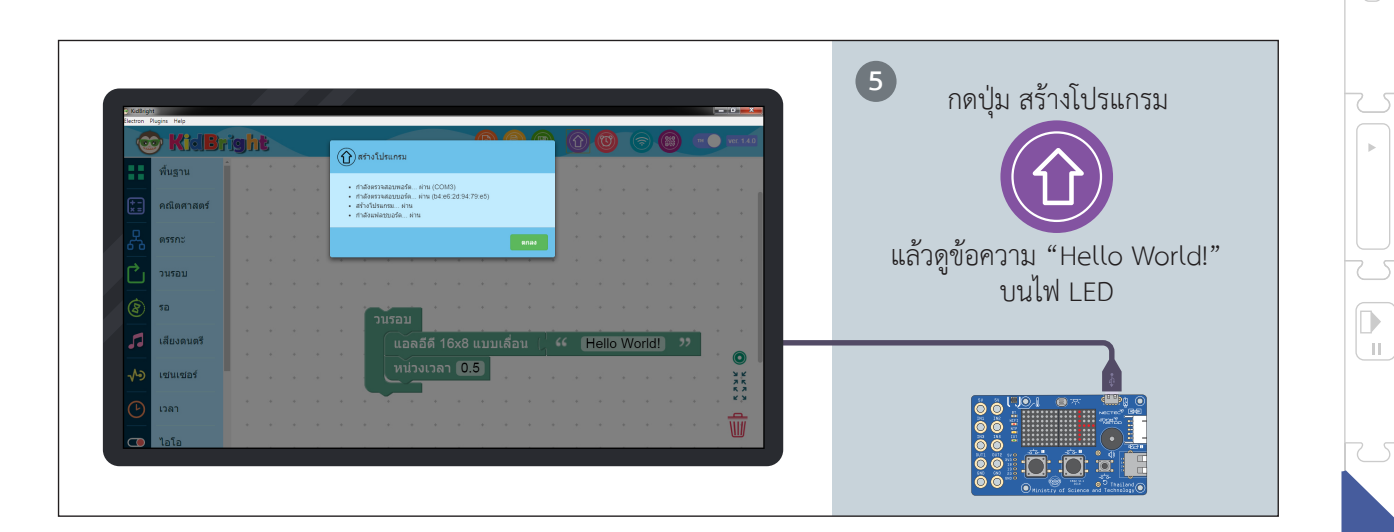

= 🖵

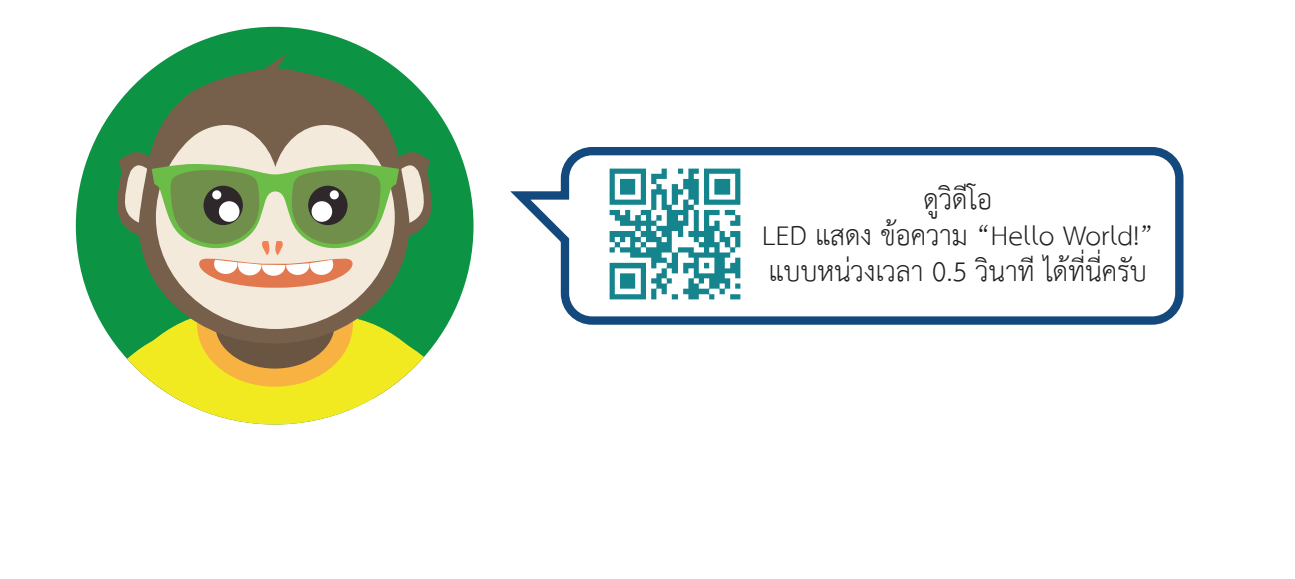

 $\nabla$ 

= 🖵

. จะเห็นได้ว่า ข้อความ "Hello World!" ที่ใช้บล็อกหน่วงเวลา 0.5 วินาที แสดงข้อความ ได้ไม่จบข้อความใช่มั้ยครับ คราวนี้ ลองเปลี่ยนเป็น 8 วินาที แล้วเปรียบเทียบความแตกต่างนะครับ 2 Ø -**KidBright** . 104 

.

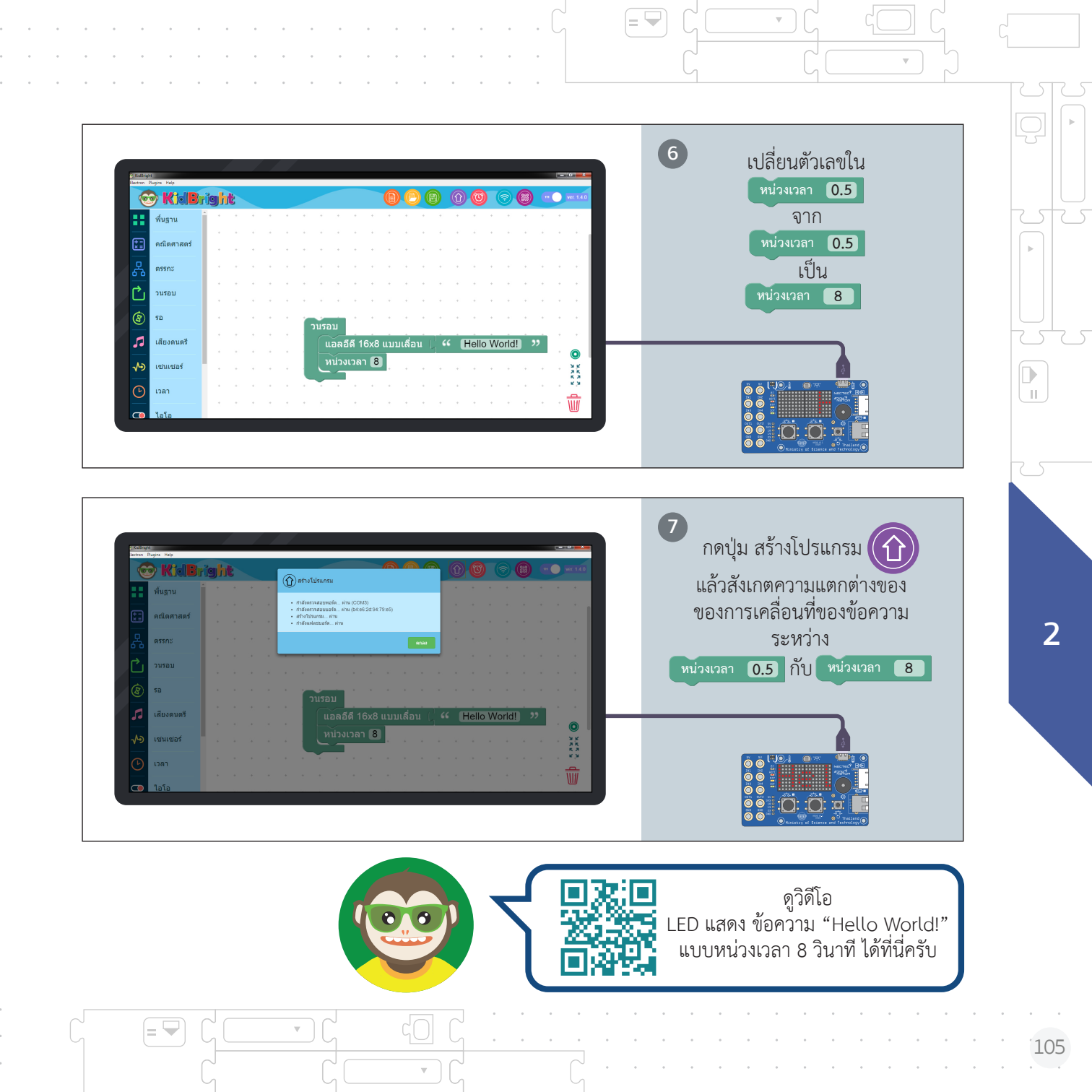
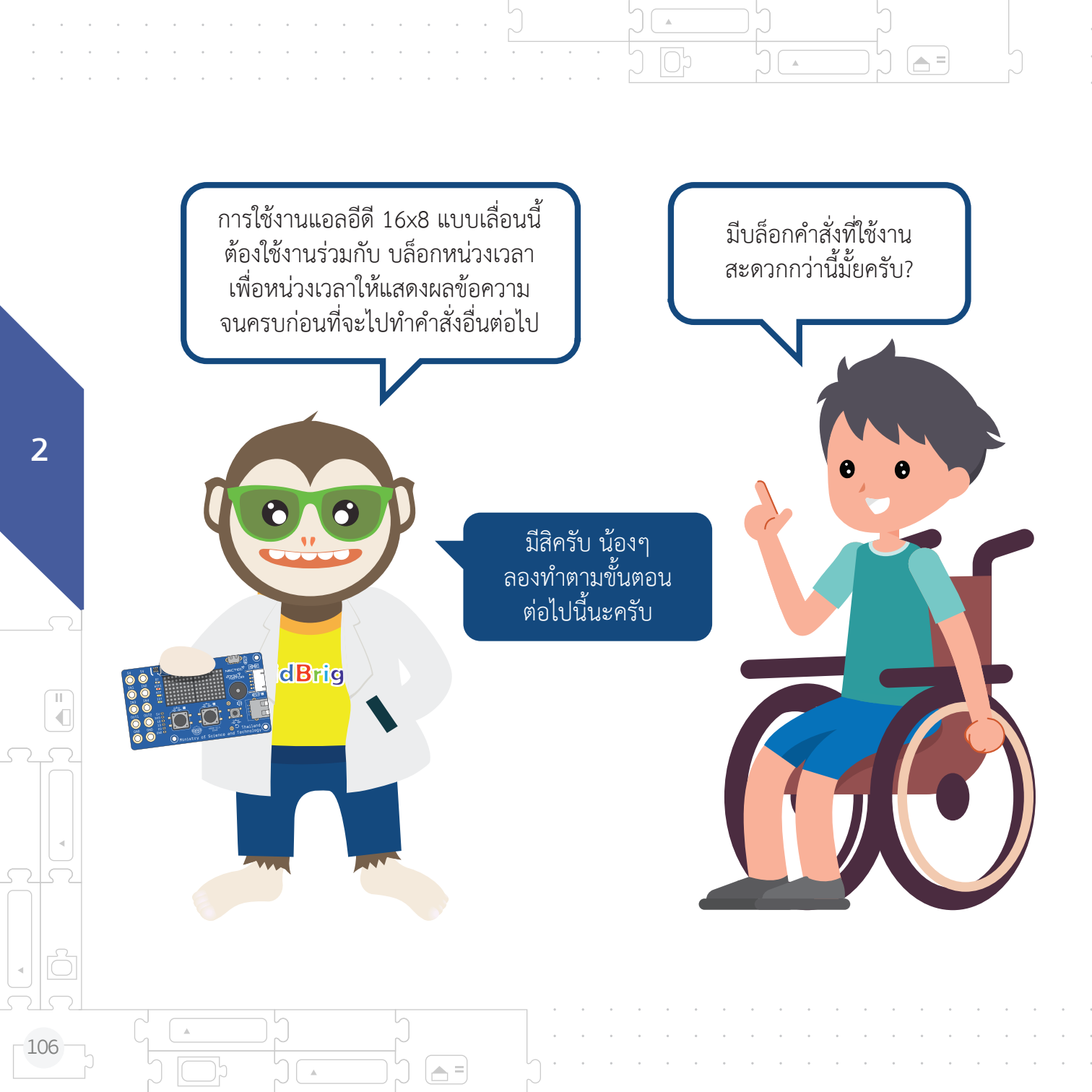

| 0 Kidlinght<br>Herten, Burjas, Heln |                                    |                                    | •                                  |  |
|-------------------------------------|------------------------------------|------------------------------------|------------------------------------|--|
| 😁 KidB                              | right                              | B C B O G S B = vc 140             | กดแถบ 🚦 พื้นฐาน                    |  |
| พื้นฐาน                             |                                    |                                    | แล้วเลือดดูดูสู่ <b>น</b>          |  |
| คณิตศาสตร์                          | สางแอลอีตี 16x8                    |                                    | แสาเสยาทาสง                        |  |
| 655A2                               | แอลอีดี 16x8 แสดง 2 ดัวอักษร 🖡     | นอลอีดี 16x8 แบบเลื่อนเมื่อพร้อม 🕨 | แอลอีดี 16x8 แบบเลื่อนเมื่อพร้อม 🕨 |  |
| วนรอบ                               | แอลอีดี 16x8 แบบเลื่อน 🖡           |                                    |                                    |  |
| (2) 52                              | แอลอีดี 16x8 แบบเลื่อนเมื่อพร้อม 📭 |                                    |                                    |  |
| เสียงดนตรี                          | หน่วงเวลา 0.5                      |                                    |                                    |  |
| √> เช่นเชอร์                        | ວນรອນ                              |                                    |                                    |  |
| 🕑 ເວລາ                              |                                    |                                    |                                    |  |

= 🖵

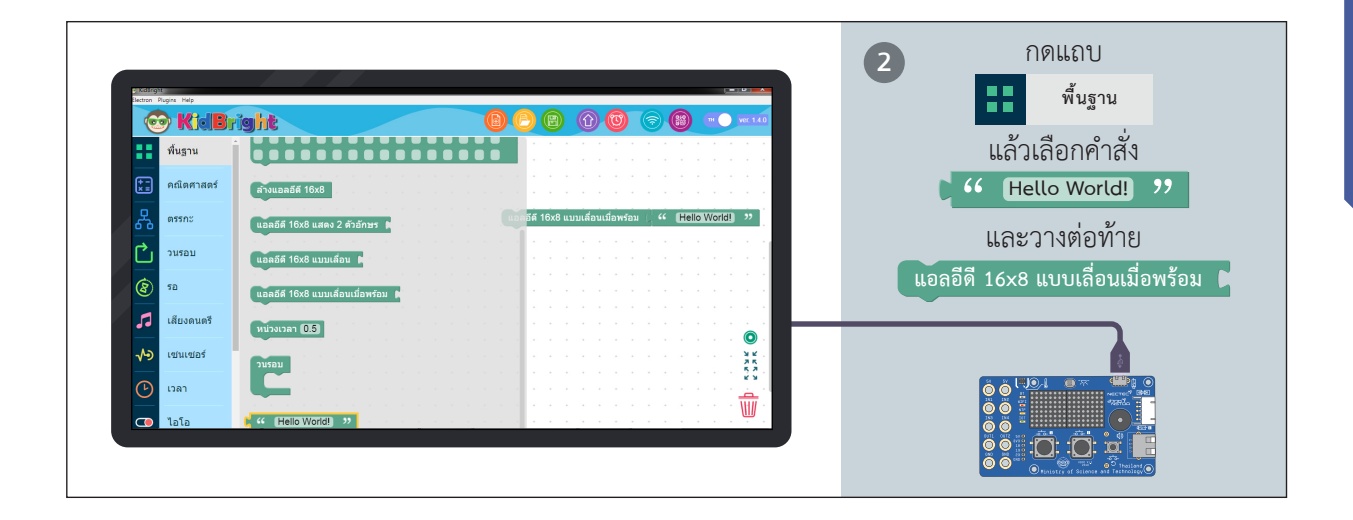

= 🖵

 $\nabla$ 

 $\nabla$ 

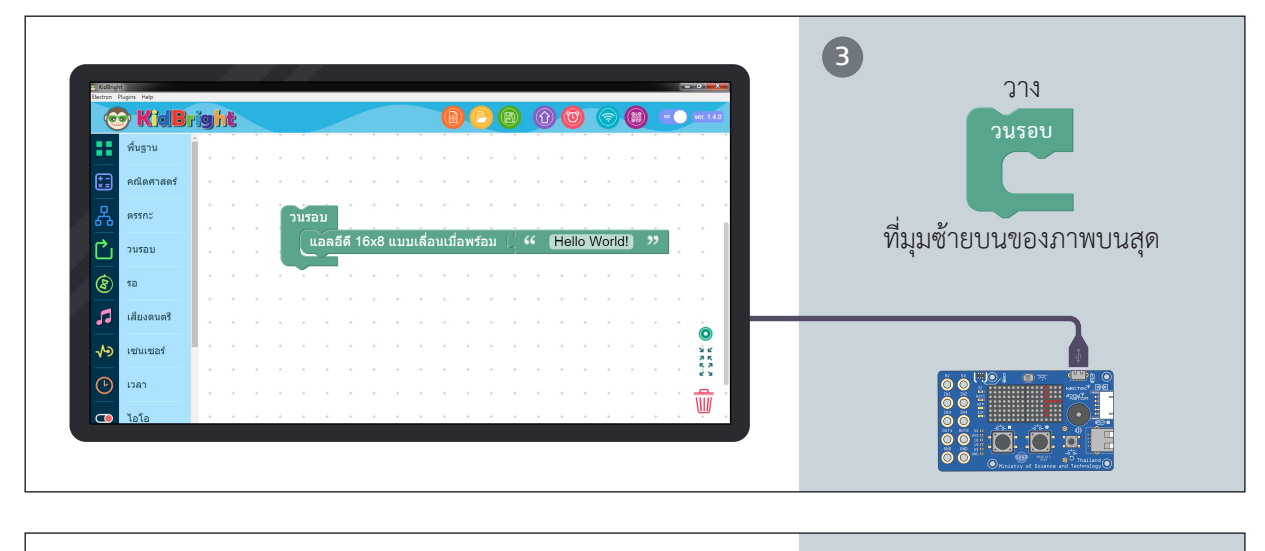

.

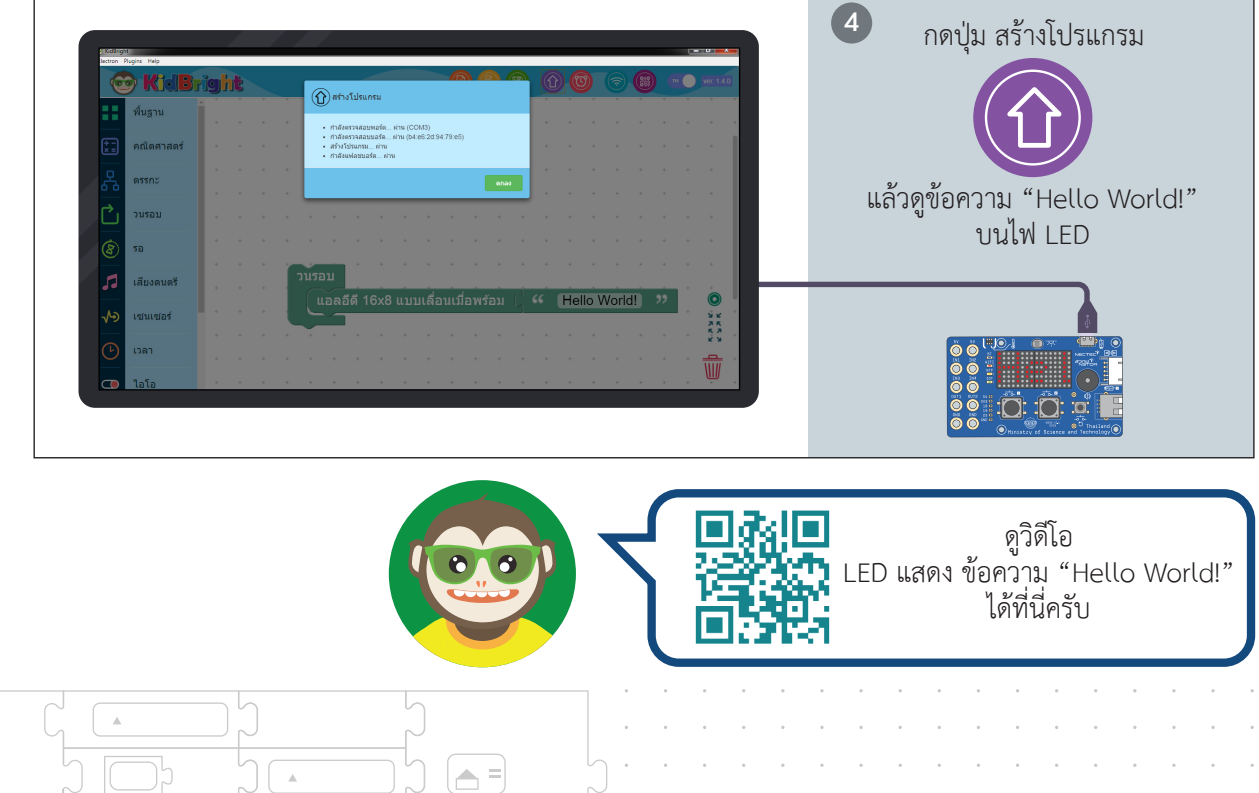

П €

108

.

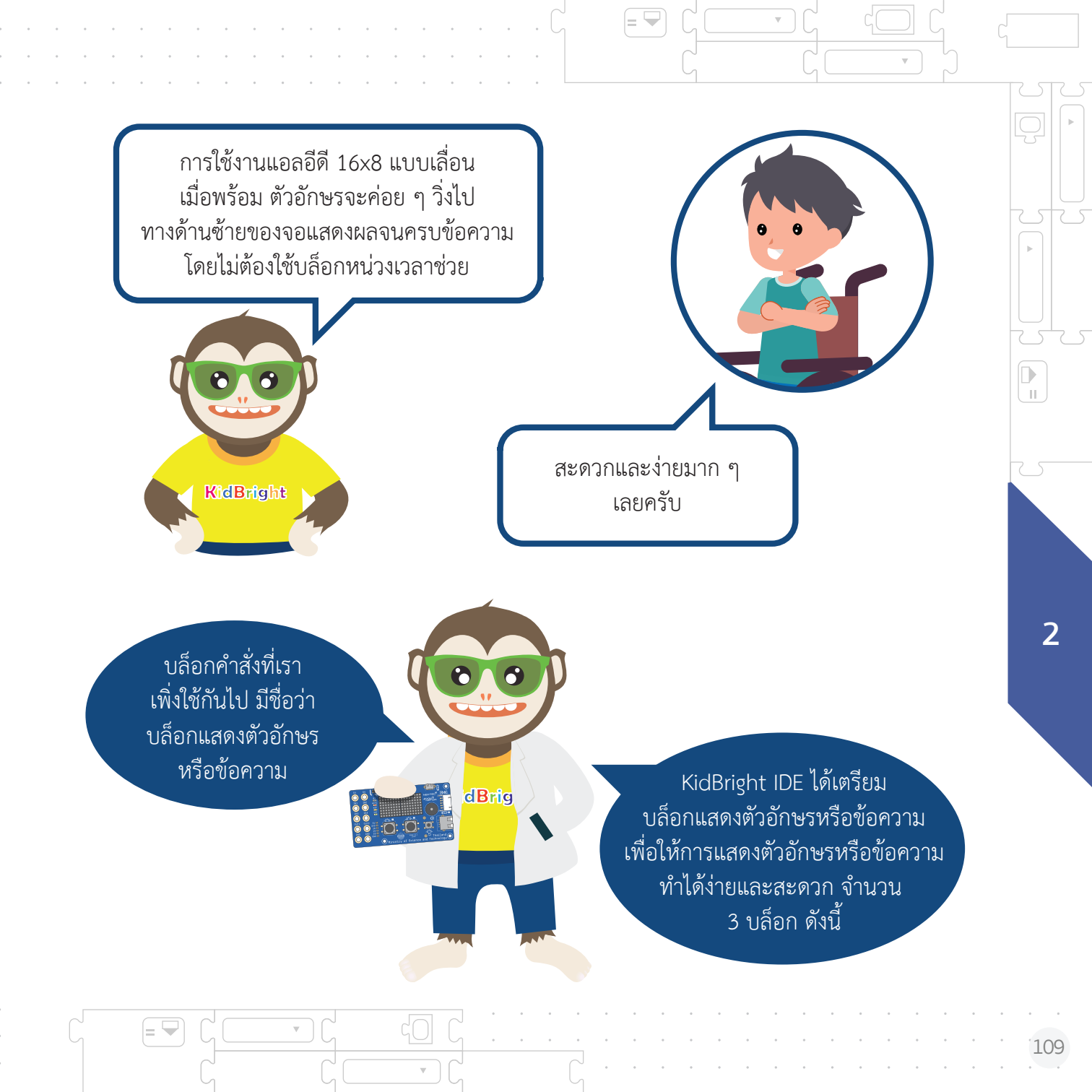

#### แอลอีดี 16x8 แสดง 2 ตัวอักษร

บล็อกคำสั่งนี้ใช้แสดงตัวอักษรค้างไว้ที่จอแสดงผลโดยไม่มีการเลื่อนของตัวอักษร แต่สามารถ แสดงตัวอักษรได้เพียง 2 ตัว

#### แอลอีดี 16x8 แบบเลื่อน

บล็อกคำสั่งนี้ใช้แสดงข้อความ โดยตัวอักษรจะค่อย ๆ วิ่งไปทางด้านซ้ายของจอแสดงผล จนครบข้อความ แต่การใช้งานแอลอีดี 16x8 แบบเลื่อนนี้ต้องใช้งานร่วมกับ บล็อกหน่วงเวลา เพื่อหน่วงเวลาให้แสดงผลข้อความจนครบก่อนที่จะไปทำคำสั่งอื่นต่อไป

### แอลอีดี 16x8 แบบเลื่อนเมื่อพร้อม

บล็อกคำสั่งนี้ใช้แสดงข้อความ โดยตัวอักษรจะค่อย ๆ วิ่งไปทางด้านซ้ายของจอแสดงผล จนครบข้อความ โดยไม่ต้องใช้บล็อกหน่วงเวลาช่วย

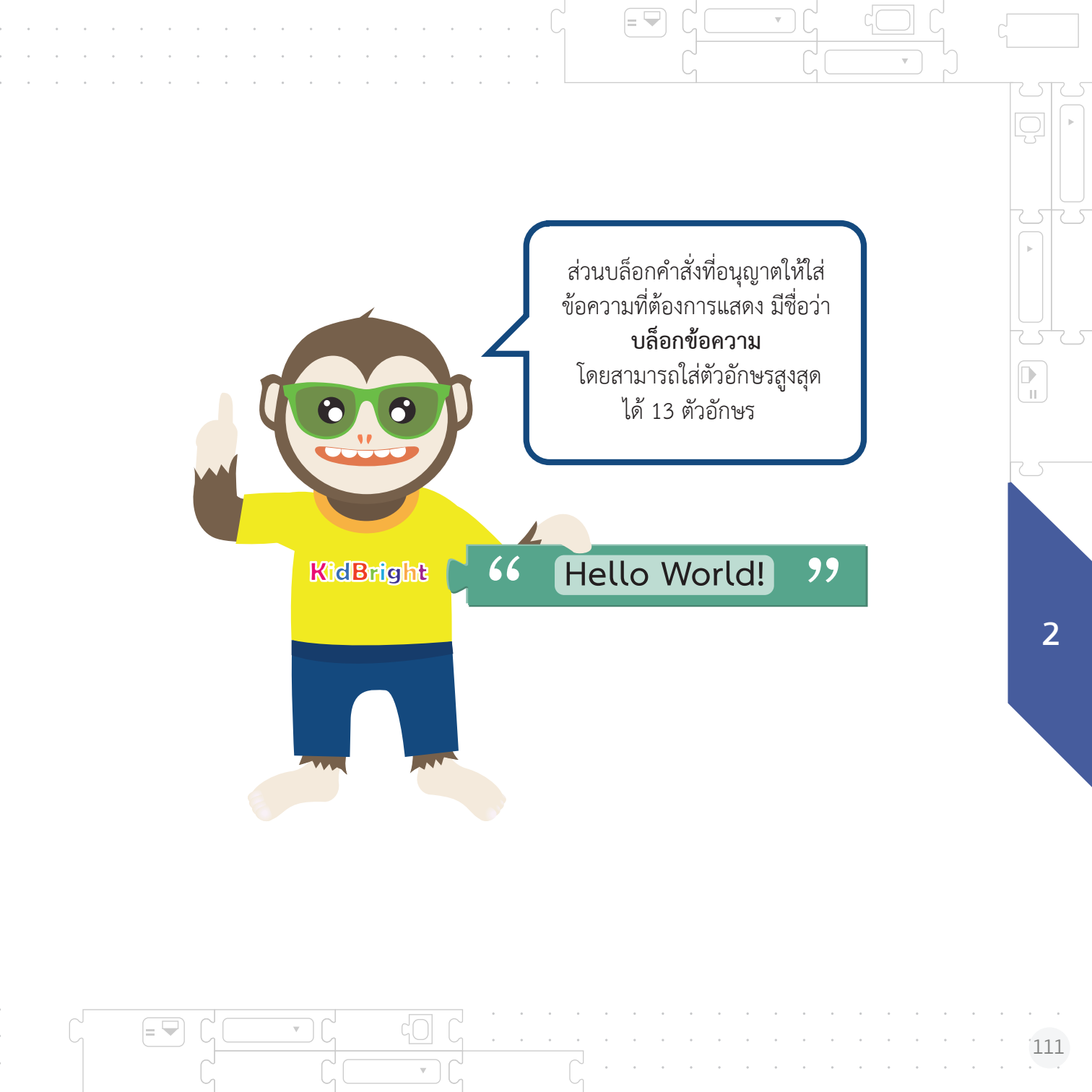

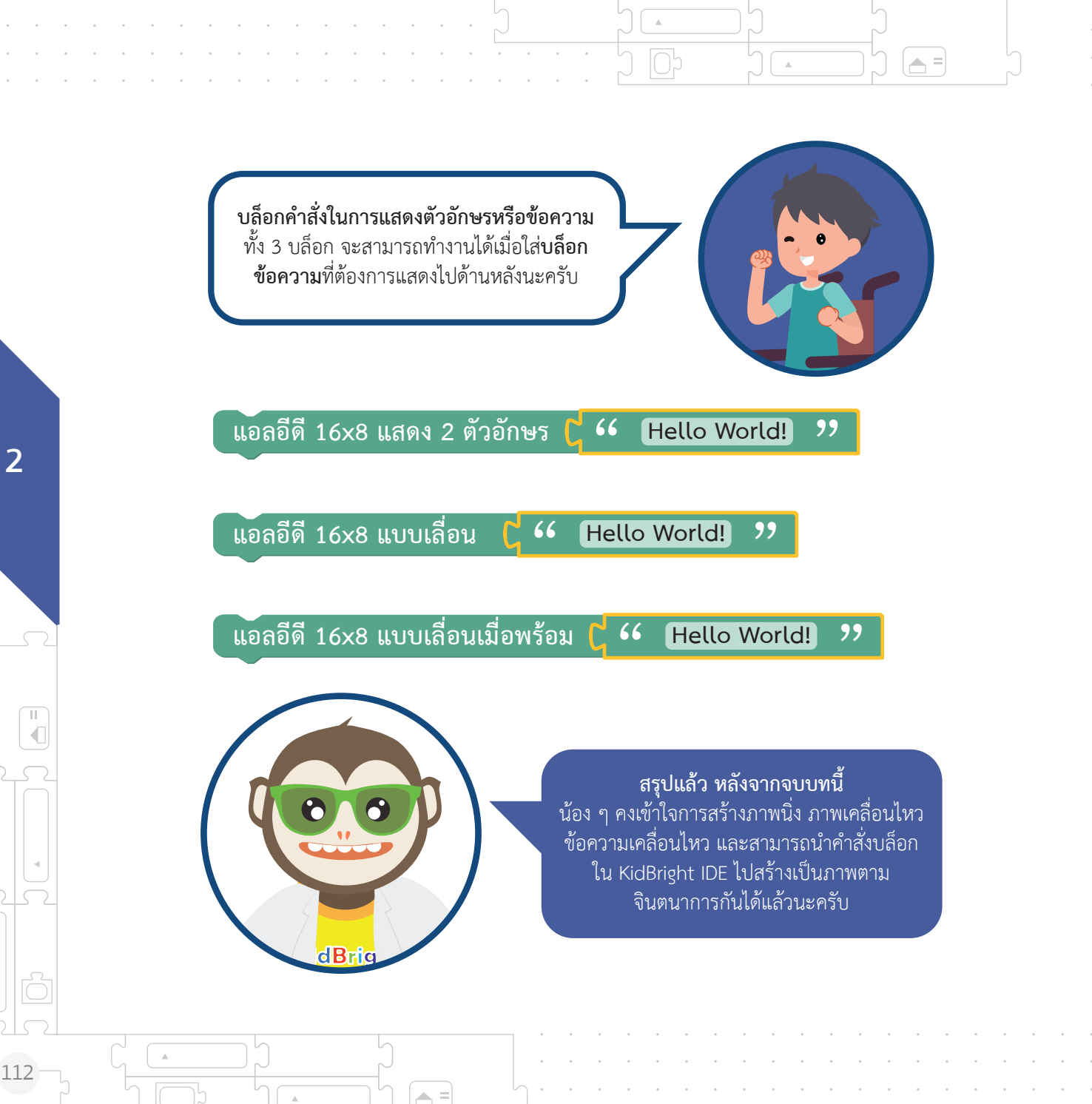

## แบบฝึกหัดที่ 2

1. ให้น้อง ๆ ใช้บล็อกในแถบเครื่องมือพื้นฐาน สร้างภาพนิ่งที่ต้องการตามจินตนาการ และ แสดงผลบนหน้าจอแสดงผลของ KidBright

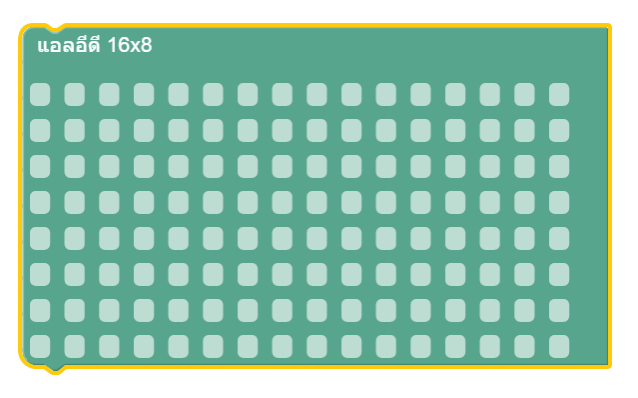

 ให้น้อง ๆ ใช้บล็อกในแถบเครื่องมือพื้นฐาน สร้างชุดบล็อกคำสั่งเพื่อแสดงข้อความที่ต้องการ บนหน้าจอแสดงผลของ KidBright

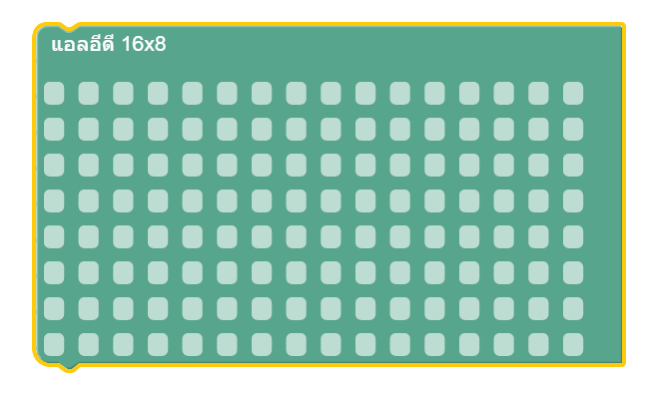

 ให้น้อง ๆ ใช้บล็อกในแถบเครื่องมือพื้นฐาน สร้างภาพนิ่งที่ต้องการตามจินตนาการ และ แสดงผลบนหน้าจอแสดงผลของ KidBright

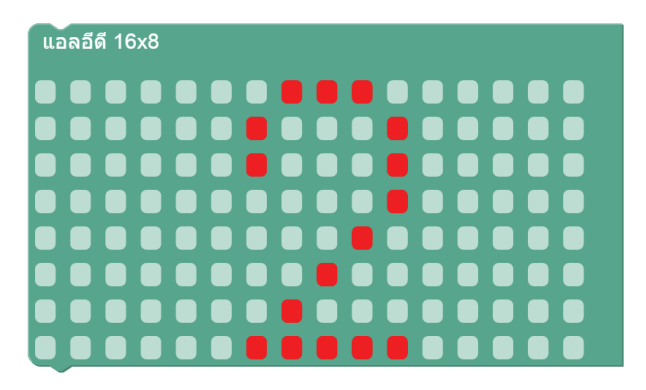

 4. ให้น้อง ๆ ใช้บล็อกในแถบเครื่องมือพื้นฐาน สร้างชุดบล็อกคำสั่งเพื่อแสดงข้อความที่ต้องการ บนหน้าจอแสดงผลของ KidBright

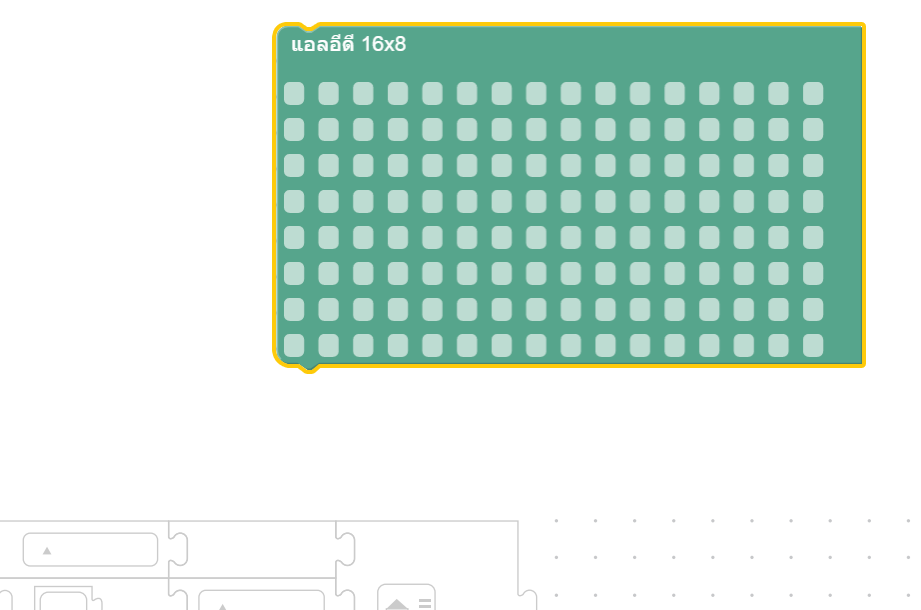

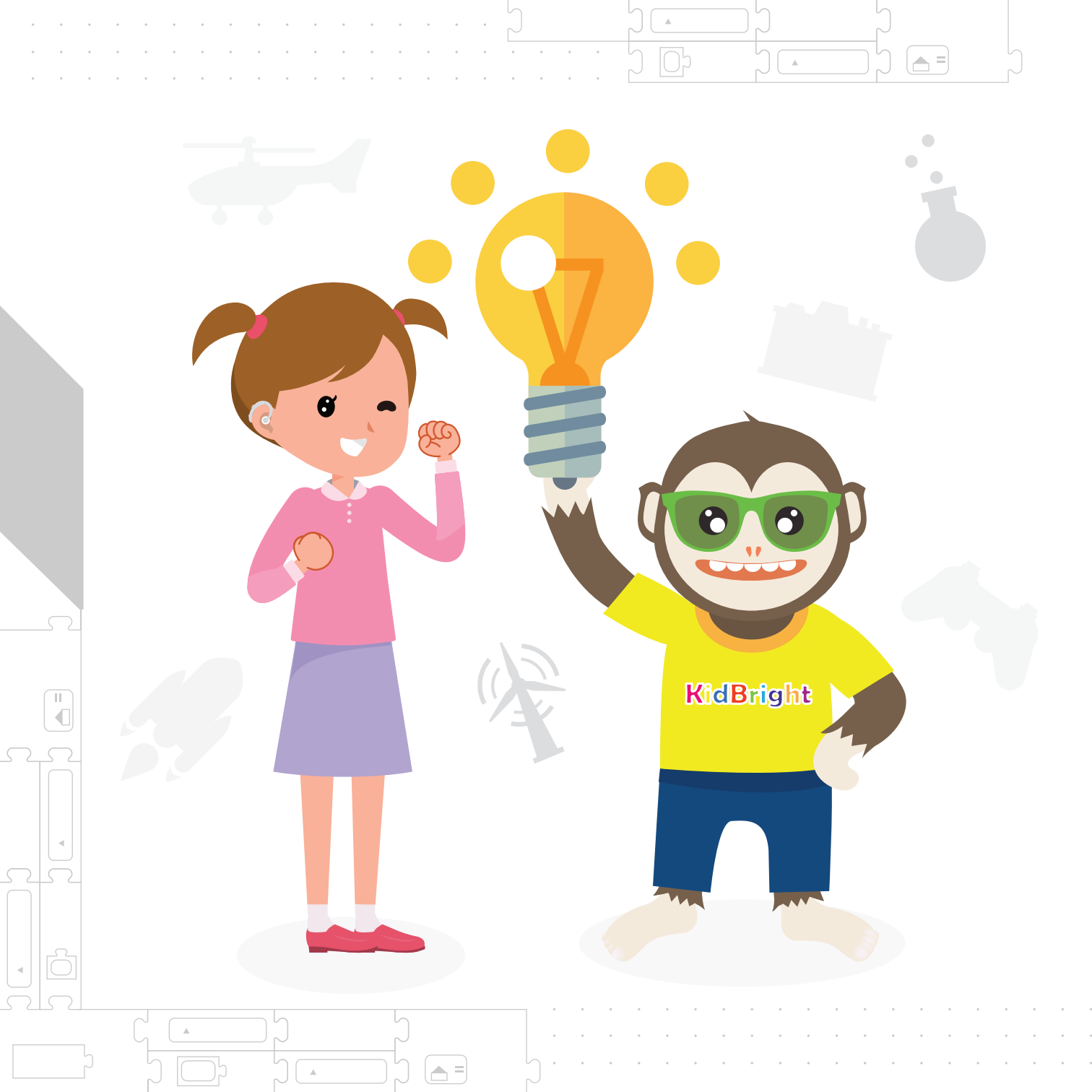

# ับทที่ 4 จินตนาการสู่ความเป็นจริง ด้วย KidBright

2

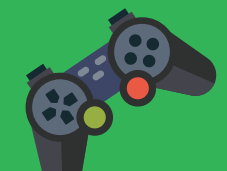

· · · · · · · · · · · · ·

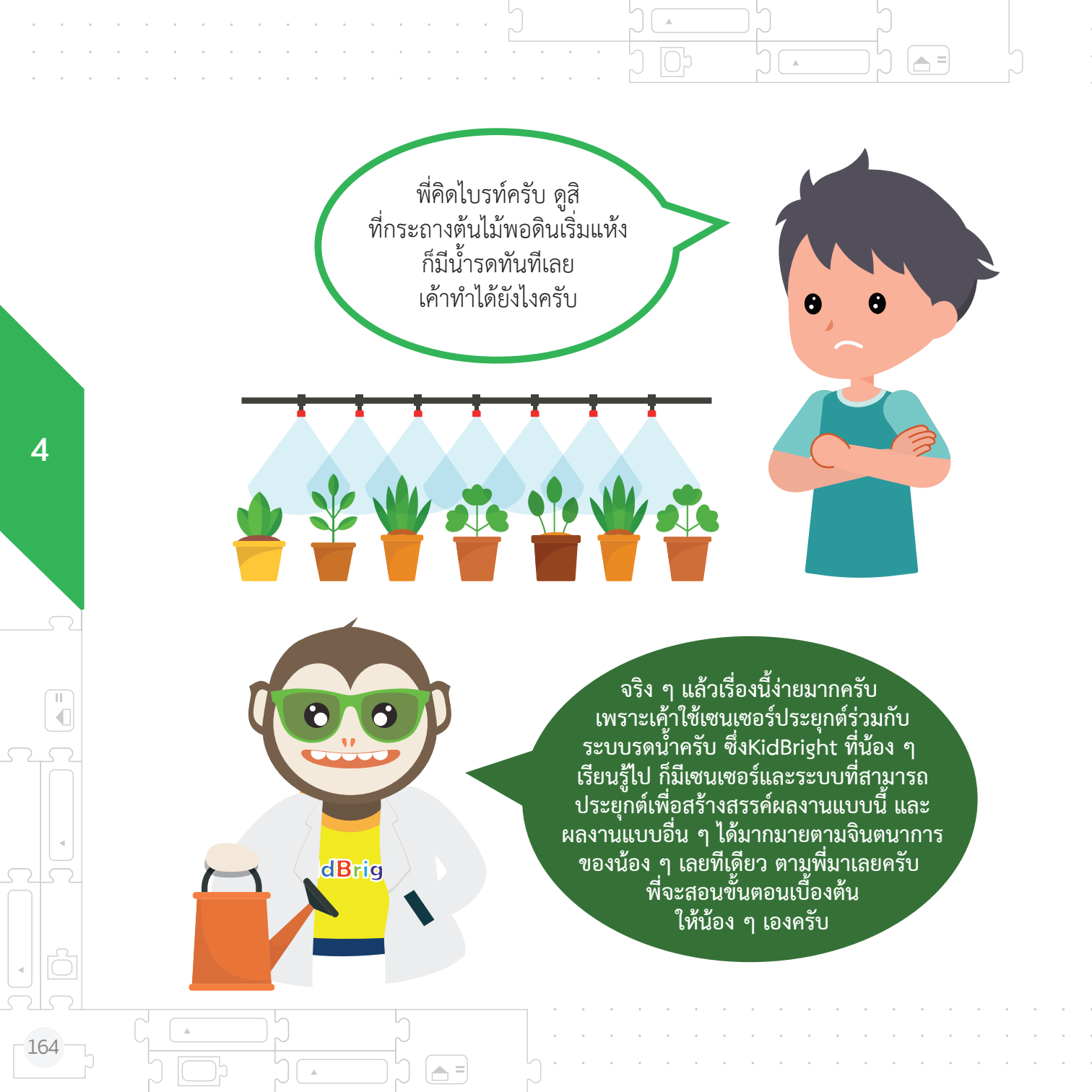

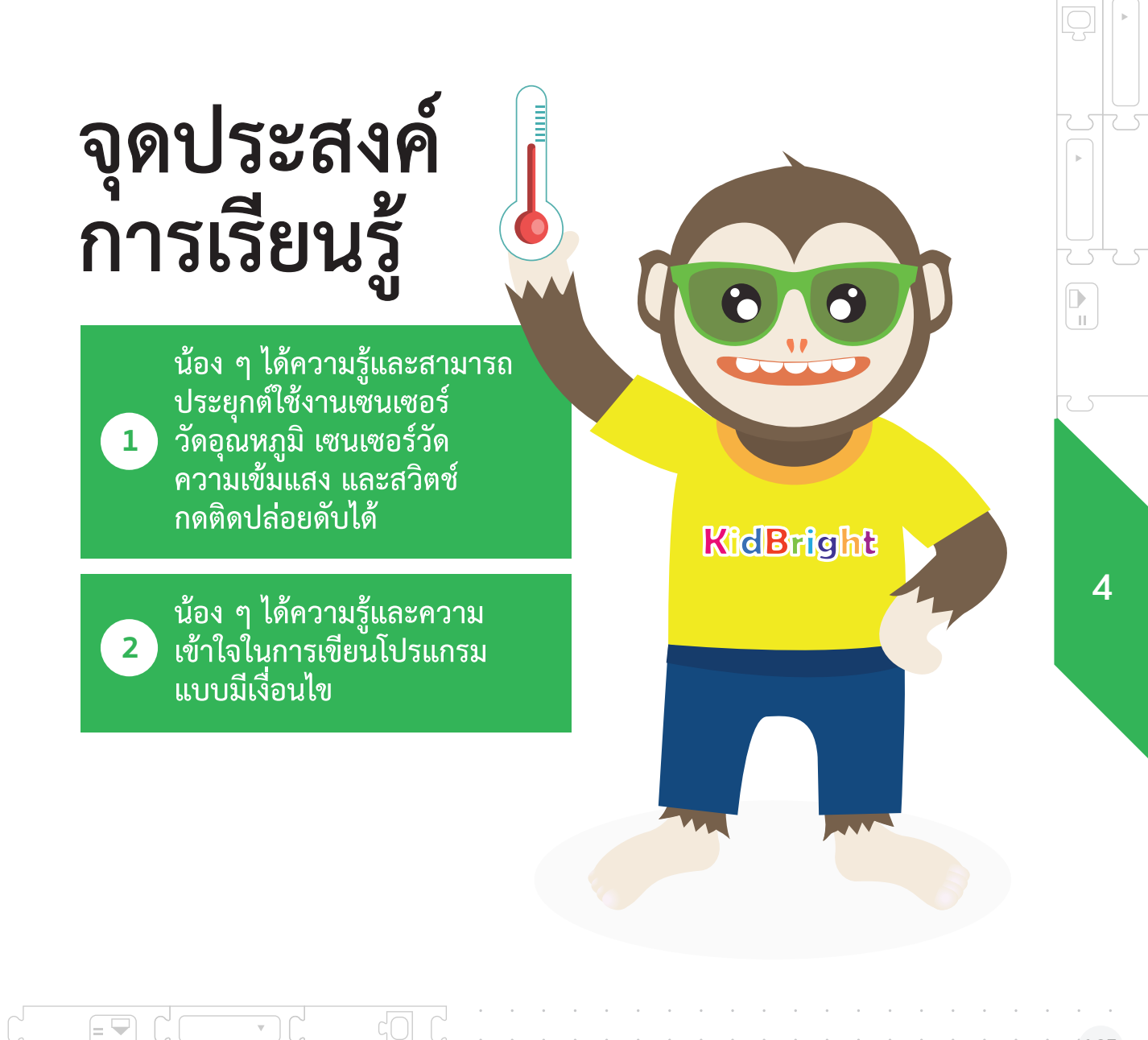

## 1. เซนเซอร์คืออะไรนะ

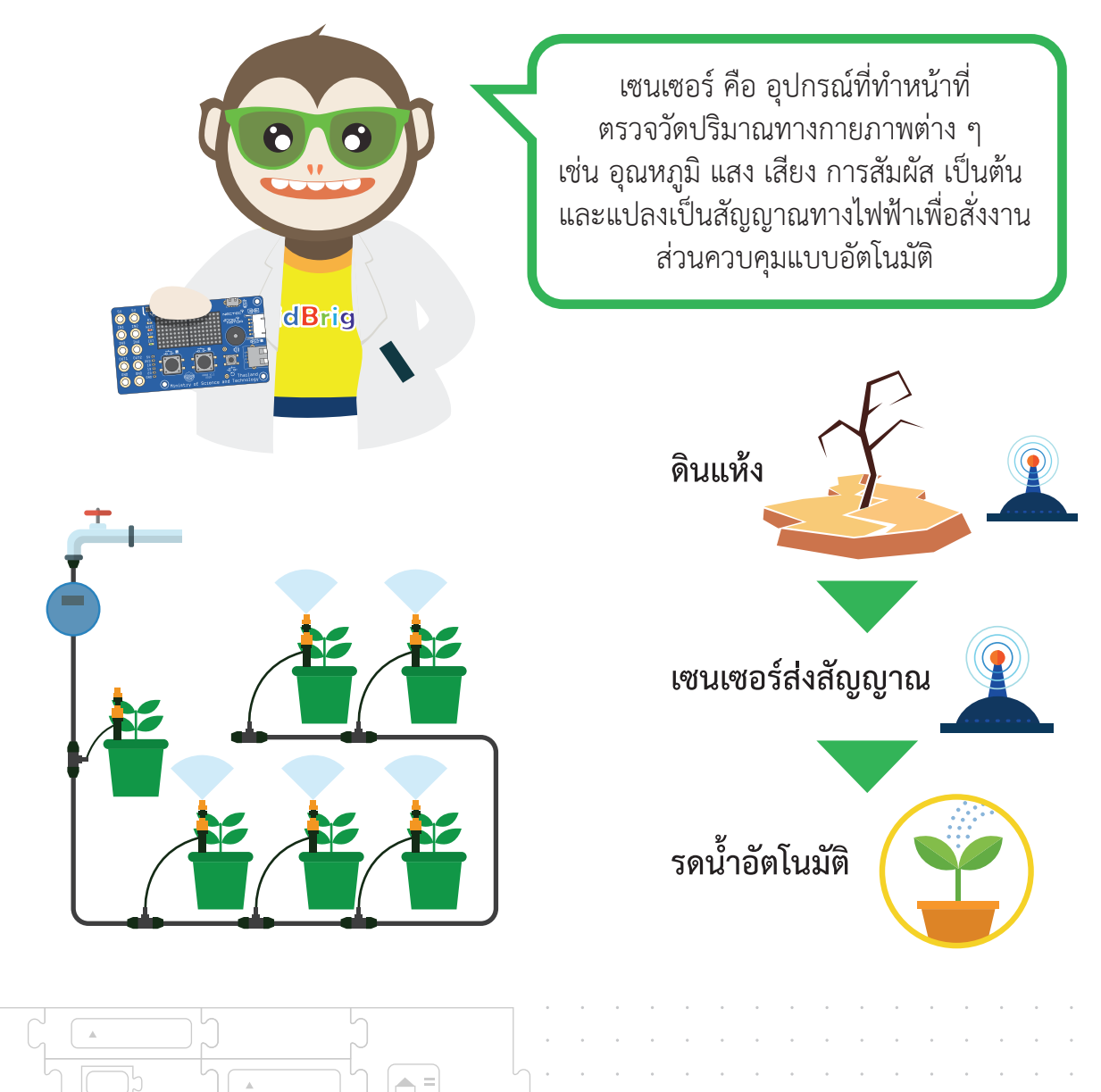

Ш

## 2. โปรแกรมแบบมีเงื่อนไขนี่สนุกดีนะ

ก่อนที่จะสร้างระบบรดน้ำ ต้นไม้อัตโนมัติ ในเบื้องต้นนี้

พี่จะสอนน้อง ๆ ให้รู้จักระบบหลัก การทำงานแบบง่าย ๆ ก่อนนะครับ โดยเราจะให้แสดงผลทางไฟ LED แทนการรดน้ำก่อนนะ

> วนรอบ จัก้ โตรง หัววัดระดับแสง 50 ทำ: แอลอีดี 16x8 แบบเลื่อนเมื่อพร้อม 66 NIGHT หน่วงเวลา 3

4

KidBright

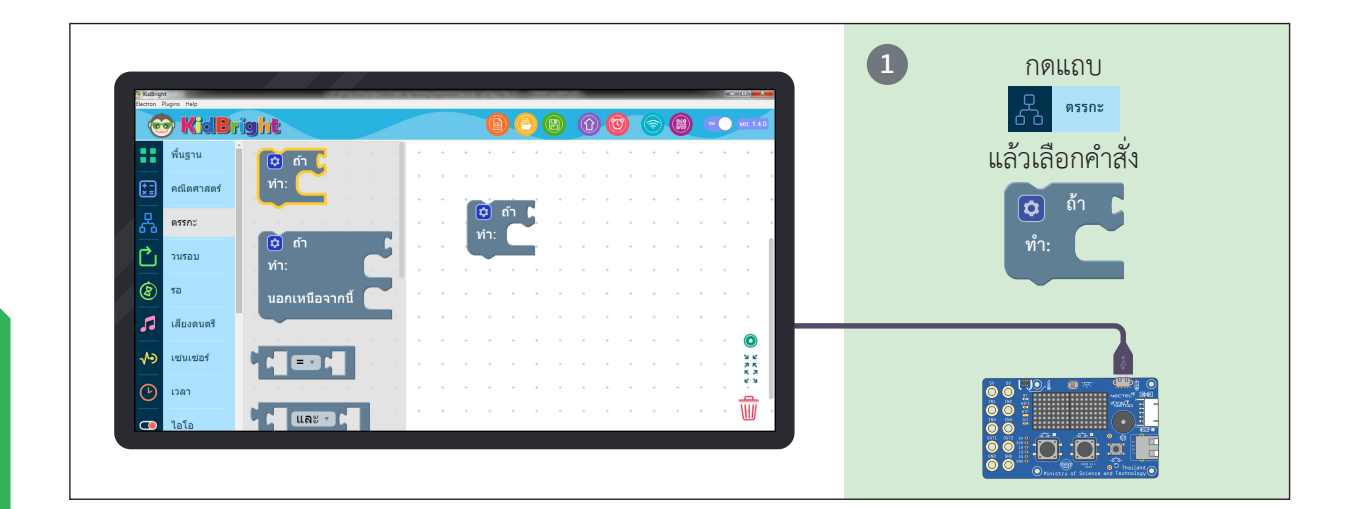

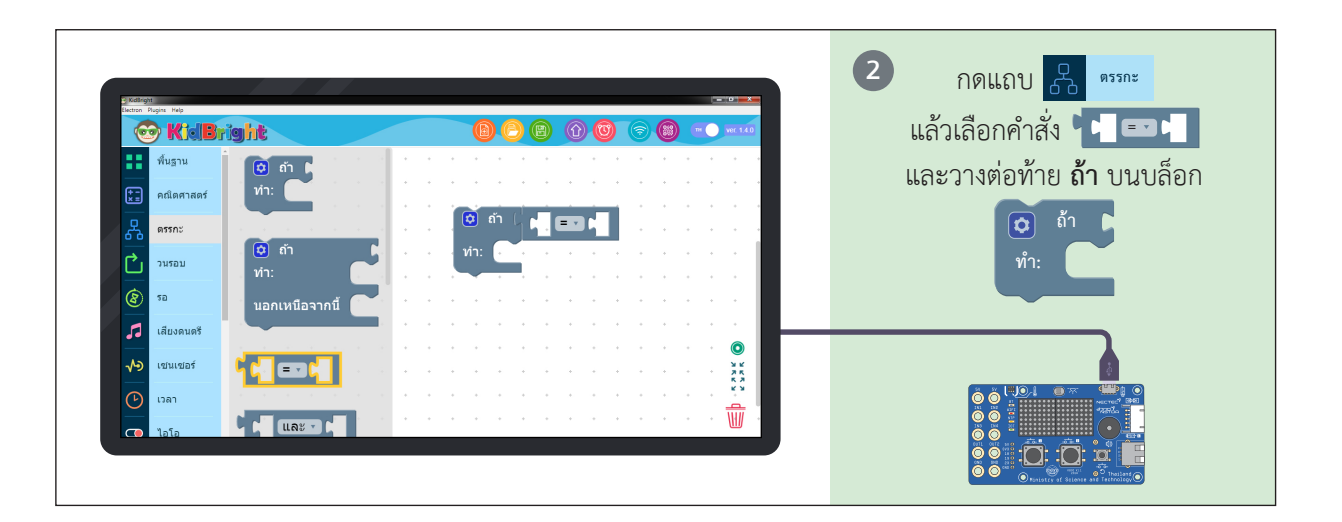

.

168

.

11

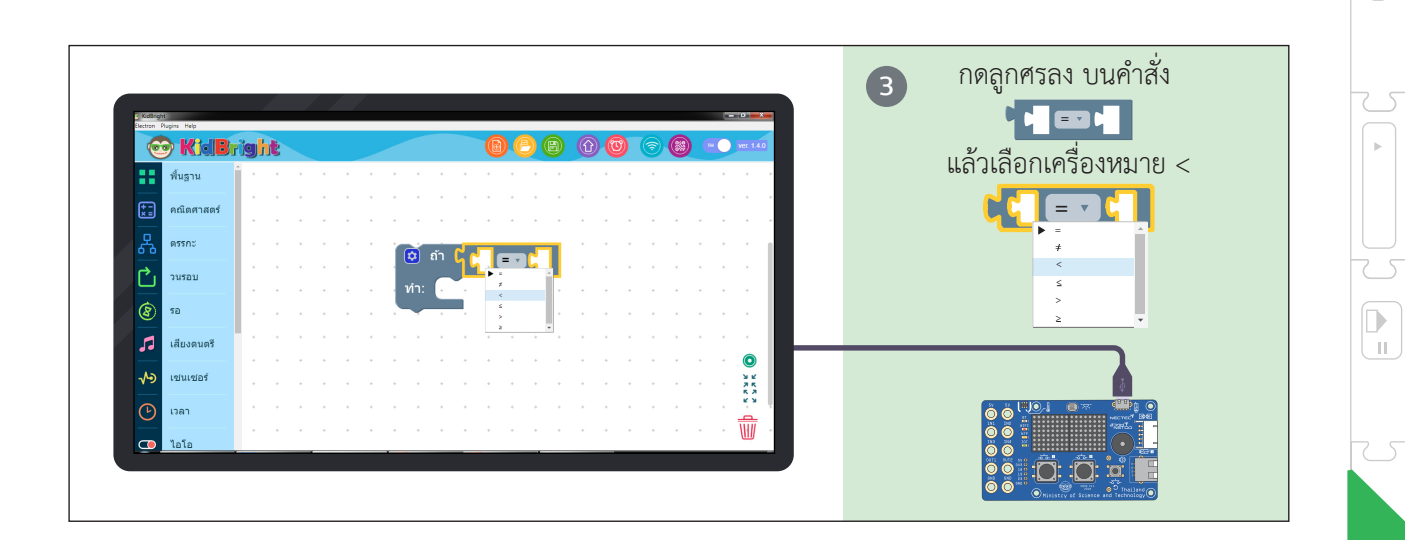

= 🖵

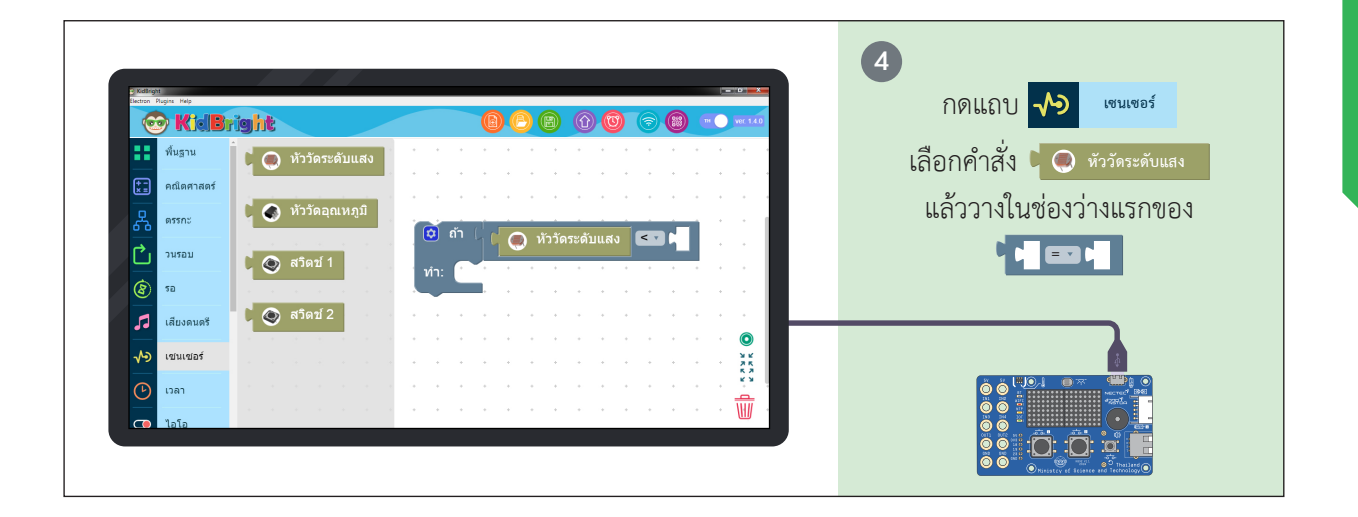

= 🖵

 $\nabla$ 

 $\nabla$ 

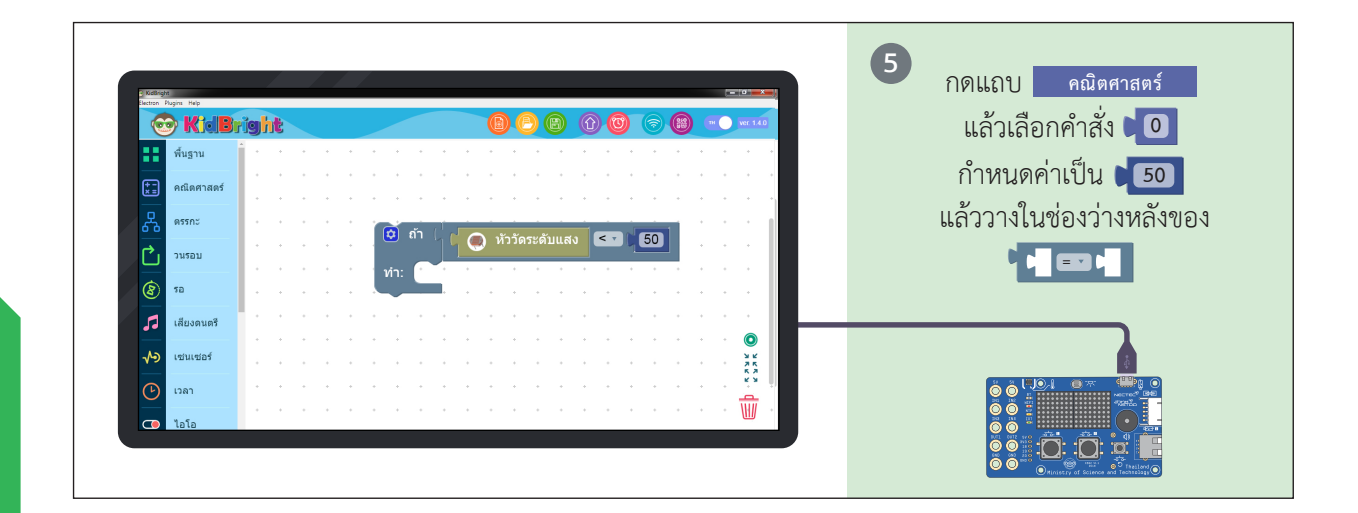

.

▲ =

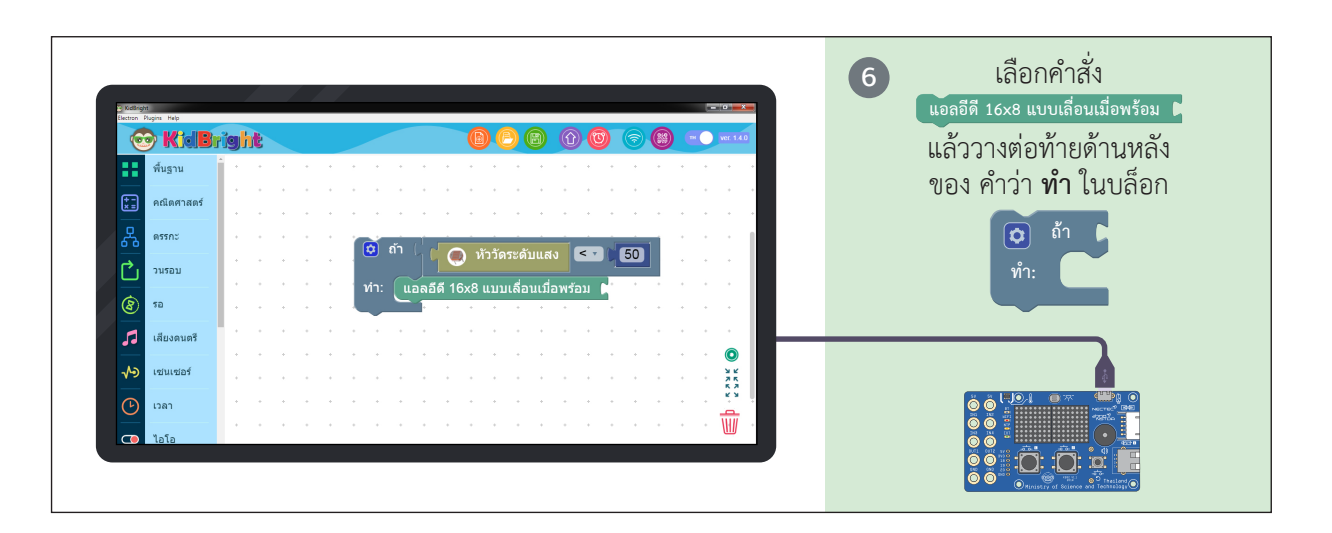

.

4

П

<u>مارج</u>

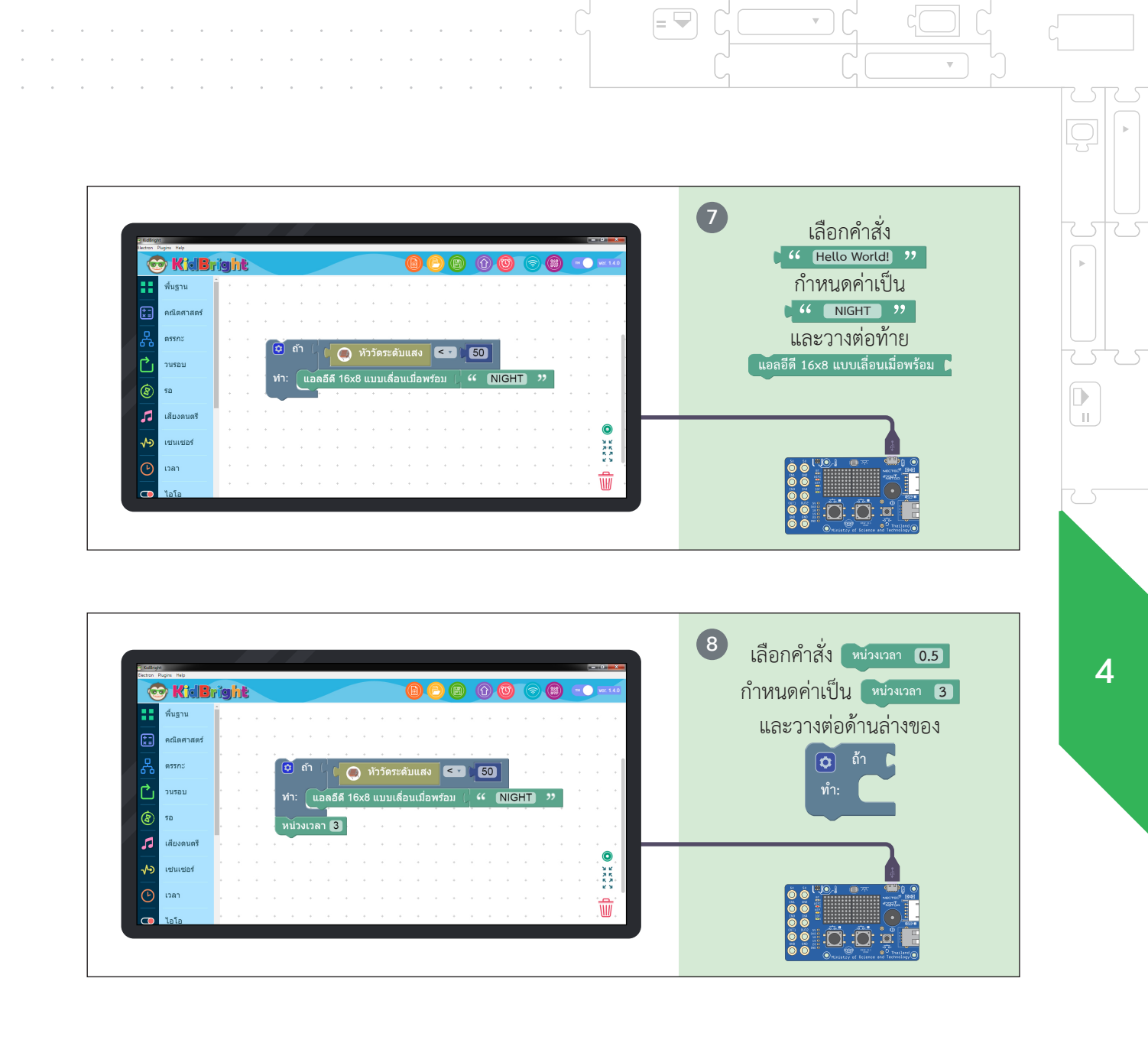

v

|= 🛏

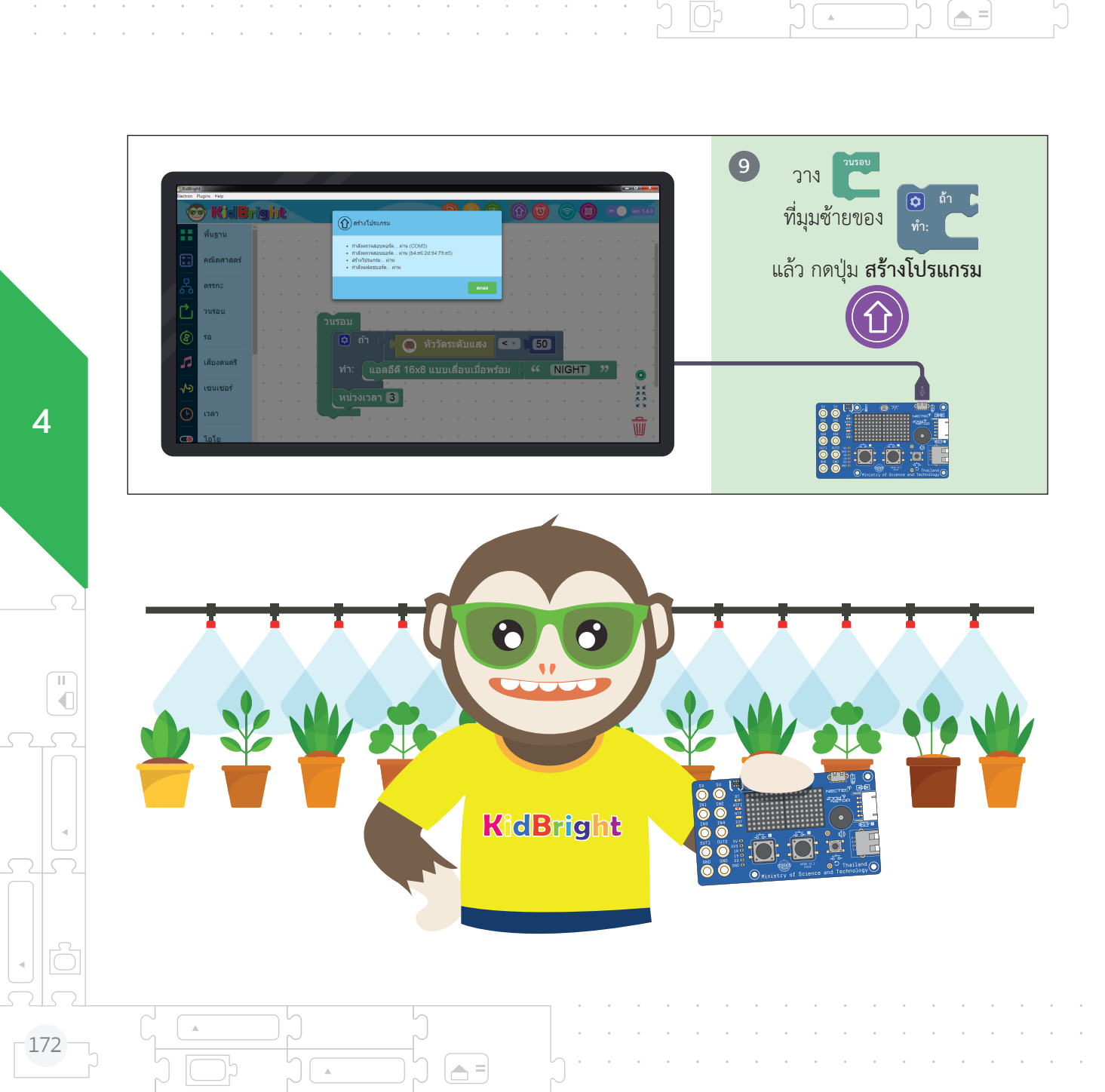

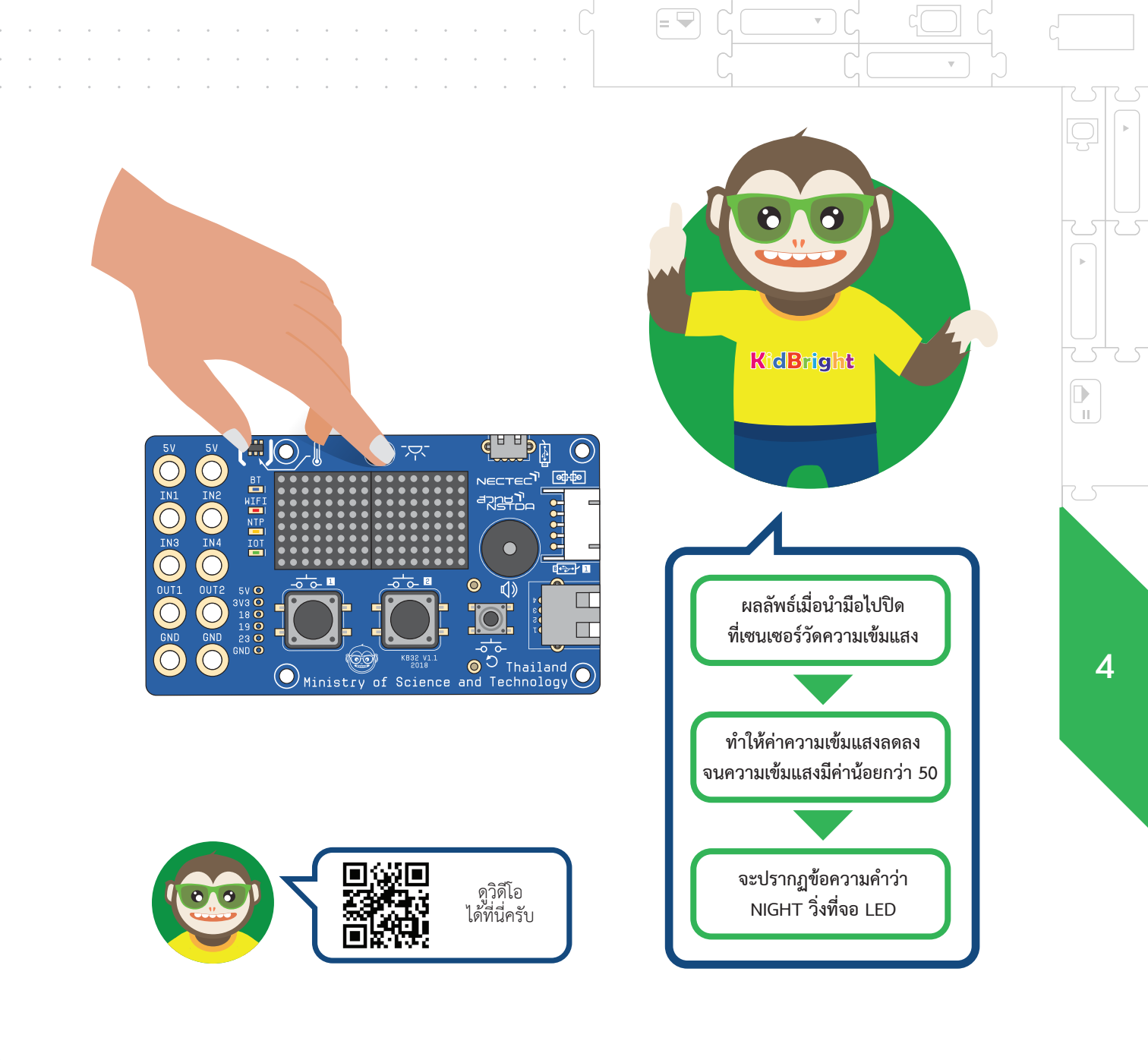

= 🖵

 $\nabla$ 

 $\nabla$ 

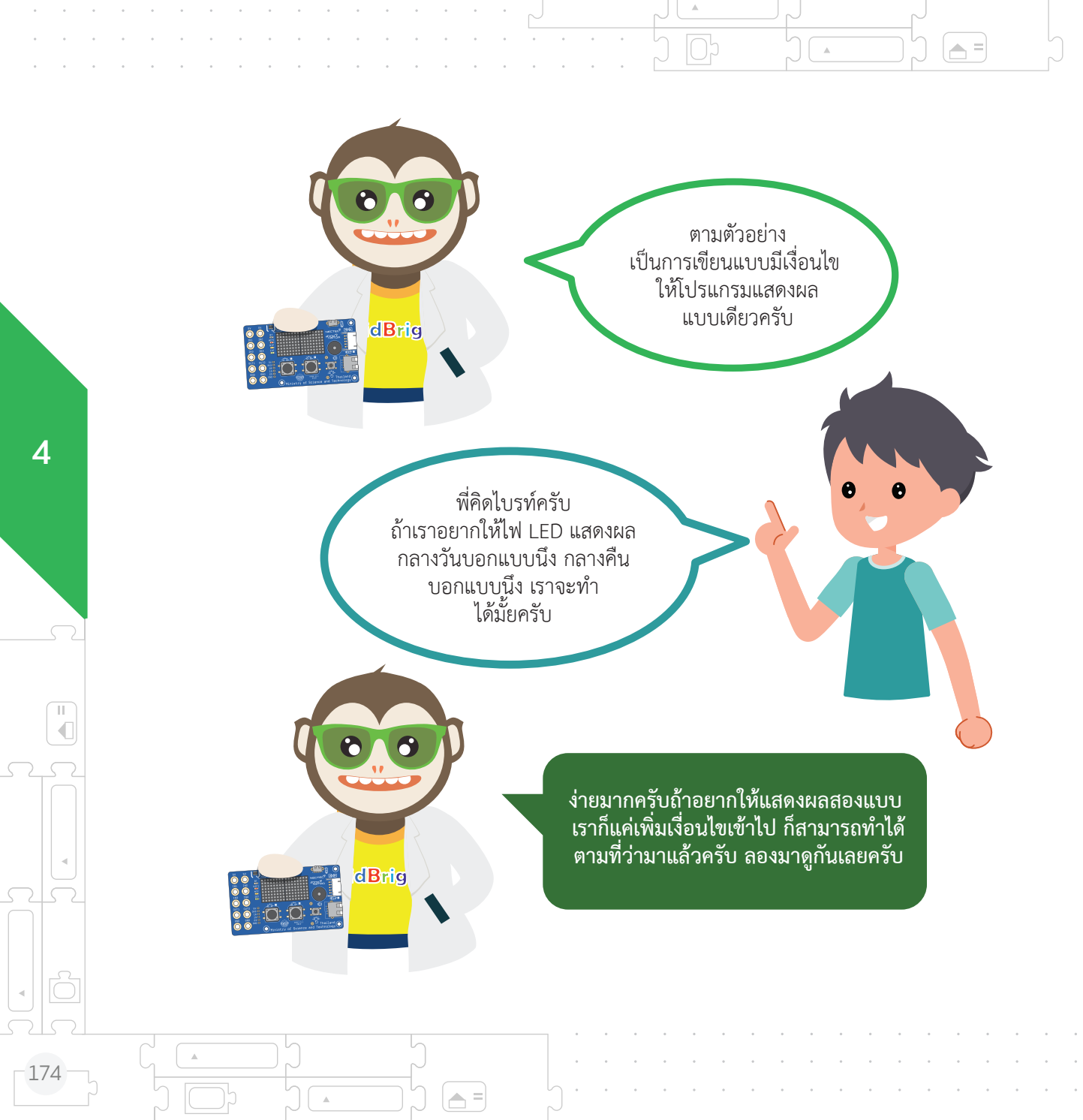

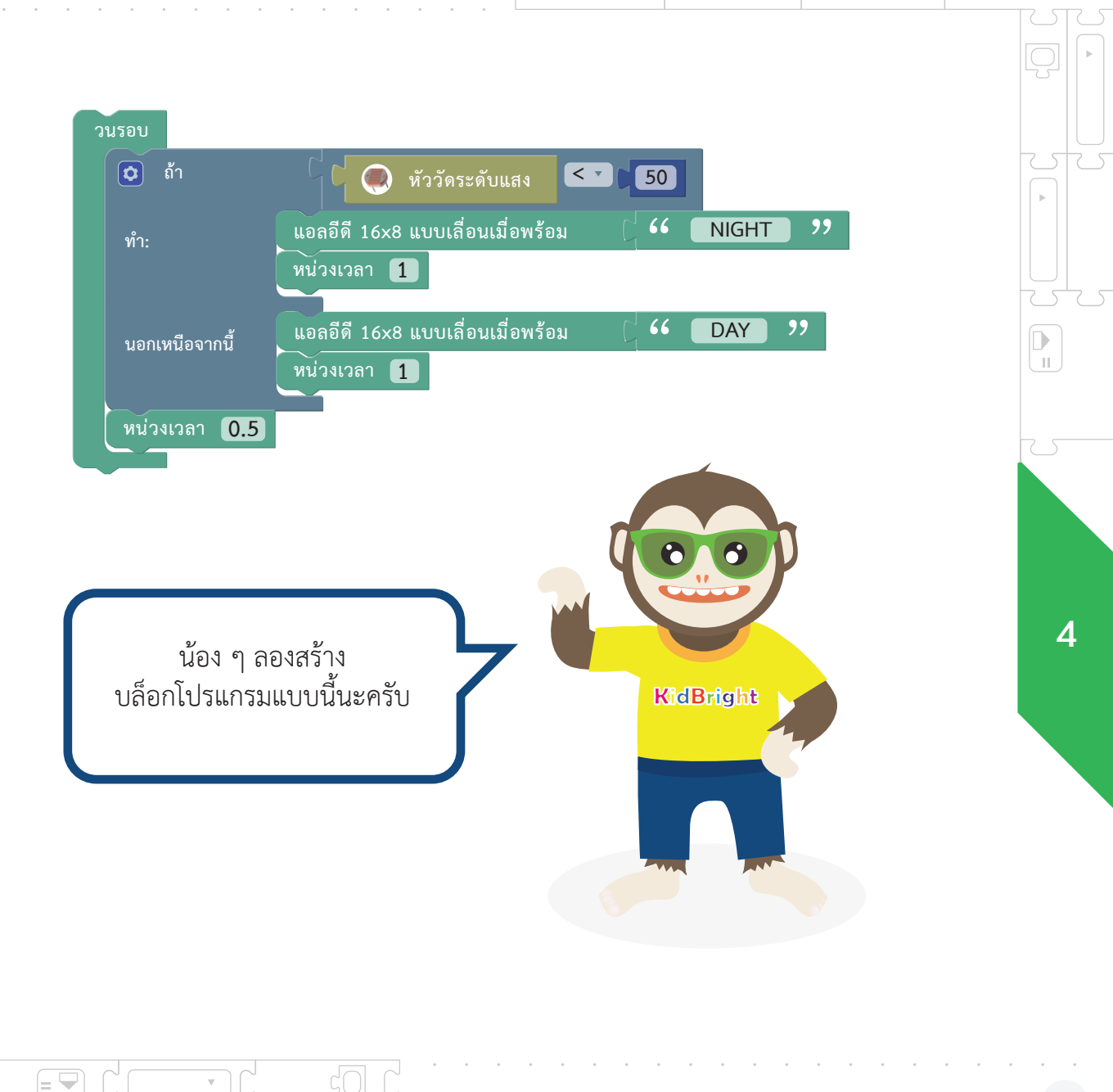

= 🖣

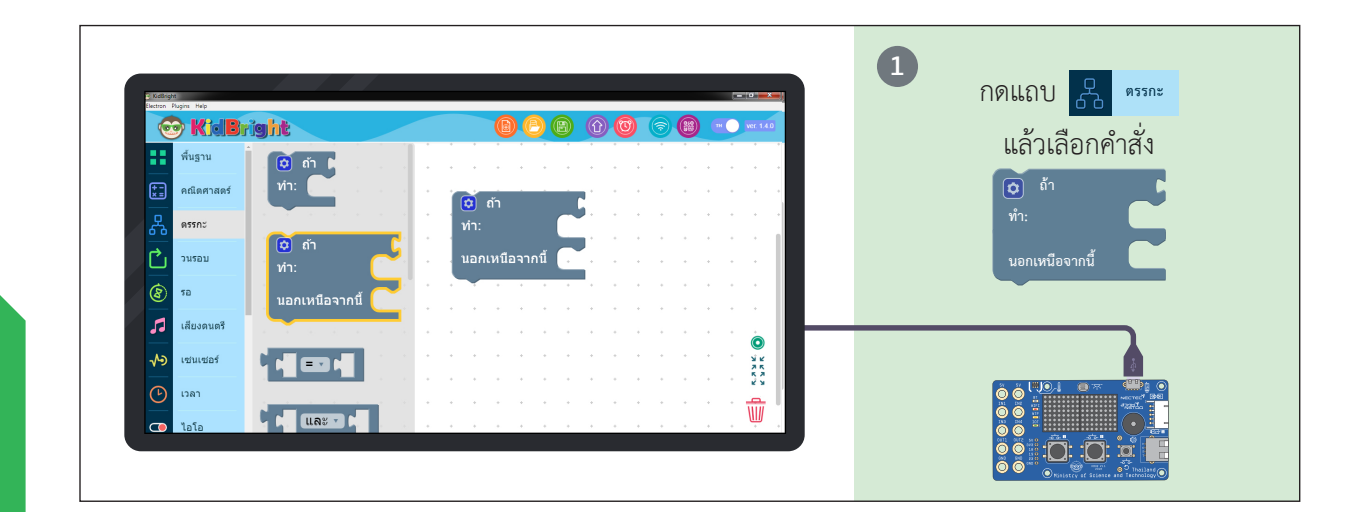

.

A =

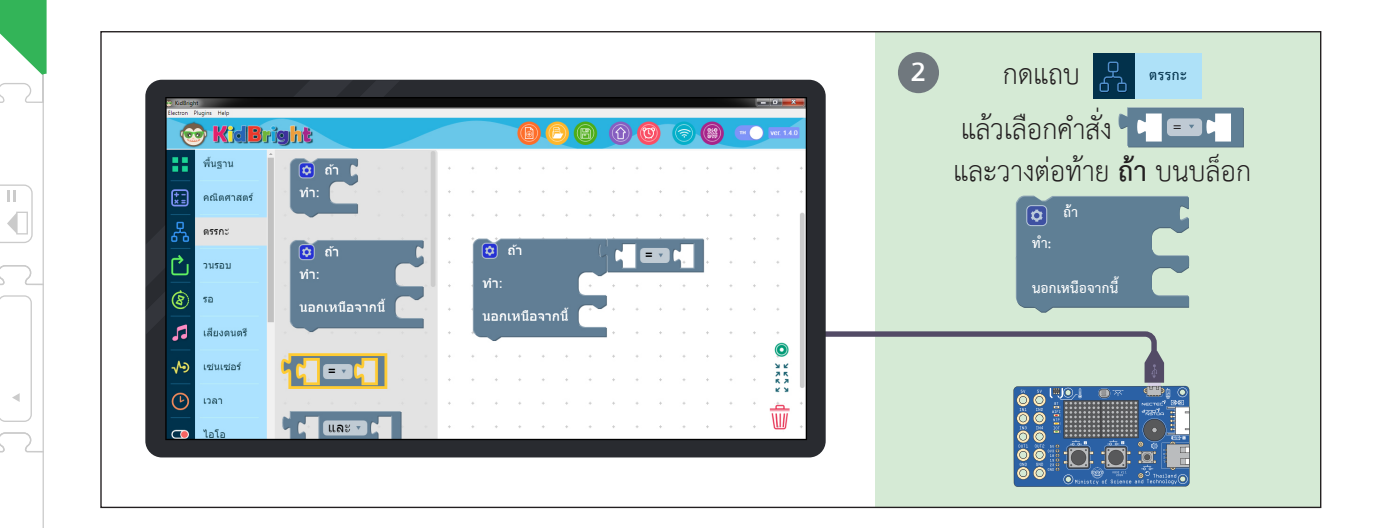

П

176

A

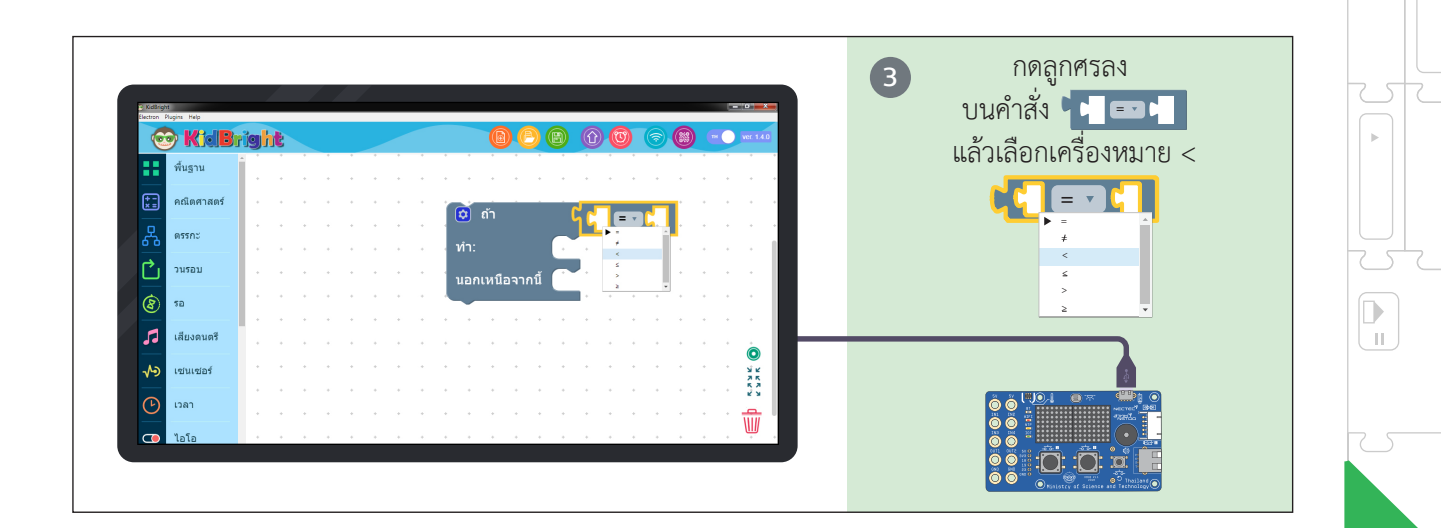

= 👻

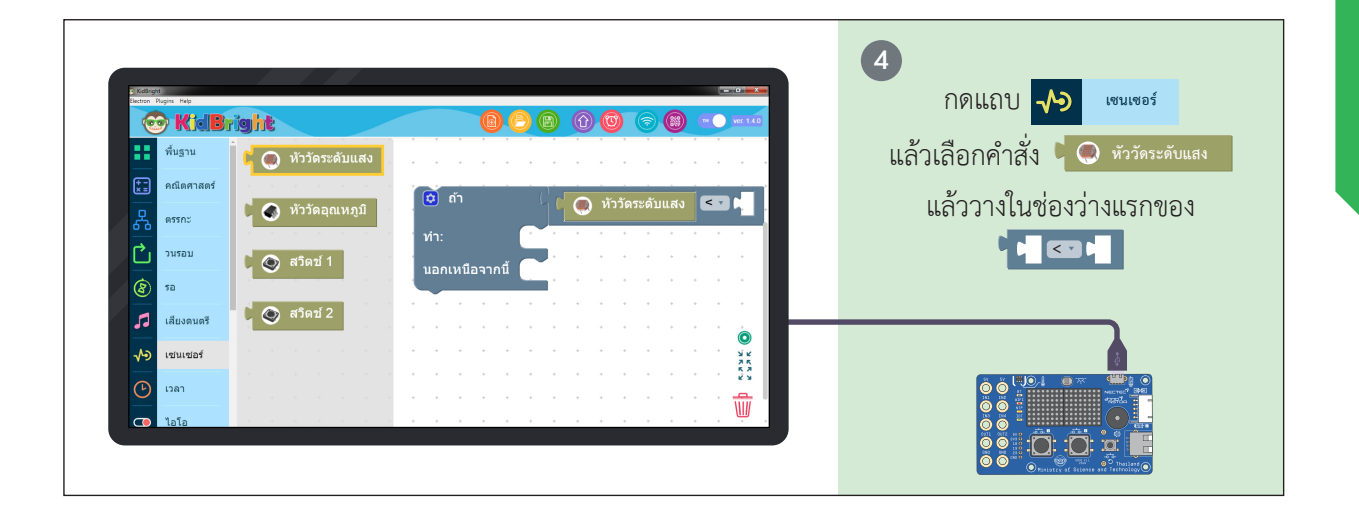

v

= 🖵

Δ

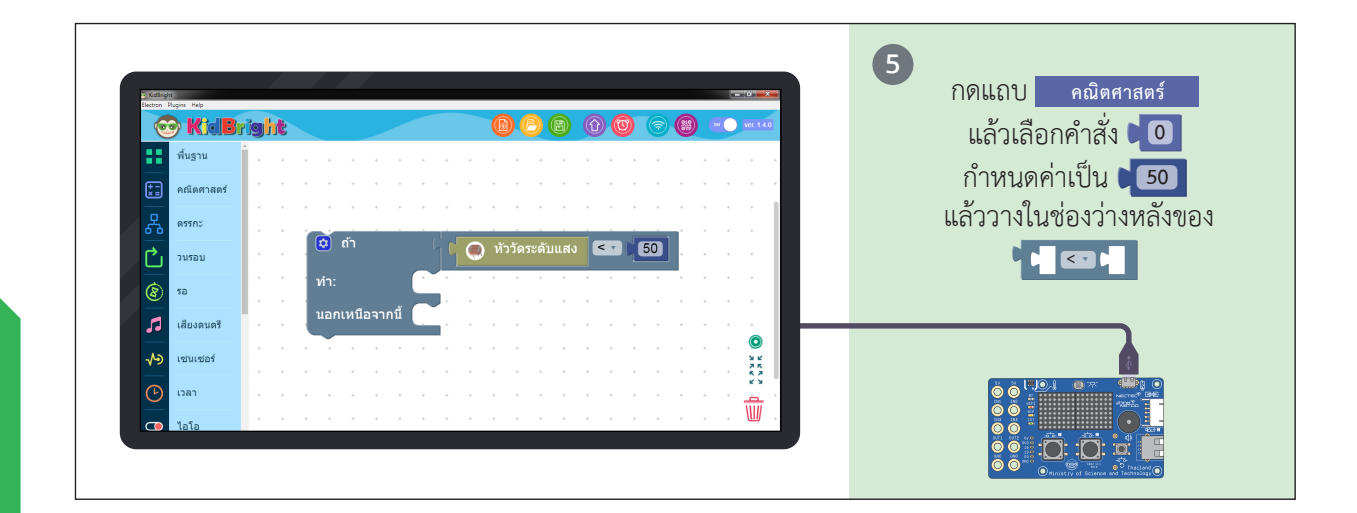

.

🔺 =

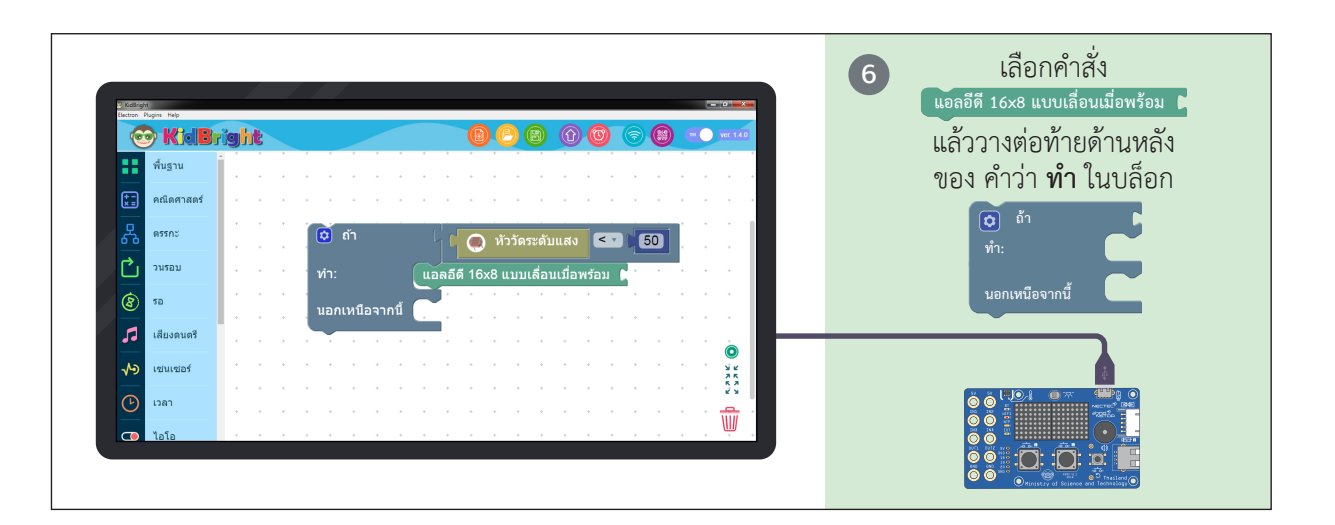

.

4

П

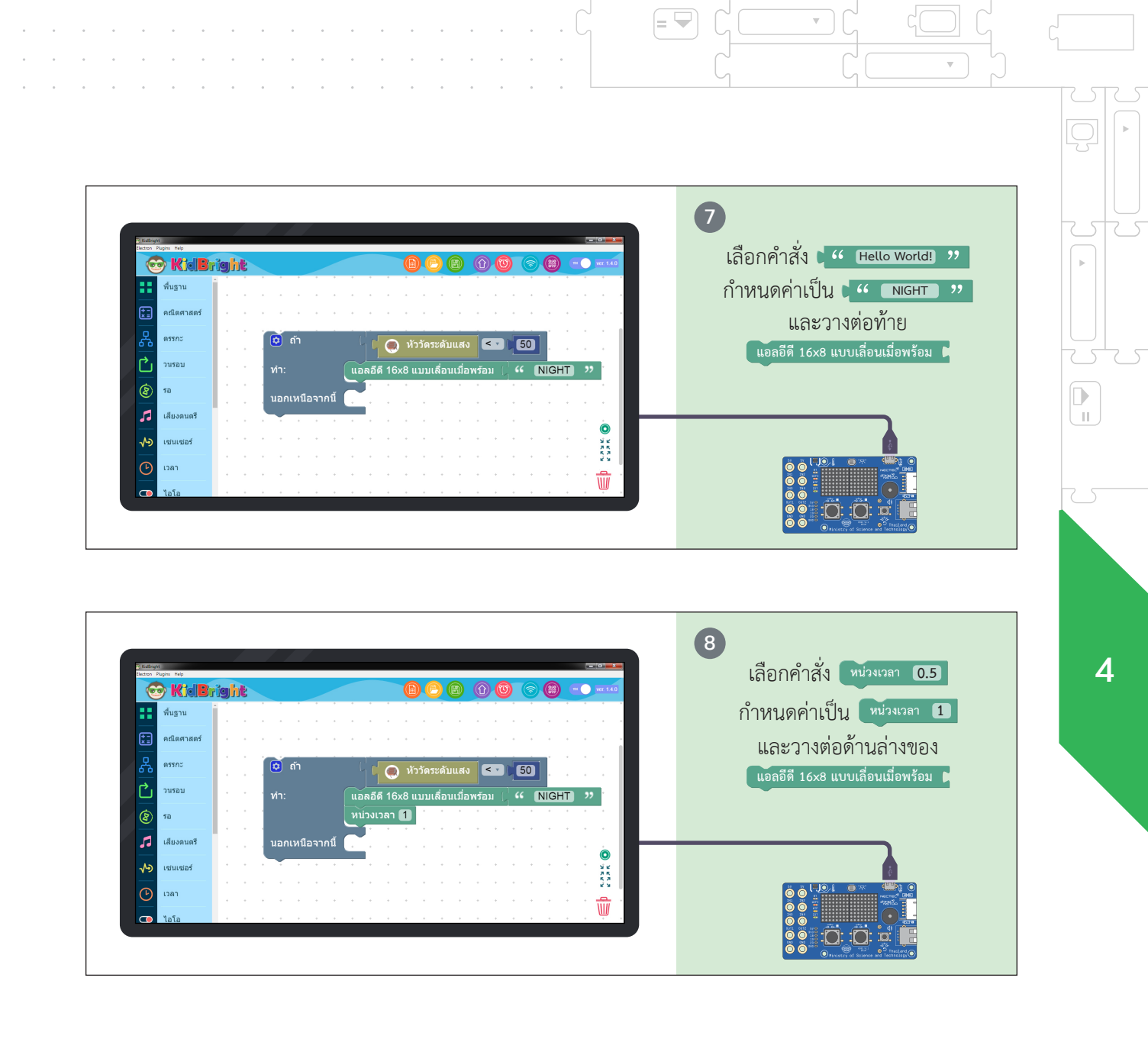

= 👻

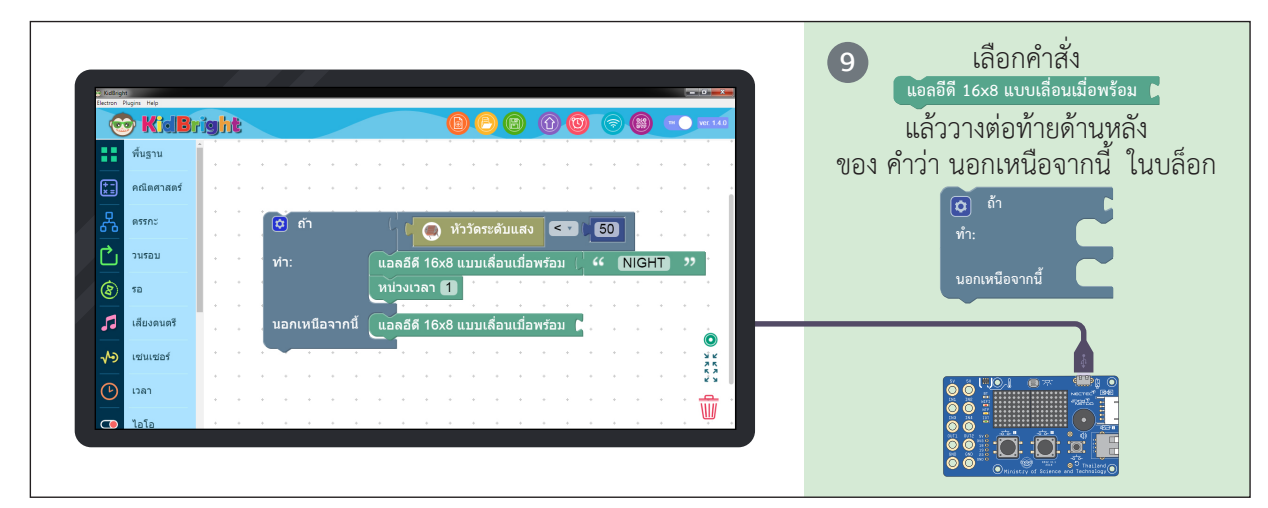

**A** =

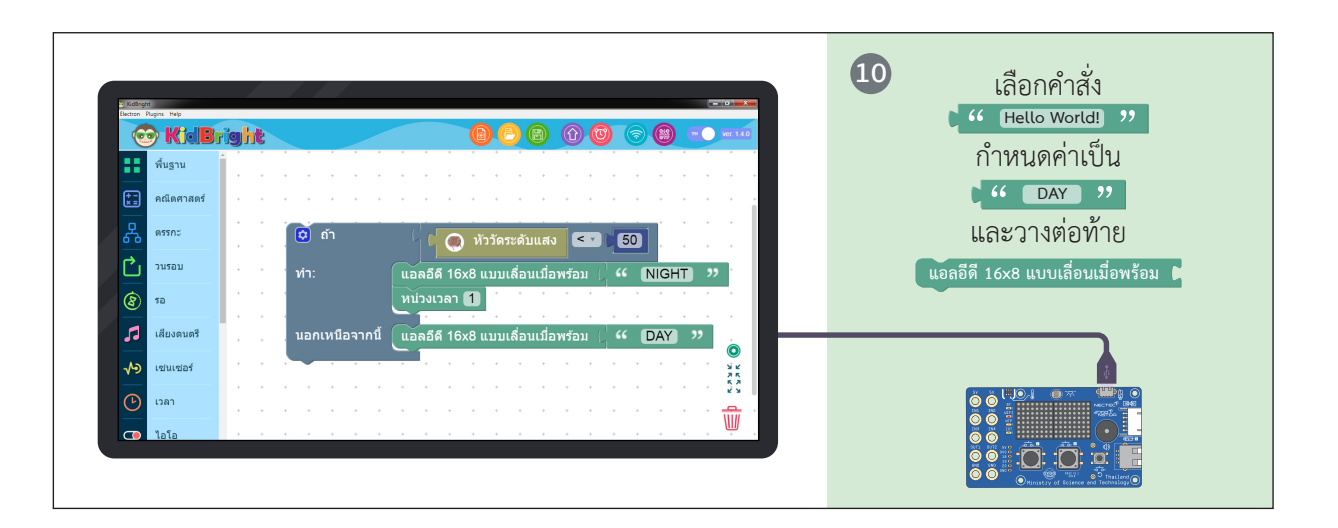

.

4

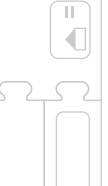

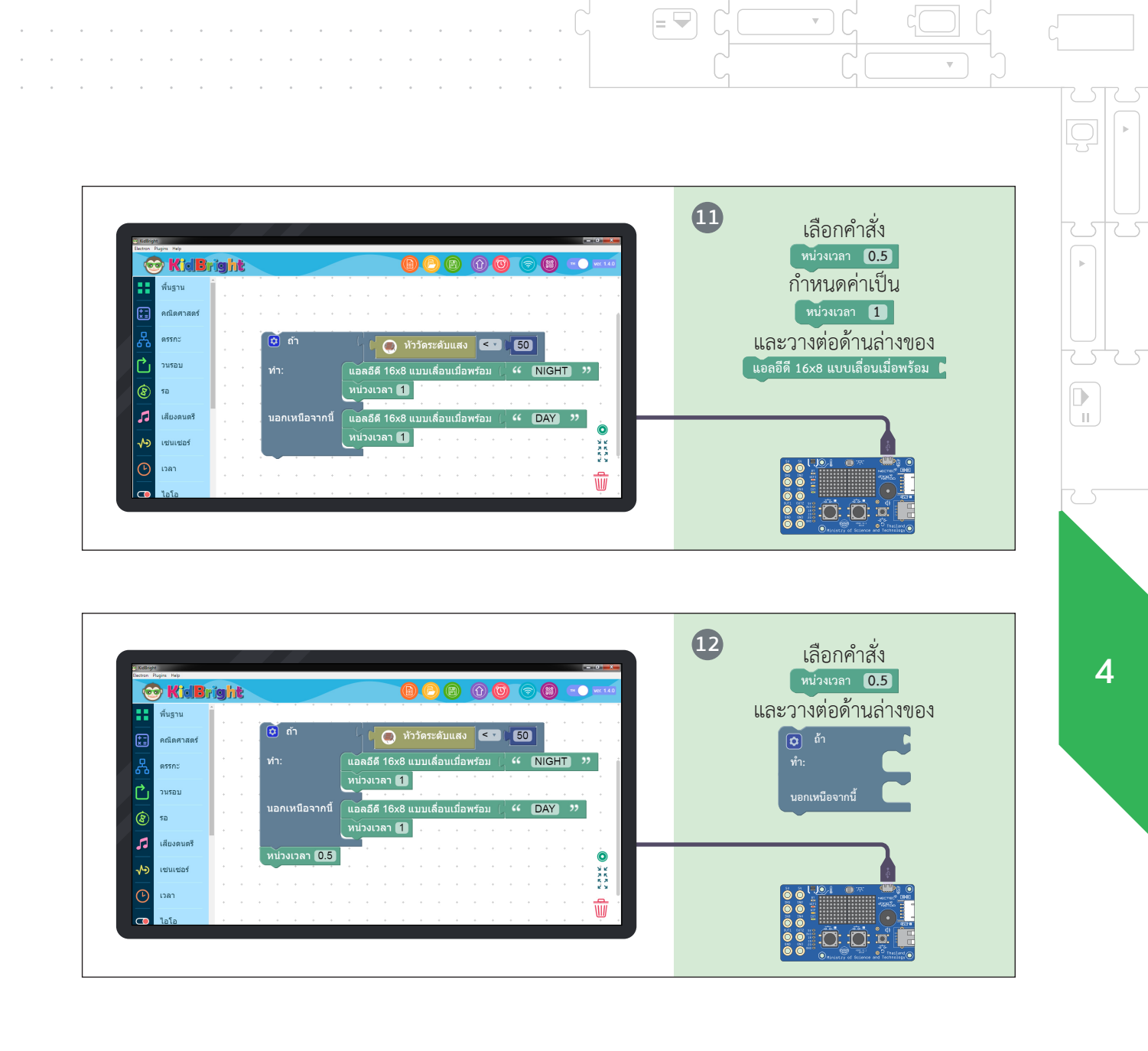

 $\nabla$ 

|= 🛏

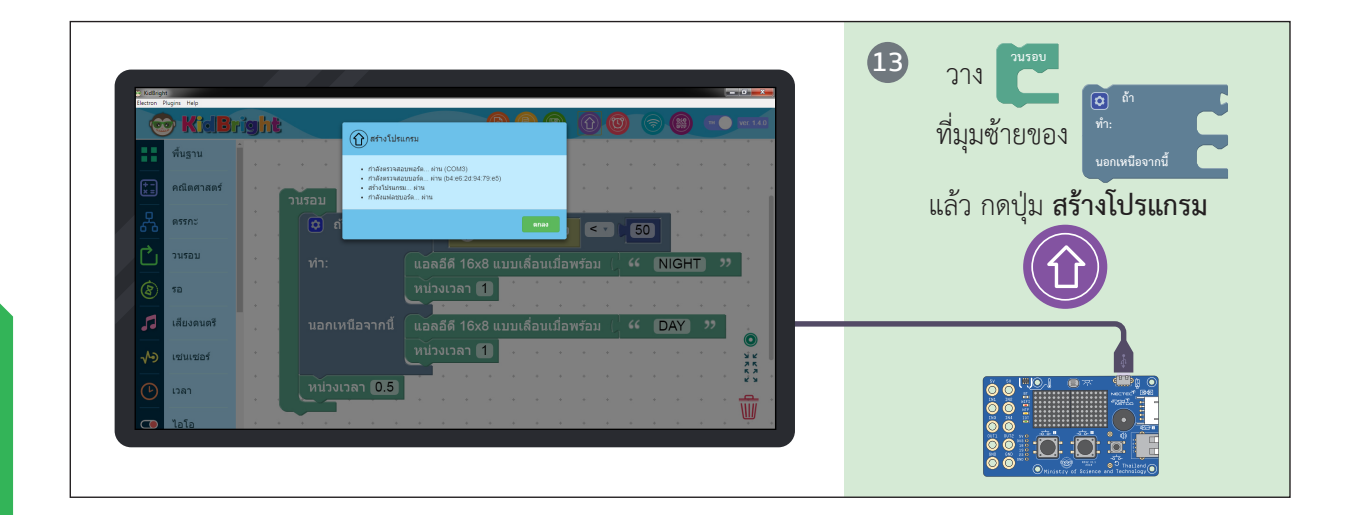

.

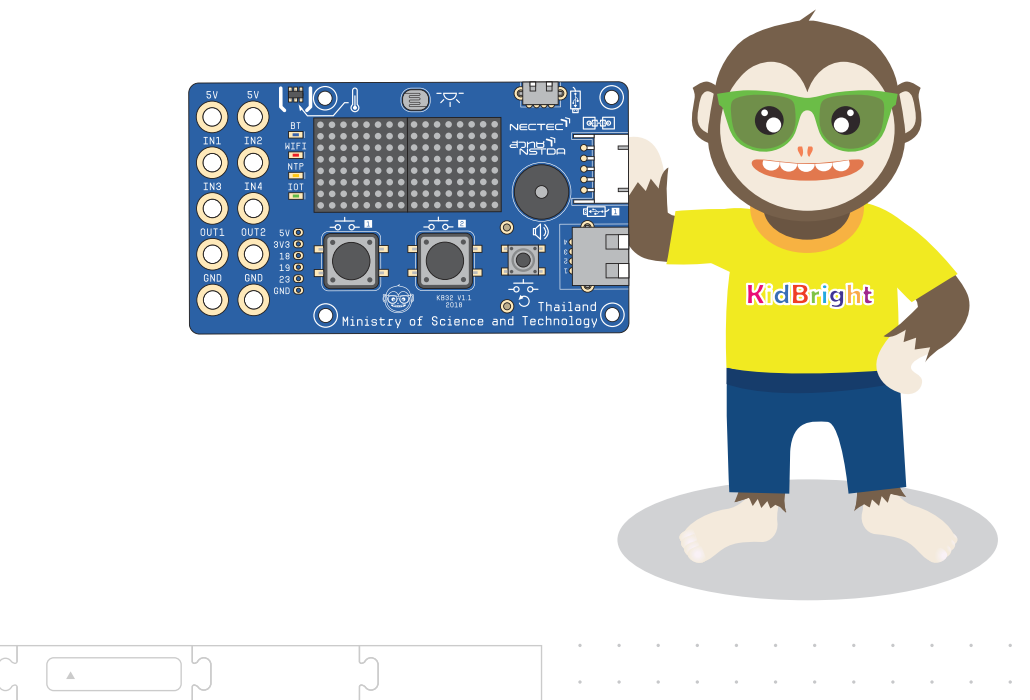

4

П

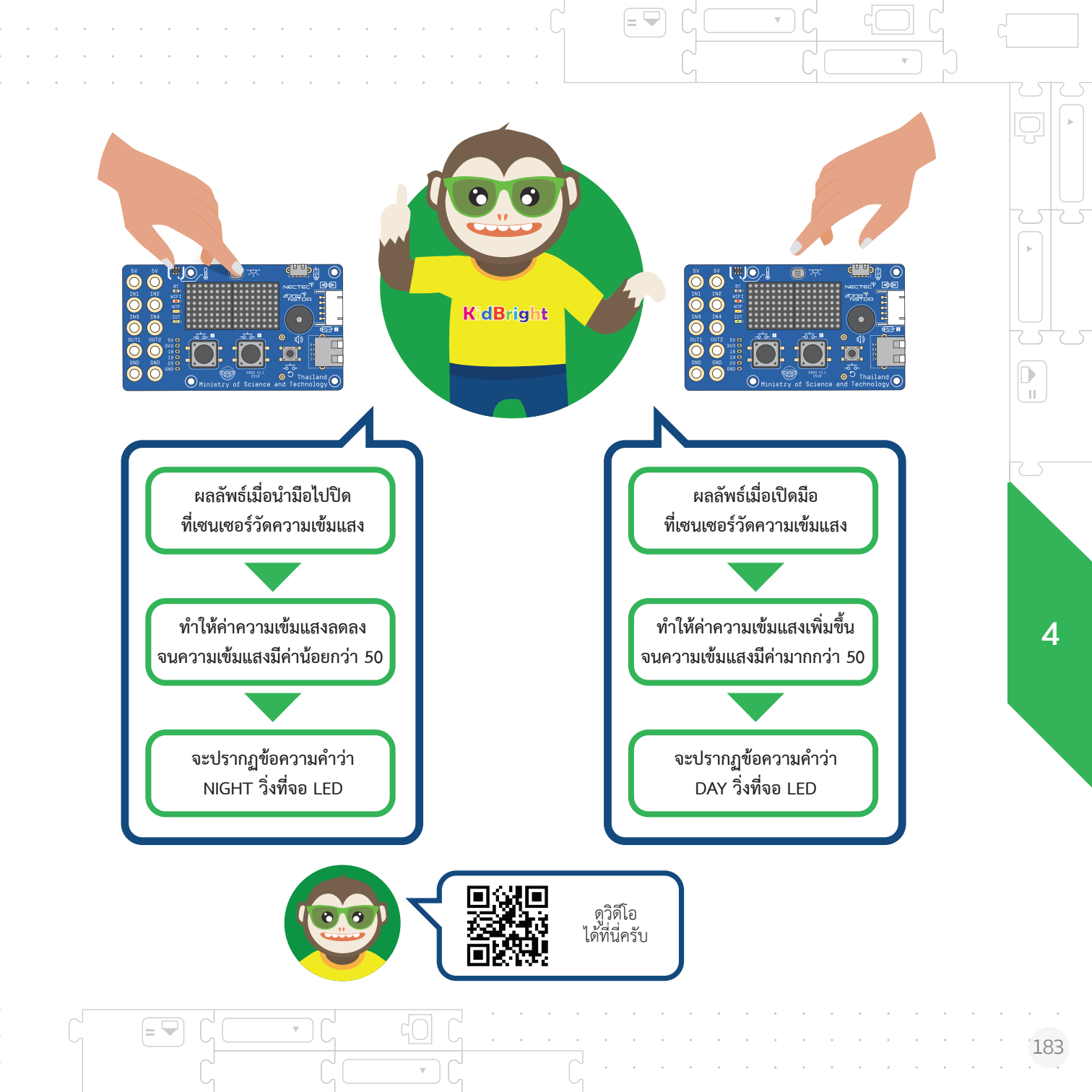

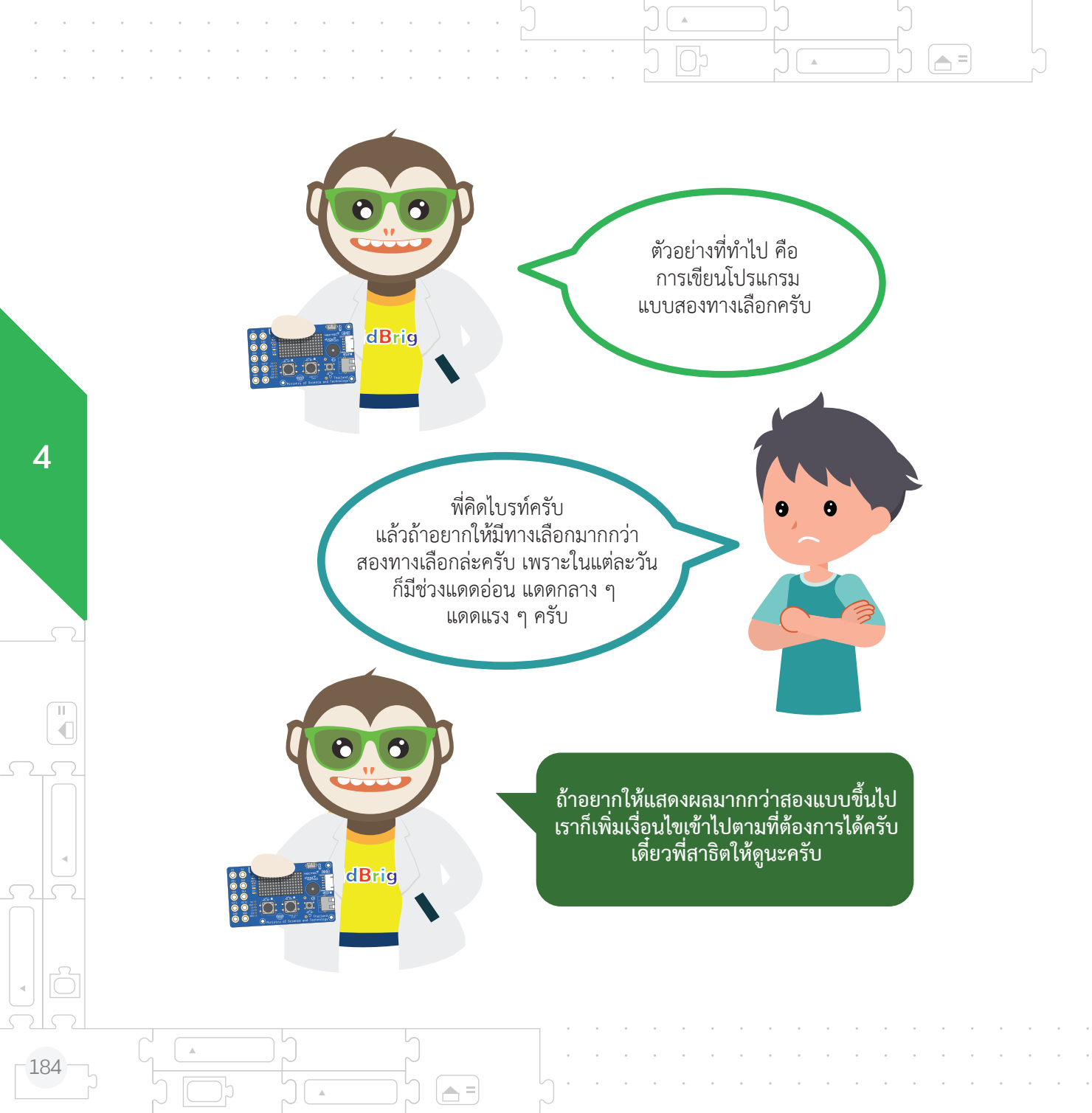

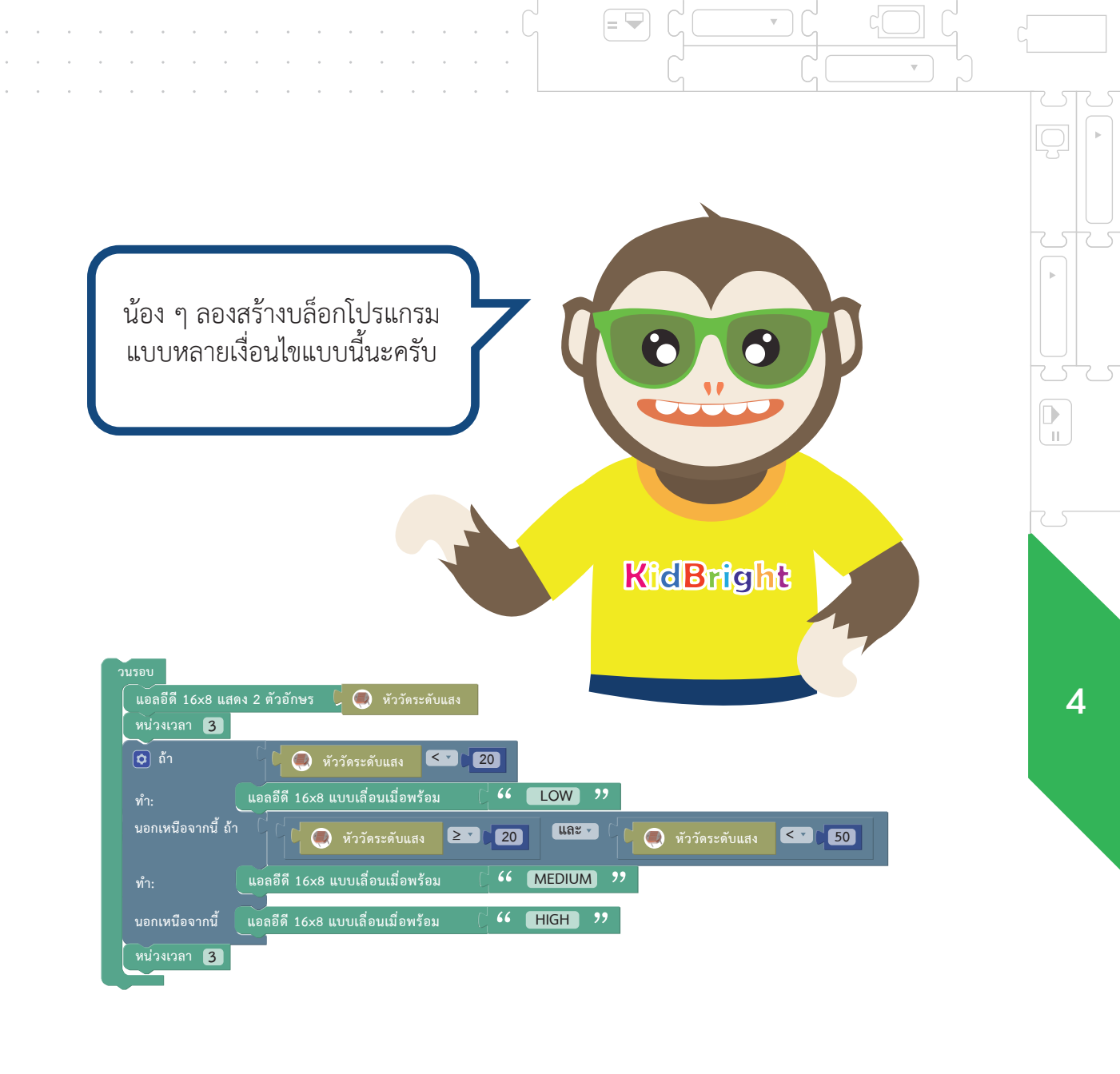

= 🖵

 $\nabla$ 

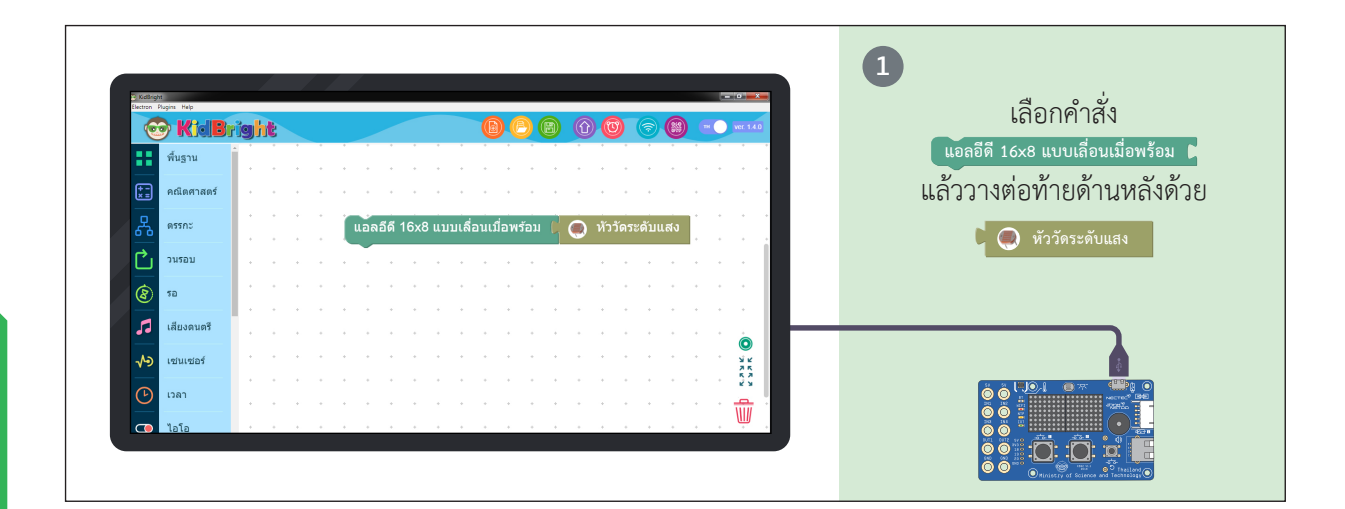

.

🔺 =

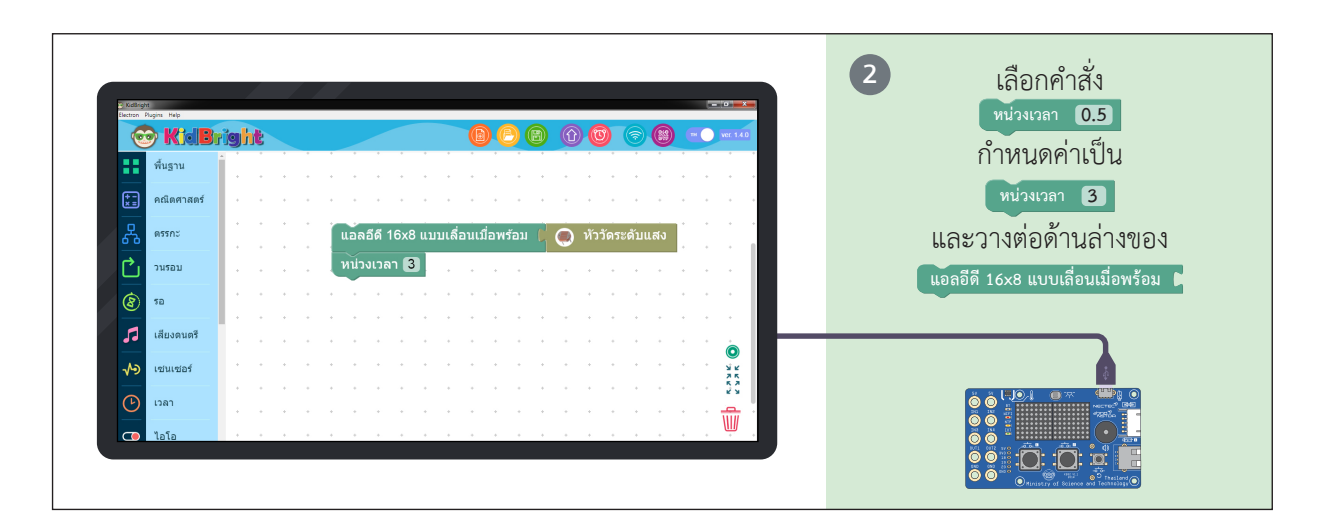

.

4

,

П

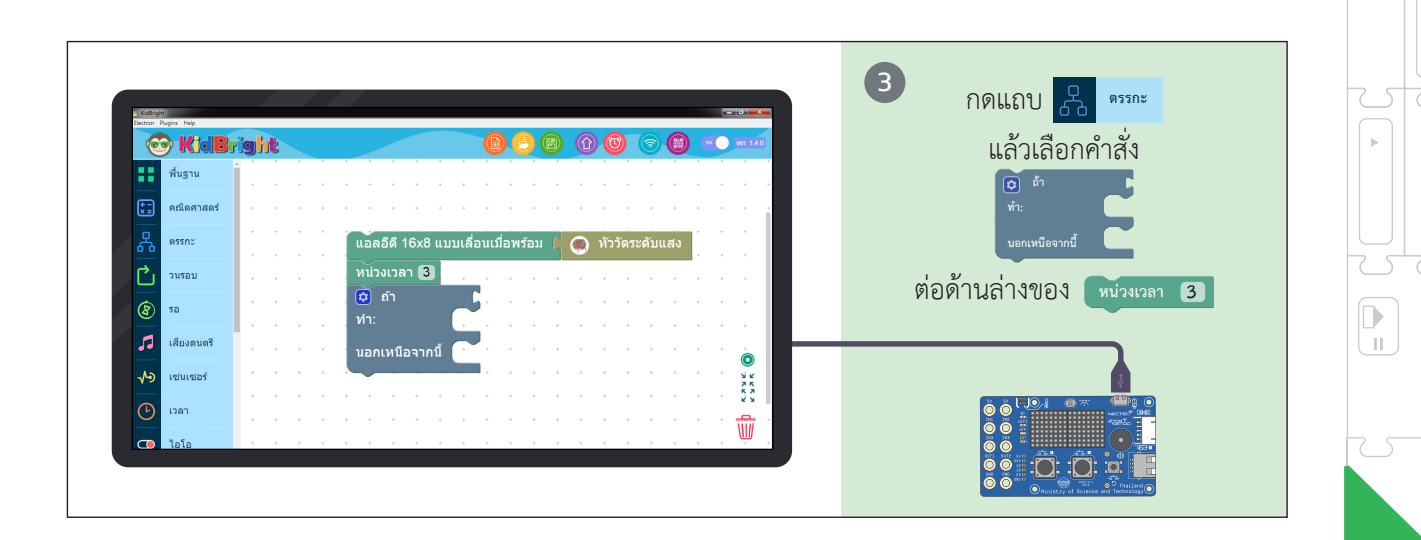

= 🖵

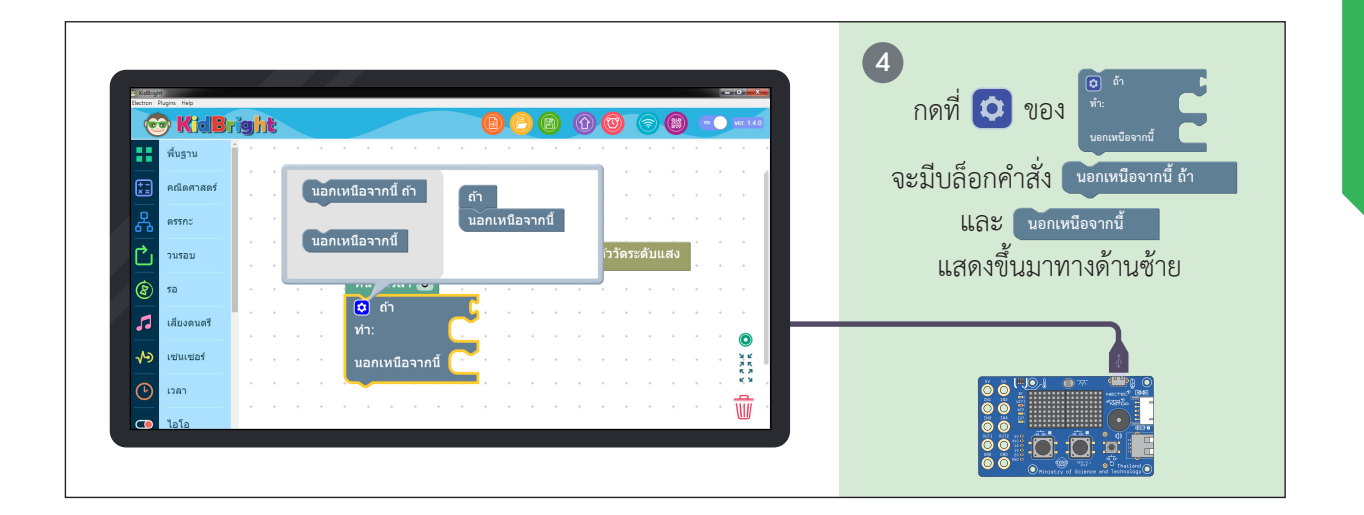

 $\nabla$ 

= 🖵

Δ

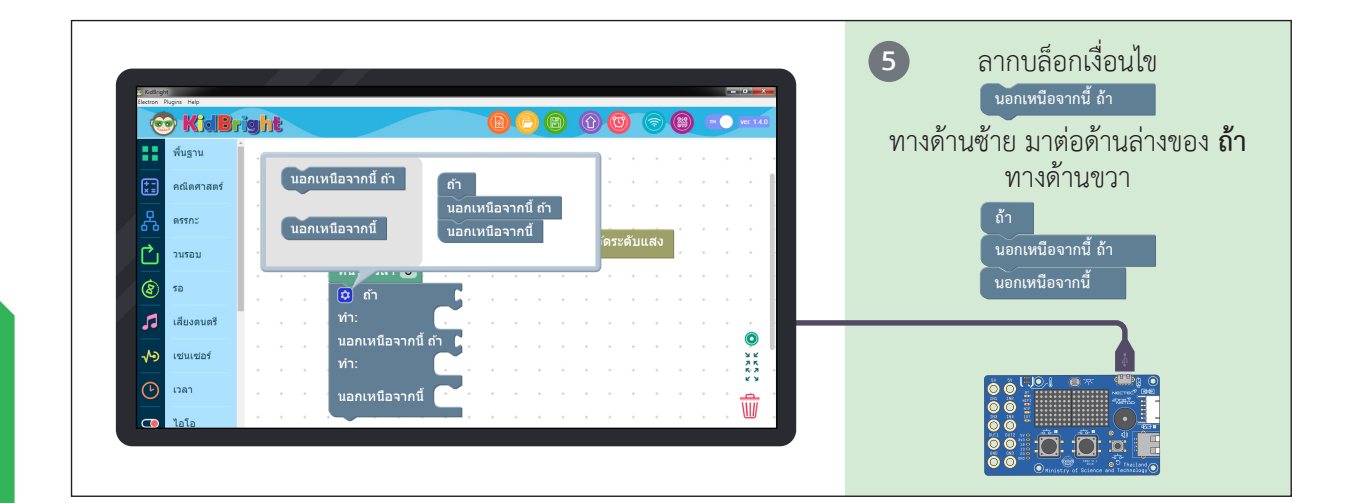

A =

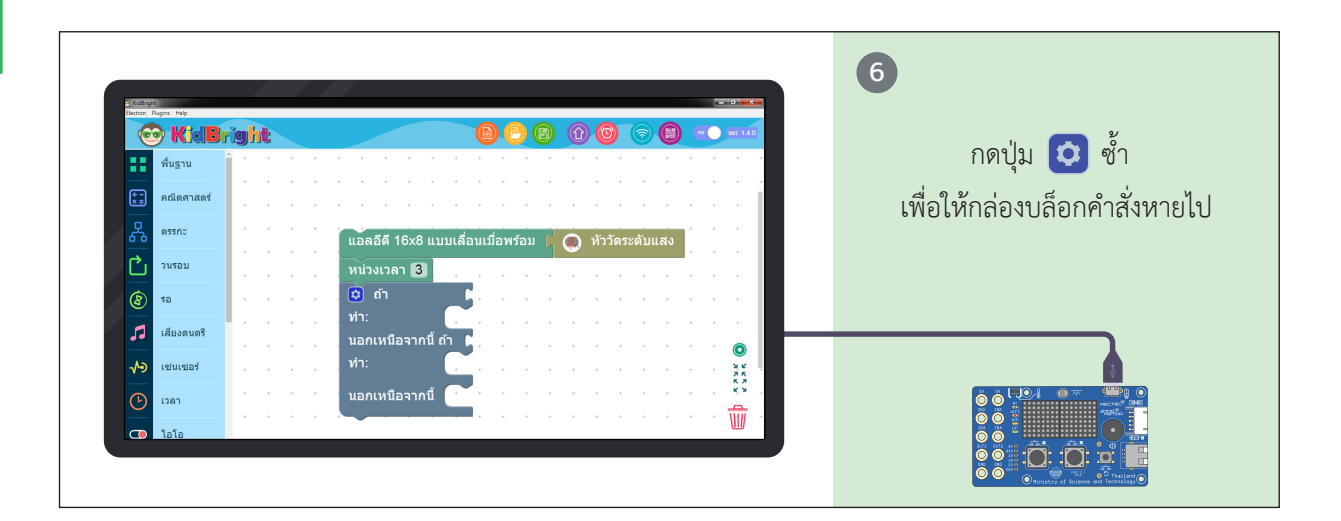

.

4

11

-188
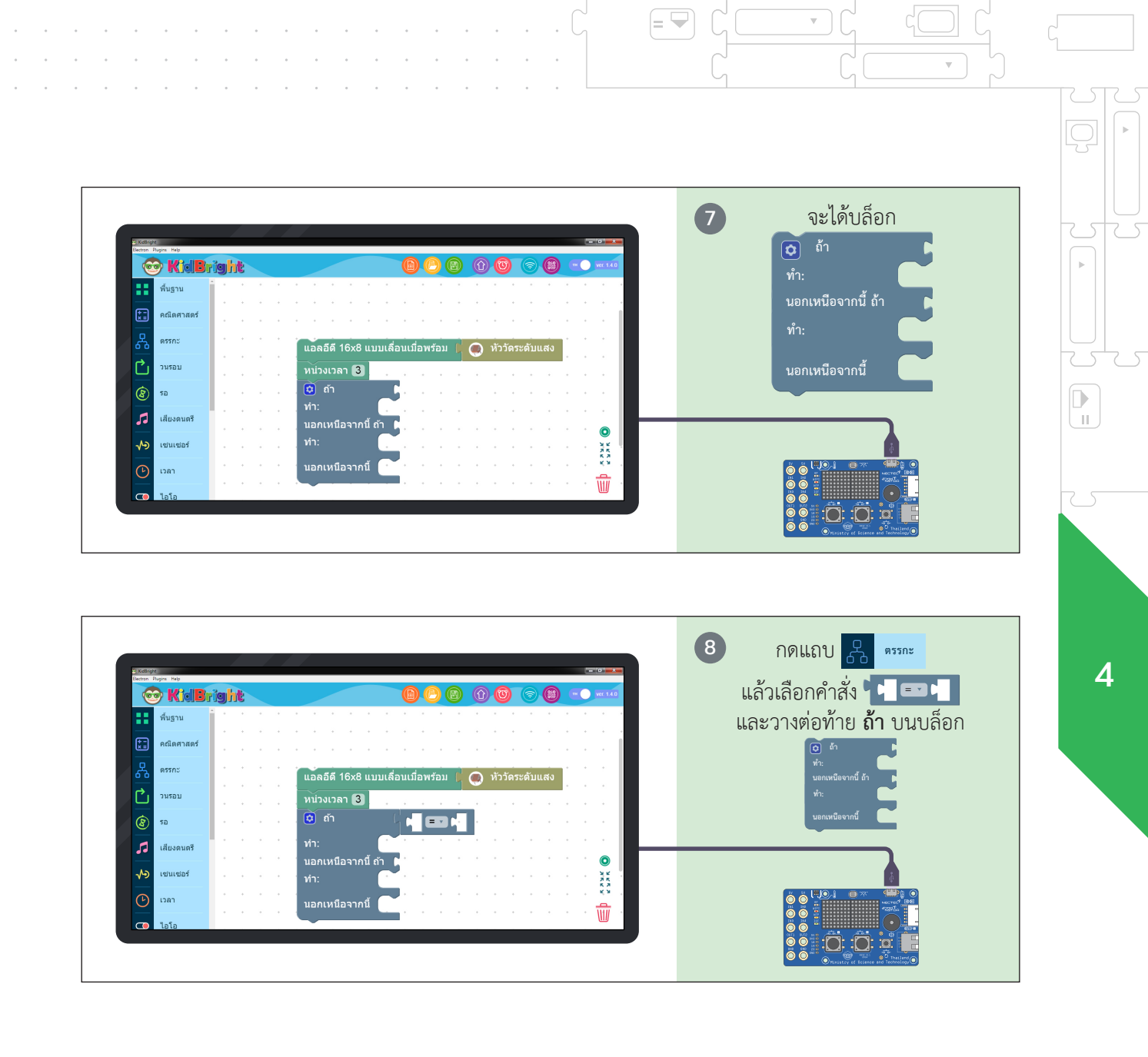

|= 🛏

 $\nabla$ 

 $\nabla$ 

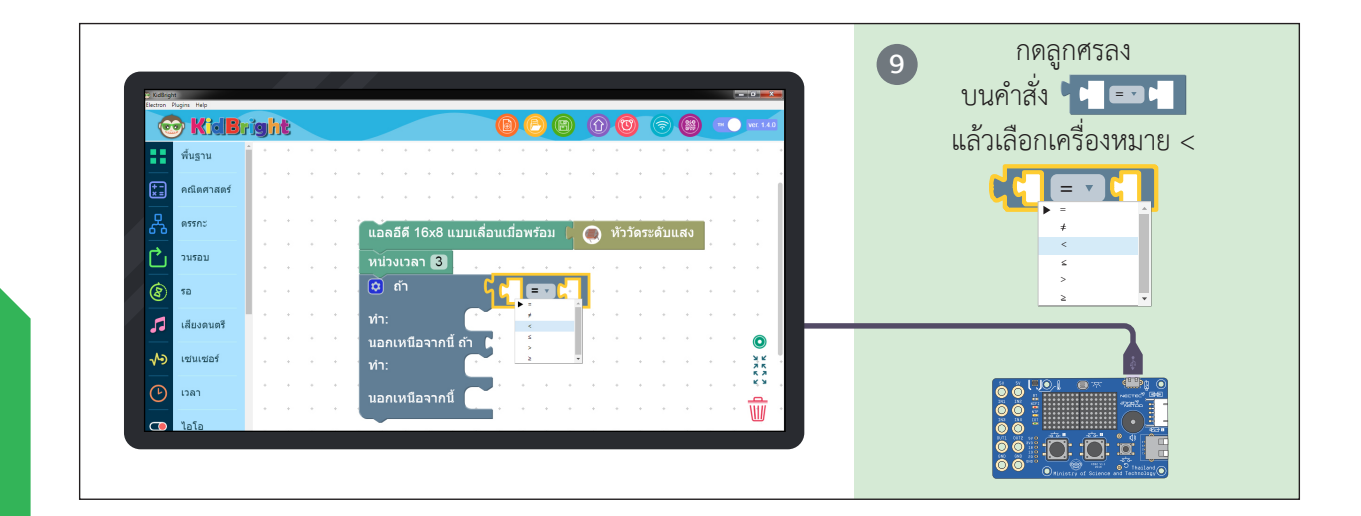

.

🔺 =

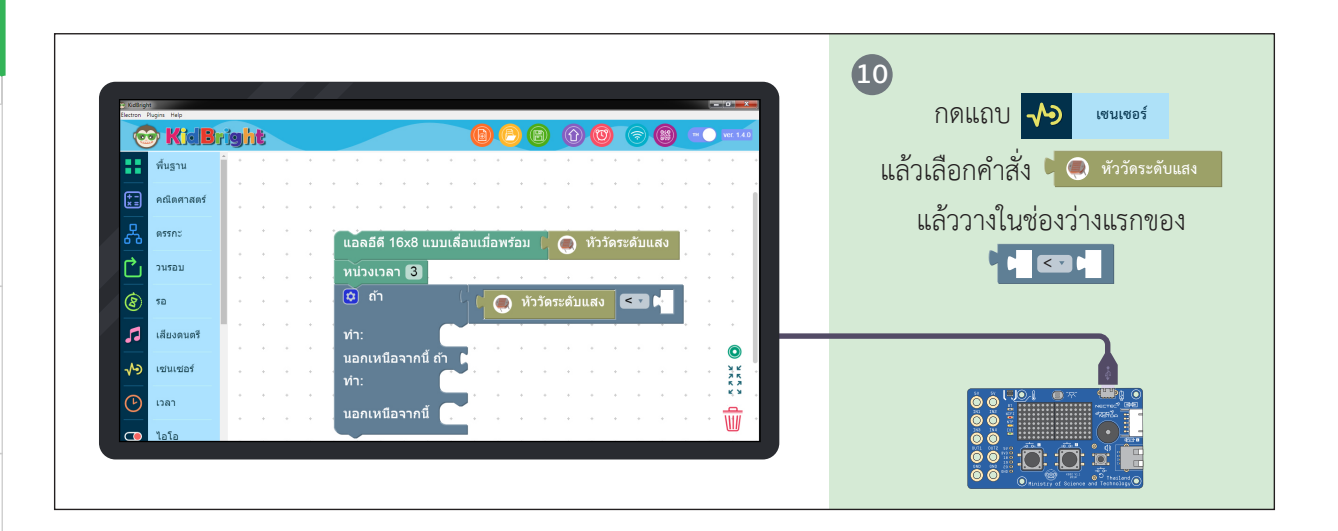

.

4

П

-190

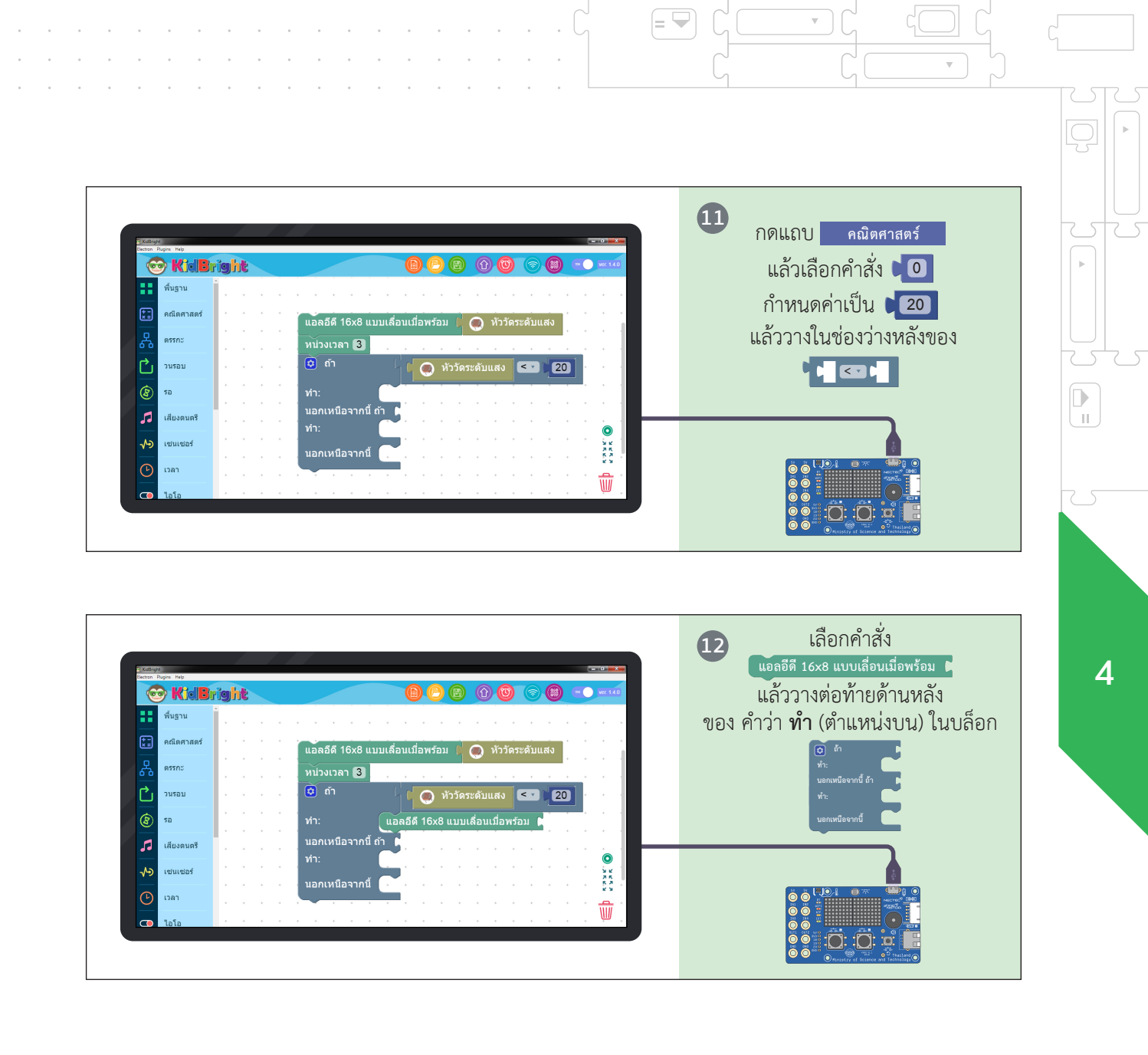

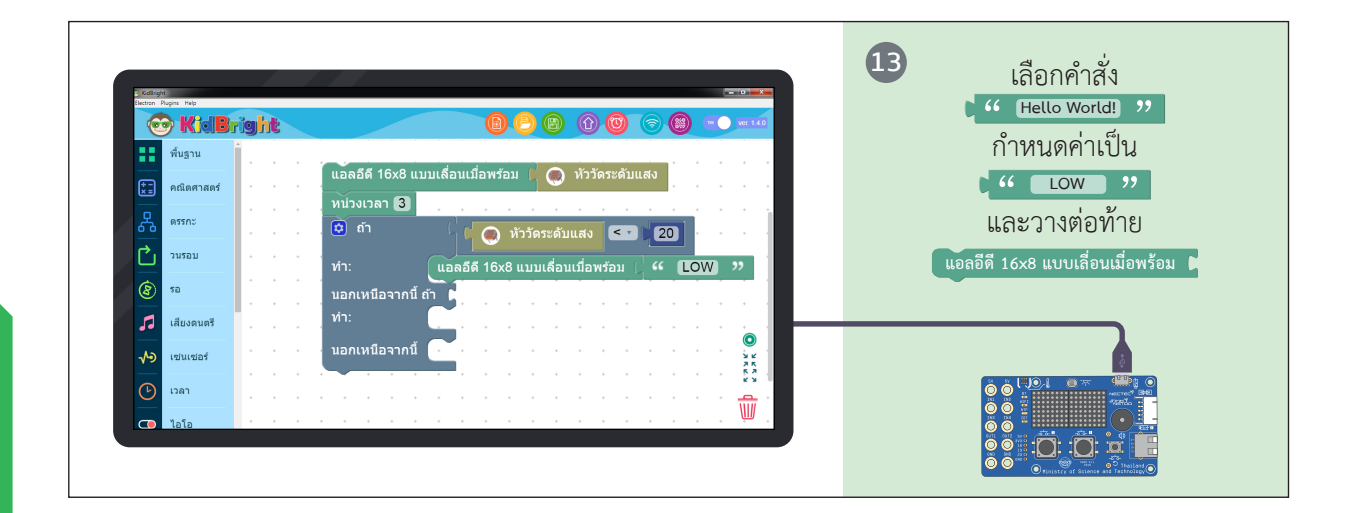

🔺 =

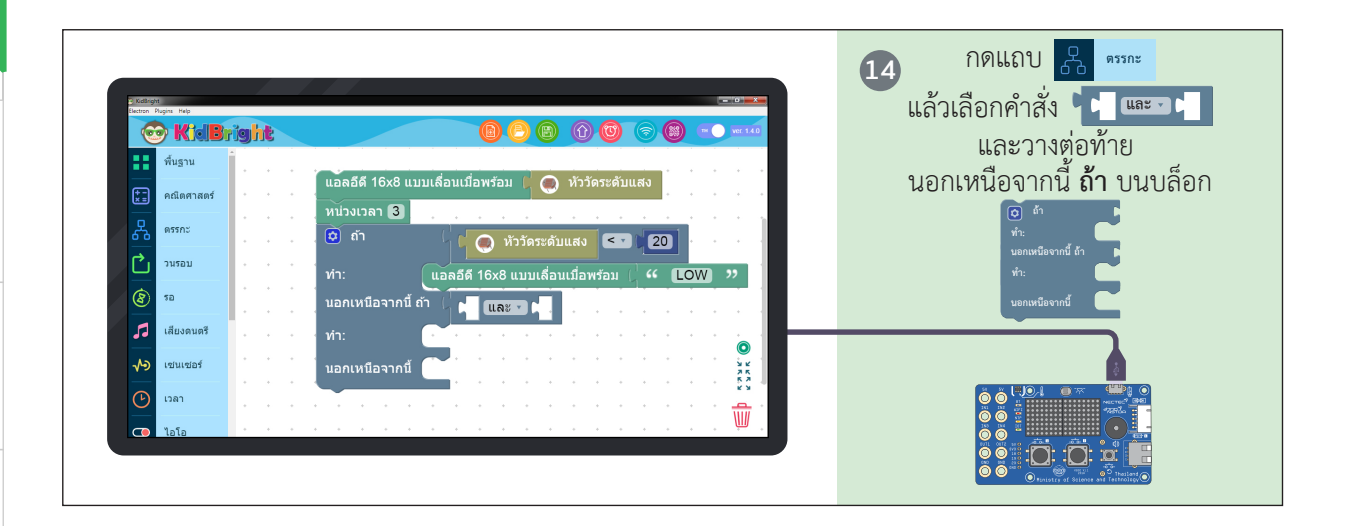

4

П

---- 192

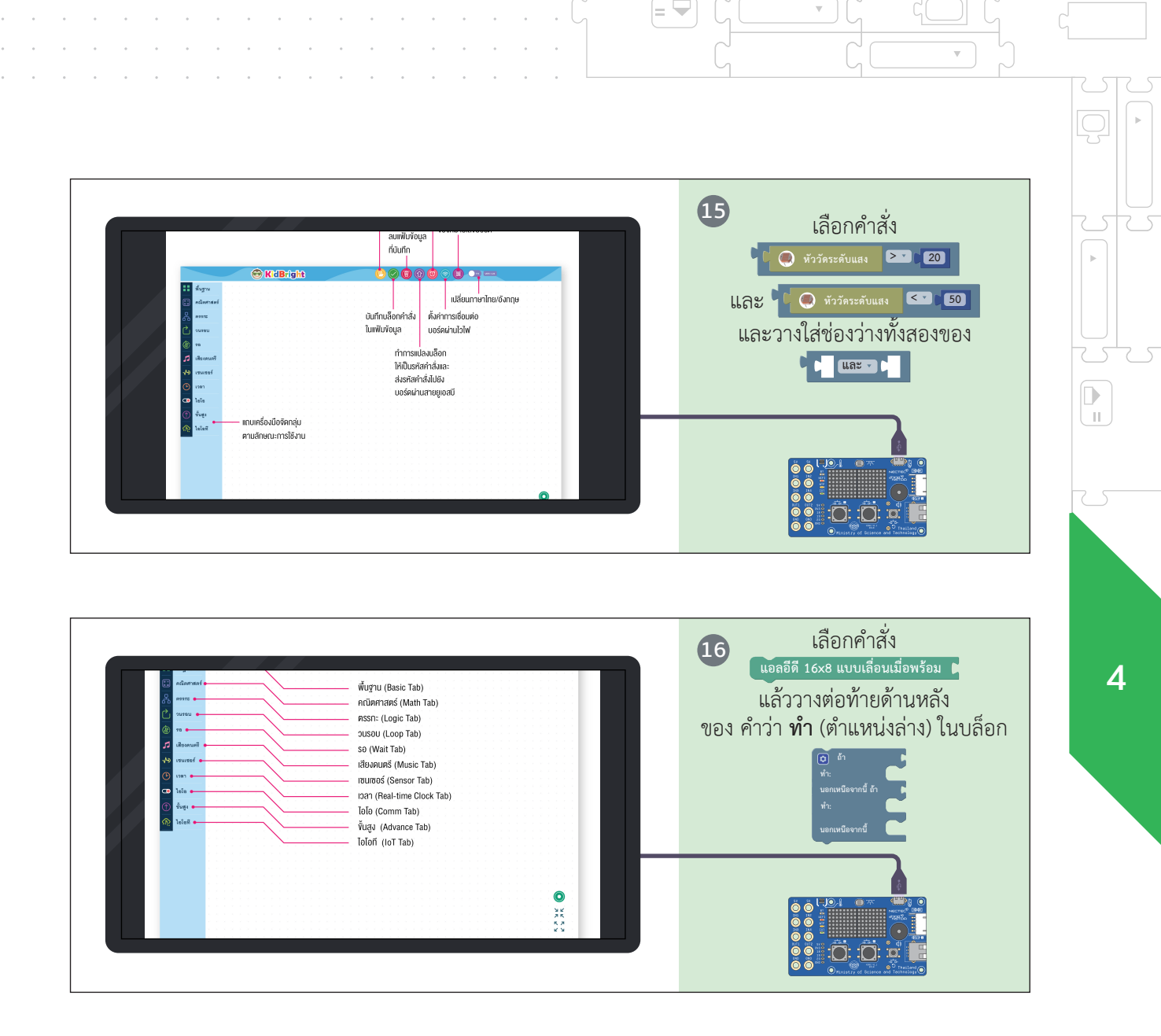

 $\nabla$ 

 $\nabla$ 

|= 🔽

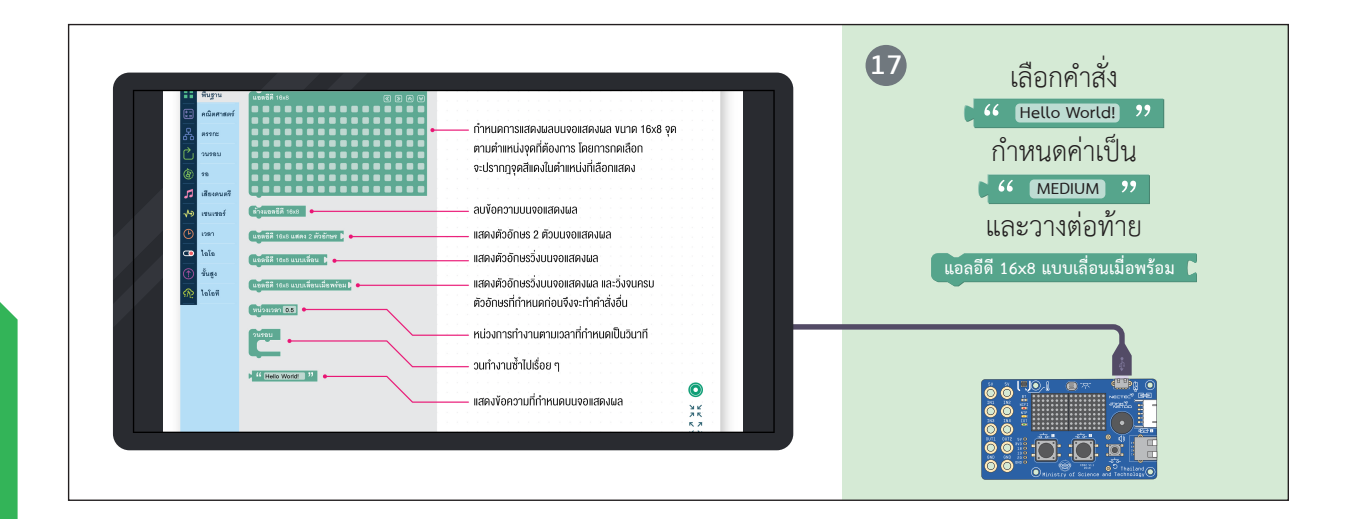

.

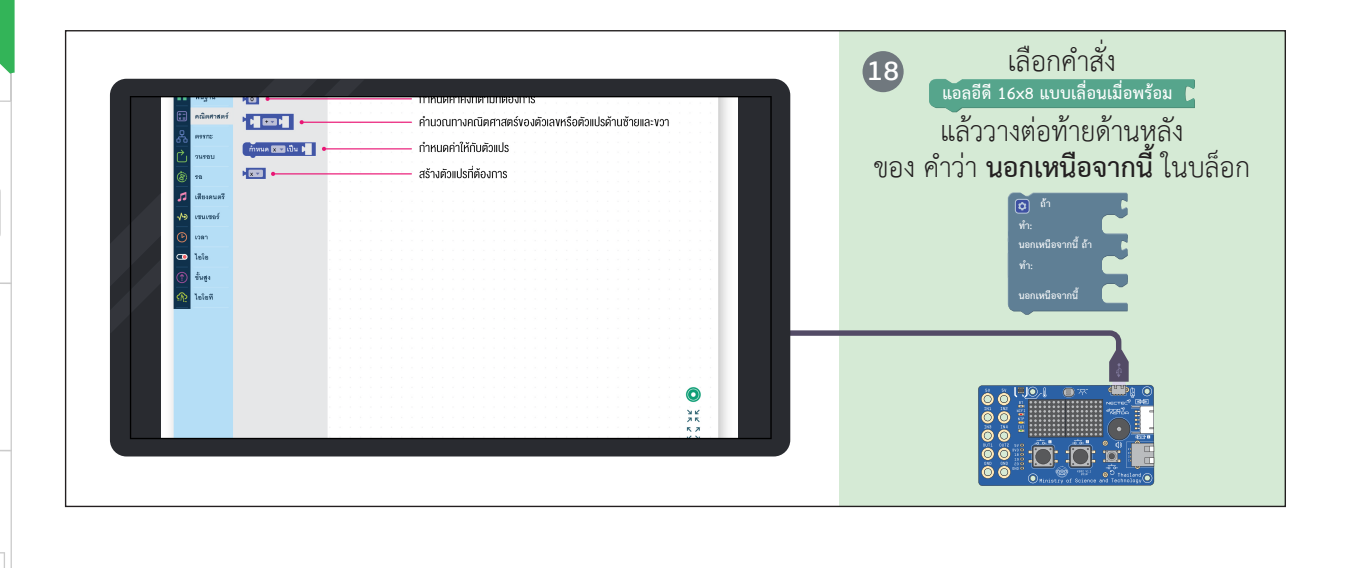

🔺 =

.

∏ ∎

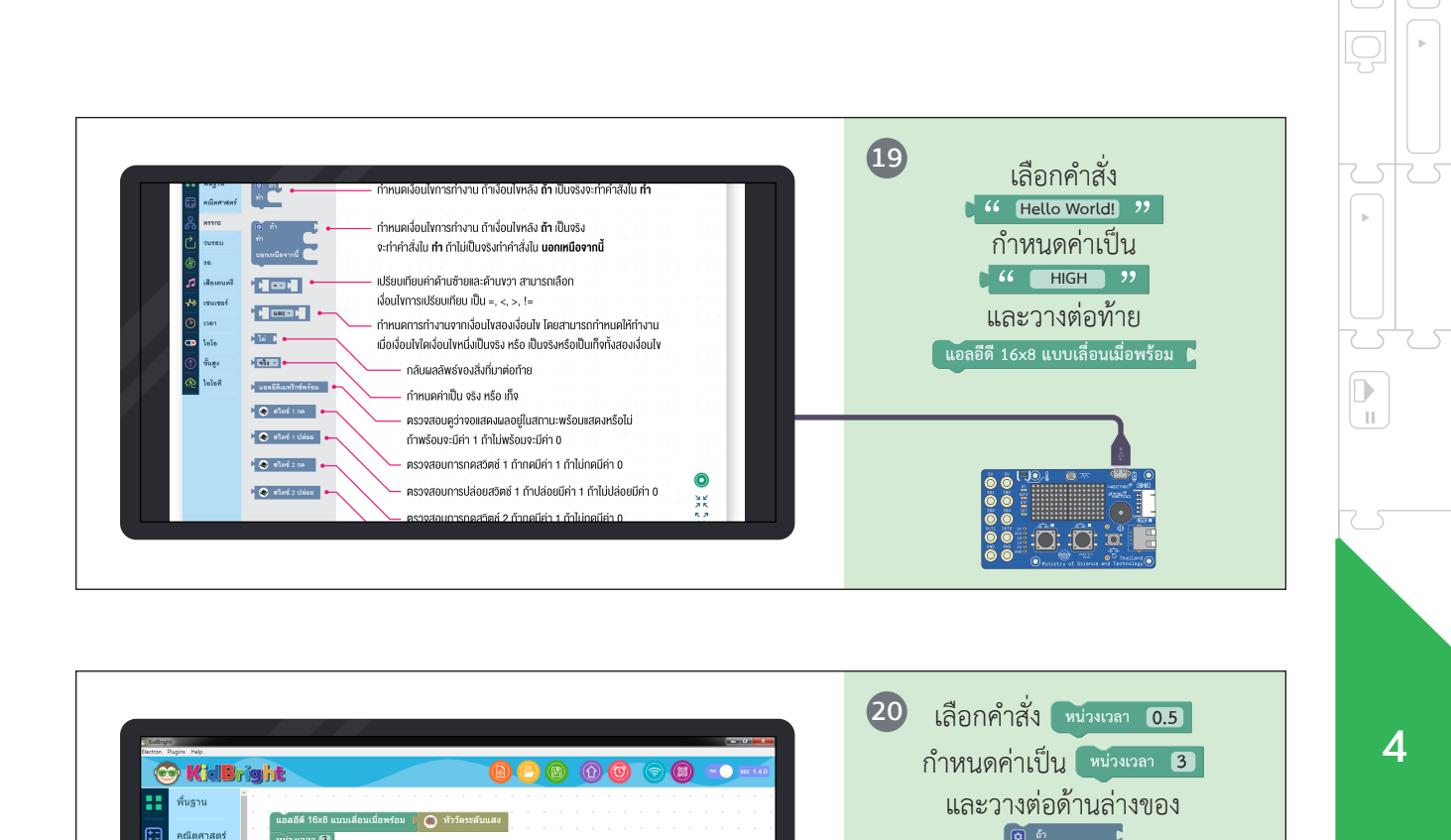

🕘 หัววัดระดับแสง < 🚺 20

เดี 16x8 แบบเลื่อนเมื่อพร้อม 🦾 ፋ 🛚 🛯 💔

10 2 20 URE

🔘 หัววัตระดับแสง < 50

0

\*\*\*

Ŵ

เหนืกจากนี้

ดรรกะ

🗋 วนรอบ

รอ
 เลียงดนตรี

ุ เช่นเชอร์

เวลา

💶 ไอโส

= 🔽

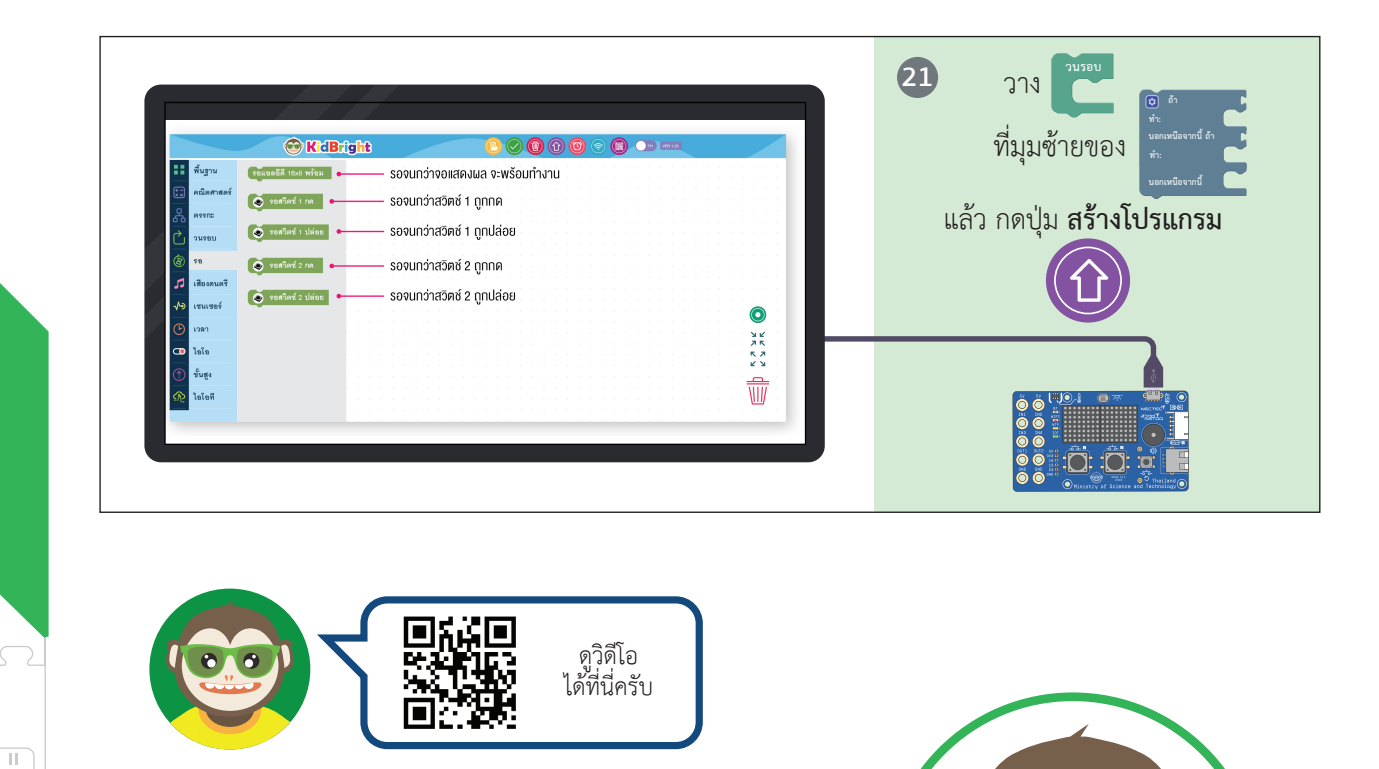

🔺 =

.

dBrig

เมื่อทำเสร็จแล้ว น้อง ๆ ลองใช้มือ บังเซ็นเซอร์วัดแสงดูนะครับ โดยผลที่ได้ จะแตกต่างกันไปตามเงื่อนไข ที่พี่คิดไบรท์ อธิบายในหน้าถัดไปครับ

.

4

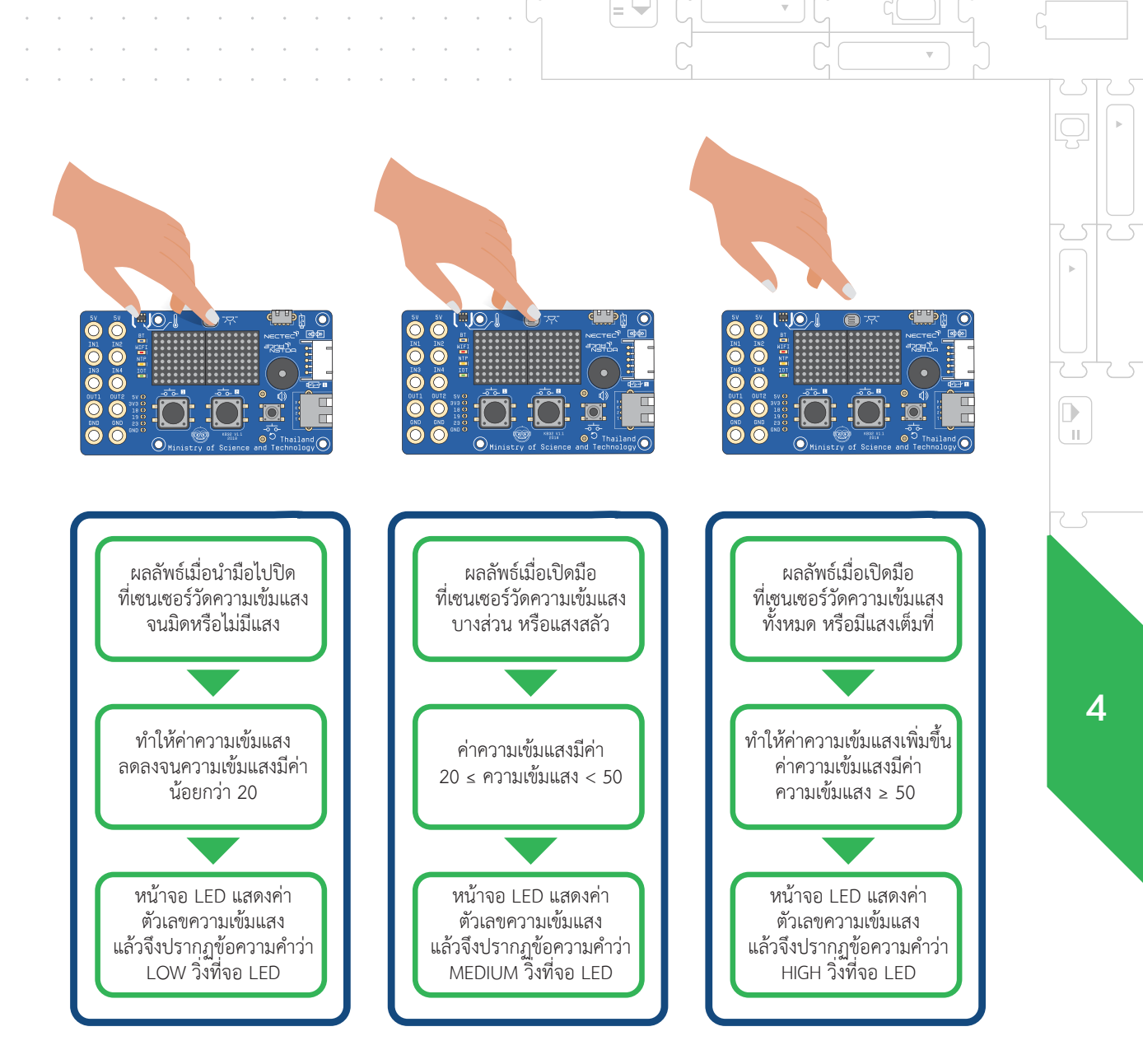

= 🔽

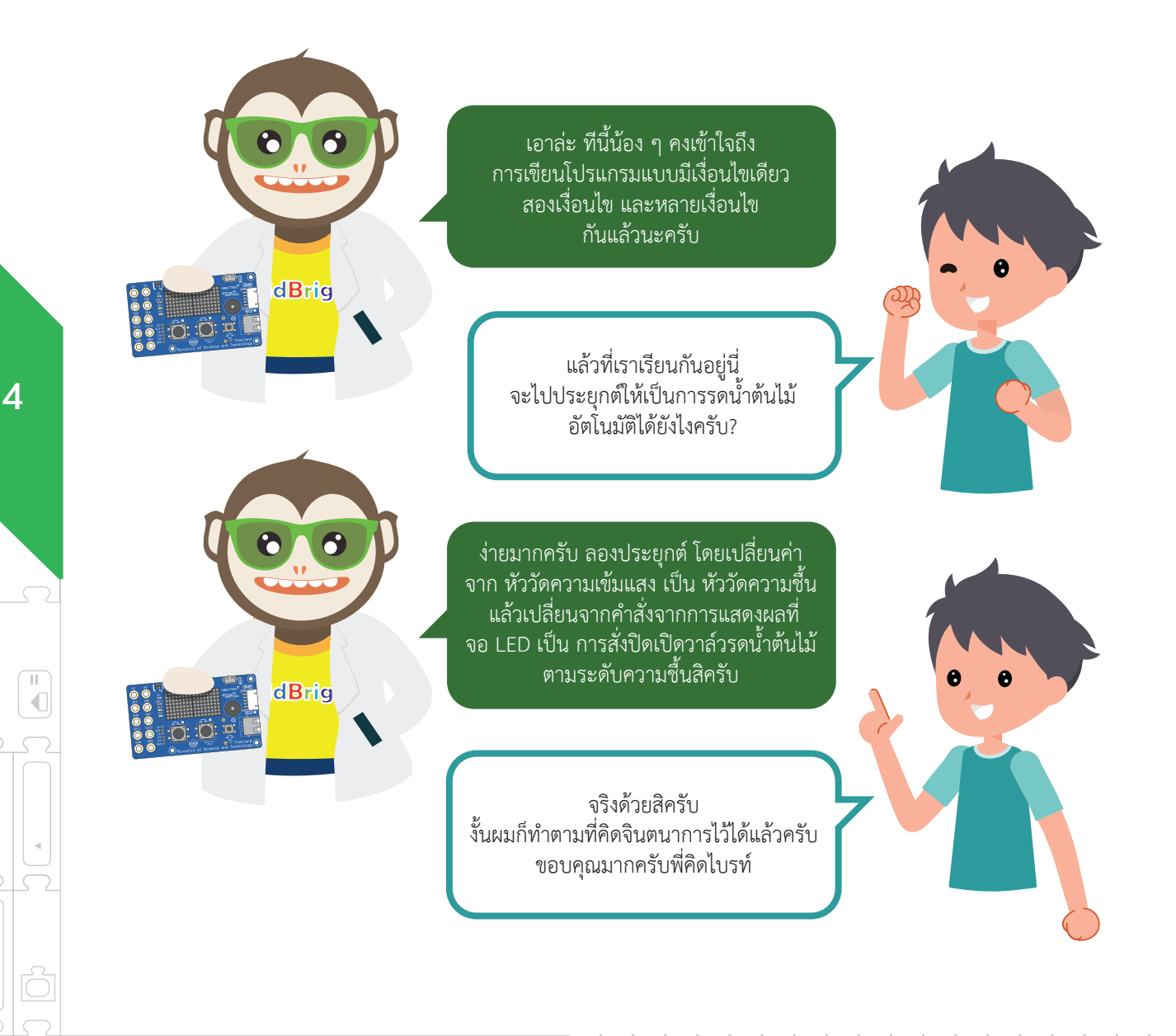

.

198

.

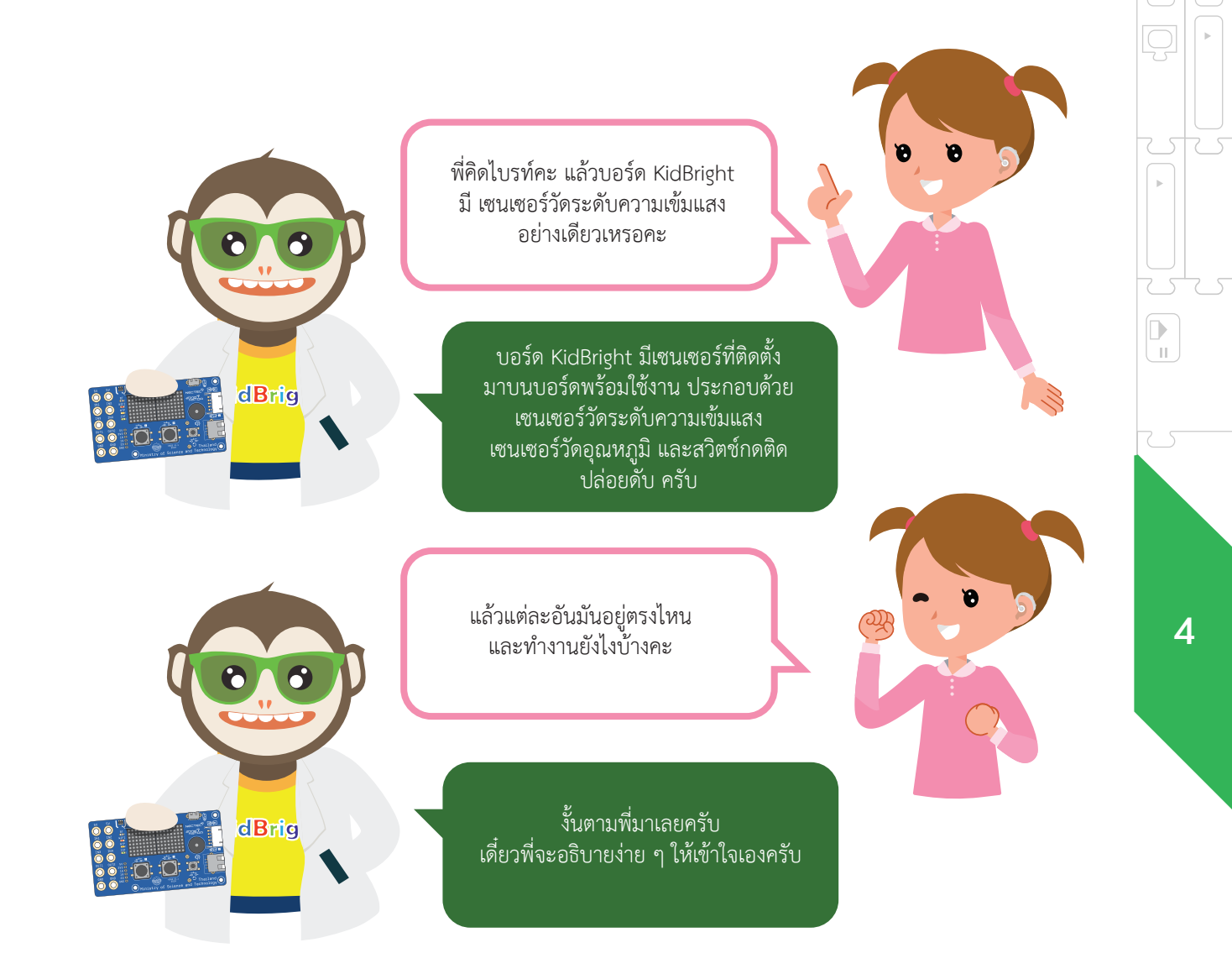

= 😾

= 🖵

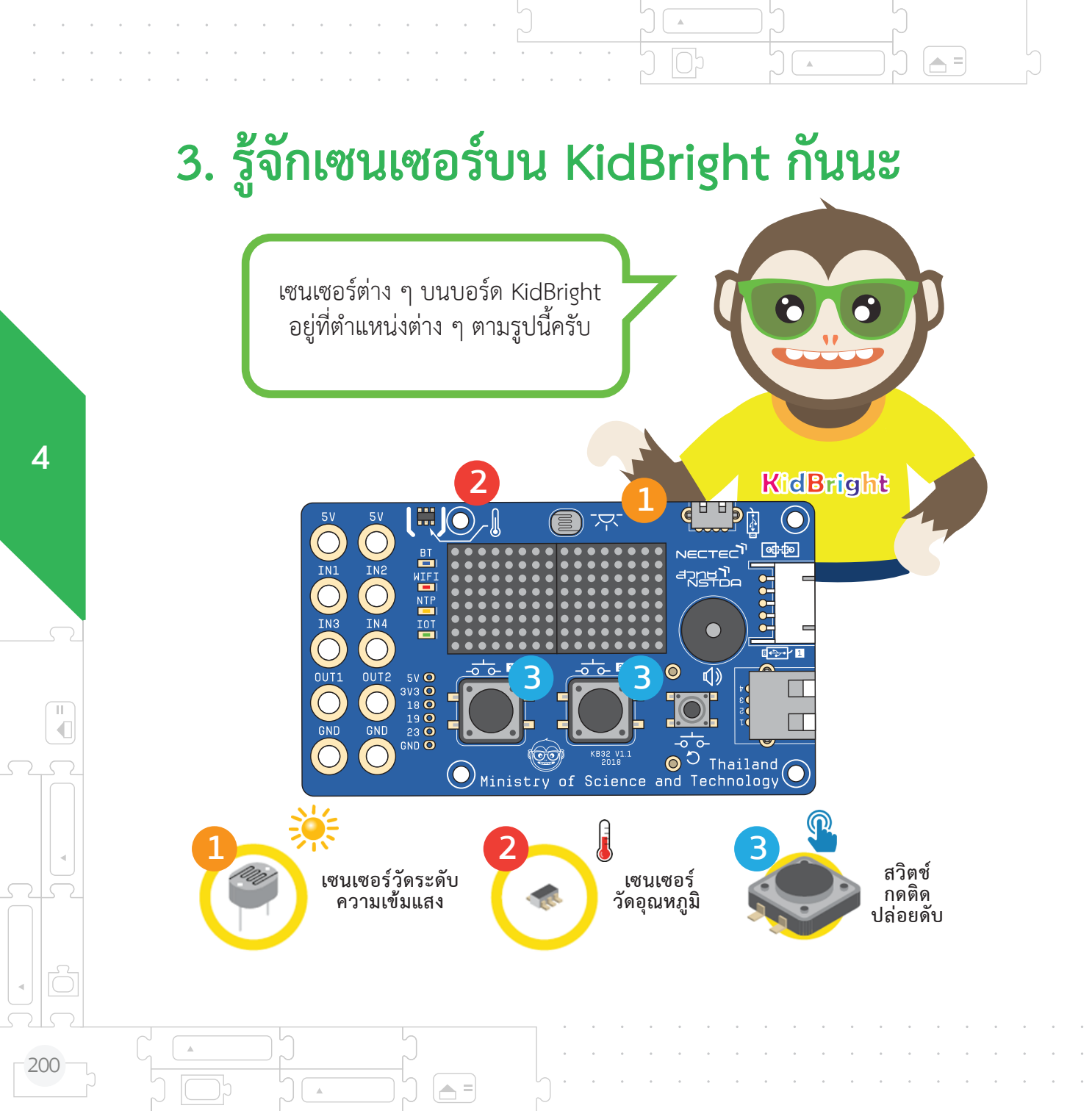

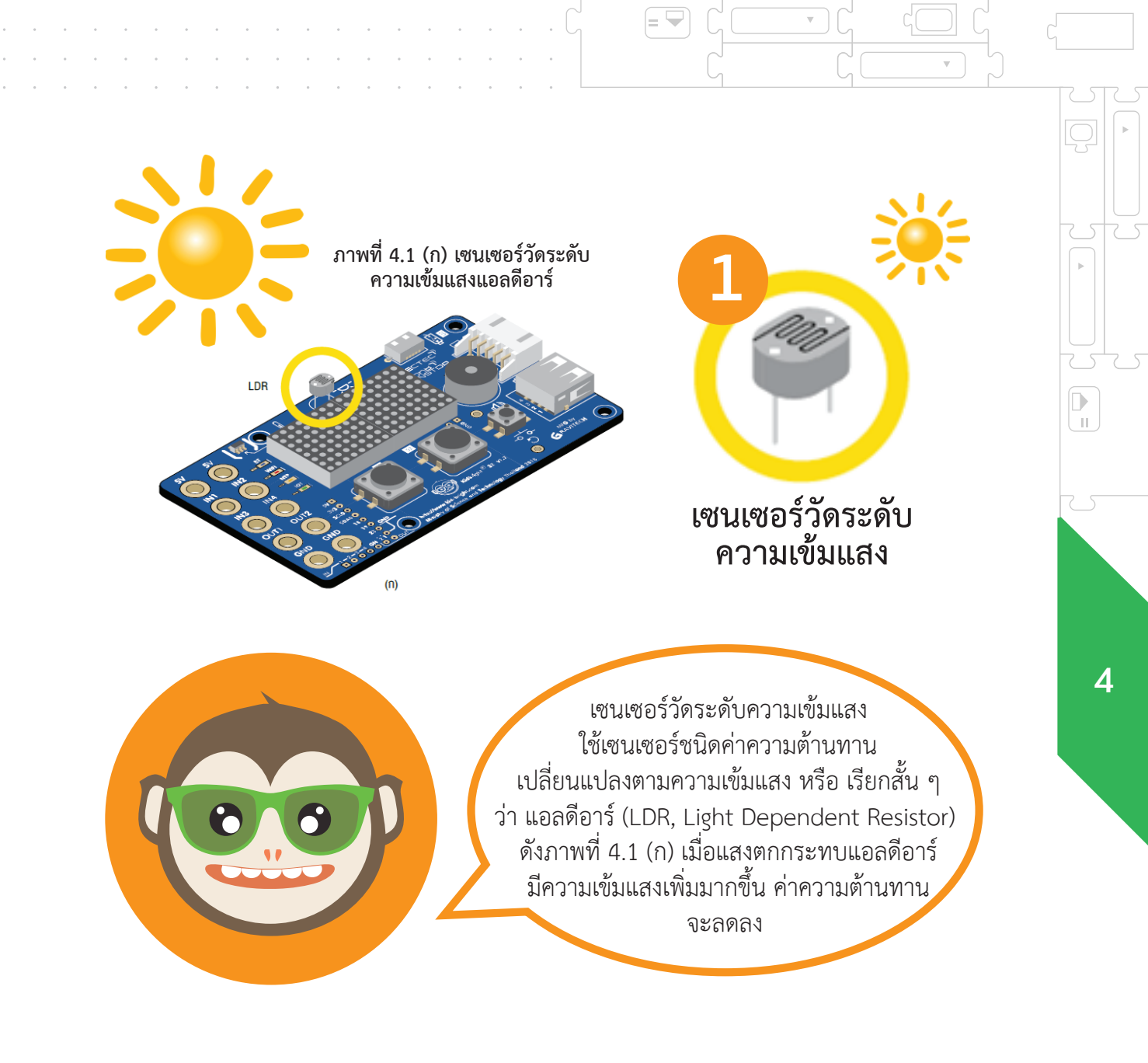

อย่างไรก็ตามเพื่อให้ง่ายต่อการใช้งาน บอร์ด KidBright ได้ออกแบบบล็อกคำสั่ง หัววัดระดับแสง (Light Level Sensor) สำหรับอ่านค่าจากเซนเซอร์ ดังภาพที่ 4.1 (ข) โดยค่าที่อ่านได้จะแสดงเป็นระดับ ความเข้มแสงในช่วง 0-100%

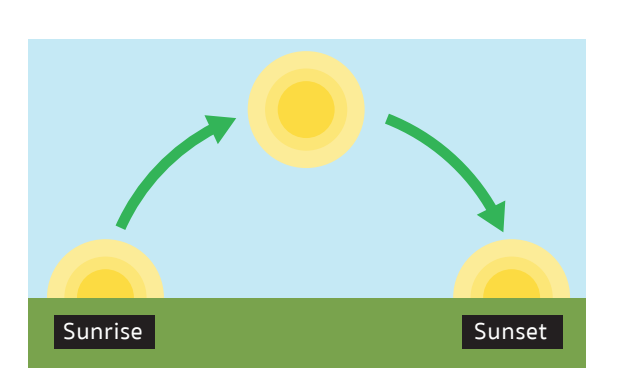

dBrig

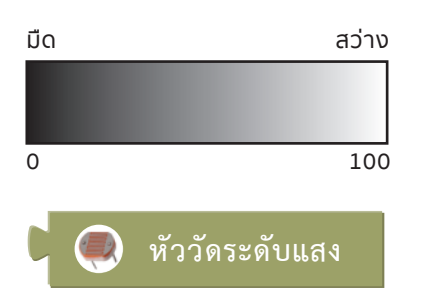

ภาพที่ 4.1 (ข) บล็อกคำสั่ง อ่านค่าระดับความเข้มแสง

**A** =

4

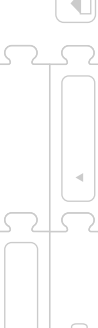

202

П.

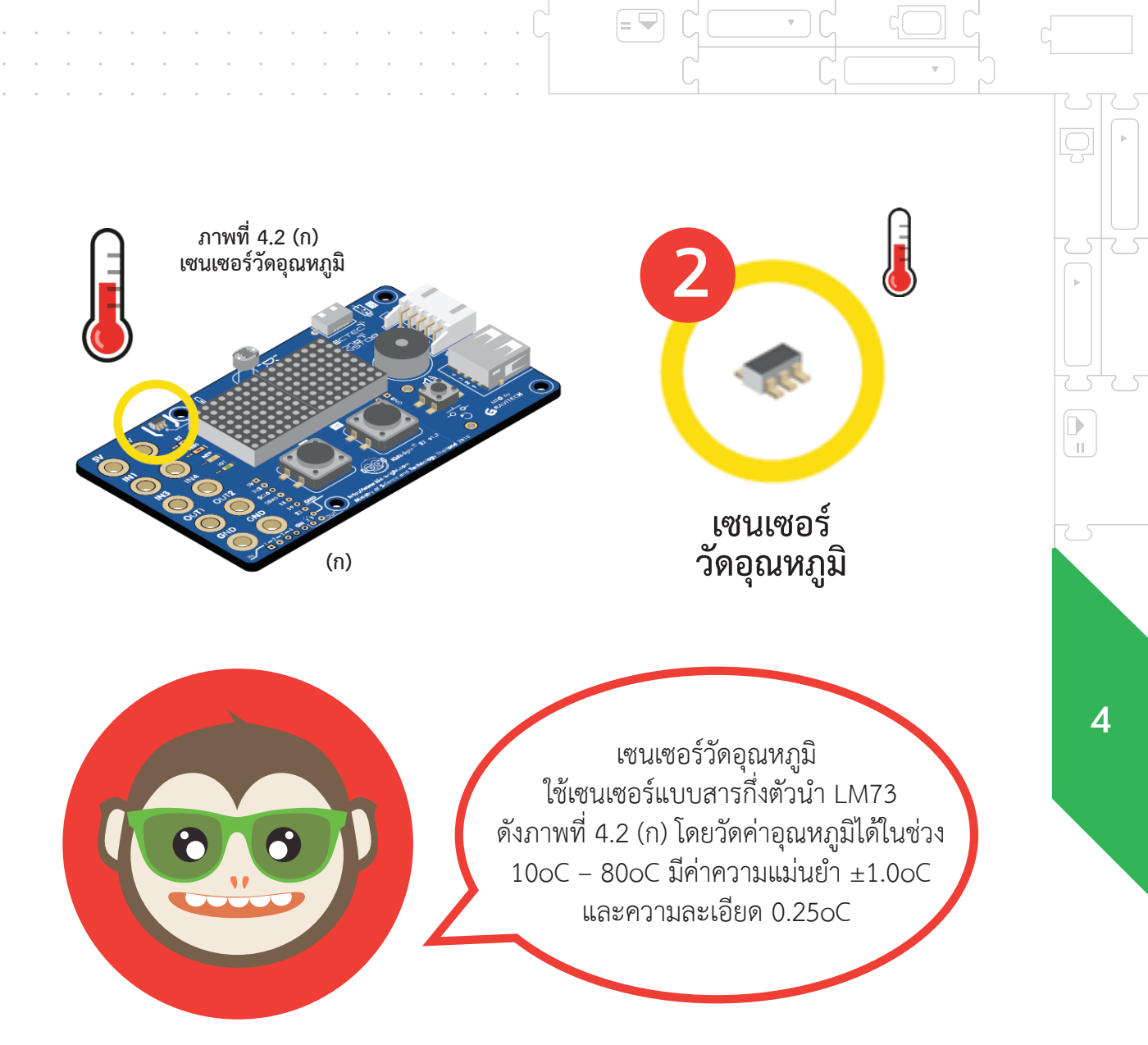

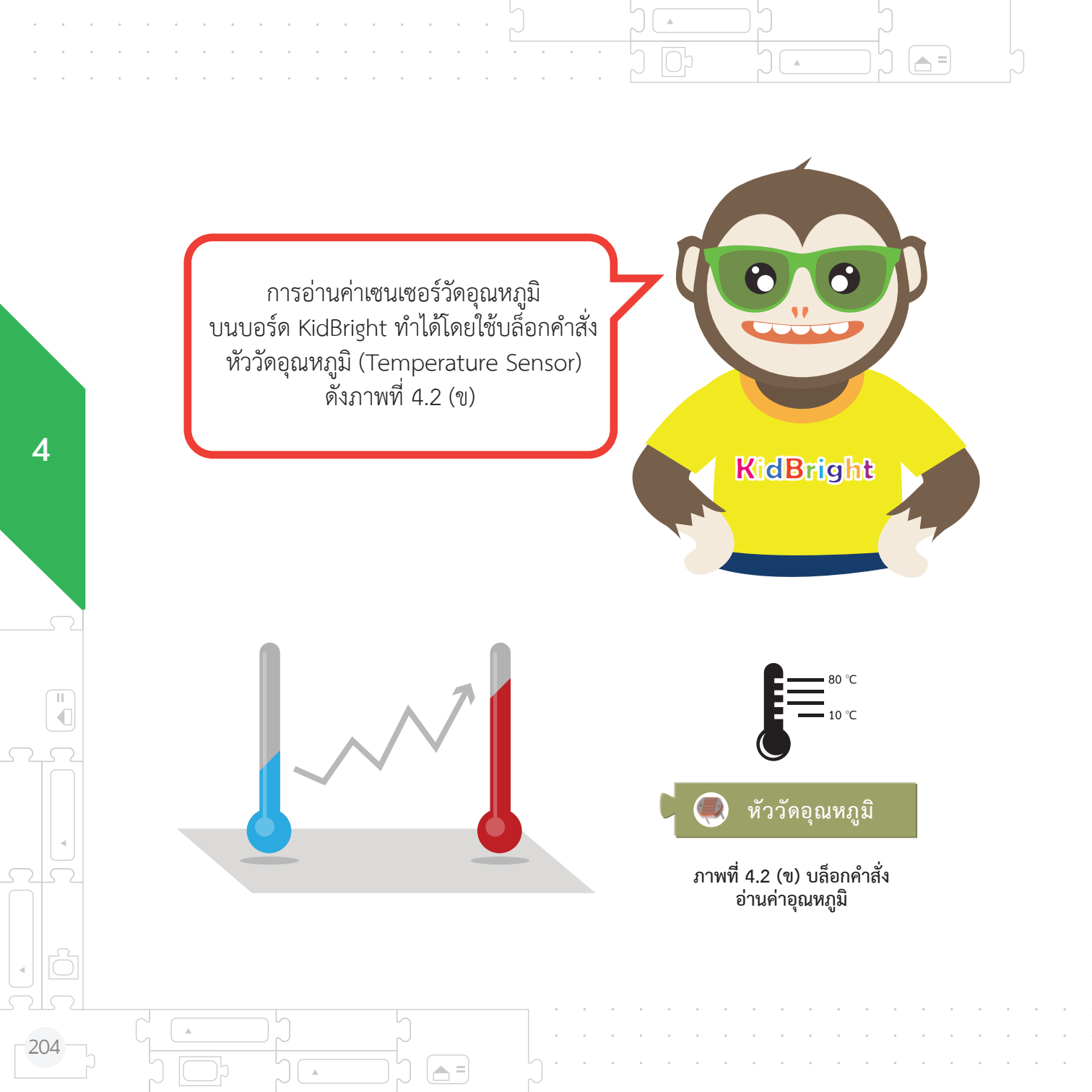

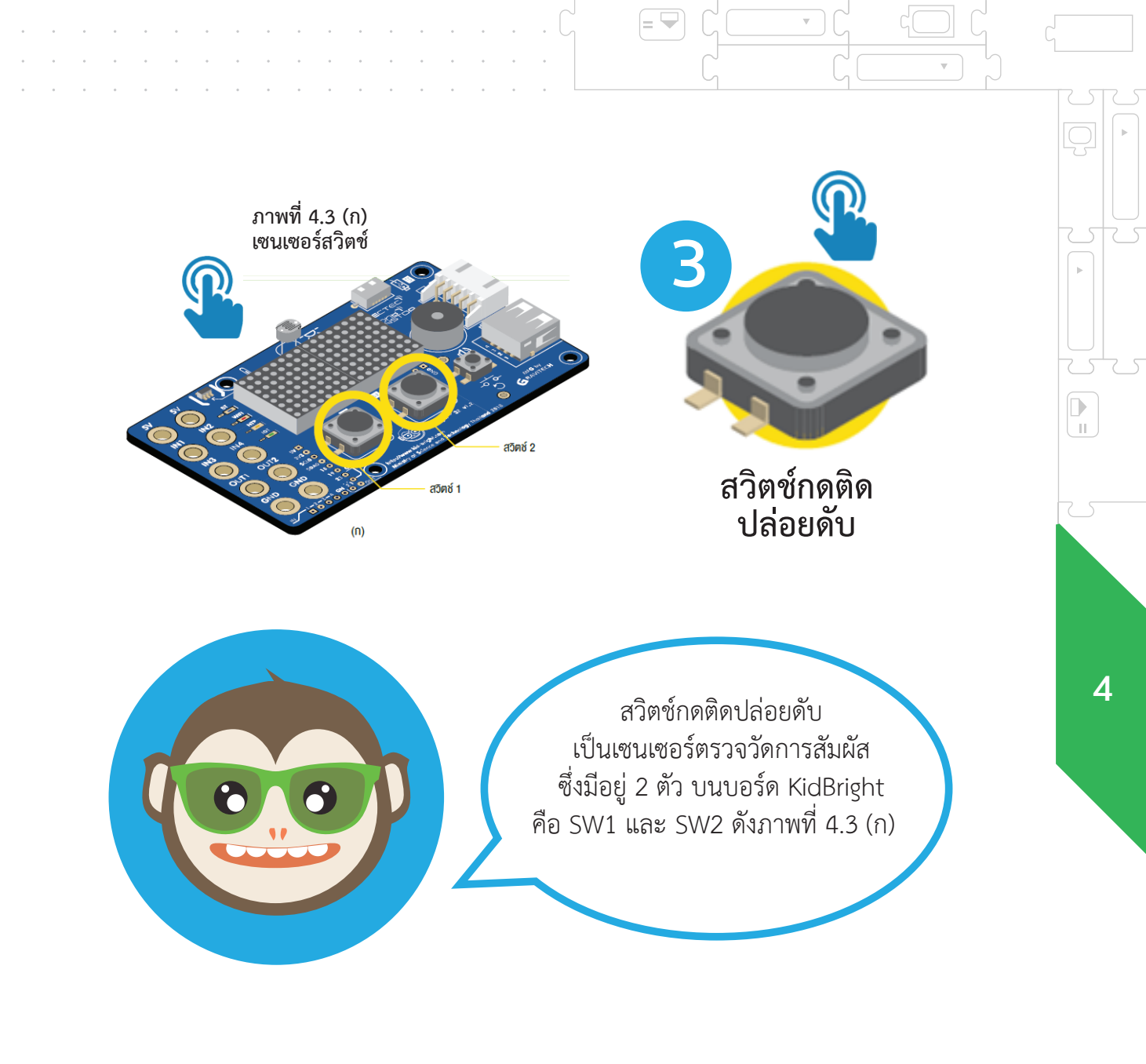

= 🔻

การอ่านค่าจากเซนเซอร์สวิตซ์ ใช้บล็อกสวิตซ์ 1 (Switch 1) หรือ สวิตซ์ 2 (Switch 2) ดังภาพที่ 4.3 (ข) เมื่อมีการกดสวิตซ์ค่าที่อ่านได้ จะมีสถานะเป็นจริงหรือมีเป็นค่า 1 และจะมีสถานะเป็นเท็จหรือมีค่า เป็น 0 เมื่อไม่มีการกดสวิตซ์

**A** =

.

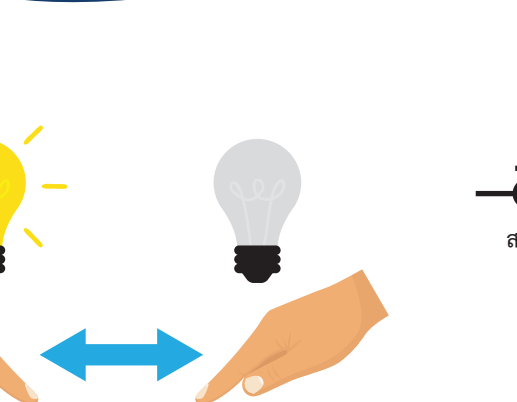

A =

KidBright

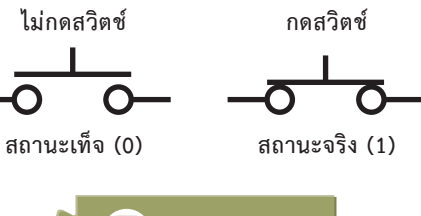

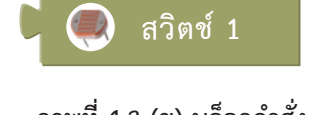

ภาพที่ 4.3 (ข) บล็อกคำสั่ง ตรวจสอบสถานะของการกดสวิตช์

11

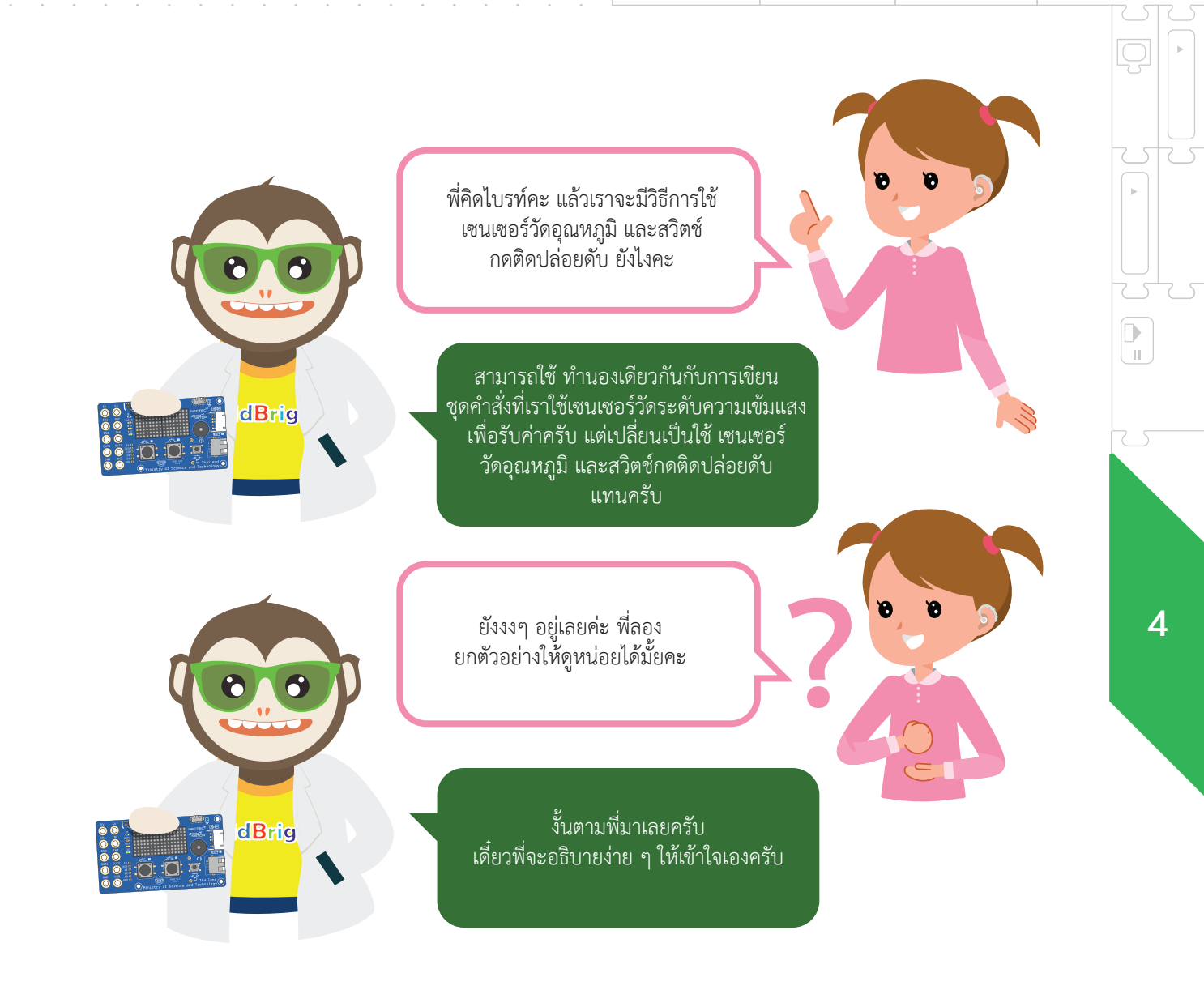

= 🔽

= 🖵

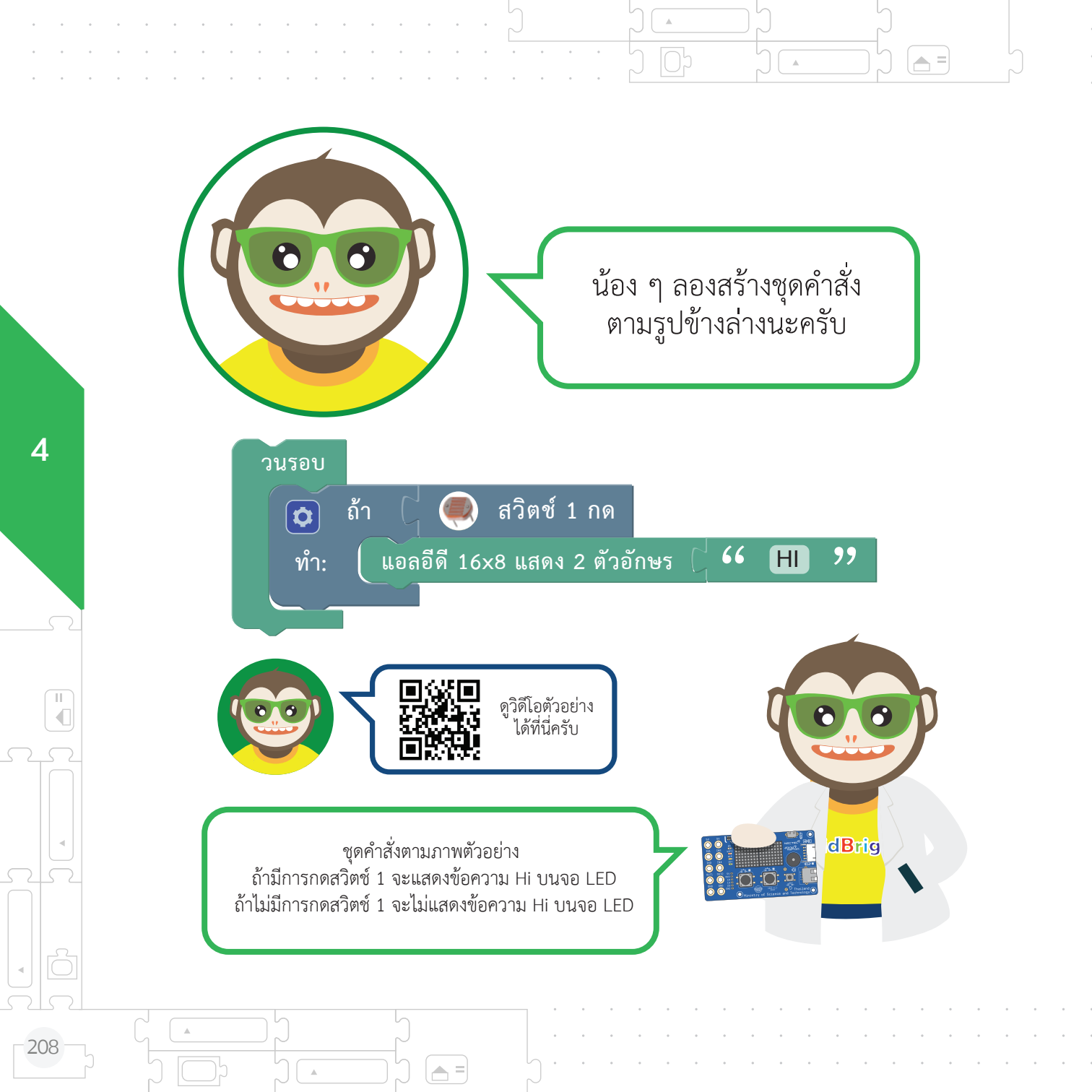

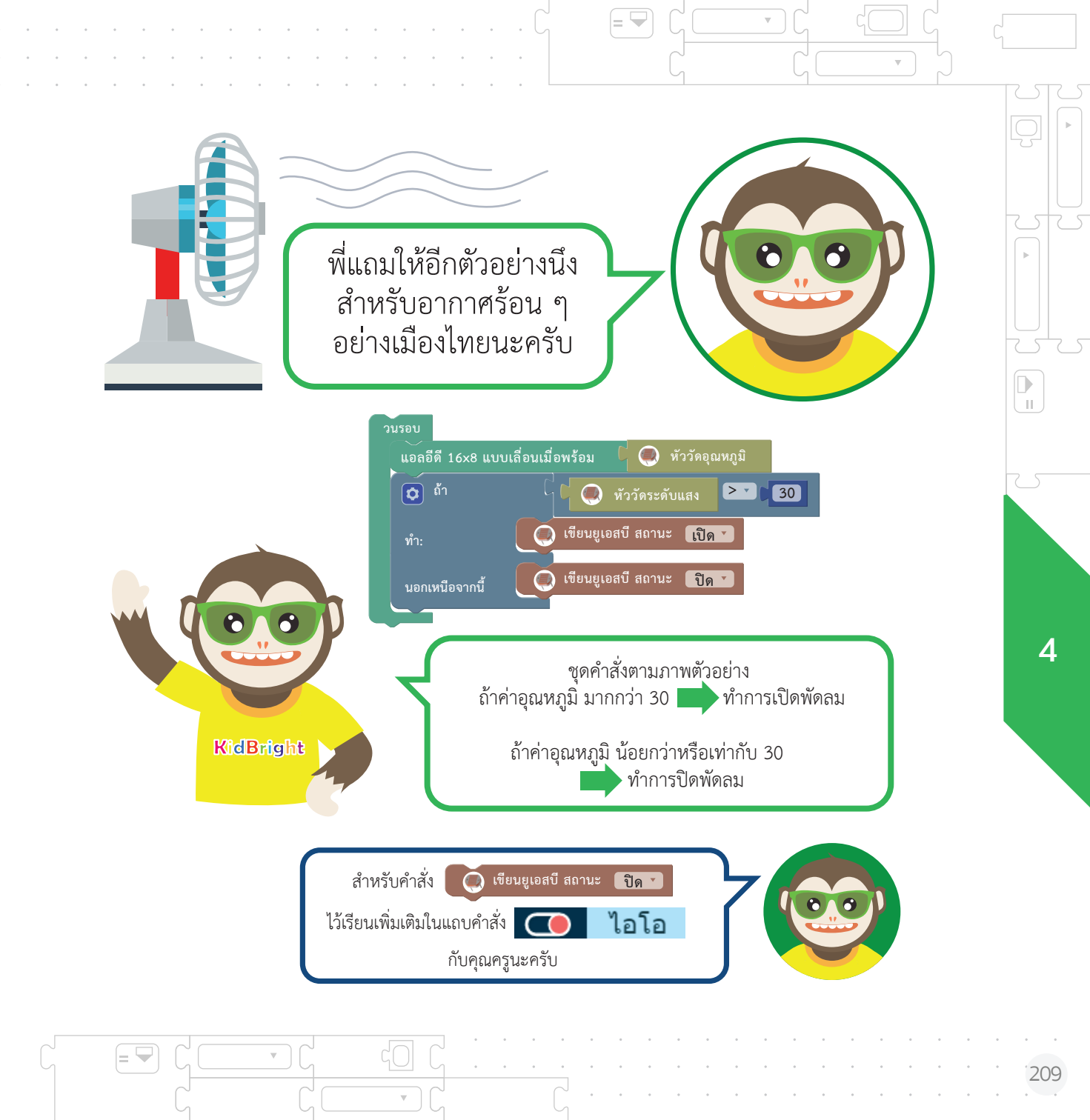

## แบบฝึกหัดที่ 4

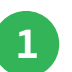

4

T T

210

ให้น้อง ๆ เขียนโปรแกรมแสดงหน้าจอว่า hot เมื่อมีอุณหภูมิมากกว่า 30 องศาเซลเซียส และแสดงหน้ายิ้มเมื่อมีอุณหภูมิน้อยกว่าหรือเท่ากับ 30 องศาเซลเซียส

.

A =

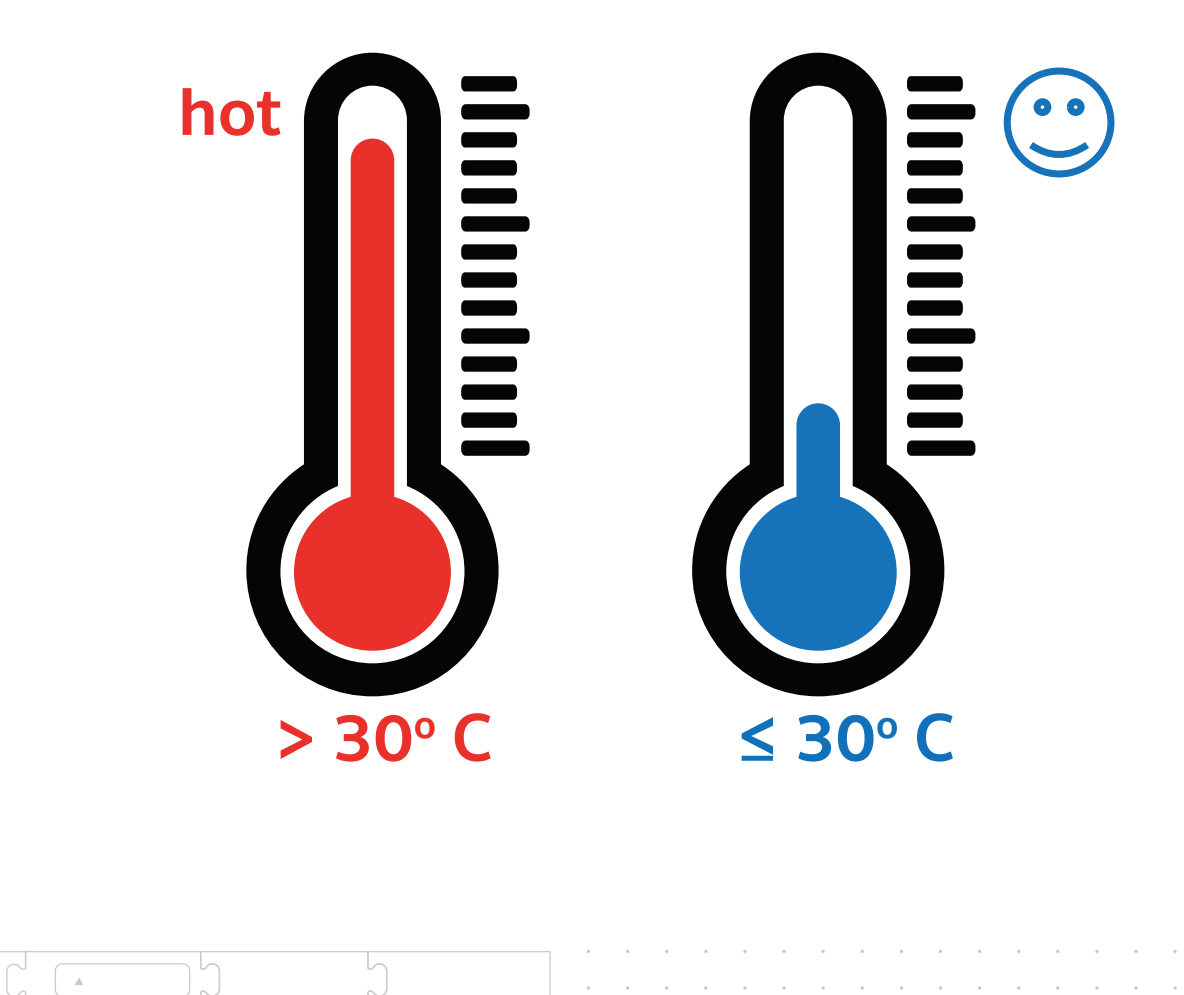

A =

.

# **ับทที่ 3** สนุกคณิต กับ KidBright

0

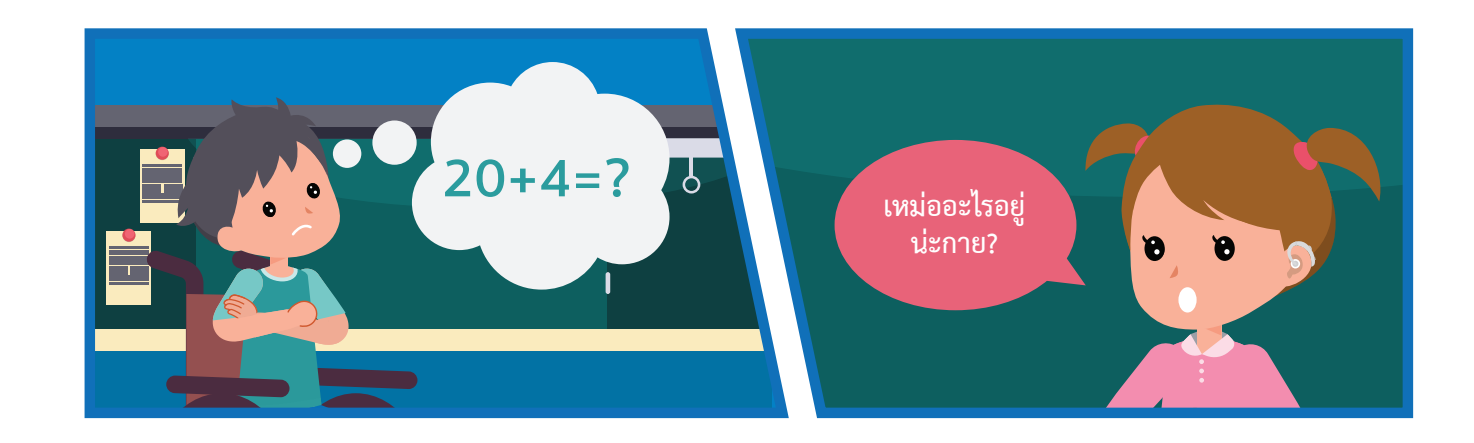

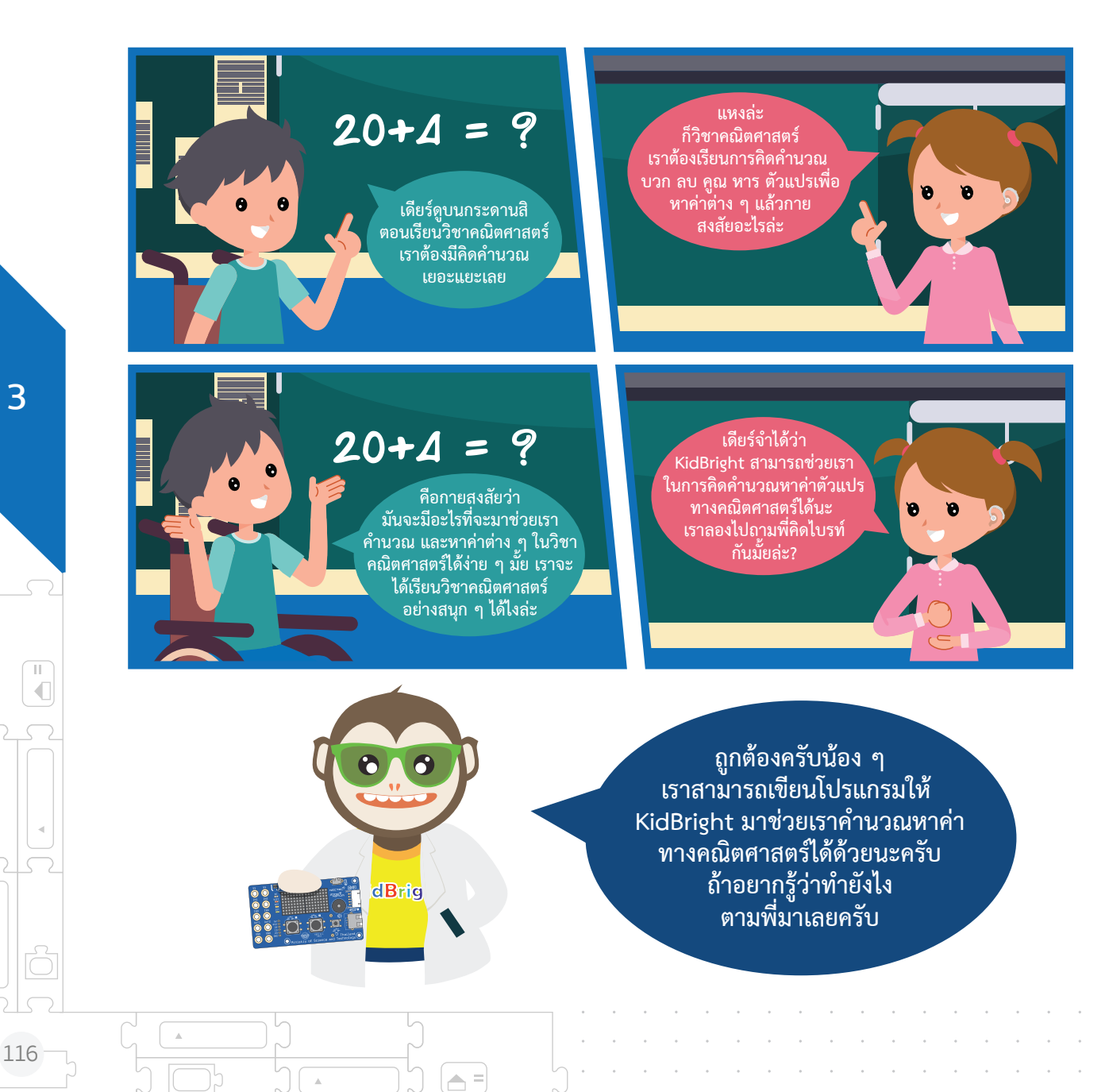

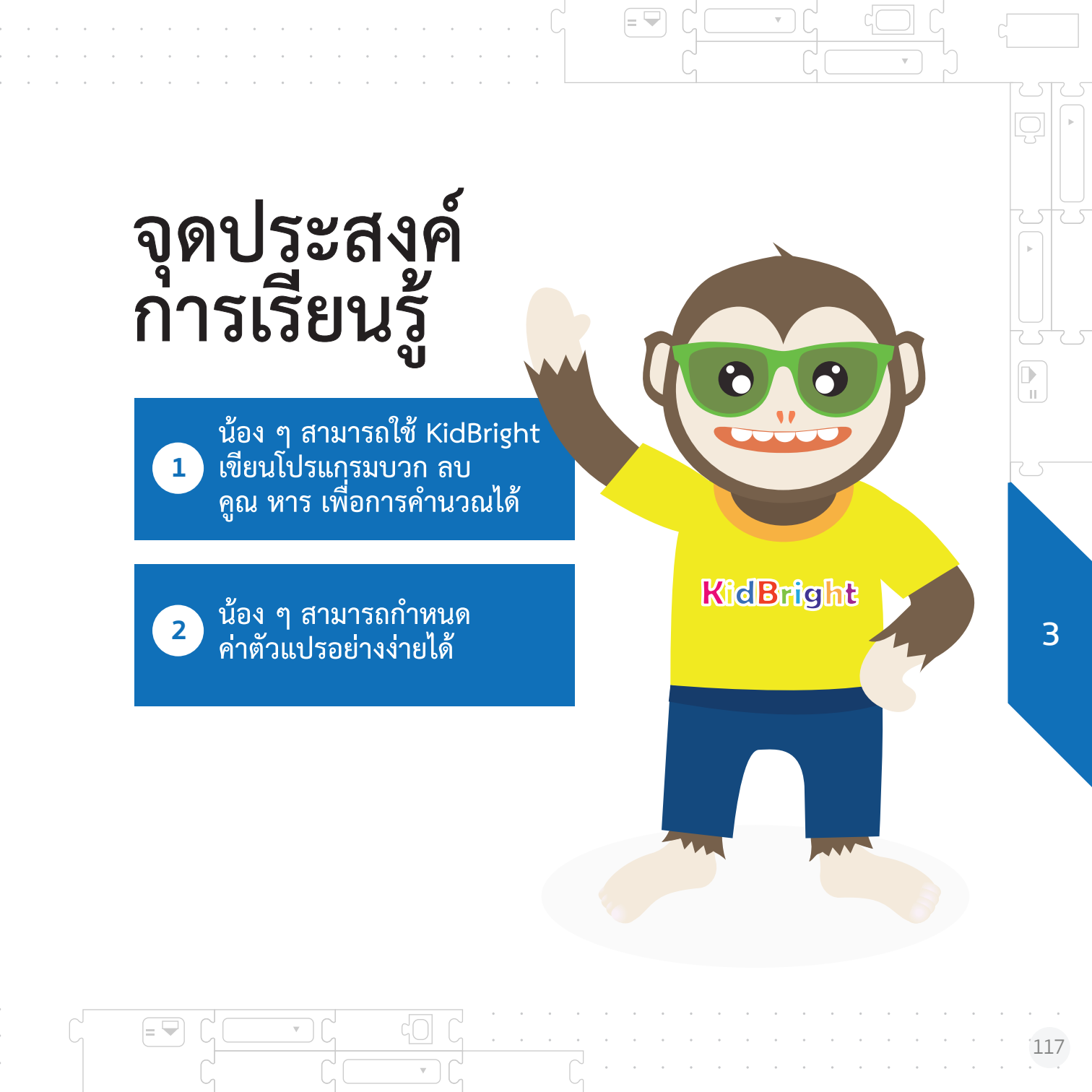

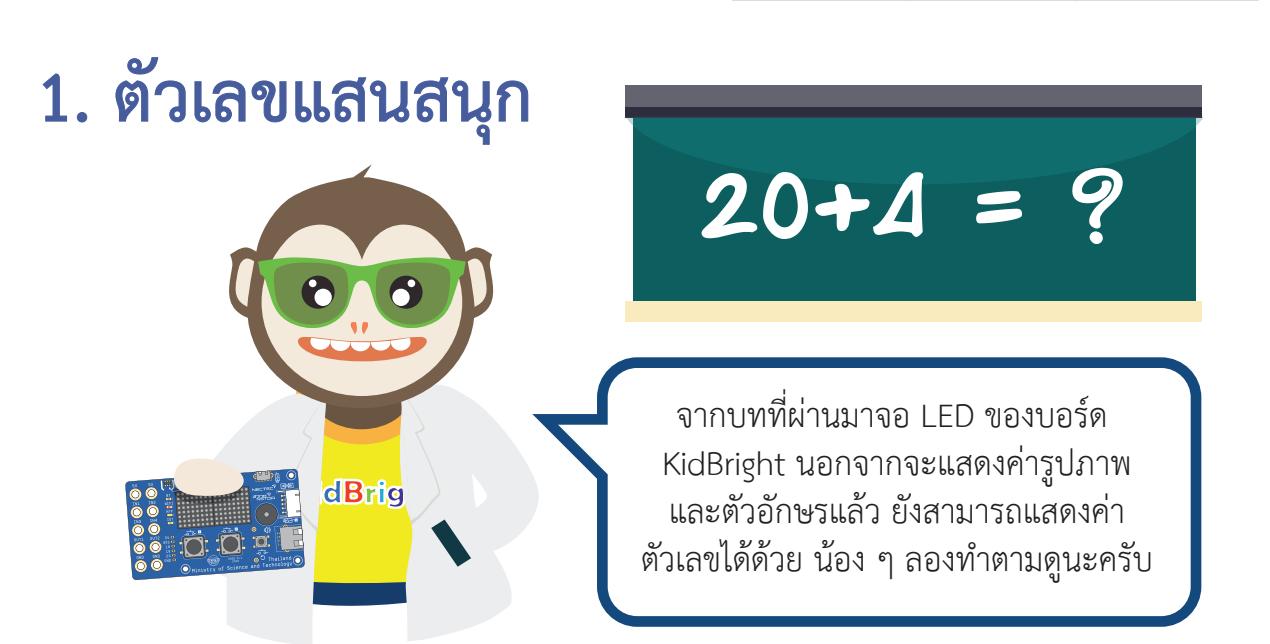

| oddinght<br>schron Plugins | Hep<br>Mittal Day Tay | . Lak                 |                   |                 |                           |          | 8(140      | กดแถบ                              |
|----------------------------|-----------------------|-----------------------|-------------------|-----------------|---------------------------|----------|------------|------------------------------------|
| Ŵu;                        | <b>เ</b> ฐาน          |                       |                   |                 |                           |          |            | พื้นฐาน                            |
| ะ คณิ                      | แตศาสตร์              | ล้างแอลอีดี 16x8      |                   |                 |                           |          |            |                                    |
| R 955                      | รกะ                   | แอลอีดี 16x8 แสดง 2   | ด้วอักษร 🖡        |                 | เอลอีดี 16x8 แบบเลื่อนเมื | อพร้อม 🖡 |            | แสวเสยาคาสง                        |
| <b>&gt;</b> วนร            | รอบ                   | แอลอีดี 16x8 แบบเลื่อ | n e e e e e e     | · · · · · · · · |                           |          |            | แอลอีดี 16x8 แบบเลื่อนเมื่อพร้อม 🖡 |
| 8 52                       |                       | แอลอีดี 16x8 แบบแลื่อ | านเมื่อพร้อน      | · · · · · · · · |                           |          |            |                                    |
| 🞜 ដើម                      | ยงดนตรี               |                       | · · · · · · · · · | · · · · · · · · |                           |          |            |                                    |
| ∿າ ເຫ                      | นเชอร์                | NEISTIAN DIS          |                   | · · · · · · · · |                           |          | 0<br>2 K   |                                    |
| (b) 13a                    | ลา                    | วนรอบ                 |                   | · · · · · · · · |                           | <br>     | 53         |                                    |
| <br>ไอ1                    | โอ                    |                       |                   |                 |                           |          | <b>W</b> . |                                    |

A =

П

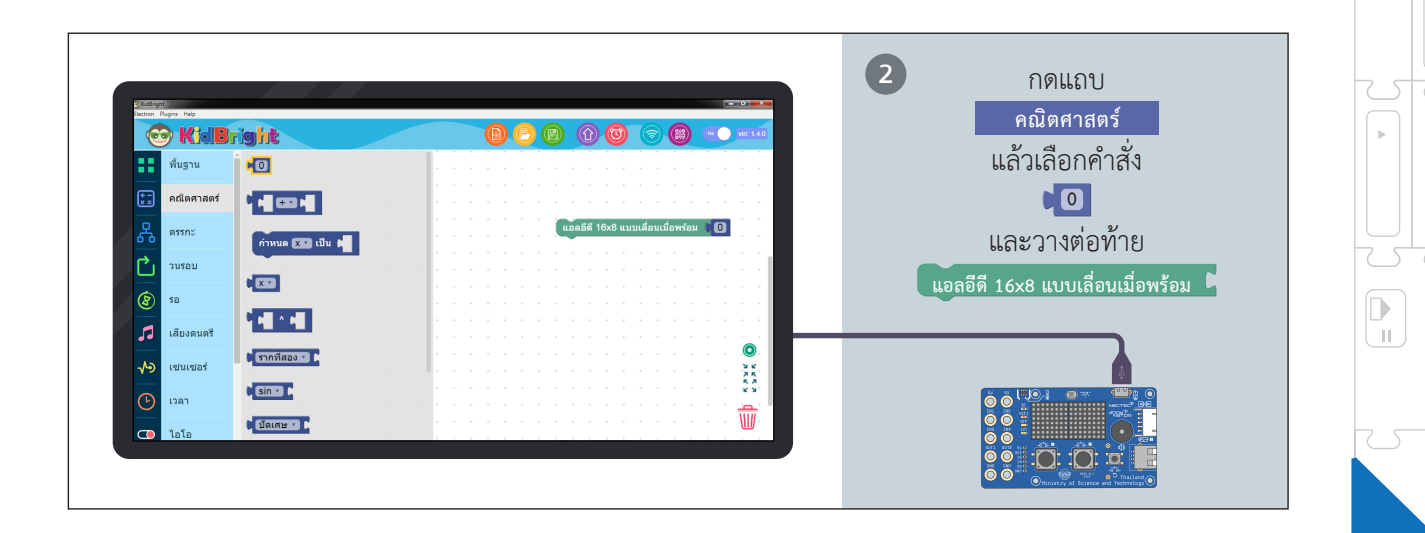

= 🖵

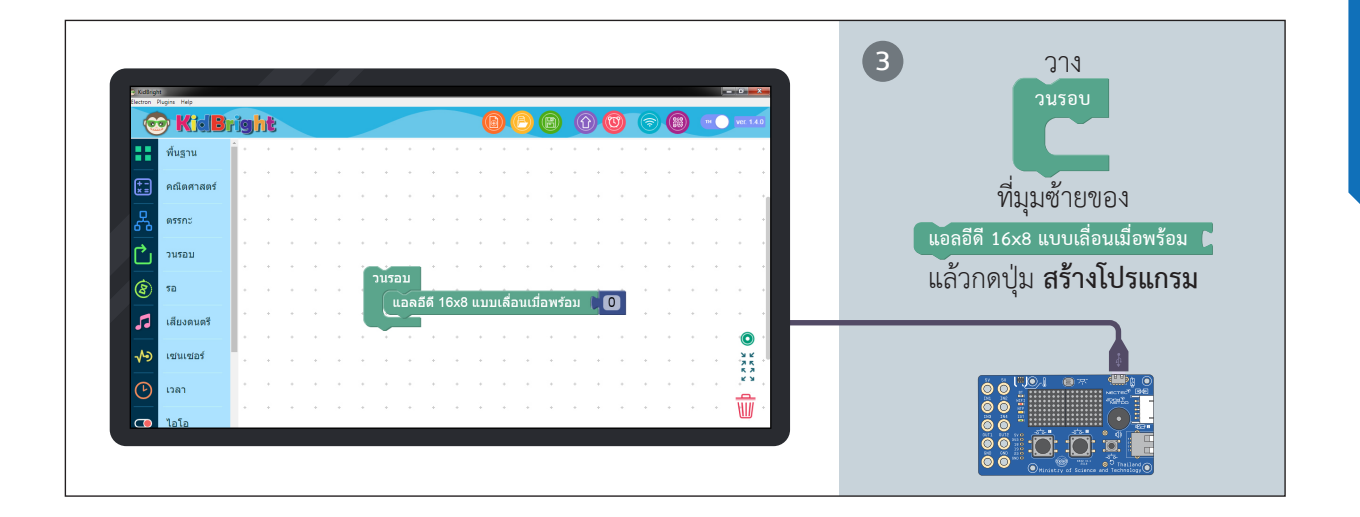

= 🖵

 $\nabla$ 

### 119

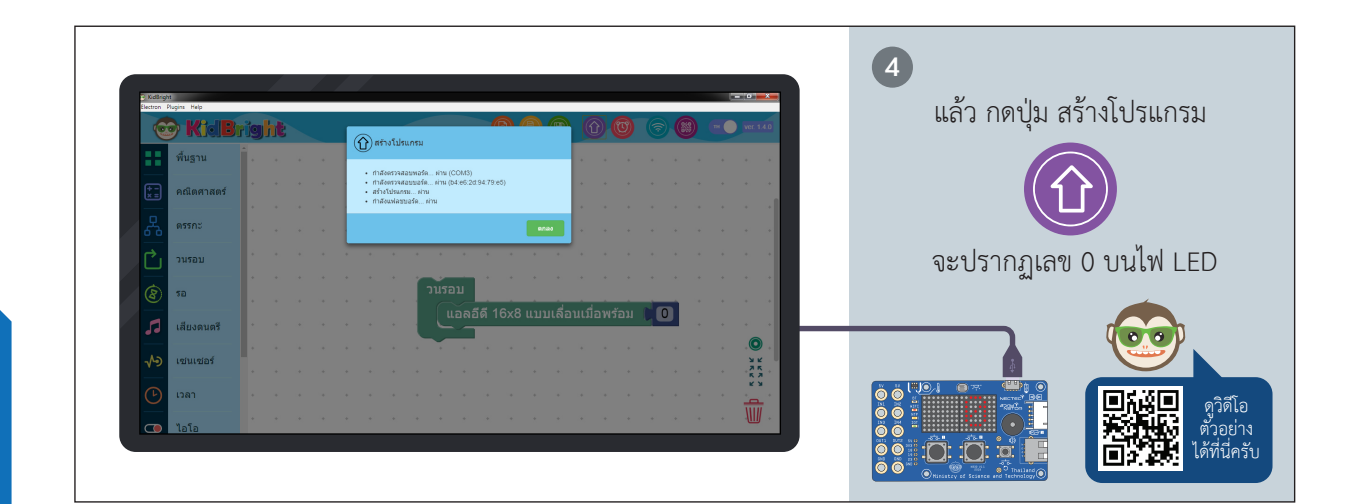

(**A** =)

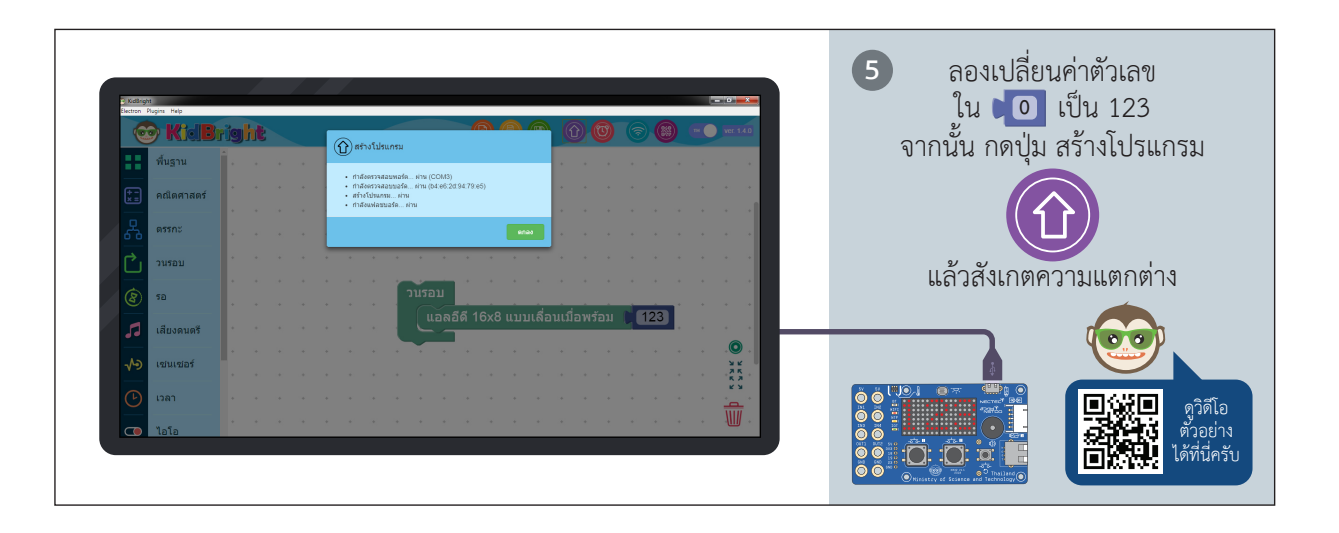

3

120

A

บล็อกคำสั่ง 0
ที่เราเพิ่งใช้กันไป มีชื่อว่า
บล็อกกำหนดค่าคงที่ บล็อกนี้ใช้ใน
การกำหนดค่าคงที่ตามที่ต้องการ
เมื่อกดเลือกตัวเลขจะสามารถ
ใช้คีย์บอร์ดในการกำหนดค่า
ตัวเลขได้ โดยค่าที่กำหนดต้องเป็น
ตัวเลขจำนวนเต็มหรือทศนิยม

= 🖣

สำหรับการใช้งานบล็อกนี้ ทำได้ทั้งการนำไปกำหนดค่า ให้กับตัวแปร หรือใช้เป็นค่าคงที่ โดยตรงก็ได้ครับ

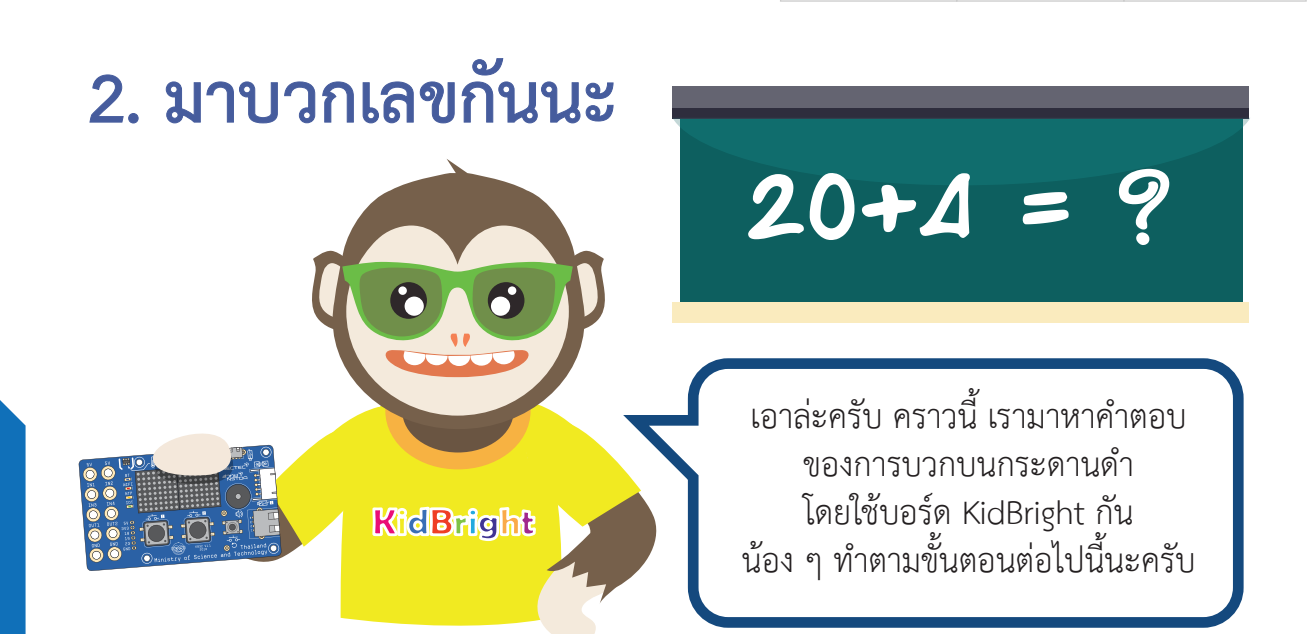

### การบวกเลขด้วย KidBright

| พื้นฐาน                                |                                  | พนฐาน                              |
|----------------------------------------|----------------------------------|------------------------------------|
| คณิตศาสตร์                             | สำงแอลอิดี 16x8                  | แล้วเลือกคำสั่ง                    |
|                                        | แอลอีดี 16x8 แสดง 2 ด้วอักษร 1   | แอลอีดี 16x8 แบบเลื่อนเมื่อพร้อม 🖡 |
| านรอบ                                  | นอลอีส์ 16x8 แบบเลื่อน 🖡         |                                    |
| 8 10<br>10                             | นอลลีสี 16x8 แบบเลื่อนเมื่อพร้อม |                                    |
| เสียงดนตรี<br>√> เช่นเชอร์             | ณ์หมางกา 0.5<br>() 1592          |                                    |
| <ul> <li>เวลา</li> <li>ไอโอ</li> </ul> |                                  |                                    |
|                                        |                                  |                                    |

T

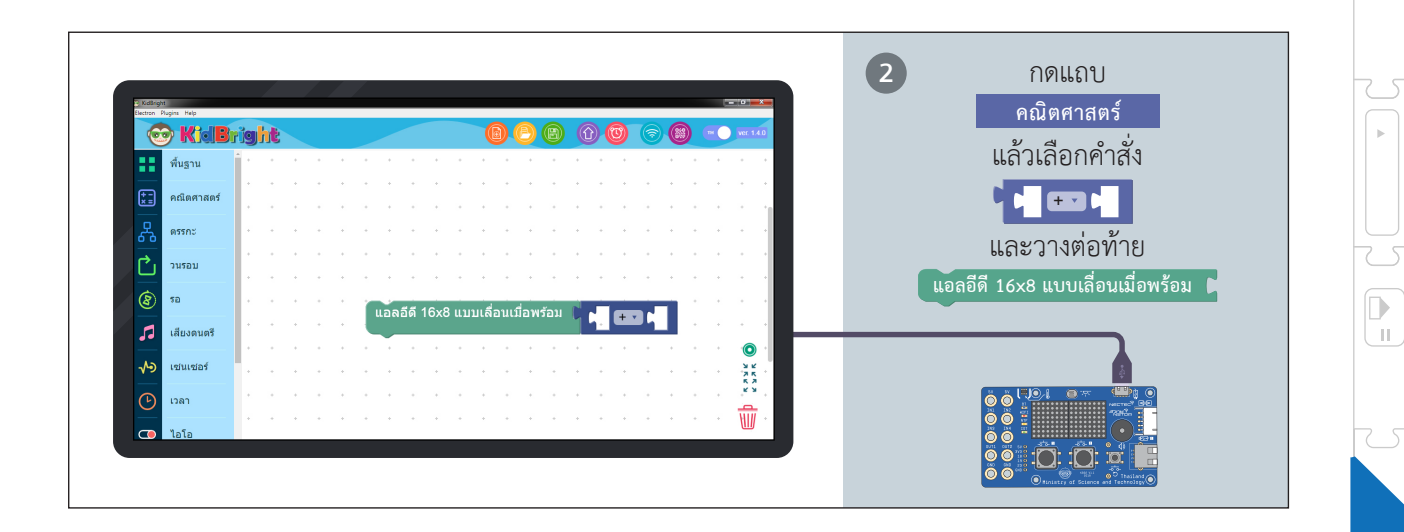

= 🖵

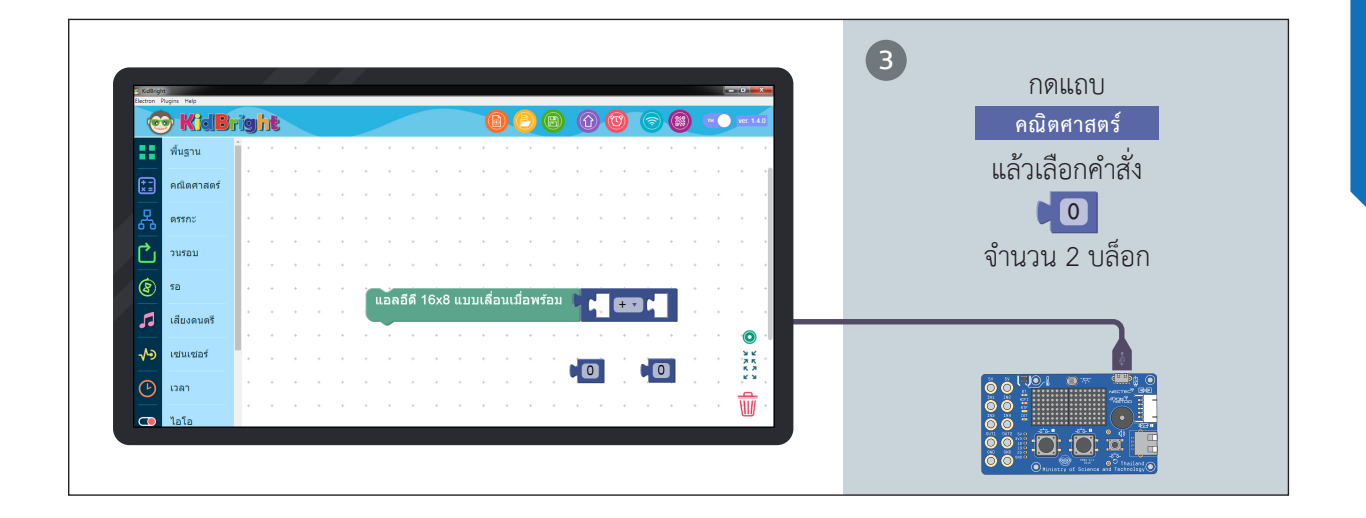

|= 🛏

 $\nabla$ 

 $\nabla$ 

3

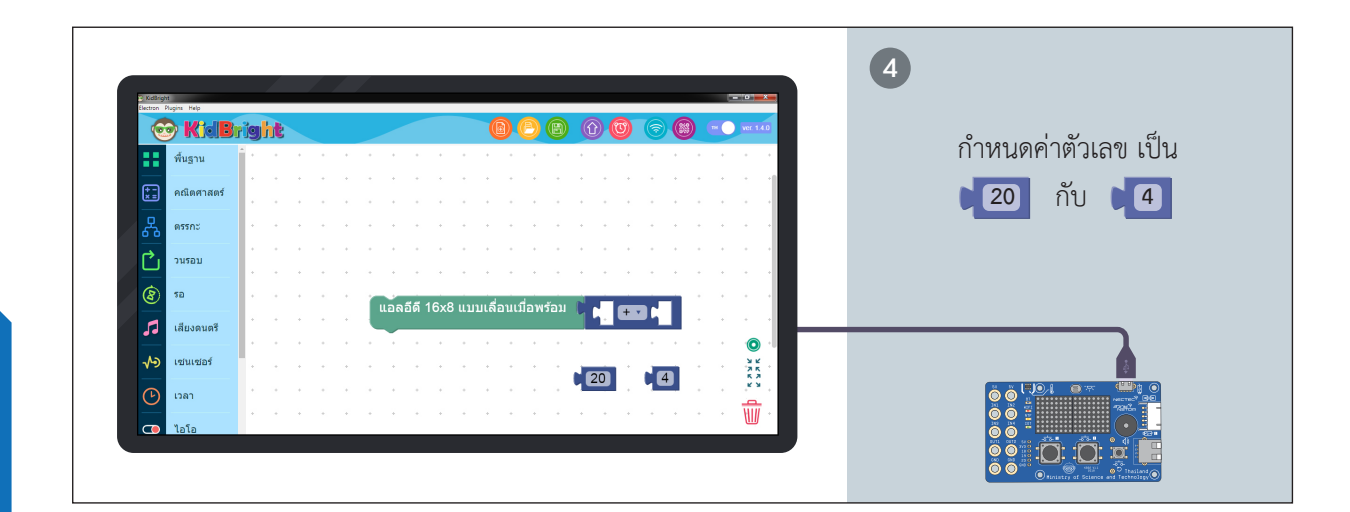

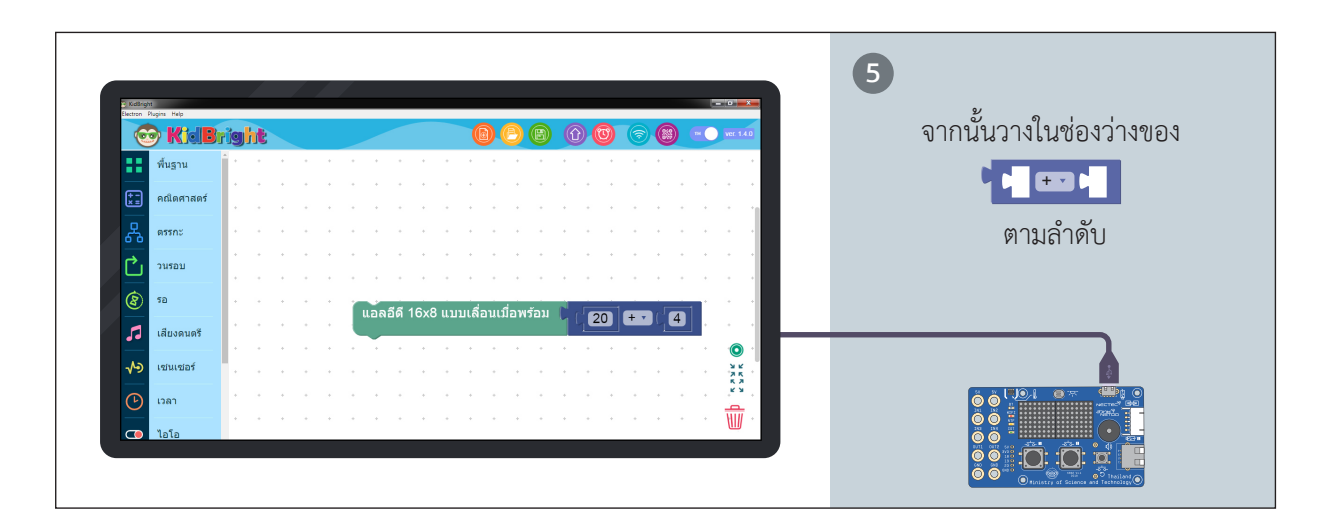

.

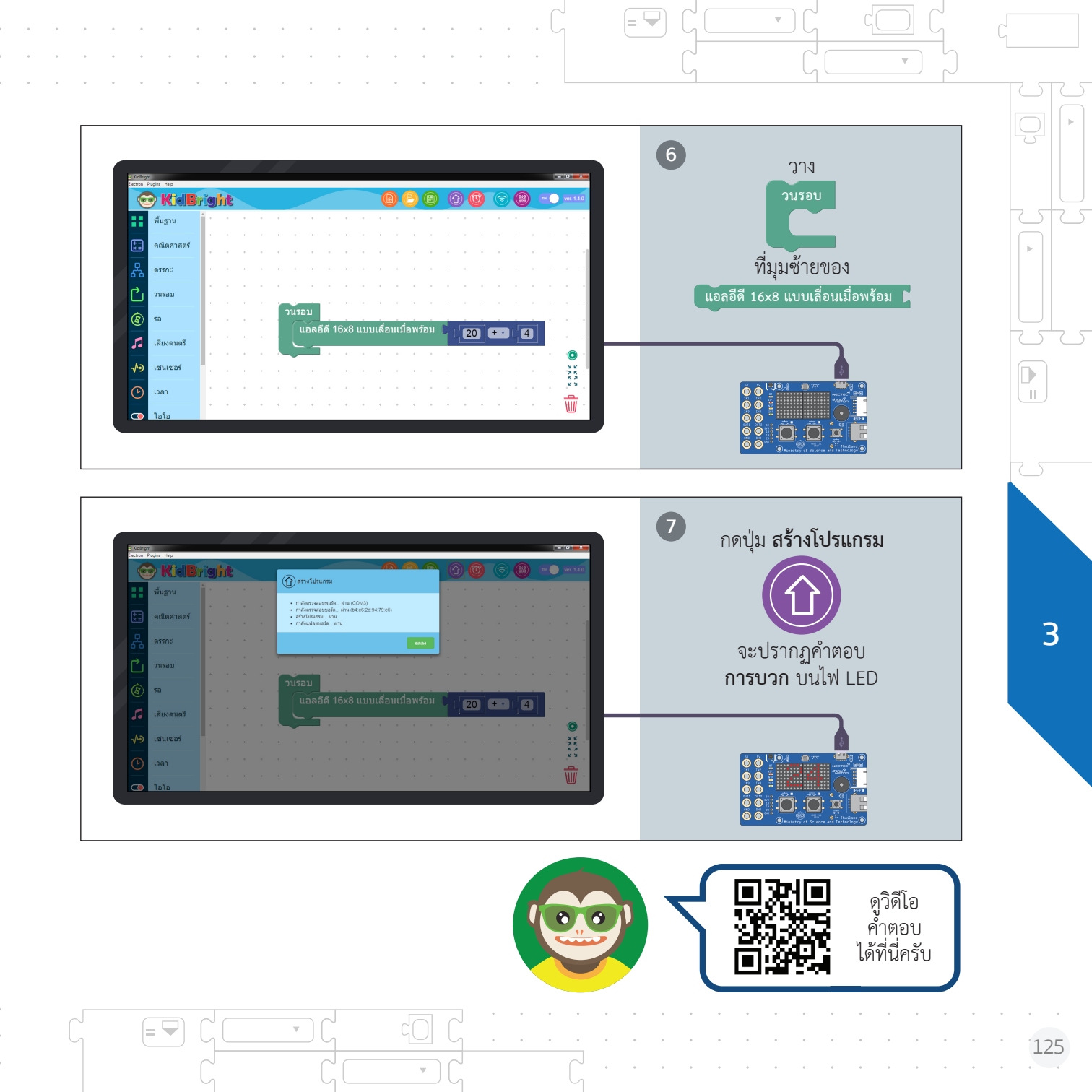

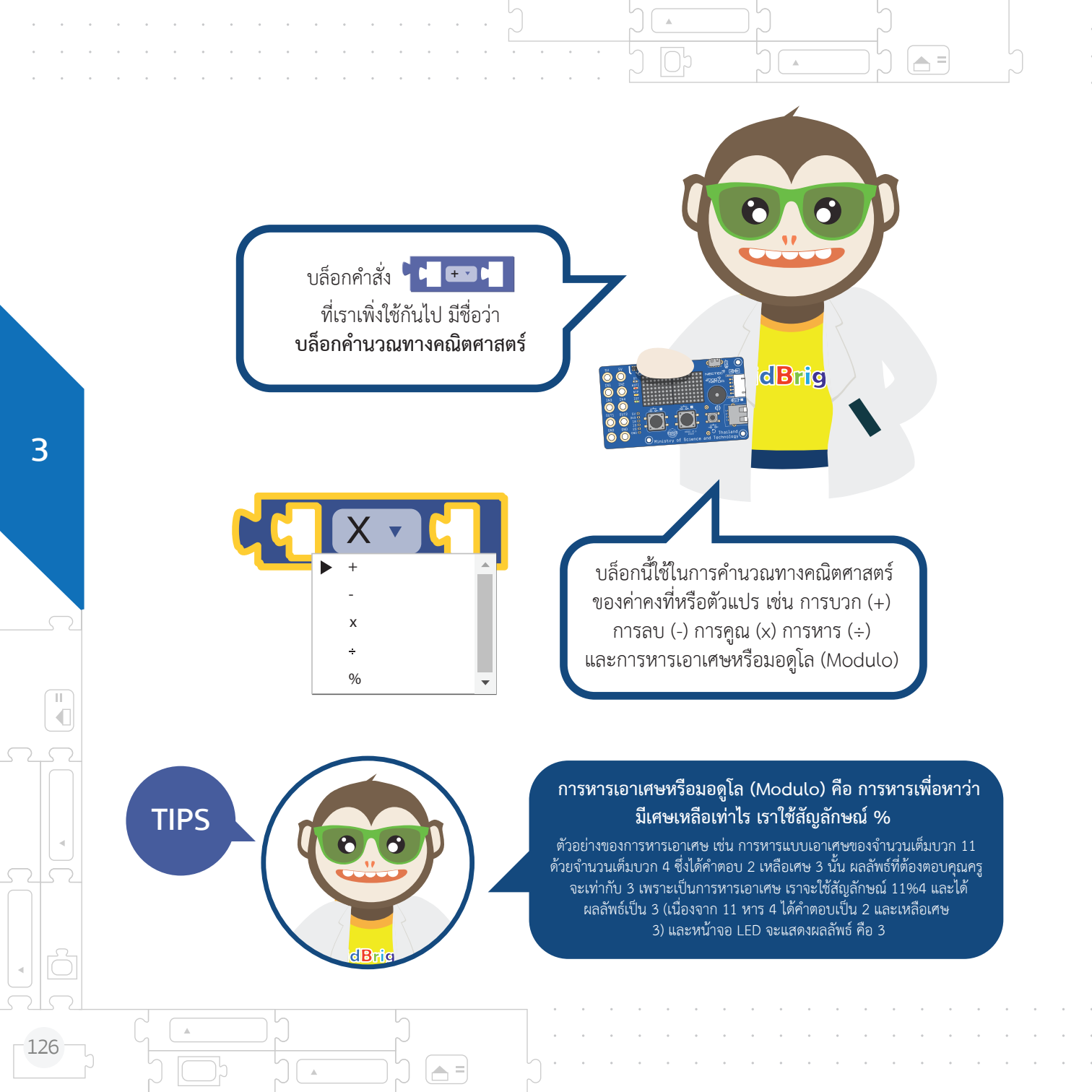

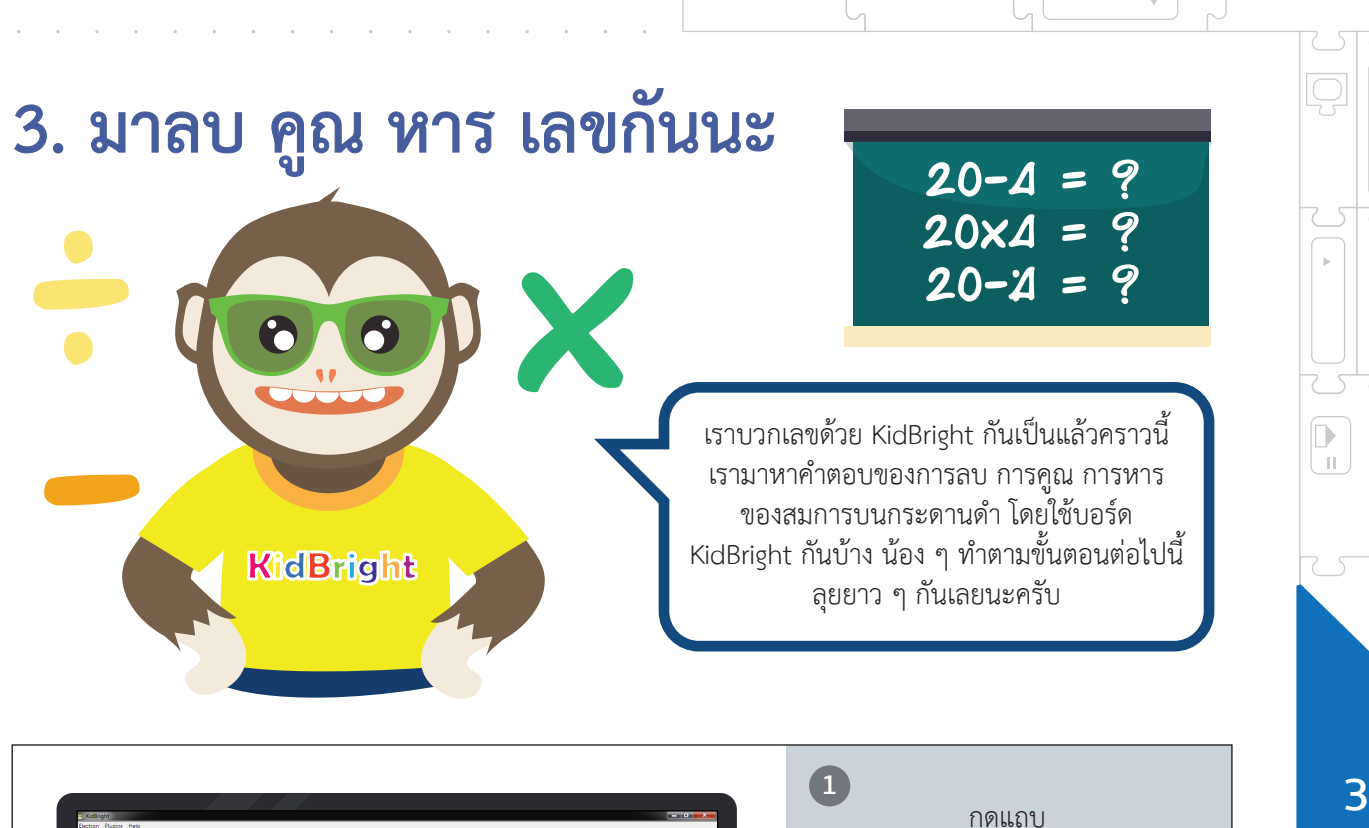

= 🖣

| 😳 KidB        | right 🛛 🕲 🕲 🕲 🕲 🐨 🕬 💷 🚥               |                                  |
|---------------|---------------------------------------|----------------------------------|
| พื้นฐาน       |                                       | พนฐาน                            |
| 📰 คณิตศาสตร์  | ล้างแอลอีดี 16x8                      | แล้วเลือกคำสั่ง                  |
| Ressne        | แอลอีดี 16x8 แนบเลื่อนเมื่อพร้อม 🖡    | แอลอีดี 16x8 แบบเลื่อนเมื่อพร้อม |
| านรอบ         | แอลอิดี 16x8 แบบเลือน 🛊               |                                  |
| <b>(a)</b> 50 | แอลอดีส์ 16x8 แบบเลื่อนเนื่อพร้อม     |                                  |
| 🎜 เสียงดนตรี  | Nubathan 0.5                          |                                  |
| 🔸 เช่นเชอร์   |                                       |                                  |
| (b) IDAN      |                                       |                                  |
| 7 1010        | · · · · · · · · · · · · · · · · · · · |                                  |

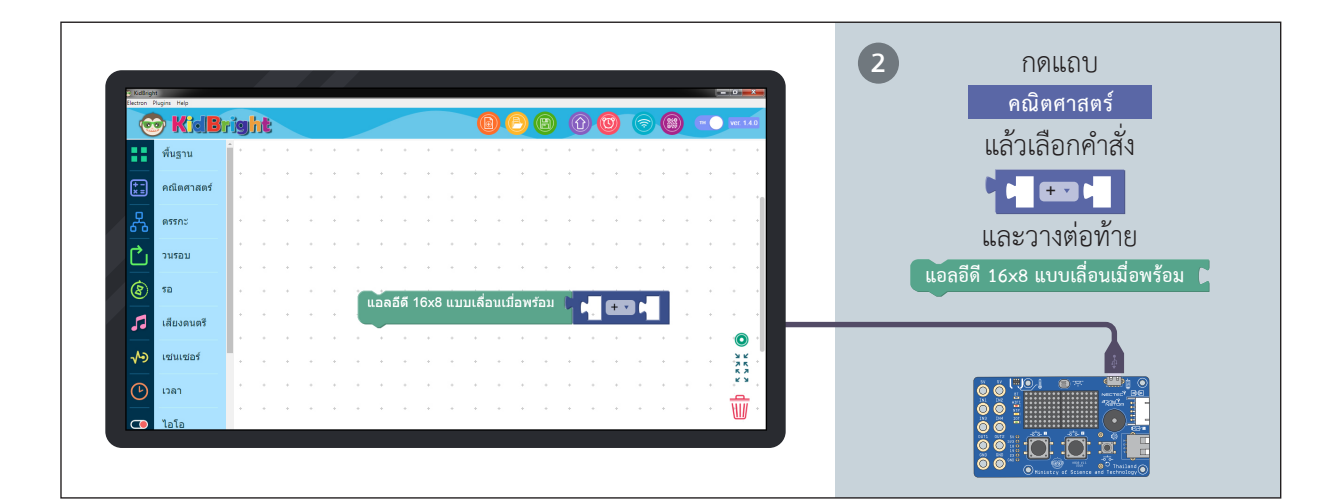

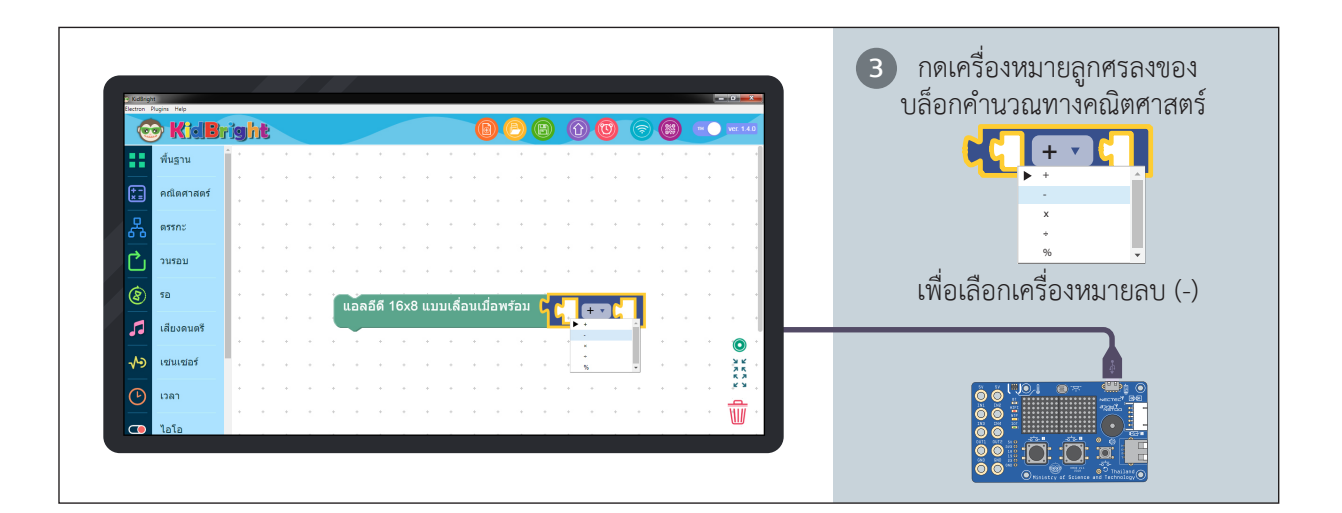

.
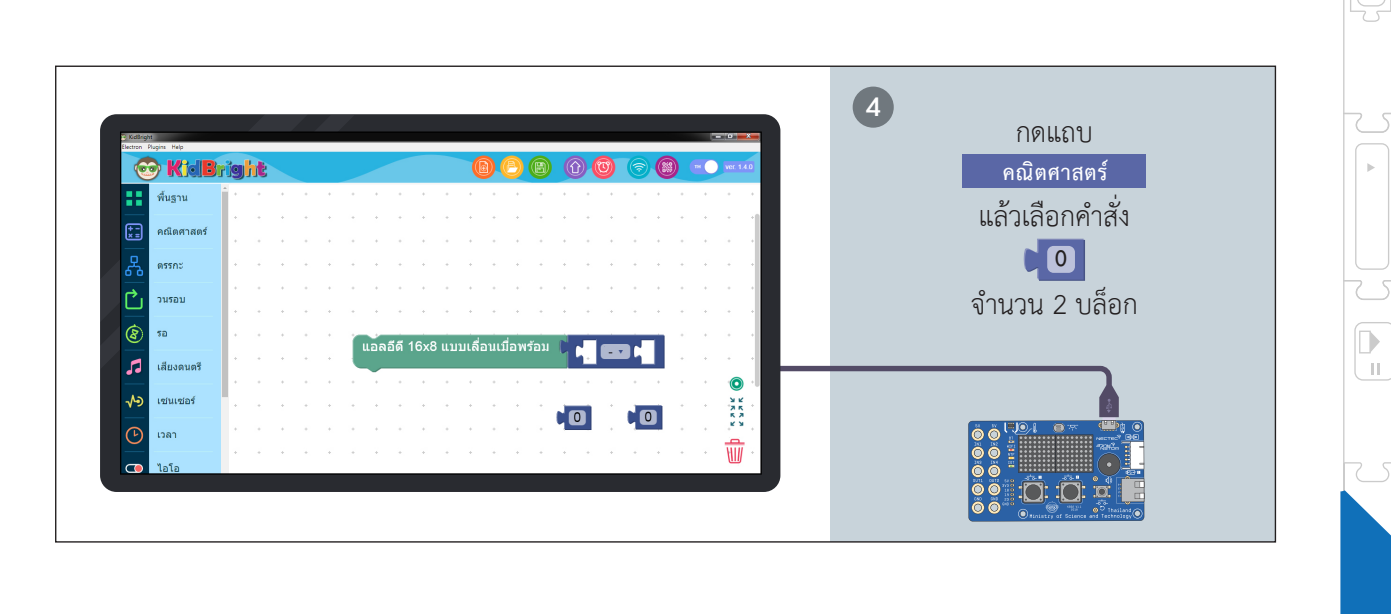

= 🖵

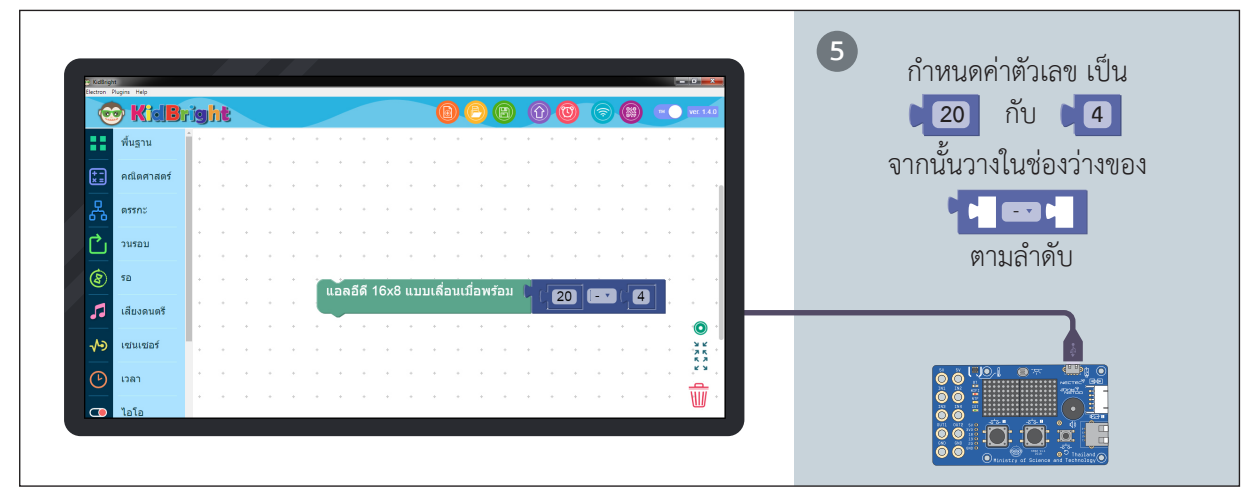

 $\nabla$ 

|= 🛏

20

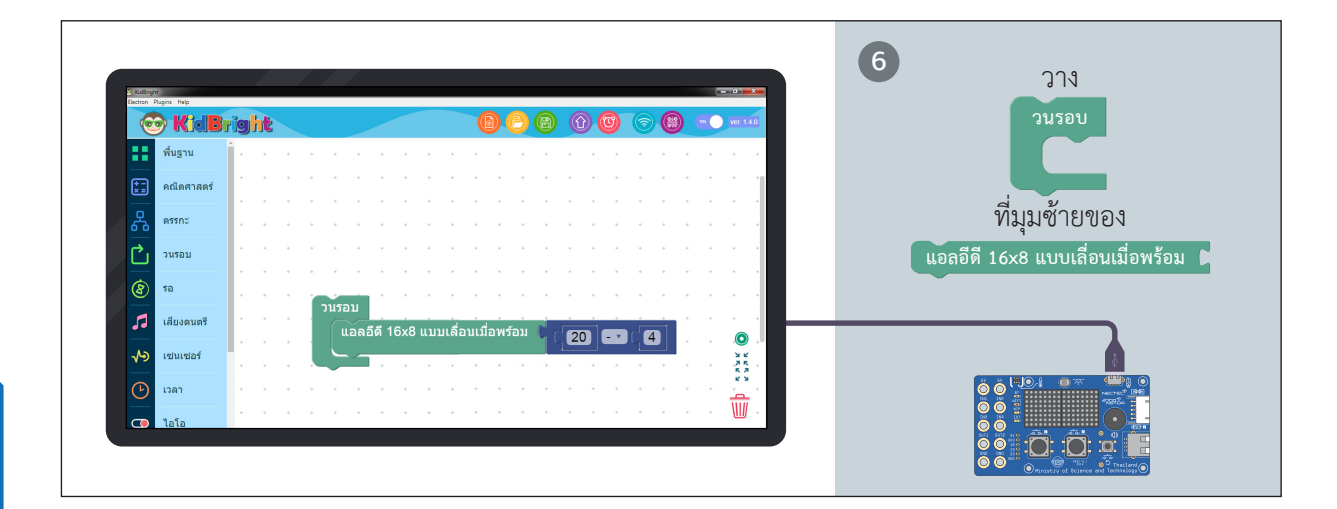

🔺 =

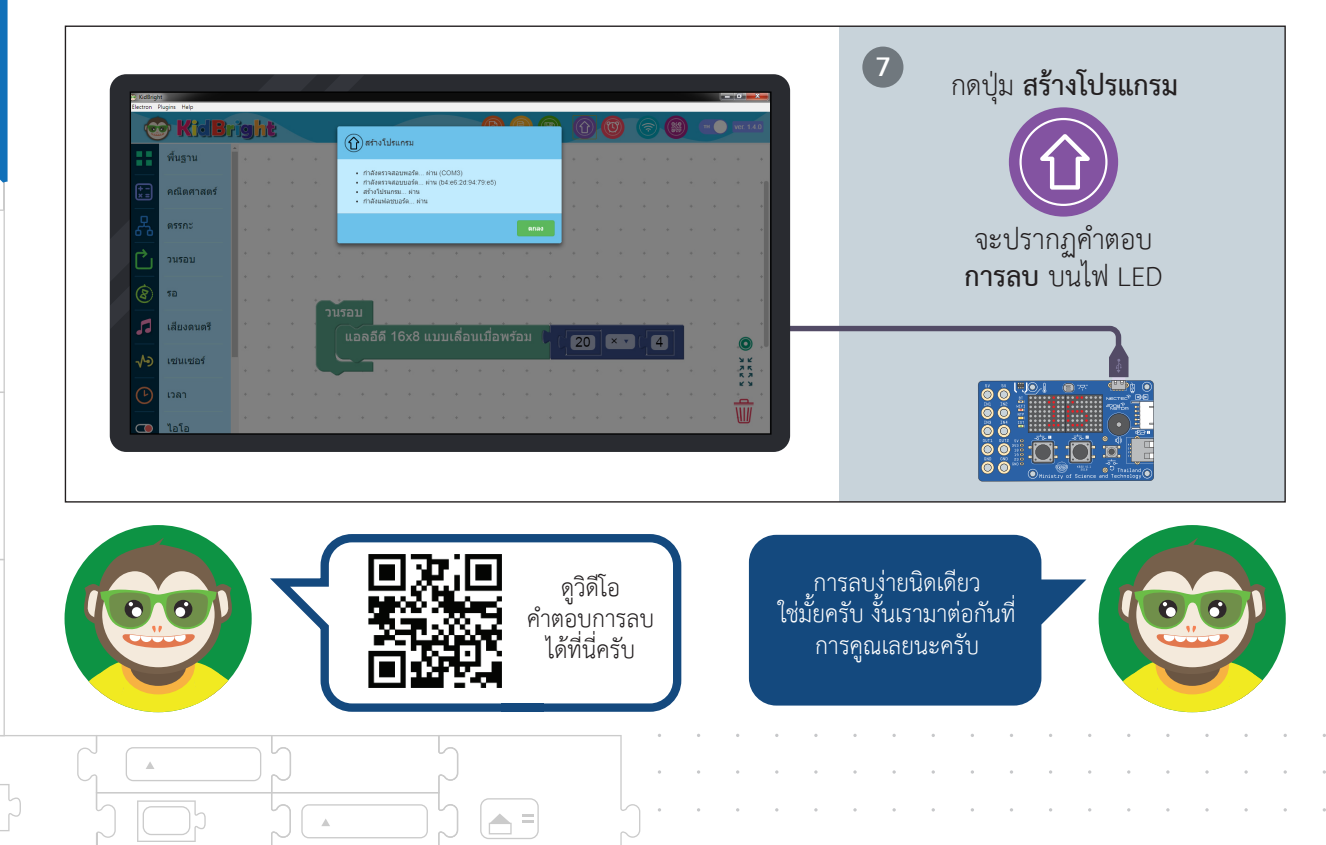

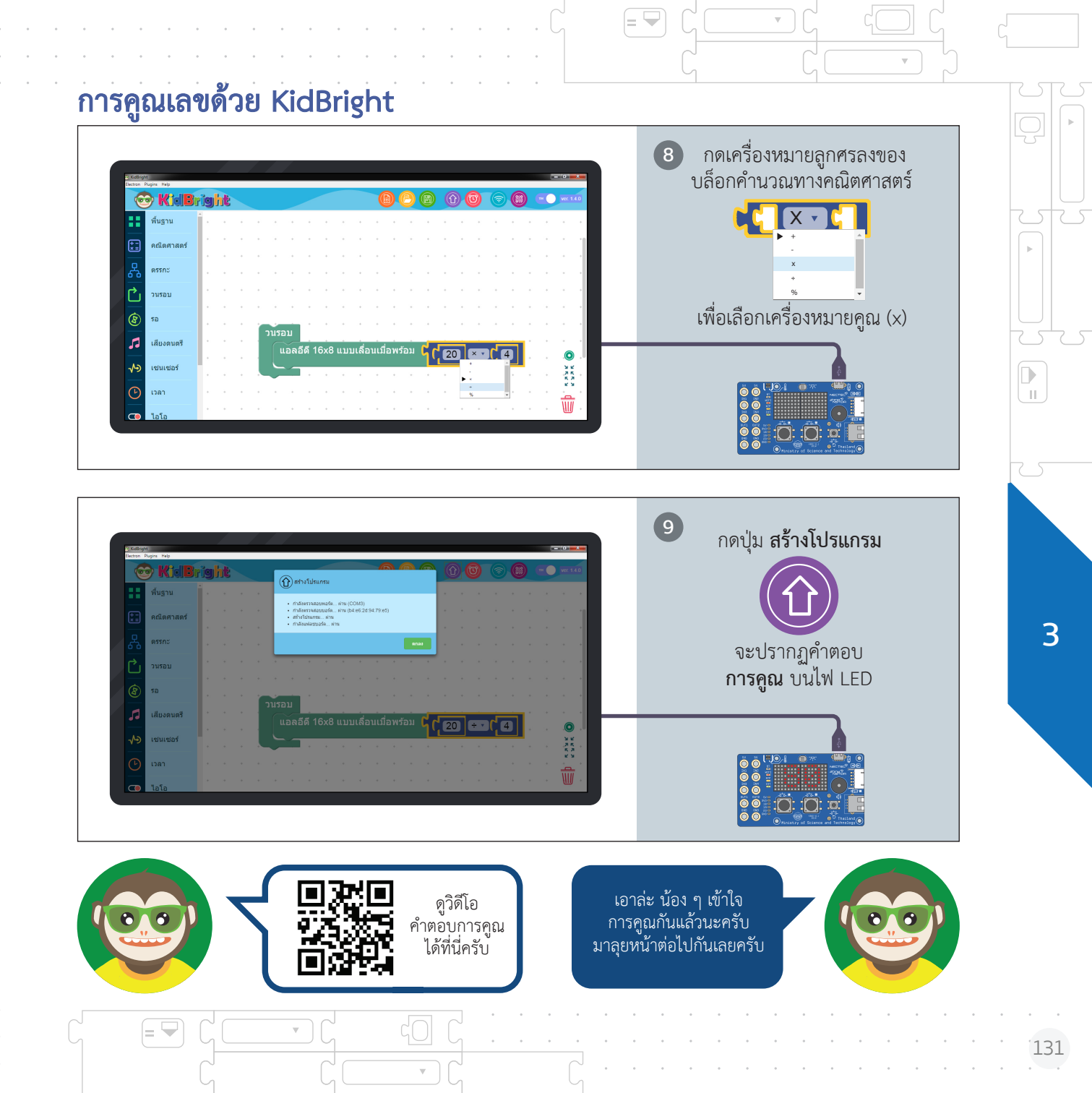

## การหารเลขด้วย KidBright

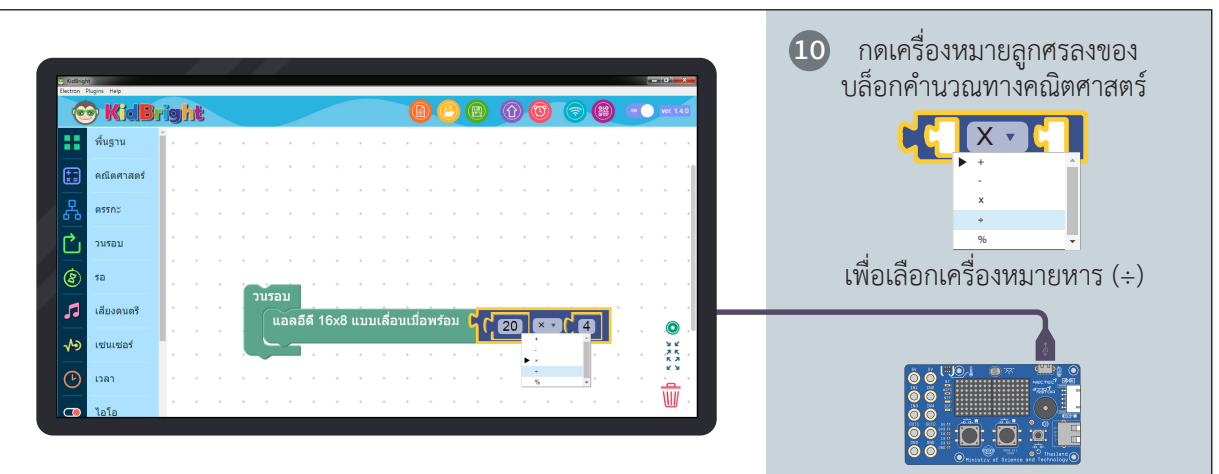

**a** =

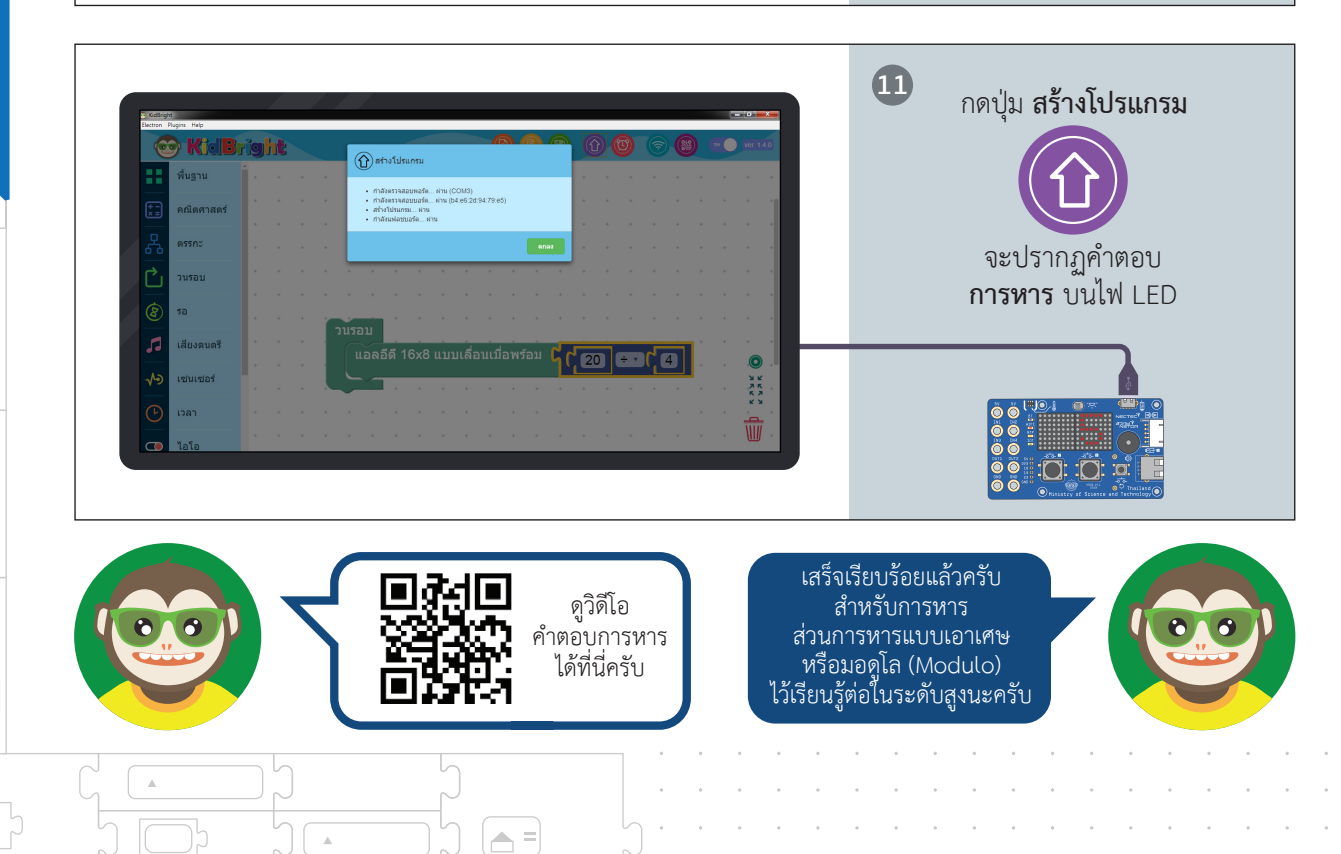

3

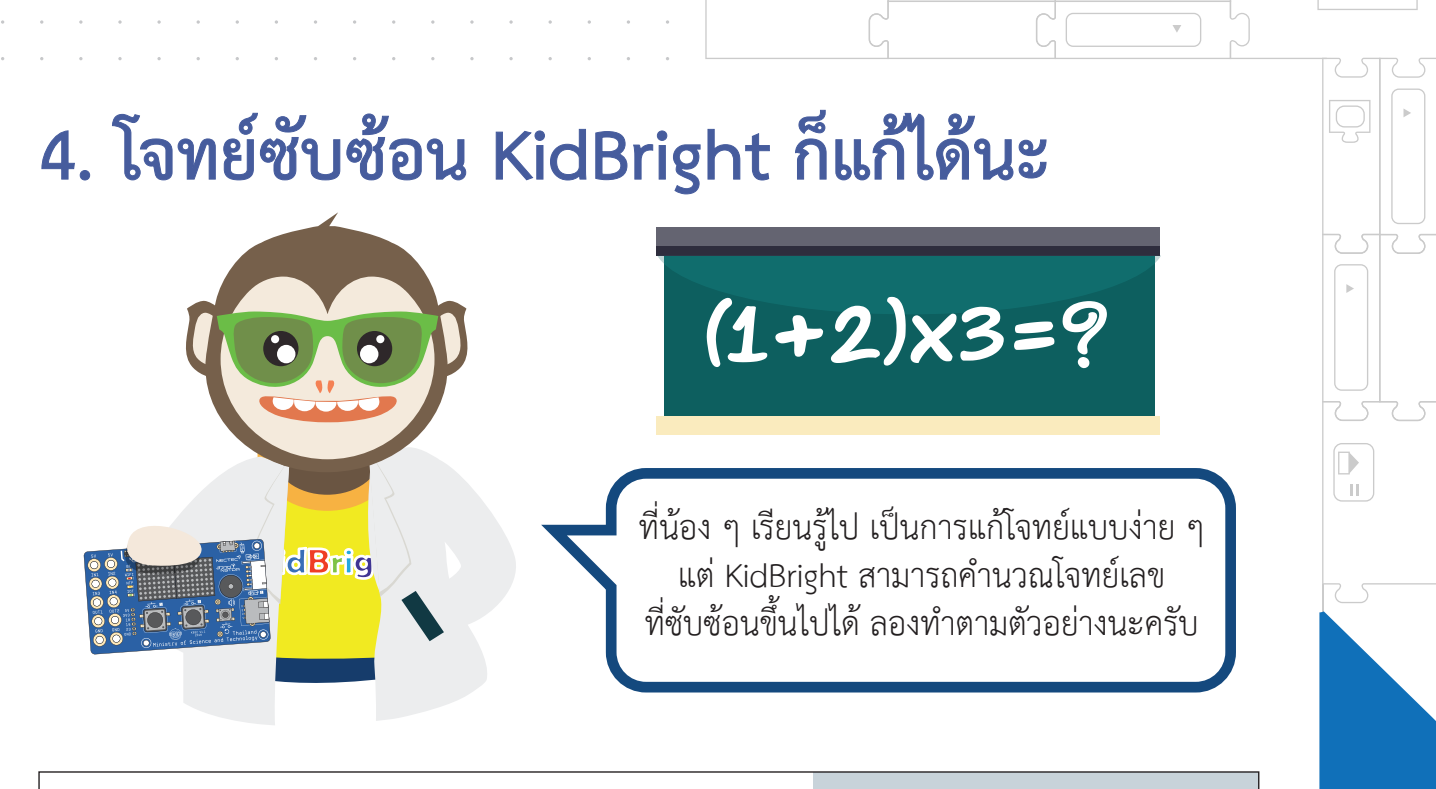

| C Kotlinght<br>Electron Plugins Help |                                  | กดแถบ                            |
|--------------------------------------|----------------------------------|----------------------------------|
| 🥶 KOB                                |                                  | พื้นฐาน                          |
| 📰 คณิตศาสตร์                         | ศรีนนกลิธี 16x8                  | <br>แล้วเลือกคำสั่ง              |
| R ASSAL                              | แอลอีดี 16x8 แสดง 2 ดัวอักษร 🖡   | แอลอีดี 16x8 แบบแลื่อนเมื่อพร้อม |
| 亡 วนรอบ                              | แอลธีดี 16x8 แบบเลื่อน 🖡         |                                  |
| 8 50                                 | แอลอิดี 16x8 แบบเลื่อนเมื่อหร้อม |                                  |
| 🞜 เสียงดนตรี                         | NU201201 0.5                     |                                  |
| ⁄ เช่นเซอร์                          |                                  |                                  |
| 🕑 เวลา                               |                                  |                                  |
| 💶 ไอโอ                               |                                  |                                  |

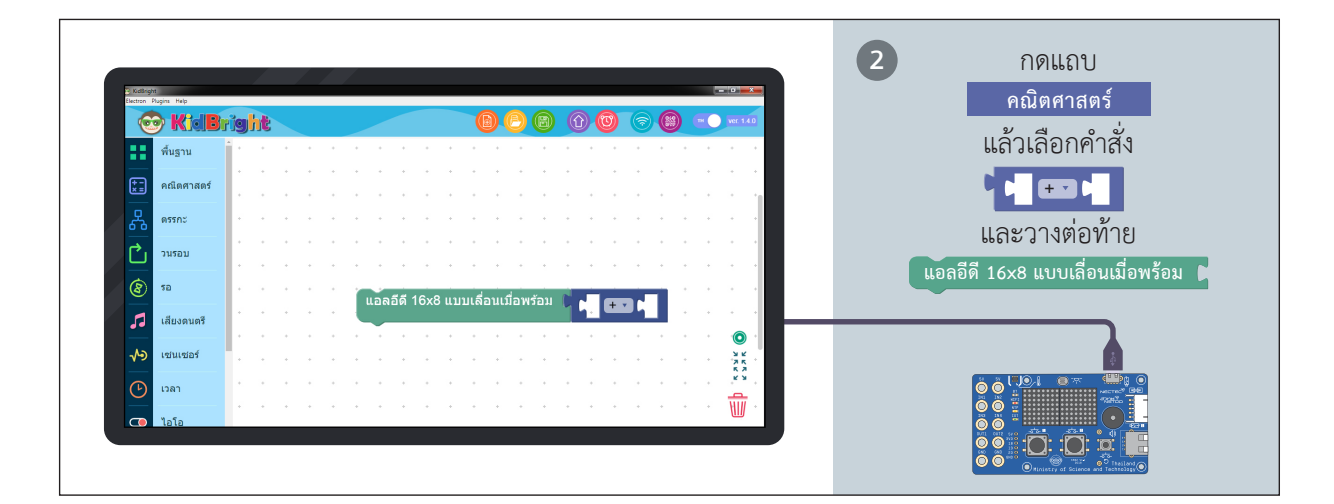

**A** =

.

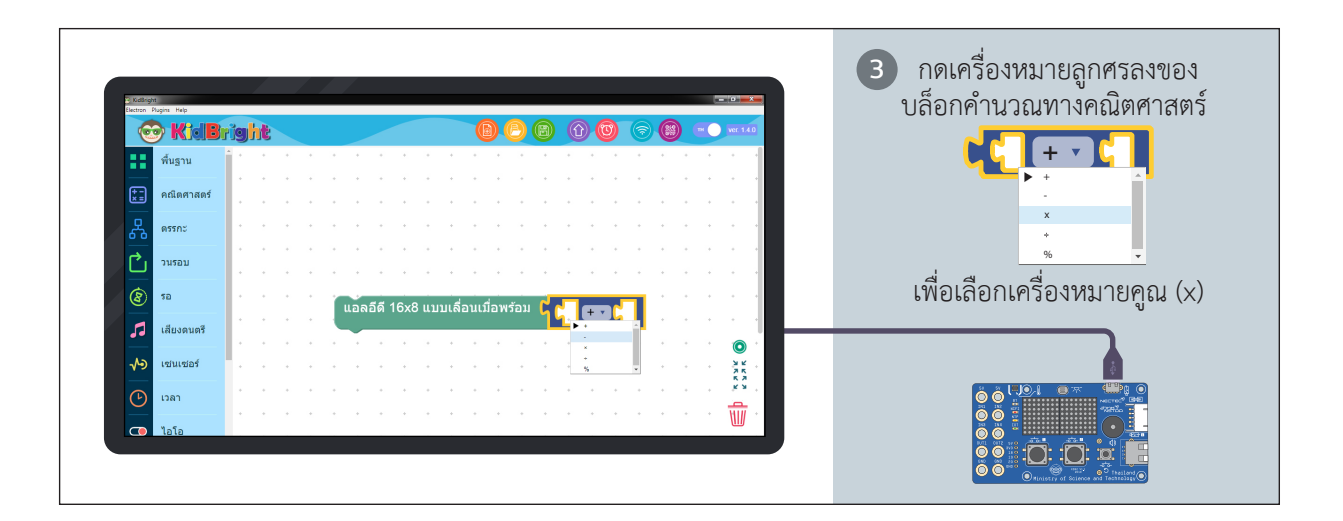

.

П

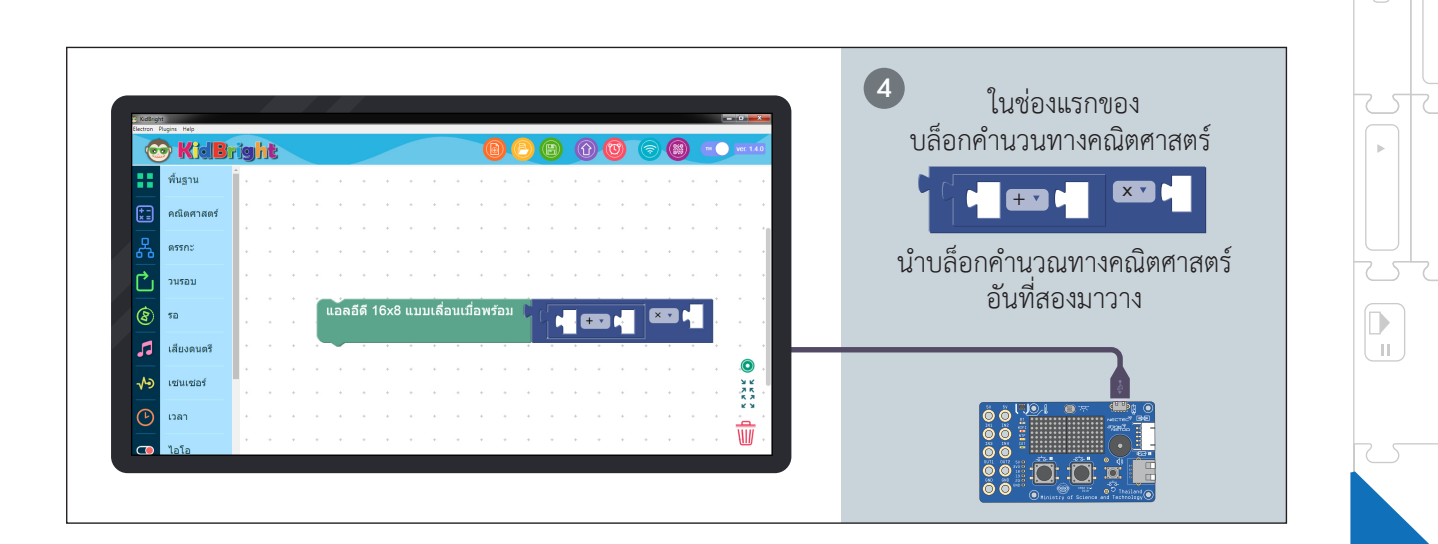

= 🔄

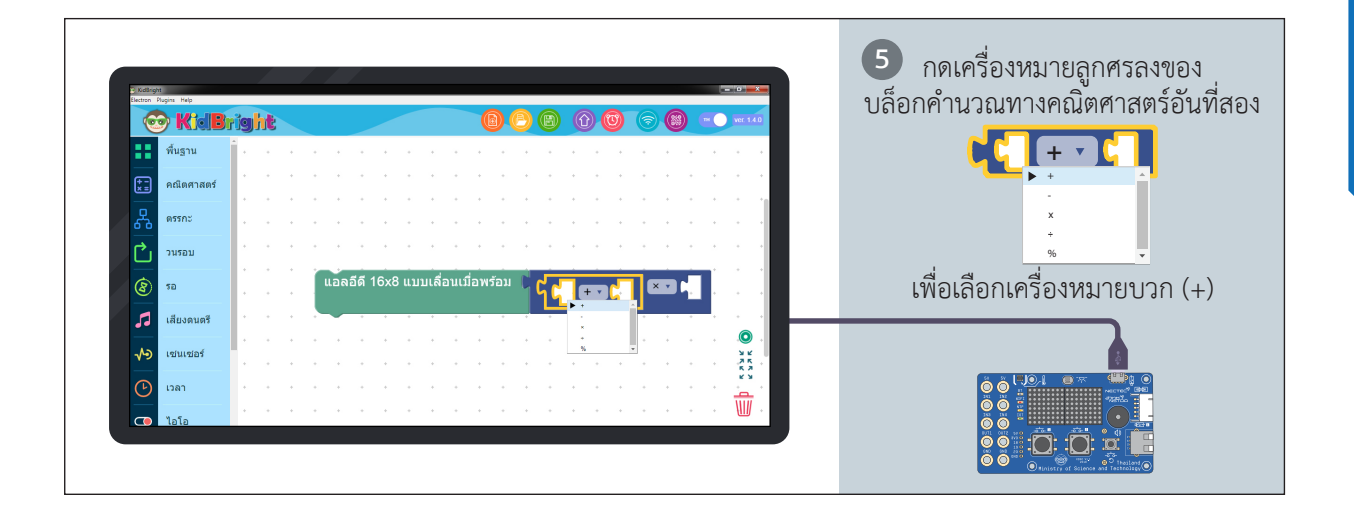

= 🔽

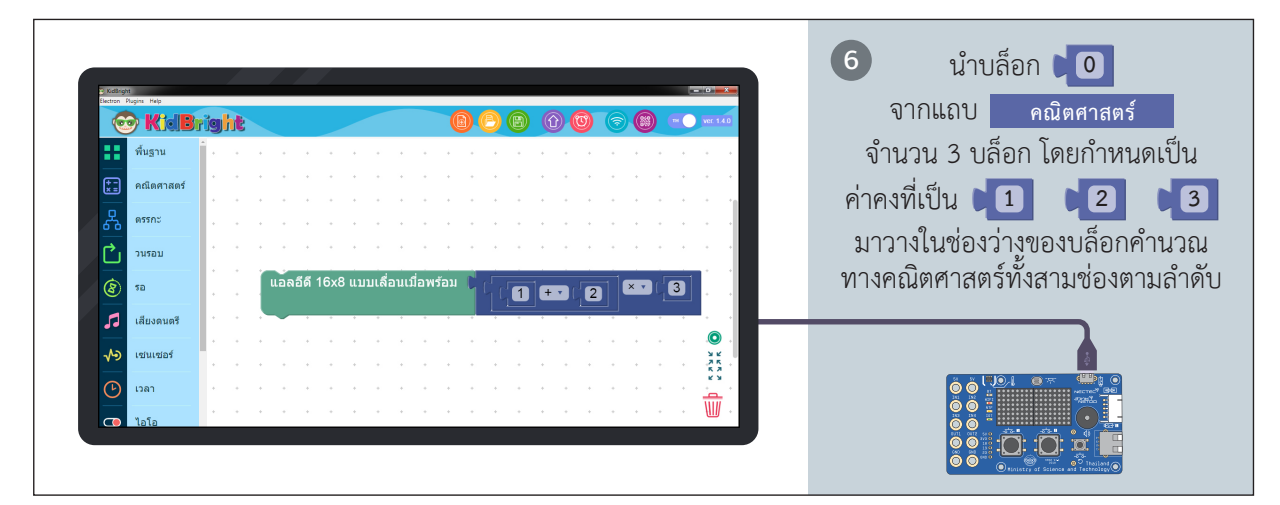

.

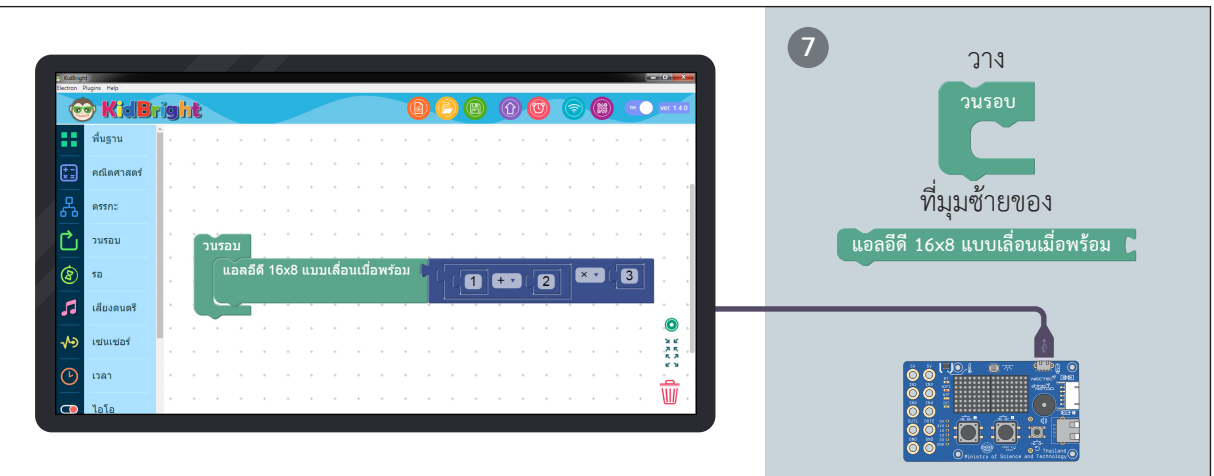

**≜** =

.

П

-136

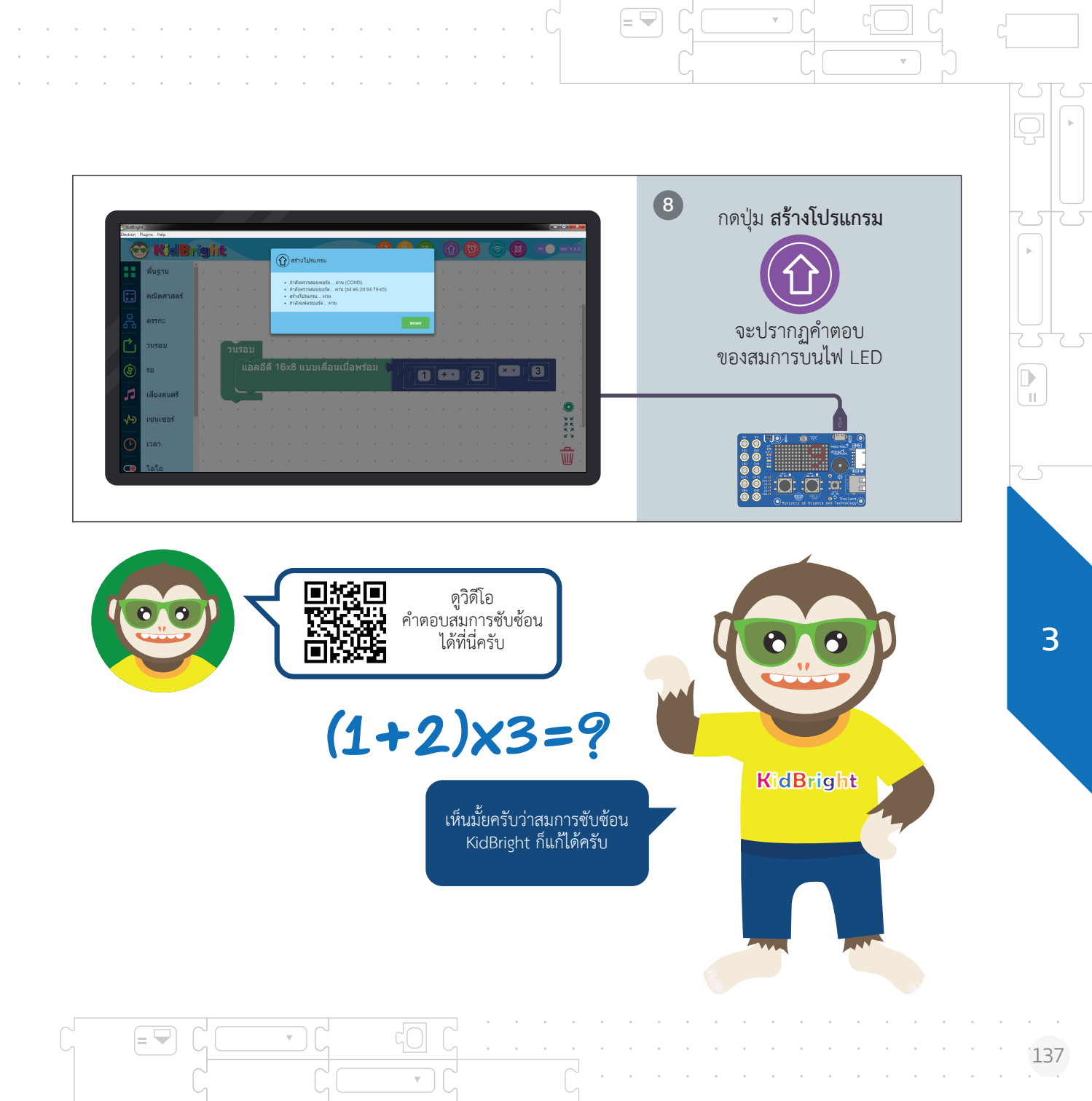

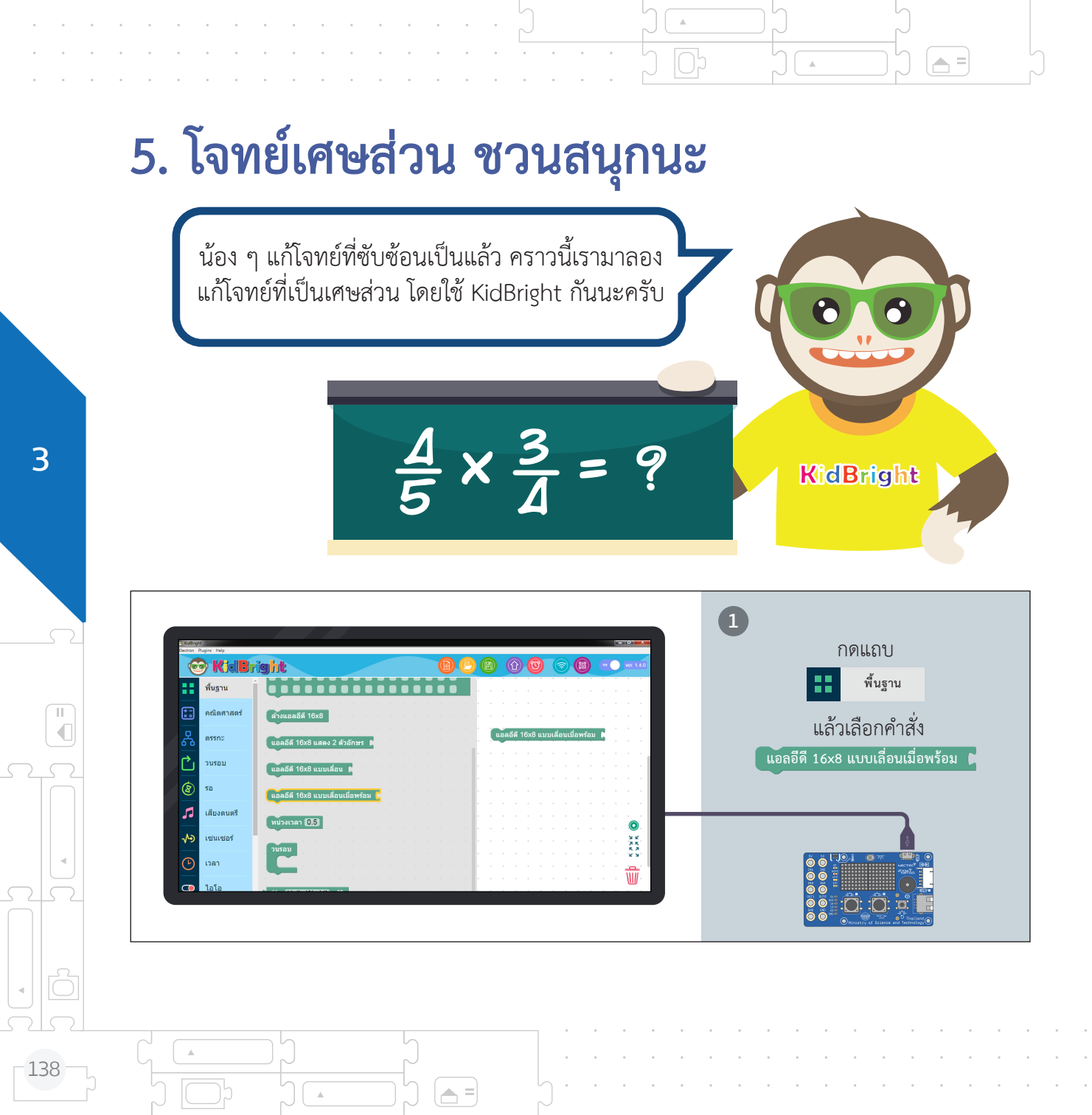

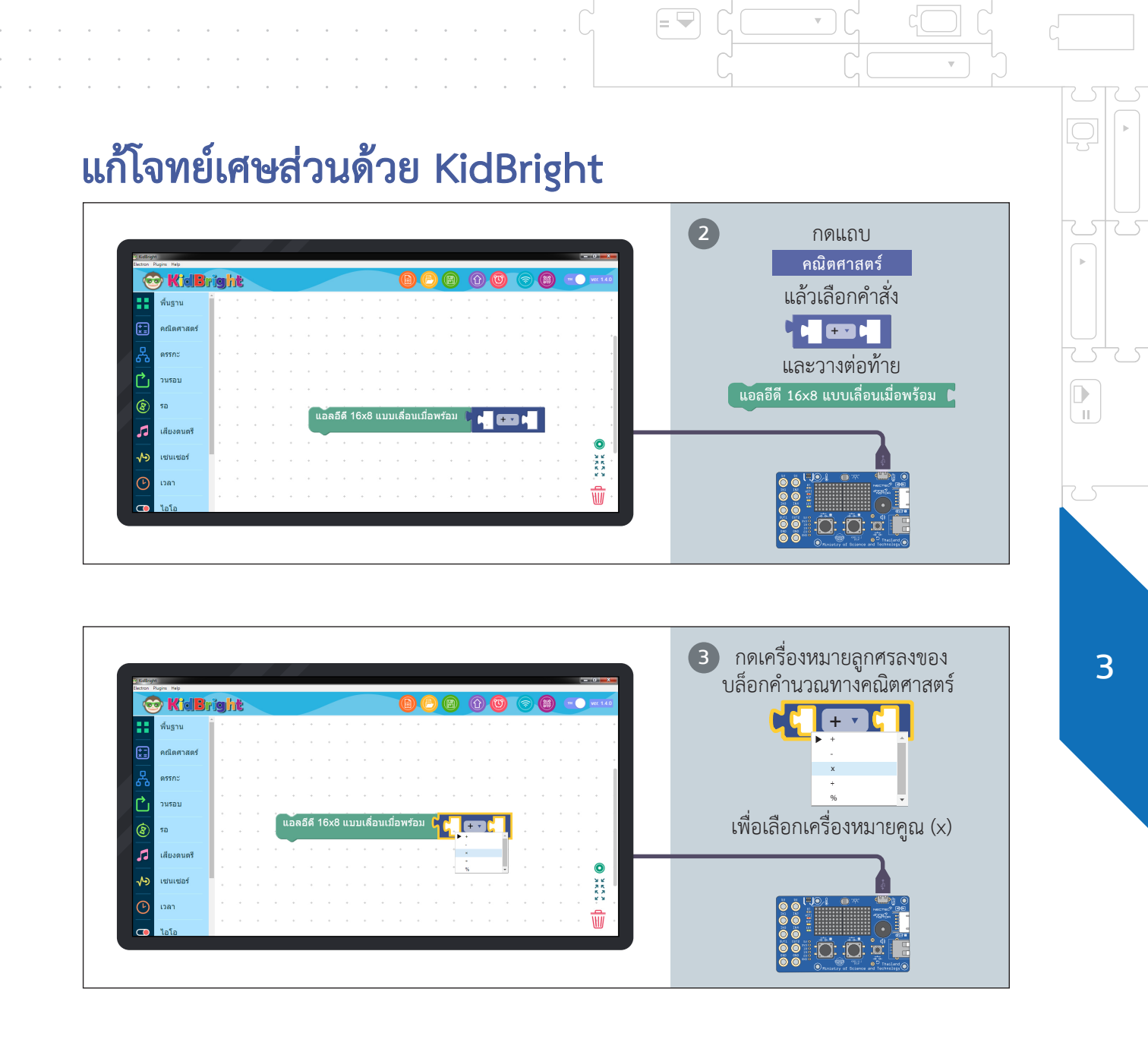

= 👻

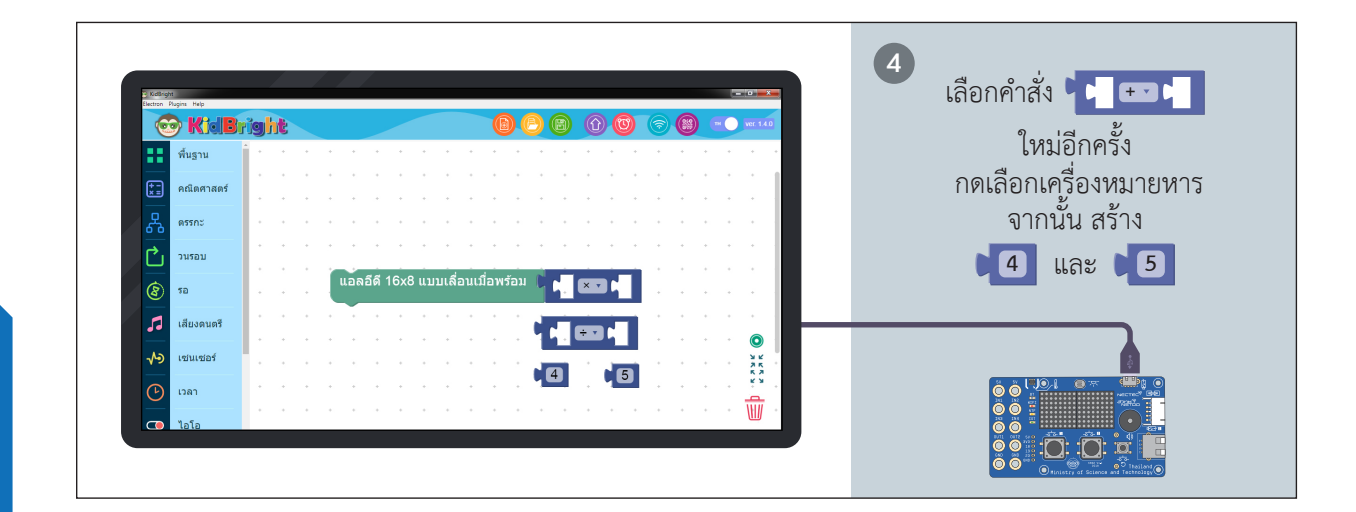

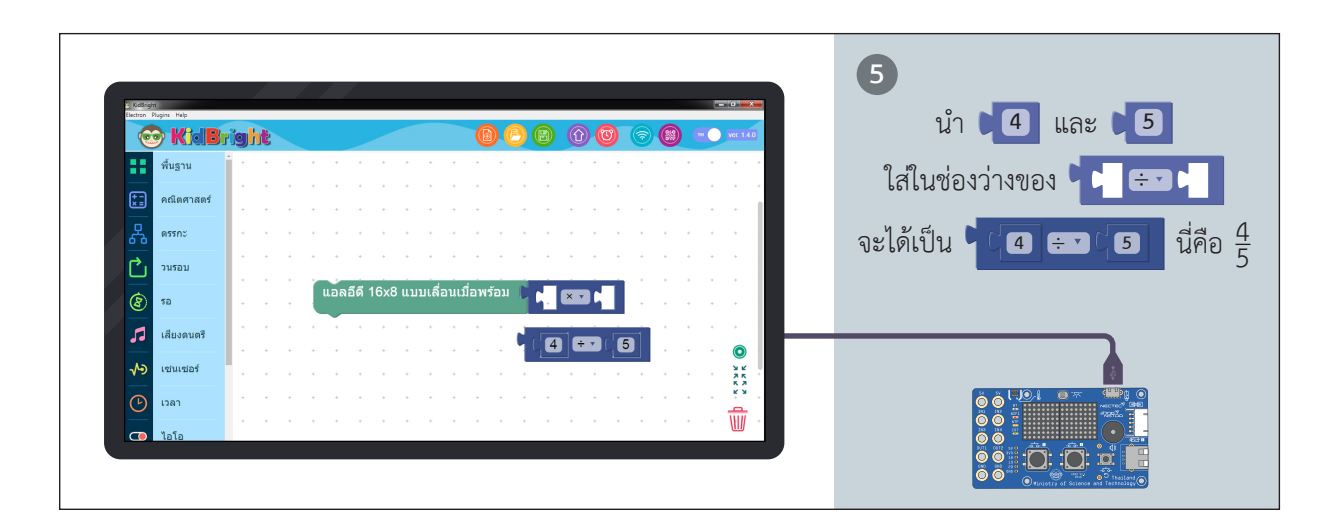

П

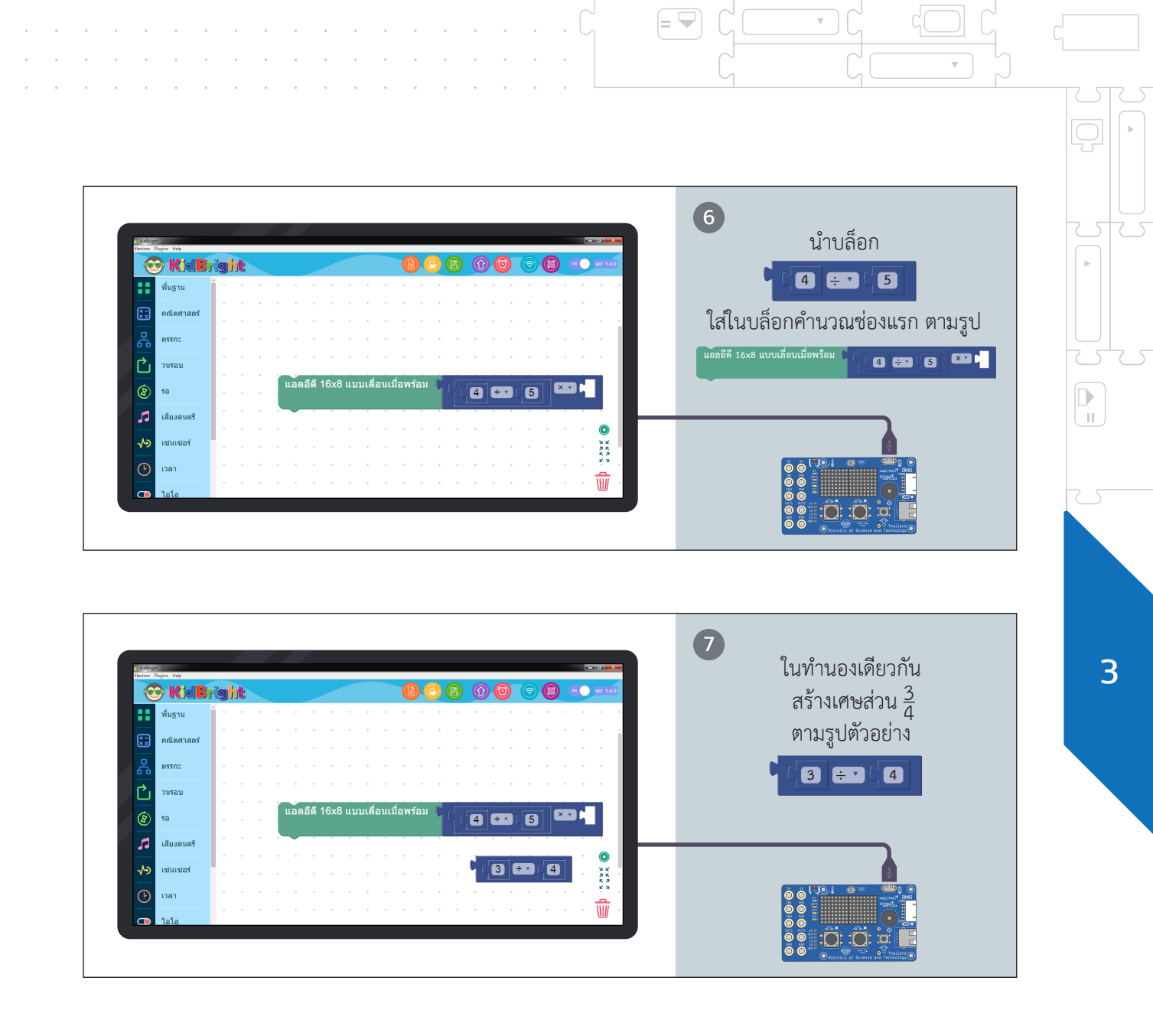

= 🖵

 $\nabla$ 

 $\nabla$ 

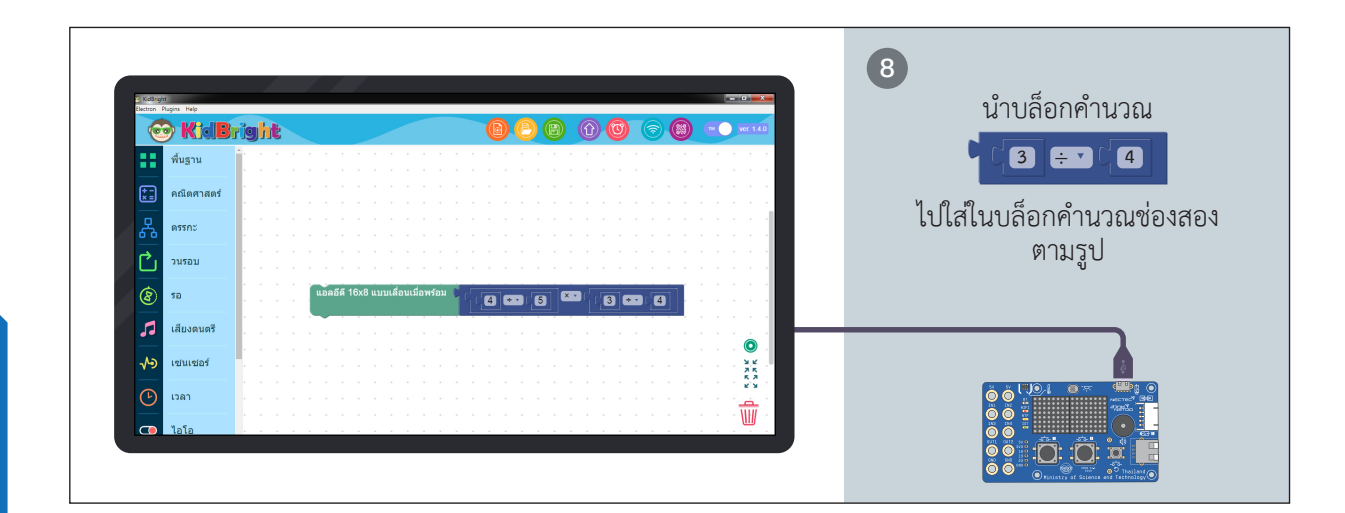

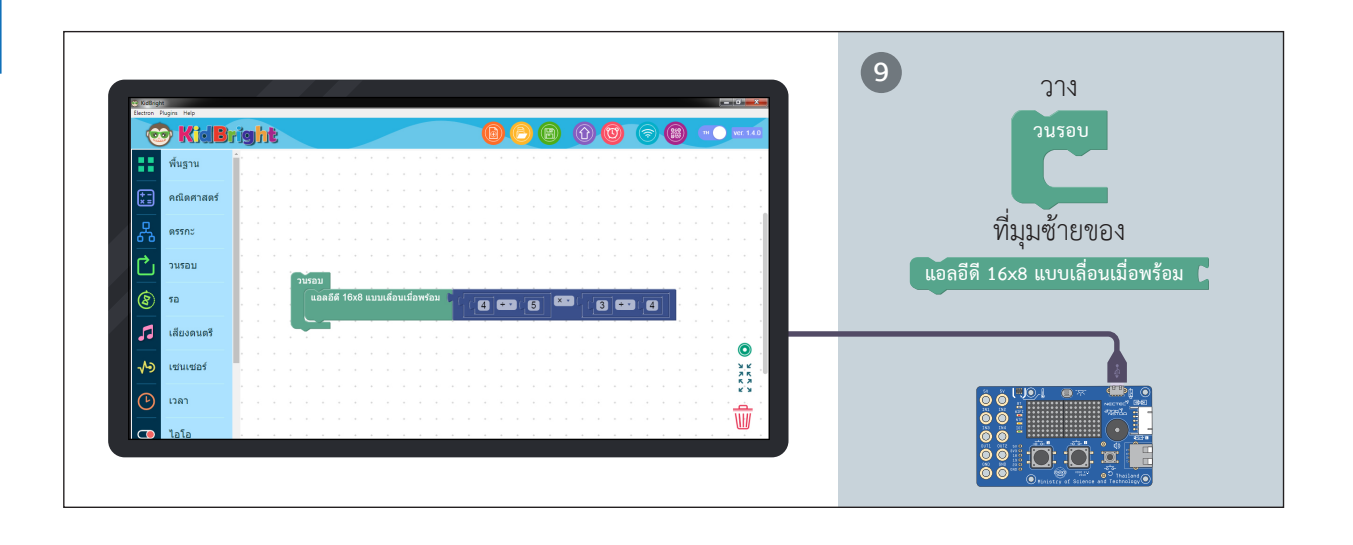

.

3

-142

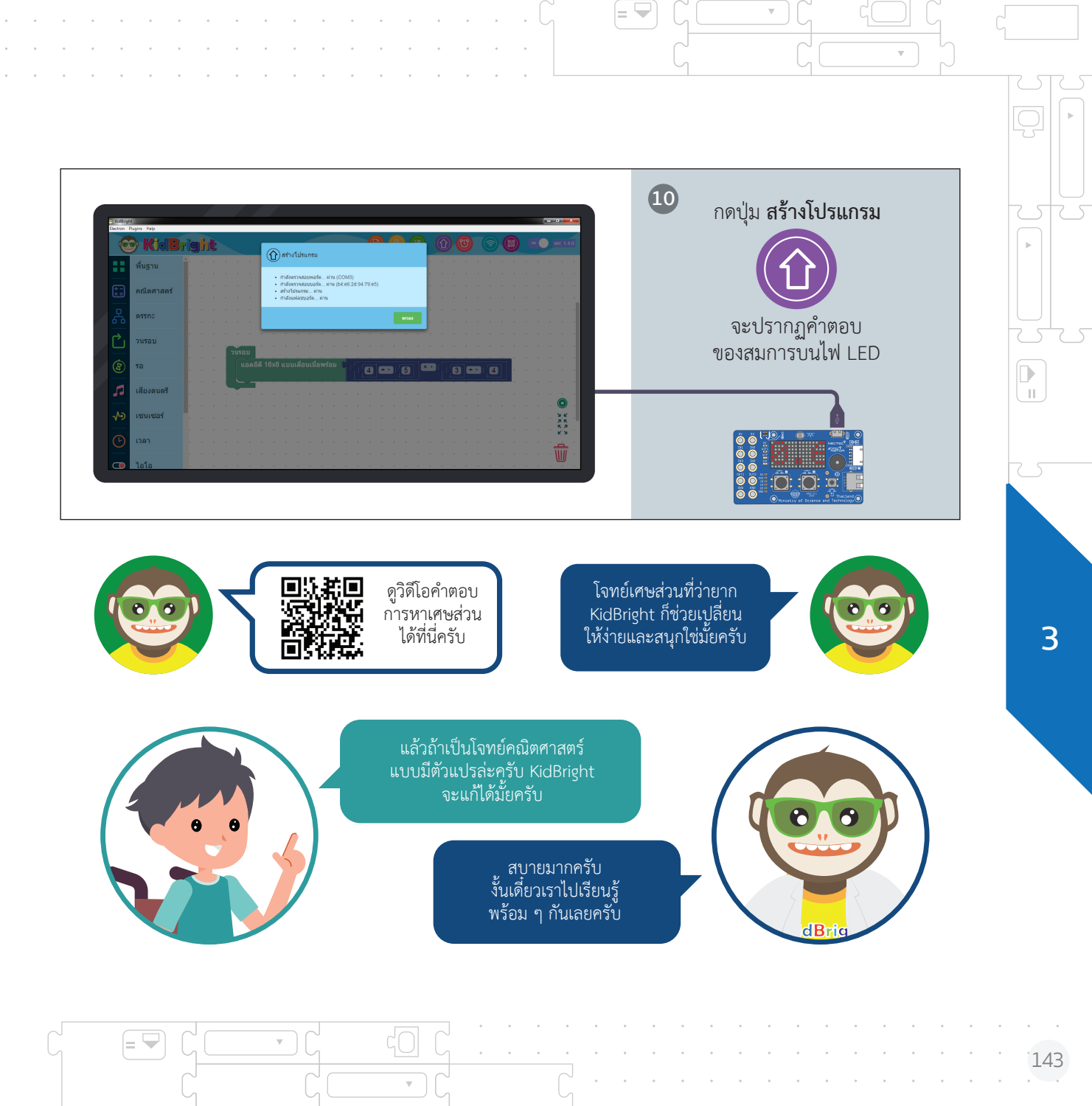

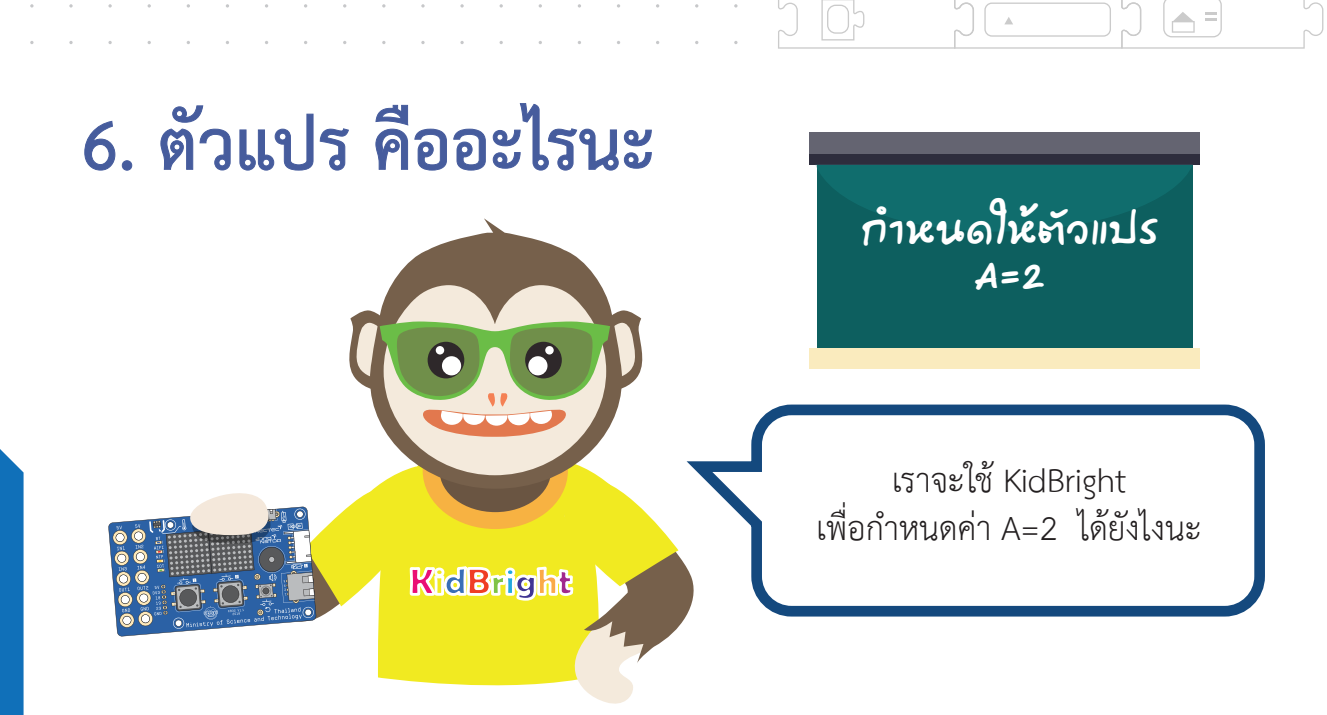

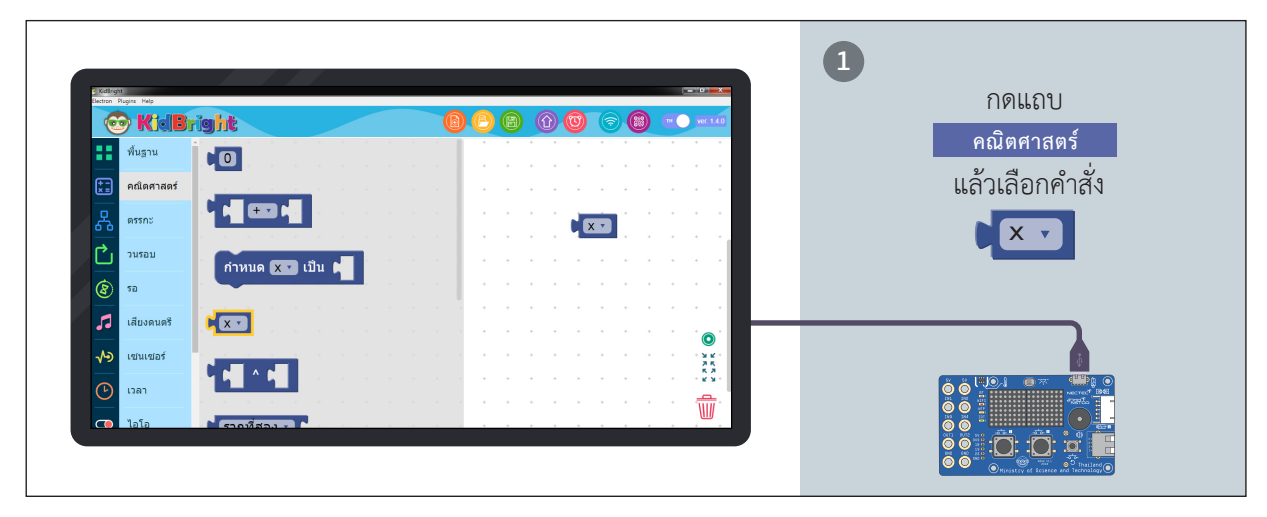

.

П

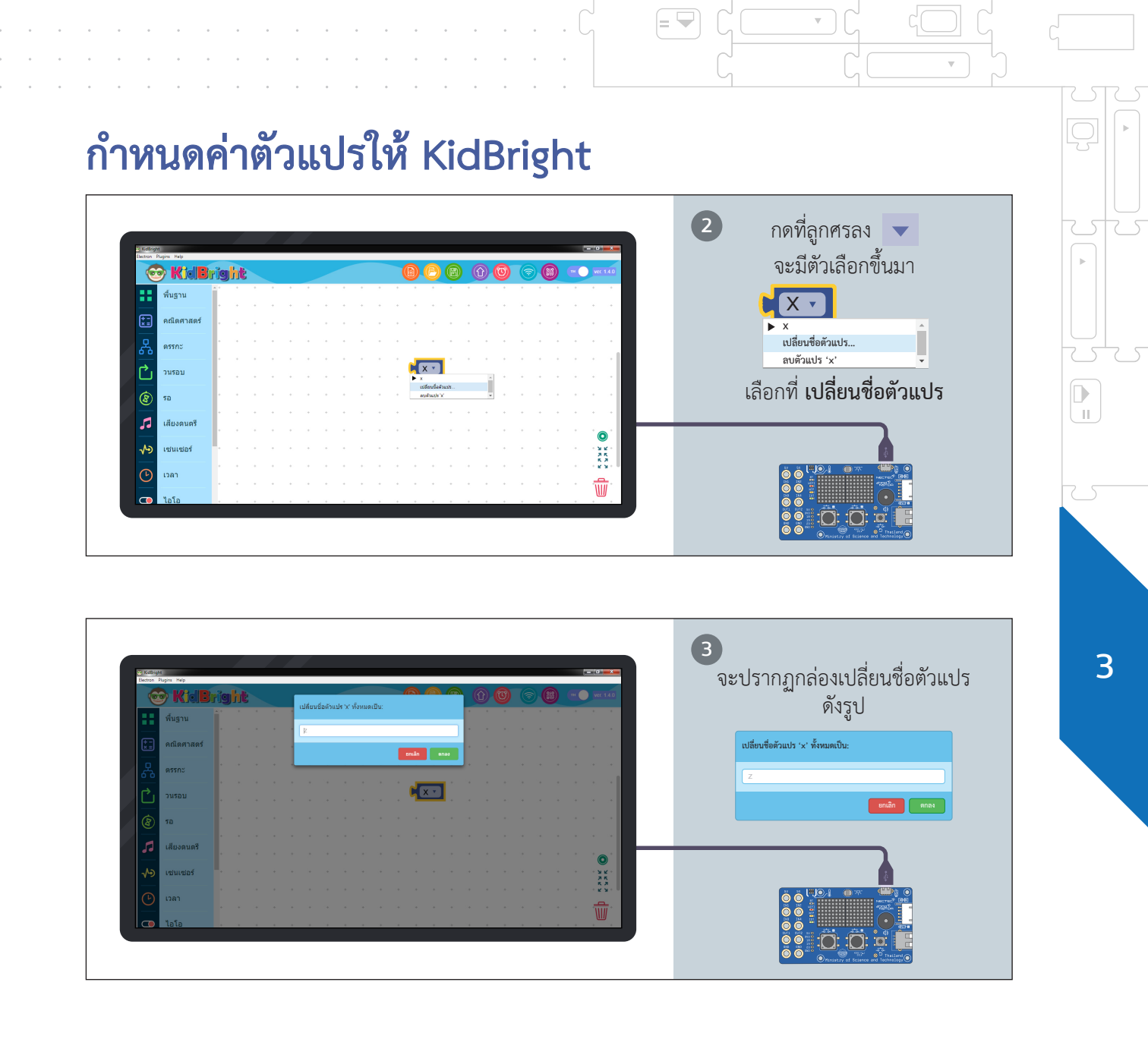

= 👻

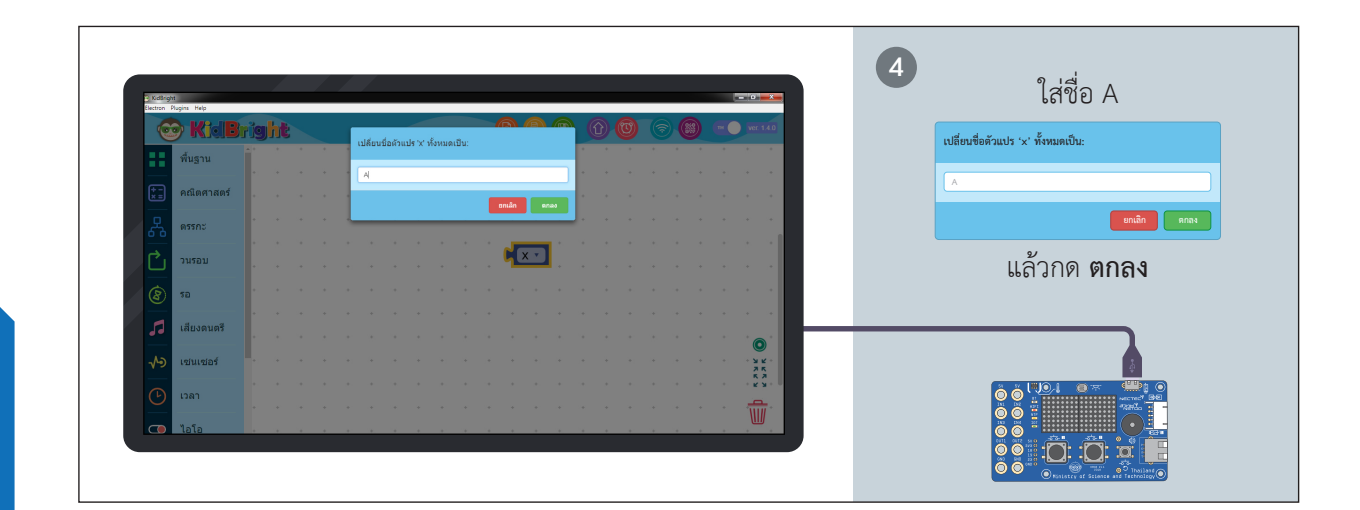

(**A** =)

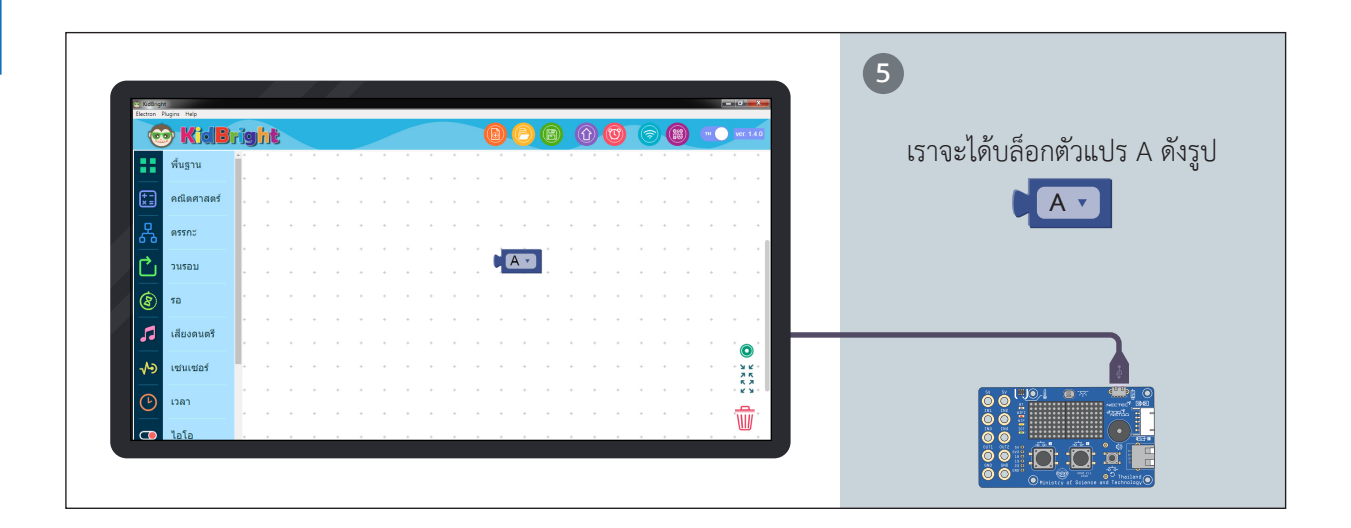

.

-146 -

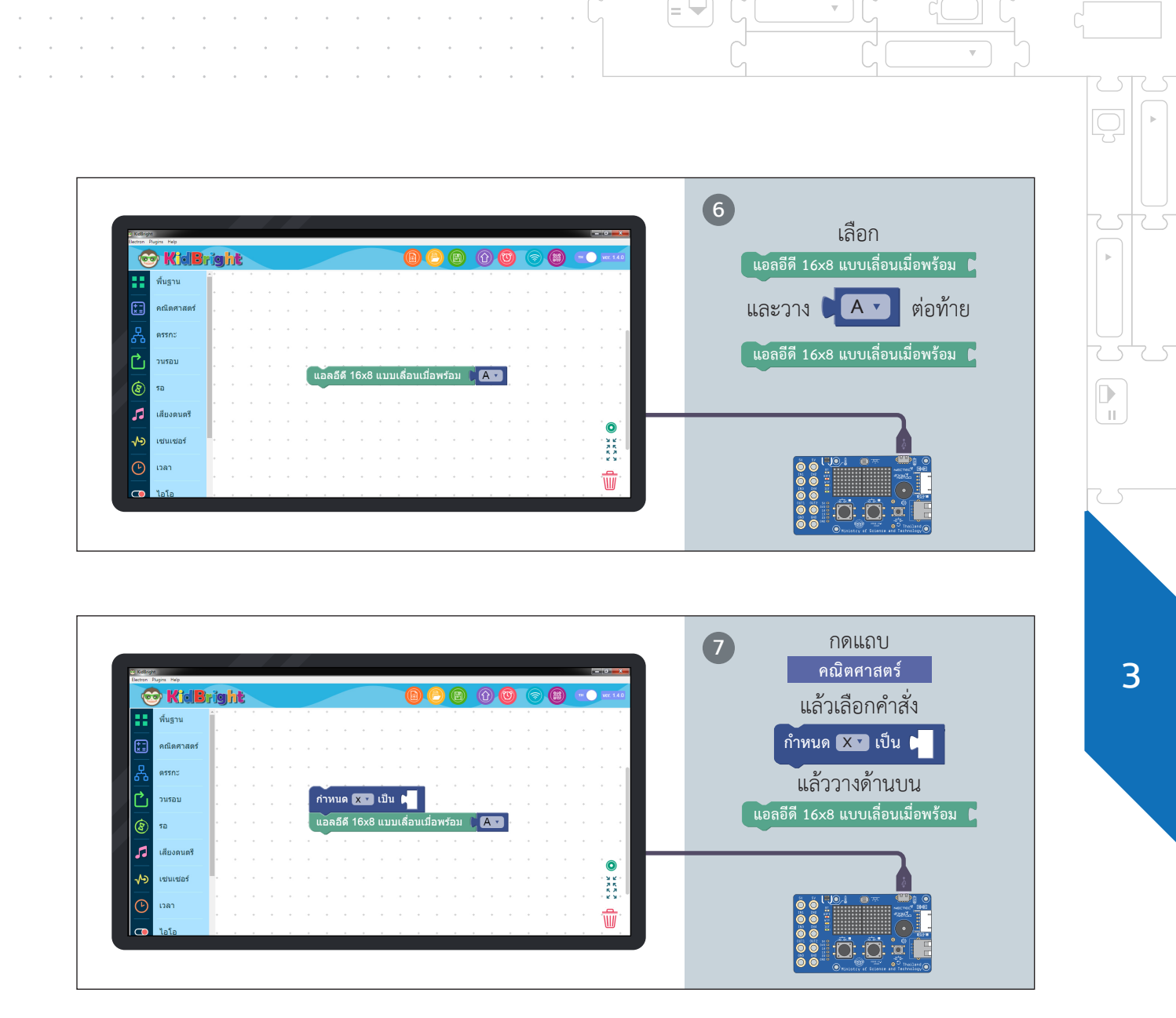

= 🔽

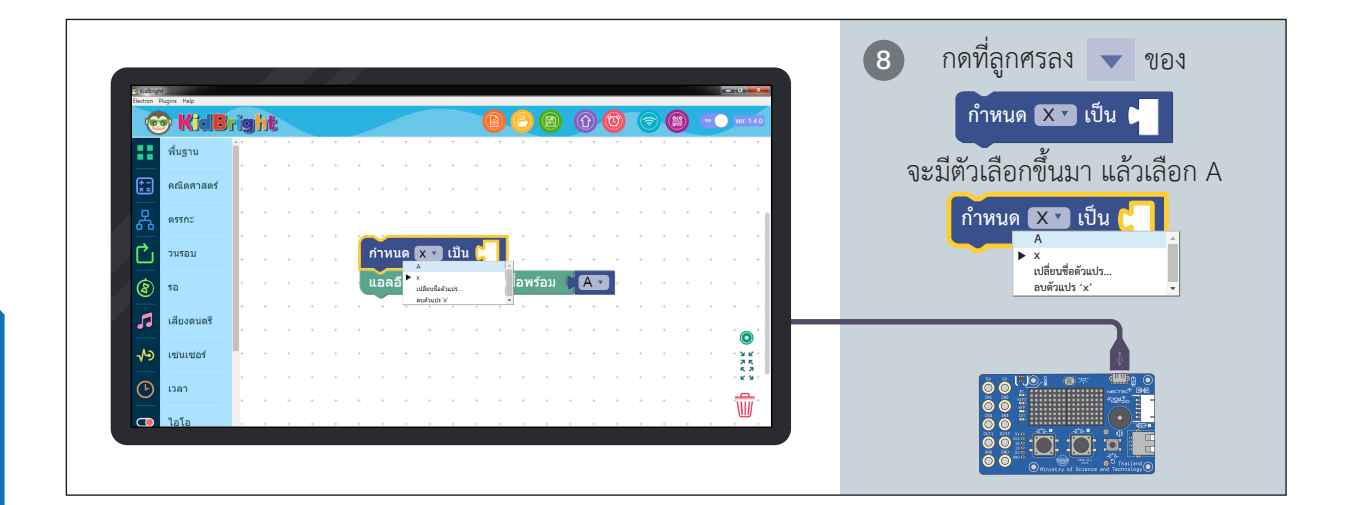

📥 =

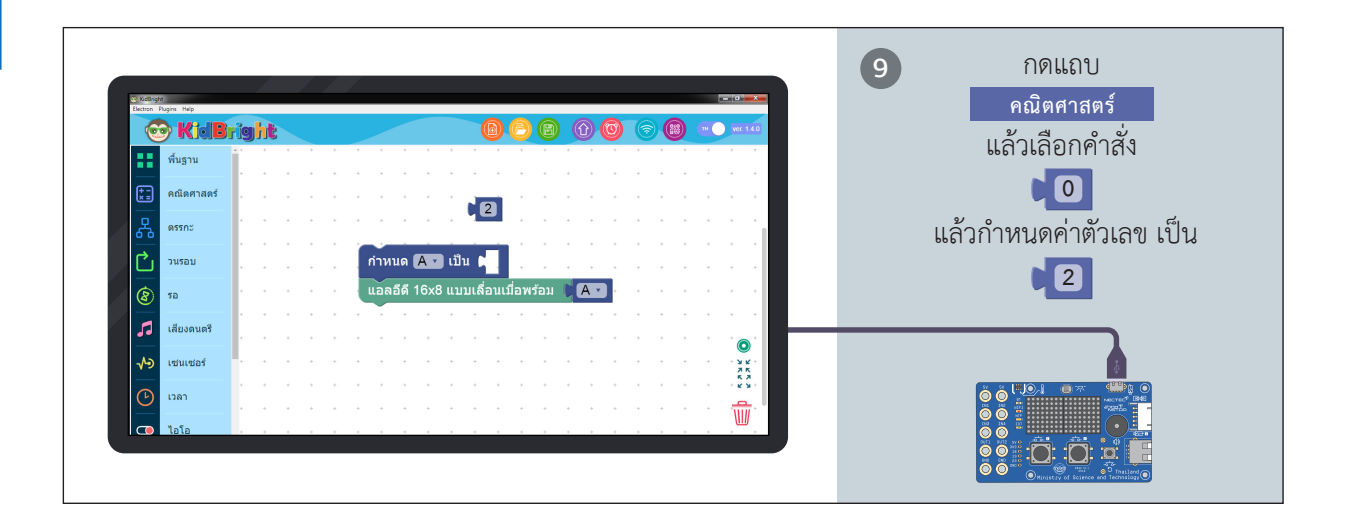

.

П

-148-

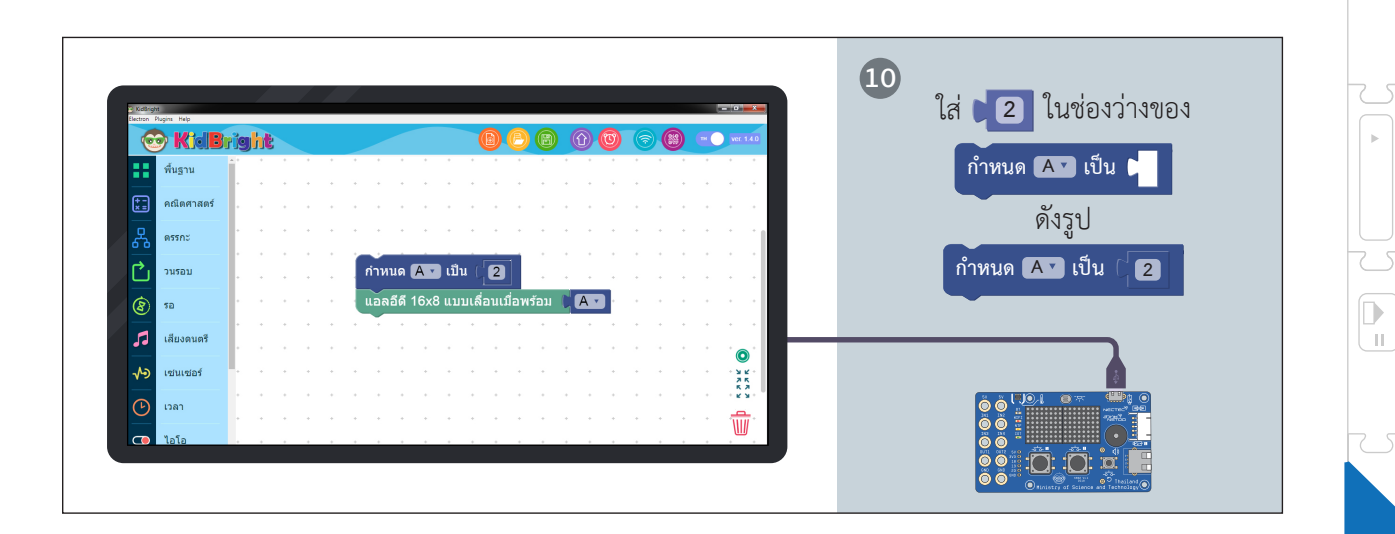

= 🖵

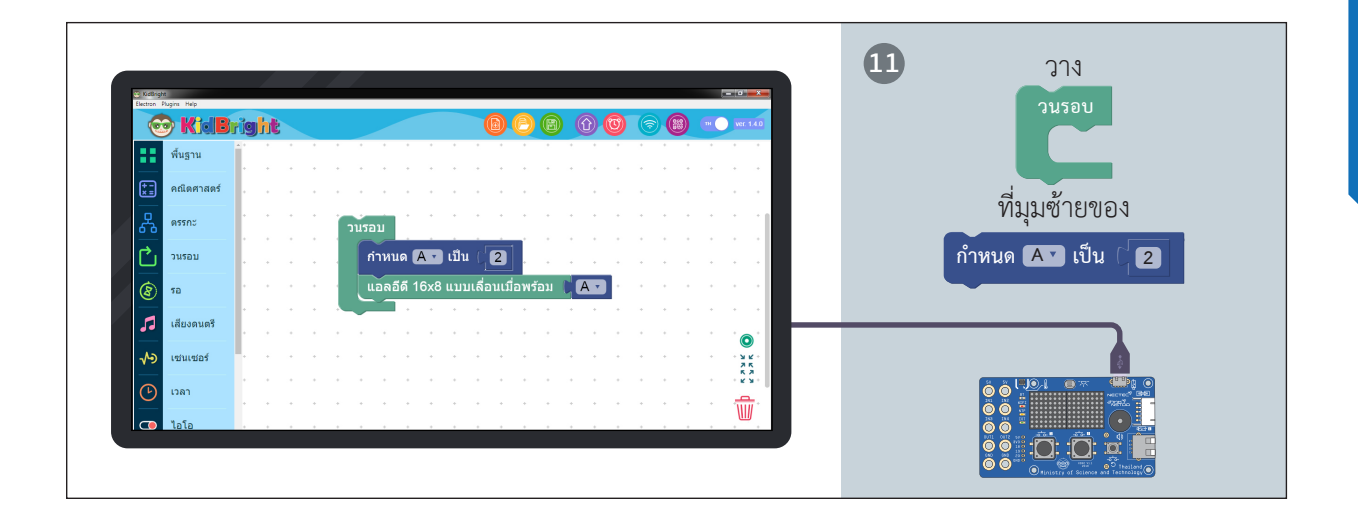

 $\nabla$ 

 $\nabla$ 

3

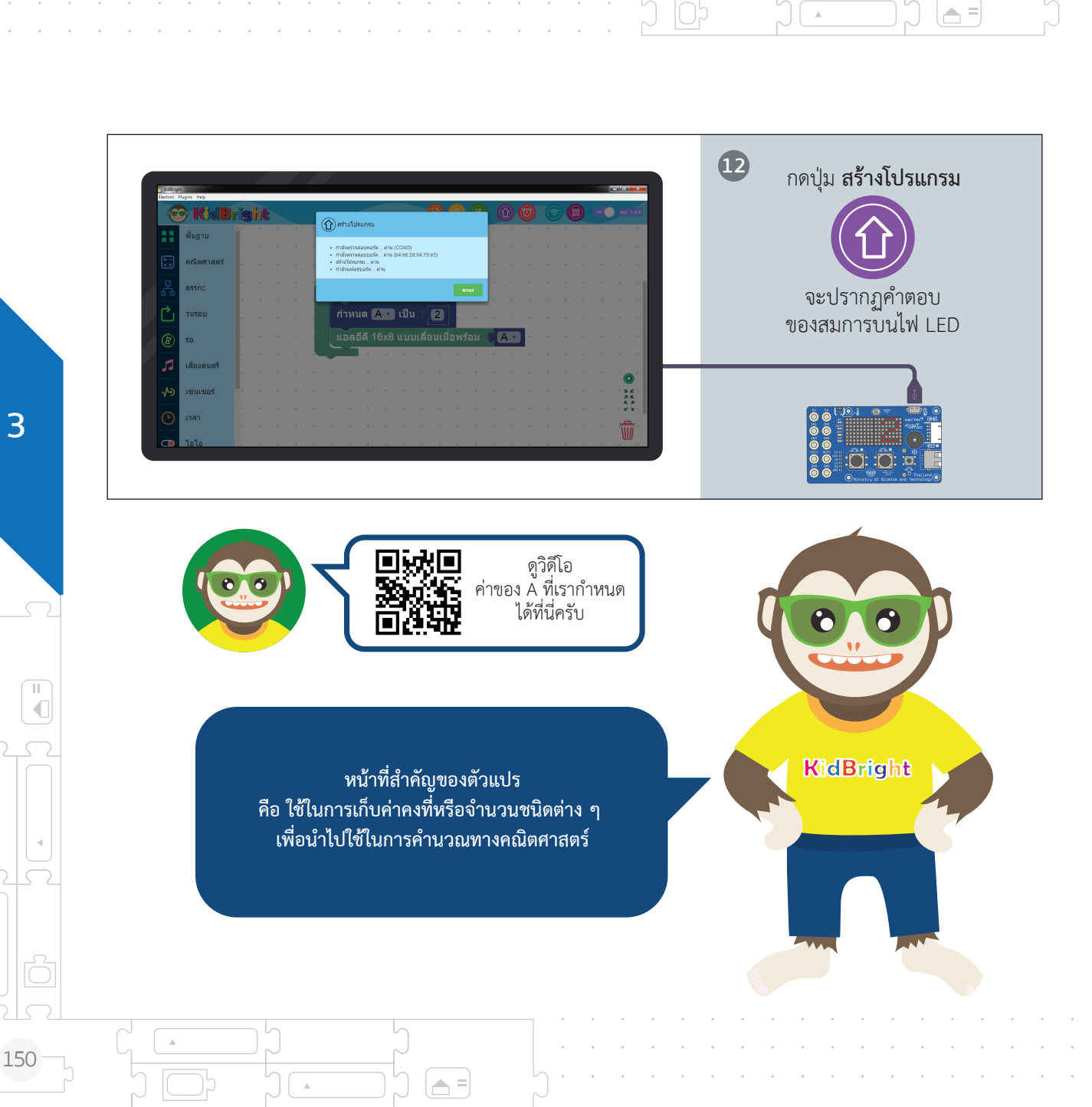

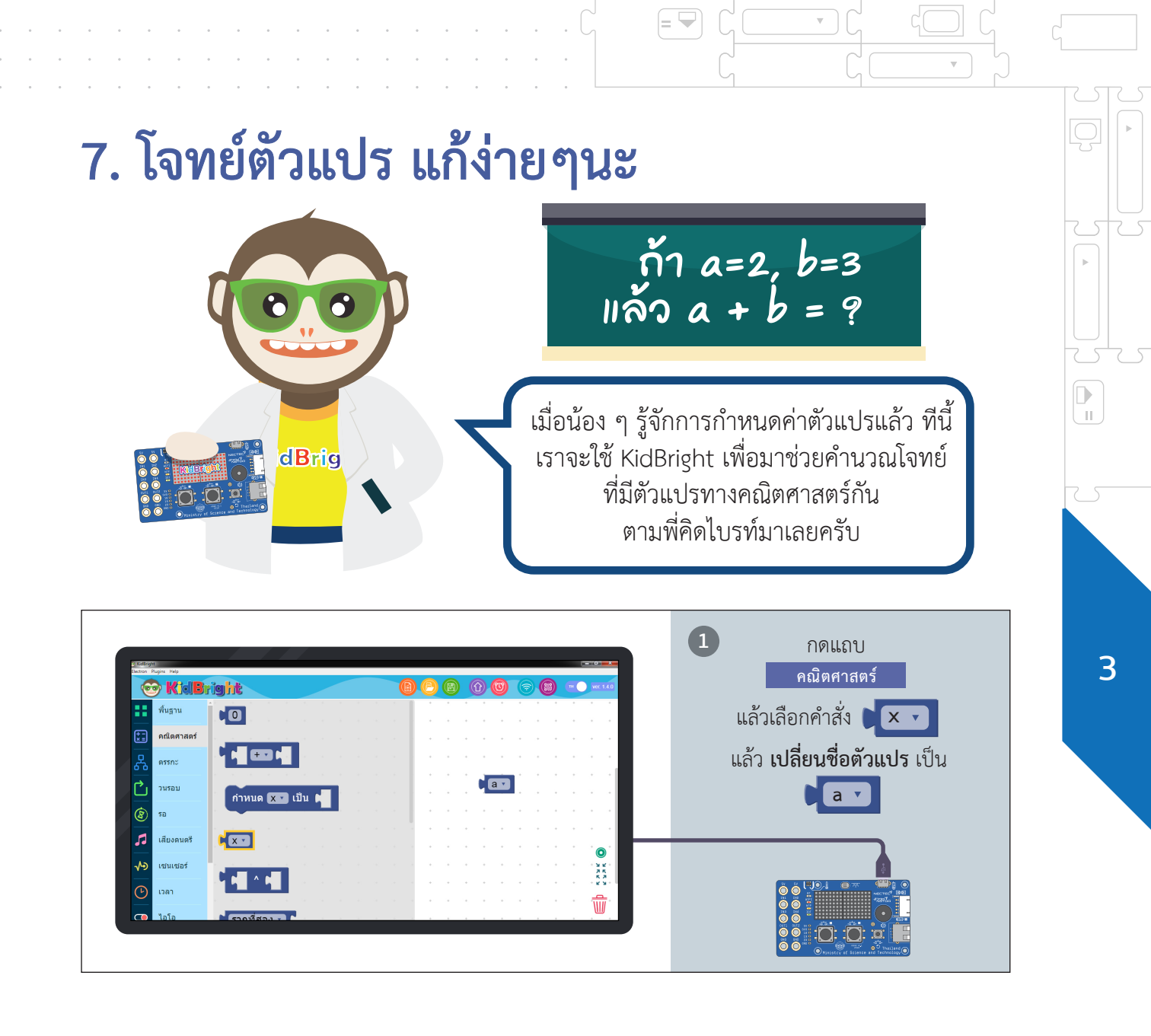

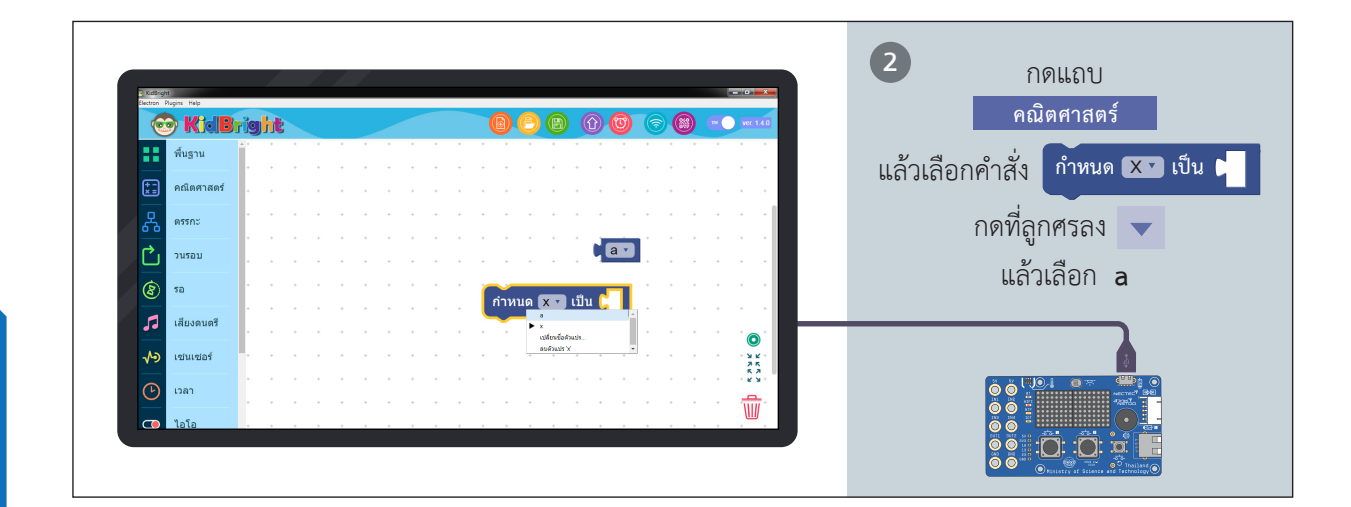

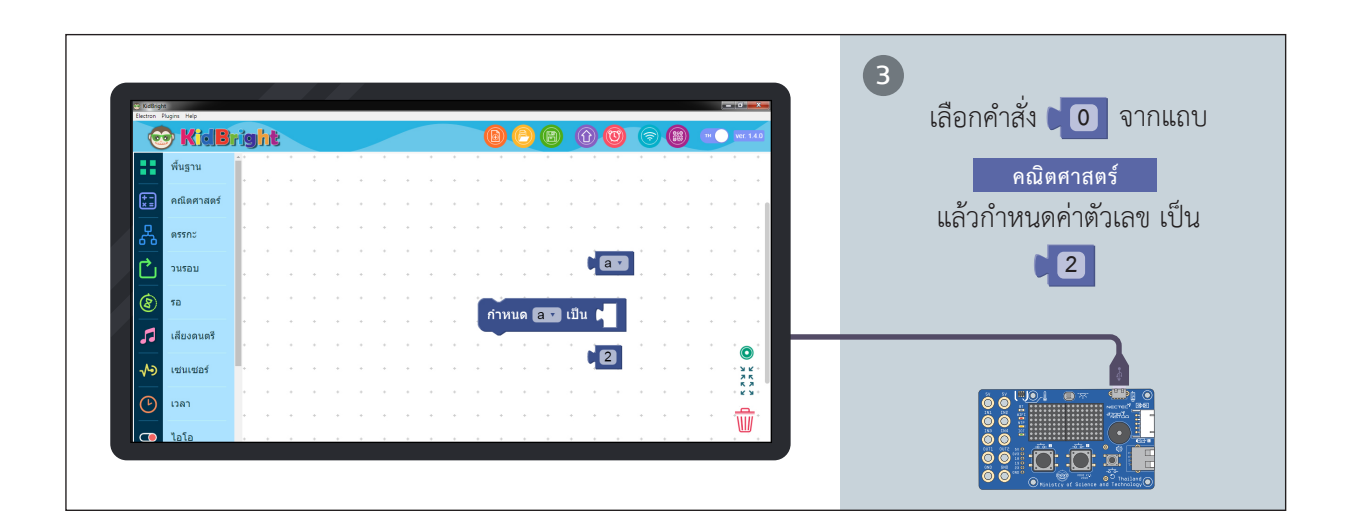

A =

.

3

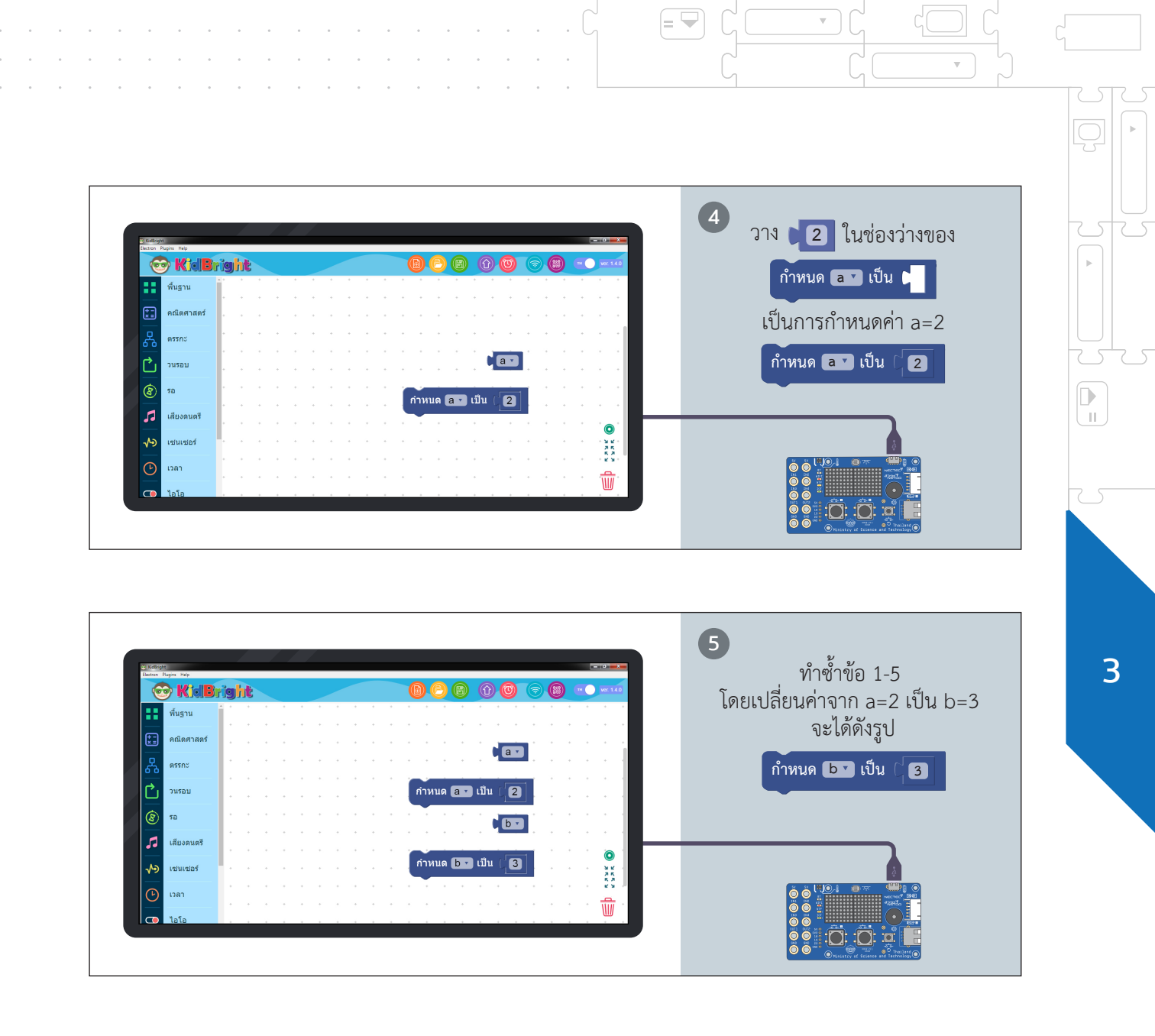

= 🖵

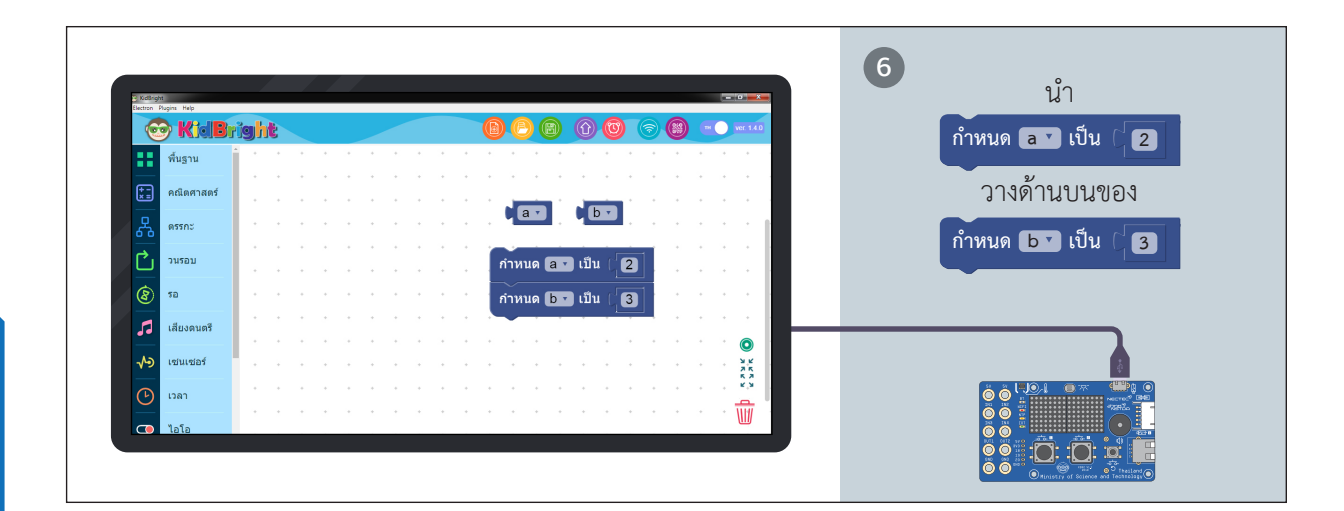

.

🔺 =

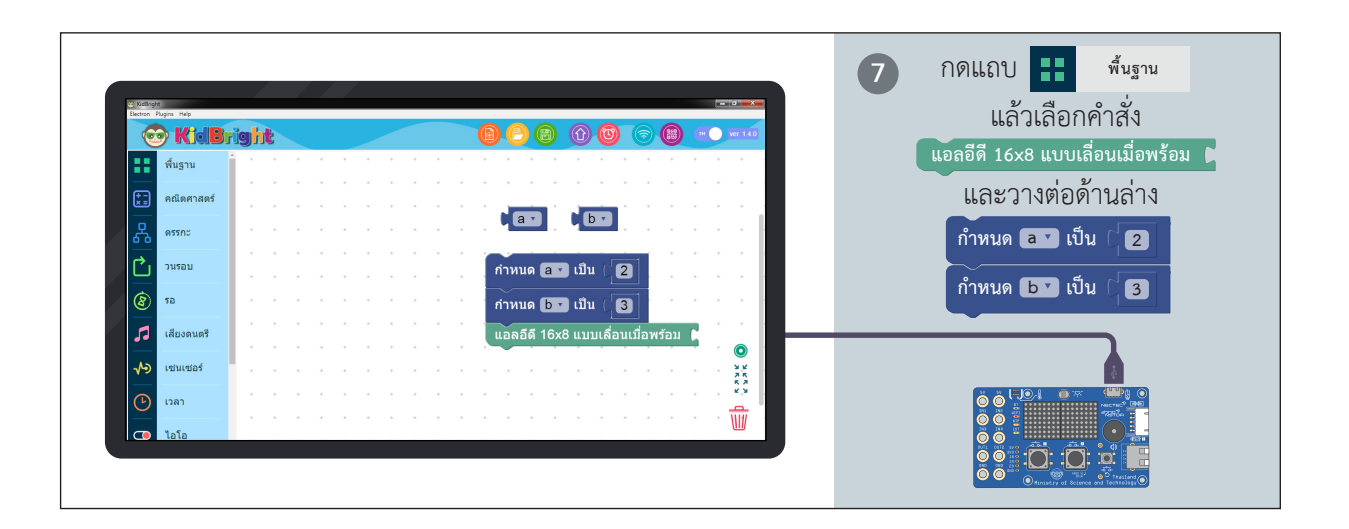

П

€

-154 -

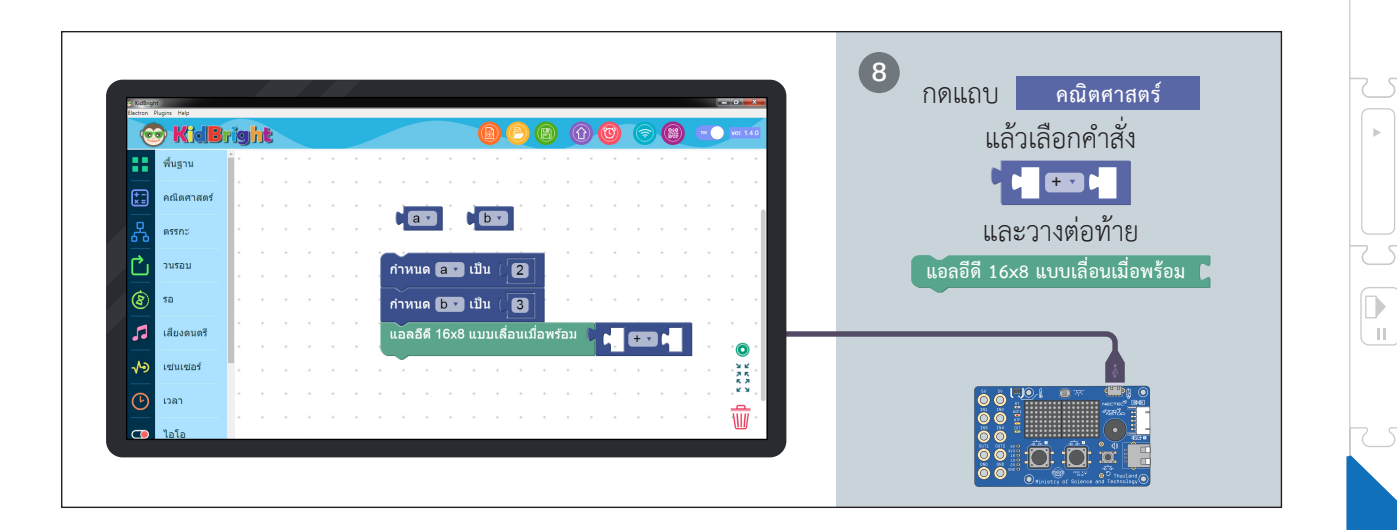

= 🖵

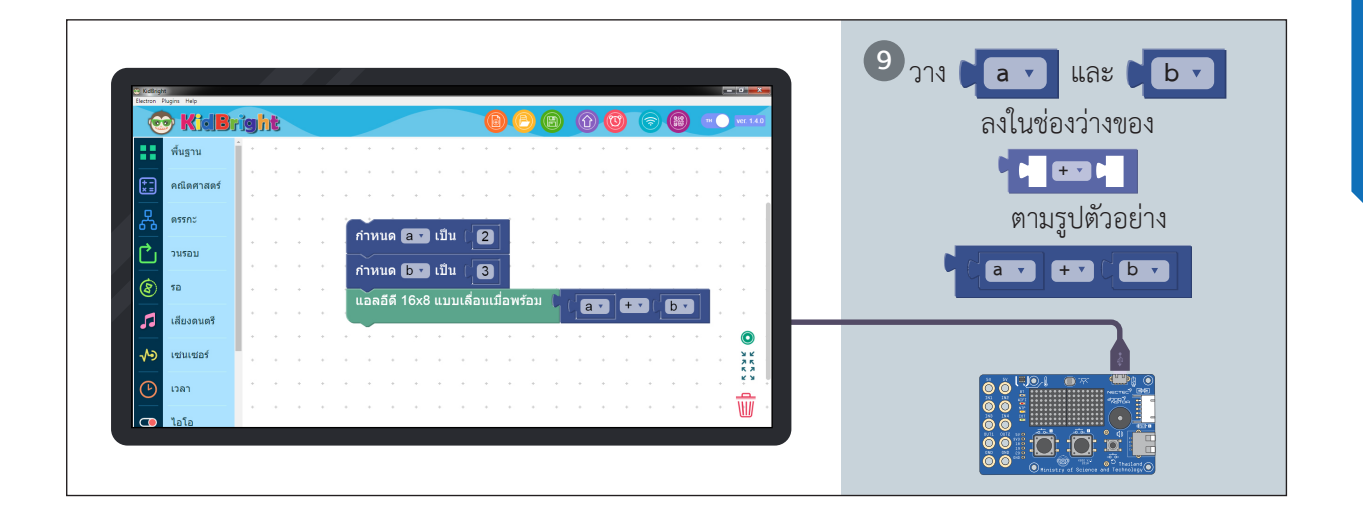

= 🖵

w.

 $\nabla$ 

3

10 วาง 😳 KidBright ) 🛛 🛈 🔘 🧐 พื้นฐาน -ที่มุมซ้ายของ \*= คณิตศาสตร์ ้กำหนด 🖪 🔽 เป็น 🖯 2 ดรรกะ กำหนด 🔒 🖬 เป็น 2 Ċ วนรอบ กำหนด 🕒 เป็น 🛛 3 กำหนด 📴 เป็น ( 3 50 แอลอีดี 16x8 แบบเลื่อนเมื่อพร้อม a . + • b 5 เสียงดนตรี 0 N เช่นเชอร์ х к х к х к х к เวลา Ŵ 00 📿 ไอโอ :**D** 

.....

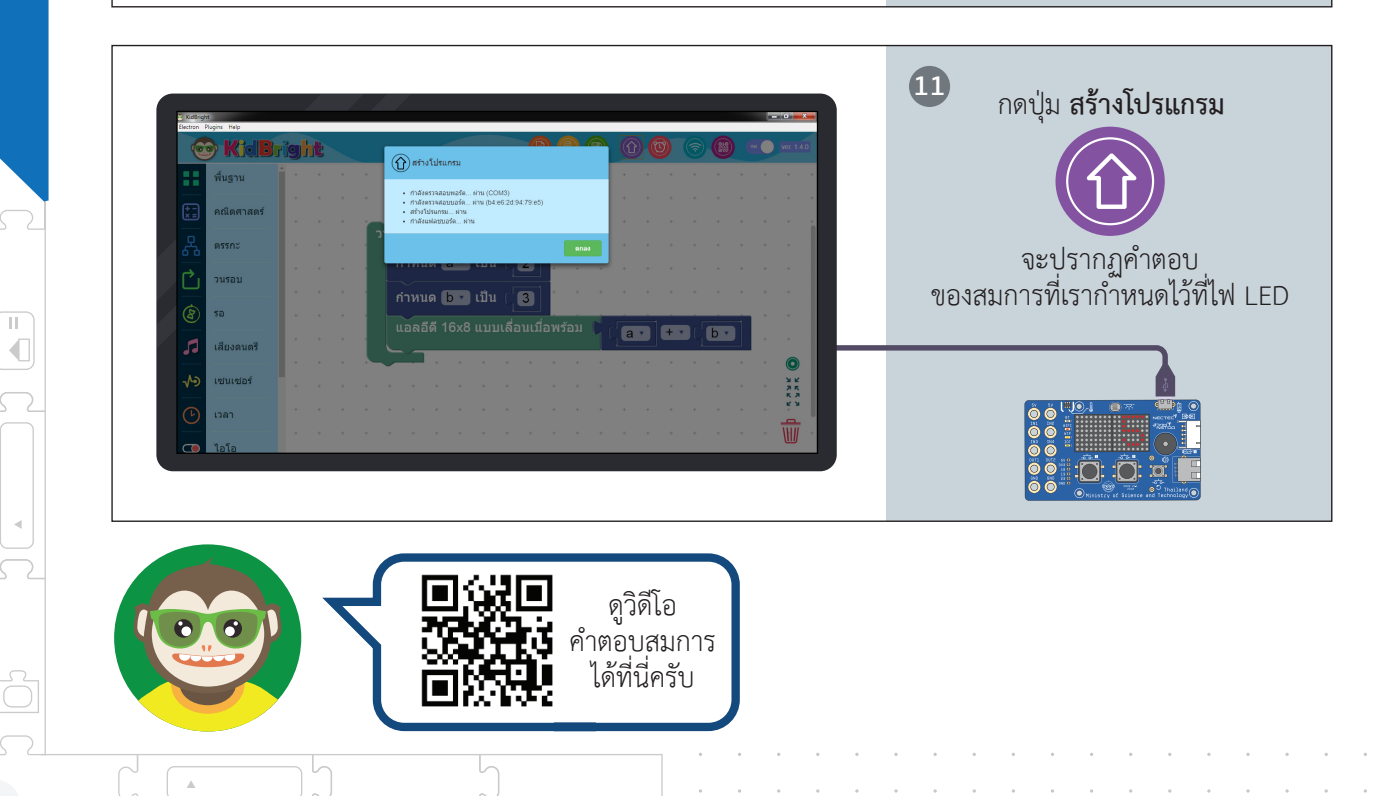

.

การสร้างตัวแปร การกำหนดค่าให้ตัวแปรนี้ เราสามารถนำชุดคำสั่งดังกล่าวไปประยุกต์ใช้ ได้อีก เช่น การหาพื้นที่ของรูปเรขาคณิต 2 มิติ หรือการรับค่าของ เซนเซอร์วัดระดับความเข้ม แสง เซนเซอร์วัดอุณหภูมิ และสวิตช์กดติด ปล่อยดับที่ติดตั้งอยู่บนบอร์ด KidBright ซึ่งเราจะมาเรียนรู้กันในบทต่อไปนะครับ = 🖣

dBrig

โดยสรุปแล้ว หลังจบบทนี้ น้อง ๆ จะได้รู้จัก การใช้บล็อกที่เกี่ยวข้องกับคณิตศาสตร์ใน KidBright IDE มาเขียนชุดคำสั่งคำนวณ สูตรคณิตศาสตร์ต่าง ๆ เช่น การสร้างตัวแปร การกำหนดค่าให้ตัวแปร และการคำนวณ บวก ลบ คูณ หาร และการนำชุดคำสั่งดังกล่าว ไปประยุกต์ใช้ เช่น การหาพื้นที่ของ รูปเรขาคณิต 2 มิติ ครับ

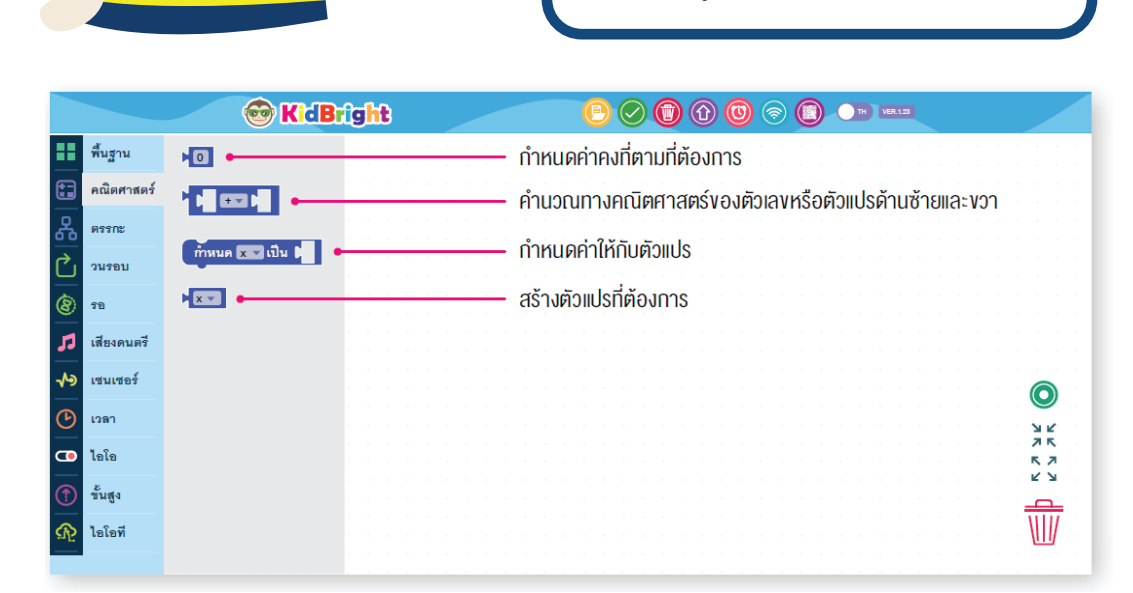

A =

.

11

158

**KidBright** 

## แบบฝึกหัด 4

วันหนึ่ง เด็กหญิงมีนาไปเที่ยวที่ตลาด คุณพ่อใจดี จึงให้เงินเด็กหญิงมีนา จำนวน 10 บาท เด็กหญิงมีนาซื้อขนมไป 5 บาท และซื้อน้ำไปอีก 3 บาท บังเอิญเจอคุณแม่ คุณแม่จึงให้เงิน เพิ่มอีก 10 บาท ดังนั้น ให้น้อง ๆ ช่วยหาคำตอบว่า ตอนนี้เด็กหญิงมีนามีเงินอยู่กี่บาท โดยใช้ชุดคำสั่งของ KidBright และแสดงคำตอบผ่านทางหน้าจอ LED

=

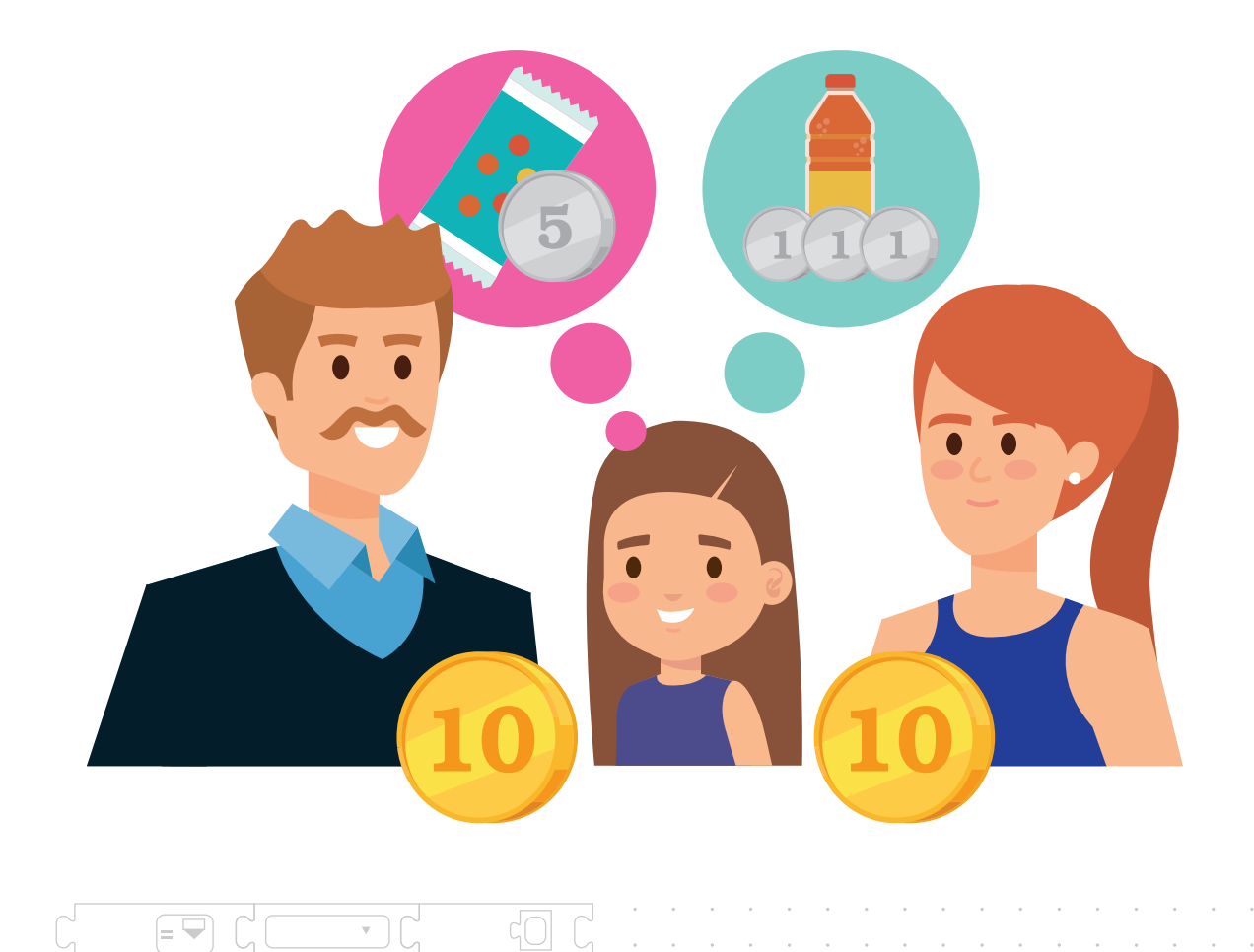

2 มีนกเอี้ยง 10 ตัว เกาะอยู่บนต้นไม้ ต่อมามีนกแก้วอีก 10 ตัว บินมาเกาะอยู่บนต้นไม้ต้นเดียวกัน ถ้ากำหนดให้นกเอี้ยงเป็น x นกแก้วเป็น y ดังนั้น ให้น้อง ๆ ช่วยหาคำตอบว่า มีนกเกาะอยู่ บนต้นไม้กี่ตัว โดยใช้ชุดคำสั่งของ KidBright และแสดงคำตอบผ่านทางหน้าจอ LED

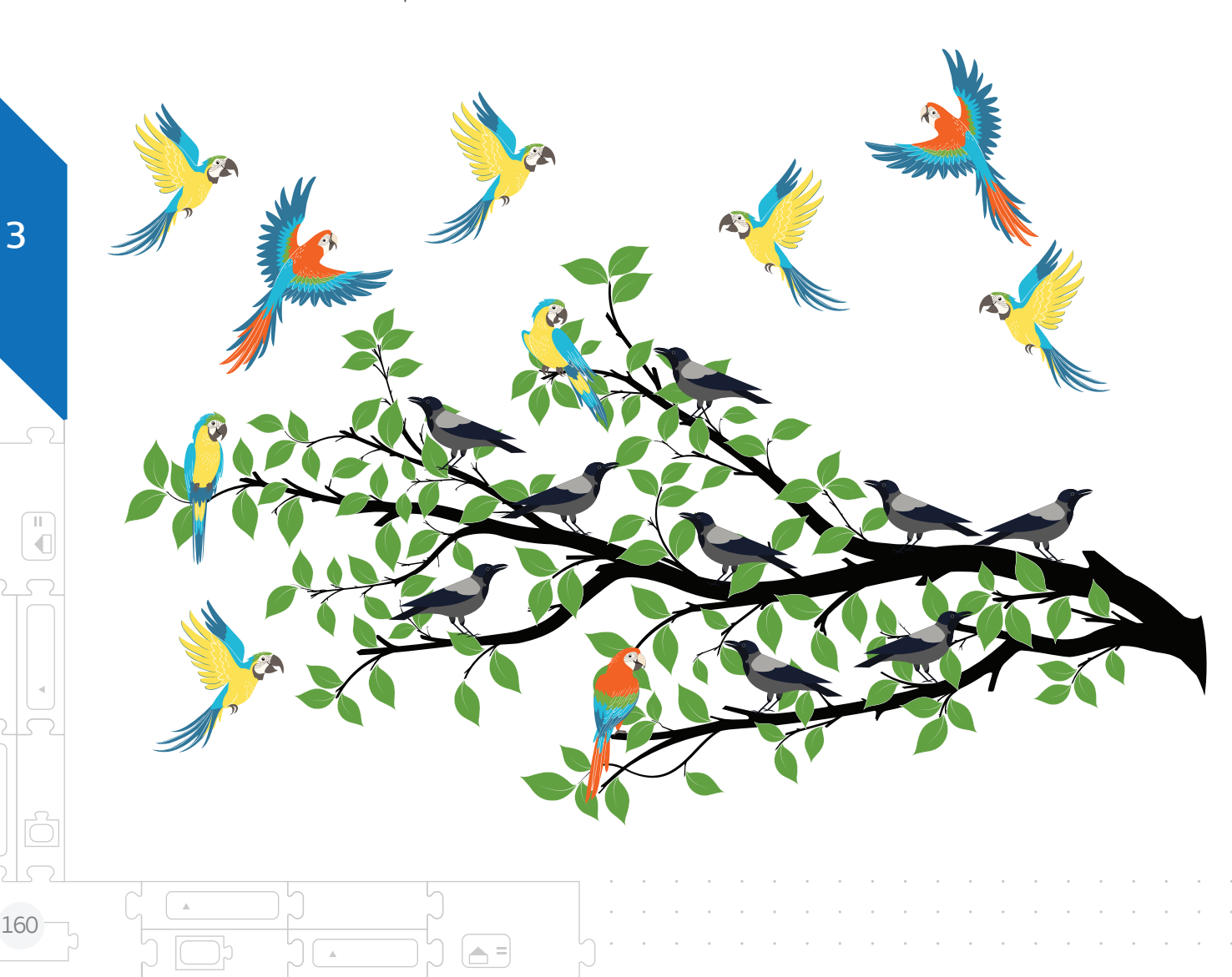

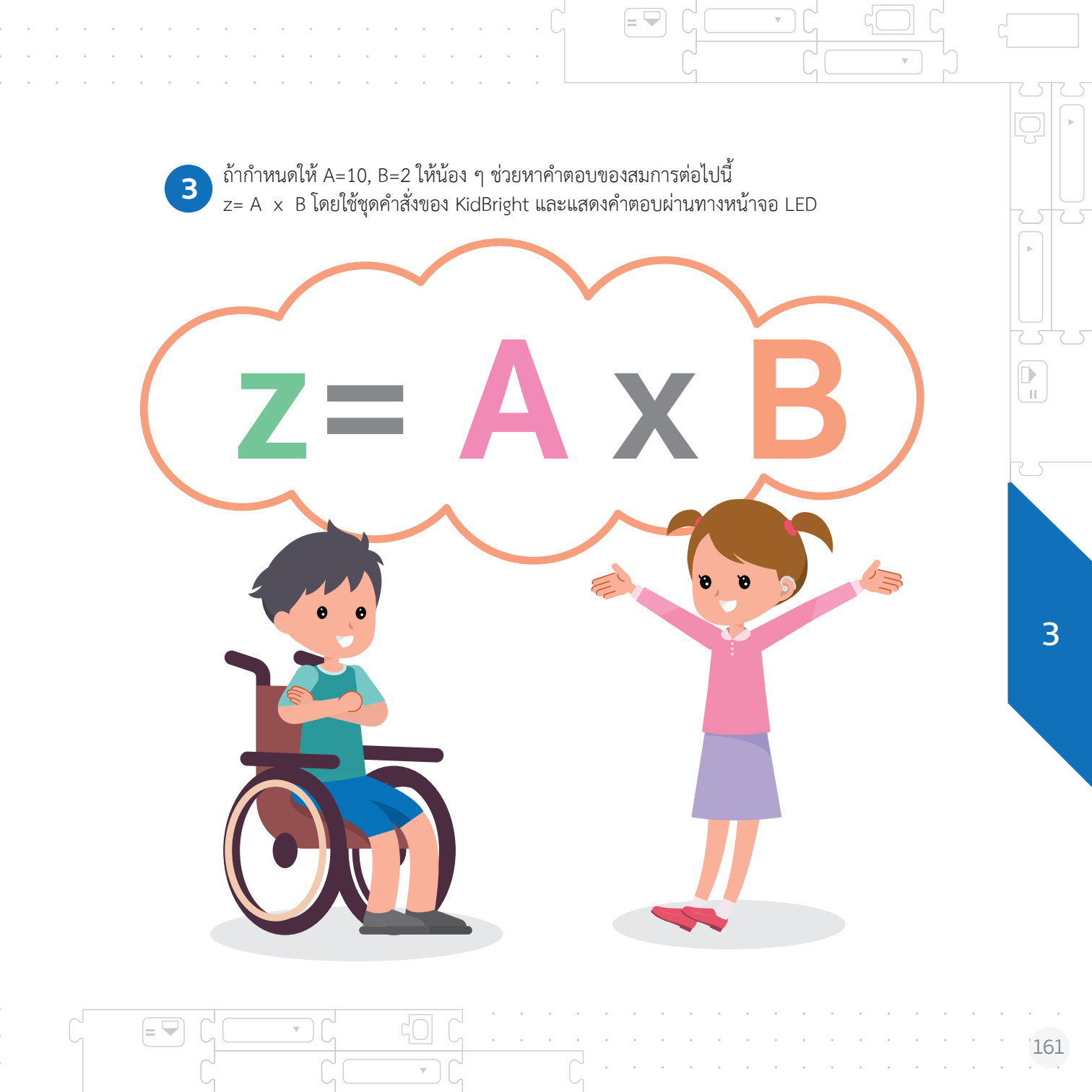

## ับทที่ 5 สร้างเสียงเพลงไปกับ KidBright

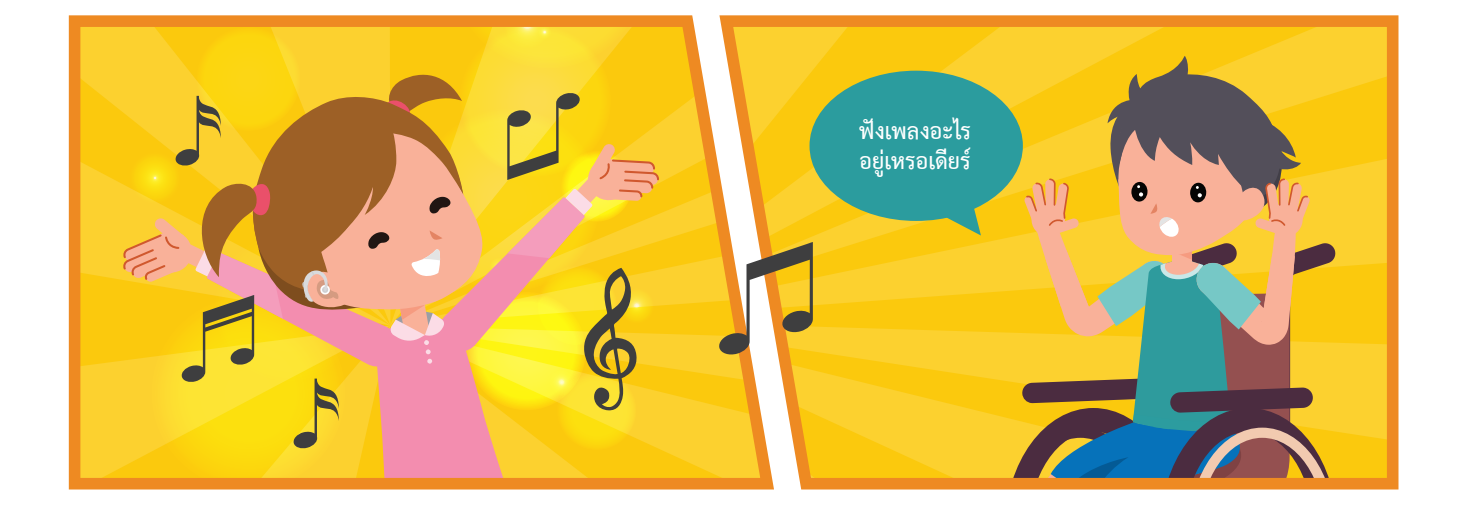

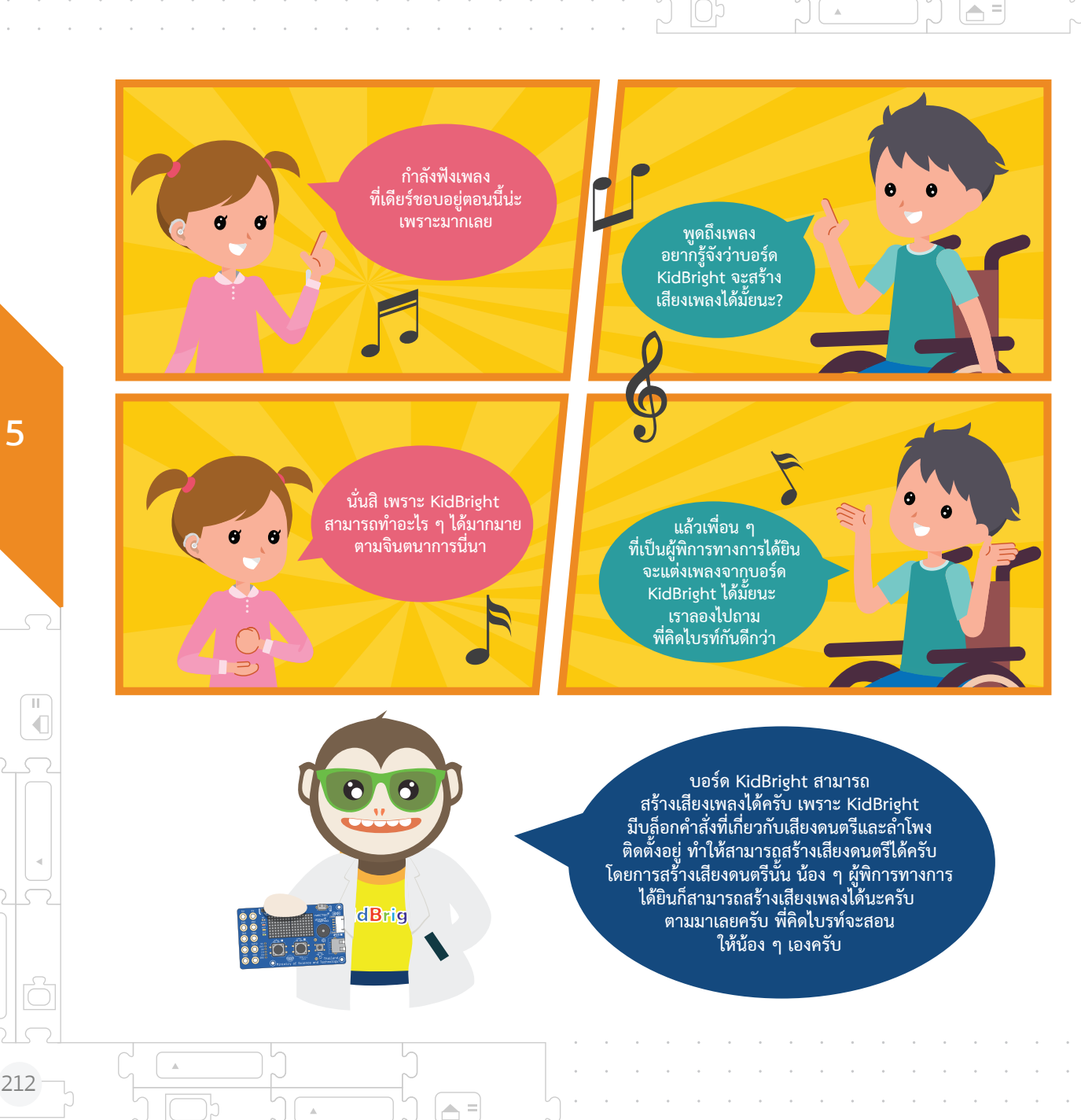

## จุดประสงค์ การเรียนรู้

น้อง ๆ สามารถใช้งาน บล็อกมิวสิก ใน KidBright ให้ลำโพงออกเสียงตัวโน้ตได้

> น้อง ๆ สามารถอ่านโน้ตบน บรรทัด 5 เส้นแล้วแปลงเป็น โค้ดโปรแกรมโดยใช้บล็อก มิวสิกได้

2

KidBright

5
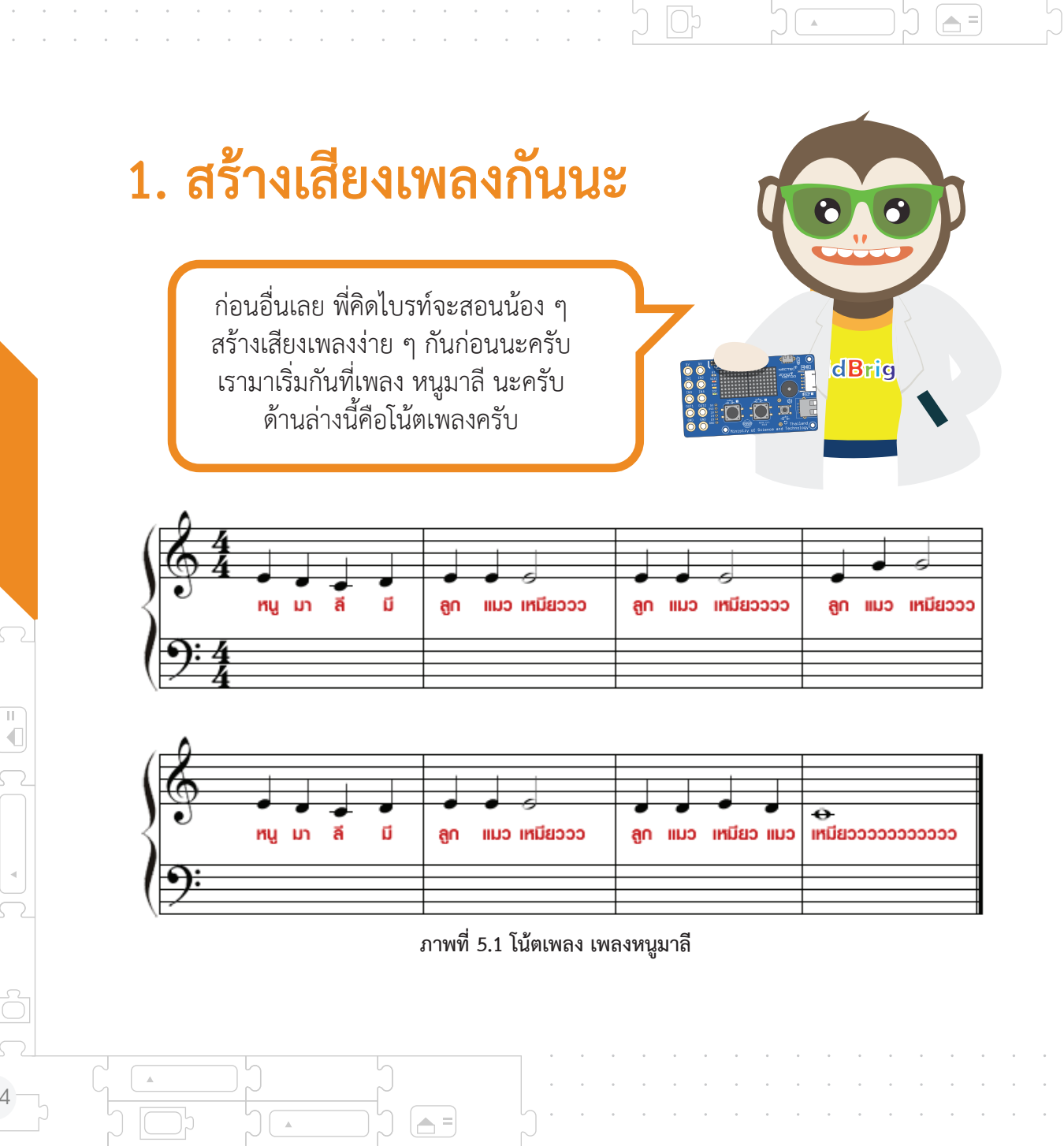

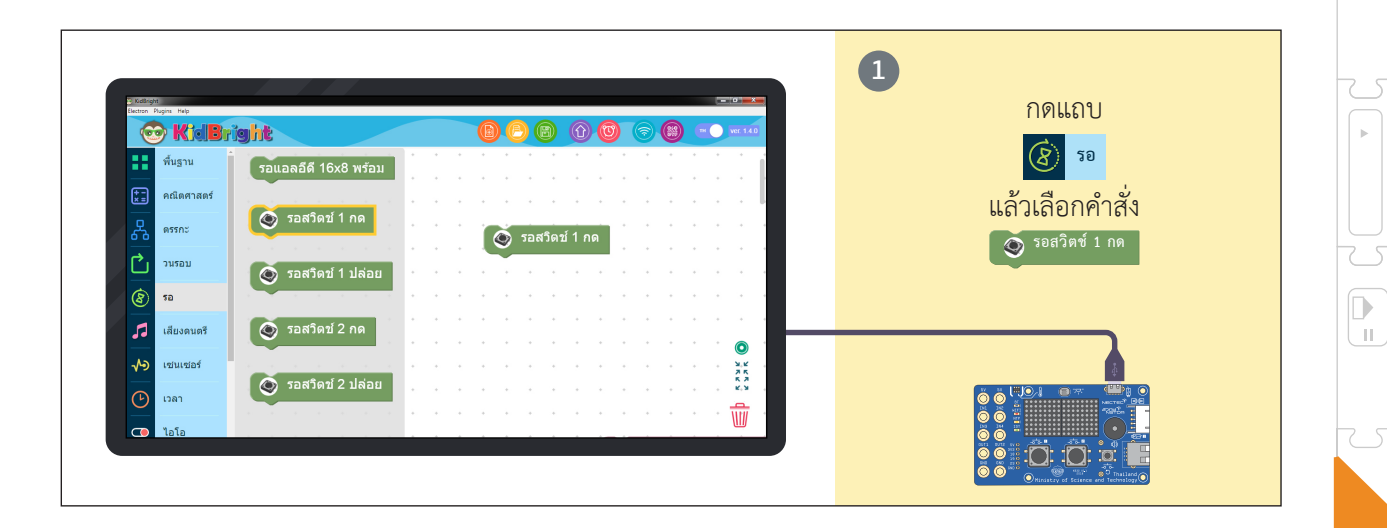

(= 🖵

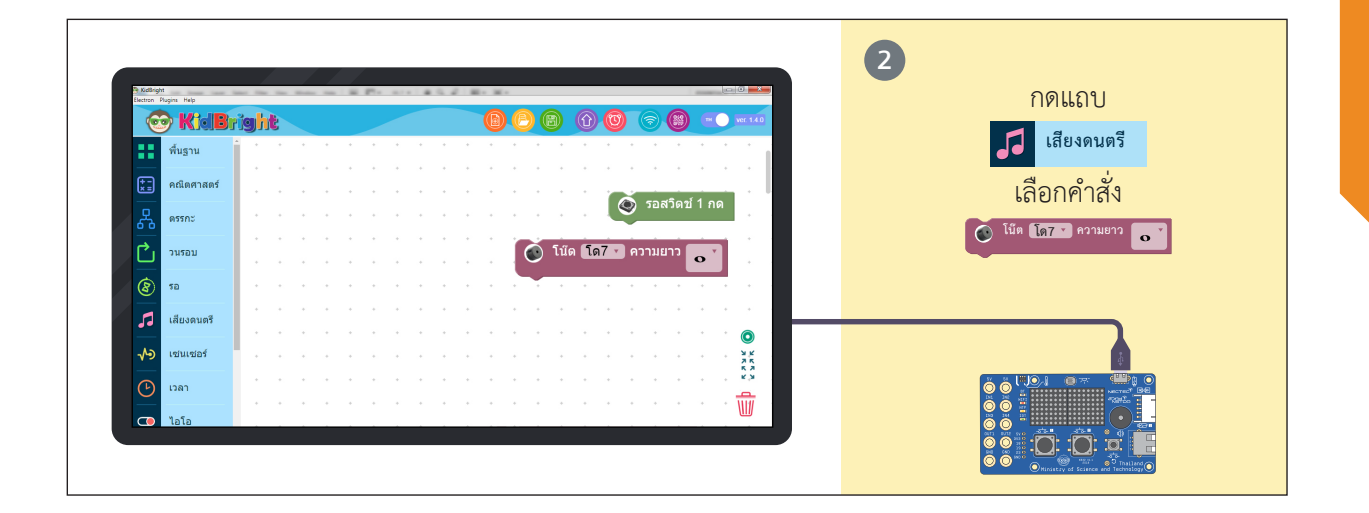

= 🖵

 $\nabla$ 

 $\overline{\mathbf{v}}$ 

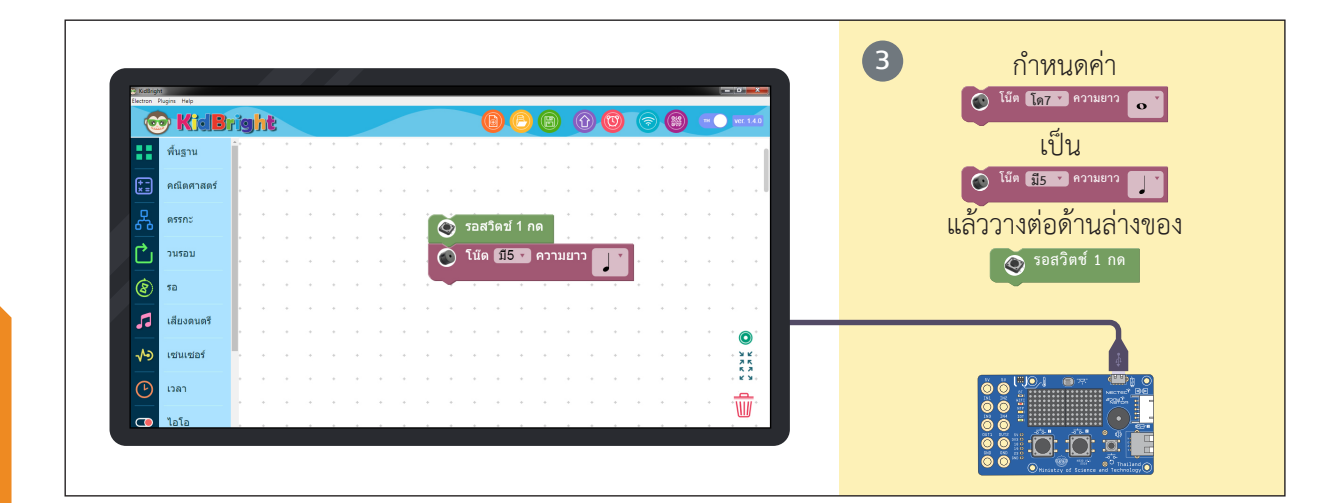

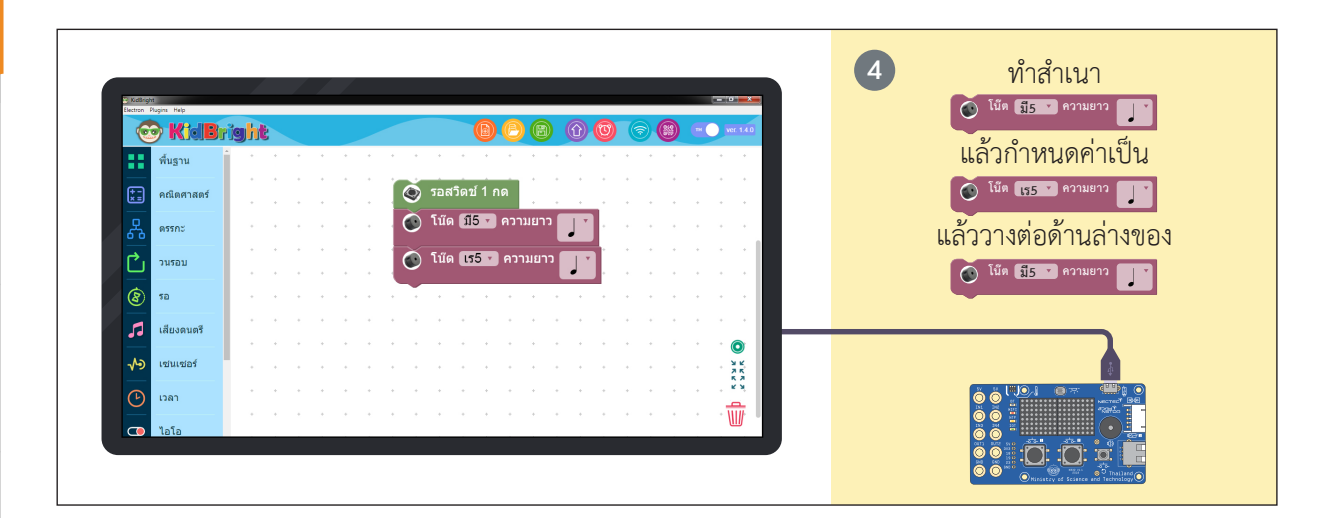

5

П

216

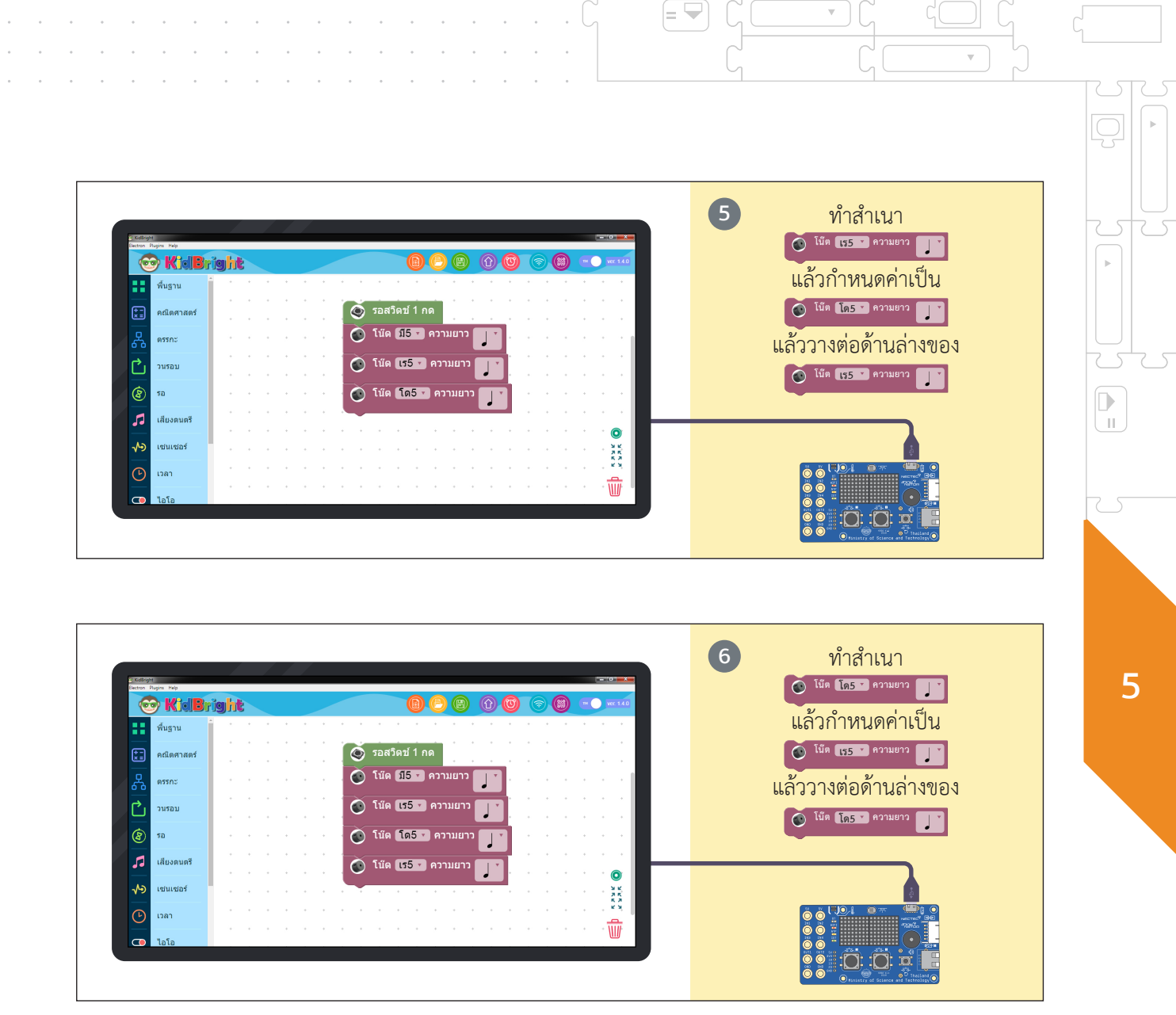

 $\nabla$ 

 $\nabla$ 

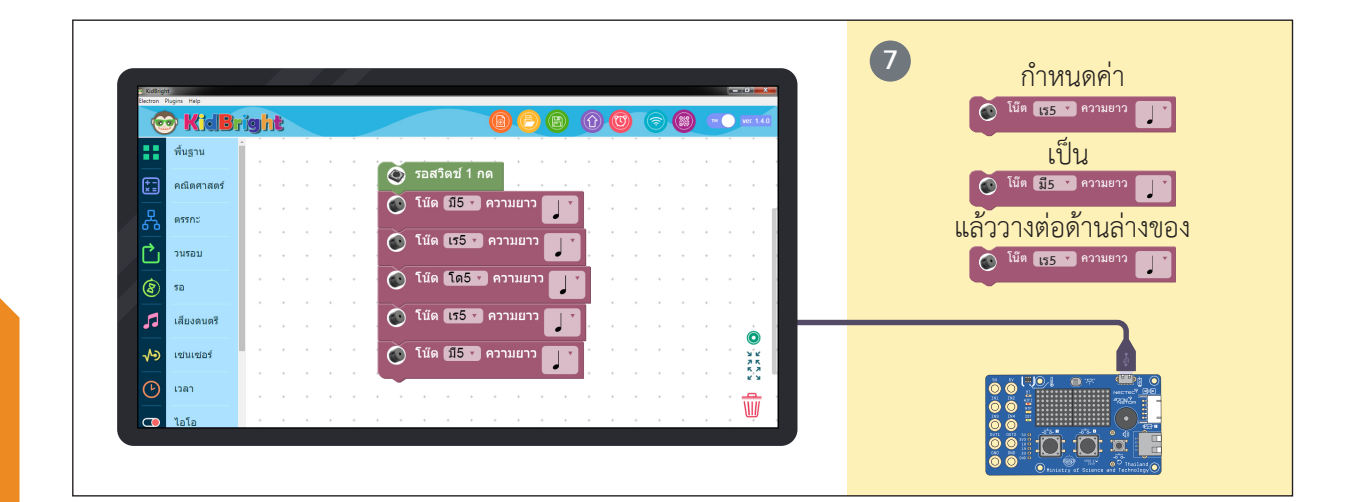

.

(**A** =)

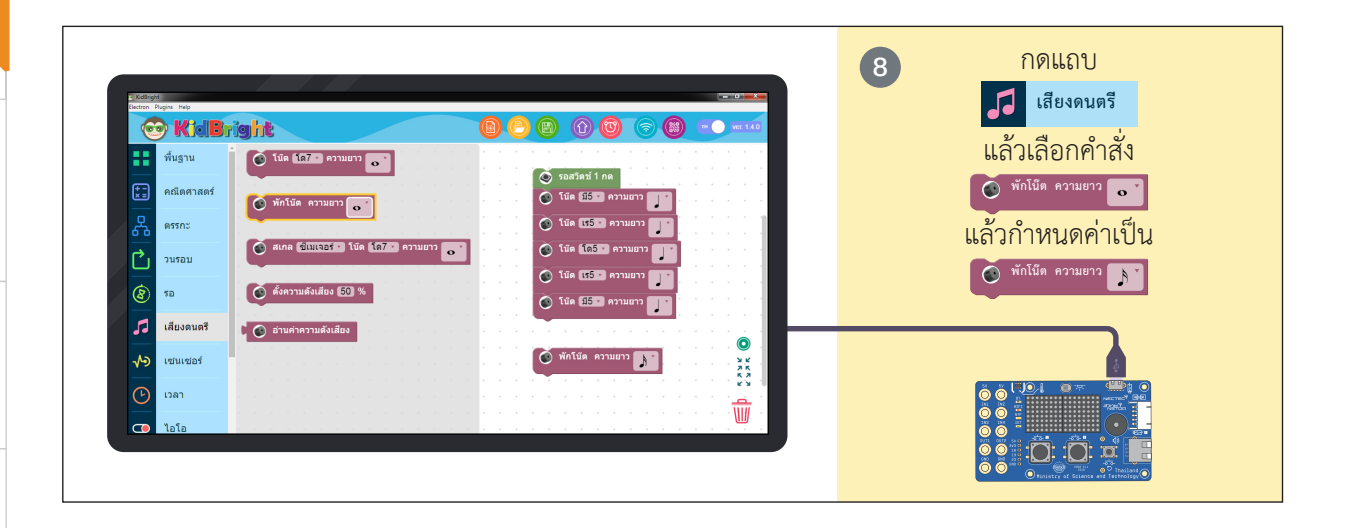

П

218

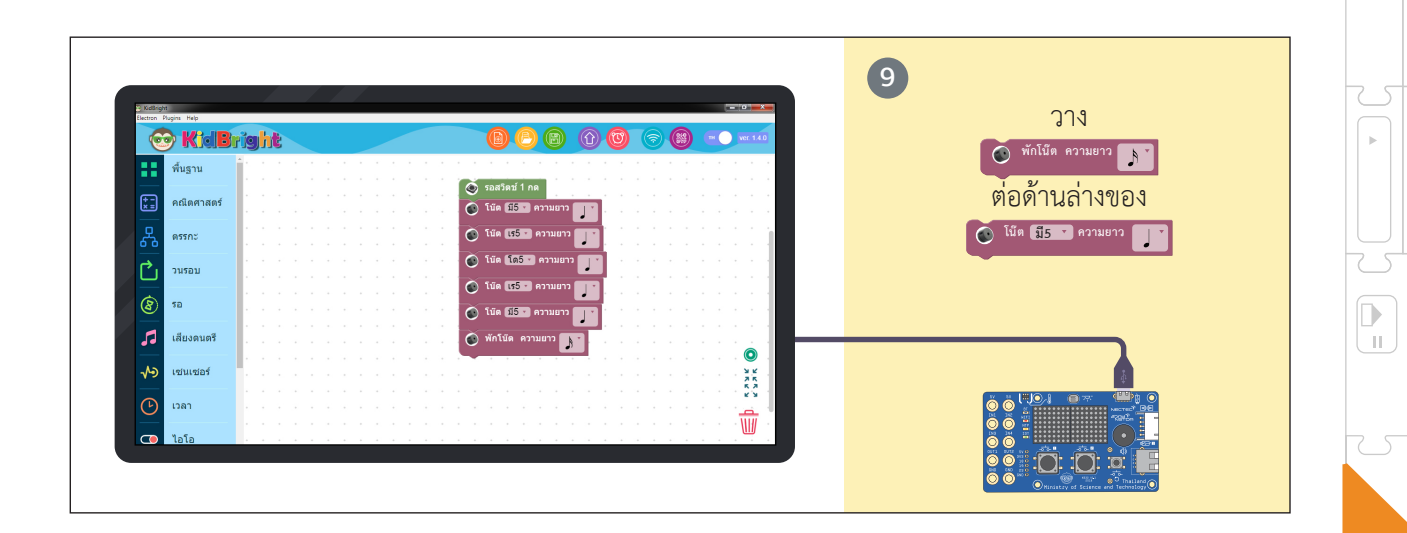

Ŧ

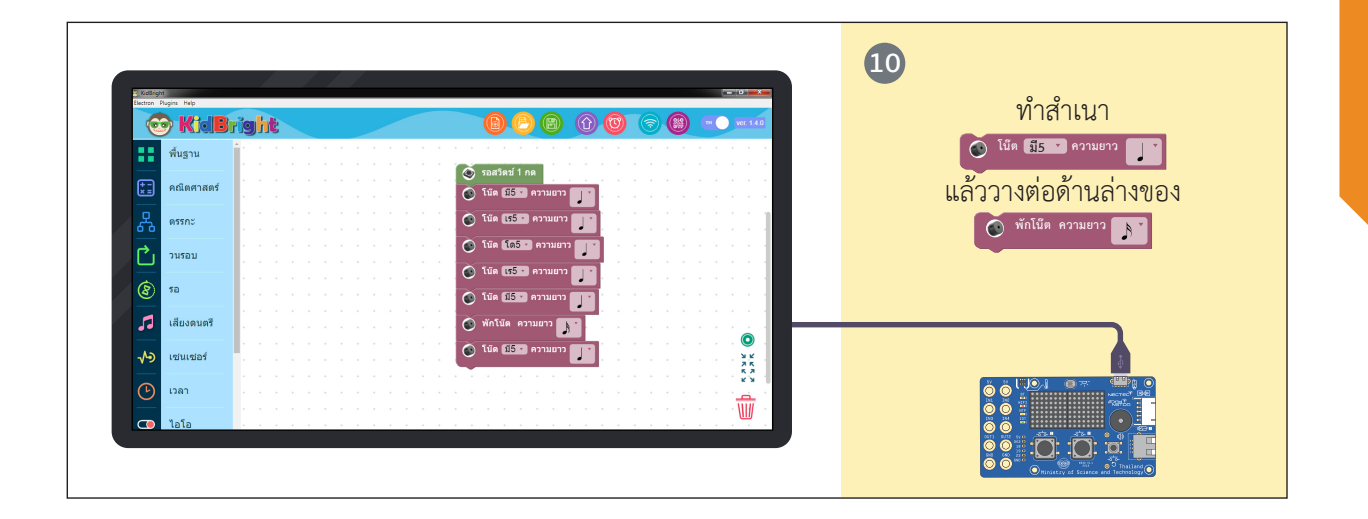

= 🖵

 $\nabla$ 

 $\nabla$ 

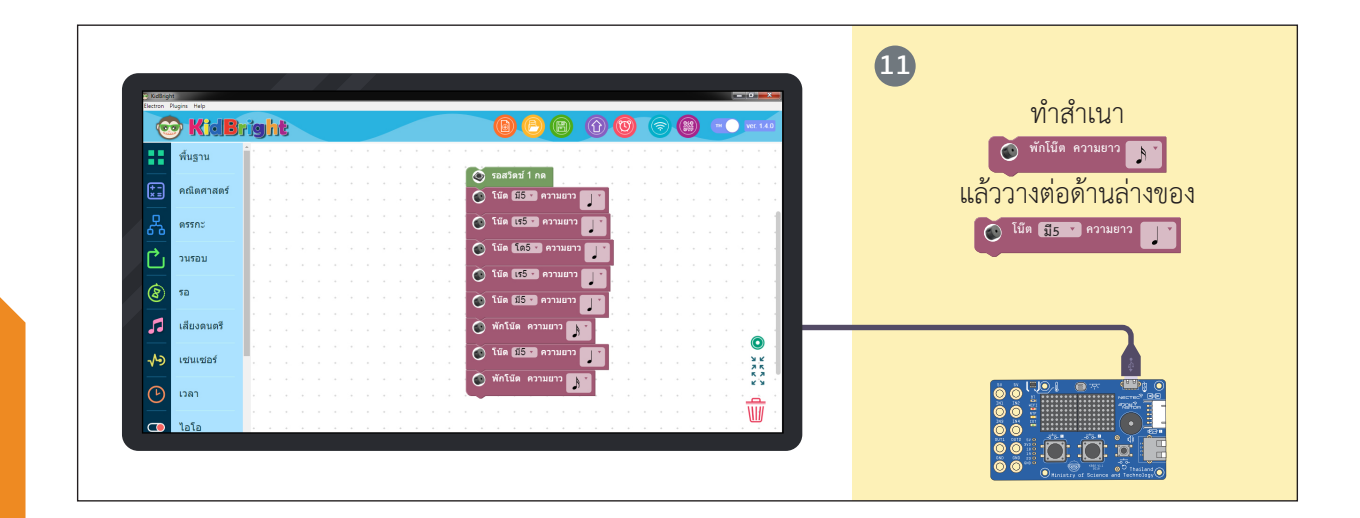

.

.

(🔺 =)

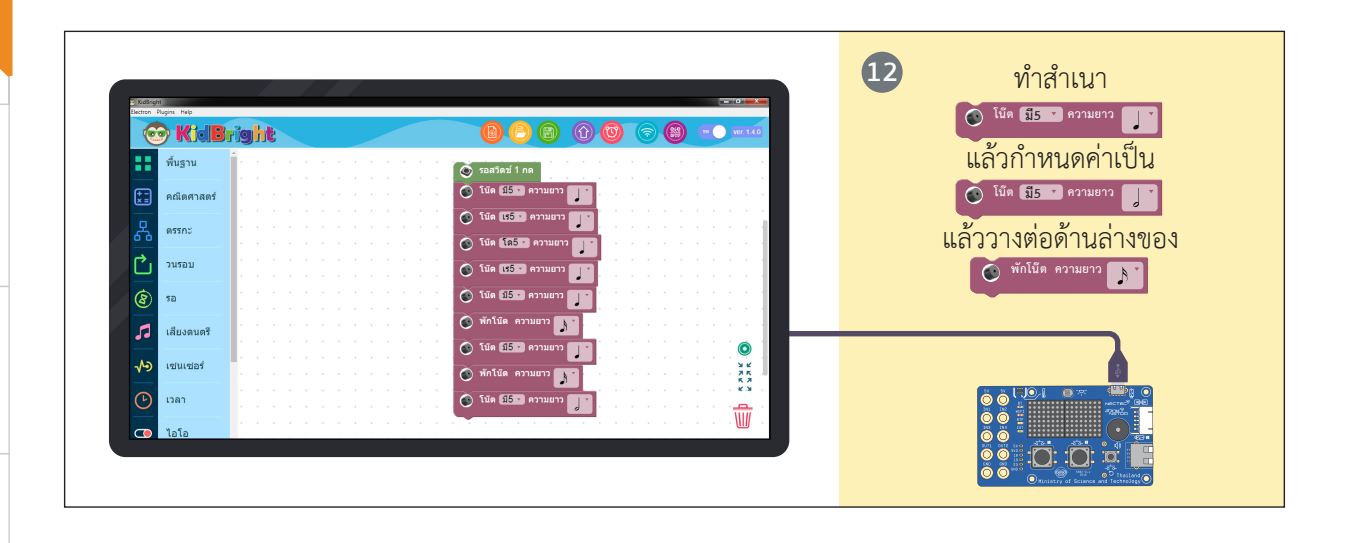

.

11

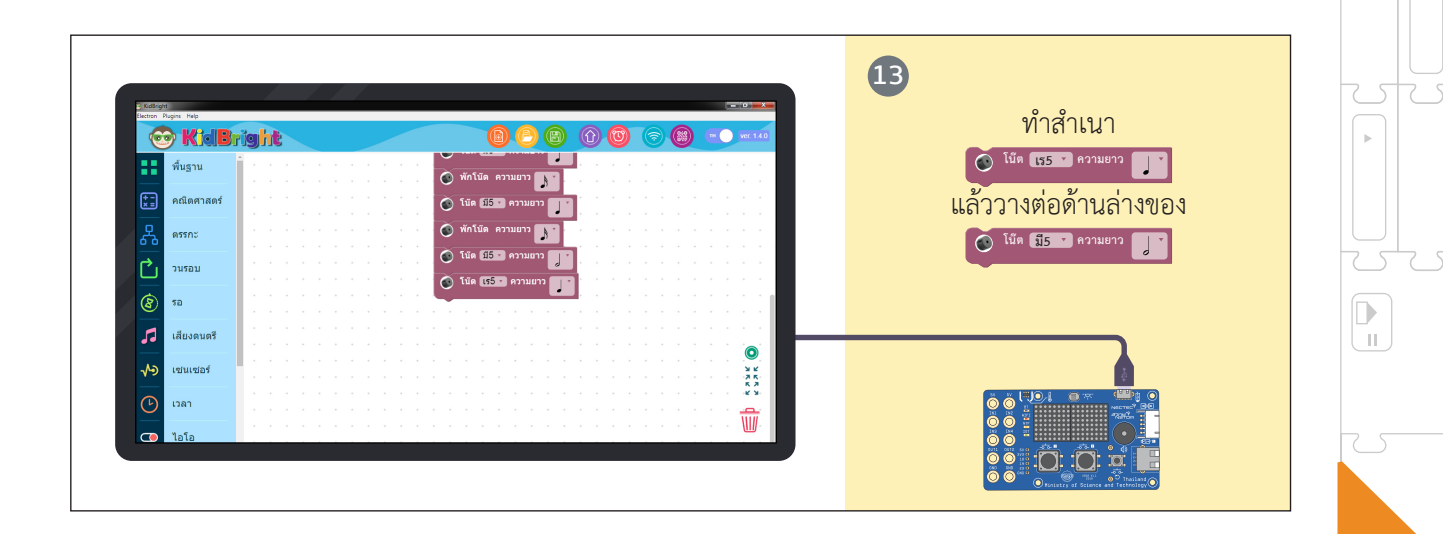

Ŧ

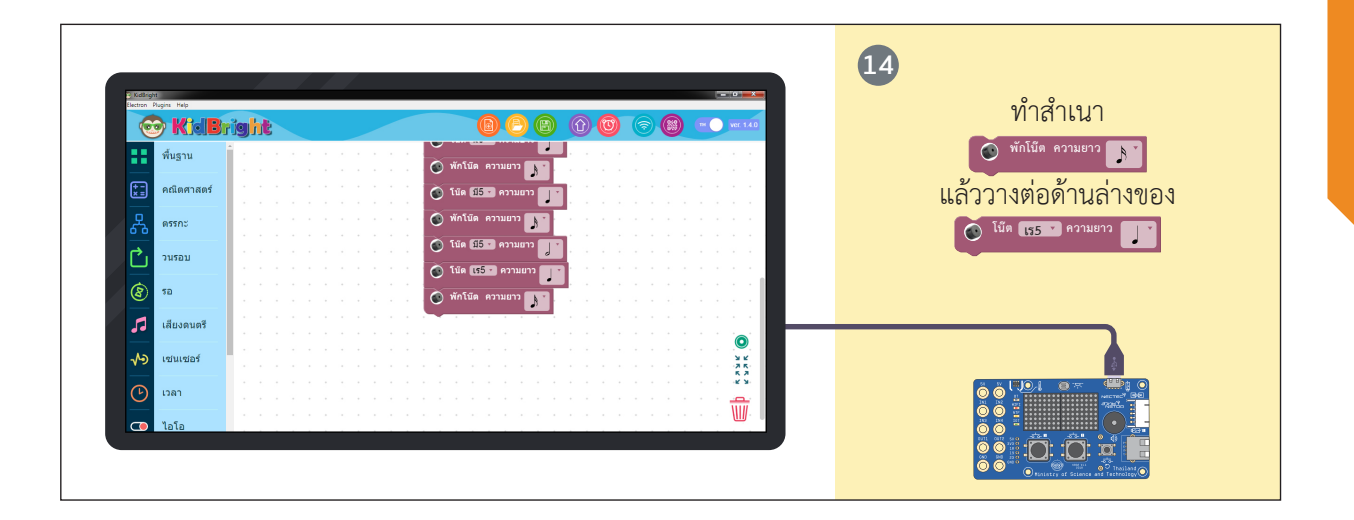

= 🖵

 $\nabla$ 

 $\nabla$ 

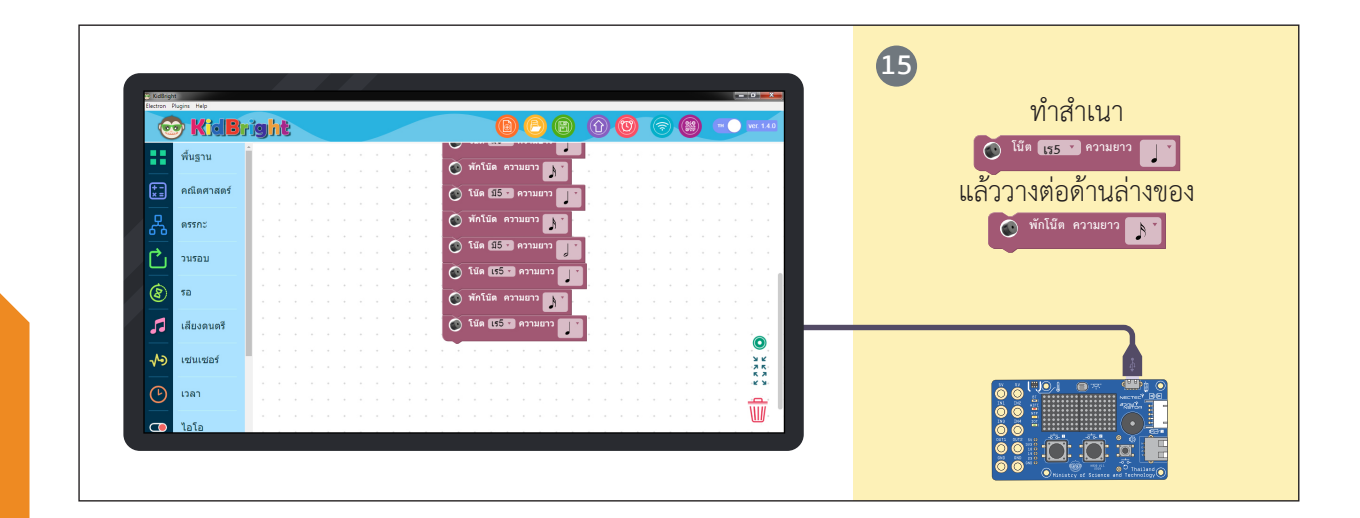

.

.

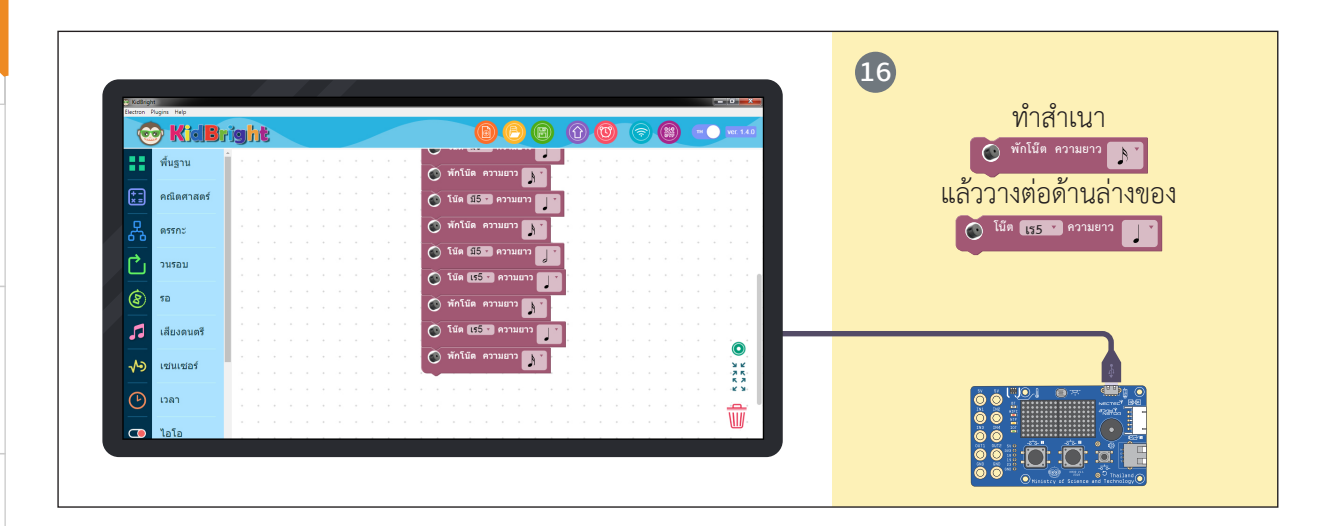

.

5

222

.

11

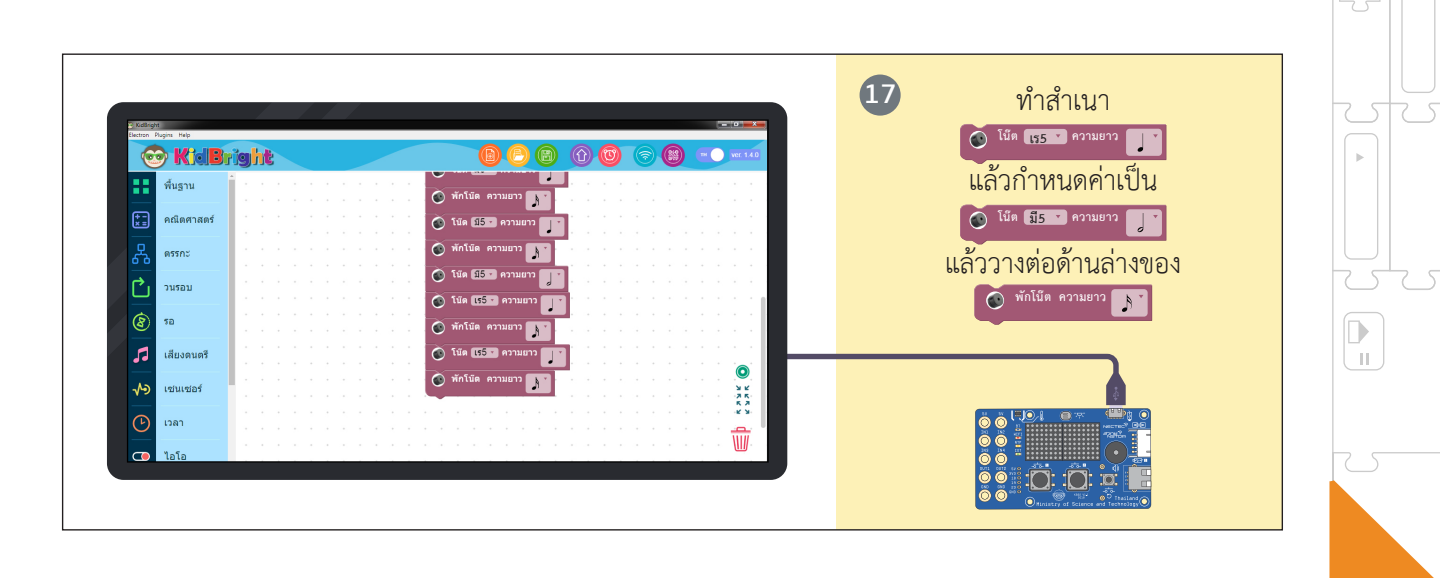

= 😾

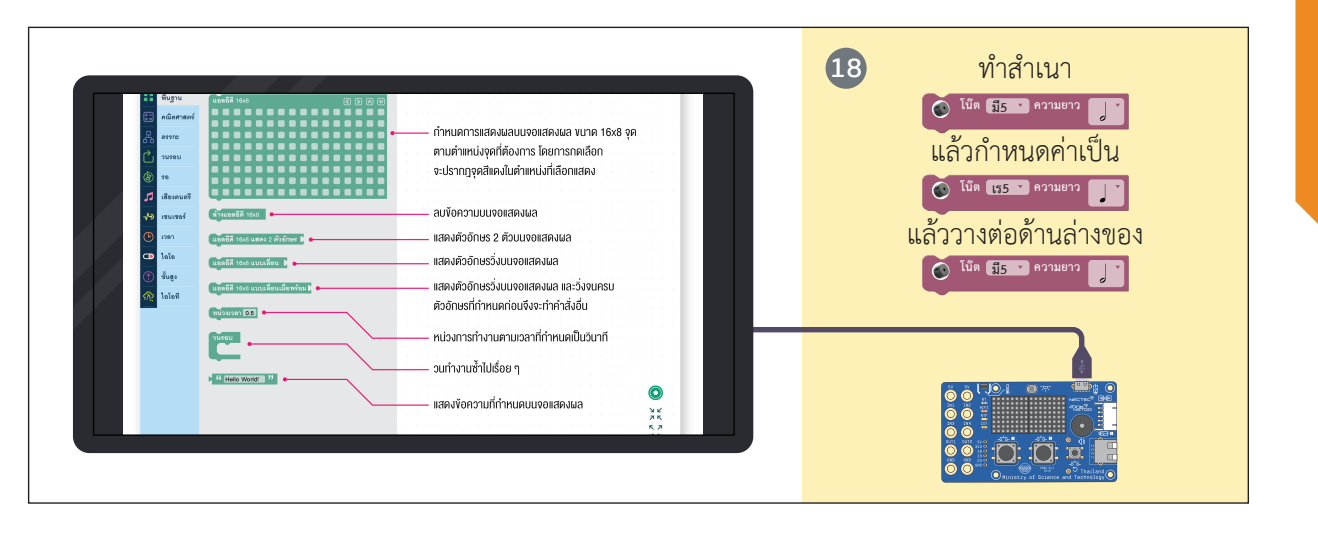

 $\nabla$ 

 $\nabla$ 

= 🔽

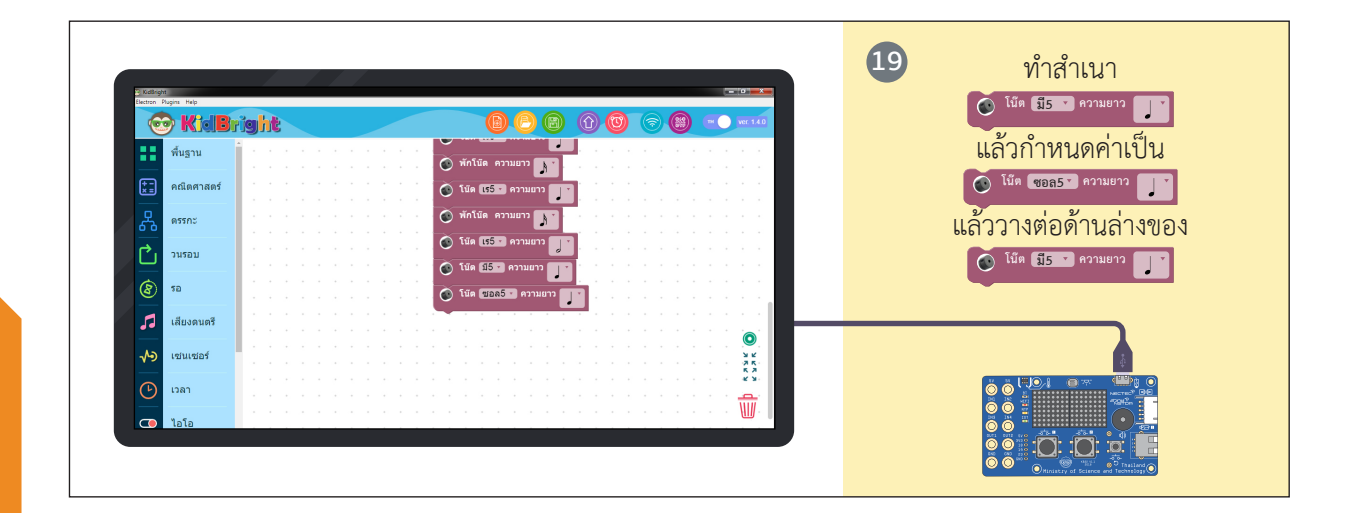

.

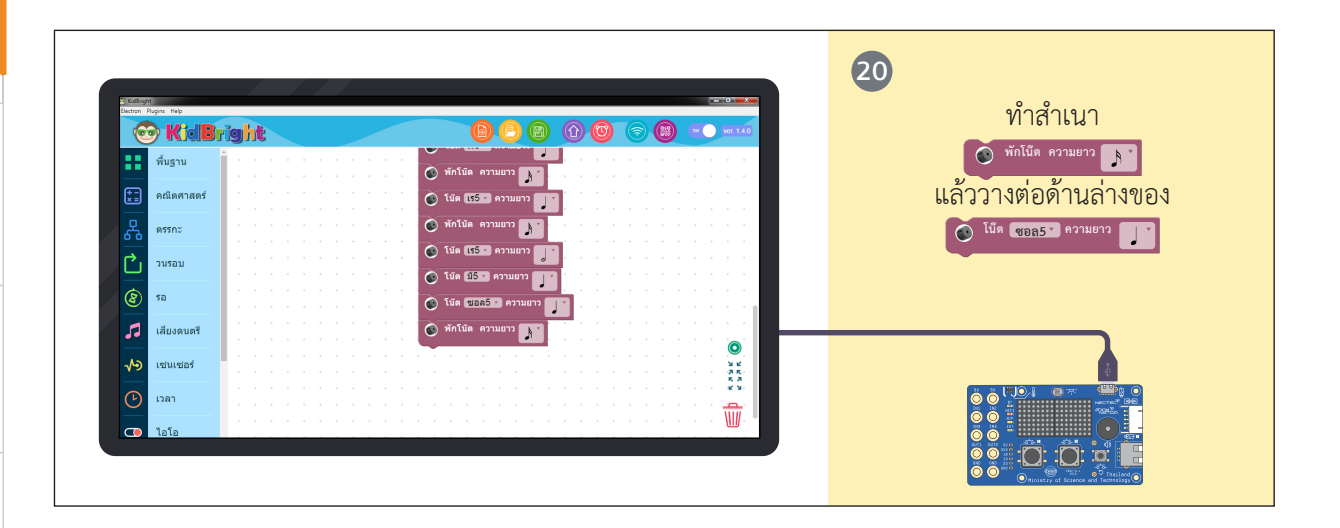

11

<u>مار</u>

.

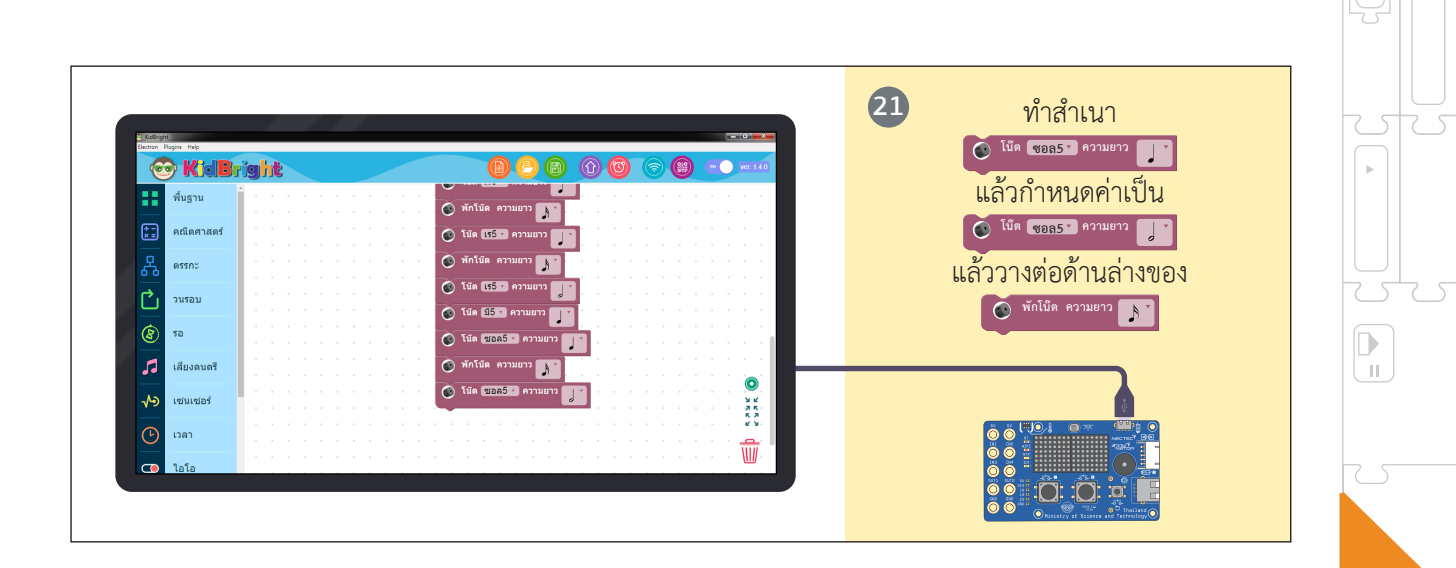

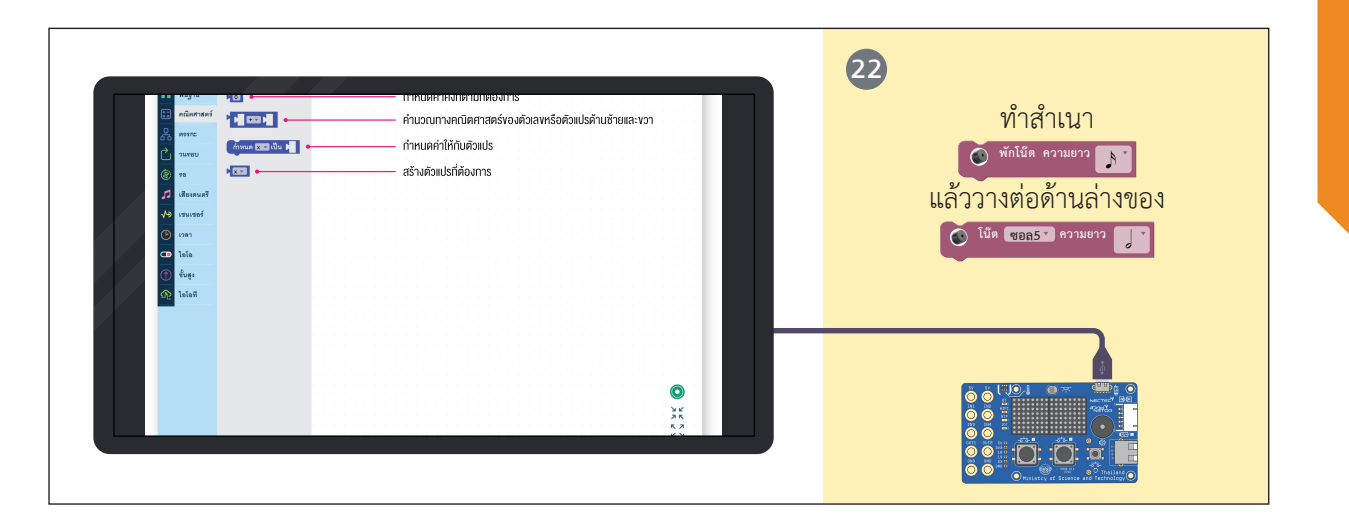

= 🖵

 $\nabla$ 

 $\nabla$ 

5

 $\nabla$ 

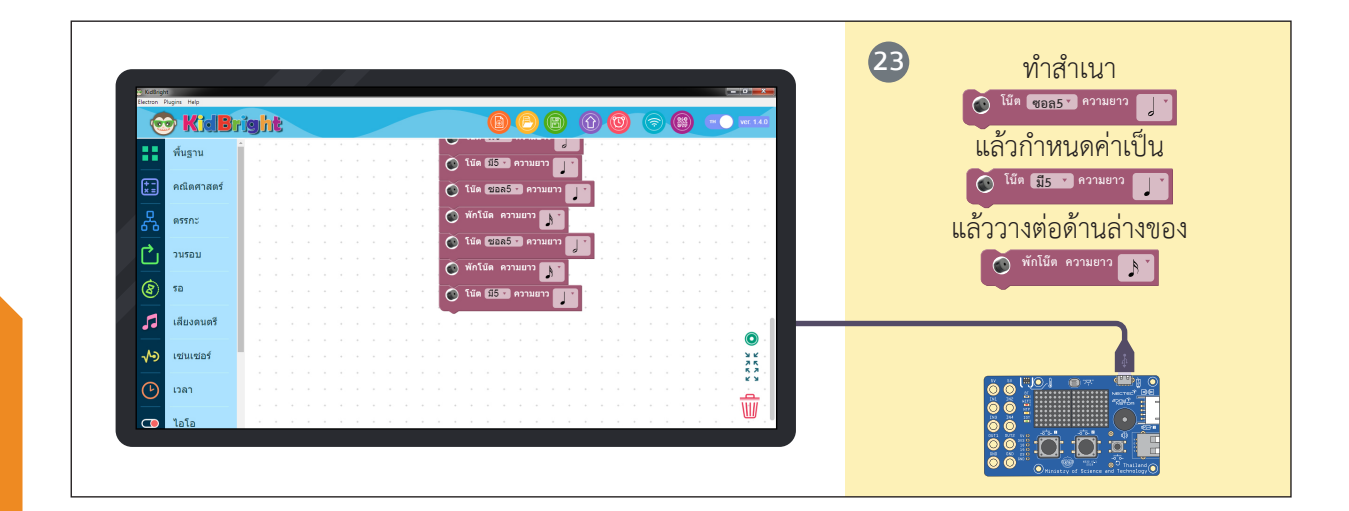

.

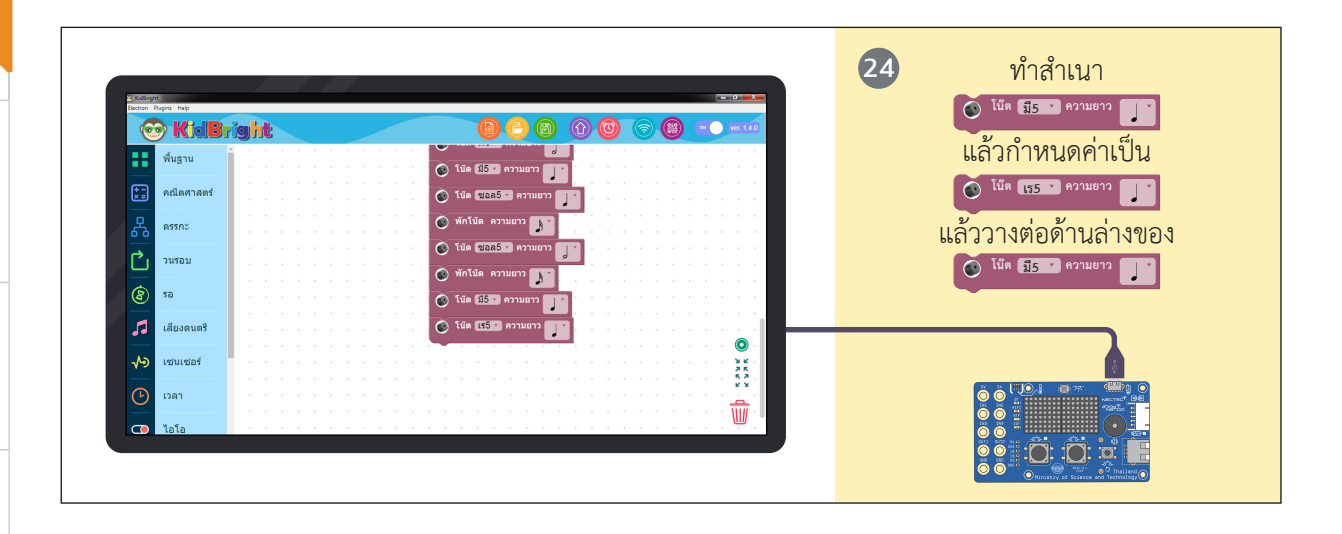

.

5

11

-226

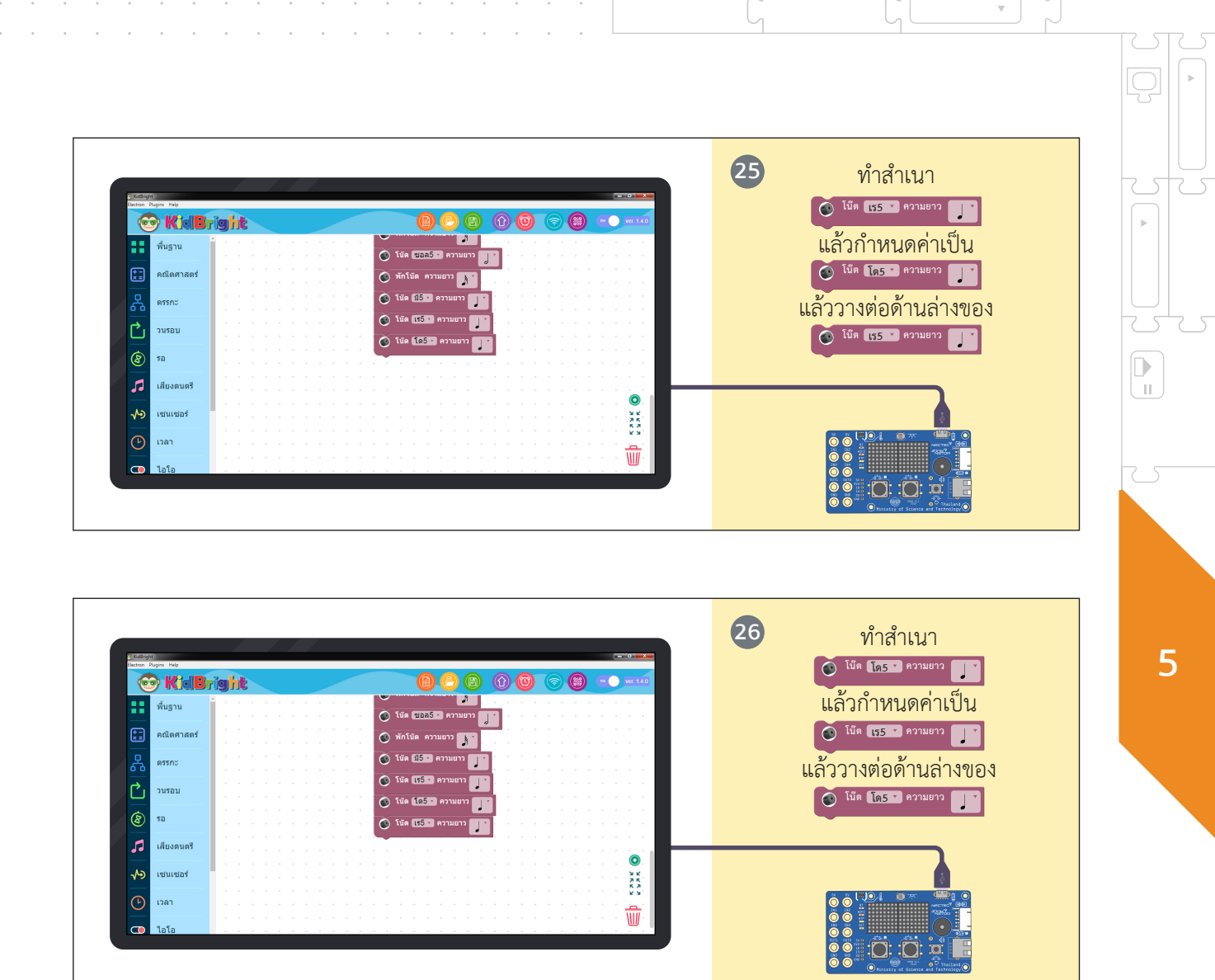

 $\nabla$ 

 $\nabla$ 

= 🖵

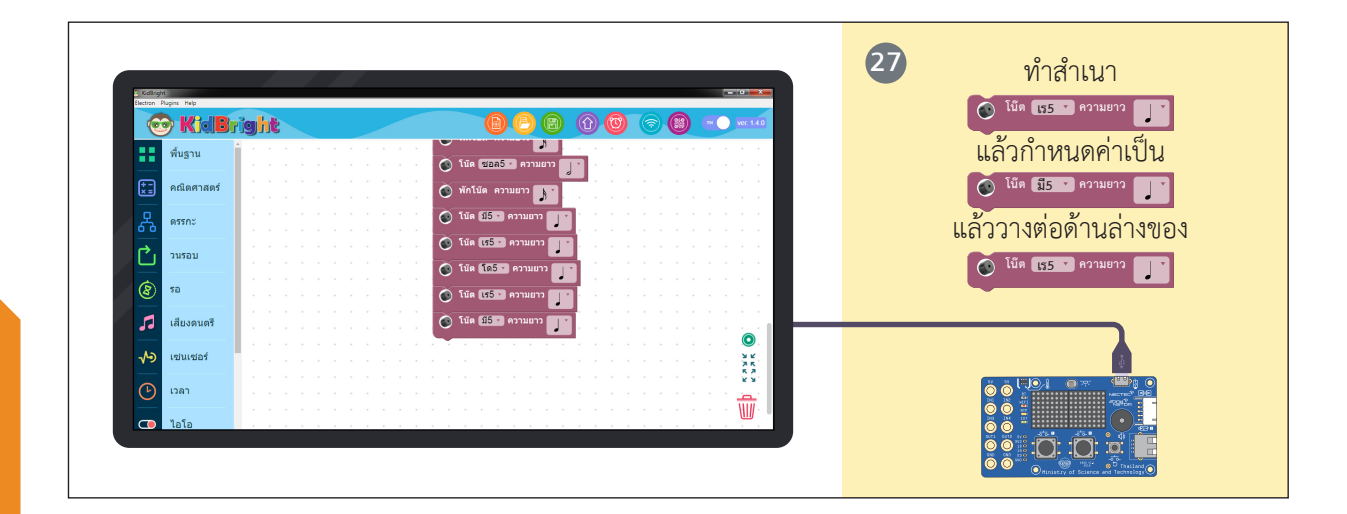

.

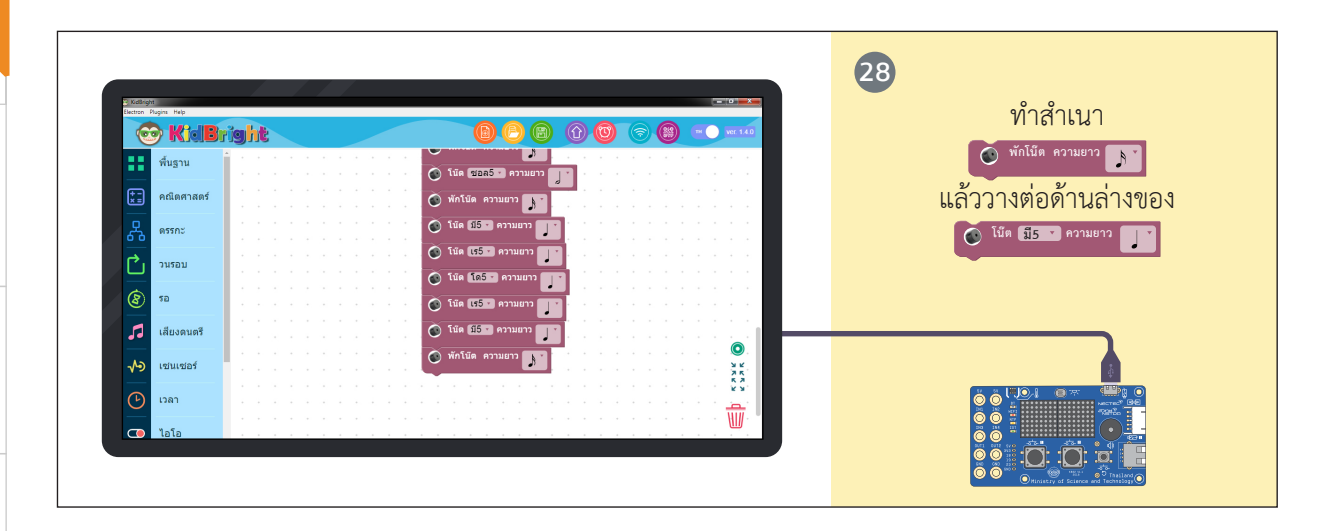

.

11

-228

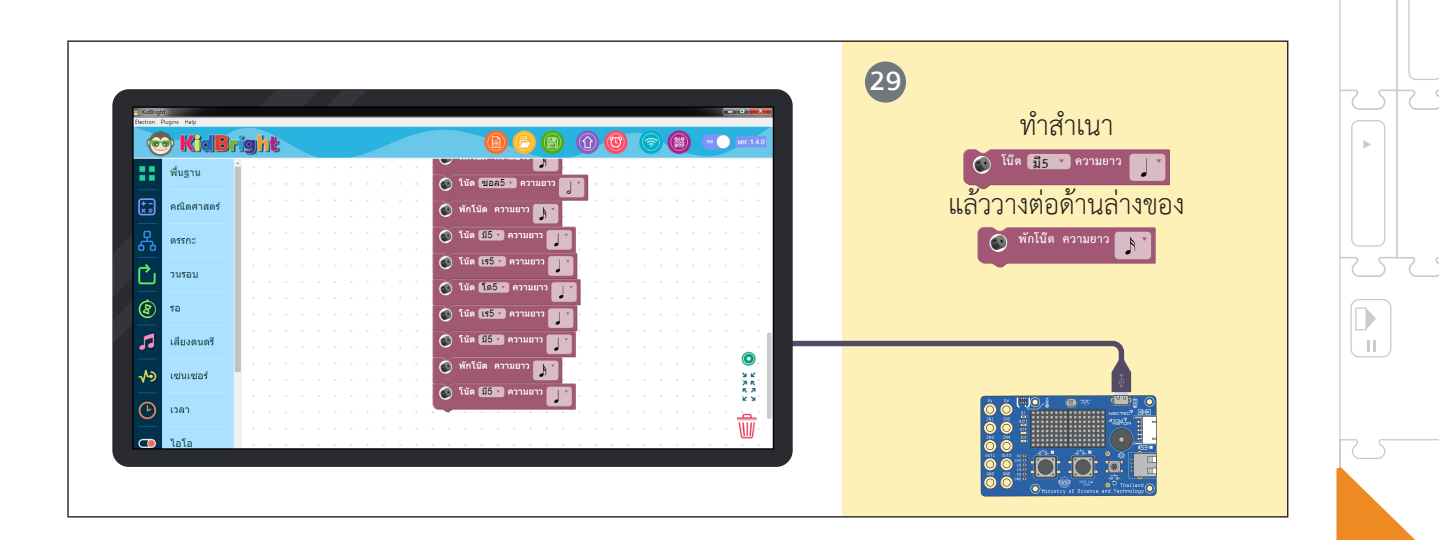

= 🛡

 $\nabla$ 

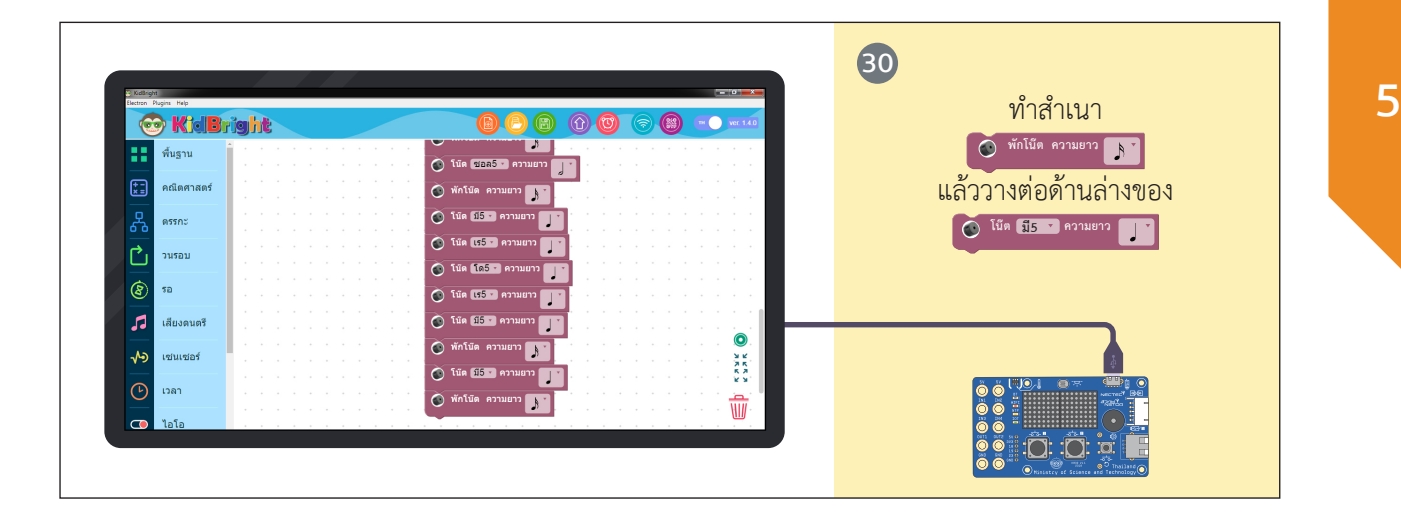

= 🖵

 $\nabla$ 

 $\nabla$ 

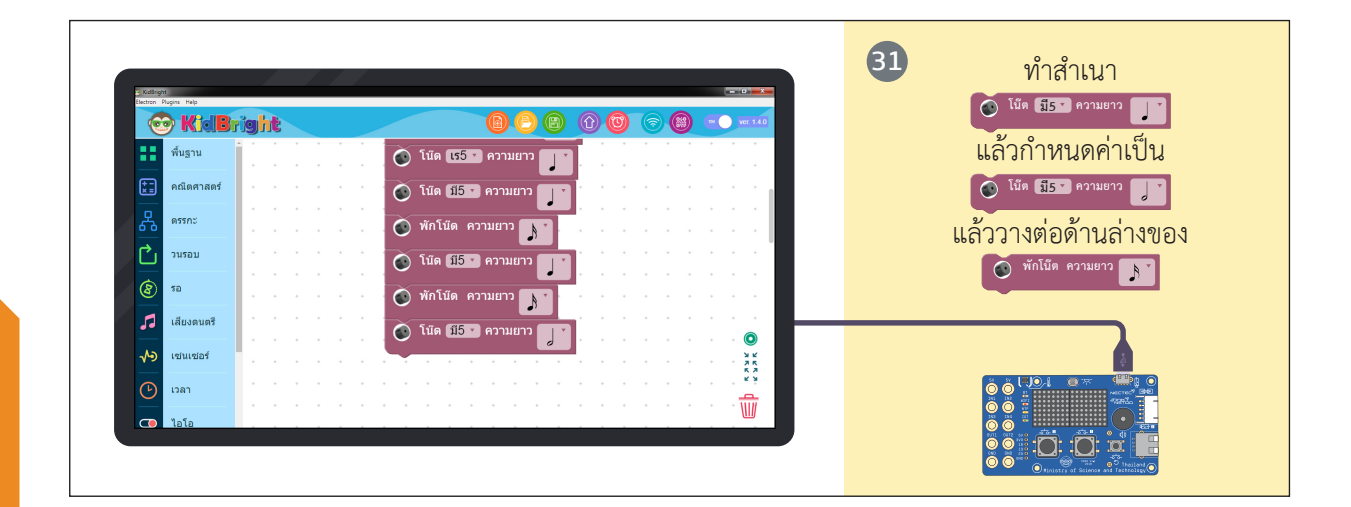

.

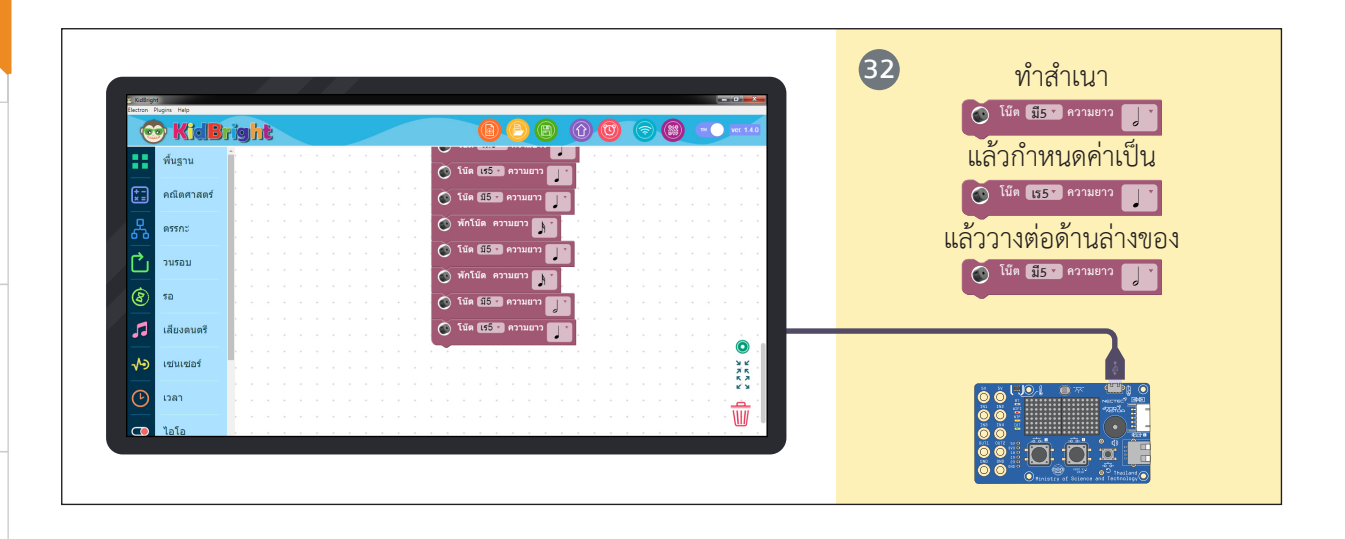

5

11

230

.

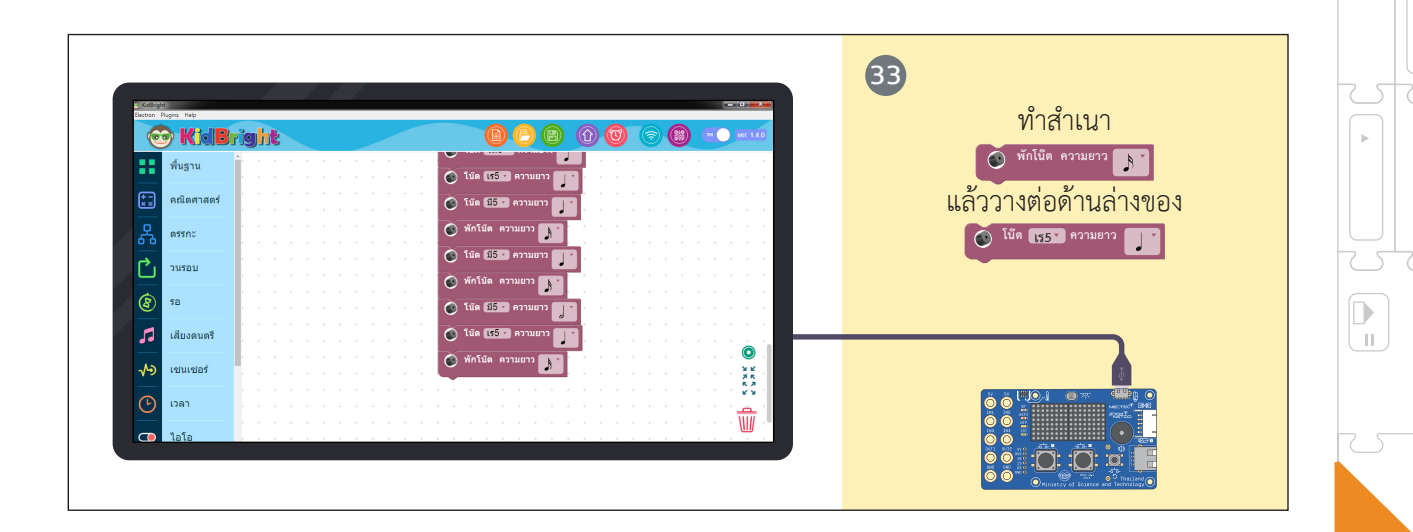

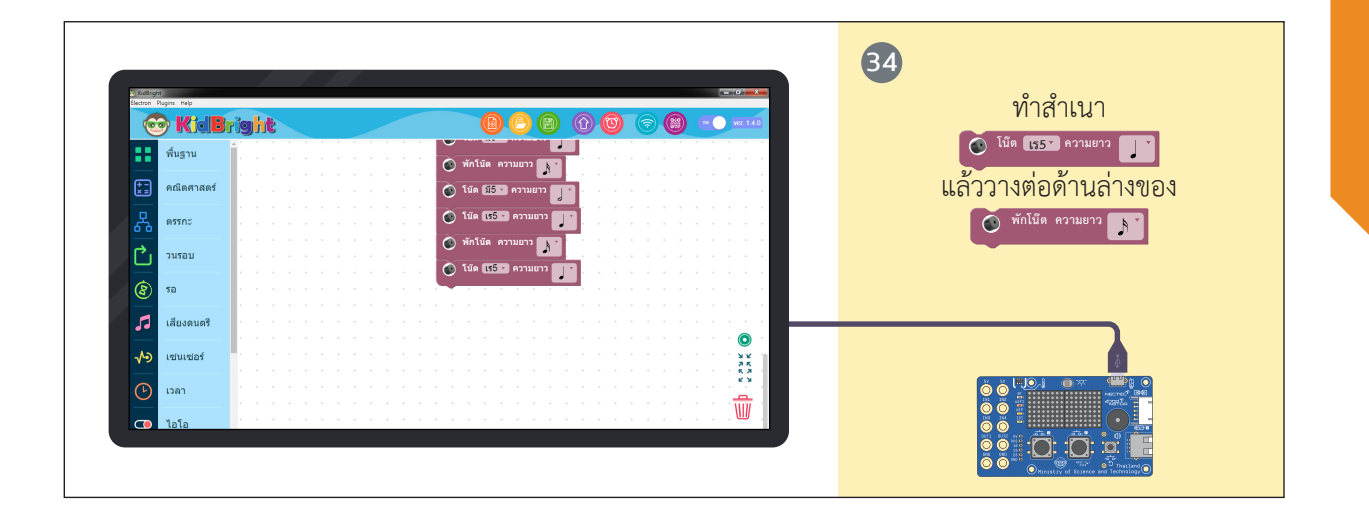

= 🖵

 $\nabla$ 

 $\nabla$ 

5

÷

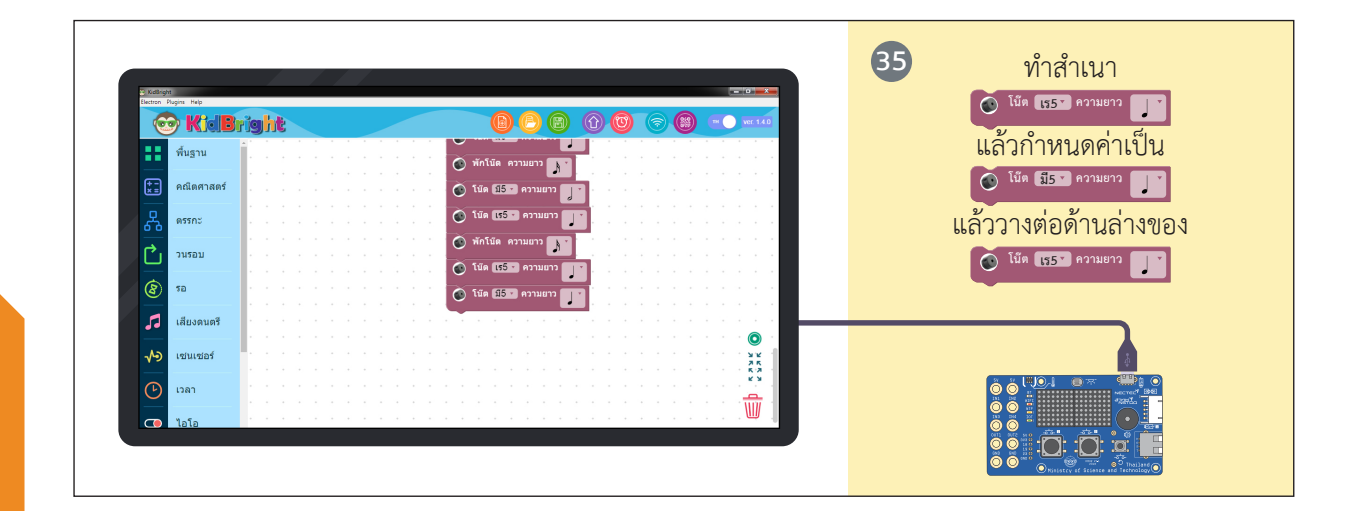

.

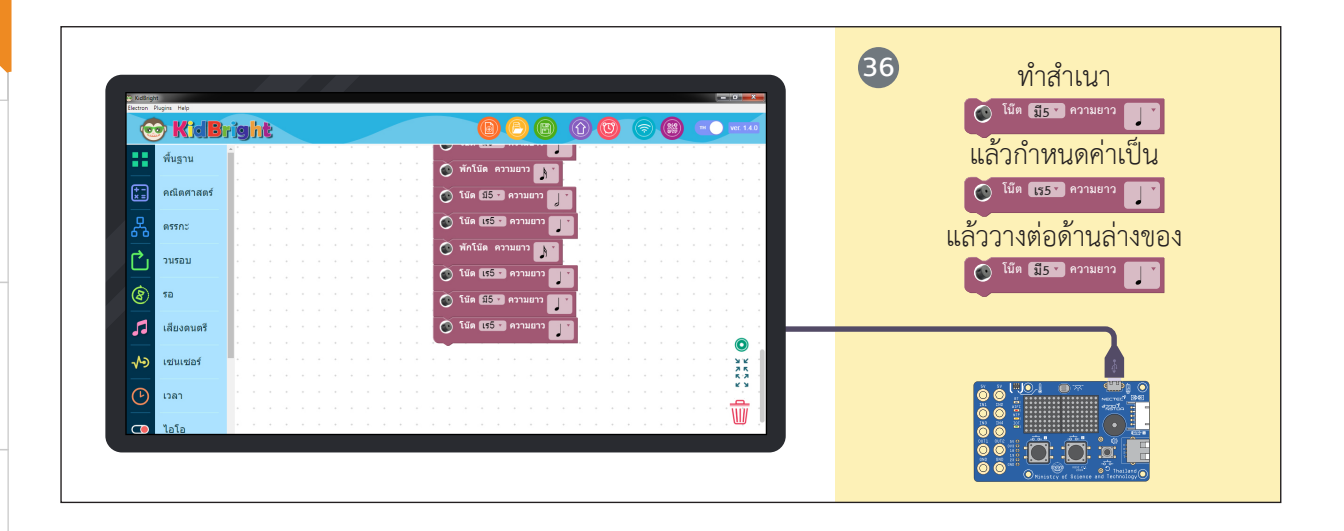

.

11

232

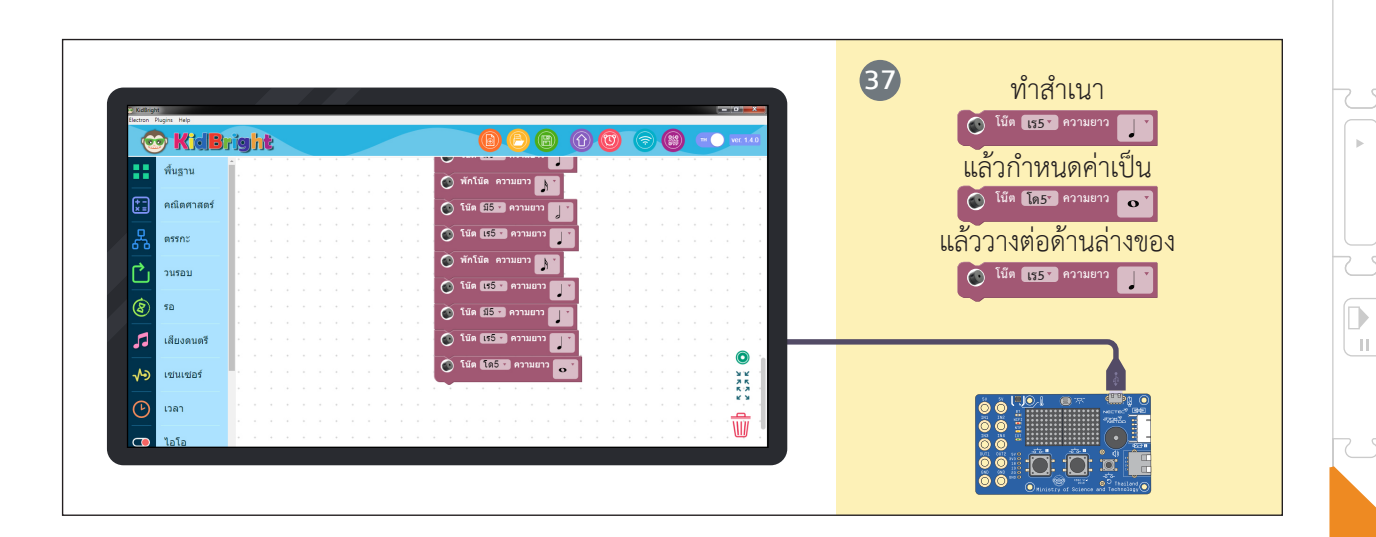

= 😾

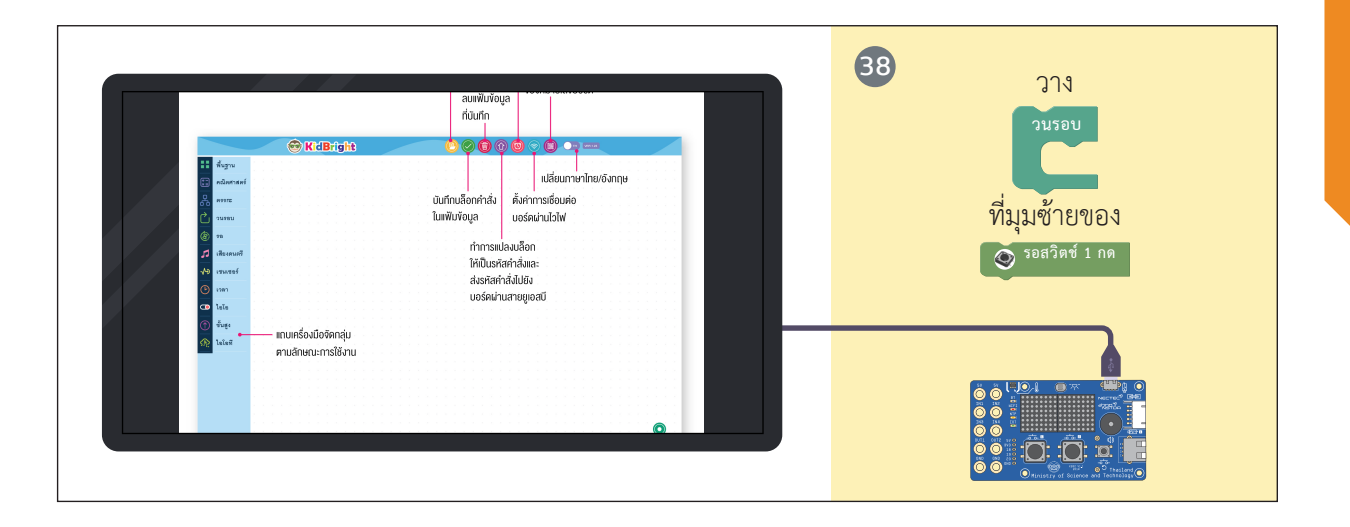

= 🖵

 $\nabla$ 

 $\nabla$ 

5

 $\nabla$ 

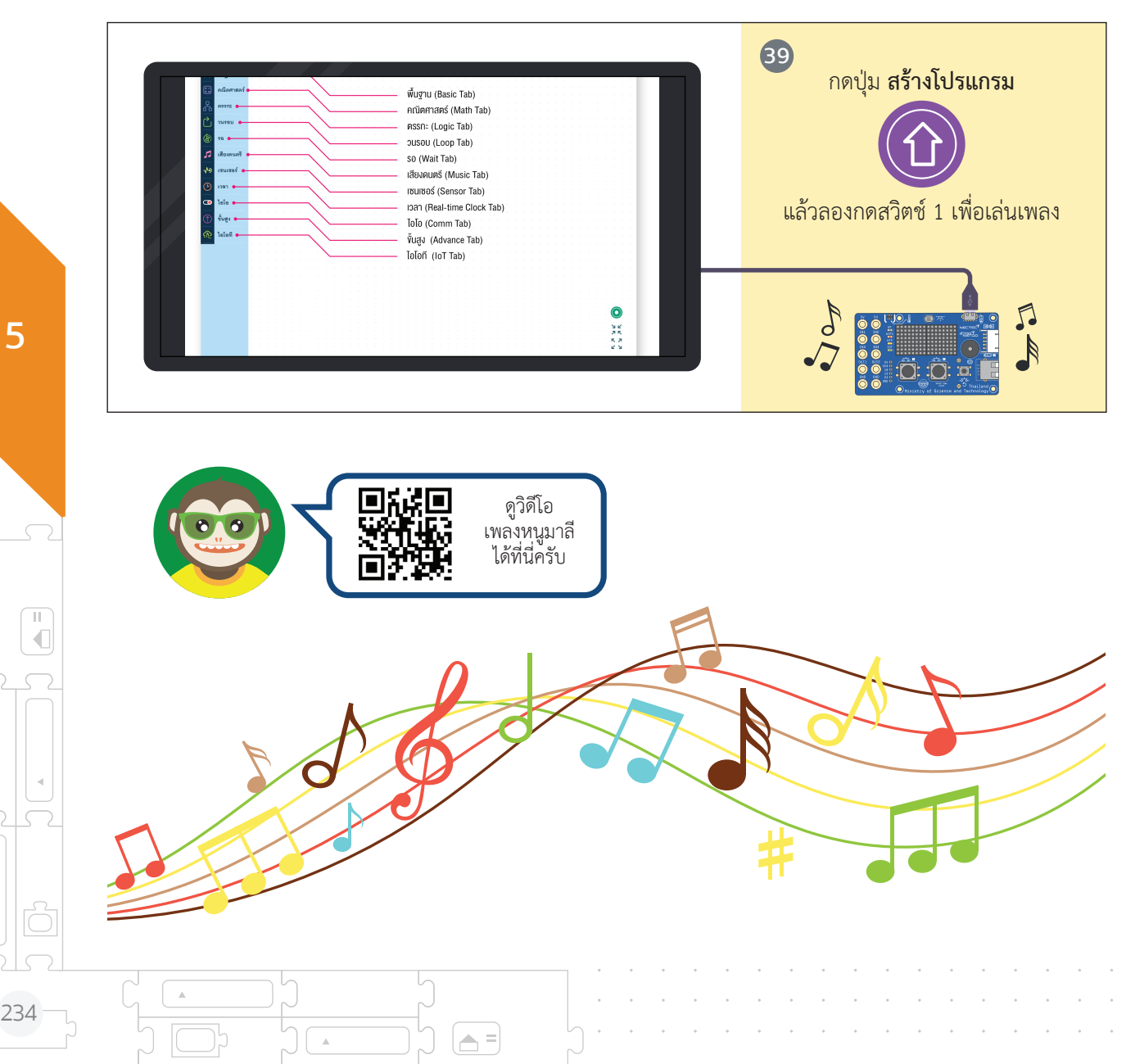

.

**A** =

Å.

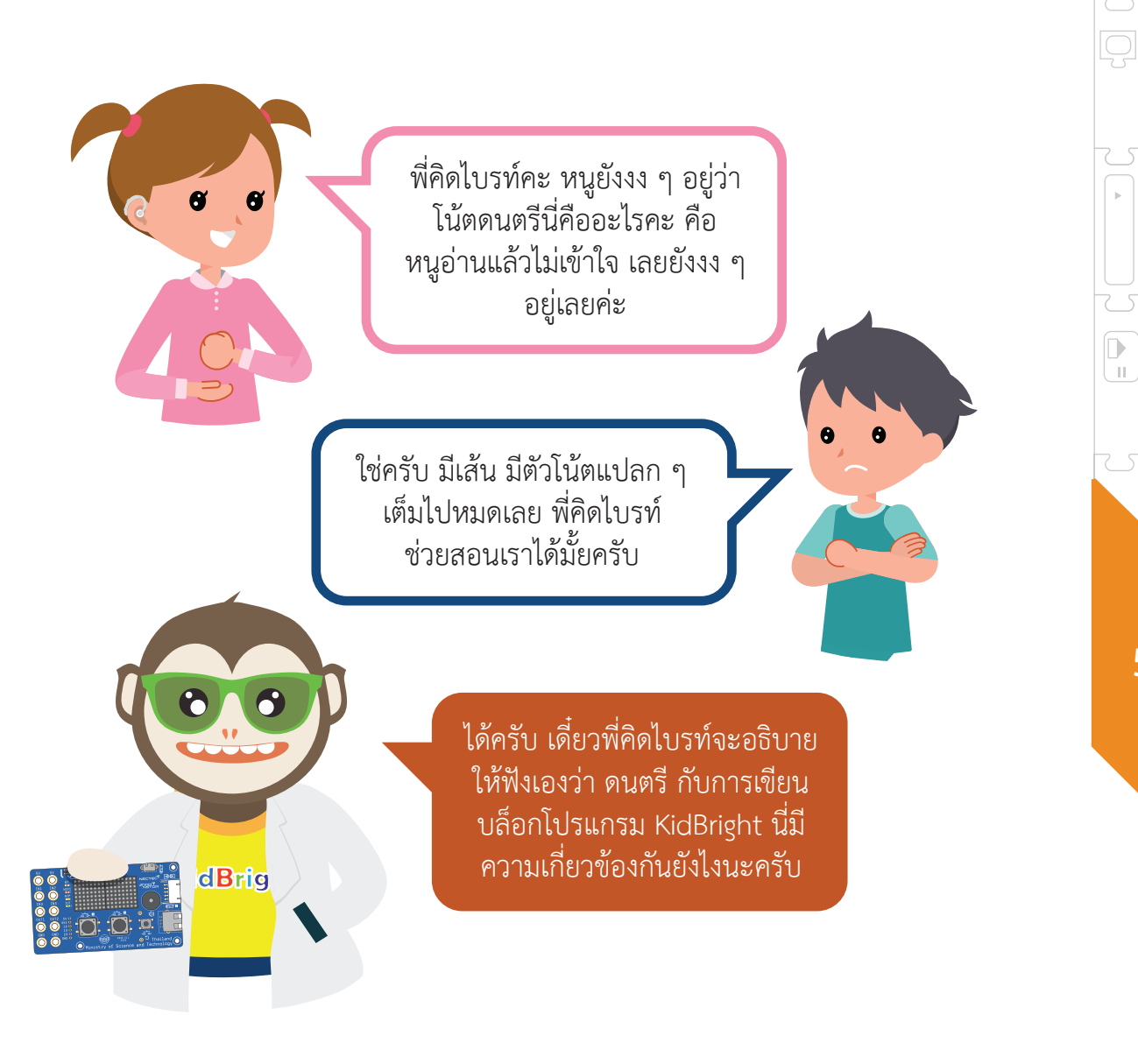

## 2. รู้จักตัวโน้ตและจังหวะกันนะ

ดนตรีที่เราได้ยินกันนั้น ที่จริงแล้วก็คือการเอาตัวโน้ต หลาย ๆ ตัว จากเครื่องดนตรีต่าง ๆ มาเล่นอย่างต่อเนื่องกัน ทำให้ เกิดเสียงดนตรีขึ้นมา

> ตัวโน้ตในทางดนตรี คือสัญลักษณ์ที่แทนค่าของตัวโน้ต ที่ใช้นับจังหวะ ซึ่งแสดงถึงความสั้น-ยาว ของการส่งเสียง (จังหวะ) และความ สูง-ต่ำของระดับเสียง (ความถี่ ของเสียง หรือ Pitch)

11

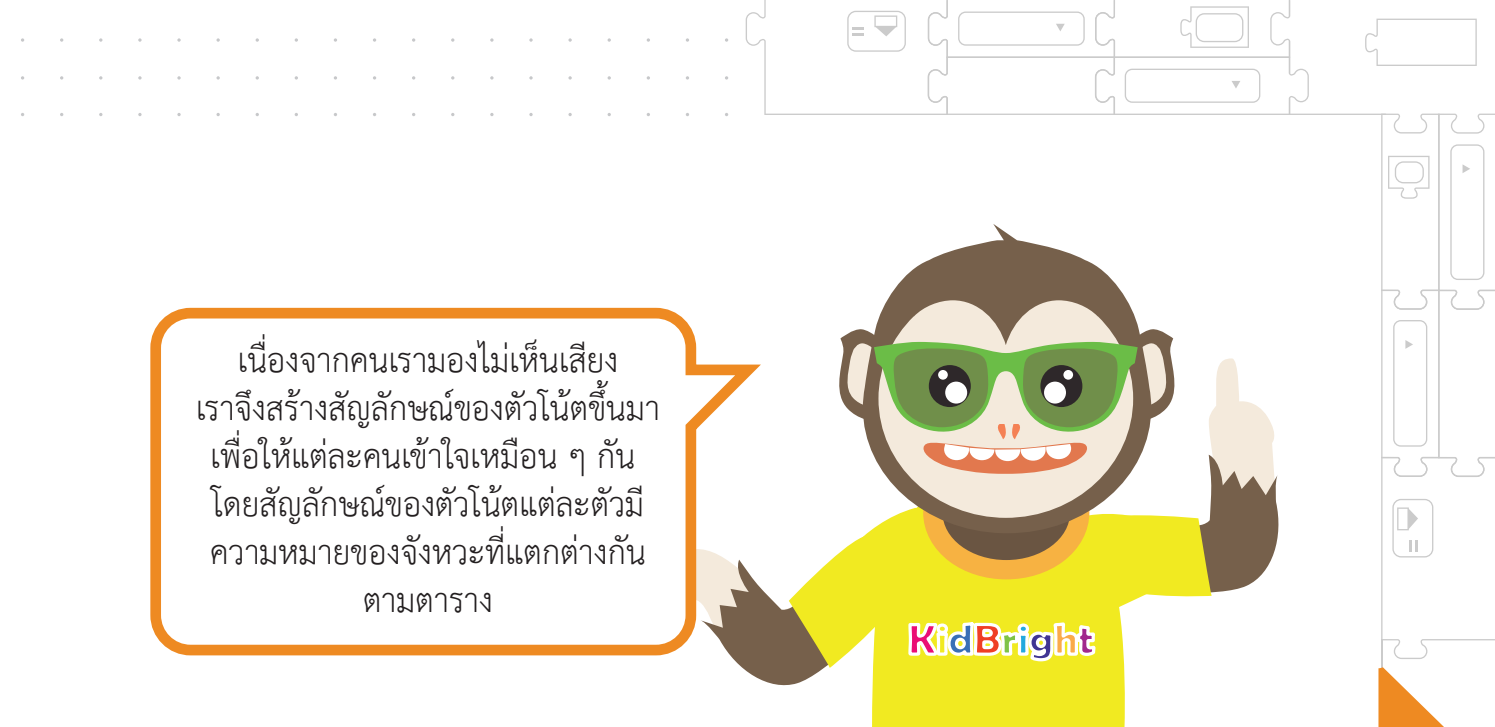

| สัญลักษณ์<br>ตัวโน้ต | ชื่อเรียก<br>ภาษาอเมริกัน | ชื่อเรียก<br>ภาษาไทย | จังหวะ<br>(ในอัตราจังหวะ 4/4) |
|----------------------|---------------------------|----------------------|-------------------------------|
| 0                    | Whole                     | ตัวกลม               | 4                             |
| 9                    | Half                      | ตัวขาว               | 2                             |
| •                    | Quarter                   | ตัวดำ                | 1                             |
| Eighth               |                           | เขบ็ด 1 ชั้น         | 1/2                           |
| ♪                    | Sixteenth                 |                      | 1/4                           |

ตารางที่ 5.1 สัญลักษณ์ตัวโน้ต ชื่อเรียก และ จังหวะ

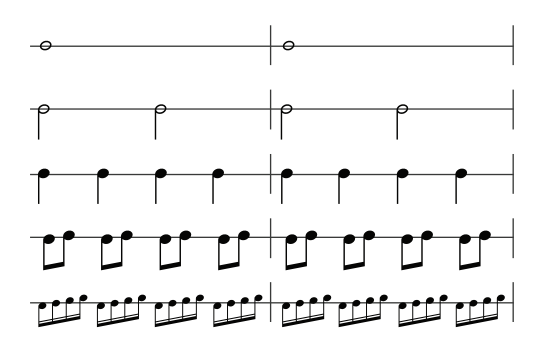

การเปรียบเทียบลักษณะตัวโน้ต

เมื่อมีตัวโน้ตแล้ว ในการเล่นดนตรี ก็จะมีบางจังหวะที่ดนตรีจะหยุดชั่วขณะ ดังนั้น เราจึงสร้างสัญลักษณ์ ตัวหยุด ขึ้นมา ตัวหยุด คือ สัญลักษณ์ที่ใช้ เพื่อให้เสียงดนตรีเงียบเสียงลงชั่วขณะ ซึ่งจะเงียบลงชั่วขณะตามอัตราจังหวะ ของตัวหยุด

| T | 00 |  |
|---|----|--|
|   |    |  |
|   |    |  |

| สัญลักษณ์<br>ตัวโน้ต | ชื่อเรียก<br>ภาษาอเมริกัน | ชื่อเรียก<br>ภาษาไทย | จังหวะ<br>(ในอัตราจังหวะ 4/4) |
|----------------------|---------------------------|----------------------|-------------------------------|
| -                    | Whole rest                | หยุดตัวกลม           | 4                             |
| -                    | Half rest                 | หยุดตัวขาว           | 2                             |
| *                    | Quarter rest              | หยุดตัวดำ            | 1                             |
| 4                    | Eighth rest               | หยุดเขบ็ด 1 ชั้น     | 1/2                           |
| 4                    | Sixteenth rest            | หยุดเขบ็ด 2 ชั้น     | 1/4                           |

ตารางที่ 5.2 สัญลักษณ์ตัวหยุด

**A** =

## รู้จักเสียง ของตัวโน้ตกันนะ

เสียงของตัวโน้ต คือ ระดับเสียงของโน้ต แต่ละตัว ประกอบด้วย โด เร มี ฟา ซอล ลา ที และเรายังสามารถใช้ตัวอักษรภาษาอังกฤษ เขียนแทนได้ดังตารางครับ

| เสียงตัวโน้ต | อักษรแทนระดับเสียงของตัวโน้ตแบบอังกฤษ |  |  |
|--------------|---------------------------------------|--|--|
| โด           | С                                     |  |  |
| រេ           | D                                     |  |  |
| ۳<br>۳       | E                                     |  |  |
| ฟา           | F                                     |  |  |
| ซอล          | G                                     |  |  |
| ลา           | А                                     |  |  |
| ที           | В                                     |  |  |

= 🖣

ตารางที่ 5.3 อักษรแทนระดับเสียงตัวโน้ตแบบอังกฤษ

dBrig

## 4. บรรทัดห้าเส้น คืออะไรกันนะ พี่คิดไบรท์คะ แล้วเส้นห้าเส้นแนวนอนนี้ กับสัญลักษณ์สวย ๆ นี่คืออะไรคะ เส้นห้าเส้นนี้ เรียกว่า บรรทัดห้าเส้น ครับ บรรทัดห้าเส้น คือกลุ่มของเส้นตรงตามแนวนอน 5 เส้น และอยู่ห่างเป็นระยะเท่ากันเป็นจำนวน 4 ช่อง ใช้สำหรับบันทึ้กตัวโน้ตตามระดับเสียง ซึ่งสามารถแสดง ได้ด้วยความสูงต่ำของตัวโน้ตที่ปรากฏบนบรรทัดห้าเส้น เส้นที่ 5 ช่องที่ 4 เส้นที่ 4 ช่องที่ 3 เส้นที่ 3 ช่องที่ 2 เส้นที่ 2 ช่องที่ 1 เส้นที่ 1 ภาพที่ 5.2 บรรทัดห้าเส้น

A =

5

11

24C

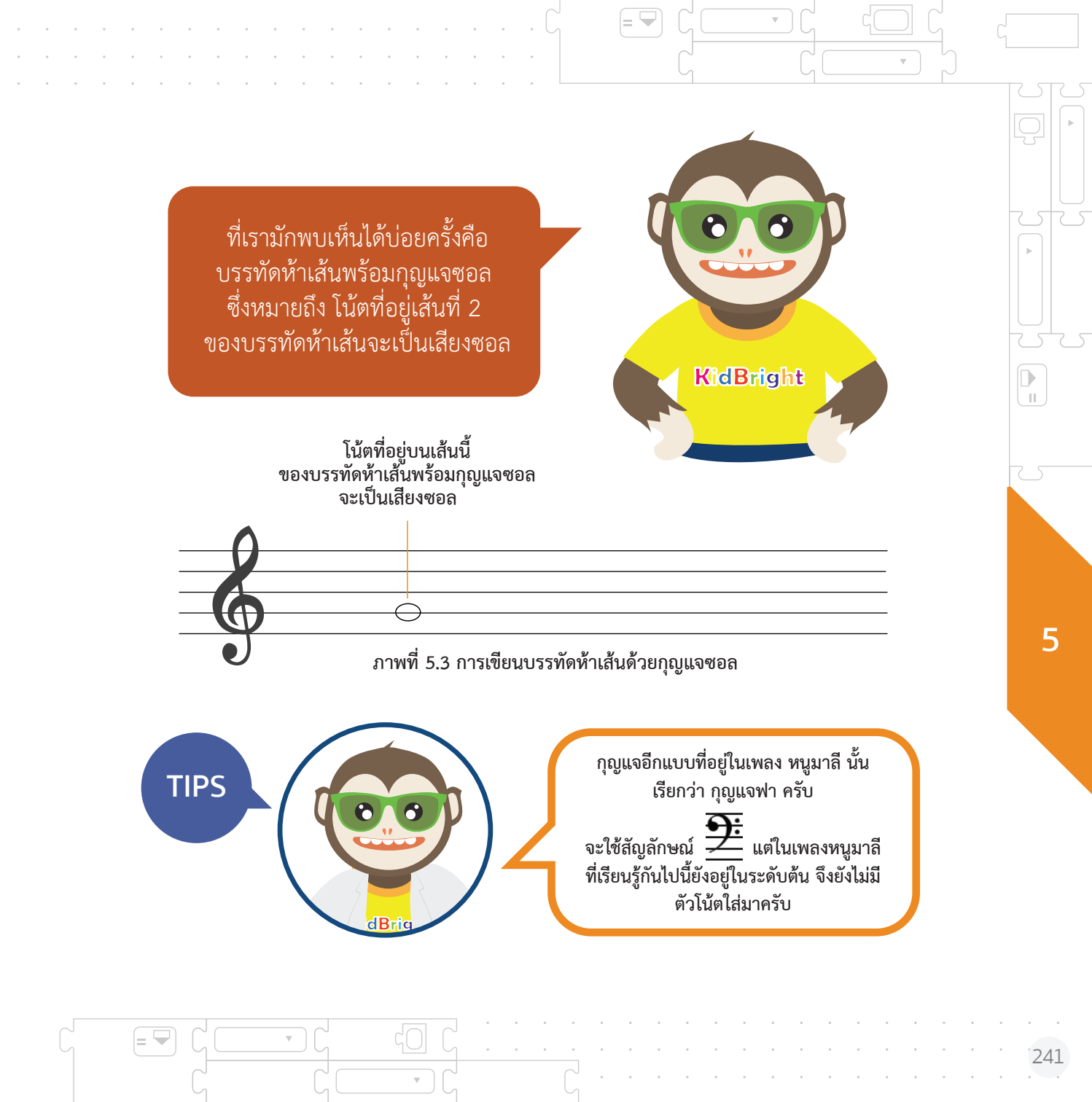

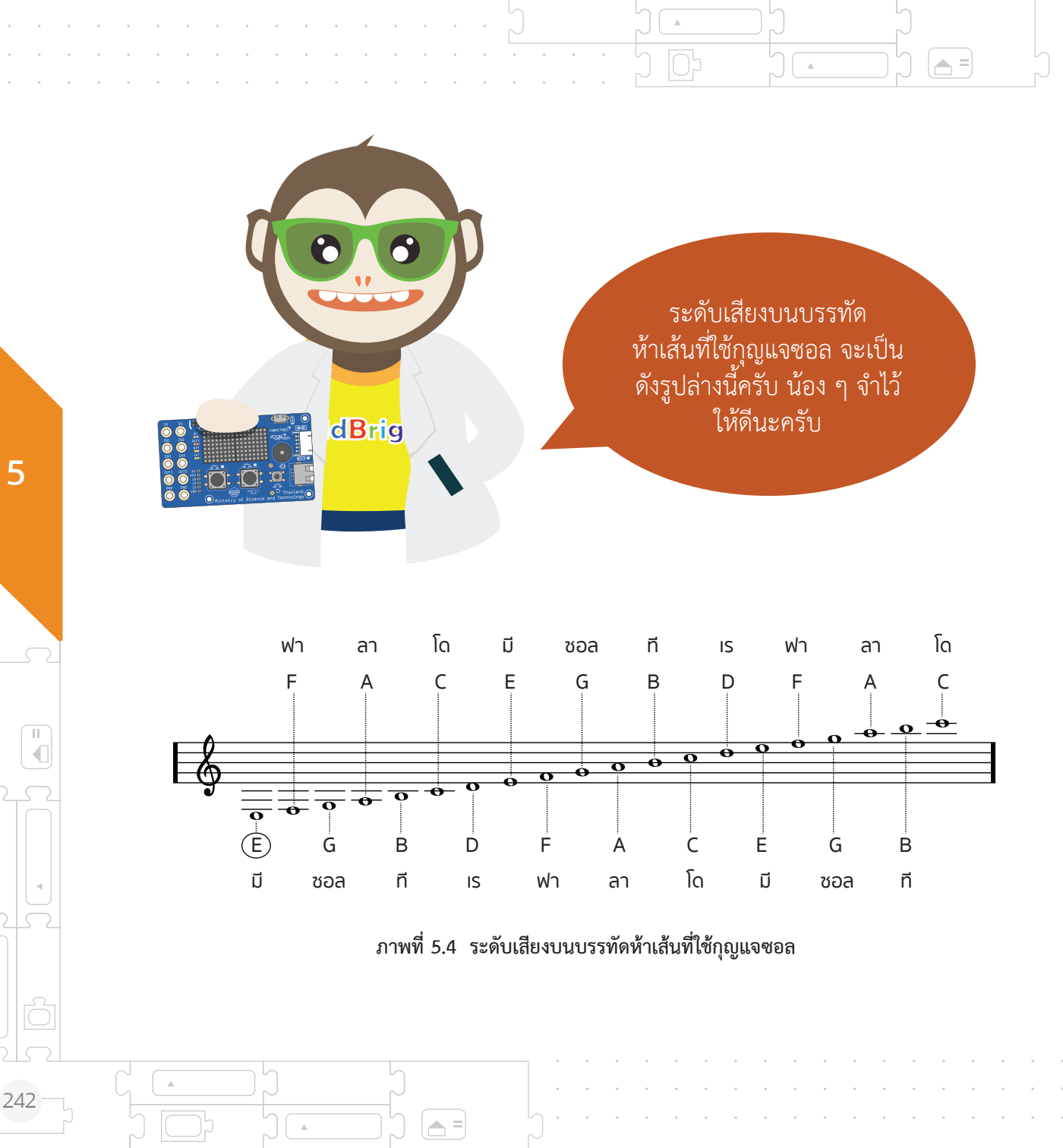

IN ครับ มูมาลี ครับ

=

คราวนี้เราลองย้อนไปดูที่เพลง หนูมาลี ที่เราได้เรียนรู้กันไปนะครับ ลองสังเกตดู จะเห็นว่า เพลง หนูมาลี จะมีกุญแจซอลอยู่ตรงด้านหน้าครับ

= 👻

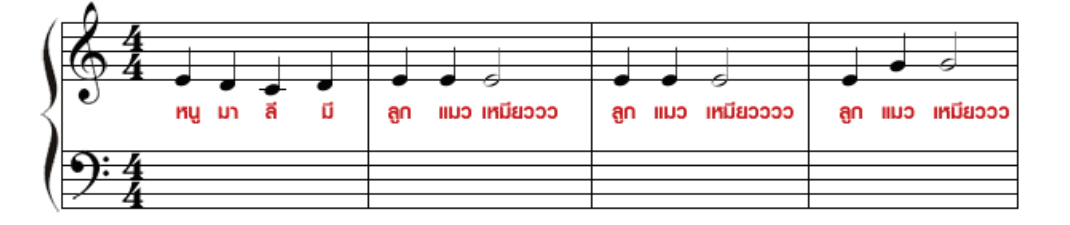

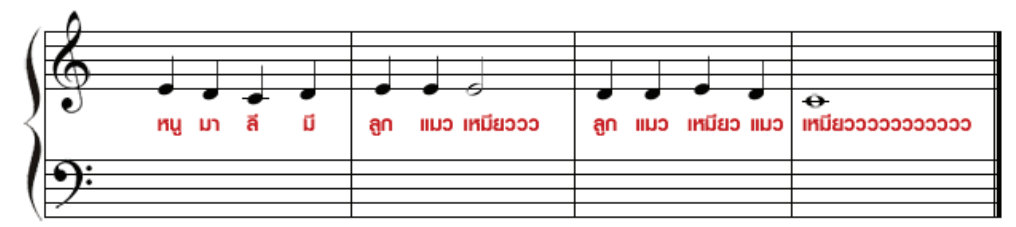

ภาพที่ 5.5 โน้ตเพลง เพลงหนูมาลี

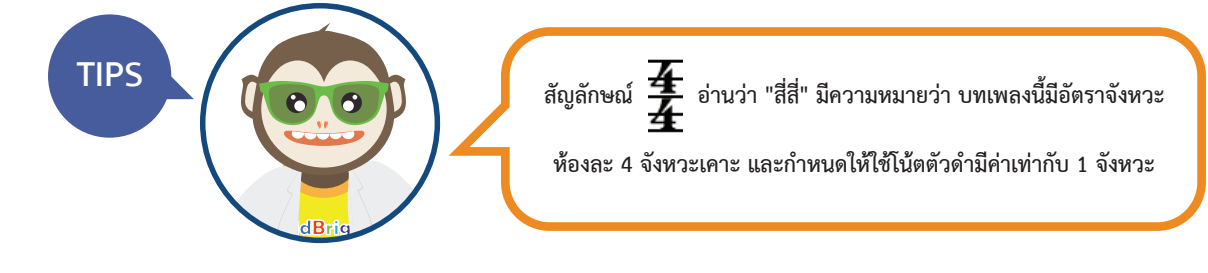

## 5. อ่านตัวโน้ตบนบรรทัดห้าเส้นกันนะ

เส้นห้าเส้นนี้ เรียกว่า บรรทัดห้าเส้น ครับ บรรทัดห้าเส้น คือกลุ่มของเส้นตรงตามแนวนอน 5 เส้น และอยู่ห่างเป็นระยะเท่ากันเป็นจำนวน 4 ช่อง ใช้สำหรับบันทึกตัวโน้ตตามระดับเสียง ซึ่งสามารถแสดง ได้ด้วยความสูงต่ำของตัวโน้ตที่ปรากฏบนบรรทัดห้าเส้น

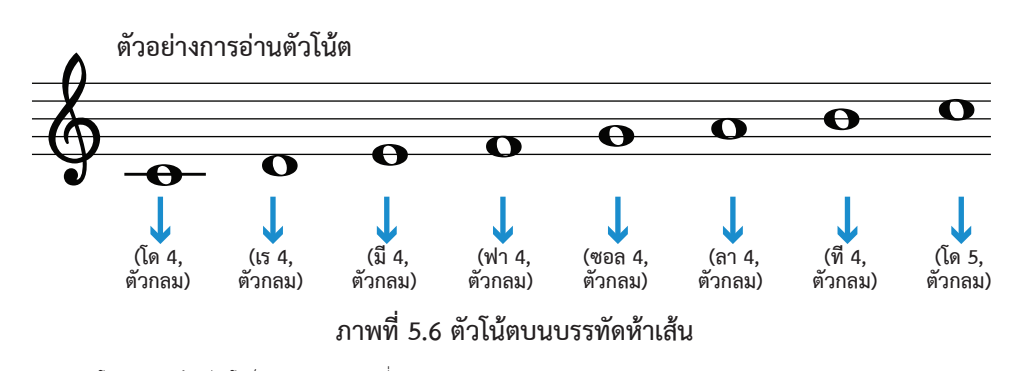

**\*หมายเหตุ** โด 4 หมายถึง เสียงโดอ็อกเทฟ (octave) ที่ 4 โด 5 หมายถึง เสียงโดอ็อกเทฟ (octave) ที่ 5

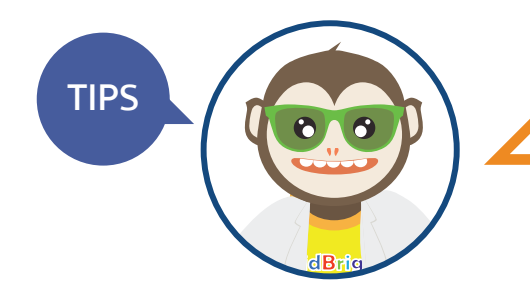

การอ่านระดับเสียงจากตัวโน้ต น้อง ๆ ต้องดูที่ ตำแหน่งของตัวโน้ตบนบรรทัดห้าเส้นนะครับ โดยเราจะดูจากหัวของตัวโน้ตเป็นหลัก ส่วนหาง ของตัวโน้ตสามารถจะปัดขึ้นหรือปัดลงก็ได้ครับ ขึ้นอยู่กับความเป็นระเบียบและความง่าย ในการอ่าน ซึ่งจะไม่มีผลต่อระดับเสียงนะครับ หนู มา ลี มี ลูก แมว เหมียววว ลูก แมว เหมียววว ลูก แมว เหมียววว • 4

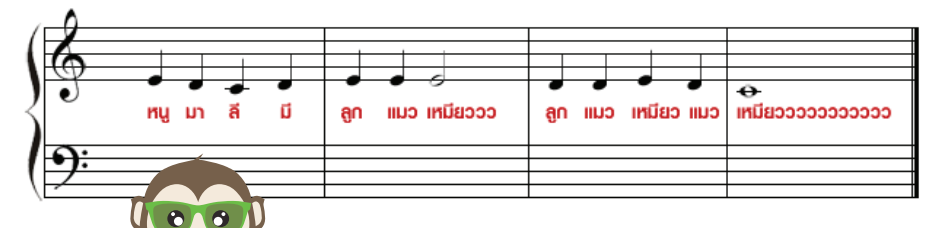

คราวนี้เราลองย้อนไปดูที่เพลง หนูมาลี ที่เราได้เรียนรู้กันไปอีกครั้งนะครับ ถ้าเราอ่านจากบรรทัดห้าเส้น เราจะได้ระดับเสียงดังรูปล่างครับ

= 👻

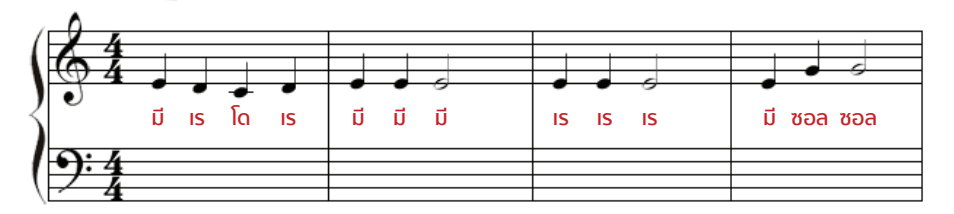

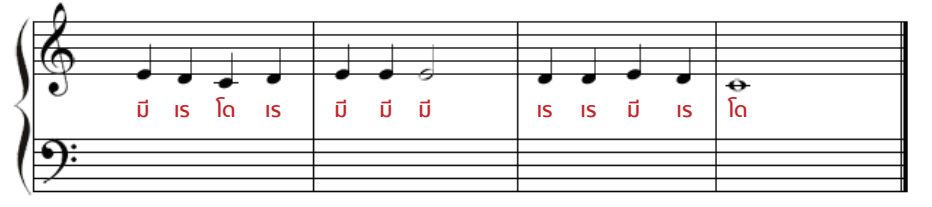

ภาพที่ 5.7 ระดับเสียง เพลงหนูมาลี

 $\nabla$ 

 $\nabla$ 

dBrig

= 🖵

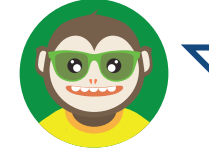

โน้ตที่เราเรียน จะใช้ ระดับเสียง อ็อกเทฟ (octave) ที่ 5 ทุกตัวโน้ตนะครับ

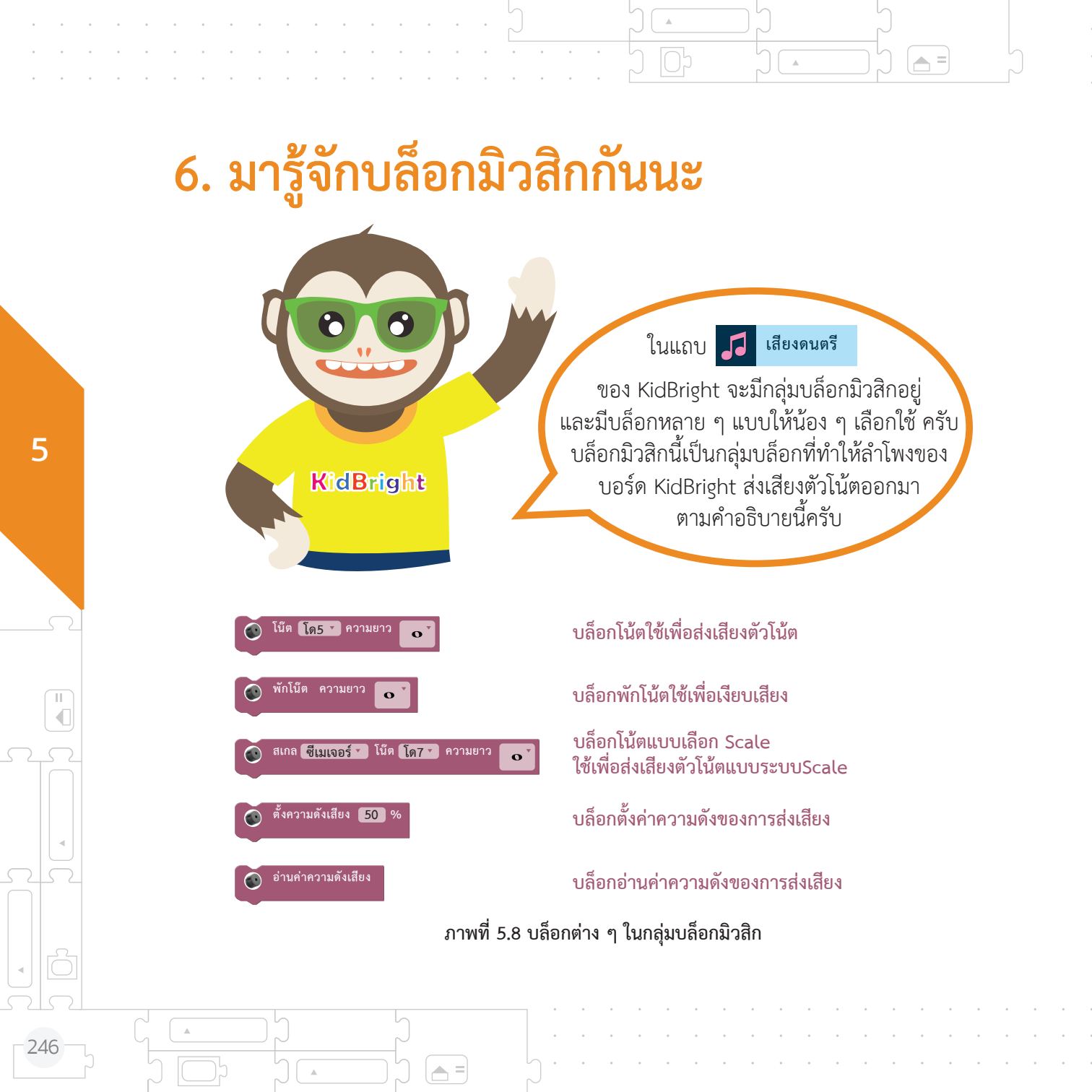

บล็อกที่เราใช้บ่อยที่สุดคือ **บล็อกโน้ต** ครับบล็อกโน้ตเป็นบล็อกที่ใช้เพื่อส่งเสียง ตัวโน้ต การใช้งานบล็อกโน้ตต้องเลือกเสียง ตัวโน้ต เช่น โด เร มี ฟา ซอลลา หรือที และ ความยาวการส่งเสียง เช่น ตัวกลม ตัวขาว ตัวดำ เขบ็ต 1 ชั้นหรือ เขบ็ต 2 ชั้น

|          |            | 😔 K          | dBright     |          | 00      | 0 0 0 0                               | <b>(1)</b> |                        |
|----------|------------|--------------|-------------|----------|---------|---------------------------------------|------------|------------------------|
|          | พื้นฐาน    |              |             |          |         |                                       |            |                        |
| =        | คณิตศาสตร์ |              |             |          |         |                                       |            |                        |
| 윦        | ตรรกะ      | เลือกเสียงตั | วโน้ต       |          | เสี     | อกความยาวกา                           | รส่งเสียง  |                        |
| Ċ        | วนรอบ      | 💿 โน้ต       | โด4 กามยาว  | <b>V</b> | i i i 👔 | 💽 โน้ต โด4                            |            |                        |
| 8        | 910        |              | <b>โ</b> 07 |          |         | · · · · · · · · · · · · · · · · · · · | -          |                        |
| 5        | เสียงคนครี |              | ที6         |          |         |                                       | •          |                        |
| ~>       | เรนเรอร์   |              | ทีแฟลต6     |          |         |                                       |            |                        |
| B        | 1080       |              | ลา6         |          |         |                                       |            |                        |
|          |            |              | ซอลซาร์ป6   |          |         |                                       | N N N      |                        |
| <u> </u> | เอเซ       |              | ซอล6        |          |         |                                       |            |                        |
|          | ขั้นสูง    |              | ฟาชาร์ป6    |          |         |                                       | · · · · ]  |                        |
| R        | ไขโขที     |              | ฟา6         |          |         |                                       |            |                        |
|          |            |              | มี6         |          |         |                                       |            |                        |
|          |            |              | มีแฟลต6     |          |         |                                       |            |                        |
|          |            |              | 156         |          |         |                                       |            |                        |
|          |            |              | โดตาร์ป6    |          |         |                                       |            |                        |
|          |            |              |             | •        |         |                                       |            |                        |
|          |            |              |             |          |         |                                       |            |                        |
|          |            |              |             |          |         |                                       |            |                        |
|          |            |              |             |          |         |                                       |            | 26                     |
|          |            |              |             |          |         |                                       |            | ĸл                     |
|          |            |              |             |          |         |                                       |            | <u>к</u> и             |
|          |            |              |             |          |         |                                       |            | · · · · · <del>·</del> |
|          |            |              |             |          |         |                                       |            | Ш/                     |
|          |            |              |             |          |         |                                       |            |                        |

ภาพที่ 5.9 ตารางวิธีการตั้งค่าบล็อกโน้ตโดยการเลือกเสียงตัวโน้ตและความยาวการส่งเสียง

ในเพลง หนูมาลี ที่เราเขียนกันไป พี่คิดไบรท์จะใช้ บล็อกพักเสียง ตรงระดับเสียงที่ช้ำกันเพื่อให้มีการเว้นจังหวะนิดนึง เวลาฟังครับเช่น ตรงตำแหน่ง มี มี มี , เร เร เร และ ซอล ซอล ครับ

0

**KidBright** 

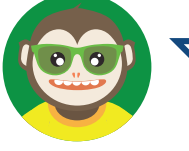

บล็อกที่เราใช้บ่อยอีกแบบ คือ **บล็อกพักโน้ต** โดยบล็อกพักโน้ตเป็นบล็อกที่ใช้เงียบเสียงครับ การใช้งานบล็อกพักโน้ตต้องเลือกความยาว การเงียบเสียง เช่น ตัวกลม ตัวขาว ตัวดำ เขบ็ต 1 ชั้น หรือ เขบ็ต 2 ชั้น

**A**, =

|   |            | 😌 KidBright                           | <u> </u> |                        |
|---|------------|---------------------------------------|----------|------------------------|
|   | พื้นฐาน    |                                       |          |                        |
| : | คณิตศาสตร์ |                                       |          |                        |
| ዷ | ตรรกะ      | เลือกเสียงตัวโน้ต                     | lā       | ลือกความยาวการส่งเสียง |
| ≁ | วนรอบ      | โม้ต โด4 🛛 ความยาว                    |          | 💽 โบ้ต โด4 🗸 ความยาว   |
| 8 | 98         | Ĩ <u>87</u>                           |          |                        |
| 5 | เสียงคนครี | ที6                                   |          |                        |
| м | เช่นเชอร์  | ทีแฟลต6                               |          |                        |
| Ð | ເວລາ       | ลา6                                   |          |                        |
| • | ไอโอ       | ชอล6                                  |          |                        |
| ſ | ขั้นสูง    | ฟาชาร์ป6                              |          |                        |
| R | ไอโอที     | ฟา6                                   |          |                        |
|   |            | រីរ6<br>ពីក្រោមភាព                    |          |                        |
|   |            | มแพลตอ                                |          |                        |
|   |            | โดชาร์ป6                              |          |                        |
|   |            | · · · · · · · · · · · · · · · · · · · |          |                        |
|   |            |                                       |          |                        |
|   |            |                                       |          | 9 K<br>2 K             |
|   |            |                                       |          |                        |
|   |            |                                       |          |                        |
|   |            |                                       |          |                        |

ภาพที่ 5.10 ตารางวิธีการตั้งค่าบล็อกพักโน้ตโดยการเลือกความยาวการเงียบเสียง

**A** =

Ш

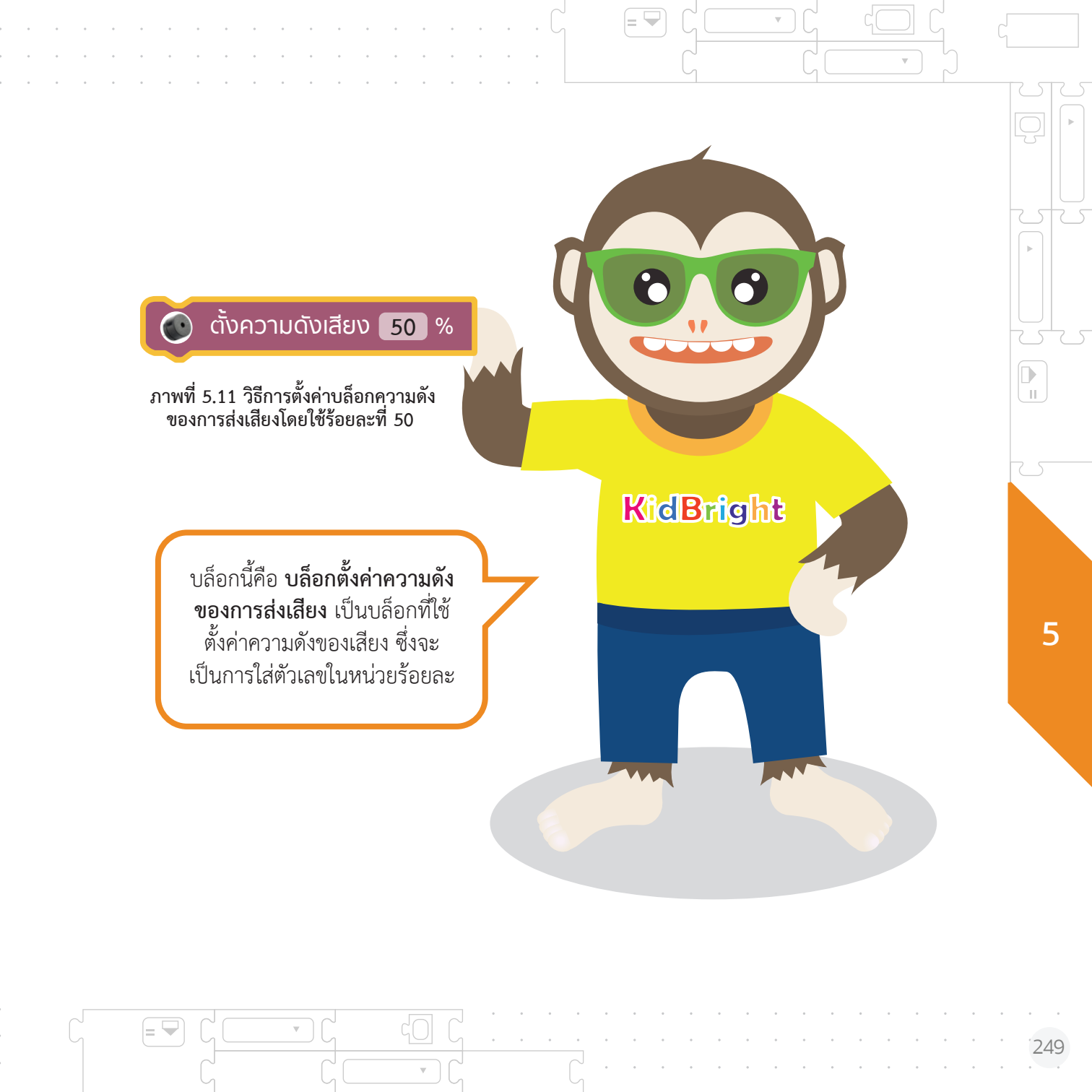
# 7. มารู้จักบล็อกหยุดรอกันนะ

**KidBrig**ht

🔘 รอสวิตช์ 1 กด

🔘 รอสวิตช์ 2 กด

💩 รอสวิตช์ 2 ปล่อย

A =

บล็อกนี้คือ **บล็อกหยุดรอ** ใช้สำหรับ การหยุดรอการกดสวิตซ์ 1 หรือ 2 เพื่อ เป็นสัญญาณในการทำงานแก่โปรแกรม เนื่องจากเป็นคำสั่งที่ใช้บ่อย KidBright จึงได้จัดเตรียมบล็อกสำเร็จรูปไว้ให้ อยู่ที่เมนู

รอจนกว่า LED จะพร้อมทำงาน รอจนกว่าสวิตช์ 1 ถูกกด

รอจนกว่าสวิตช์ 1 ถูกปล่อย

รอจนกว่าสวิตช์ 2 ถูกกด

รอจนกว่าสวิตช์ 2 ถูกปล่อย

ภาพที่ 5.12 บล็อกหยุดรอแบบต่างๆ

น้อง ๆ ลองทำ ชุดคำสั่งนี้นะครับ

= 🖣

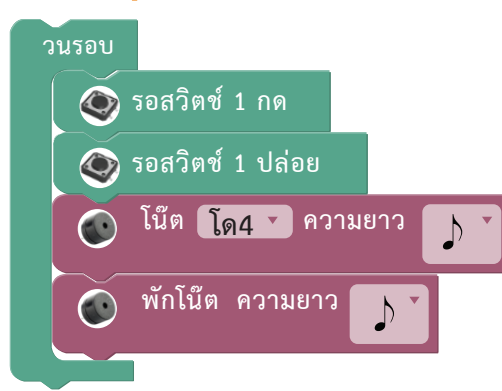

นี่คือ ชุดคำสั่งรอการกดแล้วปล่อย สวิตซ์หนึ่งจึงส่งเสียงโด4 โดยเริ่มต้นด้วยการรอให้กดสวิตซ์หนึ่ง เมื่อมีการกดสวิตซ์หนึ่งโปรแกรมจะรอ ให้ปล่อยสวิตซ์หนึ่ง เมื่อปล่อยสวิตซ์หนึ่ง โปรแกรมจะส่งเสียงโด4 จำนวนหนึ่งครั้ง ก่อนที่จะกลับไปรอให้กดสวิตซ์หนึ่ง

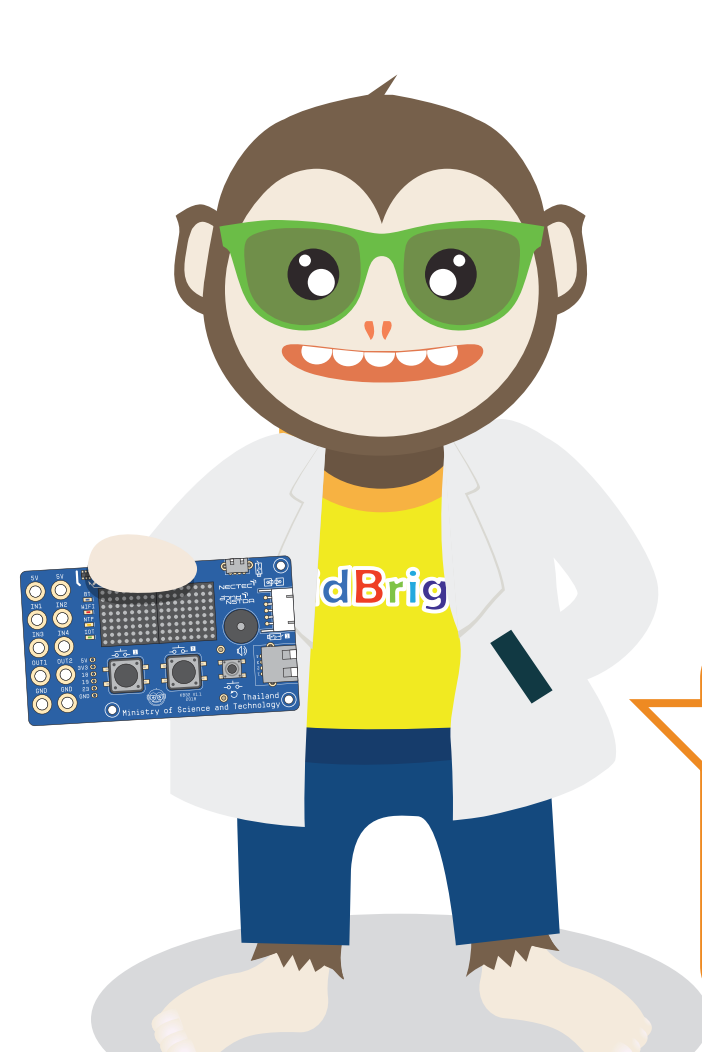

# 8. มาแปลงตัวโน้ตบนบรรทัดห้าเส้น เป็นชุดคำสั่งแบบบล็อกกันนะ

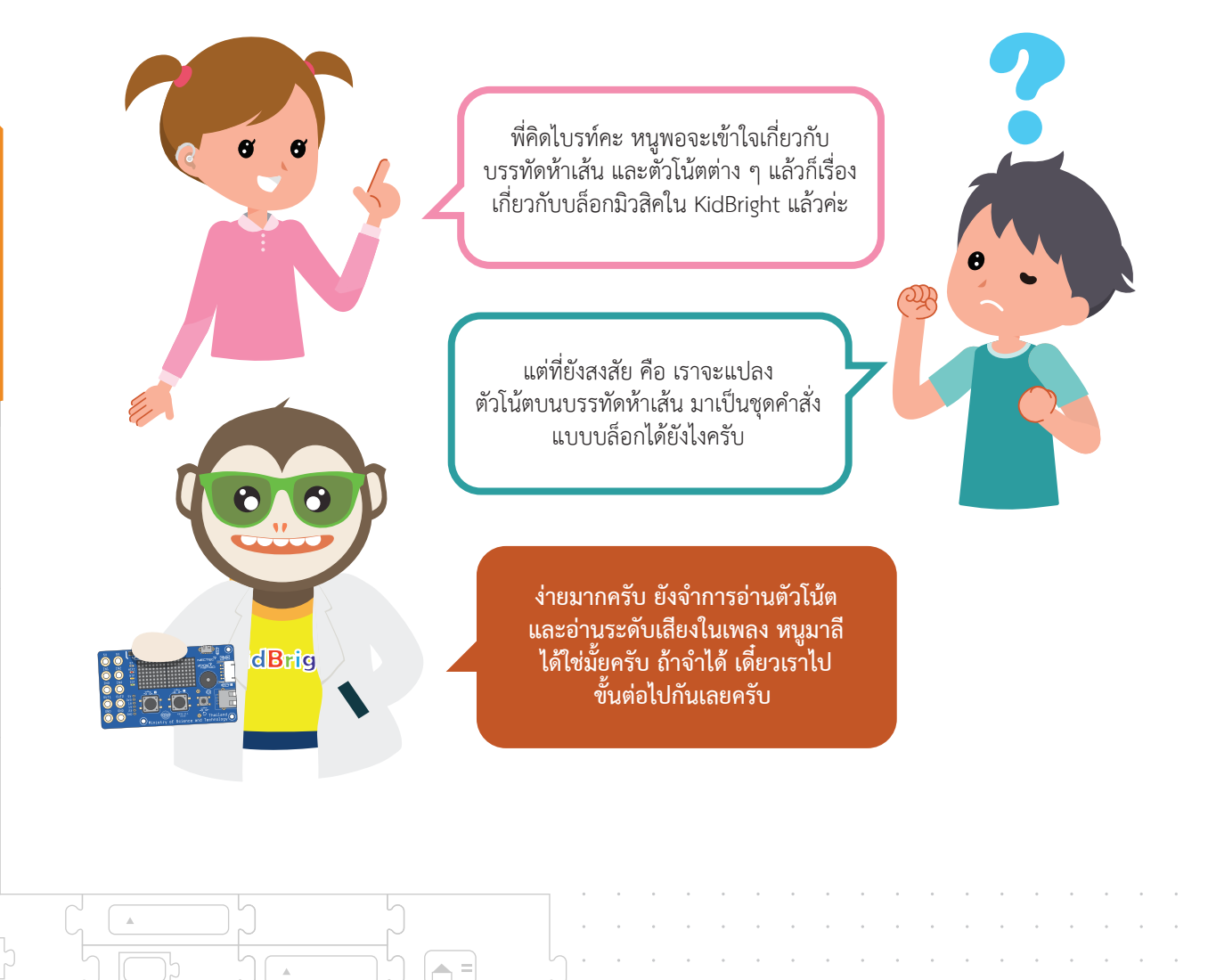

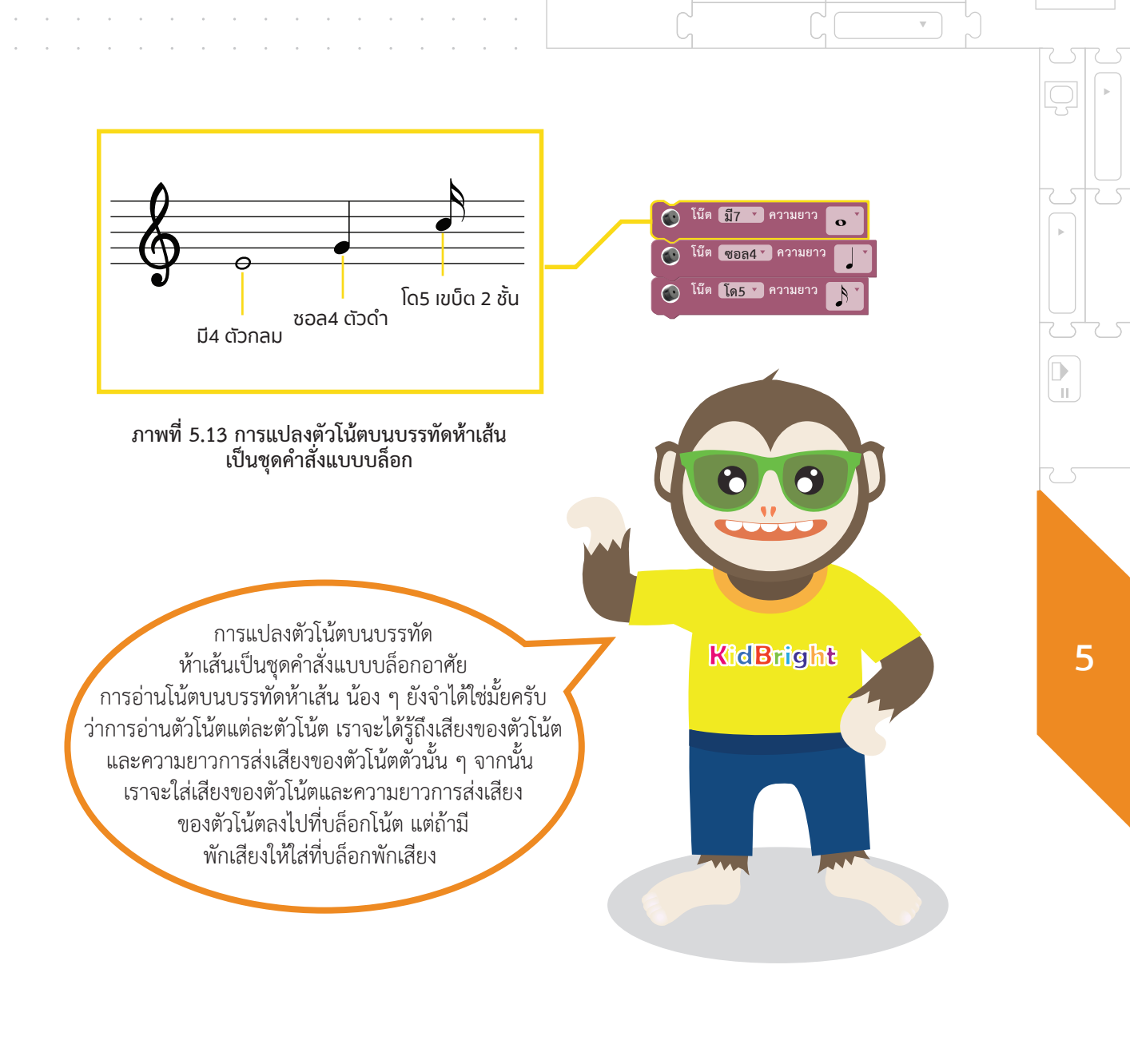

| <ul> <li>ค่าที่อ่านได้</li> <li>เปลี่ยนเป็นบล็อกโน้ต</li> <li>โน้ตตัวที่หนึ่ง คือเสียง มี 4 และเป็น</li> <li>โน้ตตัวที่สอง คือ เสียง ซอล 4 และเป็น</li> </ul> |    |                                                          | ามภาพที่ 5.13 มีโน้ตอยู่สามตัวบนบรรทัด<br>ห้าเส้น เราจึงจะใช้บล็อกโน้ตสามบล็อก<br>ด้วยเช่นกัน เพราะบล็อกโน้ตหนึ่งบล็อก<br>ส่งเสียงได้เสียงเดียวครับ ดังที่เห็นใน<br>ตัวอย่างต้องเรียงลำดับของบล็อกจาก<br>บนลงล่าง โดย |
|----------------------------------------------------------------------------------------------------|----|----------------------------------------------------------|----------------------------------------------------------------------------------------------------|
| โน้ตตัวที่สอง คือ เสียง ซอล 4 และเป็น                                                                                                    | -2 | ค่าที่อ่านได้<br>โน้ตตัวที่หนึ่ง คือเสียง มี 4 และเป็น 0 | เปลี่ยนเป็นบล็อกโน้ต<br><sup>(นัต</sup> มี ความยาว •                                                                                                    |
|                                                                                                    |    | โน้ตตัวที่สอง คือ เสียง ซอล 4 และเป็น                    | โบ๊ต ซอล4 * ความยาว ไม้                                                                                                    |

.

=

.

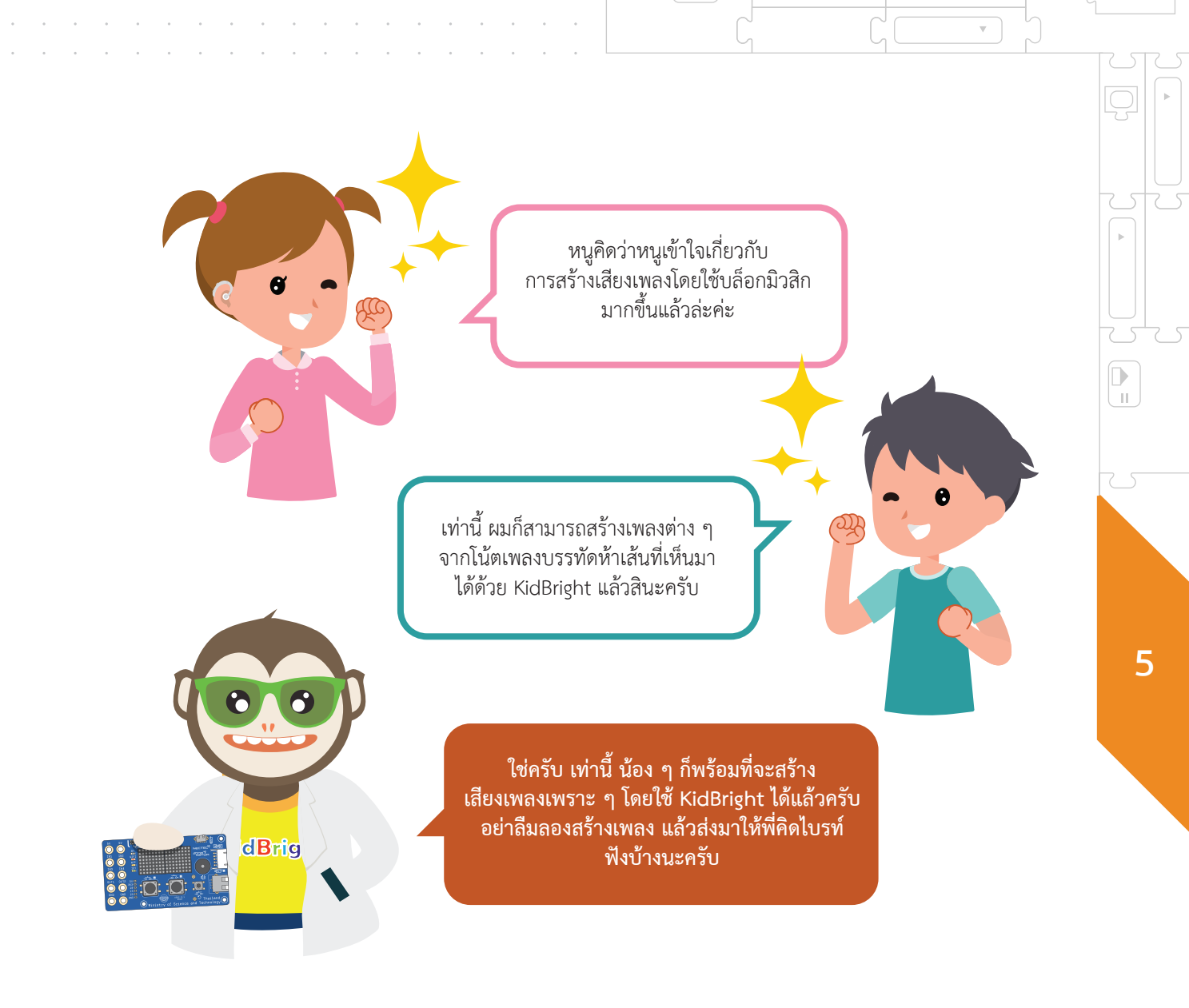

= 👻

(= 🖵

# แบบฝึกหัด 6

5

256

ให้น้อง ๆ เลือกเพลงที่ชอบมา 1 เพลง และมาเขียนคำสั่งบรรเลงเพลงที่ชอบด้วย KidBright

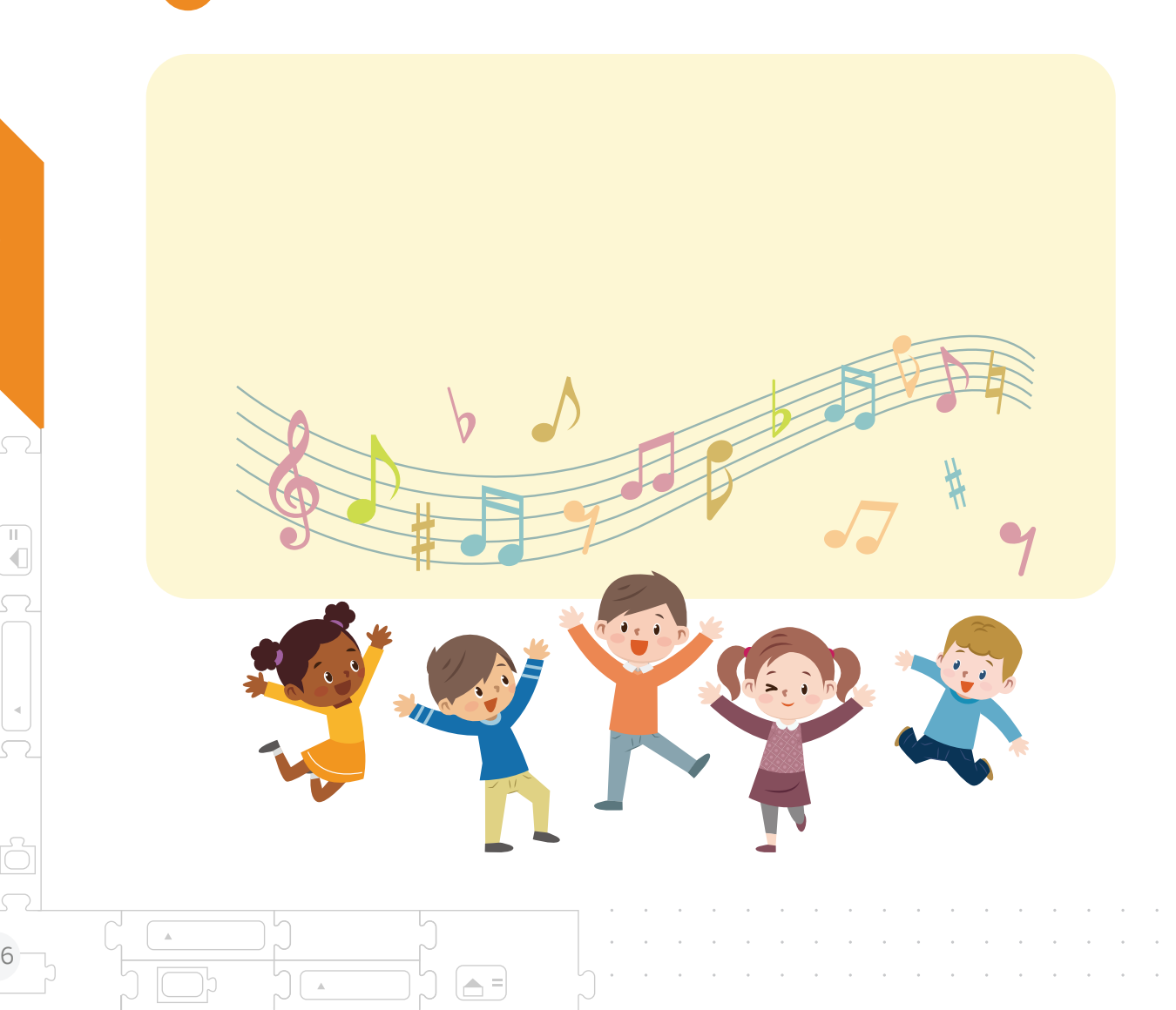

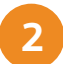

ให้น้อง ๆ เติมชื่อเรียกตัวโน้ตภาษาไทยและจังหวะลงในตาราง

| สัญลักษณ์ตัวโน้ต | ชื่อเรียกภาษาไทย | จังหวะ<br>(ในอัตราจังหวะ 4/4) |
|------------------|------------------|-------------------------------|
| 0                |                  |                               |
| 9                |                  |                               |
| •                |                  |                               |
|                  |                  |                               |
| F                |                  |                               |

3

= 👻

ให้น้อง ๆ บอกหน้าที่ของบล็อกโน้ตและบล็อกพักเสียง

| 💽 โม็ต โด4 🗙 ความยาว 💽 |  |
|------------------------|--|
| 💿 พักโน๊ต ความยาว 💽    |  |

5

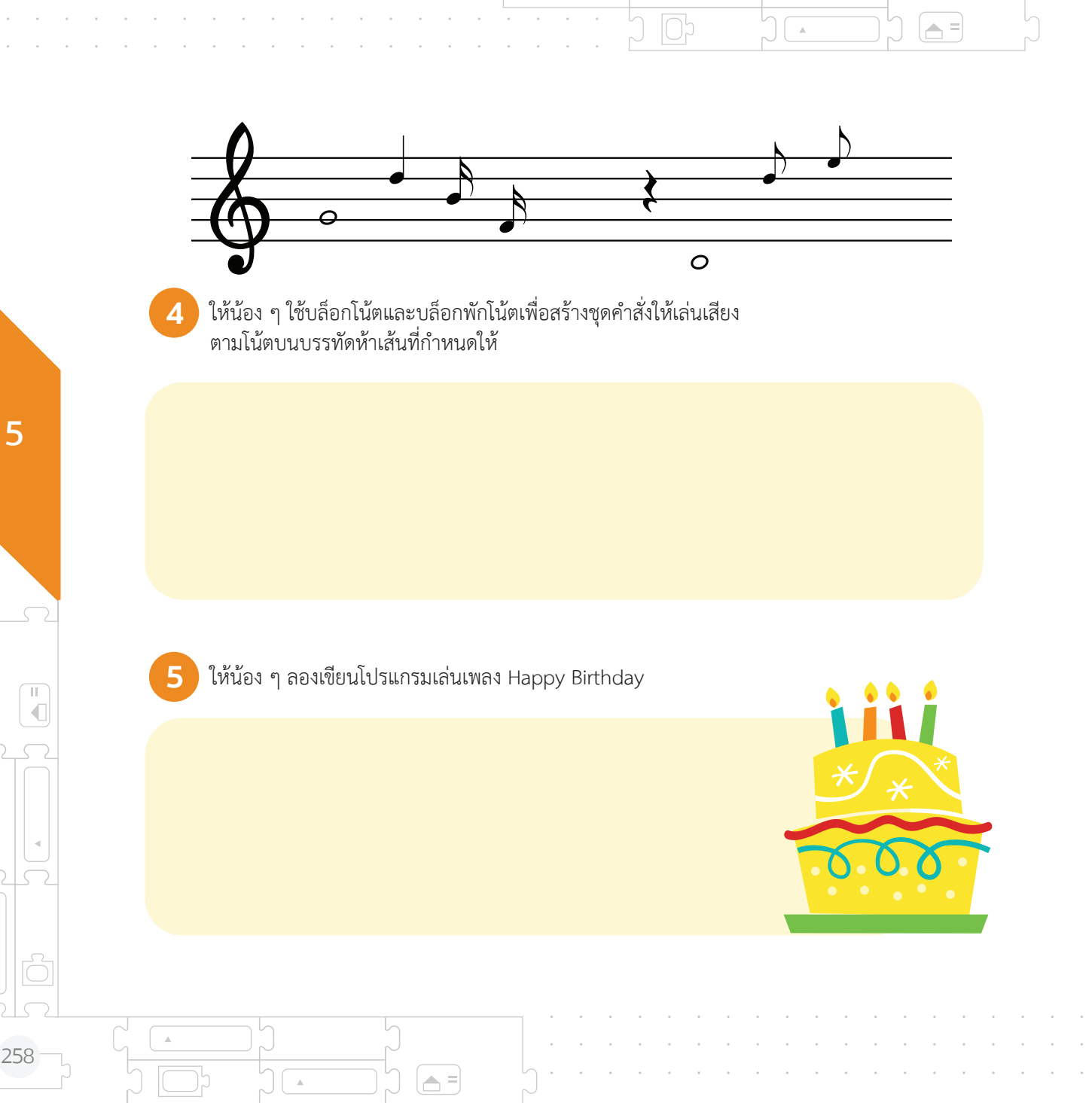

# **ภาคผนวก ก.** ประมวลคำศัพท์ภาษามือ

 4
 4
 3
 3
 6
 1
 9

 4
 4
 3
 6
 4
 4
 6
 4
 4

 4
 4
 84
 3
 0
 1
 9
 4
 4
 8
 4
 8
 8
 1
 1
 1
 1
 1
 1
 1
 1
 1
 1
 1
 1
 1
 1
 1
 1
 1
 1
 1
 1
 1
 1
 1
 1
 1
 1
 1
 1
 1
 1
 1
 1
 1
 1
 1
 1
 1
 1
 1
 1
 1
 1
 1
 1
 1
 1
 1
 1
 1
 1
 1
 1
 1
 1
 1
 1
 1
 1
 1
 1
 1
 1
 1
 1
 1
 1
 1
 1
 1
 1
 1
 1
 1
 1
 1
 1
 1
 1
 1
 1
 1
 1
 1
 1
 1
 1
 1
 1</t

= 🗸

### ประมวลคำศัพท์ภาษามือ

ภาคผนวก ก.

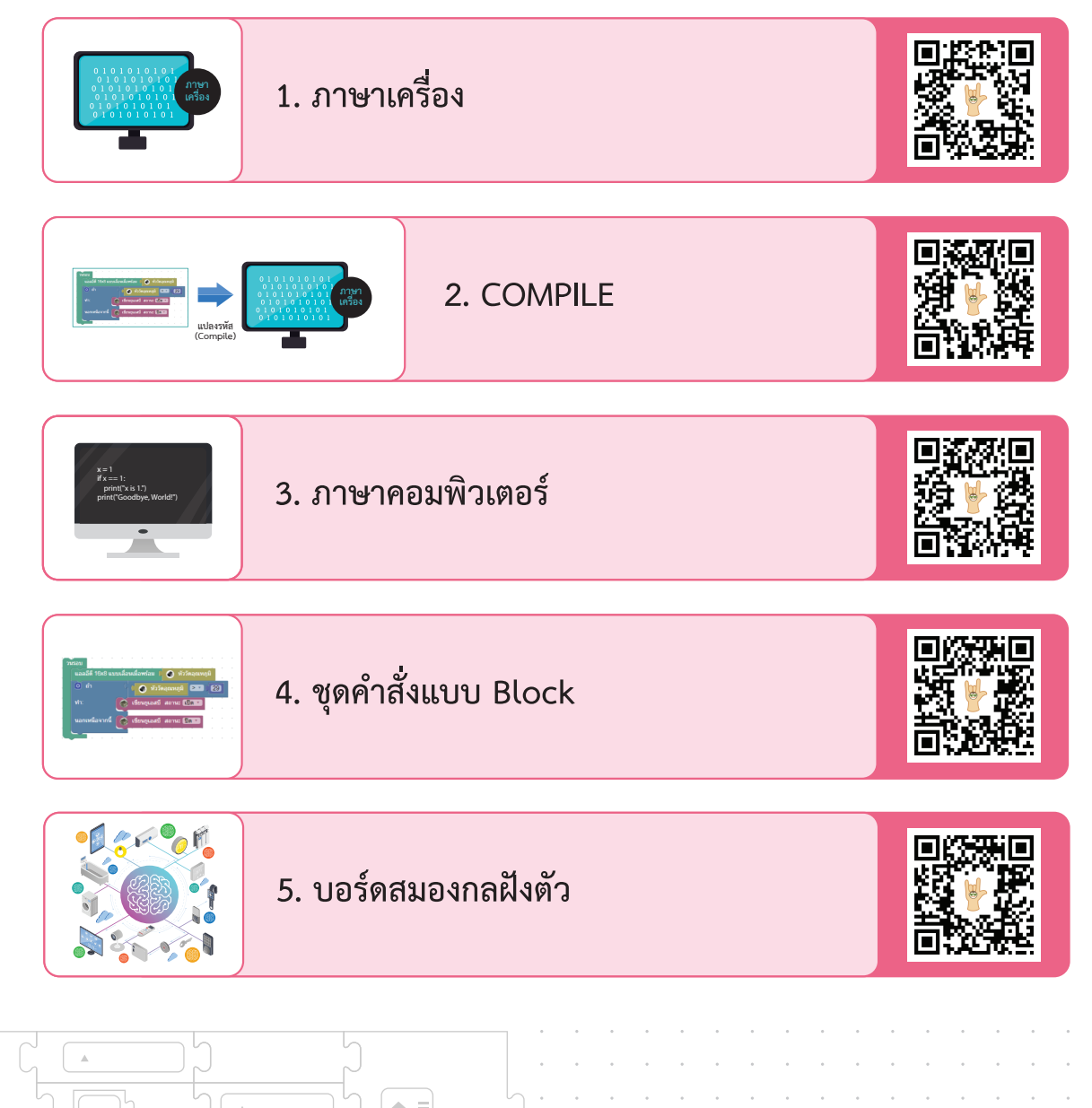

| ประมวลคำ | <pre></pre>                               |                                       |
|----------|-------------------------------------------|---------------------------------------|
|          | 6. บอร์ดสมองกลฝังตัว<br>KidBright         |                                       |
|          | 7. โปรแกรมสร้างชุดคำสั่ง<br>KidBright IDE |                                       |
|          | 8. Micro Controller                       |                                       |
|          | 9. เซนเซอร์วัดอุณภูมิ                     |                                       |
|          | 10. เซนเซอร์วัดแสง                        |                                       |
|          |                                           | · · · · · · · · · · · · · · · · · · · |

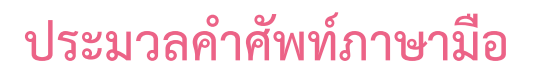

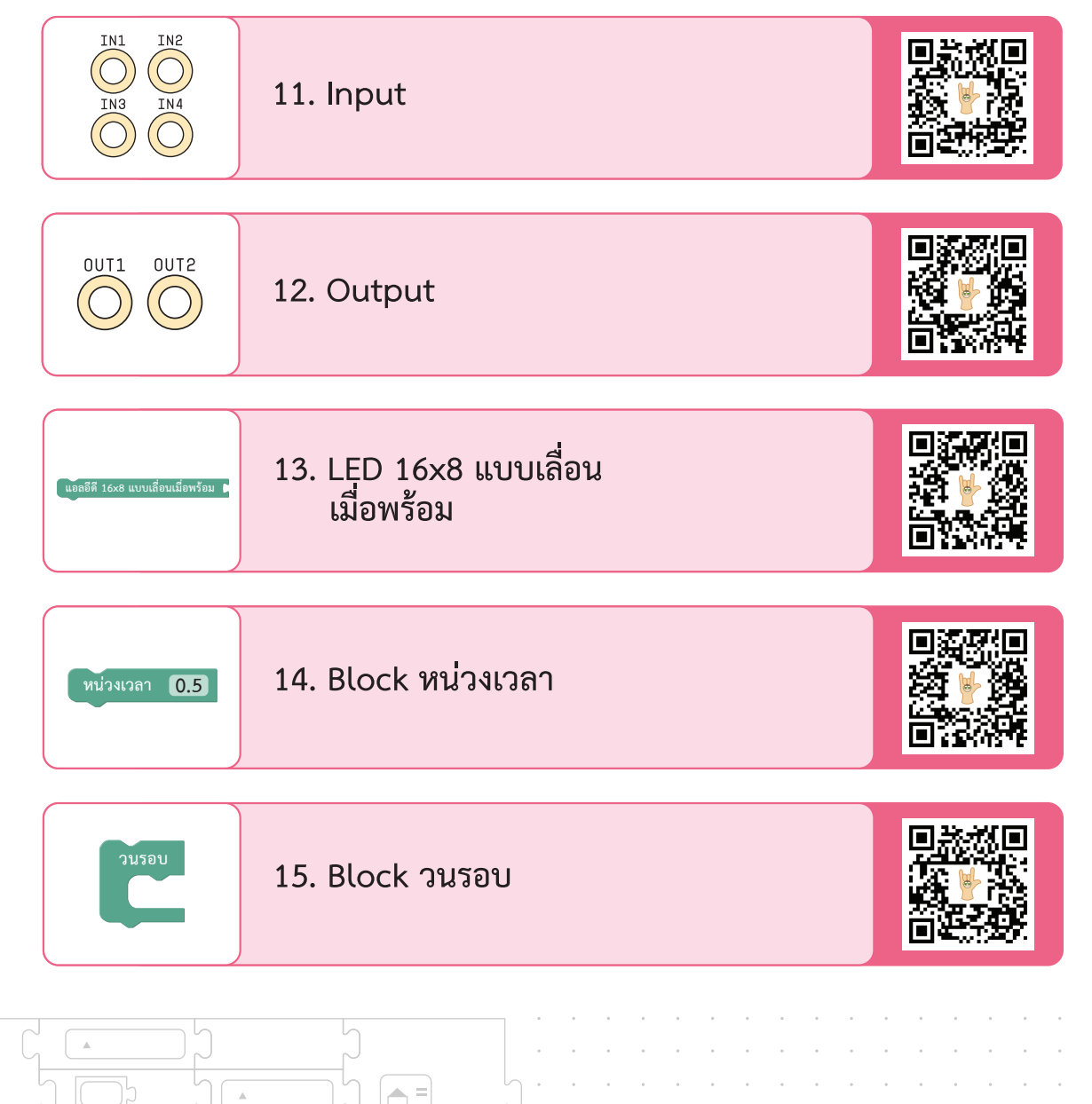

▲, =

ภาคผนวก ก.

262

T T

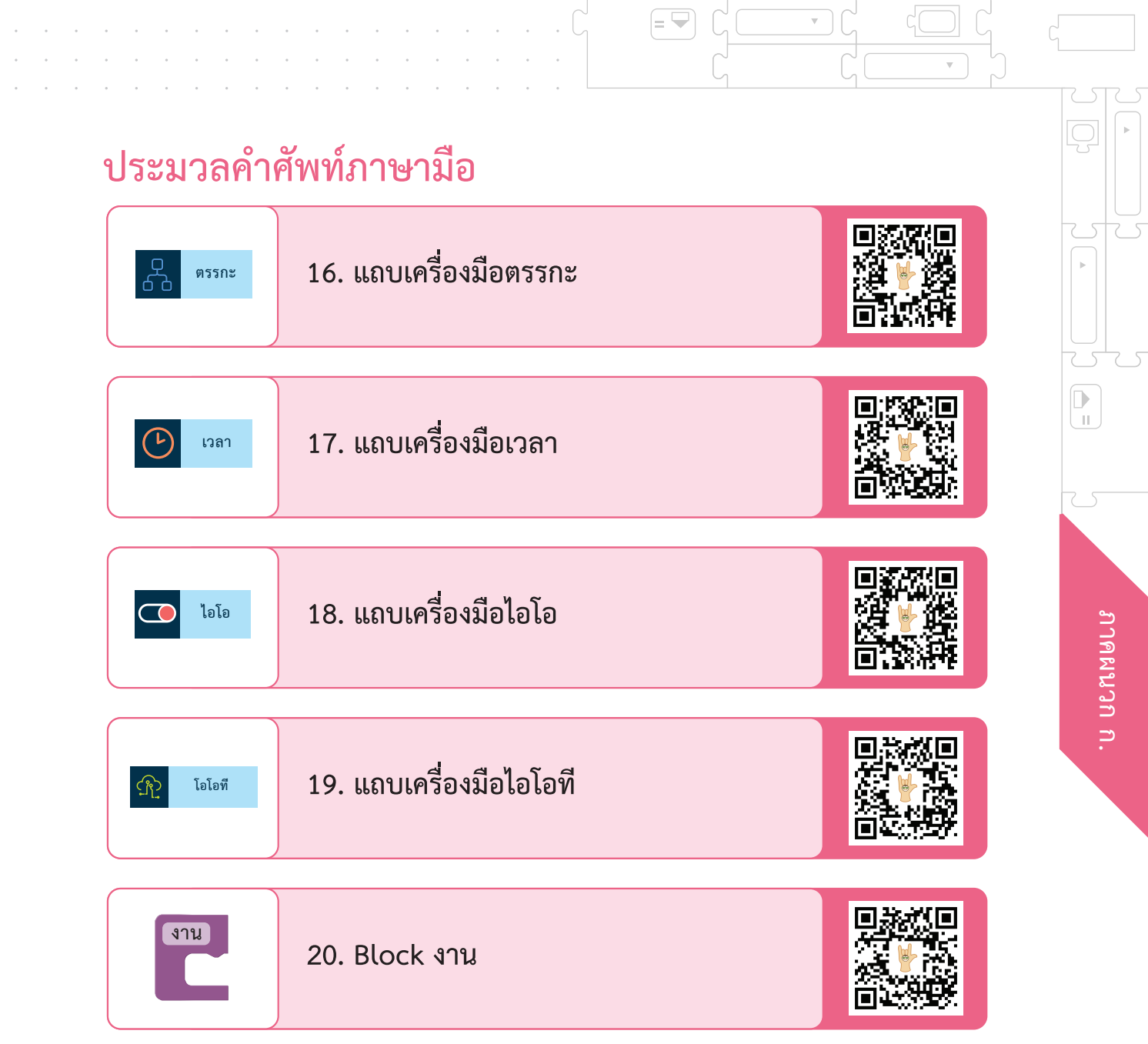

### ประมวลคำศัพท์ภาษามือ

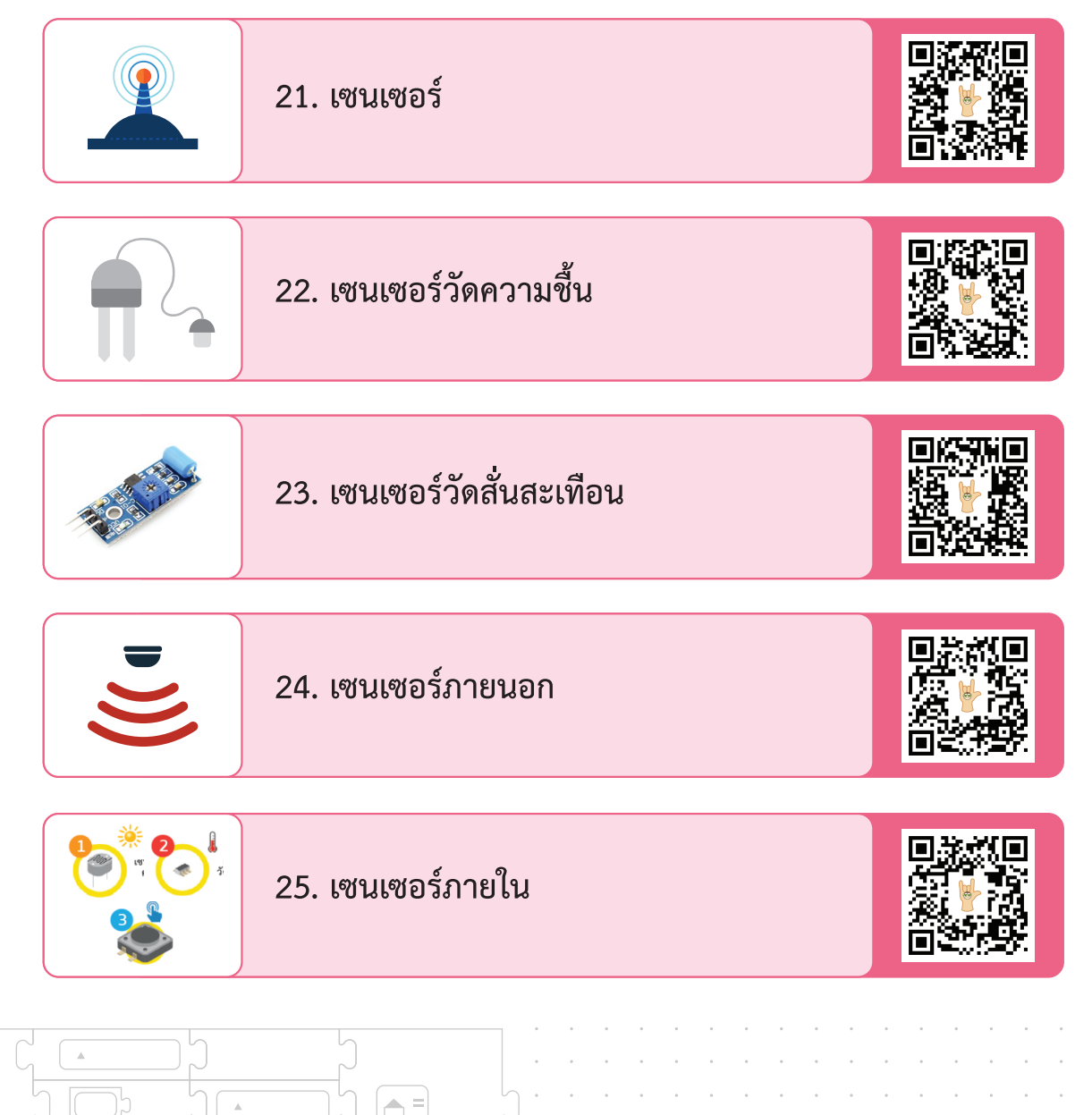

ภาคผนวก ก.

### ประมวลคำศัพท์ภาษามือ

= 🖵

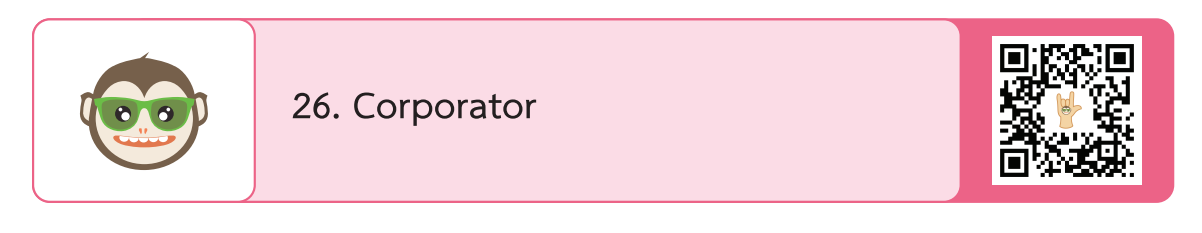

= 🖵

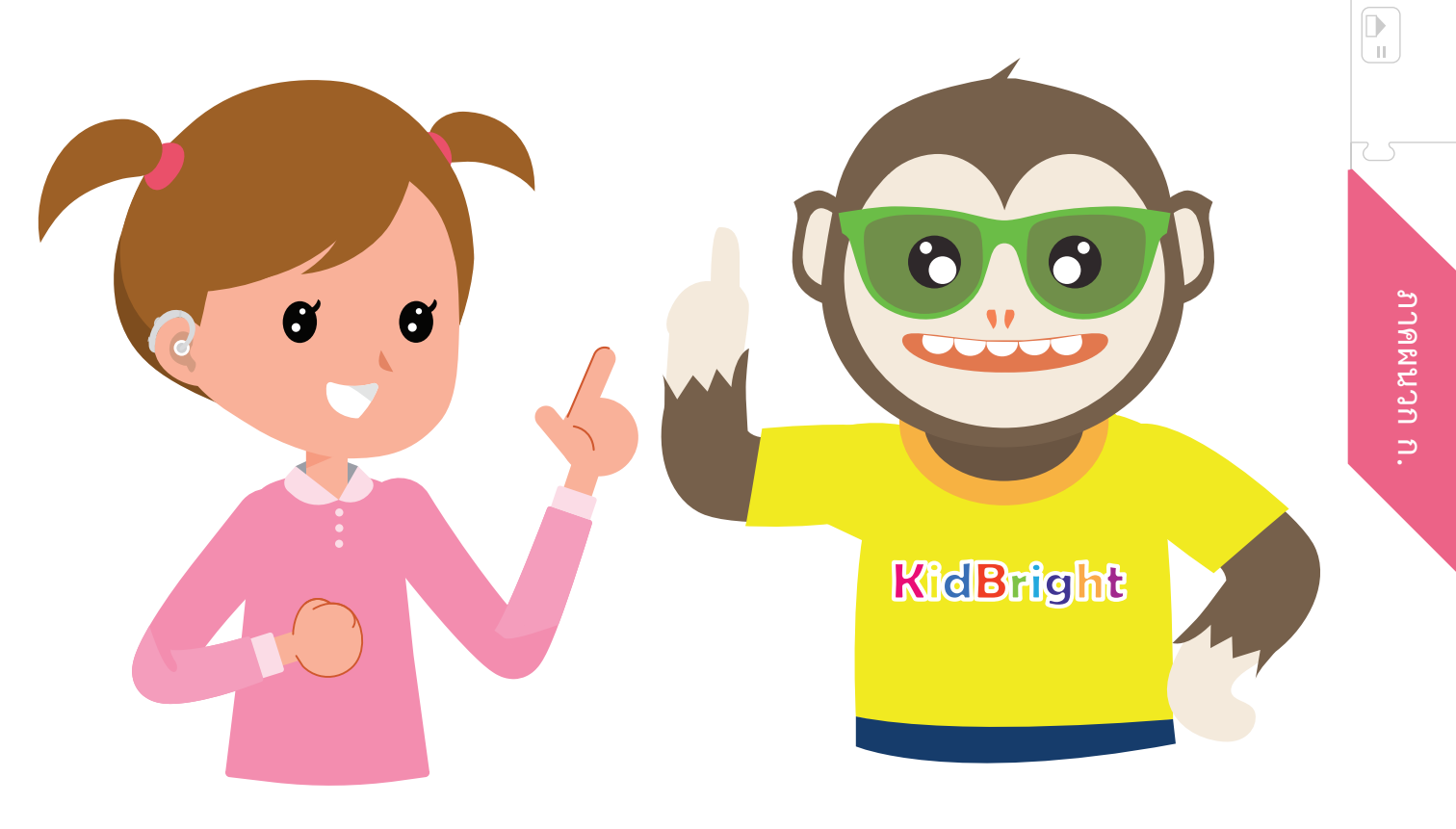

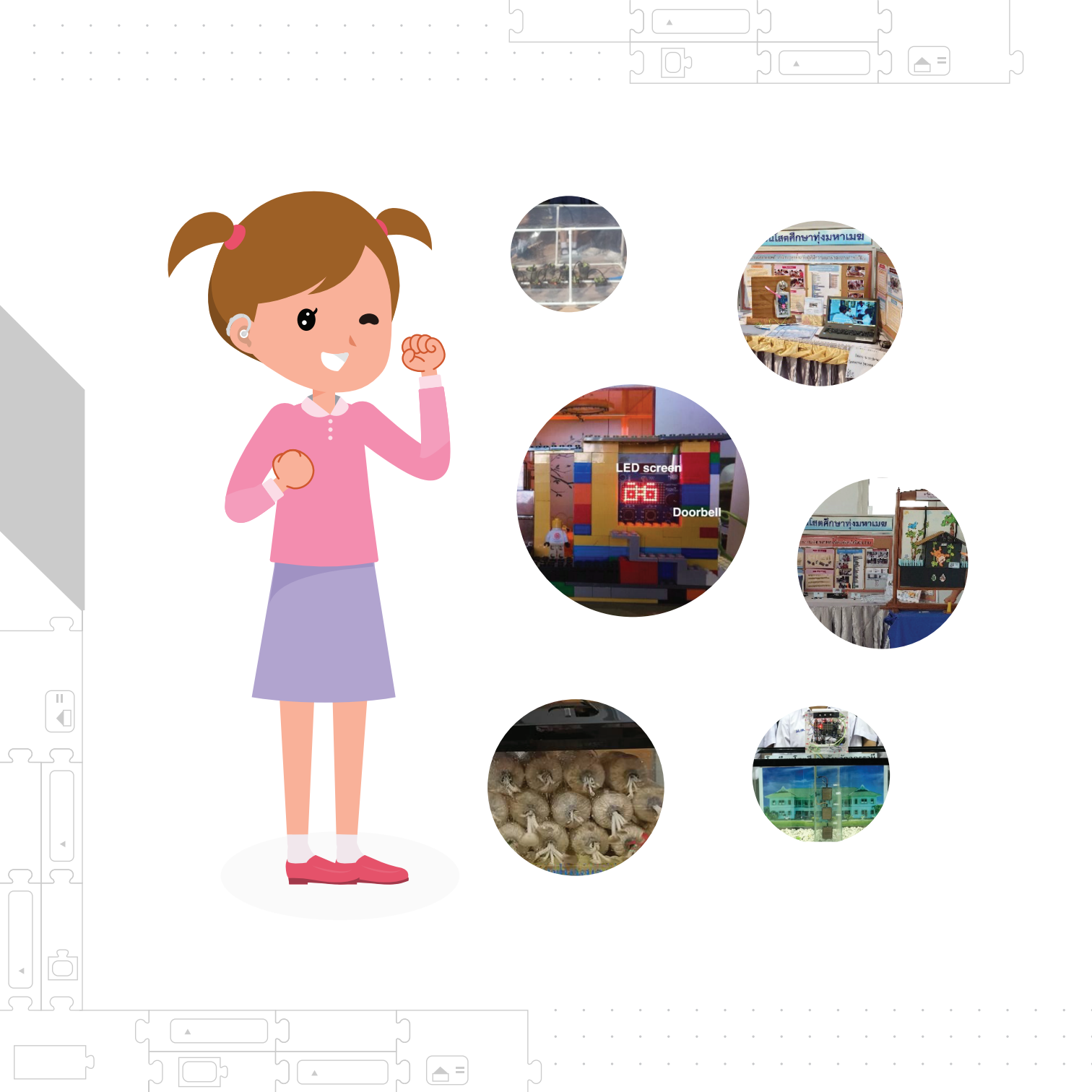

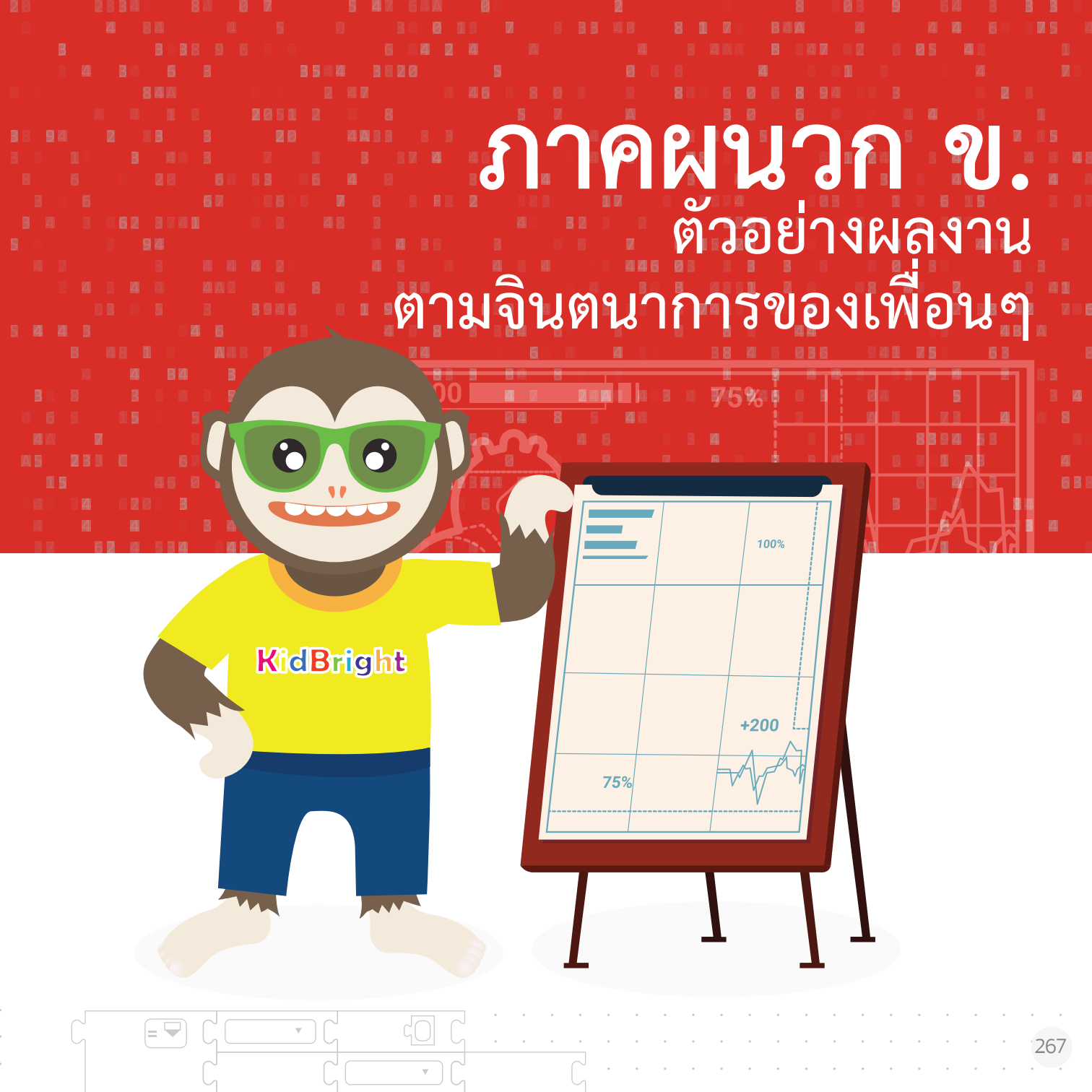

#### ตัวอย่างผลงาน KidBright ตัวอย่างโครงงานของนักเรียนระดับชั้นประถมและมัธยมต้น

ภาคผนวก ข.

268

ตัวอย่างโครงงานของนักเรียนระดับชั้นประถมและมัธยมต้น ที่ใช้บอร์ด KidBright มาประยุกต์สร้างเป็นระบบควบคุมอัตโนมัติ เพื่อใช้แก้ปัญหาต่าง ๆ ในชีวิตประจำวัน

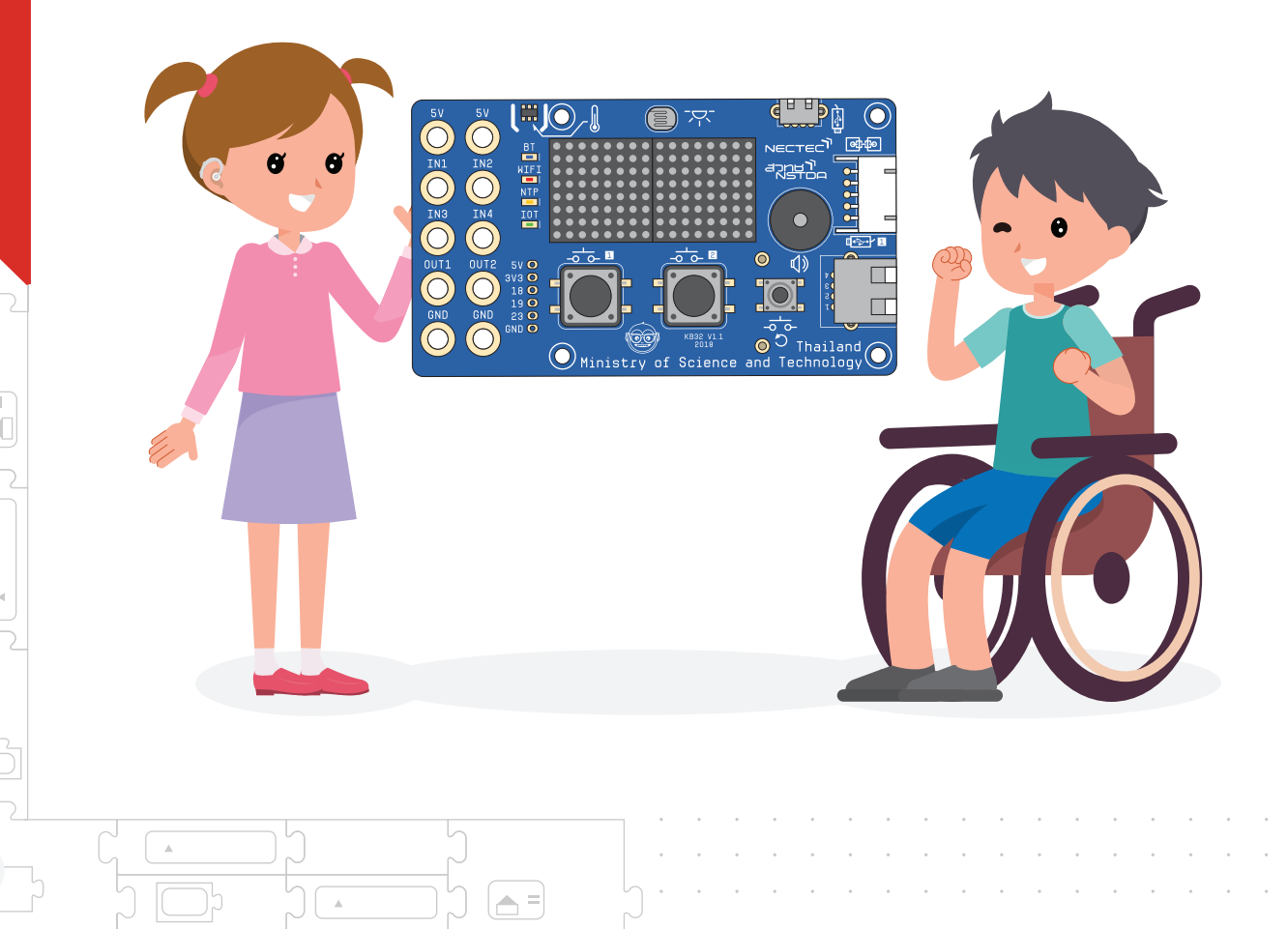

# โครงงานนาฬิกาปลุก สำหรับผู้ที่มีความบกพร่องทางการได้ยิน

#### ผู้จัดทำโครงงาน

นางสาวสุกัญญา สาลีอรรถ ชั้นมัธยมศึกษาปีที่ 4 นายศุทธวีร์ ธาราวรณ์ ชั้นมัธยมศึกษาปีที่ 5 นายพงศธร พันธ์ติ๊บ ชั้นมัธยมศึกษาปีที่ 6 ครูที่ปรึกษา 1. นางสาวพัชรินทร์ โกวิทนิธิกุล 2. นายไตรภพ ทองช่วง โรงเรียนโสตศึกษาทุ่งมหาเมฆ สำนักบริหารงานการศึกษาพิเศษ

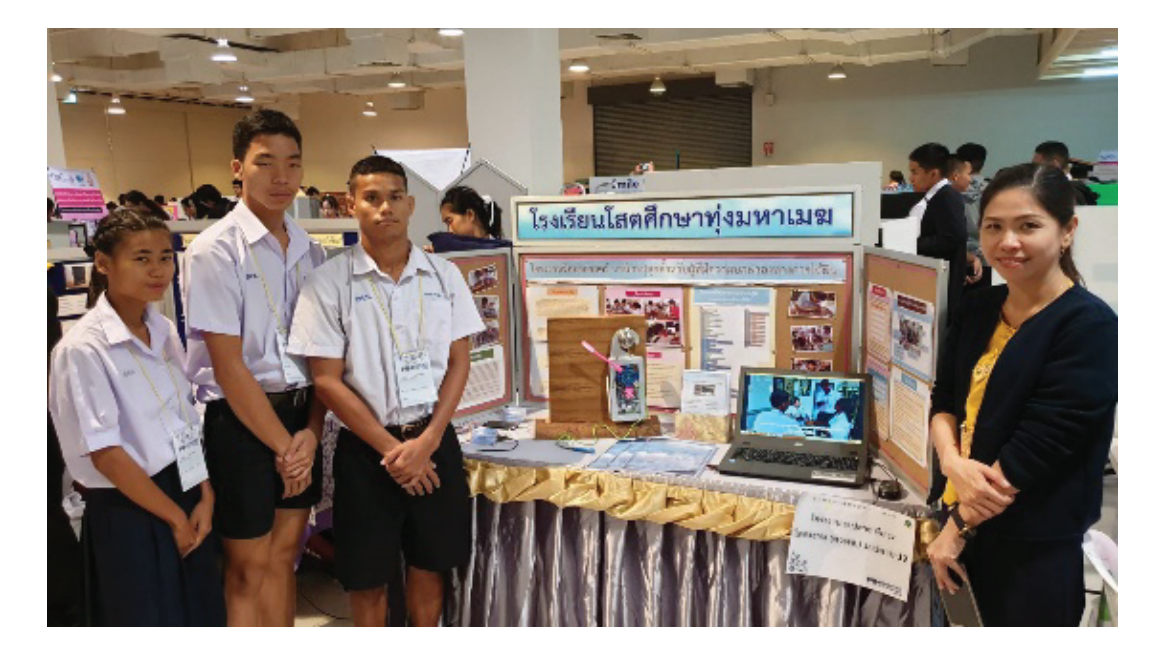

## ที่มาและความสำคัญ

โครงงานนาฬิกาปลุกสำหรับผู้ที่มีความบกพร่องทางการได้ยิน เป็นอุปกรณ์ที่ประยุกต์ ใช้บอร์ด KidBright ให้มีการแสดงผลแจ้งเตือนโดยใช้แสงไฟกระพริบและการสั่นสะเทือน ด้วยมอเตอร์ขนาดเล็กซึ่งเป็นการแจ้งเตือนที่คนหูหนวกรับรู้ได้เมื่อมีเสียงดังจากภายนอกห้อง และเมื่อมีการตั้งเวลาปลุก โครงงานนี้เกิดขึ้นจากแนวคิดของผู้จัดทำที่เป็นนักเรียนที่มีความ บกพร่องทางการได้ยิน มักพบปัญหาในการปฏิบัติกิจวัตรประจำวันหลายประการ เช่น ไม่สามารถใช้อุปกรณ์เครื่องใช้ที่มีการเตือนด้วยเสียงอย่างเช่นนาฬิกาปลุกได้ และไม่ได้ยินเสียง ที่เกิดขึ้นนอกห้อง เมื่อมีอุปกรณ์นี้จะทำให้ผู้ที่มีความบกพร่องทางการได้ยินสามารถใช้ชีวิต ได้อย่างมีความสุขและปลอดภัยมากยิ่งขึ้น

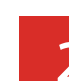

### คุณสมบัติของต้นแบบ

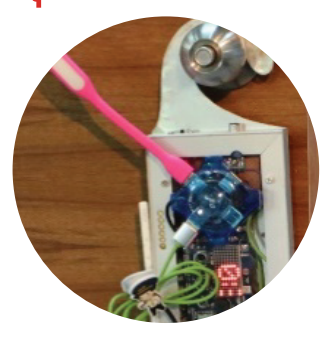

คุณสมบัติของนาฬิกาปลุกสำหรับผู้ที่มีความบกพร่องทาง การได้ยิน สามารถช่วยในการปฏิบัติกิจกรรมในชีวิตประจำวัน ของผู้ที่มีความบกพร่องทางการได้ยินโดยใช้เป็นนาฬิกาปลุก ที่มีการแจ้งเตือนด้วยแสงไฟกระพริบและการสั่งด้วยมอเตอร์ ที่ต่อด้วยพอร์ตยูเอสบี และใช้แขวนกับประตูเพื่อแจ้งเตือน ผู้ที่มีความบกพร่องทางการได้ยินเมื่อมีผู้มาเคาะประตูหรือ มีเสียงดังภายนอกด้วยแสงไฟกระพริบ

# อุปกรณ์ที่ใช้

3

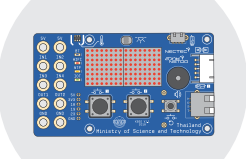

บอร์ดสมองกลฝังตัว KidBright

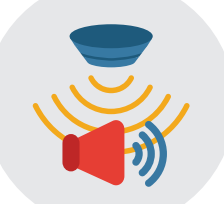

เซนเซอร์ตรวจจับเสียง

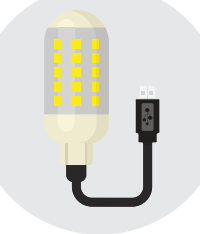

หลอดไฟ LED ที่มีสาย ต่อผ่านพอร์ต USB

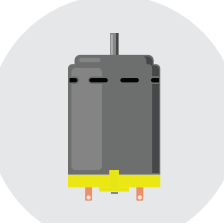

มอเตอร์สั่นขนาดเล็ก

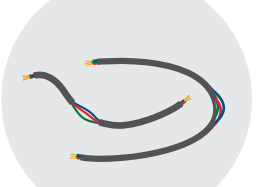

สายไฟอ่อน 22 AWG

w.

 $\nabla$ 

= 🖵

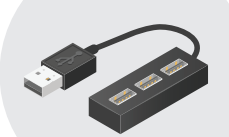

อุปกรณ์เพิ่มช่องต่อ ยูเอสบี (USB HUB)

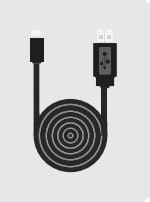

สาย Micro USB

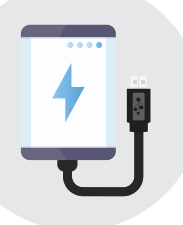

แบตเตอรี่สำรอง (Power Bank)

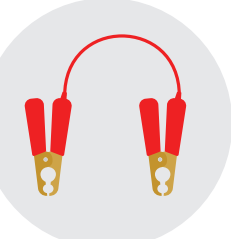

สายไฟ Jumper เมีย – เมีย , ผู้ - เมีย

# 4 การสร้างชุดคำสั่งด้วยบอร์ด KidBright

โครงงานนี้เป็นการใช้บอร์ด KidBright ในการเขียนโปรแกรม ซึ่งจะจำแนกออกเป็นการทำงาน 2 ส่วน ดังนี้

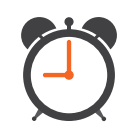

 การเขียนโปรแกรมส่วนการตั้งเวลาปลุก จะใช้หัวข้อเวลาเพื่อแสดงเวลา ปัจจุบันบนจอแอลอีดีตลอดเวลา ใช้สวิตซ์ภายในบอร์ด KidBright ในการ ตั้งเวลาในหน่วยชั่วโมงและนาที เมื่อถึงเวลาแสดงผลด้วยอุปกรณ์เอาท์พุต ที่เป็นหลอดไฟแอลอีดีและมอเตอร์ยูเอสบี โดยกำหนดให้ทำงาน 100 วินาที แสดงผลที่หน้าจอนับถอยหลังจนครบเวลาหยุดการทำงาน หรือสามารถ กดสวิตซ์เพื่อหยุดการทำงาน

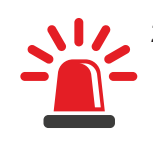

2. การเขียนโปรแกรมส่วนการแจ้งเตือนเมื่อมีเสียงดังที่ประตูห้องต่อเซนเซอร์ เสียงเพื่อรับสัญญาณอินพุต และแสดงผลด้วยไฟแอลอีดีแบบกระพริบ โดย การฝึกเขียนคำสั่งง่าย ๆ ด้วยภาษาบล็อกเขียนโปรแกรมคอมพิวเตอร์ เพื่อ สร้างคำสั่งควบคุมการทำงานของนาฬิกาปลุกสำหรับผู้ที่มีความบกพร่อง ทางการได้ยิน เพื่อ Compile ลงบนบอร์ด KidBright ดังนี้

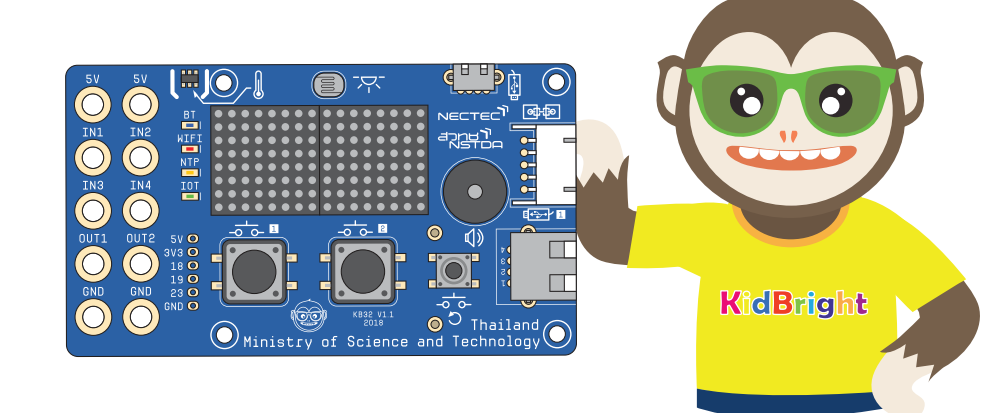

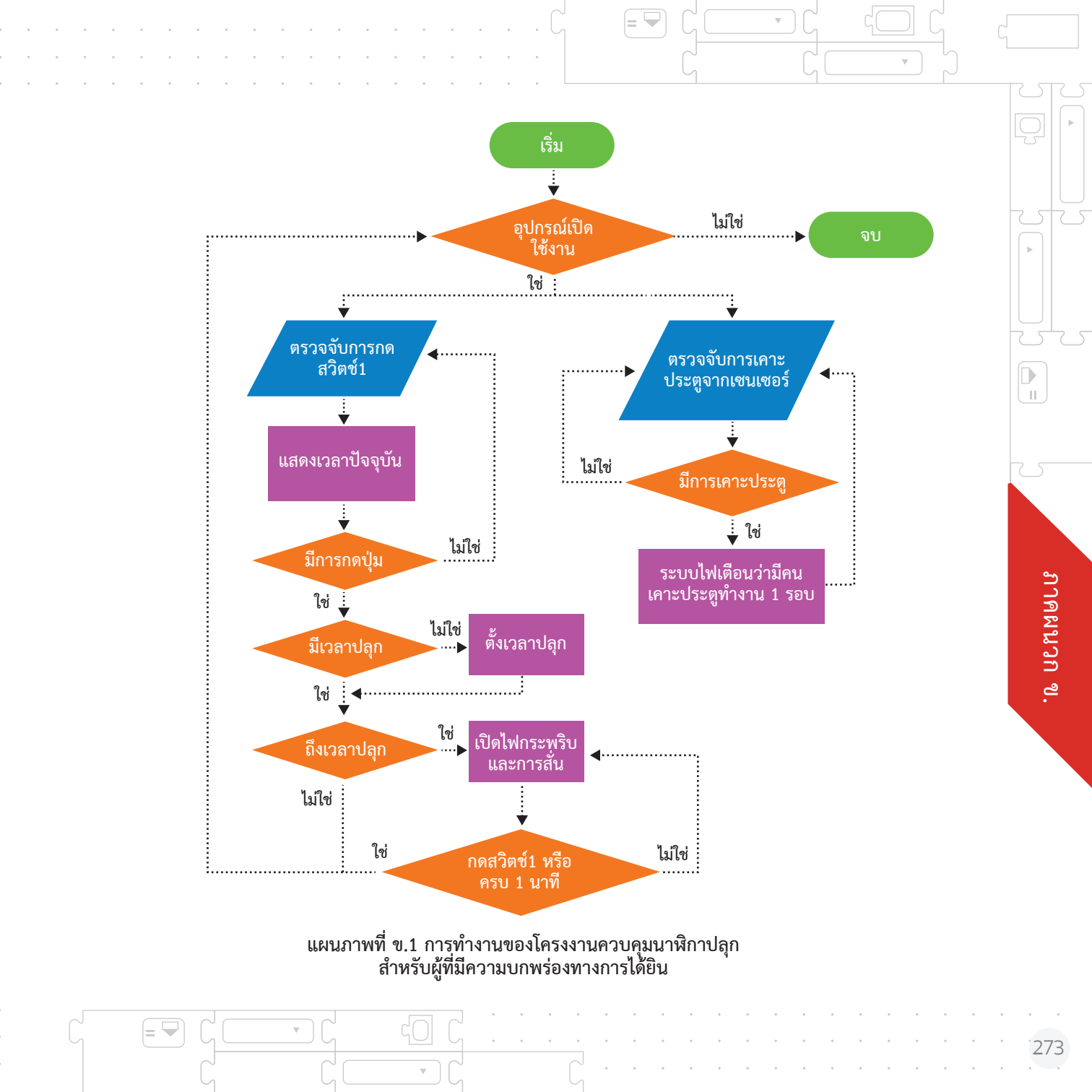

# ประโยชน์ต้นแบบที่พัฒนา

- นาฬิกาปลุกสำหรับผู้ที่มีความบกพร่องทางการได้ยินที่ได้พัฒนาขึ้น เป็นสิ่งอำนวยความสะดวกสำหรับ ผู้ที่มีความบกพร่องทางการได้ยินที่สามารถทำงานตอบสนองต่อความต้องการของผู้ที่มีความบกพร่อง ทางการได้ยินที่ต้องใช้สายตาแทนการได้ยิน สามารถแก้ปัญหาที่พบในชีวิตประจำวัน ลดปัญหาและ อุปสรรคในการทำกิจกรรมในชีวิตประจำวัน ทำให้สามารถพึ่งพาตนเองได้อย่างปลอดภัยมากยิ่งขึ้น
- เป็นต้นแบบการพัฒนาอุปกรณ์ สิ่งอำนวยความสะดวกสำหรับการดำรงชีวิตของคนพิการ โดยใช้ เทคโนโลยีด้านการเขียนโปรแกรมและบอร์ดสมองกล เพื่อให้คนพิการสามารถใช้ชีวิตได้อย่างมีความสุข
- ส่งเสริมการเรียนรู้ในการสร้างนวัตกรรม พัฒนากระบวนการคิด ด้วยการเขียนโปรแกรมคอมพิวเตอร์ เพื่อจัดทำโครงงานที่สามารถแก้ปัญหาในชีวิตประจำวันของนักเรียนได้

# เป้าหมายผู้ใช้งาน

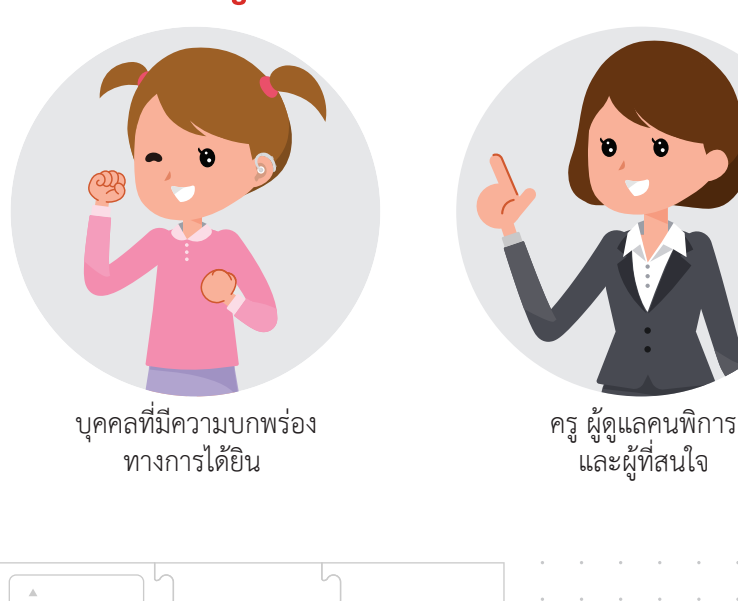

# โครงงานเครื่องเตือนอัคคีภัยในบ้าน

#### ผู้จัดทำโครงงาน

เด็กชายณชนน บุญช่วย ชั้นมัธยมศึกษาปีที่ 1 นายศุทธวีร์ ธาราวรณ์ ชั้นมัธยมศึกษาปีที่ 5 นายพงศธร พันธ์ติ๊บ ชั้นมัธยมศึกษาปีที่ 6 ครูที่ปรึกษา 1. นางสาวพัชรินทร์ โกวิทนิธิกุล 2. นายไตรภพ ทองช่วง โรงเรียนโสตศึกษาทุ่งมหาเมฆ สำนักบริหารงานการศึกษาพิเศษ

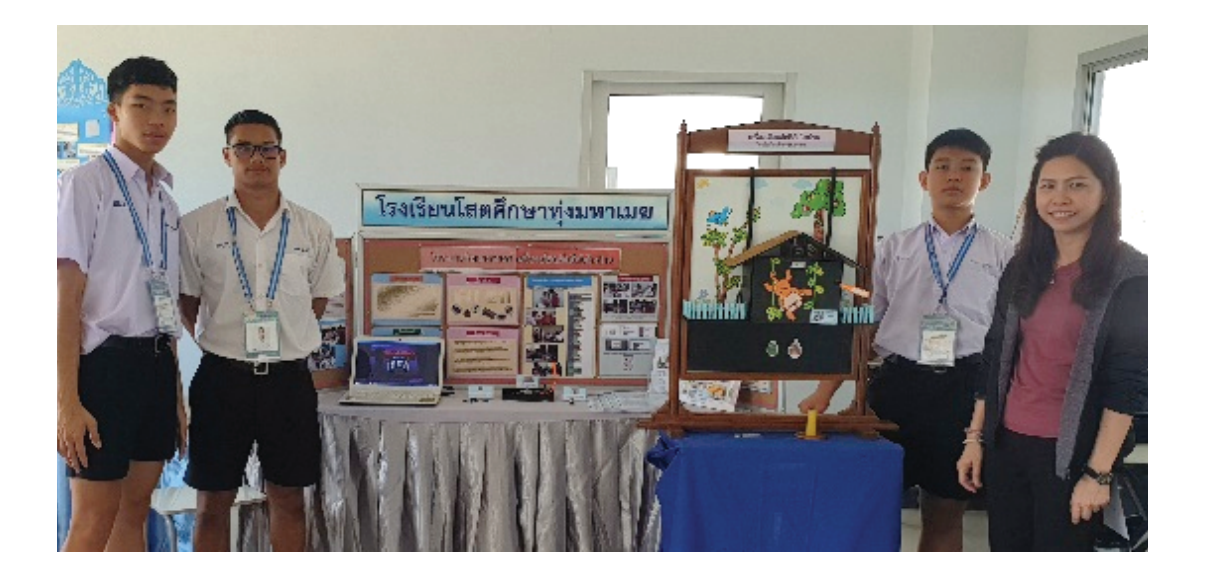

### ที่มาและความสำคัญ

อัคคีภัยเป็นภัยที่สร้างความเสียหายต่อชีวิตและทรัพย์สิน อย่างมากมาย ความเสียหายที่เกิดขึ้นส่วนใหญ่มีสาเหตุจาก ขณะที่เริ่มเกิดเพลิงไหม้จะไม่มีคนอยู่หรือไม่มีคนเห็นในที่ เกิดเหตุ ทำให้ไฟลุกลามจนไม่สามารถควบคุมหรือยับยั้งได้ การมีระบบสัญญาณเตือนอัคคีภัยติดตั้งไว้ในบ้านเรือนเพื่อให้ สามารถรับรู้เหตุการณ์ได้ในทันทีจะช่วยป้องกันและลดความ เสียหายที่จะเกิดขึ้นได้ ซึ่งการแจ้งเตือนนี้ควรจะครอบคลุมทั้ง บุคคลทั่วไปและบุคคลที่มีความบกพร่องทางการได้ยินในบ้าน เพื่อให้สามารถป้องกันและลดความเสียหายที่เกิดขึ้นให้มากที่สุด

2

### คุณสมบัติของต้นแบบ

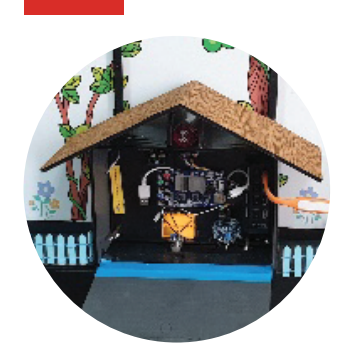

เครื่องเตือนอัคคีภัยในบ้านที่ประดิษฐ์ขึ้น เป็นอุปกรณ์ที่ประยุกต์ใช้บอร์ด KidBright ที่ออกแบบให้มีการแจ้งเตือนที่คำนึงถึงข้อจำกัดในการรับรู้ ของผู้ที่มีความบกพร่องทางการได้ยิน มีการทำงาน 2 ระบบได้แก่ 1) ระบบแจ้งเตือนปริมาณแก๊สรั่วมากกว่าที่กำหนด แจ้งเตือนเป็น

์ สัญญาณไฟ LED ภายในบ้าน และผ่านแอพพลิเคชั่น Line ใน โทรศัพท์เคลื่อนที่

 ระบบแจ้งเตือนเมื่อมีเหตุอัคคีภัยเกิดขึ้น แจ้งเตือนเป็นสัญญาณไฟ LED ภายในบ้าน และผ่านแอพพลิเคชั่น Line ในโทรศัพท์เคลื่อนที่ เสียงจากไฟฉุกเฉินติดที่ภายนอกบ้านเพื่อแจ้งให้ผู้ที่อยู่ใกล้เคียงได้ รับทราบและช่วยเหลือเบื้องต้นเพื่อป้องกันความเสียหายได้

# อุปกรณ์ที่ใช้

3

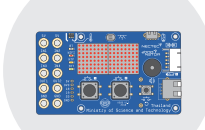

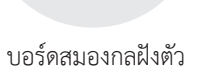

KidBright

แบตเตอรี่สำรอง

(Power Bank)

ตัวรับและแปลง

สัญญาณอนาล็อก เป็นดิจิทัล

w.

= 🖵

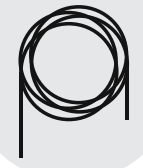

สายไฟ

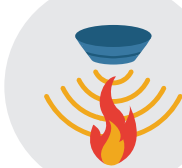

เซนเซอร์ตรวจจับเปลวไฟ (Infrared IR Flame Detector Sensor)

หลอดไฟ LED กระพริบ

พร้อมสัญญาณเสียงเตือน

 $\nabla$ 

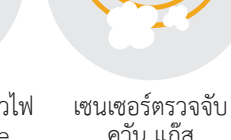

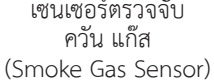

หลอดไฟ LED ที่มี

สายต่อผ่านพอร์ต USB

= 🖵

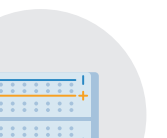

บอร์ดทดลอง (Protoboard) 400 จุด สีขาว

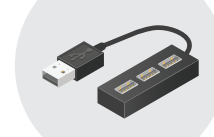

อุปกรณ์เพิ่มช่องต่อ ยูเอสบี (USB HUB)

แผ่นอะคริลิกใส

# 4 การสร้างชุดคำสั่งด้วยบอร์ด KidBright

โครงงานนี้เป็นการใช้บอร์ด KidBright ในการเขียนโปรแกรม ซึ่งจะจำแนกออกเป็นการทำงาน 2 ส่วน ดังนี้

> การเขียนโปรแกรมการแจ้งเตือนแก๊สรั่ว เซนเซอร์วัดปริมาณแก๊สหุงต้ม จะมี การแจ้งเตือนด้วยไฟ LED แจ้งเตือนผ่านแอพพลิเคชั่น Line ในโทรศัพท์ เคลื่อนที่

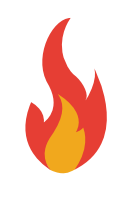

ภาคผนวก ข.

 การเขียนโปรแกรมส่วนการแจ้งเมื่อเซนเซอร์ตรวจพบเปลวไฟเมื่อเกิดอัคคีภัย แล้วให้มีการแจ้งเตือนด้วยไฟ LED สว่าง ไฟฉุกเฉินมีแสงสว่างและเสียงดัง และการมีแจ้งเตือนผ่านแอพพลิเคชั่น Line ในโทรศัพท์เคลื่อนที่ โดยใช้ภาษา บล็อกเขียนโปรแกรมคอมพิวเตอร์ เพื่อสร้างคำสั่งควบคุมการทำงานเครื่อง เตือนอัคคีภัยในบ้านเพื่อ Compile ลงบนบอร์ด KidBright ดังนี้

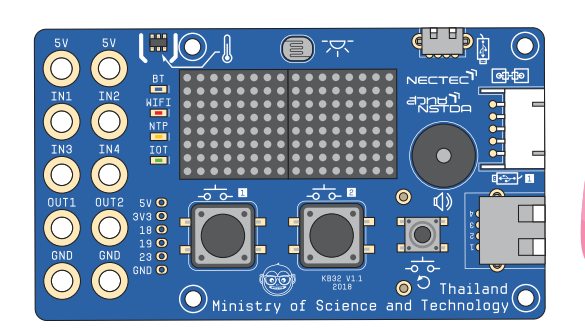

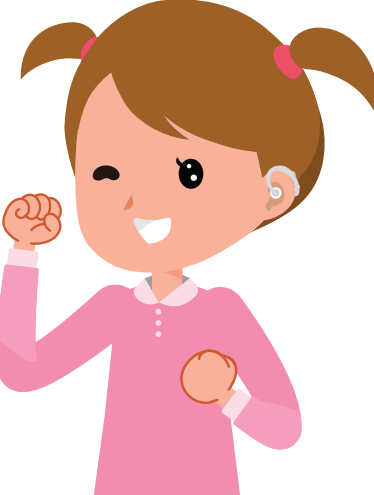

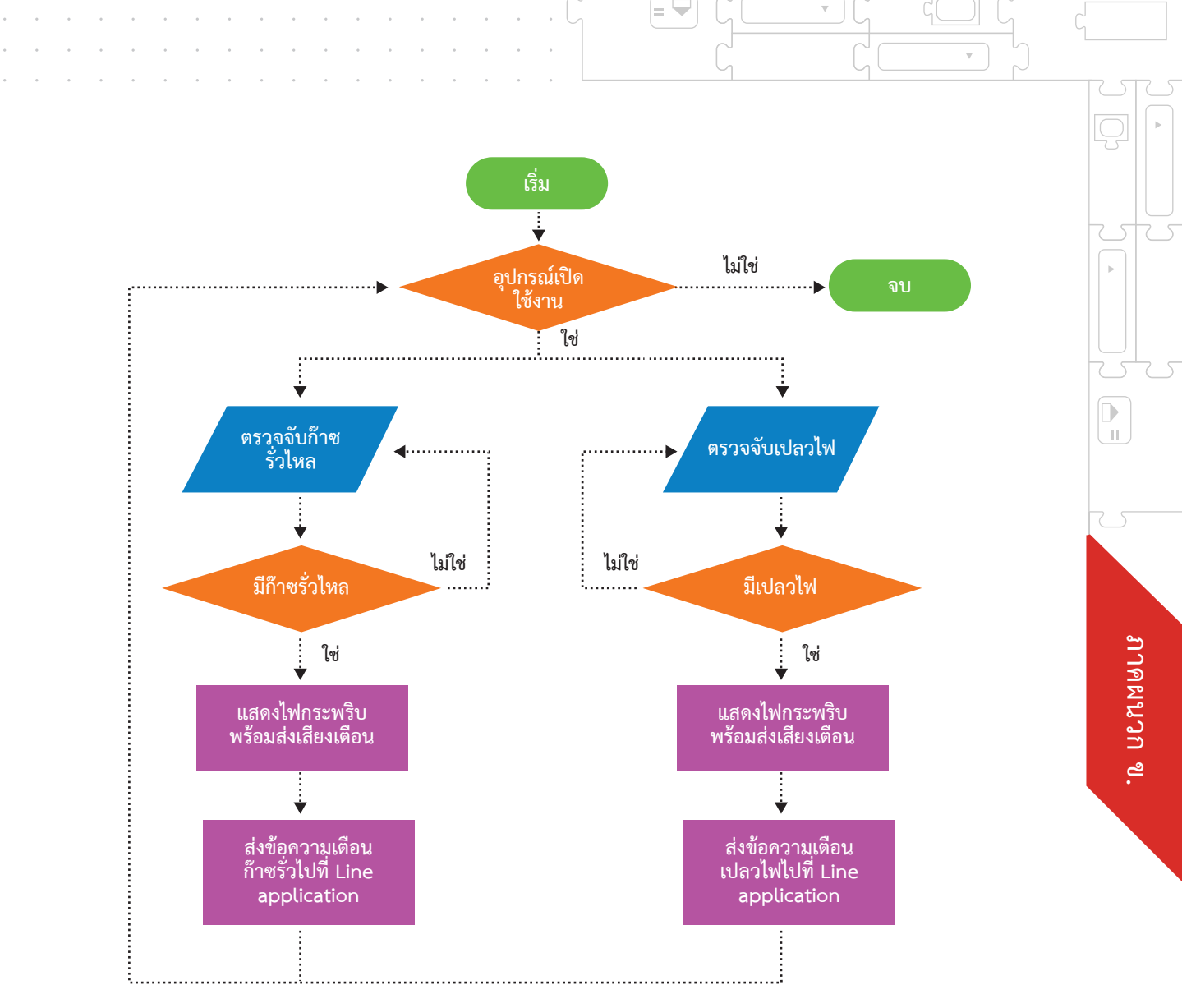

แผนภาพที่ ข.2 การทำงานของโครงงานเครื่องเตือนอัคคีภัยในบ้าน

 $\nabla$ 

|= 🖵

 $\nabla$ 

# ประโยชน์ต้นแบบที่พัฒนา

ไ เป็นอุปกรณ์แจ้งเตือน อัคคีภัยในบ้านที่เหมาะสม กับบุคคลที่มีความบกพร่อง ทางการได้ยินและบุคคล ทั่วไป โดยมีการแจ้งเตือน ทั้งแสง เสียง และการ แจ้งเตือนทางแอพพลิเคชั่น Line (Line Notify) ทำให้ สามารถลดความเสียหาย <u>ทั้งชีว</u>ิตและทรัพย์สินได้ 2 เป็นต้นแบบการจัดทำระบบ แจ้งเตือนอันตรายจาก ภัยพิบัติประเภทต่าง ๆ ให้ทุกคนสามารถเข้าถึงได้ ไม่ว่าจะเป็นคนทั่วไปหรือ คนพิการที่มีข้อจำกัดต่าง ๆ 3 ส่งเสริมการเรียนรู้ในการ สร้างนวัตกรรม พัฒนา กระบวนการคิด ด้วยการ เขียนโปรแกรมคอมพิวเตอร์ เพื่อจัดทำโครงงานที่สามารถ แก้ปัญหาในชีวิตประจำวัน ของนักเรียนได้

เป้าหมายผู้ใช้งาน

บุคคลที่มีความบกพร่องทางการได้ยิน
 ครู ผู้ดูแลคนพิการ และผู้ที่สนใจ

A =

**KidBright** 

# แบบจำลองโครงงานระบบเตือนภัยน้ำท่วมอัจฉริยะ (Flood warning system) ด้วยบอร์ด KidBright

#### ผู้จัดทำโครงงาน

นายกฤตกร ภาคทอง ชั้นมัธยมศึกษาปีที่ 4/2 นายอดิศร สุมงคล ชั้นมัธยมศึกษาปีที่ 5/1 นายปัณณธร กุละนาม ชั้นมัธยมศึกษาปีที่ 5/1 ครูที่ปรึกษา 1. นางสาวพลอยไพลิน นาโพธิ์ตอง 2. นางสาวสุกัญญา คำสุทธะ โรงเรียนโสตศึกษาจังหวัดอุดรธานี

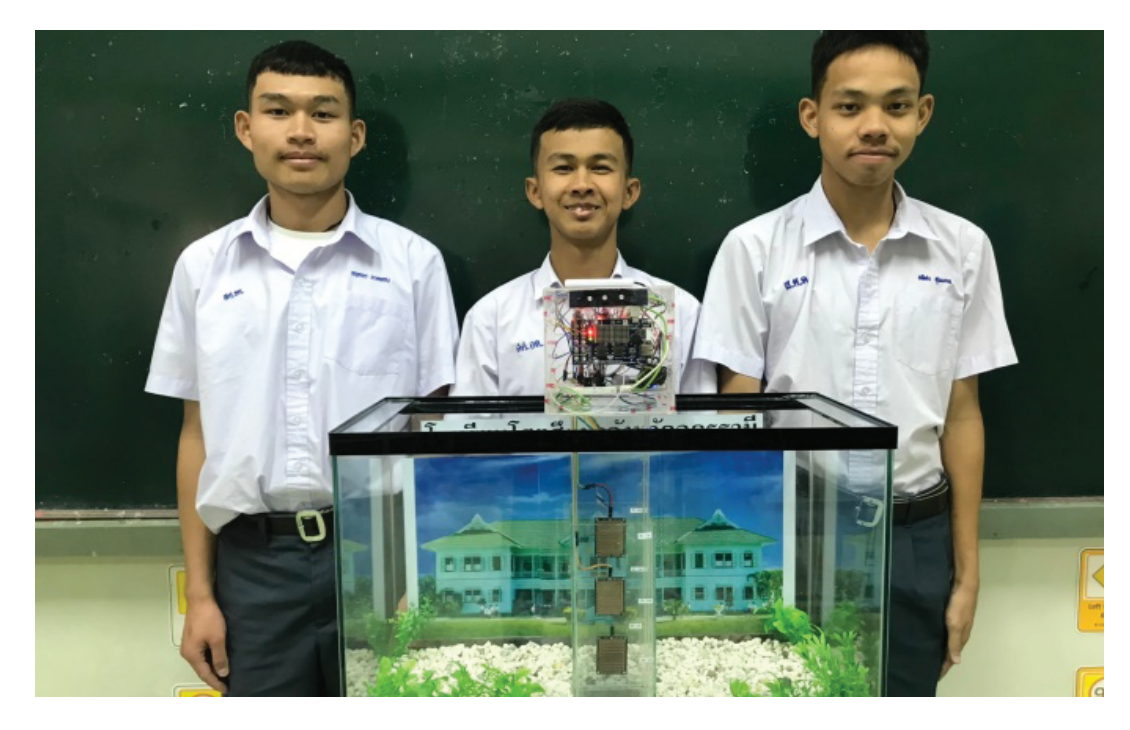

### ที่มาและความสำคัญ

โรงเรียนโสตศึกษาจังหวัดอุดรธานี เป็นอีกพื้นที่หนึ่งที่ได้รับความเสียหายจากการเกิดน้ำท่วม แบบฉับพลัน จากการได้รับอิทธิพลของพายุโซนร้อนในช่วงเดือนสิงหาคม พ.ศ. 2562 ที่ผ่านมา โดยทางโรงเรียนไม่สามารถแจ้งเตือนให้แก่ครู นักเรียน และบุคลากรให้ระมัดระวังได้อย่าง ทันเวลา เนื่องจากยังขาดเครื่องมือในการแจ้งเตือนอุทกภัยอยู่ ดังนั้นคณะผู้จัดทำและ ครูที่ปรึกษาโครงงาน จึงเกิดแนวคิดที่จะทำโครงงานระบบเตือนภัยน้ำท่วมอัจฉริยะ (Flood warning system) ด้วยบอร์ด KidBright ขึ้น เพื่อสร้างเครื่องมือที่จะช่วยแจ้งเตือนภัย น้ำท่วมได้ โดยจะมีการแจ้งเตือนผ่าน 3 ช่องทาง ได้แก่ การแจ้งเตือนผ่านทางป้ายไฟวิ่ง LED การแจ้งเตือนผ่านทางสัญญาณไฟแจ้งเตือน และการแจ้งเตือนผ่านระบบ Line (Line Notify) ซึ่งจะสามารถช่วยให้ครู นักเรียน และบุคลากร ได้รับทราบเมื่อเกิดน้ำท่วมในบริเวณโรงเรียน เพื่อให้สามารถเตรียมพร้อมรับมือกับการเกิดน้ำท่วมได้

### 2

### คุณสมบัติของต้นแบบ

โครงงานระบบเตือนภัยน้ำท่วมอัจฉริยะ (Flood warning system) ด้วยบอร์ด KidBright สามารถส่งการแจ้งเตือน ผ่าน 3 ช่องทาง ได้แก่ การแจ้งเตือนผ่านทางป้ายไฟวิ่ง LED การแจ้งเตือนผ่านทางสัญญาณไฟแจ้งเตือน และการ แจ้งเตือนผ่านระบบ Line (Line Notify) เมื่อเกิดน้ำท่วม ในบริเวณที่ติดตั้งเครื่องมือได้

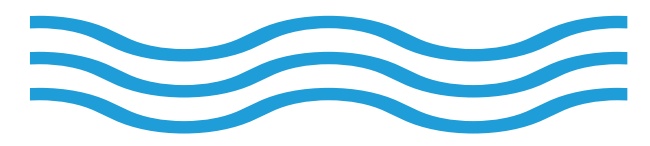

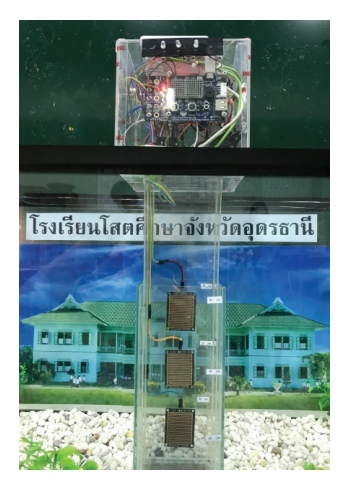

# อุปกรณ์ที่ใช้ 3 อุปกรณ์ฮาร์ดแวร์และซอฟต์แวร์ที่ใช้ในการเขียนโปรแกรม และการเชื่อมต่อแบบไร้สาย

บอร์ดสมองกลฝังตัว KidBright

คอมพิวเตอร์โน้ตบุ๊ก

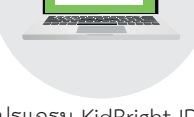

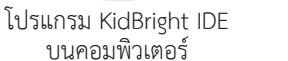

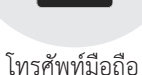

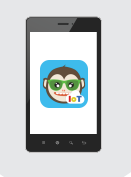

= 👻

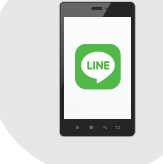

แอพพลิเคชั่น KidBright IoT บนโทรศัพท์มือถือ แอพพลิเคชั่น Line

 $\nabla$ 

#### ้อุปกรณ์อิเล็กทรอนิกส์ที่ใช้ในการต่อแผงวงจรไฟฟ้า และเซนเซอร์

| 1. เซนเซอร์ Raindrops Sensor Module          | จำนวน | 3 | ଏ୍ଉ    |
|----------------------------------------------|-------|---|--------|
| 2. บอร์ดทดลอง (Protoboard) 400 จุด สีขาว     | จำนวน | 1 | บ่อร์ด |
| 3. ตัวต้านทาน 1K Ohm                         | จำนวน | 3 | ตัว    |
| 4. หลอดไฟ LED สีแดง สีเหลือง สีเขียว         | จำนวน | 3 | ดวง    |
| 5. สายไฟ Jumper เมีย – เมีย , ผู้ - เมีย     | จำนวน | 2 | ଏ୍ଉ    |
| 6. สายไฟอ่อน 22 AWG คละสี                    | จำนวน | 1 | ชุ่ด   |
| 7. สาย Micro USB                             | จำนวน | 2 | เส้น   |
| 8. แผงพลังงุานแสงอาทิตย์ (Solar Cell) 5 Volt | จำนวน | 1 | แผง    |
| 9. แบตเตอรีสำรอง (Power Bank) ไม่จำกัดความจุ | ຈຳนวน | 1 | อัน    |
|                                              |       |   |        |

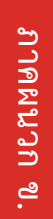

#### ้วัสดุอุปกรณ์ที่ใช้ในการประดิษฐ์เครื่องมือการแจ้งเตือนภัยน้ำท่วม

| 1. แผ่นอะคริลิกใส หนา 5 มิลลิเมตร แผ่นใหญ่ | จำนวน | 1  | แผ่น |
|--------------------------------------------|-------|----|------|
| 2. ตู้ปลา ขนาดใหญ่                         | จำนวน | 1  | ต้   |
| 3. ตู้ปลา ขนาดเล็ก                         | จำนวน | 1  | ต้   |
| 4. มืดตัดอะคริลิก                          | จำนวน | 1  | อั้น |
| 5. มีดคัตเตอร์                             | จำนวน | 1  | อัน  |
| 6. กรรไกร                                  | จำนวน | 1  | อัน  |
| 7. คีมตัดและปอกสายไฟ                       | จำนวน | 1  | อัน  |
| 8. ปืนกาว และแท่งกาว                       | จำนวน | 1  | ชด   |
| 9. หัวแร้งบัดกรี และตะกั่วบัดกรี           | จำนวน | 1  | ชด   |
| 10. ถังใส่น้ำ และสายยางปั้มน้ำ             | จำนวน | 1  | ช่ด  |
| 12. เทปใส                                  | จำนวน | 1  | อั่น |
| 13. เทปกาวสองหน้า แบบหนา และแบบบาง         | จำนวน | 2  | อัน  |
| 14. เทปใสกาวอะคริลิก                       | จำนวน | 5  | อัน  |
| 15. น็อต และสกร                            | จำนวน | 20 | ) ชด |
| 16. ชดไขควงอิเล็กทรอนิกส์                  | จำนวน | 1  | ชด   |
| 17. อ <sup>ิ</sup> ปกรณ์ตกแต่งโมเดล        |       |    | ٩    |

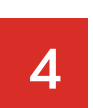

# การสร้างชุดคำสั่งด้วยบอร์ด KidBright

ชุดคำสั่งควบคุมระบบไต้อนภัยน้ำท่วมอัจฉริยะ (Flood warning system) มีระบบการทำงาน โดยอาศัยการทำงานร่วมกับ Raindrops Sensor Module เมื่อมีน้ำท่วมถึงเซนเซอร์ดังกล่าว ระบบจะทำการแจ้งเตือนภัย โดยการแจ้งเตือนจะแบ่งเป็น 3 ระดับ ดังนี้

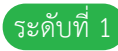

- "เมื่อน้ำขึ้น ระดับที่ 1" ระดับน้ำสูง 30 เซนติเมตร เครื่องแจ้งเตือนสัญญาณ ไฟสีเขียว มีป้ายไฟวิ่งบนบอร์ด KidBright และแจ้งเตือนผ่านทางไลน์ ข้อความว่า "Flood Warning 30 CM"
- ระดับที่ 2

"เมื่อน้ำขึ้น ระดับที่ 2" ระดับน้ำสูง 60 เซนติเมตร เครื่องแจ้งเตือนสัญญาณ ไฟสีเหลือง มีป้ายไฟวิ่งบนบอร์ด KidBright และแจ้งเตือนผ่านทางไลน์ ข้อความว่า "Flood Warning 60 CM"

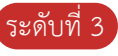

"เมื่อน้ำขึ้น ระดับที่ 3"ระดับน้ำสูง 90 เซนติเมตร เครื่องแจ้งเตือนสัญญาณ ไฟสีแดงมีป้ายไฟวิ่งบนบอร์ด KidBright และแจ้งเตือนผ่านทางไลน์ ข้อความว่า "Flood Warning 90 CM"

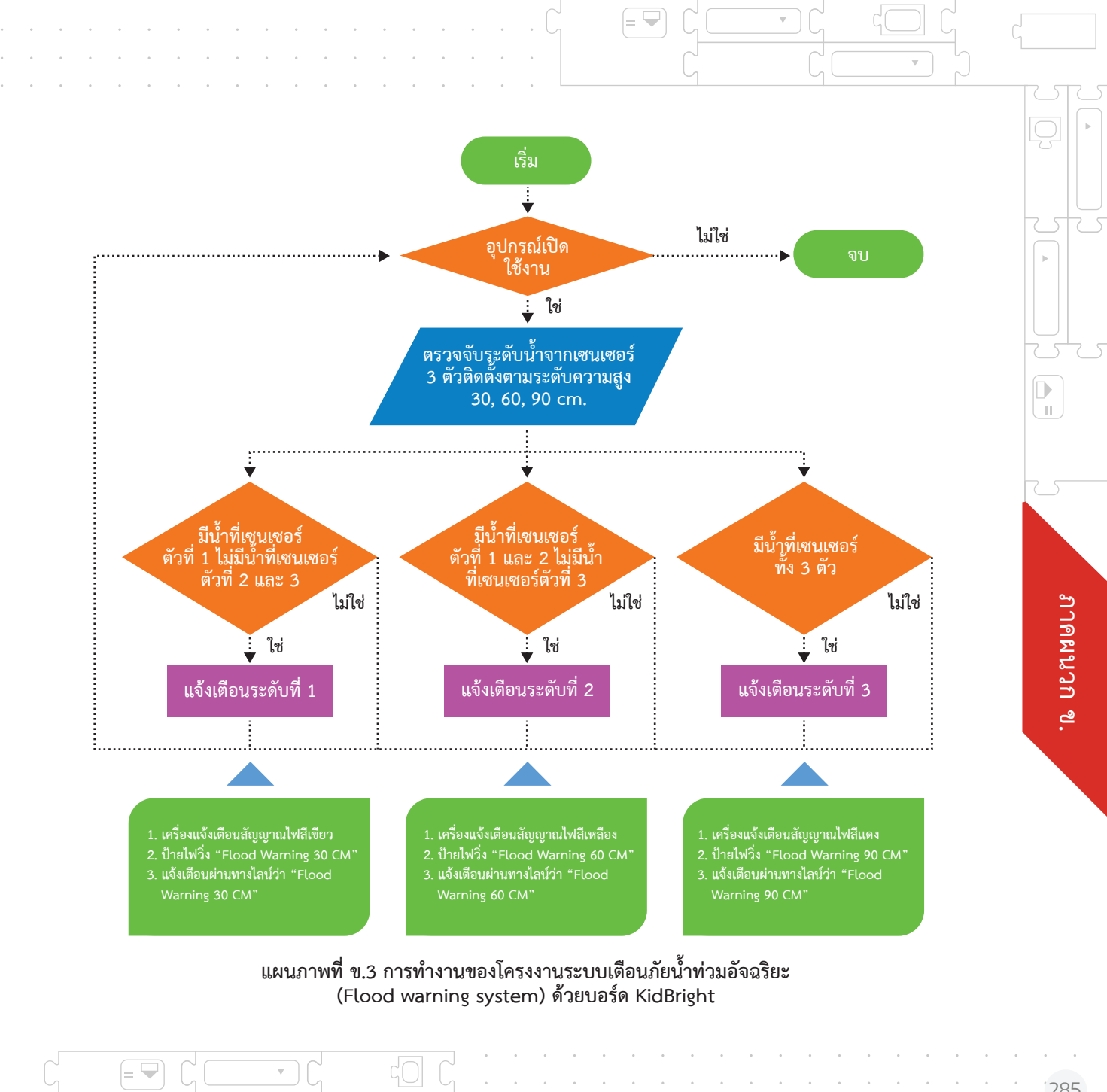
ตารางแสดงผลการแจ้งเตือนภัยน้ำท่วม ด้วย "ระบบเตือนภัยน้ำท่วมอัจฉริยะ (Flood warning system)" ผ่าน 3 ช่องทาง ได้แก่ การแจ้งเตือนผ่านทาง ป้ายไฟวิ่ง LED การแจ้งเตือนผ่านทางสัญญาณไฟแจ้งเตือน และการแจ้งเตือน ผ่านระบบ Line (Line Notify)

**A** =

| วิธีการทดลอง | ผลของการแจ้งเตือนเมื่อเกิดภัยน้ำท่วม |                      |                                                                                                    |
|--------------|--------------------------------------|----------------------|----------------------------------------------------------------------------------------------------|
| ระดับน้ำ     | ป้ายไฟวิ่ง LED                       | แผงสัญญาณไฟแจ้งเตือน | Line (Line Notify)                                                                                                    |
| 1            |                                      |                      | LINE Notify Flood warning: Flood warning 30 cm LINE Notify LINE Notify LINE N |
| 2            |                                      |                      | LINE Notify<br>Flood warning: Flood<br>warning 60 cm<br>LINE Notify                                                                                                    |
| 3            |                                      |                      | LINE Notify<br>Flood warning: Flood<br>warning 90 cm<br>LINE Notify                                                                                                    |

**A** =

ภาคผนวก ข.

## ประโยชน์ต้นแบบที่พัฒนา

- เพื่อพัฒนาเป็นเครื่องมือที่ใช้สำหรับการแจ้งเตือนภัยน้ำท่วม "ระบบเตือนภัยน้ำท่วมอัจฉริยะ (Flood warning system)" ได้
- สามารถใช้เป็นเครื่องมือสำหรับการแจ้งเตือนภัยน้ำท่วมที่มีความเหมาะสมแก่ผู้ที่มีความบกพร่องทาง การได้ยิน โดยจะมีการแจ้งเตือนผ่าน 3 ช่องทาง ได้แก่ การแจ้งเตือนผ่านทางป้ายไฟวิ่ง LED การแจ้งเตือน ผ่านทางสัญญาณไฟแจ้งเตือน และการแจ้งเตือนผ่านระบบ Line (Line Notify) ได้
- ส่งเสริมการเรียนรู้การเขียนโปรแกรมคอมพิวเตอร์ การเรียนรู้เกี่ยวกับอิเล็กทรอนิกส์ และงานไฟฟ้า อย่างง่ายให้แก่นักเรียนได้ โดยอาศัยกระบวนการทางวิทยาศาสตร์และเทคโนโลยี

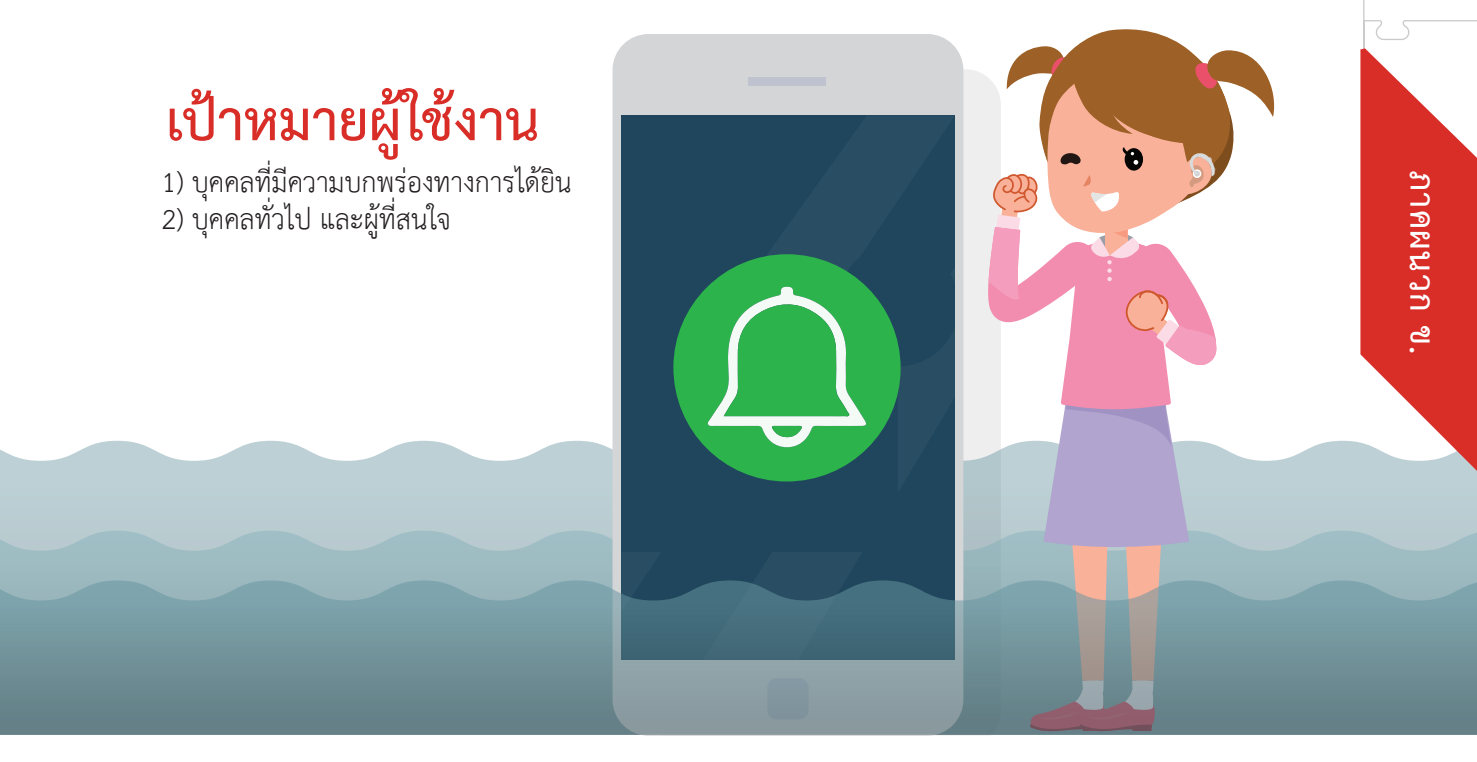

### โครงงานโรงเรือนอัจฉริยะ IoT

#### ผู้จัดทำโครงงาน

นายอนุวิทย์ หมื่นแล ม.5/1 นางสาวสายน้ำผึ้ง ลุงทูน ม.5/1 นางสาวสุจารี แสนหมี ม.5/2 ครูที่ปรึกษา 1. นางนิภาพร เกิดไทย 2. นายอิทธิพล ต๊ะศรี โรงเรียนโสตศึกษาอนุสารสุนทร จังหวัดเชียงใหม่

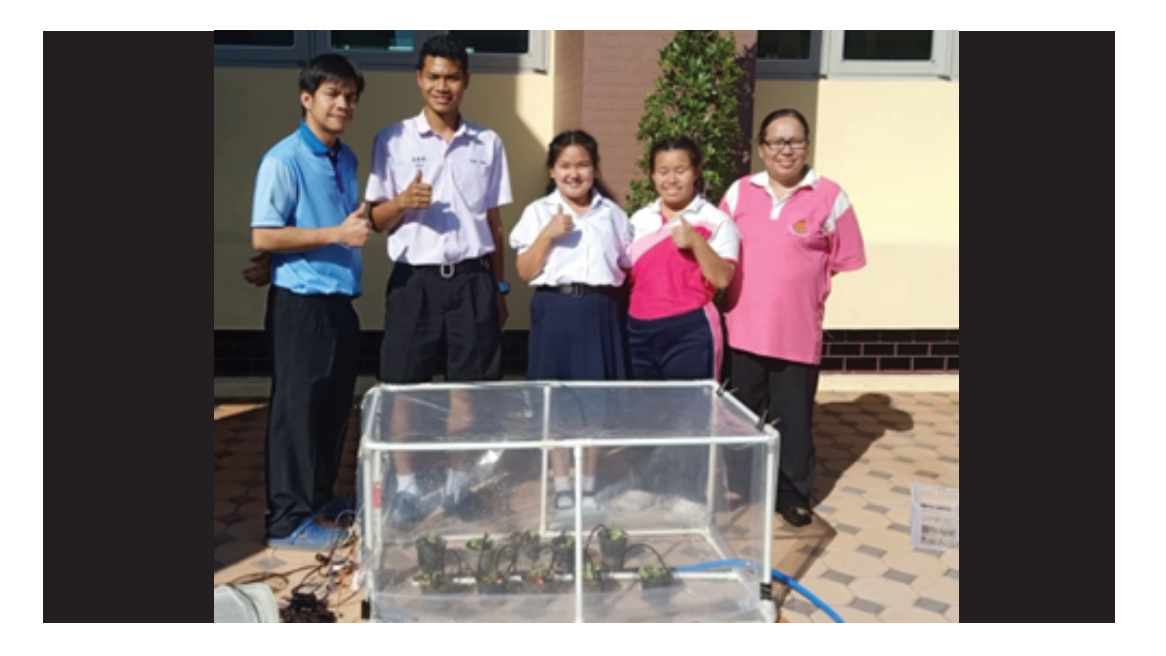

▲, =

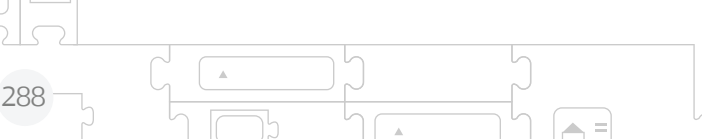

∏ ∎

# 1

## ที่มาและความสำคัญ

โครงงานโรงเรือนอัจฉริยะ IoT เป็นโครงงานที่ต่อยอดจากโครงงานโรงเรือนเพาะปลูกอัตโนมัติ ที่ควบคุมด้วยบอร์ดสมองกลฝังตัว KidBright แบบอัตโนมัติที่ได้จัดทำในปีการศึกษา 2561 โดยนำความสามารถของบอร์ดสมองกลฝังตัว KidBright ที่สามารถโปรแกรมให้สั่งการผ่าน ระบบอินเตอร์เน็ต (IoT= Internet of Things) ได้ มาพัฒนาต่อเป็นโครงงานโรงเรือนอัจฉริยะ IoT เพื่อใช้ในการเพาะปลูกอัตโนมัติ สามารถสำรวจสภาวะอากาศภายในโรงเรือนและสั่งการ ระบบปั้มภายในโรงเรือนได้ด้วยมือถือเพื่อให้เหมาะสมกับความต้องการของผู้ใช้งานหรือ ผู้บริโภคในปัจจุบันที่ต้องการความสะดวกรวดเร็ว และเพิ่มประสิทธิภาพในการเพาะปลูก ให้มากยิ่งขึ้น

# 2

### คุณสมบัติของต้นแบบ

ต<sup>้</sup>

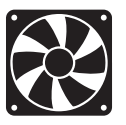

บอร์ดที่ 1 สั่งงานพัดลมให้ทำงานเมื่อเซนเซอร์วัดอุณหภูมิ วัดค่าอุณหภูมิสูงกว่า หรือเท่ากับ 32 องศาเซลเซียส และหยุดทำงานเมื่อเซนเซอร์วัดอุณหภูมิ วัดค่า อุณหภูมิต่ำกว่า 32 องศาเซลเซียส และหลอดไฟเปิดเมื่อความเข้มแสงต่ำกว่า 30 และปิดเมื่อแสงเกินหรือเท่ากับ 30

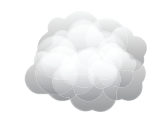

บอร์ดที่ 2 สั่งการให้เครื่องทำหมอกทำงานเมื่ออุณหภูมิสูงกว่า 32 องศาเซลเซียส เพื่อทำงานร่วมกับพัดลมดูดอากาศในการลดอุณหภูมิ และควบคุมการทำงาน ปั๊มน้ำทำงานเมื่อค่าความขึ้นในดินเป็นไปตามเงื่อนไขที่กำหนด

นอกจากนี้ ยังสามารถใช้โทรศัพท์ติดตามสภาพอุณหภูมิและแสงของโรงเรือน และควบคุม การทำงานของปั้มน้ำ ปั้มพ่นหมอกได้

# 3 อุปกรณ์ที่ใช้

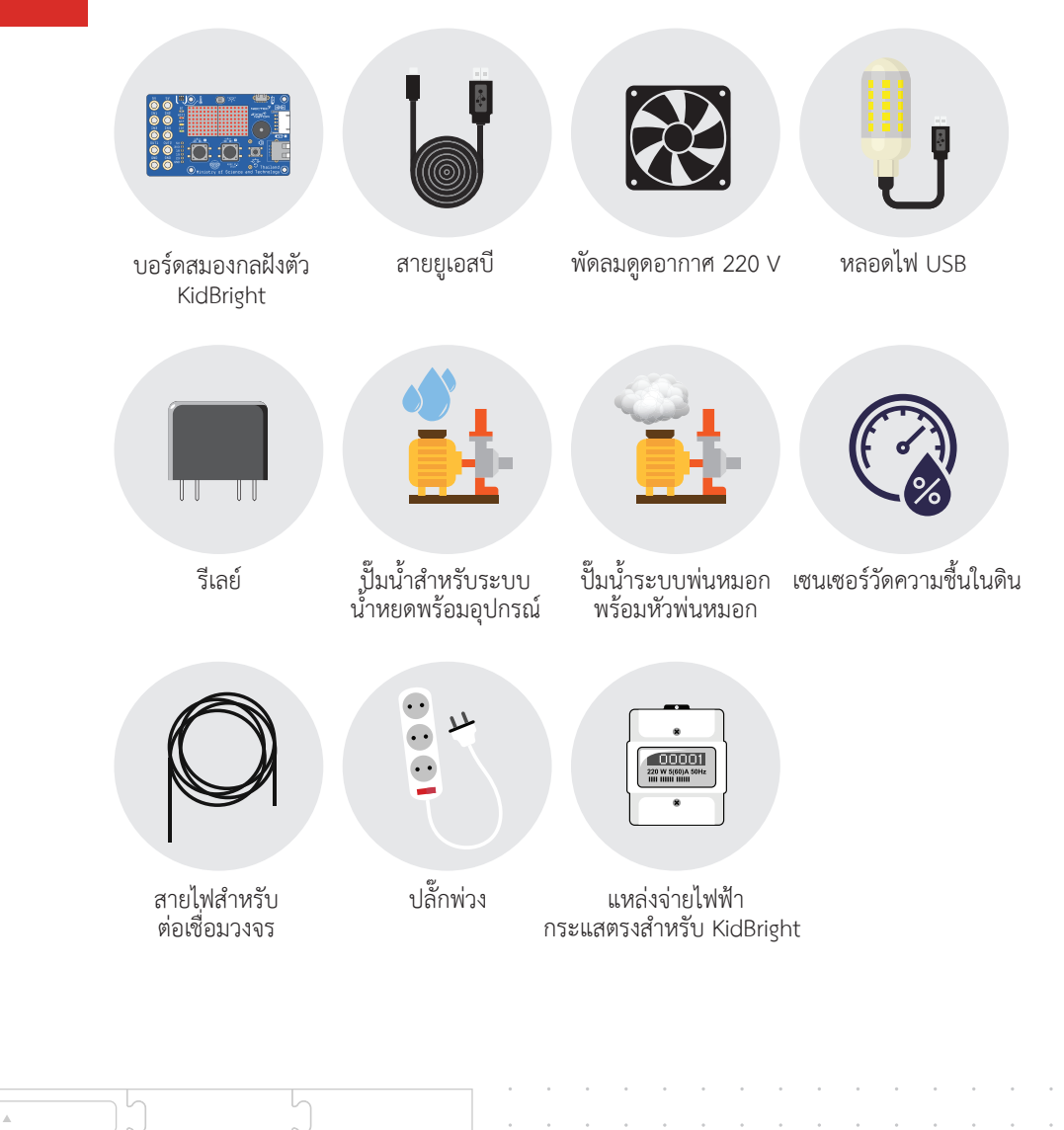

.

.

ภาคผนวก ข.

-290

# A การสร้างชุดคำสั่งด้วยบอร์ด KidBright

#### 4.1 สร้างชุดคำสั่งควบคุมบอร์ดที่ 1

การสร้างชุดคำสั่ง ผู้จัดทำได้ดำเนินการตามขั้นตอนต่อไปนี้ 1. ออกแบบลำดับการทำงานของบอร์ดที่ 1

2. ดำเนินการเขียนชุดคำสั่งด้วยโปรแกรม KidBright IDE ดังนี้

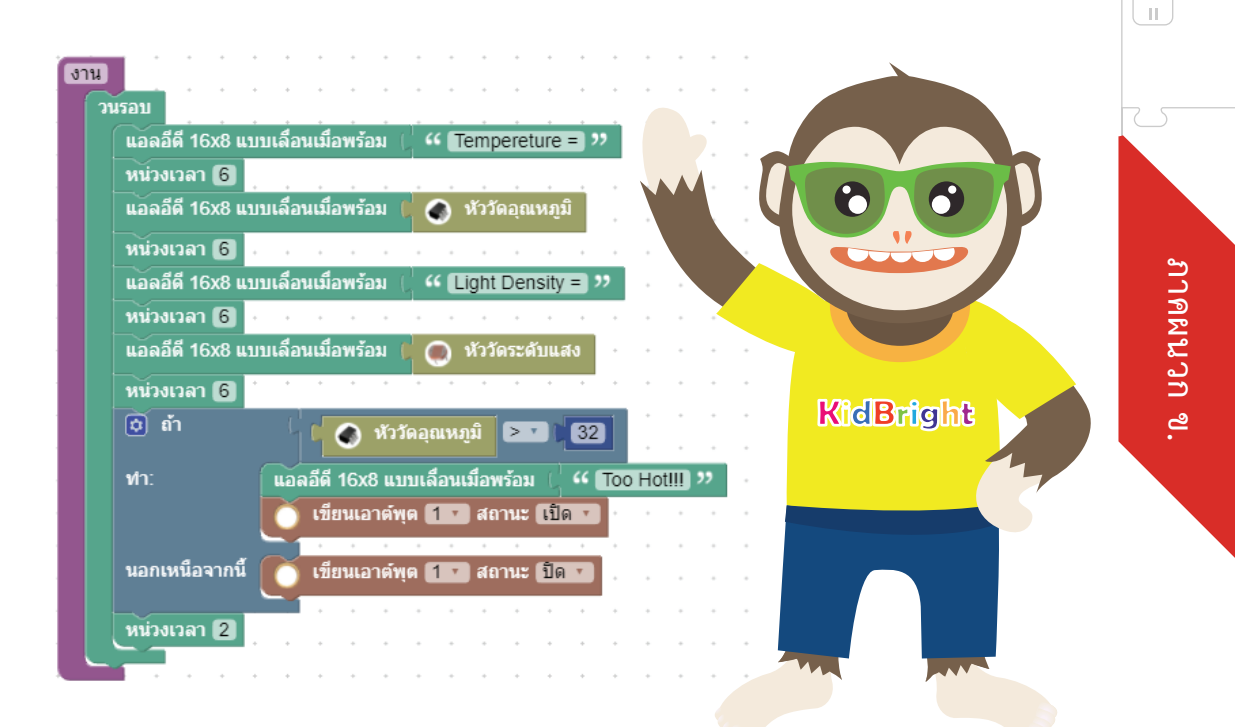

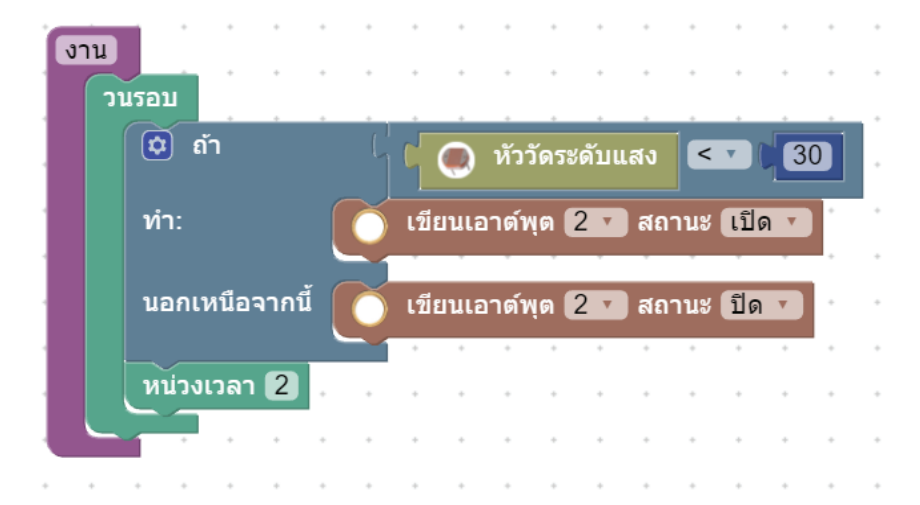

- 3. เมื่อเขียนชุดคำสั่งเสร็จ เชื่อมต่อบอร์ดกับคอมพิวเตอร์ด้วยสาย USB ทำการสร้างโปรแกรม เพื่อส่งชุดค่ำสั่งให้บอร์ดทำงานตามที่กำหนด
- 4. ทดสอบความถูกต้องของการทำงานของบอร์ดที่ 1
   5. ติดตั้งบอร์ดกับโรงเรือน
- 6. เชื่อมต่ออุปกรณ์ต่อพ่วง คือ หลอดไฟ USB รีเลย์และพัดลม

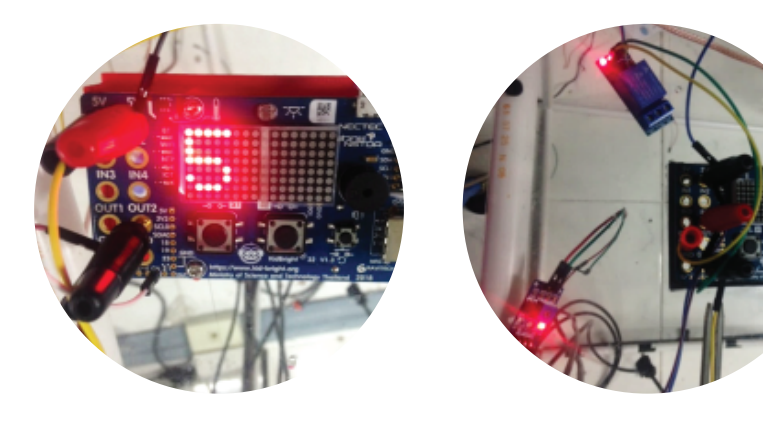

11 ſ

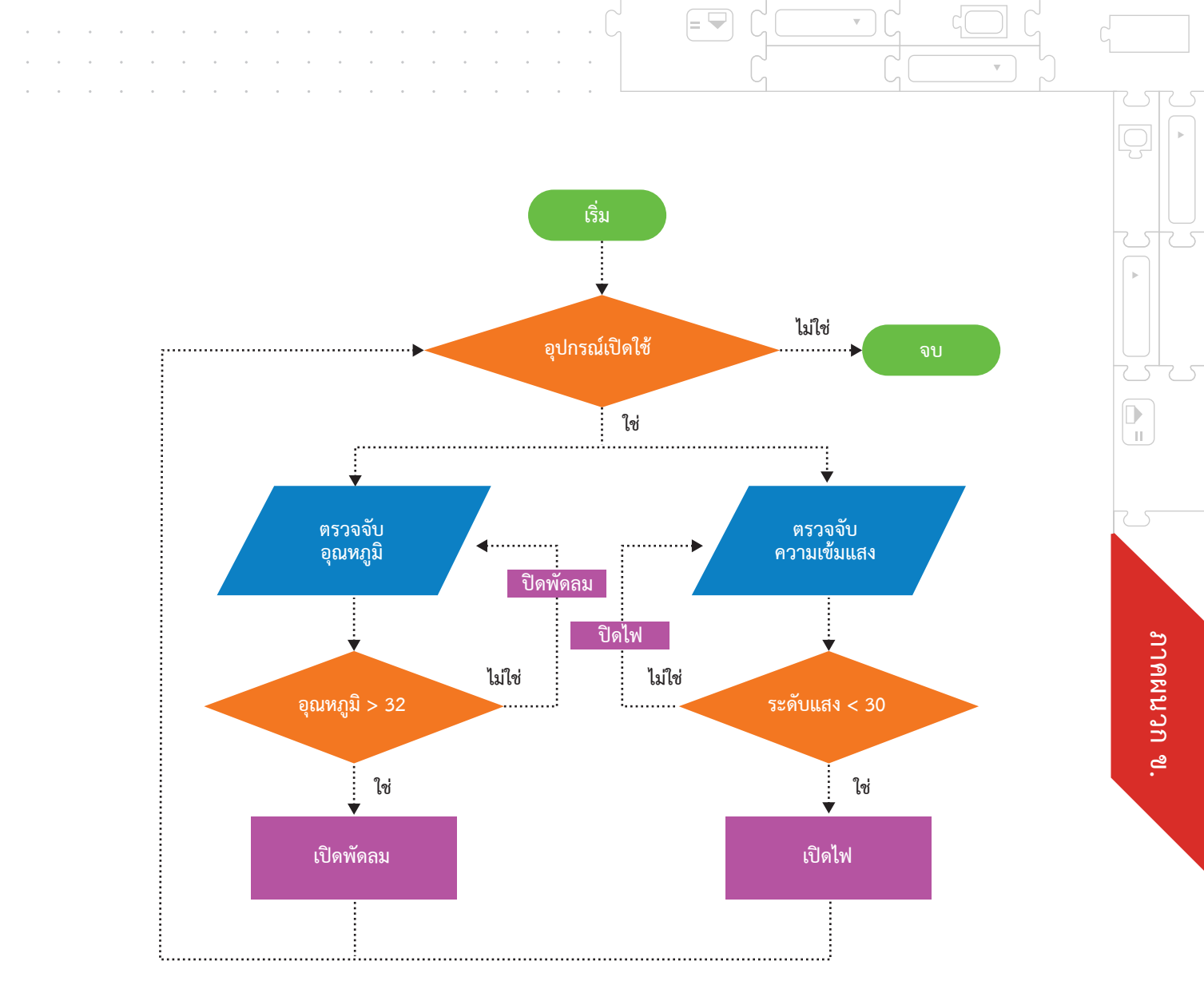

แผนภาพที่ ข.4 การทำงานของโครงงานโรงเรือนอัจฉริยะ IoT

= 🖵

 $\nabla$ 

 $\overline{\mathbf{v}}$ 

#### 4.2 สร้างชุดคำสั่งควบคุมบอร์ดที่ 2

การสร้างชุดคำสั่ง ผู้จัดทำได้ดำเนินการตามขั้นตอนต่อไปนี้

1. ออกแบบลำดับการทำงานของบอร์ดที่ 2

ภาคผนวก ข.

2. ดำเนินการเขียนชุดคำสั่งด้วยโปรแกรม KidBright IDE เพื่อควบคุม ดังนี้

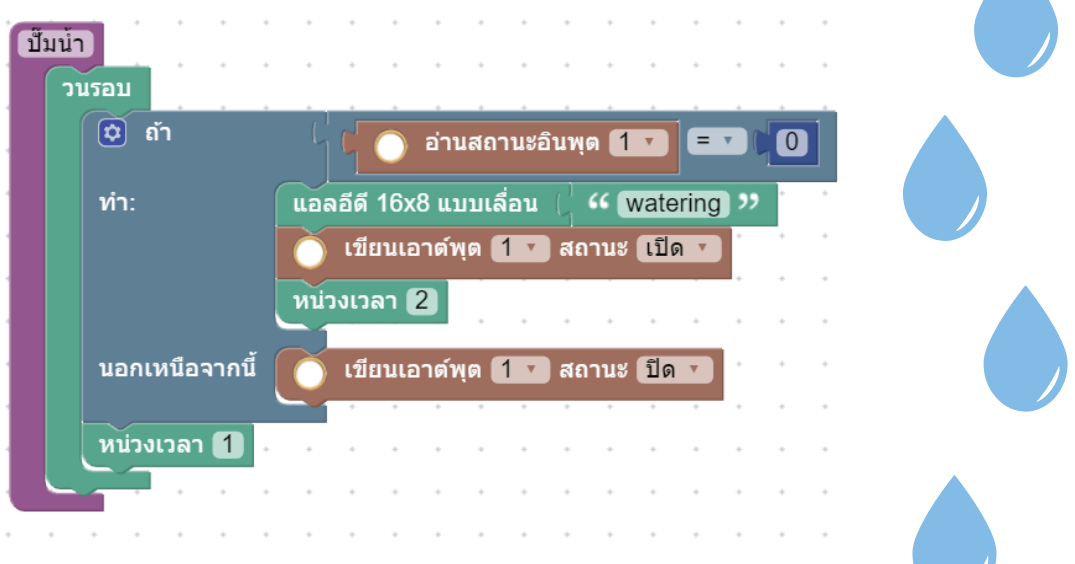

สั่งการให้บอร์ดรับค่าความขึ้นในดินเมื่อดินแห้งสั่งการให้ปั๊มน้ำหยดทำงาน

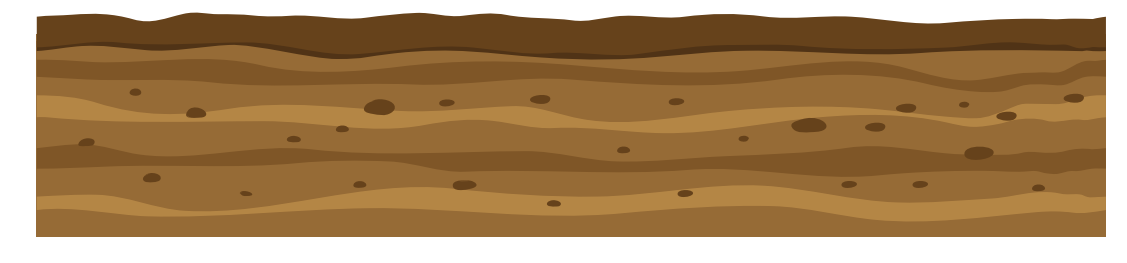

พันหมอก วนรอบ ๗ํา ๗ํ ทั่ววัดอุณหภูมิ ≥ ง 32 ทํา: เนียนเอาต์พุด 2 ง สถานะ เปิด ง มอกเหนือจากนี้ ๗ํ เมียนเอาต์พุด 2 ง สถานะ เปิด ง นอกเหนือจากนี้ ๗ํ เมียนเอาต์พุด 2 ง สถานะ เปิด ง หน่วงเวลา 1

สวิตซ์ วนรอบ 🍥 สวิตช์ 1 กด 🗯 ถ้า กำหนดให้ระบบน้้<u>ำหยด</u> เขียนเอาต์พุต 1 🔻 สถานะ เปิด ทำ: ทำงานเมื่อกดสวิตซ์ 1 และ หน่วงเวลา 3 ระบบพ่นหมอกทำงาน นอกเหนือจากนี้ ถ้า 💿 สวิตช์ 2 กด เมื่อกดสวิตซ์ 2 เขียนเอาต์พุต 2 🔽 สถานะ เปิด ทำ: หน่วงเวลา 🖪

ภาคผนวก ข

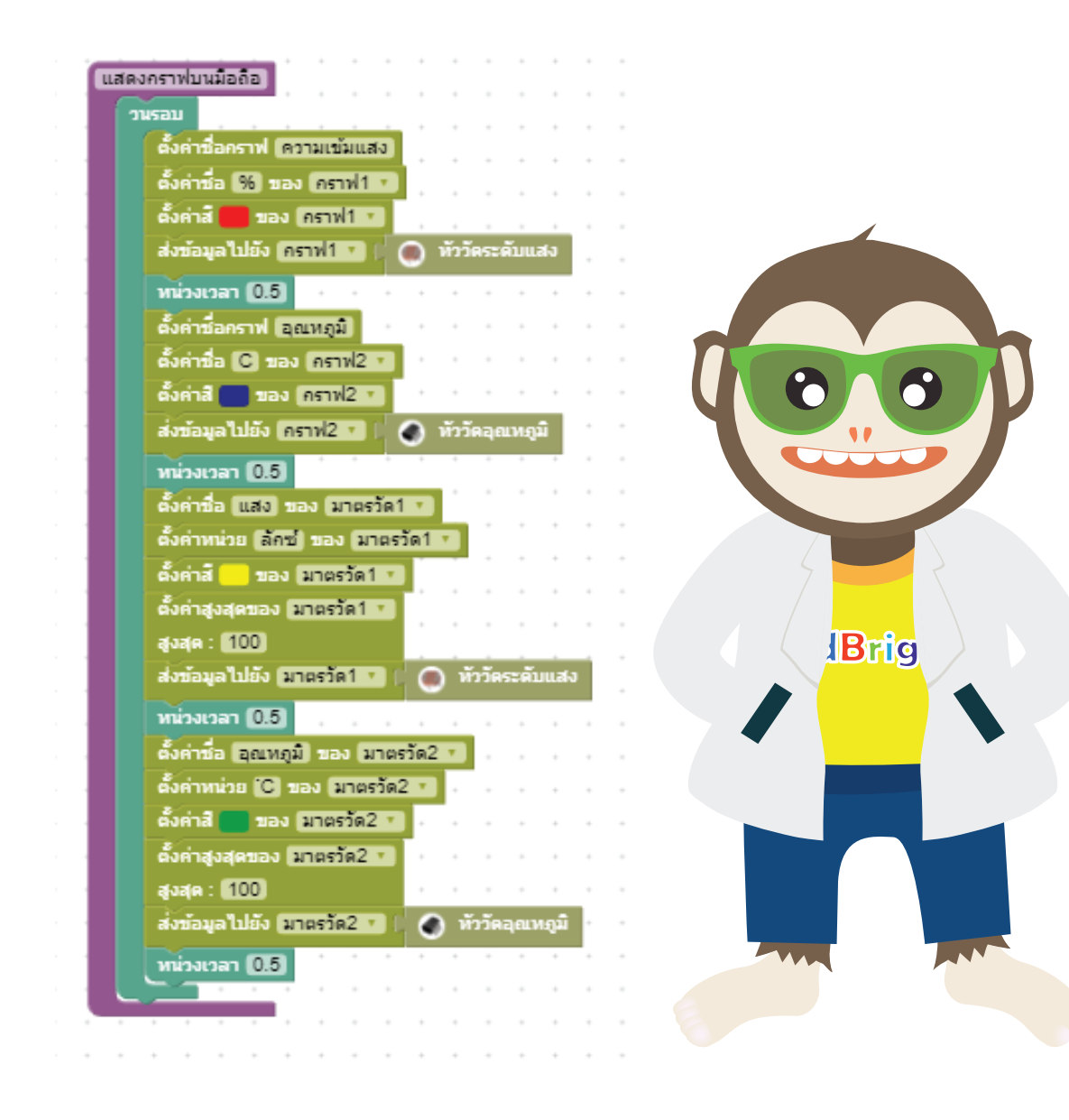

▲, =

.

ภาคผนวก ข.

11

ſ

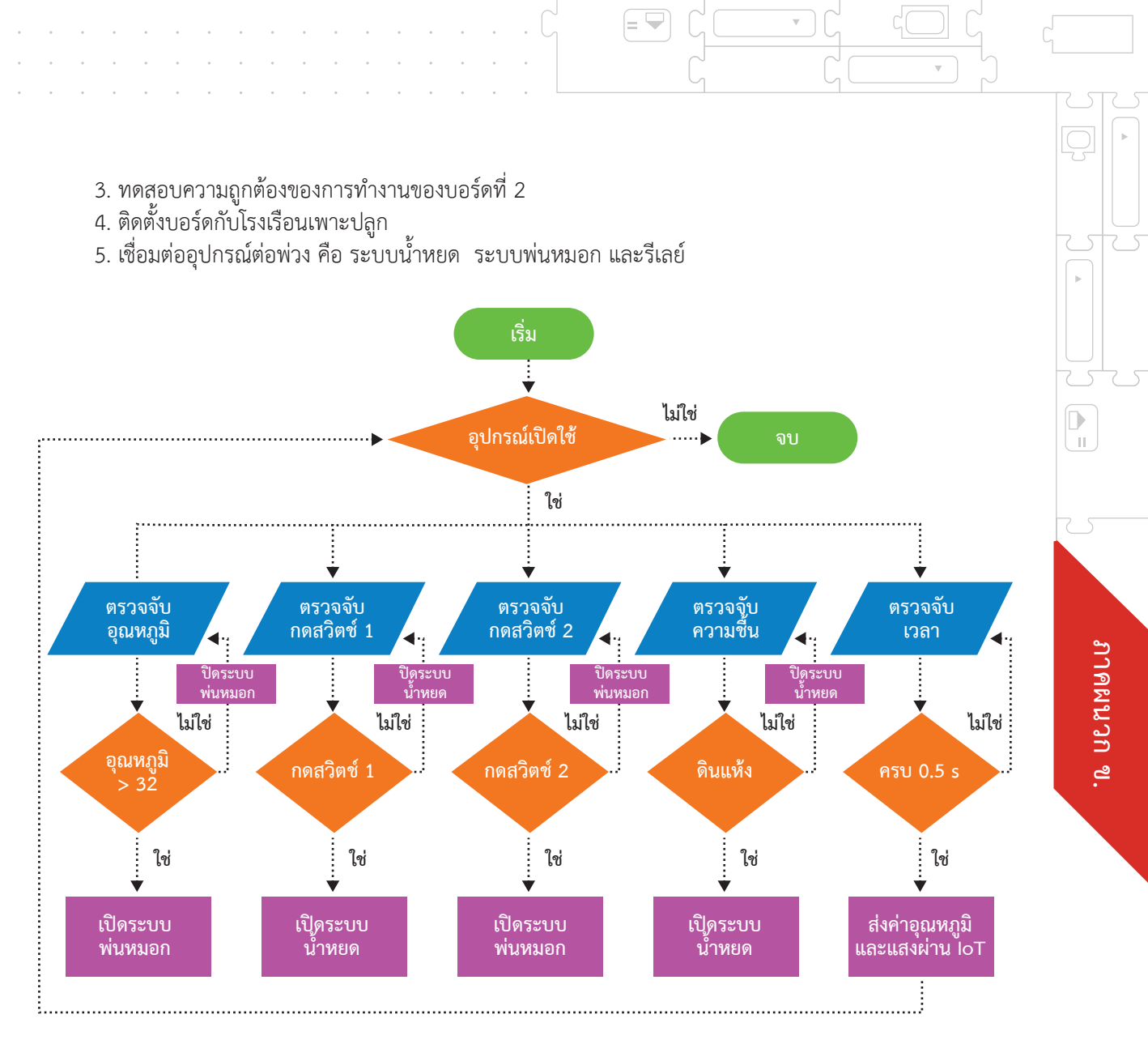

แผนภาพที่ ข.5 การทำงานของโครงงานโรงเรือนอัจฉริยะ IoT

= 🔽

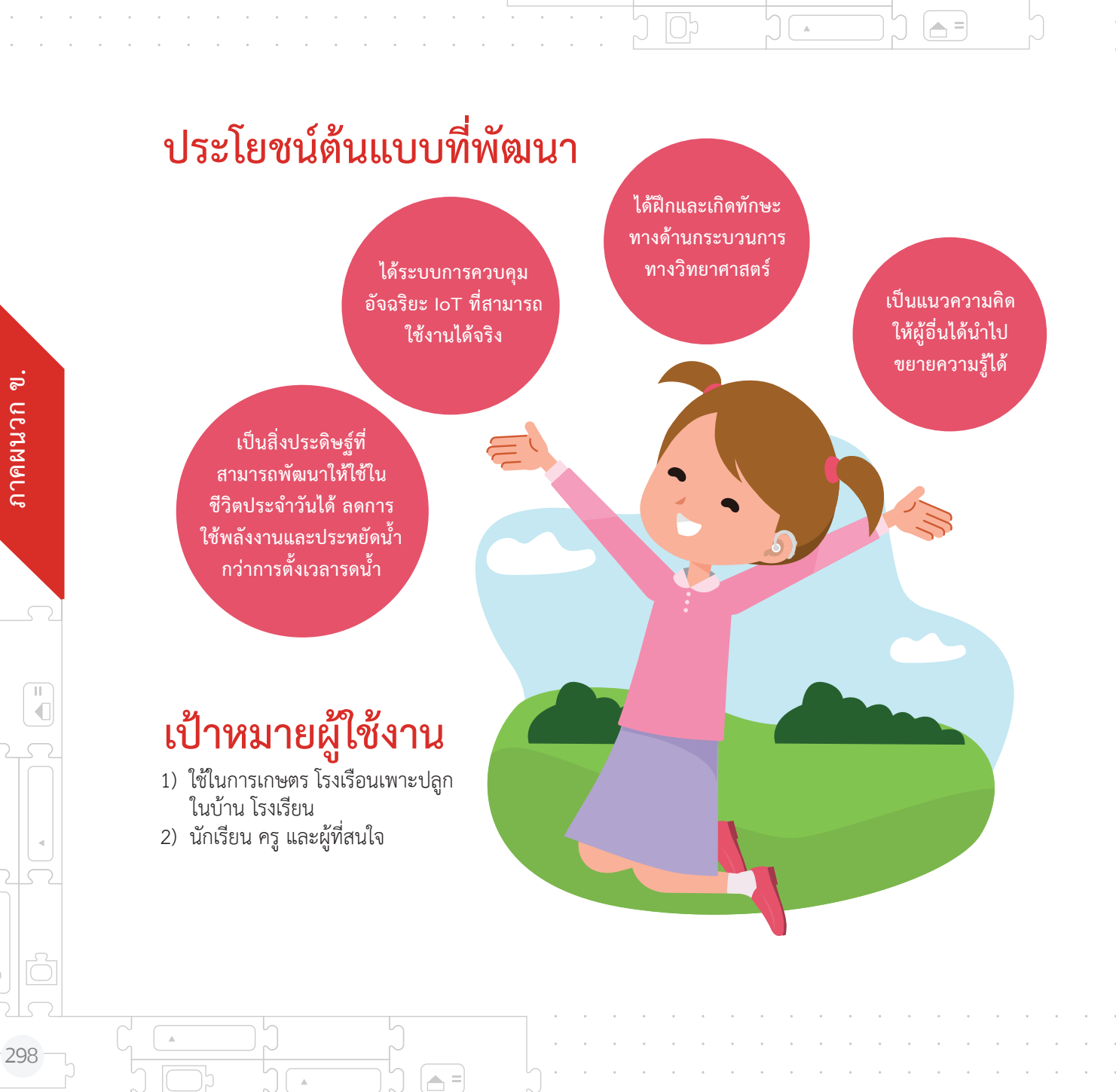

## แบบจำลองโครงงานกริ่งประตูกับเพลงโปรด

#### ผู้จัดทำโครงงาน

ด.ช. วิญ เกตุนิ่ม ชั้นประถมศึกษาปีที่ 5 การจัดการศึกษาขั้นพื้นฐานโดยครอบครัว (Homeschooling)

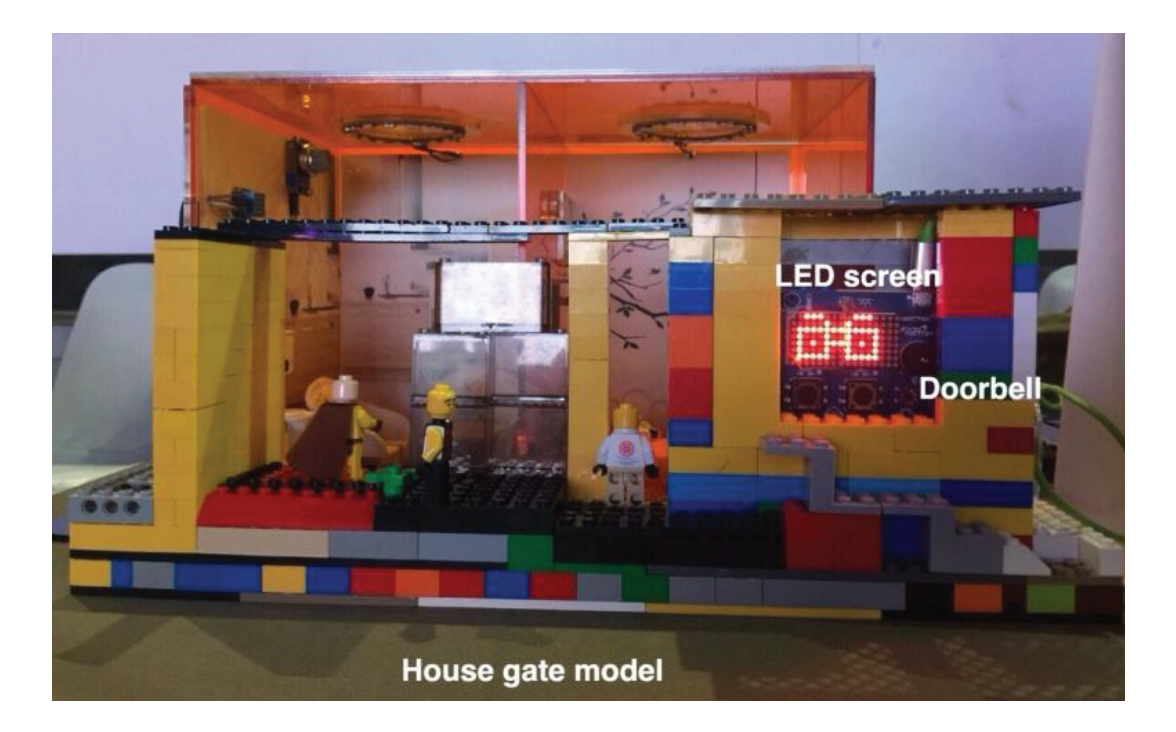

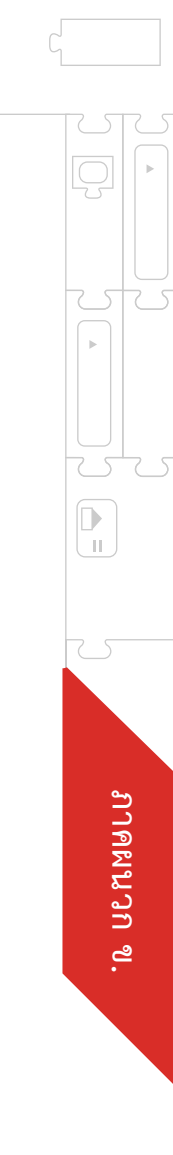

# 1

## ที่มาและความสำคัญ

โครงงานกริ่งประตูกับเพลงโปรดประยุกต์ใช้บอร์ด KidBright สร้างเสียงกริ่งประตูเป็นทำนอง เพลงที่ชื่นชอบ มาจากแนวคิดว่าเมื่อมีคนมากดกริ่งที่หน้าประตูหรือหน้าบ้าน เจ้าของบ้าน ควรจะได้ฟังเพลงที่ตนชื่นชอบ มีความเป็นเอกลักษณ์เฉพาะตน แทนที่จะเป็นเสียงกริ่งปกติ ที่มีขายทั่วไป ซึ่งเราสามารถใช้บอร์ด KidBright สร้างสรรค์เพลงที่ชอบได้ เมื่อมีคนมาหาและ กดกริ่งเราก็จะได้ยินเพลงที่ชอบ อีกทั้งยังเขียนโปรแกรมให้หน้าจอแสดงผลของบอร์ดแสดง เลขที่บ้าน หรือแสดงรูปที่เราต้องการเพื่อเป็นเอกลักษณ์พิเศษของเจ้าของบ้านได้ เช่น การ์ตูน หรือโลโก้ หรือสัญลักษณ์ประจำตัวของเจ้าของบ้าน เพื่อให้แขกผู้มาเยือนสามารถตรวจสอบ ความถูกต้องก่อนจะกดกริ่งว่าได้มาถูกบ้าน

2

### คุณสมบัติ

ชุดอุปกรณ์กริ่งประตูกับเพลงโปรด สามารถช่วยเหลือเจ้าของบ้านและแขกผู้มาเยือนให้มี ความสุขได้ด้วยคุณสมบัติดังนี้ ชุดกริ่งประตูสามารถ

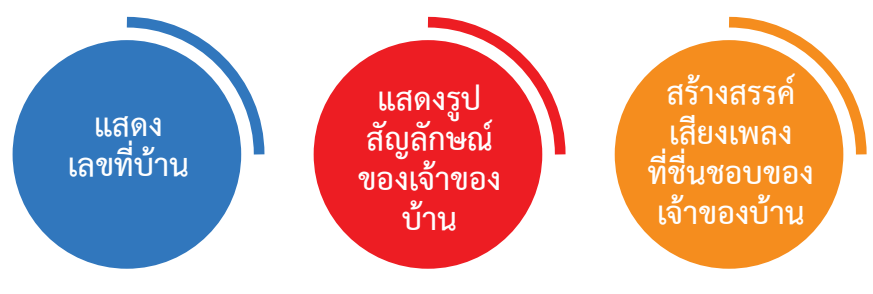

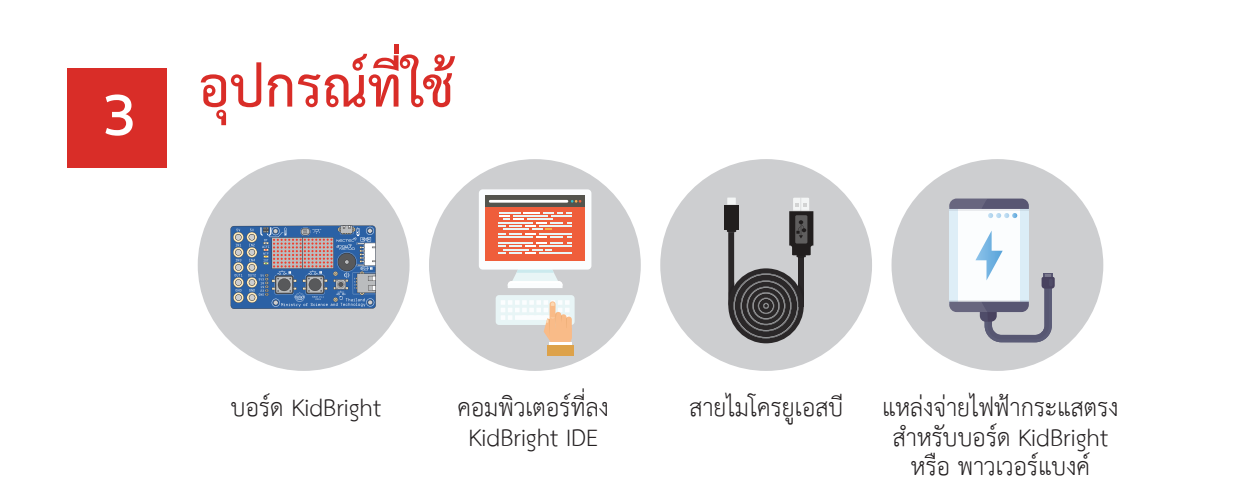

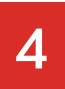

## การสร้างชุดคำสั่งด้วยบอร์ด KidBright

โครงงานนี้เป็นการใช้บ<sup>้</sup>อร์ด KidBright ในการเขียนโปรแกรม เพื่อแสดงผลด้านการแต่งทำนอง เพลง โดยเลือกหัวข้อคำสั่งมิวสิค นักเรียนสามารถบูรณาการความรู้ด้านการอ่านโน้ตดนตรี และจังหวะของเพลงมาสร้างสรรค์ทำนองเพลงที่ตนเองชื่นชอบ หรือแต่งทำนองเพลงใหม่ของ ตนเองได้ โดยการฝึกเขียนคำสั่งง่าย ๆ ด้วยภาษาบล็อก นอกจากนี้โครงงานนี้ยังได้เขียน โปรแกรมคำสั่งบอร์ดให้แสดงเลขที่บ้านและหน้าการ์ตูนตัวโปรดโดยให้เคลื่อนที่บนหน้าจอ แสดงผลตลอดเวลา เมื่อมีคนกดกริ่ง (สวิทช์บนบอร์ด) รูปหน้าการ์ตูนจะค้างบนหน้าจอ แสดงผล หากกดกริ่งด้านซ้ายจะมีทำนองเพลงสตาร์วอร์ดังขึ้น และหากกริ่งขวาจะมีทำนอง เพลงแฮรี่พอตเตอร์ดังขึ้น โดยเขียนคำสั่งดังนี้

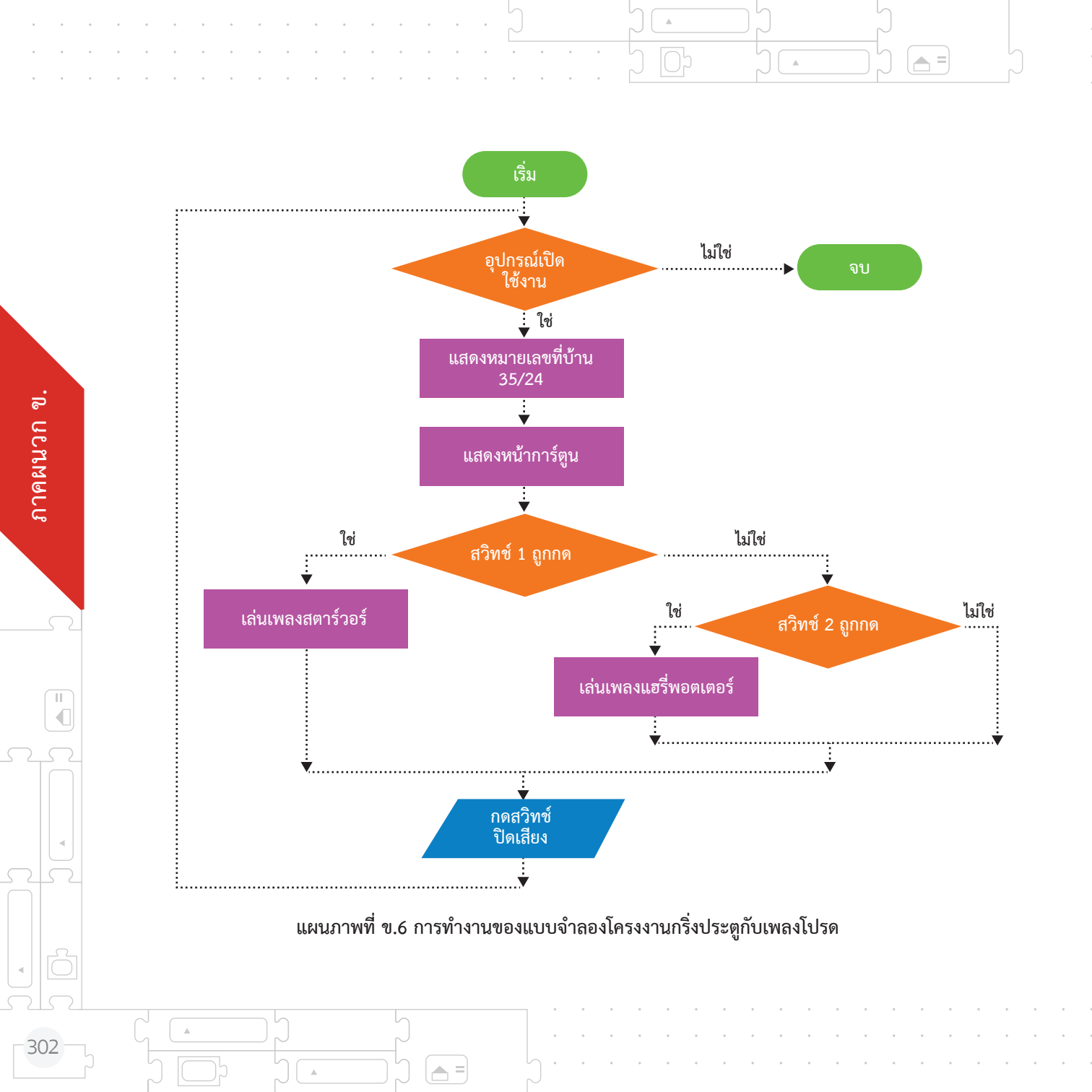

# ประโยชน์ต้นแบบที่พัฒนา

= 😾

สร้างกริ่งประตูเอกลักษณ์พิเศษของเจ้าของบ้าน ส่งเสริมความคิดสร้างสรรค์ในการนำเทคโนโลยีมาประยุกต์ใช้งาน

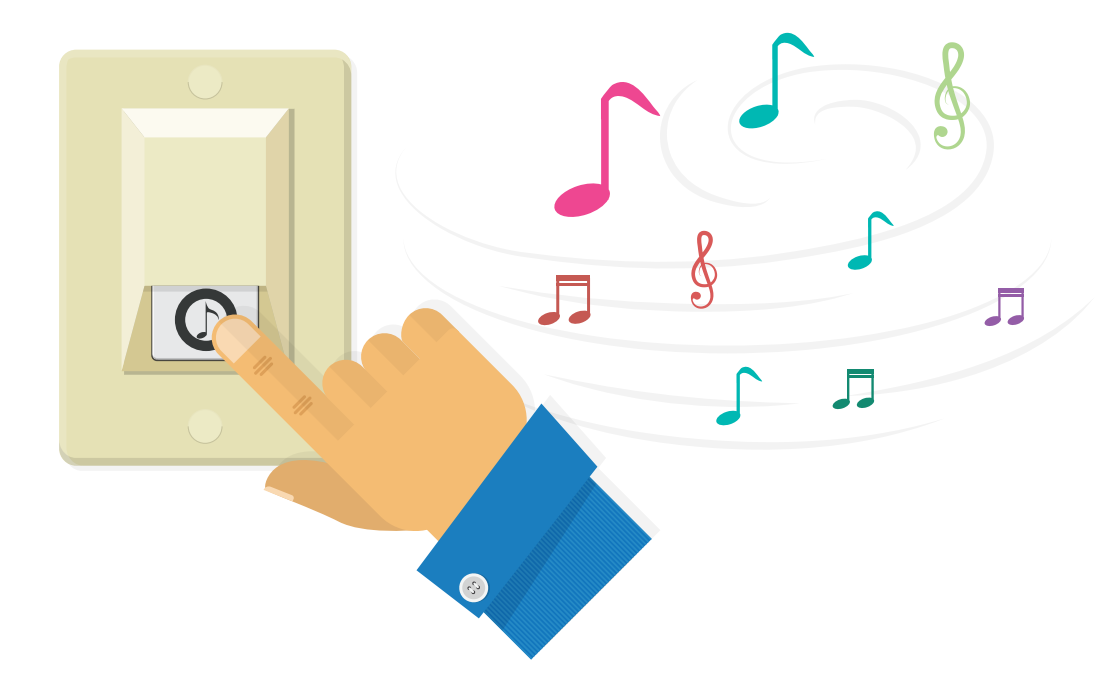

= 🖵

ภาคผนวก ข.

## แบบจำลองโครงงานควบคุมระบบพ่นหมอก ในโรงเรือนเพาะเห็ดนางฟ้าด้วยบอร์ด KidBright

#### ผู้จัดทำโครงงาน

เด็กหญิงจิตราพร จิตจุล เด็กหญิงชนิดา เกิดลาภ เด็กหญิงธนภรณ์ พัสดุ ครูที่ปรึกษา 1. นางแก้วตา แก้วลมูล โรงเรียนชิตใจชื่น สำนักงานเขตพื้นที่การศึกษามัธยมศึกษา เขต 7

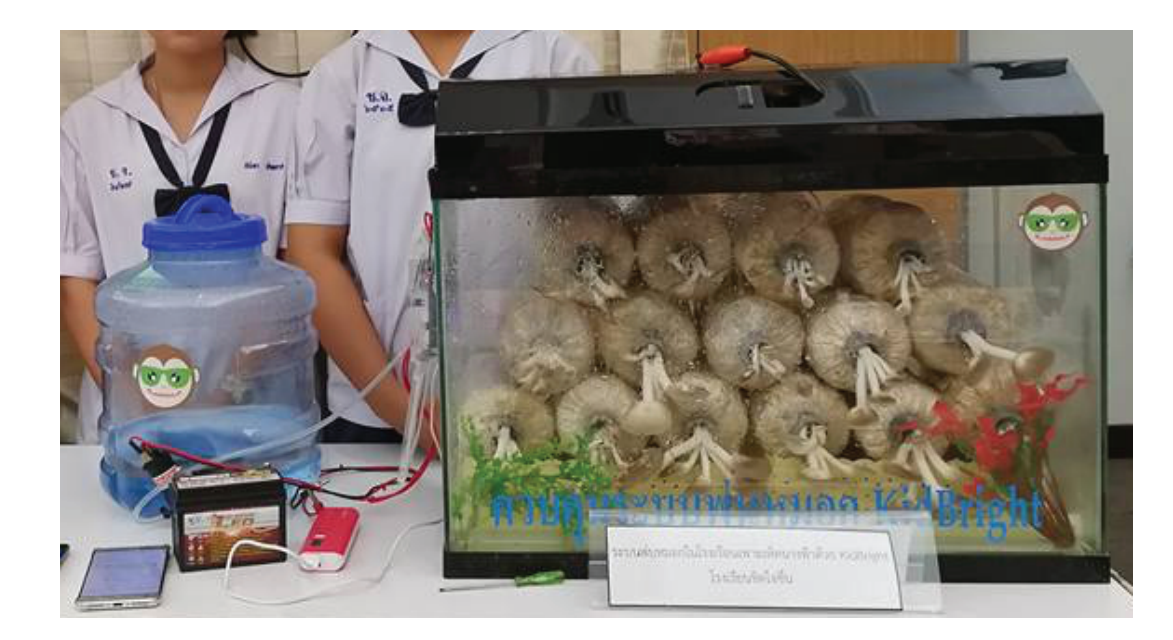

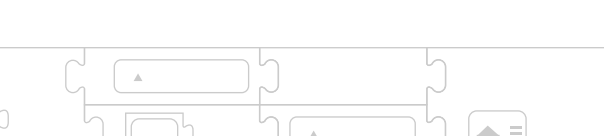

Ш

# 1

## ที่มาและความสำคัญ

โรงเรียนซิตใจชื่น จังหวัดปราจีนบุรี ได้จัดทำโรงเรือนเพาะเห็ดนางฟ้าขึ้นสำหรับเป็นแหล่ง เรียนรู้ให้นักเรียนในโรงเรียนได้ศึกษา แต่เนื่องจากประสบปัญหาเห็ดไม่ออกดอกเนื่องจาก สภาพอากาศร้อนเกินไปต้องแก้ปัญหาโดยให้น้ำวันละ 2 ครั้ง เช้าและเย็น ในบางครั้งอาจมี ภารกิจทำให้ไม่มีเวลามารดน้ำเห็ด ทำให้เห็ดได้รับความชื้นไม่พอ เห็ดจึงไม่ออกดอกหรือ ออกดอกก็น้อยมาก และในวันหยุดเสาร์-อาทิตย์ ผู้รับผิดชอบก็ต้องเดินทางมารดน้ำเห็ด เช้า-เย็น ซึ่งก็ทำให้ไม่สะดวกและเสียค่าใช้จ่ายในการเดินทาง จากปัญหาที่กล่าวมาข้างต้น จึงตกลงกันทำโครงงานนี้ขึ้นมาเพื่อแก้ปัญหา

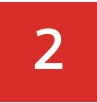

### คุณสมบัติของต้นแบบ

โครงงานควบคุมระบบพ่นหมอกในโรงเรือนเพาะเห็ดนางฟ้าด้วย KidBright สามารถทำการ ตรวจสอบความชื้นภายในโรงเรือน ระบบจะทำการพ่นน้ำเป็นหมอกเมื่อความชื้นในโรงเรือน มีค่าน้อยกว่า 80 เปอร์เซ็นต์ และปิดการพ่นน้ำเมื่อความชื้น มีค่าตั้งแต่ 80 เปอร์เซ็นต์ขึ้นไป

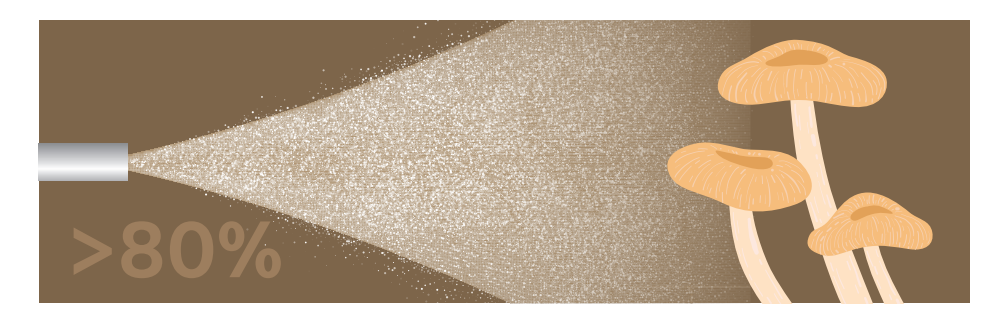

# 3 อุปกรณ์ที่ใช้

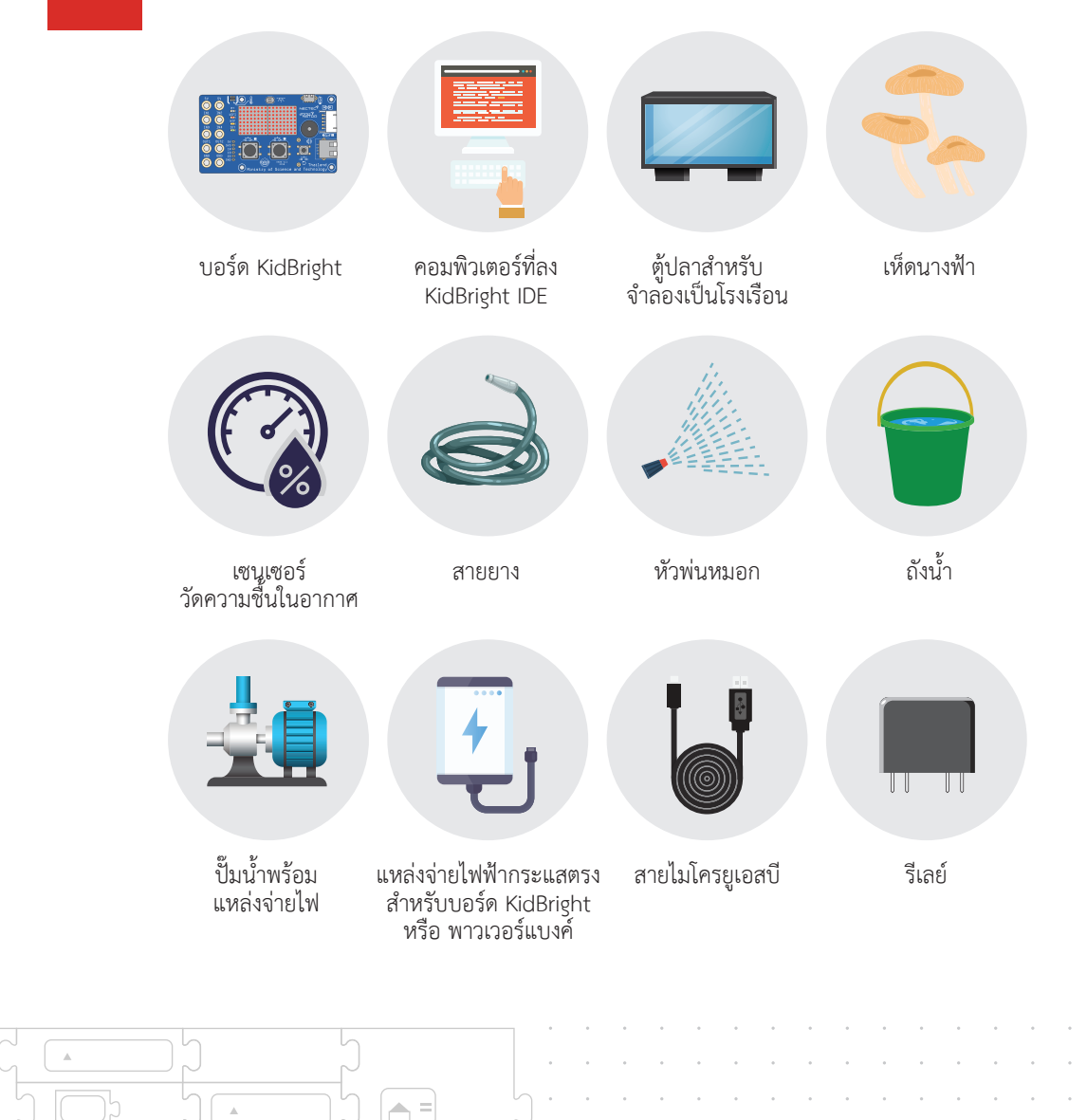

.

ภาคผนวก ข.

# การสร้างชุดคำสั่งด้วยบอร์ด KidBright

4

ชุดควบคุมระบบพ่นหมอกในโรงเรือนเพาะเห็ดนางฟ้าด้วย KidBright สามารถทำงานได้จริง ซึ่งทำให้ผู้ที่สนใจ โดยเริ่มต้นจากการอ่านค่าความชื้นจากเซ็นเซอร์ จากนั้นนำค่ามาเปรียบเทียบ ว่ามีความชื้นในอากาศน้อยกว่า 80 เปอร์เซ็นต์หรือไม่ ถ้าน้อยกว่าจะส่งคำสั่งไปควบคุมให้รีเลย์ ทำงาน (Relay on) เพื่อทำการพ่นหมอก ถ้าความชื้นมากกว่าหรือเท่ากับ 80 เปอร์เซ็นต์จะ สั่งให้หยุดการพ่นหมอก สามารถเห็นหลักการทำงานได้อย่างชัดเจนดังนี้

ภาคผนวก ข

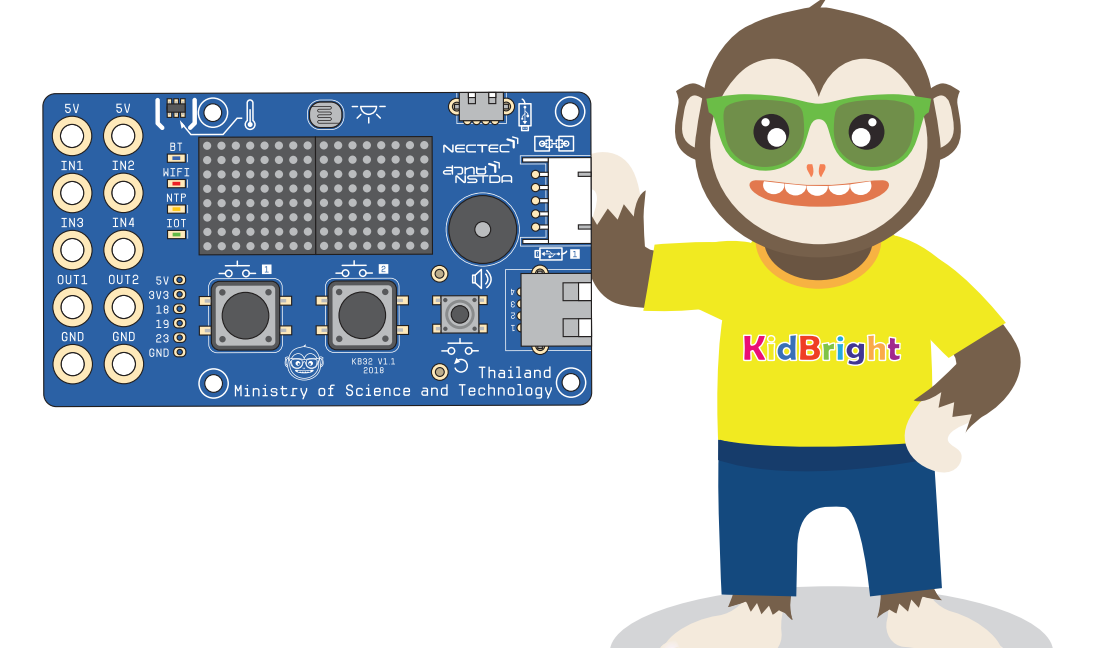

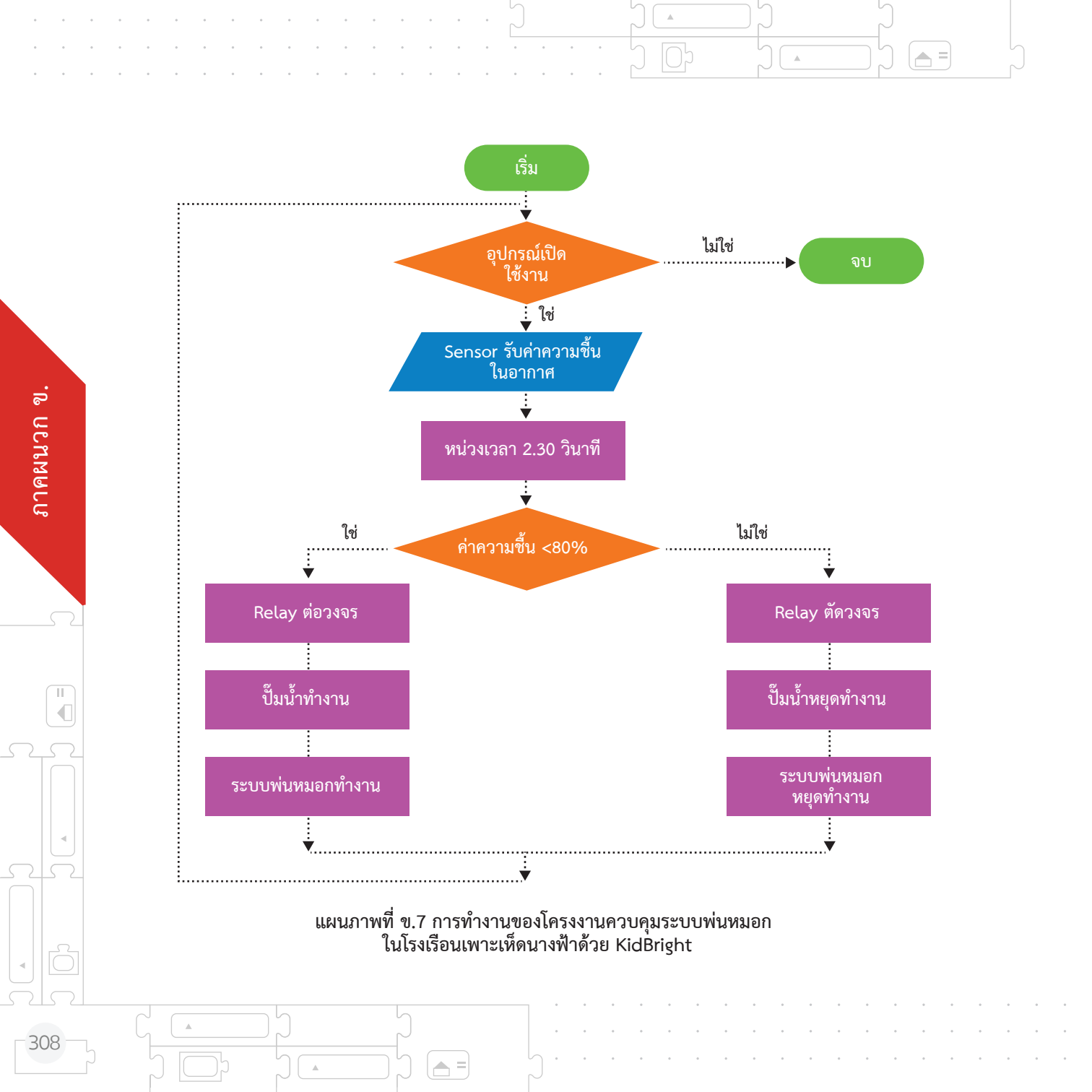

## ประโยชน์ต้นแบบที่พัฒนา

## 1

ช่วยควบคุมระบบพ่นหมอกใน โรงเรือนเพาะเห็ดนางฟ้าให้ สามารถทำงานได้เมื่อมีความขึ้น ในอากาศ ต่ำกว่า 80 % ซึ่ง สามารถนำไปประยุกต์ใช้ใน การควบคุมระบบการรดน้ำต้นไม้

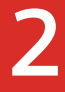

เป็นตัวอย่างให้นักเรียนหรือผู้ที่ สนใจเห็นประโยชน์ของการน้ำ เทคโนโลยีมาช่วยพัฒนาระบบ รดน้ำต้นไม้

สร้างแรงบันดาลใจให้เด็กและ เยาวชนนำไปต่อยอด

# เป้าหมายผู้ใช้งาน

- 1. นำชุดควบคุมระบบพ่นหมอกไปใช้ในโรงเรือนเพาะเห็ดนางฟ้าของโรงเรียนชิตใจชื่น
- 2. นำชุ่ดควบคุ่มระบบพ่นหมอกไปประยุกต์ใช้กับศูนย์การเรียนรู้ตามปรัชญาเศรษฐกิจพอเพียงของโรงเรียน ชิตใจชื่นซึ่งปลูกพืชหลายชนิด เช่น ฟาร์มผักไฮโดรโปรนิกส์ สวนมะนาว สวนมัลเบอร์รี ฟาร์มพริกหวาน มะเชือเทศราชินี และต้นไม้ภายในบริเวณโรงเรียน
- 3. ช่วยประหยัดเวลาและค่าใช้จ่ายในการเดินทางมาเปิดปิดระบบน้ำสำหรับรดต้นไม้

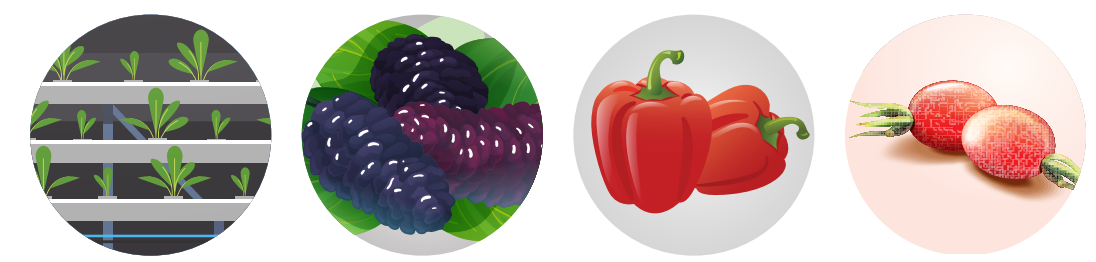

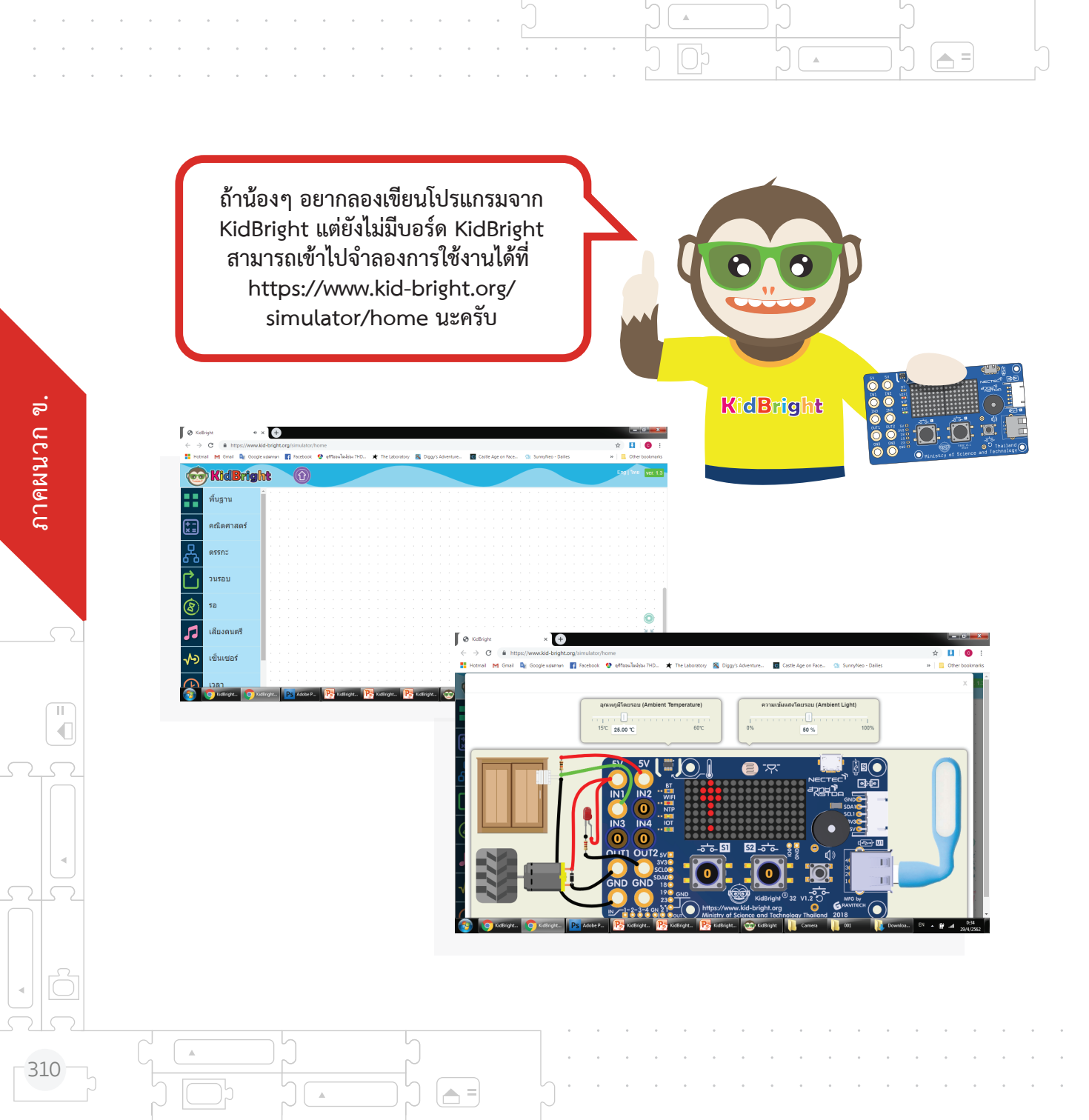

# **ภาคผนวก ค.** คิดคำนวณชวนสนุก

63 0 5 7 4 4 4 3 6 4 8 1 7 4 4 84 3 6 8 3 2 4 4 6 5 15 5 44 4 6 5 15 5 44 4 7 8 4 4 7 8 4 4 5 238 6 676 6 15 4 6 0 7 4 3 4 6 20 3 4 3 4 2 8 4 1 จุดประสงค์ การเรียนรู้ น้อง ๆ สามารถแบ่งปัญหาใหญ่ ออกเป็นปัญหาย่อยได้ 2 น้อง ๆ สามารถหารูปแบบ 3 ของปัญหาได้ น้อง ๆ สามารถระบุสาระสำคัญ ของปัญหาได้ **KidBrig**ht ้น้อง ๆ สามารถออกแบบขั้นตอน วิธีสำหรับการวางแผนแก้ปัญหาได้ 5

น้อง ๆ เข้าใจและอธิบายความหมาย ของหลักการคิดเชิงคำนวณได้ถูกต้อง

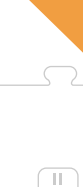

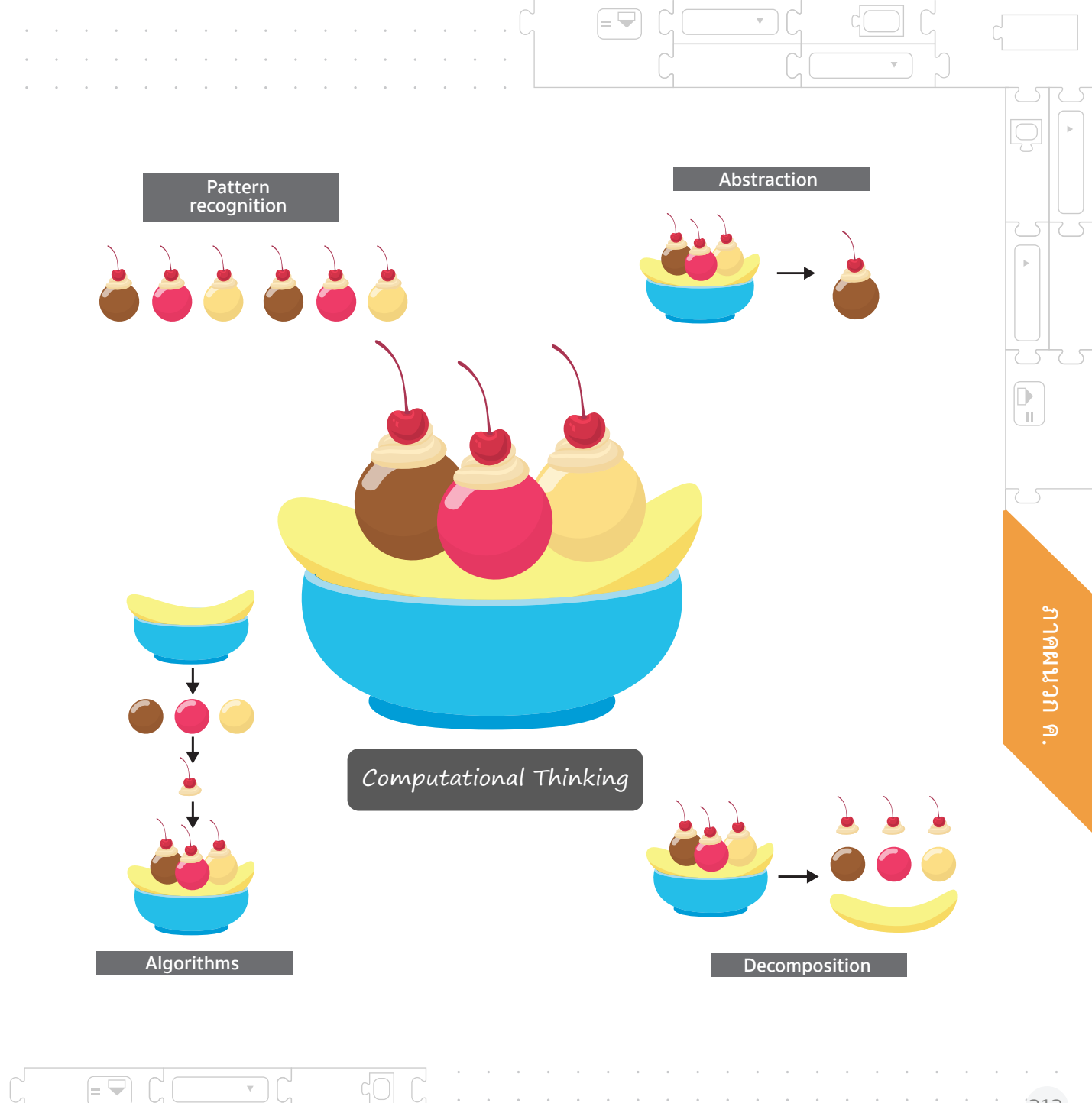

 $\nabla$ 

# สาระสำคัญ

การคิดเชิงคำนวณ (computational thinking) เป็นทักษะการคิดรูปแบบหนึ่งที่ใช้กระบวนการ คิดวิเคราะห์หลากหลายลักษณะเพื่อแก้ปัญหา (problem-solving) อย่างมีเหตุผลและมีขั้นตอน การแก้ปัญหาได้อย่างมีประสิทธิภาพนั้นยังจำเป็นอย่างยิ่งที่จะต้องอาศัยคำถามที่มีทิศทาง มีวัตถุประสงค์ที่ชัดเจนและมีช่องทางในการคำตอบ/คำอธิบายภายใต้บริบทของแต่ละปัญหานั้น ๆ

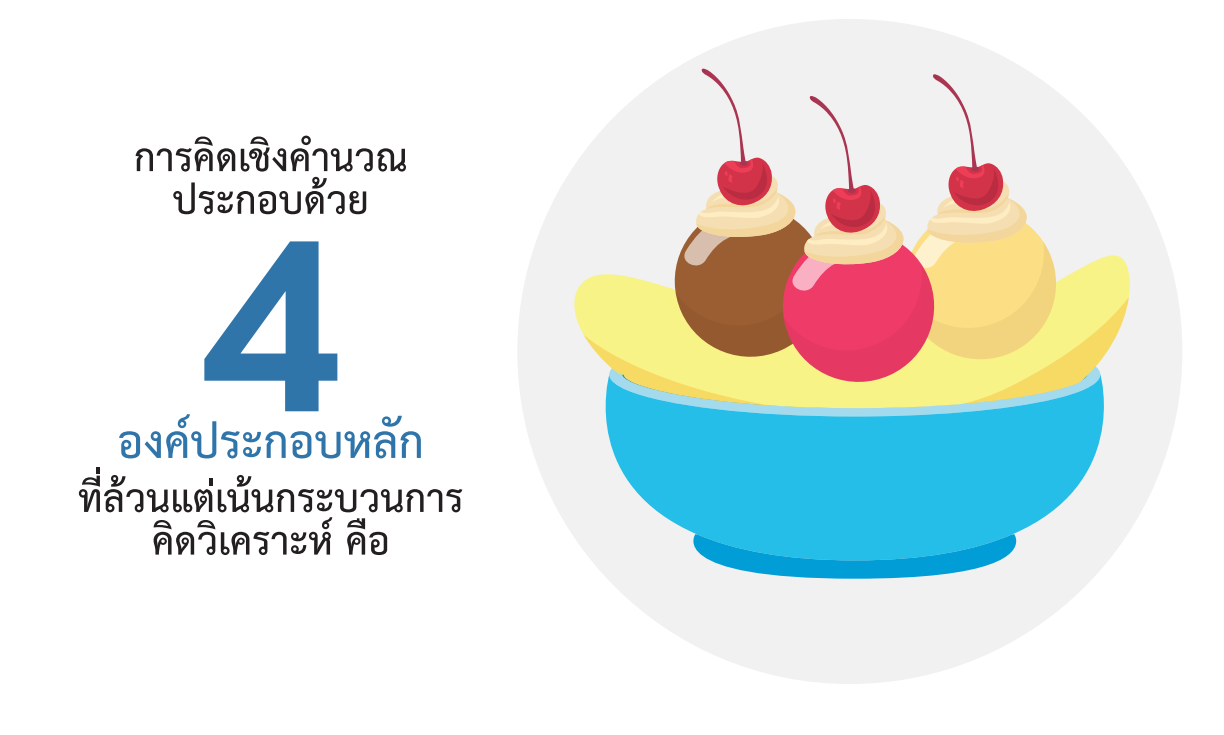

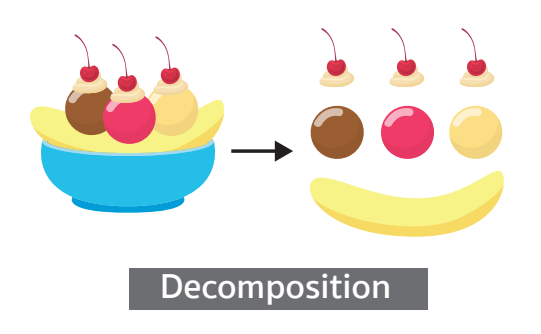

#### การแบ่งปัญหาใหญ่ออกเป็น ปัญหา/งานย่อย (Decomposition)

= 🛏

การแบ่งปัญหาใหญ่ออกเป็นปัญหาย่อย ๆ หรือ งานย่อย ๆ (Decomposition) เป็นการแยก ลักษณะสำคัญของปัญหาหรือระบบที่มีความ ซับซ้อนออกเป็นส่วนย่อย ๆ หรืองานย่อย ๆ ที่มีขนาดเล็กลง มีความเป็นเอกภาพ ตลอดจน สามารถจัดการได้ง่ายขึ้น

#### การพิจารณารูปแบบของปัญหา (Pattern recognition)

เป็นการค้นหาปัจจัยหรือลักษณะทั่วไป ที่มีความคล้ายกันระหว่างปัญหาต่าง ๆ ภายในตัวปัญหานั้น ๆ

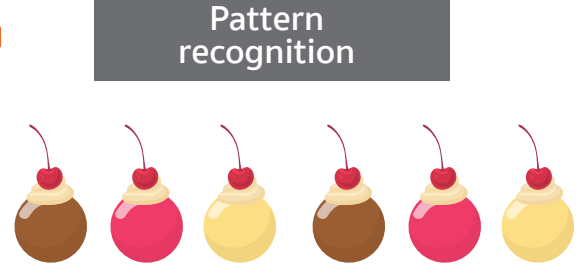

# )ให้ปฏิบัติ .นวทาง .ตอน

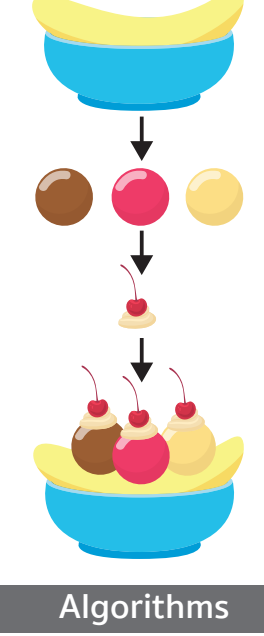

#### การออกแบบอัลกอริทึม (Algorithms)

เป็นก<sup>้</sup>ารพัฒนาขั้นตอนวิธีหรือกฎให้ปฏิบัติ ตามที่มีความชัดเจน จนนำไปสู่แนวทาง ในการแก้ปัญหาอย่างเป็นขั้นเป็นตอน

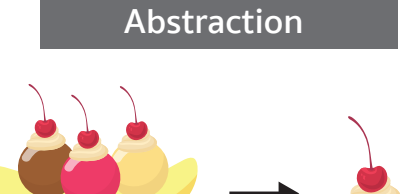

**A** =

#### การพิจารณาสาระสำคัญ ของปัญหา (Abstraction)

เป็นการมุ่งเน้นไปยังข้อมูล/ข่าวสารที่สำคัญๆ ของปัญหาเท่านั้น โดยละเว้นรายละเอียด ที่ไม่เกี่ยวข้อง

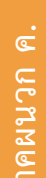

Ш

# กิจกรรม

ต่อไปเราจะศึกษาแนวทางของหลักการคิดเชิงคำนวณโดยพิจารณา จากสถานการณ์ต่าง ๆ ที่สอดคล้องกับคำถามหลักในสถานการณ์นั้น ๆ

= 🖵

กิจกรรมที่ 1.1 Decomposition

การแยกลักษณะ สำคัญของปัญหาหรือ ระบบที่มีความซับซ้อนออก เป็นส่วนย่อย ๆ หรืองานย่อย ๆ ที่มีขนาดเล็กลง มีความเป็น เอกภาพ ตลอดจนสามารถ จัดการได้ง่ายขึ้น Decomposition

**คำถามหลักที่ 1** ความหมายของคำประพันธ์นี้คืออะไร ?

П

318

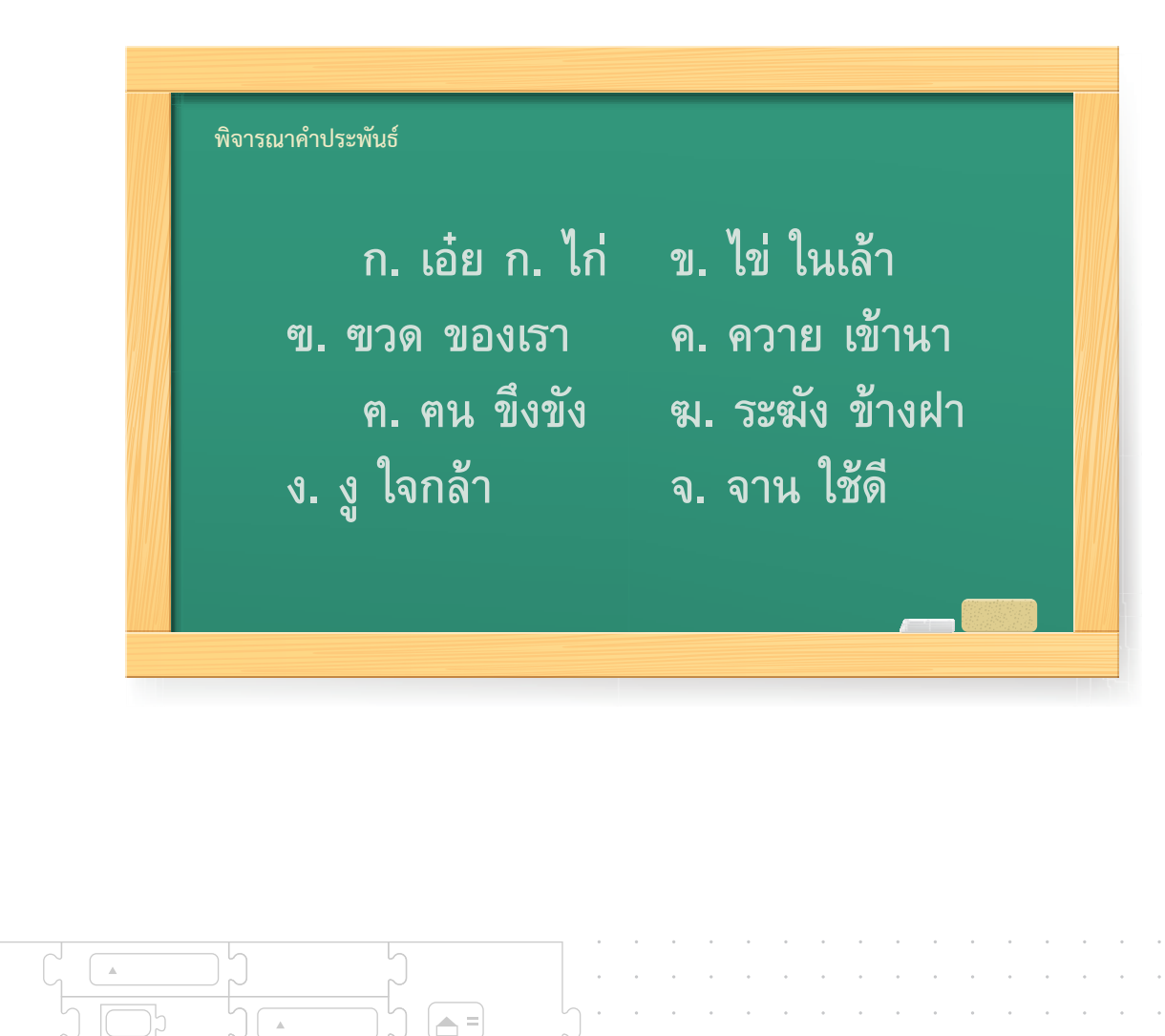

A =

ก่อนอื่นน้อง ๆ สามารถแยกคำประพันธ์ที่ 1 ออกเป็นส่วนย่อยได้ดังแผนภาพที่ ค.1

= 🖵

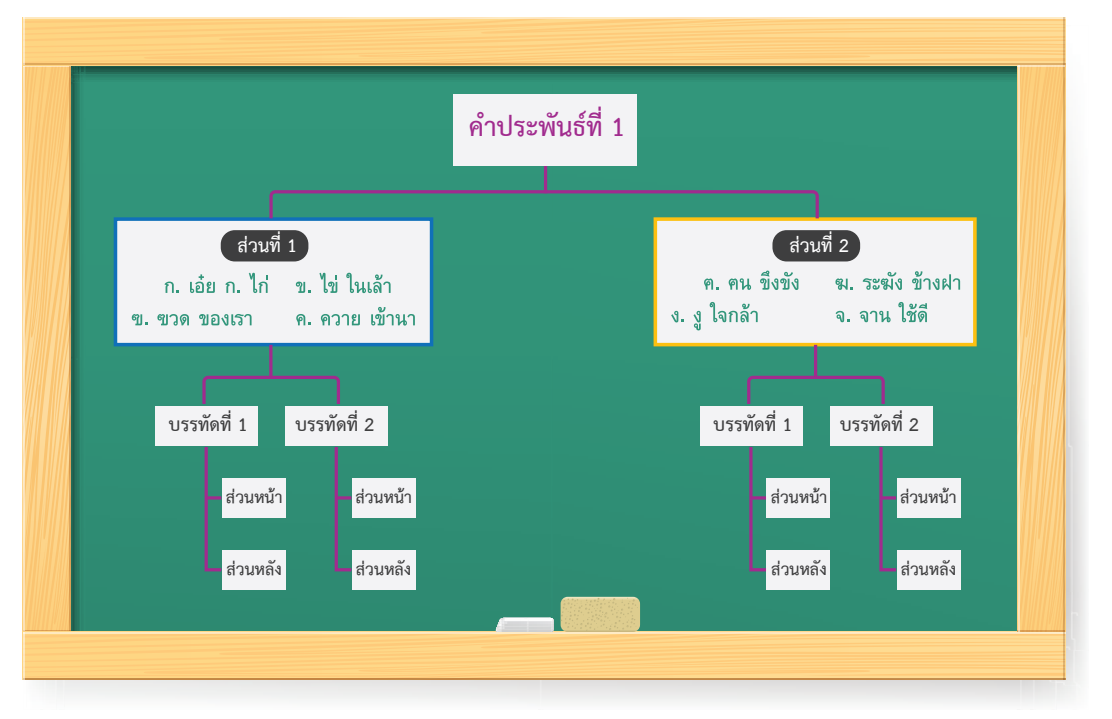

= 🖵

แผนภาพที่ ค.1 แสดงโครงสร้างย่อยของคำประพันธ์ที่ 1

เพื่อจะเข้าใจความหมายของคำประพันธ์ที่ 1 น้อง ๆ จำเป็นที่จะต้องแยกคำประพันธ์นี้ออกเป็นกลุ่ม ของข้อความ 2 ส่วน คือ ส่วนที่ 1 และ 2 ตามลำดับ

| ก. เอ๋ย ก. ไก  | า ข. ไข่ ในเล้า <sub>ส่วนที</sub> ่ |
|----------------|-------------------------------------|
| ฃ. ฃวด ของเรา  | ค. ควาย เข้านา                      |
| ค. คน ขึ่งขัง  | ฆ. ระฆัง ข้างฝา                     |
| ึ้ง. งู ใจกล้า | จ. จาน ใช้ดี                        |

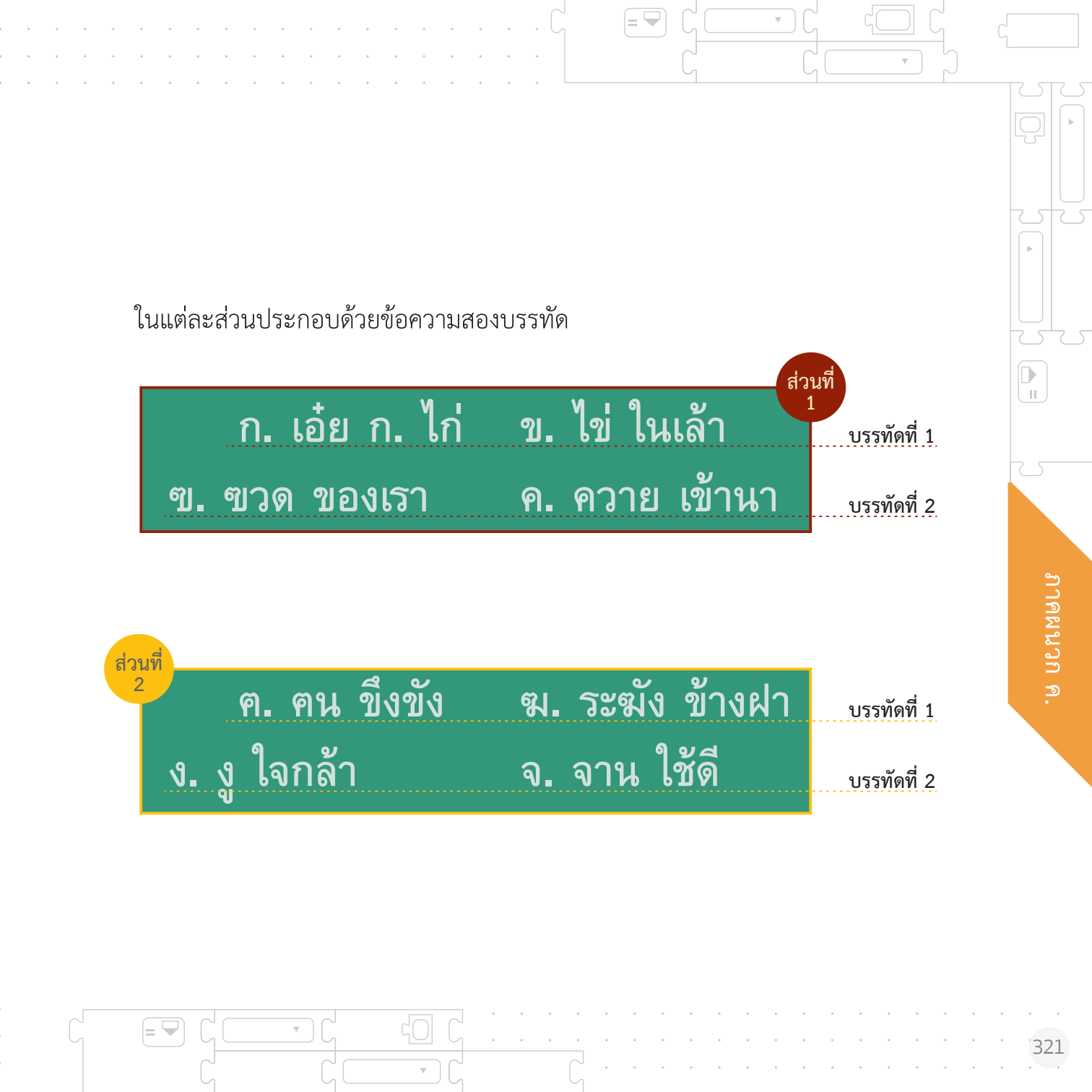
ซึ่งแต่ละบรรทัดแบ่งข้อความสองส่วน ได้แก่ ส่วนหน้าและส่วนหลัง

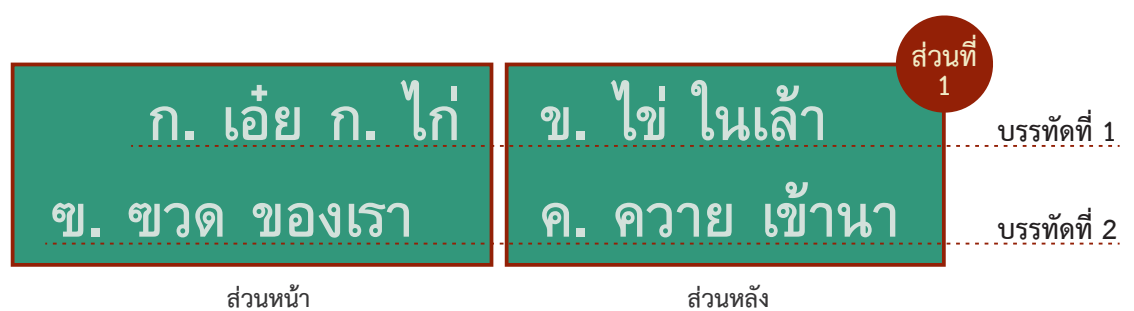

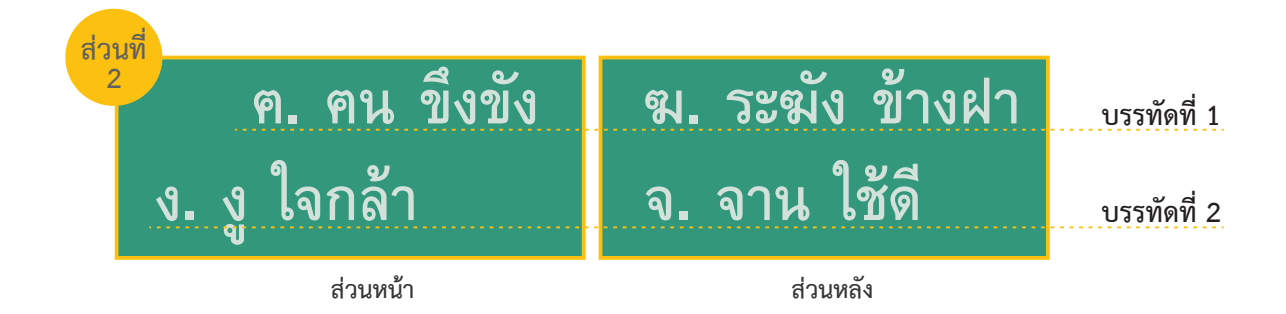

จากนั้นจึงตีความโดยวิเคราะห์ความหมายของแต่ละส่วนย่อย และเชื่อมโยงกันกับส่วนอื่น ๆ จนทำให้เข้าใจความหมายของ ทั้งคำประพันธ์

**A** =

П

แนวทางในการตอบคำถามหลักจากสถานการณ์นี้ แสดงให้เห็นว่า การตีความคำประพันธ์นี้ อาศัยการแยกข้อมูลทั้งหมดซึ่งเป็นข้อความทางวรรณกรรมของภาษาไทยที่มีความซับซ้อน ออกเป็นส่วนย่อย ๆ จากนั้นจึงนำข้อความส่วนย่อยที่มีเพียง 5 – 6 คำซึ่งมีความซับซ้อน น้อยลงมากมาทำความเข้าใจ วิเคราะห์และตีความใหม่ ทำให้ได้ความหมายในแต่ละส่วน จนในที่สุดสามารถเข้าใจความหมายของทั้งคำประพันธ์

= 🛏

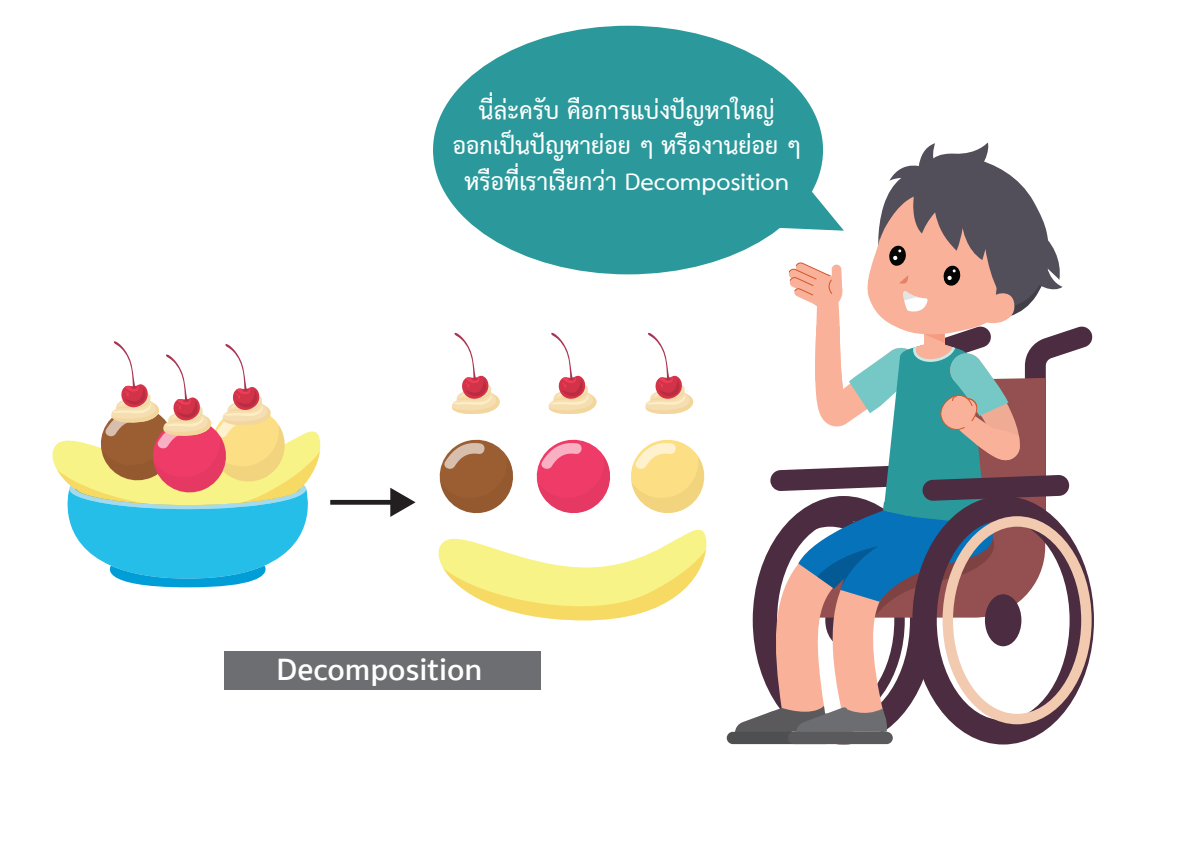

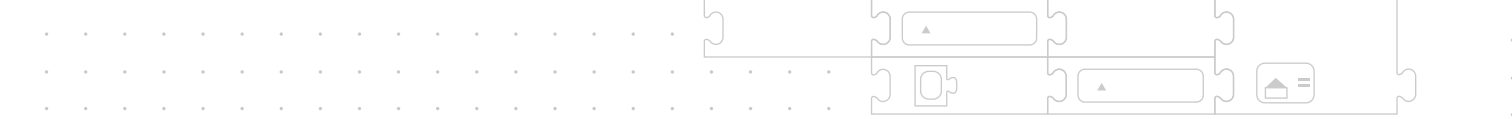

## กิจกรรมที่ 1.2 Pattern recognition

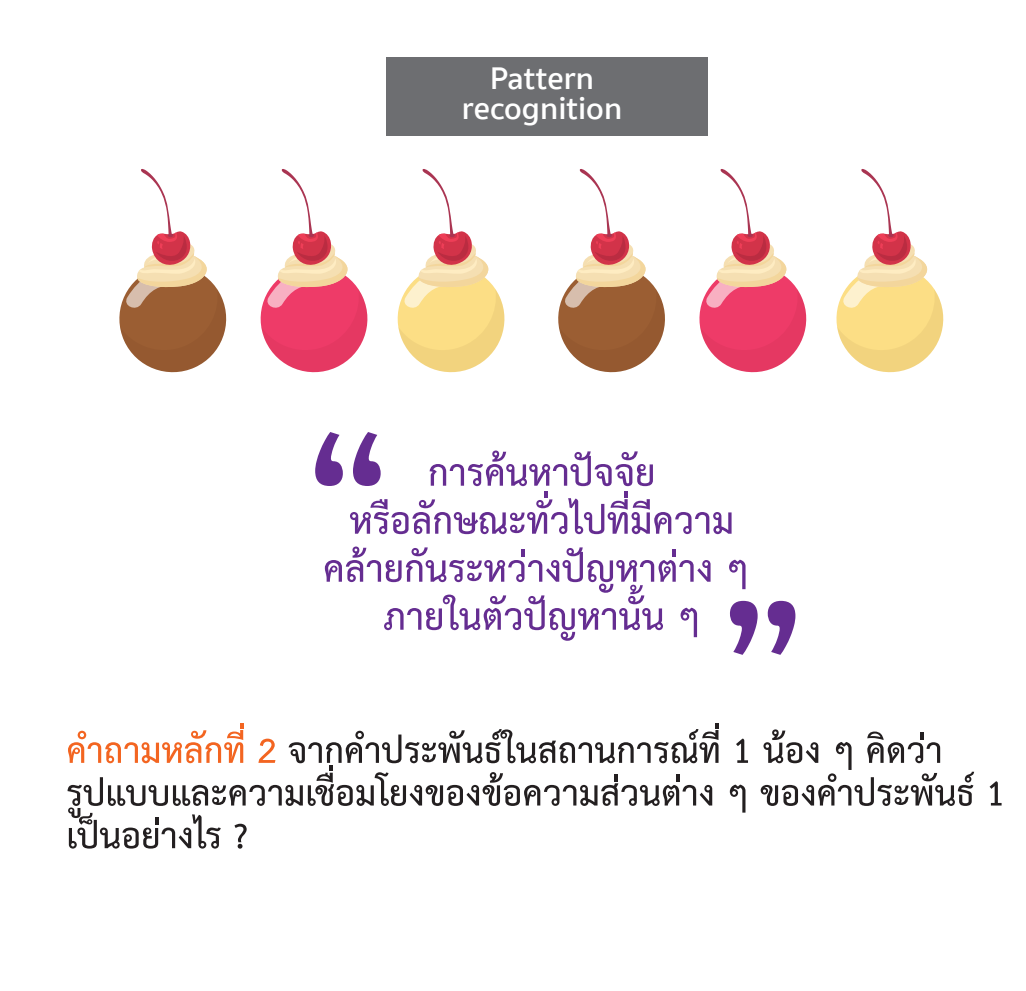

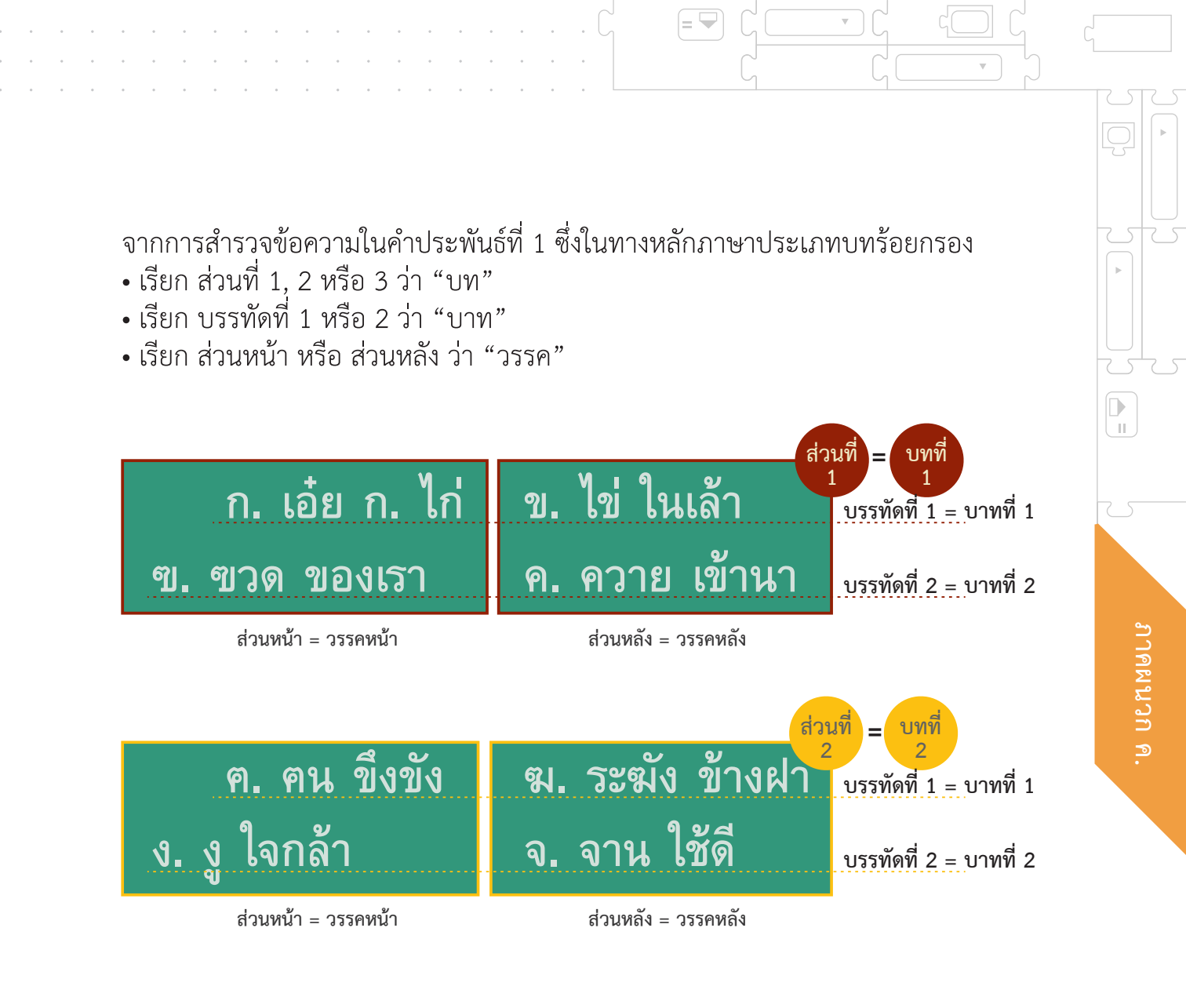

คำประพันธ์ที่ 1 เป็นกลอนชนิดหนึ่ง ซึ่งใน 1 บท มี 2 บาท แต่ละบาทมี 2 วรรค โดยที่วรรคหน้ามี 4 คำ และวรรคหลังมี 4 คำ จึงเรียกคำประพันธ์รูปแบบนี้ว่า "กลอนสี่"

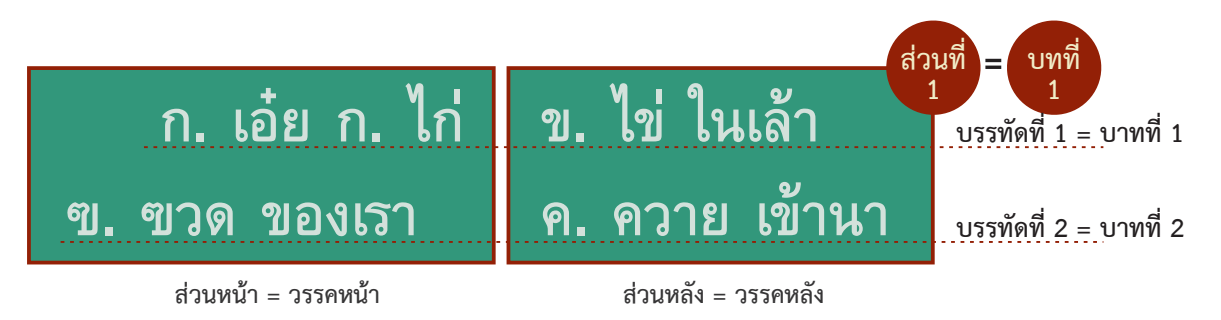

กลอนสี่ เป็นคำประพันธ์ไทยประเภทกลอนที่นิยมแต่งกันมาก จากบทที่ 1 ของกลอนสี่ ในคำประพันธ์ที่ 1 พิจารณาคำที่เน้นสีฟ้าและสีแดง

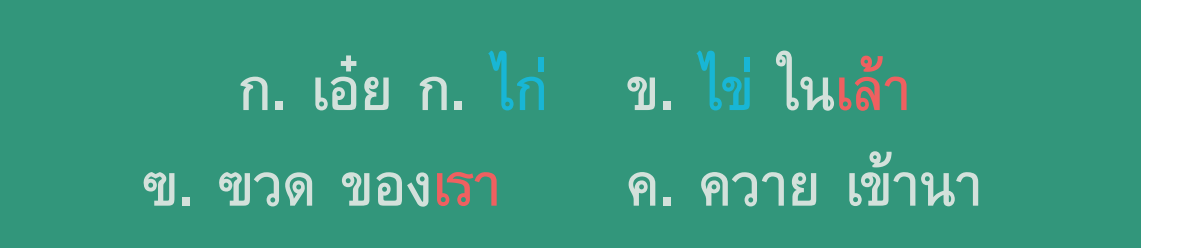

จะเห็นได้ว่า กลอนสี่ มีรูปแบบของความเชื่อมโยงของคำในลักษณะของ คำพ้องเสียงเป็นคู่ ๆ ซึ่งเรียกว่า "คำสัมผัส" ได้แก่

= 🖵

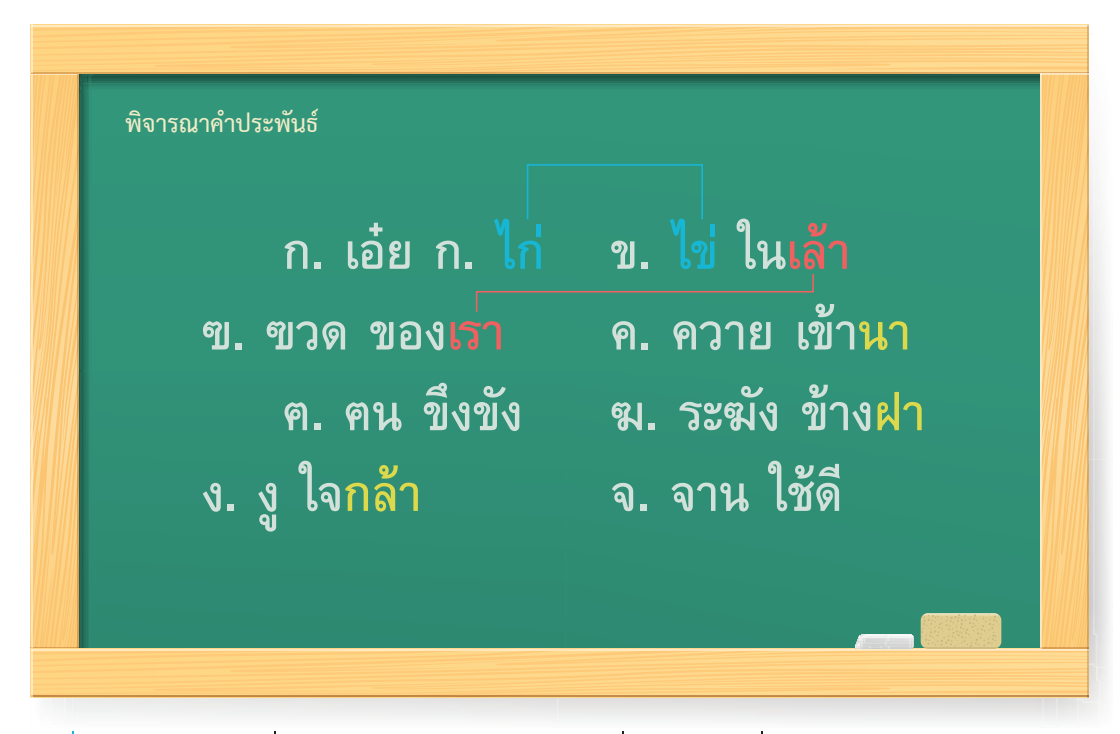

คู่ที่ 1 ระหว่างคำที่ 4 ในวรรคหน้าของบาทที่ 1 กับคำที่ 2 ในวรรคหลัง ของบาทที่ 1 คือ คำว่า ไก่ กับ ไข่ คู่ที่ 2 ระหว่างคำที่ 4 ในวรรคหลังของบาทที่ 1 กับคำที่ 4 ในวรรคหน้า ของบาทที่ 2 คือ คำว่า <mark>เล้า</mark> กับ <mark>เรา</mark>

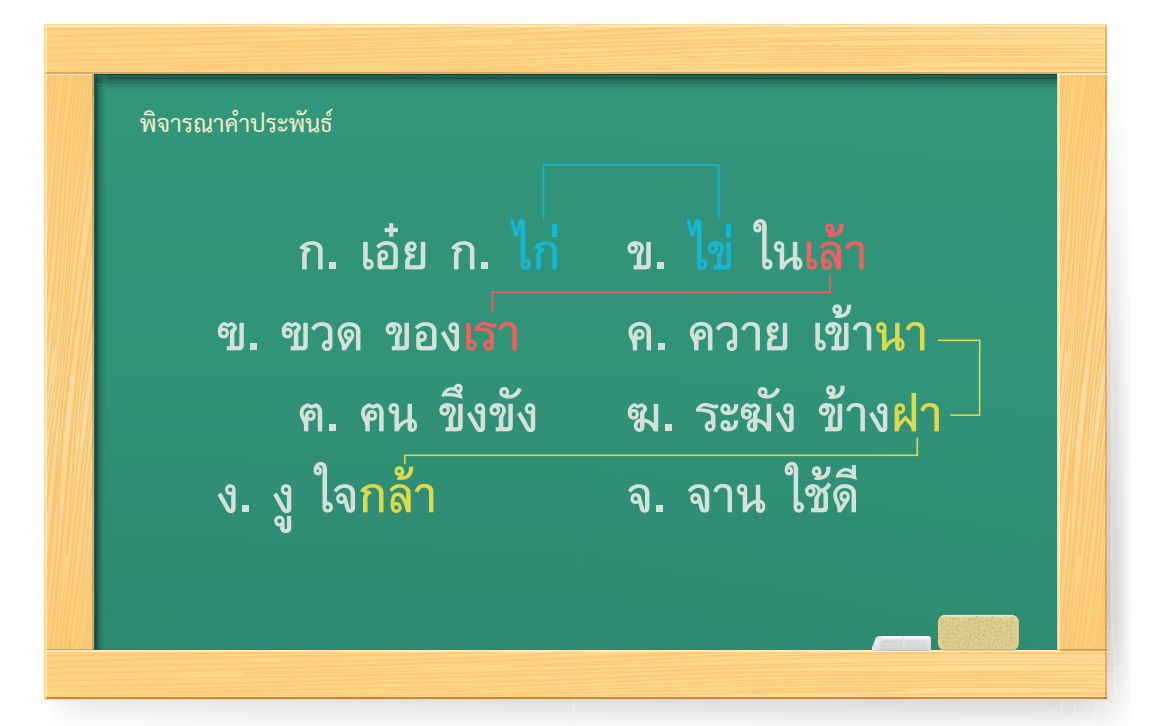

ทั้งนี้ หากน้อง ๆ พิจารณาบทที่ 1 และ 2 ร่วมกัน พบว่า กลอนสี่ นี้ยังมีรูปแบบ ของความเชื่อมโยงของคำในลักษณะของคำพ้องเสียงเป็นคู่ ๆ ระหว่างบท ที่อยู่ติดกันด้วย ซึ่งเป็นคำสัมผัสระหว่างบทได้แก่

<mark>คู่ที่</mark> 3 ระหว่างคำที่ 4 ในวรรคหลังของบาทที่ 2 บทที่ 1 กับคำที่ 4 ในวรรคหลัง ของบาทที่ 1 บทที่ 2 คือ คำว่า นา กับ ฝา ทั้งนี้ คำว่า ฝา ยังสัมผัสกับ กล้า ด้วย

คผนวก ค.

จากรูปแบบของความสัมพันธ์ของคำที่พ้องเสียงกันเป็นคู่ ๆ สำหรับคำประพันธ์ที่ 1 นี้ ในทางหลักภาษาประเภทบทร้อยกรอง เรียกเป็น <u>คำบังคับ</u>สัมผัสระหว่างวรรคที่ 1 และ 2 ทิ้งสัมผัสวรรคที่ 4 สัมผัสระหว่างบทส่งจากท้ายบทแรกไปยังท้ายบาทแรกของบทต่อไป ซึ่งสามารถสรุปเป็นแผนผังดังแสดงในภาพที่ 1 ซึ่งเรียกรูปแบบและความเชื่อมโยงของ ข้อความส่วนต่าง ๆ ของคำประพันธ์ว่า "ฉันทลักษณ์"

= 🛏

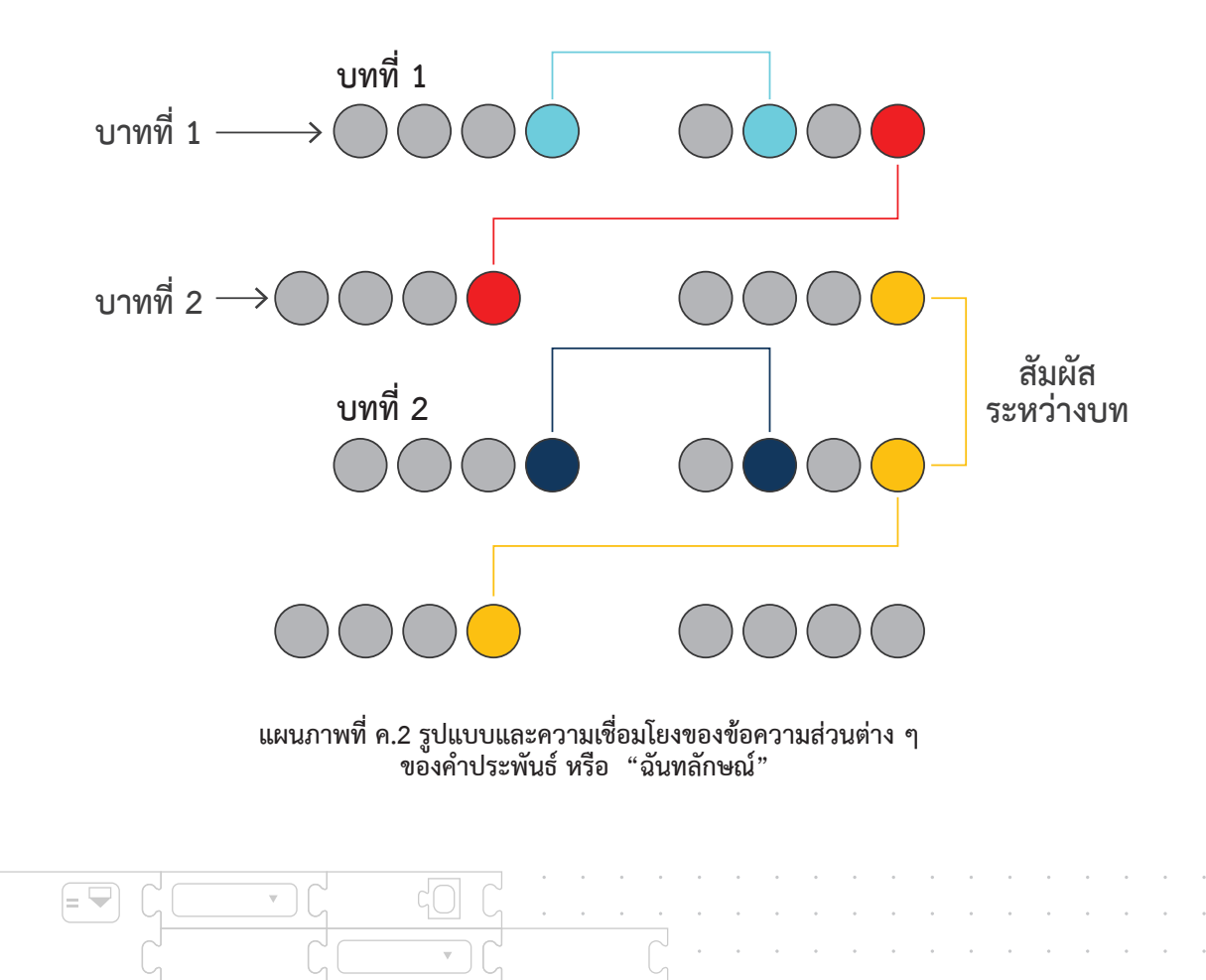

Pattern recognition การที่เราสามารถสรุปรูปแบบและ ความเชื่อมโยงของข้อความส่วนต่าง ๆ ที่มี ความคล้ายกันของคำประพันธ์ออกมา่ได้ และเรียกว่า "ฉันทลักษณ์" นี้ เป็นตัวอย่างของ การค้นหาปัจจัยหรือลักษณะทั่วไปที่มีความคล้ายกัน ระหว่างปัญหาต่างๆ ภายในตัวปัญหานั้น ๆ ซึ่งก็คือ การพิจารณารูปแบบของปัญหา หรือ Pattern recognition นั่นเองครับ KidBright

.

.

.

**▲** =

330

П

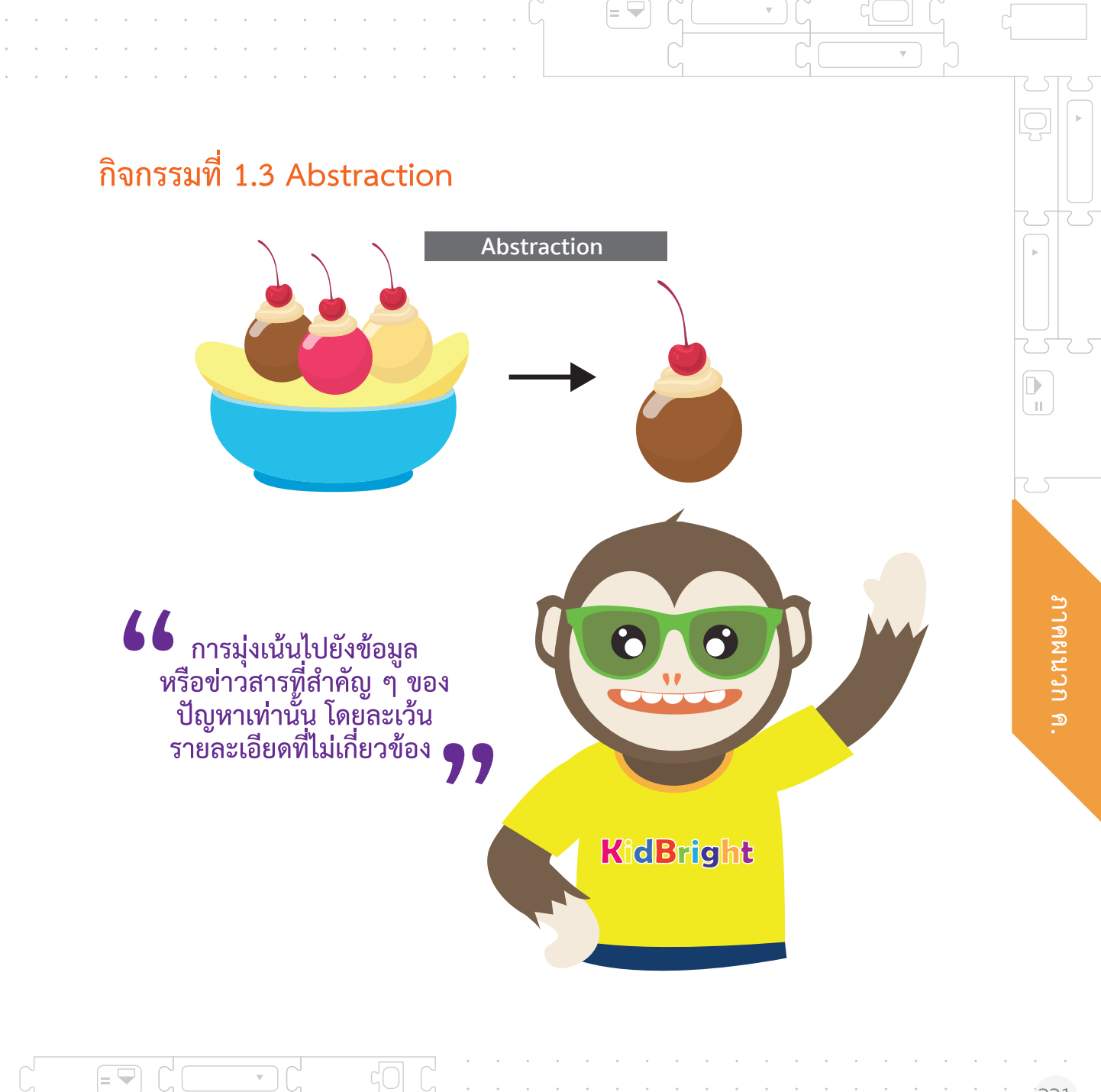

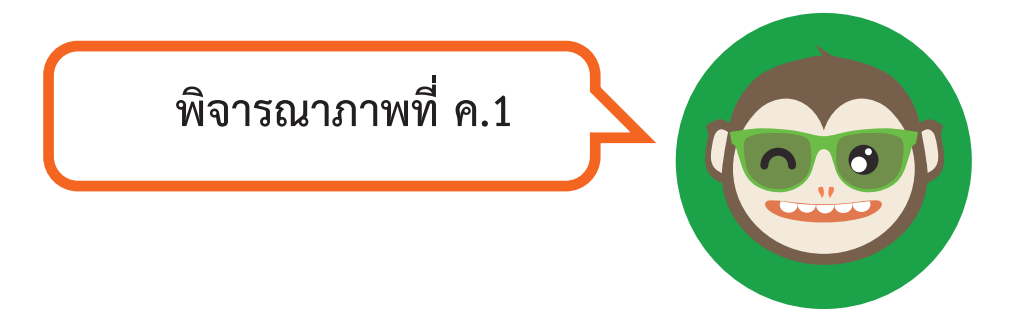

.

(🔺 =)

.

| $\rightarrow$ | Ċ       |          |          |         | ☆      |
|---------------|---------|----------|----------|---------|--------|
|               |         | <i>1</i> | 01       | <b></b> |        |
|               | こんにちは   | 你好       | 여보세요     | ជរាបសួរ | مرحبا  |
|               | ဟယ်လို  | হ্যালো   | xin chào | Привет  | Hallå  |
|               | Bonjour | Olá      | Hola     | Hello   | สวัสดี |
|               |         |          |          |         |        |

=

.

#### <mark>คำถามหลักที่ 3</mark> ความหมายของแต่ละสัญลักษณ์ในภาพที่ ค.1 คืออะไร ?

จากภาพที่ ค.1 พิจารณาบรรทัดที่ 1

| $\leftarrow \rightarrow$ C |          |          | ☆ ≡    |  |
|----------------------------|----------|----------|--------|--|
| こんにちは 你好                   | 여보세요     | ដំរាបសួរ | مر حیا |  |
| ဟယ်လို হ্যાলো              | xin chào | Привет   | Hallå  |  |
| Bonjour Olá                | Hola     | Hello    | สวัสดี |  |
|                            |          |          |        |  |

น้อง ๆ ตอบได้หรือไม่ว่า ความหมายของแต่ละสัญลักษณ์ในบรรทัดที่ 1 คืออะไร ? ถ้าหากยังไม่สามารถบอกได้ลองสังเกตจากบรรทัดที่ 2

| $\leftarrow \rightarrow$ | C       |        |          |          | ☆≡     |    |
|--------------------------|---------|--------|----------|----------|--------|----|
|                          | こんにちは   | は 你好   | 여보세요     | ដំរាបសួរ | مرحبا  |    |
| (                        | ဟယ်လို  | হ্যালো | xin chào | Привет   | Hallå  |    |
|                          | Bonjour | Olá    | Hola     | Hello    | สวัสดี |    |
|                          |         |        |          |          |        | D. |

น้อง ๆ ตอบได้หรือไม่ว่า ความหมายของแต่ละสัญลักษณ์ในบรรทัดที่ 2 คืออะไร ?

ถ้าหากยังไม่สามารถบอกได้ลองวิเคราะห์จากสัญลักษณ์แต่ละกลุ่ม ในบรรทัดที่ 3 จากซ้ายไปขวา

A =

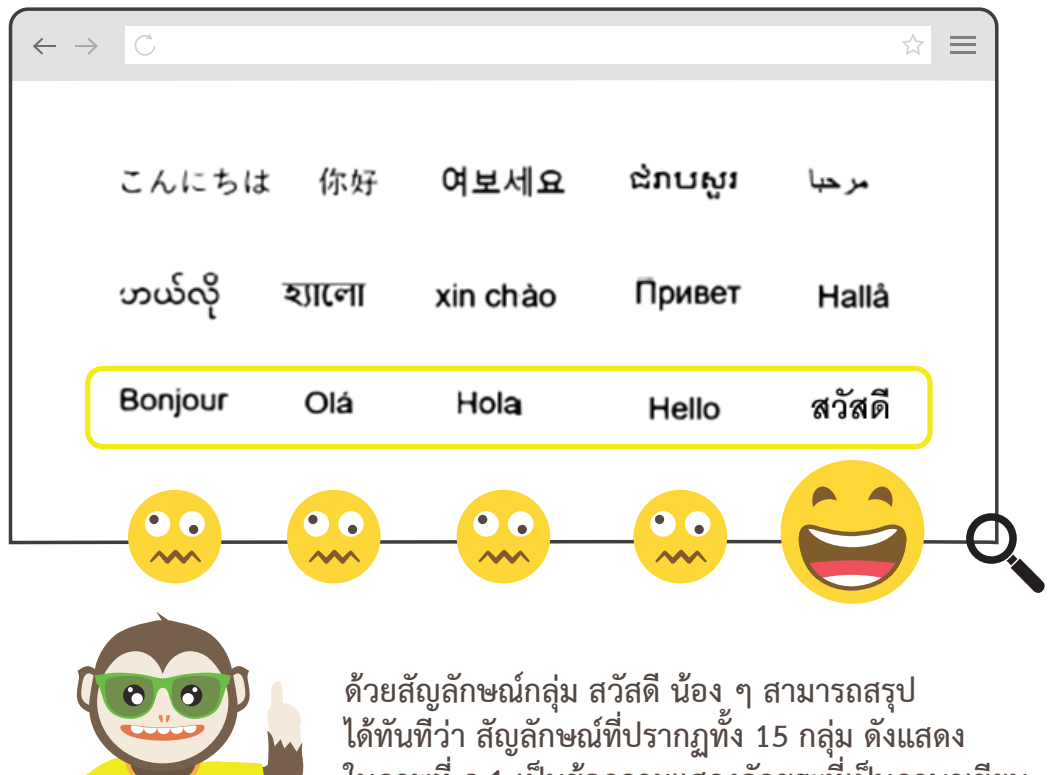

ด้วยสัญลักษณ์กลุ่ม สวัสดี น้อง ๆ สามารถสรุป ได้ทันทีว่า สัญลักษณ์ที่ปรากฏทั้ง 15 กลุ่ม ดังแสดง ในภาพที่ ค.1 เป็นข้อความแสดงอักขระที่เป็นภาษาเขียน จากหลากหลายภาษาทั่วโลก โดยมีความหมายตรง กับภาษาไทย คำว่า "สวัสดี" นั่นเอง

🔺 =

П 

334

**KidBright** 

.

การพิจารณามุ่งเน้นไปที่ข้อมูลที่สำคัญที่สุดเพื่อให้ได้ข้อสรุปโดยละเว้นรายละเอียด ที่ไม่เกี่ยวข้องนั้น นับเป็นสิ่งที่ท้าทาย เนื่องจากมีความเกี่ยวเนื่องกับประสบการณ์ และความรู้เดิมของแต่ละบุคคล นอกจากนั้น สถานการณ์นี้ยังเป็นเครื่องบ่งชี้ ได้เบื้องต้นว่าการศึกษาและการฝึกฝนจะนำมาซึ่งความรู้ความสามารถที่จะนำมา ปรับใช้ให้เข้ากับในแต่ละบริบทได้อย่างเหมาะสม

= 🛏

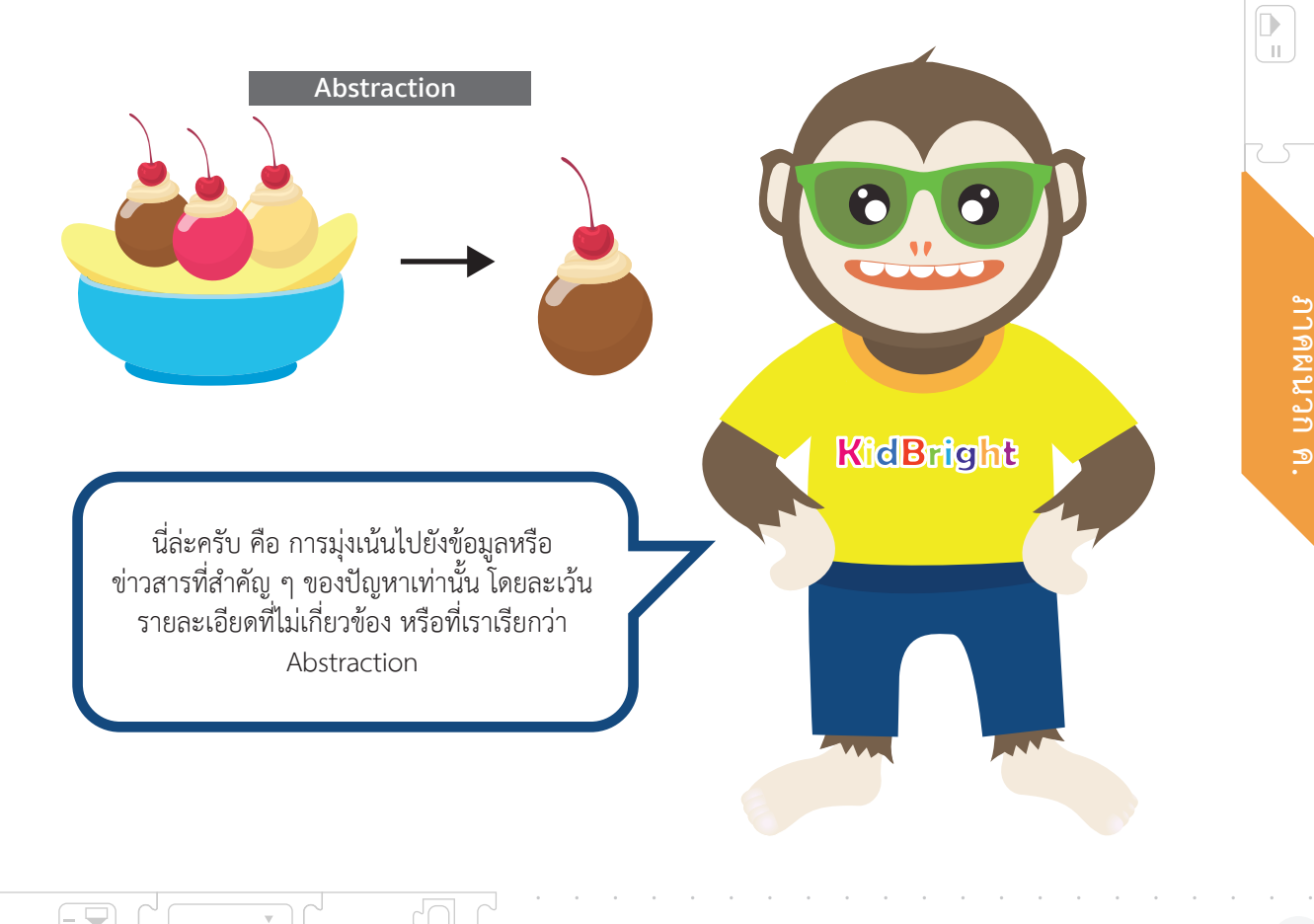

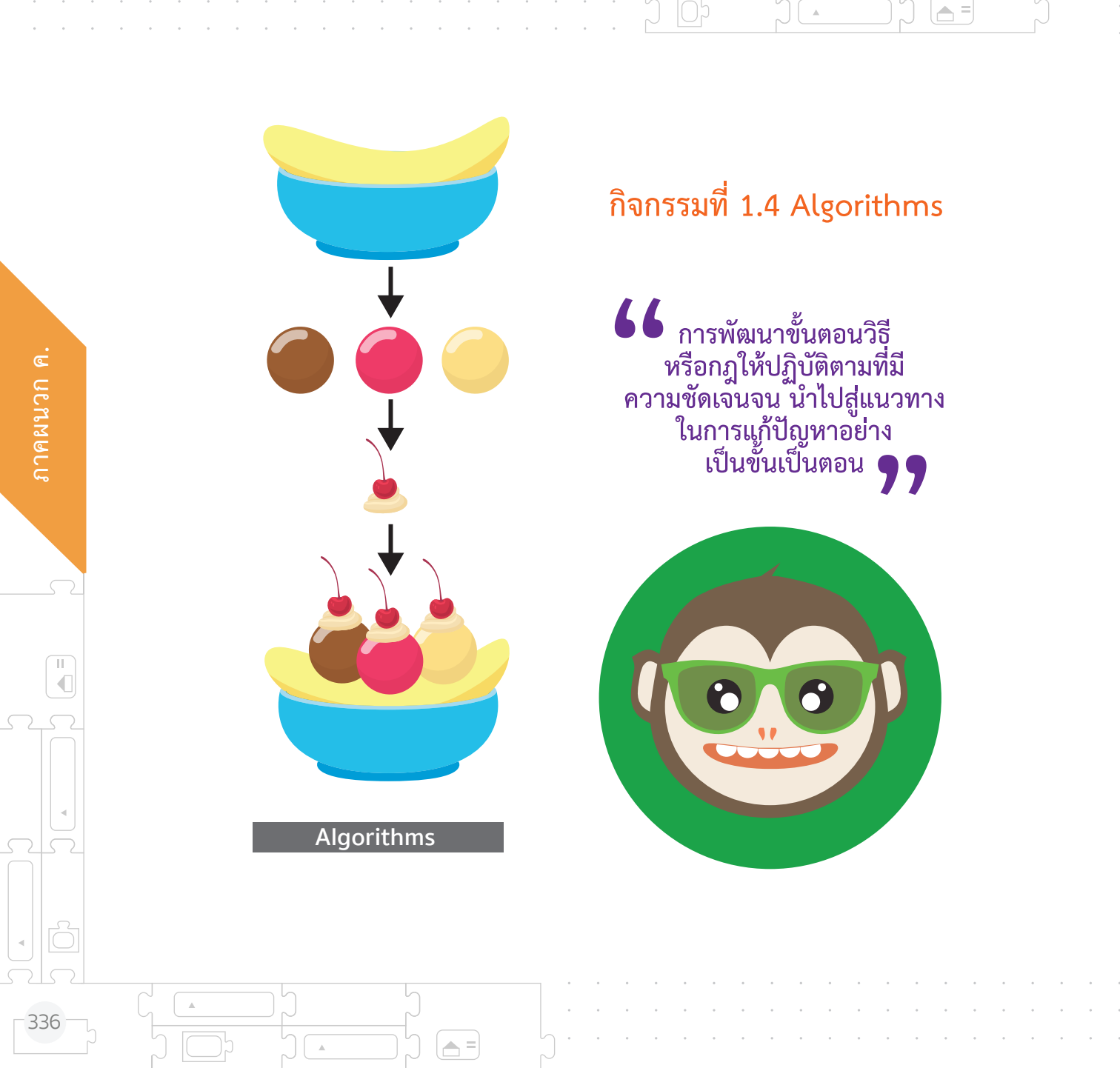

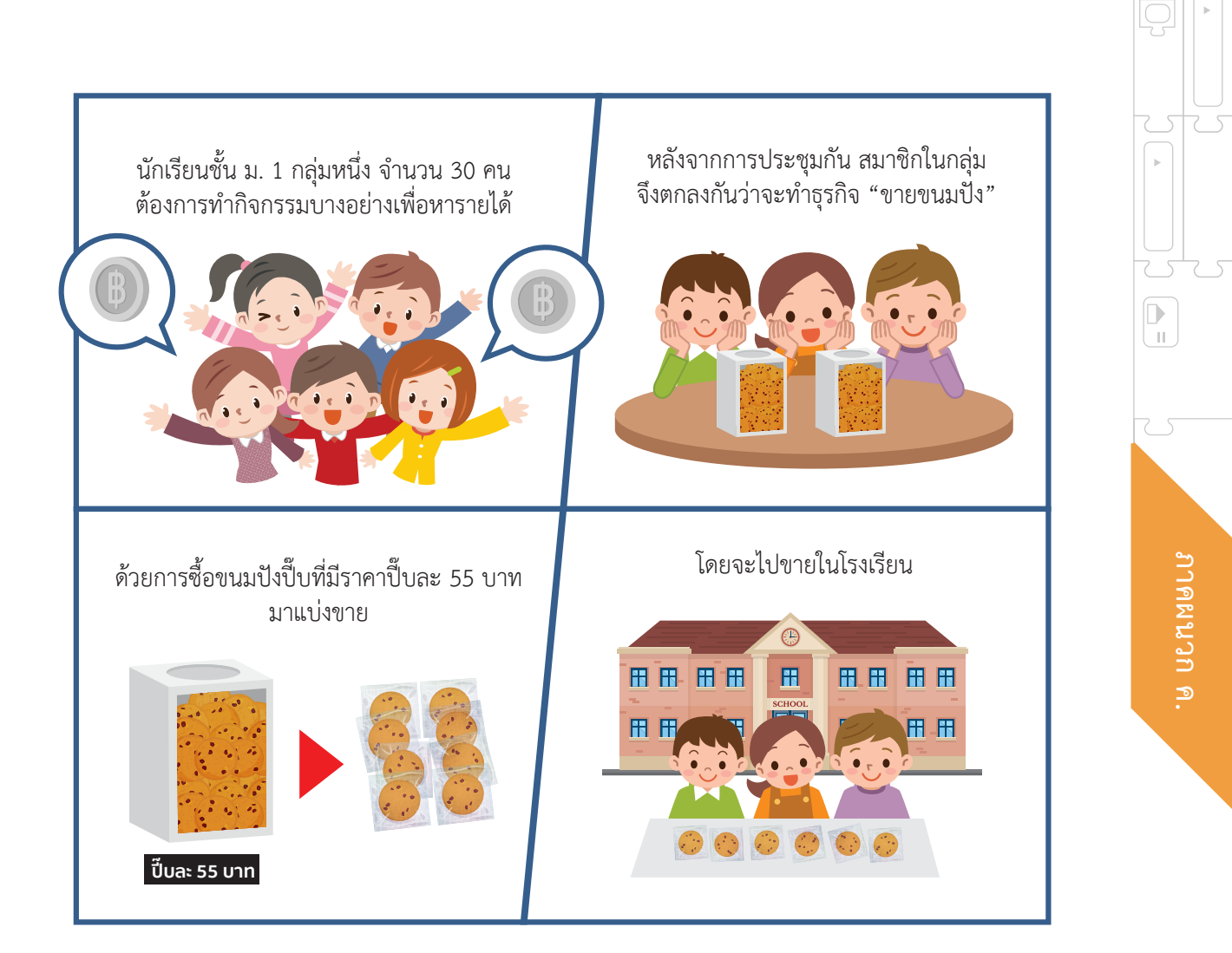

= 👻

= 🖵

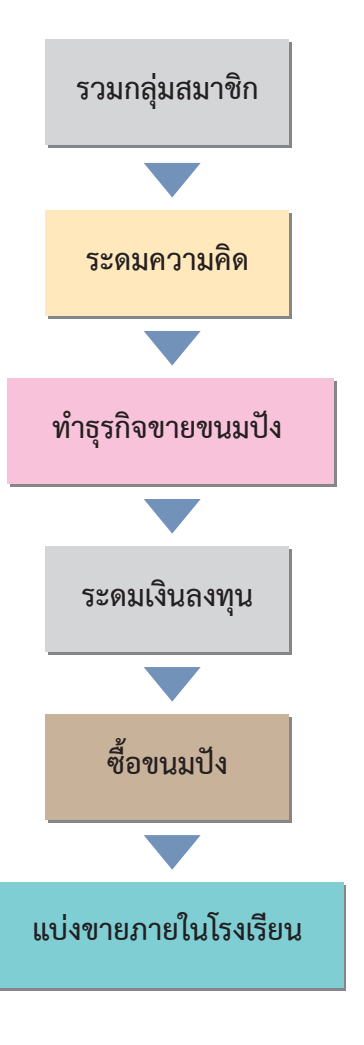

แผนภาพที่ ค.3 แสดงขั้นตอนวิธีคร่าว ๆ การทำการธุกิจ "ขายขนมปัง" ของนักเรียนชั้น ม.1

#### <mark>คำถามหลักที่ 4</mark> ขั้นตอนการทำการธุรกิจ "ขายขนมปัง" ของนักเรียนชั้น ม.1 กลุ่มนี้เป็นอย่างไร ?

จากสถานการณ์ข้างต้นพบว่า ในการดำเนินธุรกิจนี้นักเรียนมี แนวทาง/ขั้นตอนวิธี (algorithms) ในการทำงาน คือ รวมกลุ่มสมาชิก ระดมความคิด ทำธุรกิจขายขนมปัง ระดมเงินลงทุน ซื้อขนมปัง และ แบ่งขายภายในโรงเรียน ซึ่ง สามารถเขียนเป็นแผนภาพที่ ค.3

П.

338

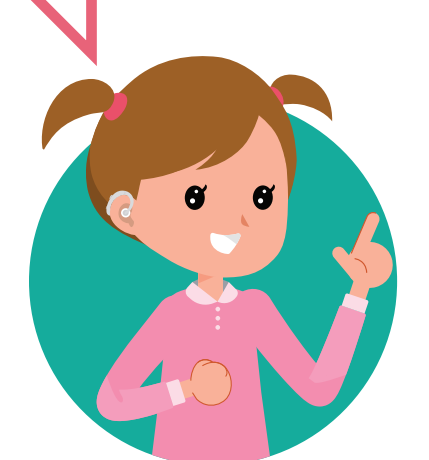

A =

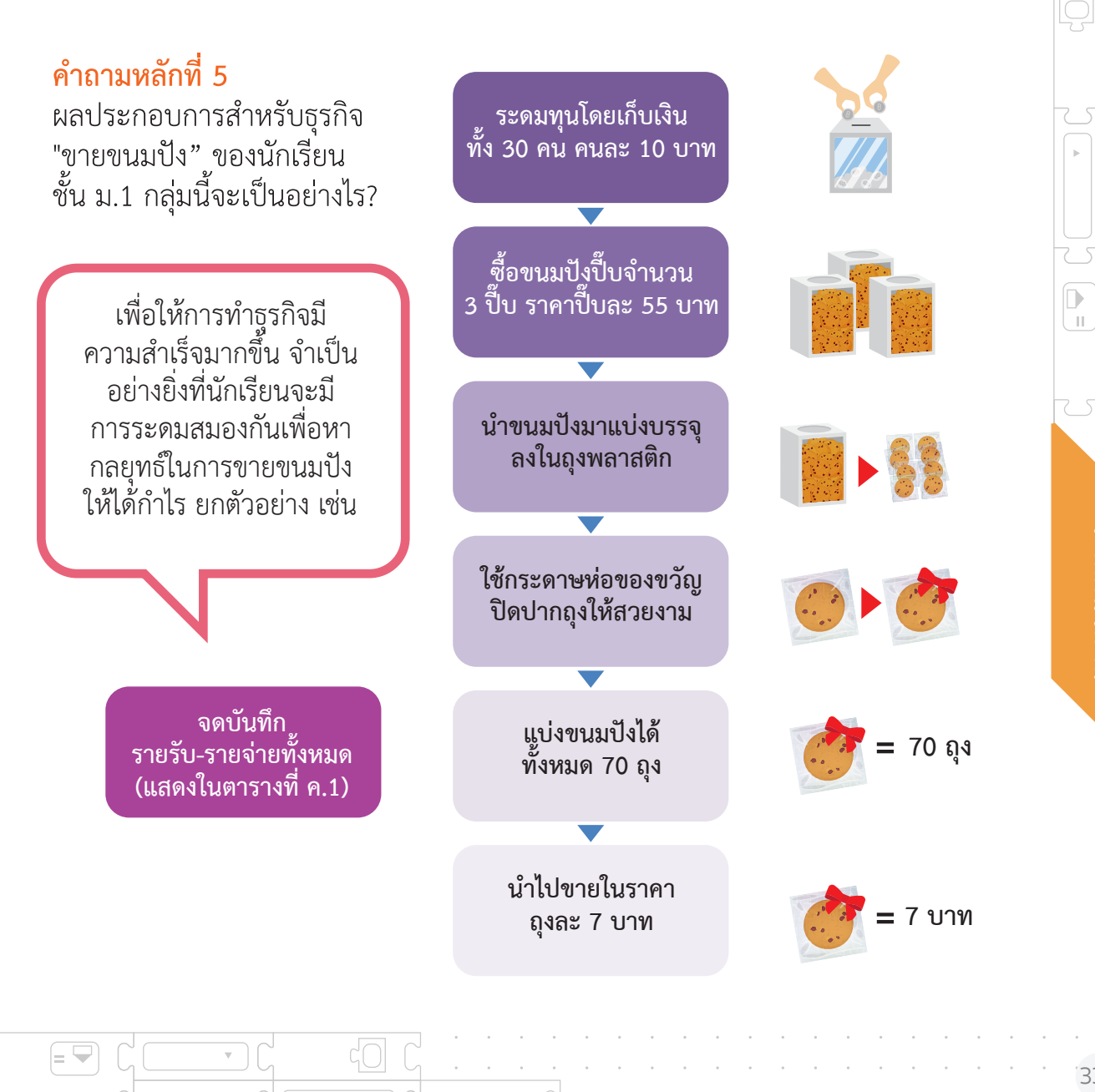

= 🛏

ตารางที่ ค.1 แสดงรายรับ-รายจ่ายของการทำธุรกิจ "ขายขนมปัง" ของนักเรียนชั้น ม.1

| วัน เดือน ปี  | รายการ                                            | รายรับ<br>(บาท) | รายจ่าย<br>(บาท) |
|---------------|---------------------------------------------------|-----------------|------------------|
| 19            | เก็บเงินลงทุนคนละ 10 บาท จำนวน 30 คน              | 10x30 = 300     |                  |
| 20 ນີ.ຍ. 2561 | เกิร์ ซื้อขนมปังปี้บ ๆ ละ 55 บาท จำนวน 3 ปี๊บ     | -               | 165              |
|               | ซื้อถุงพลาสติก ซองละ 25 บาท จำนวน 1 ซอง           | -               | 25               |
|               | 💏 ซื้อกระดาษห่อของขวัญ แผ่นละ 10 บาท จำนวน 1 แผ่น | -               | 10               |
| 21 ນີ.ຍ. 2561 | ขายขนมปัง ถุงละ 7 บาท จำนวน 33 ถุง                | 7x33 = 231      | -                |
| 22 ນີ.ຍ. 2561 | ขายขนมปัง ถุงละ 7 บาท จำนวน 21 ถุง                | 7x21 = 147      | -                |
| 23            | ขายขนมปัง ถุงละ 7 บาท จำนวน 16 ถุง                | 7x16 = 112      | -                |

ที่มา : ดัดแปลงจาก คู่มือครู อจก. รายวิชาการงานพื้นฐานอาชีพและเทคโนโลยี ชั้นประถมศึกษาปีที่ 6

**A** =

11

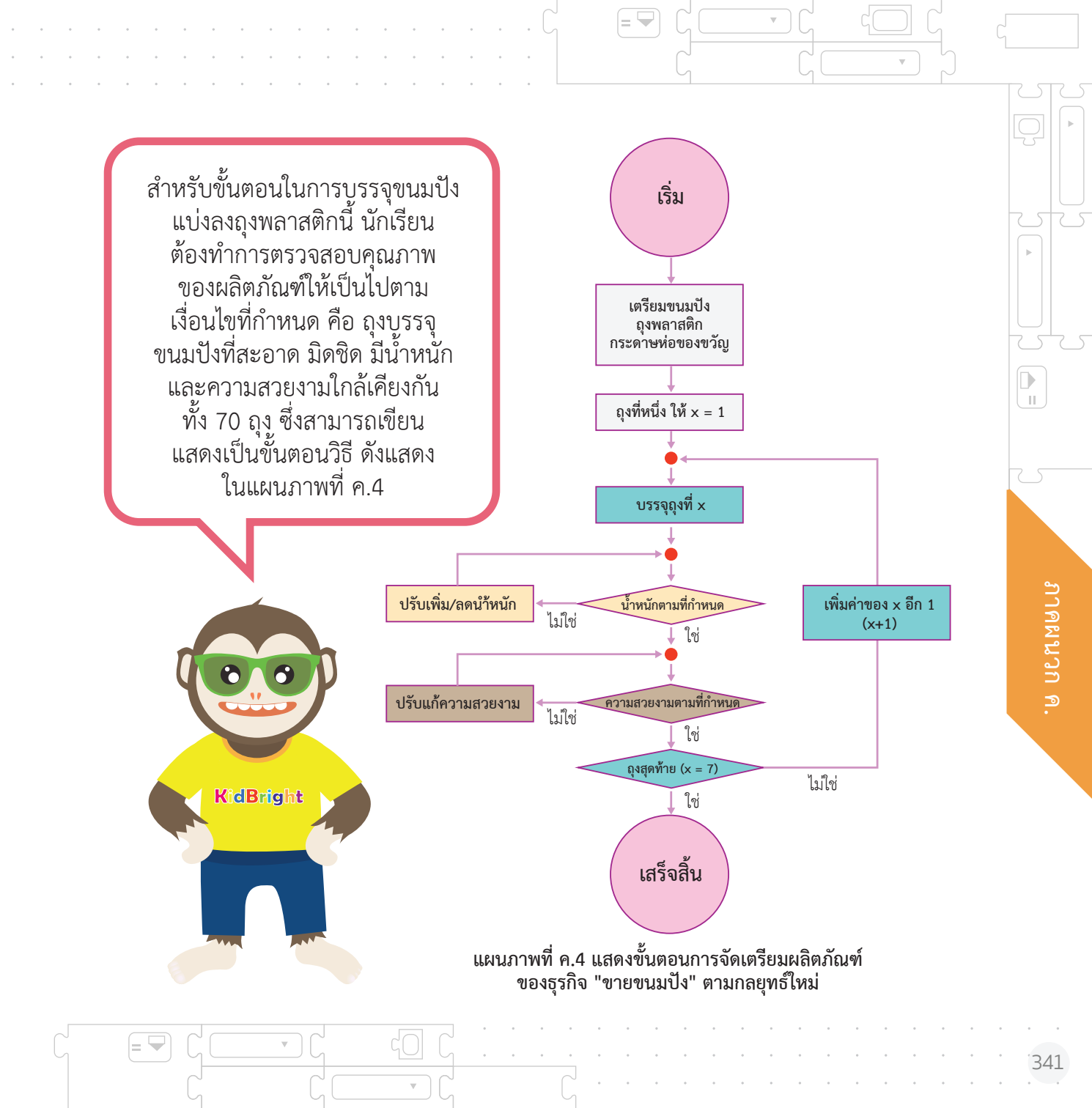

จากคำถามหลักที่ 4 น้อง ๆ ได้เห็นแนวทางคร่าว ๆ ของการทำ ธุรกิจ "ขายขนมปัง" แสดงเป็นขั้นตอน อย่างง่ายที่เรียกว่า ขั้นตอนวิธีแบบลำดับ (sequence) ดังแสดงในแผนภาพที่ ค.3

ขั้นตอนวิธีแบบลำดับเป็นการแสดง แนวทาง/วิธีการแก้ปัญหาอย่าง เป็นขั้นเป็นตอนจากเริ่มต้นจนเสร็จสิ้น (เพียงทิศทางเดียว)

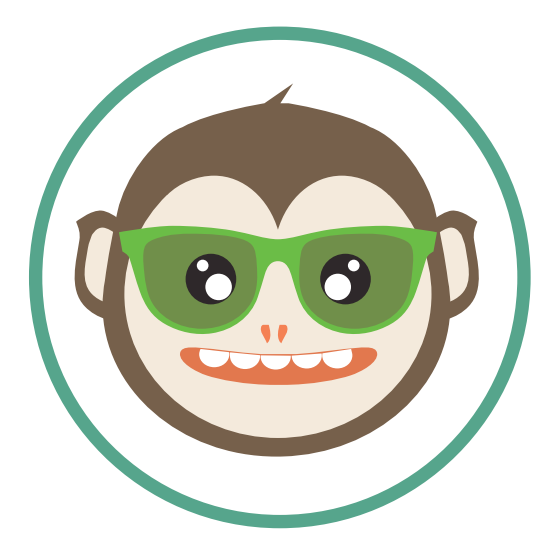

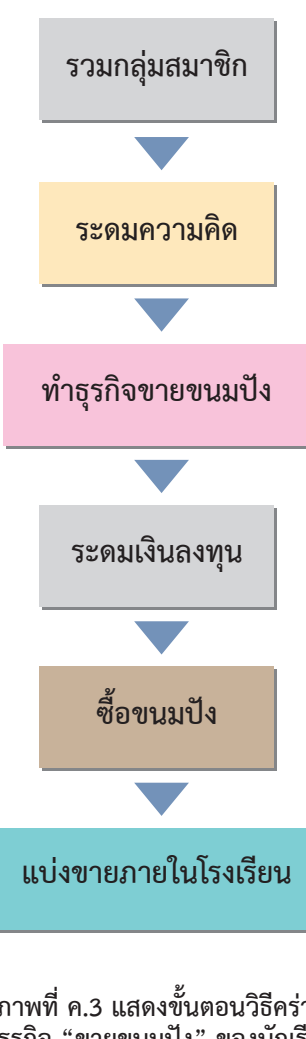

∏ ∎

342

แผนภาพที่ ค.3 แสดงขั้นตอนวิธีคร่าว ๆ ของการทำธุรกิจ "ขายขนมปัง" ของนักเรียนชั้น ม.1

และจากคำถามหลักที่ 5 แสดงให้เห็นถึงแนวทางในการแก้ปัญหาของธุรกิจตาม กลยุทธ์ใหม่ซึ่งมีแนวทางการจัดเตรียมผลิตภัณฑ์เป็นไปตามขั้นตอนวิธีที่มีความ ซับซ้อนมากขึ้น ที่เรียกว่า ขั้นตอนวิธีแบบมีเงื่อนไข (Conditional) และขั้นตอน วิธีแบบการทำซ้ำ (Iteration) ดังแสดงในแผนภาพที่ ค.4

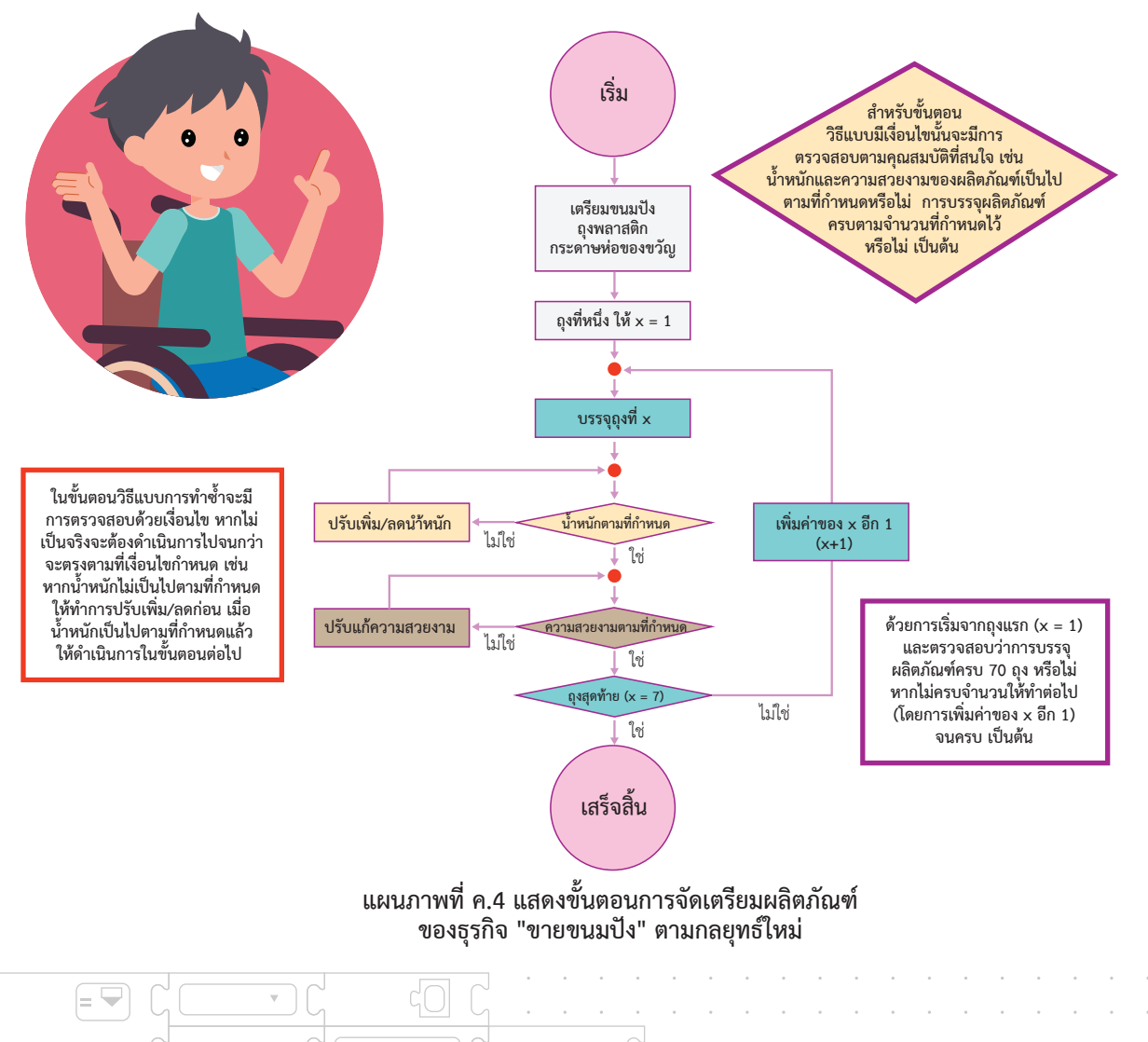

ภาคผนวก ค.

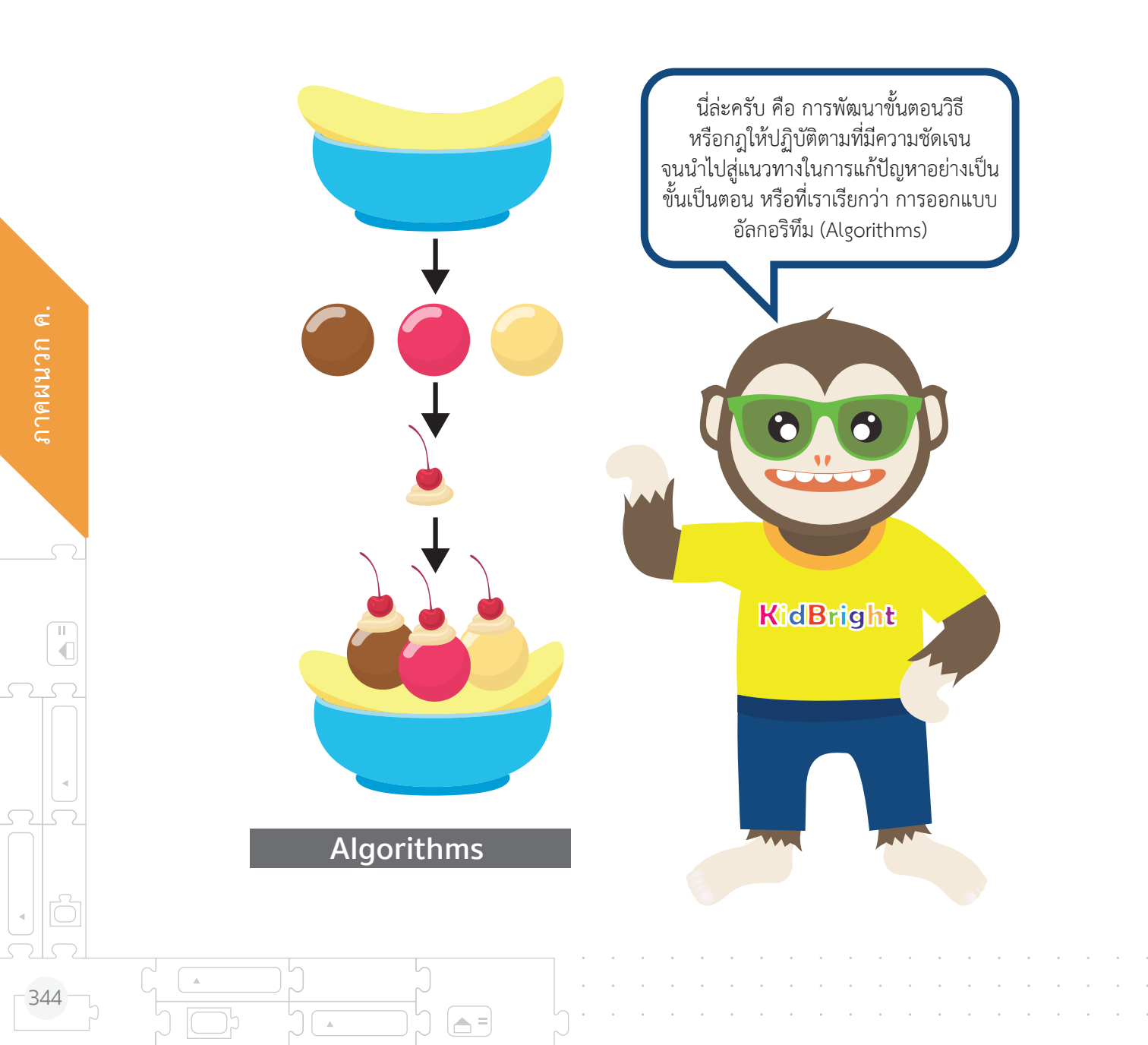

.

.

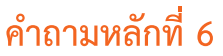

(สุรปผลการทำธุรกิจ) ธุรกิจ "ขายขนมปัง" ของนักเรียนชั้น ม.1 กลุ่มนี้ ขาดทุนหรือกำไร ? จากสถานการณ์ที่กำหนดและการปรับกลยุทธ์ในการขาย น้อง ๆ สามารถพิจารณา กระบวนการทำธุรกิจ "ขายขนมปัง" ออกเป็นกิจกรรมย่อย ๆ ใหม่ได้ดังแผนภาพต่อไปนี้

=

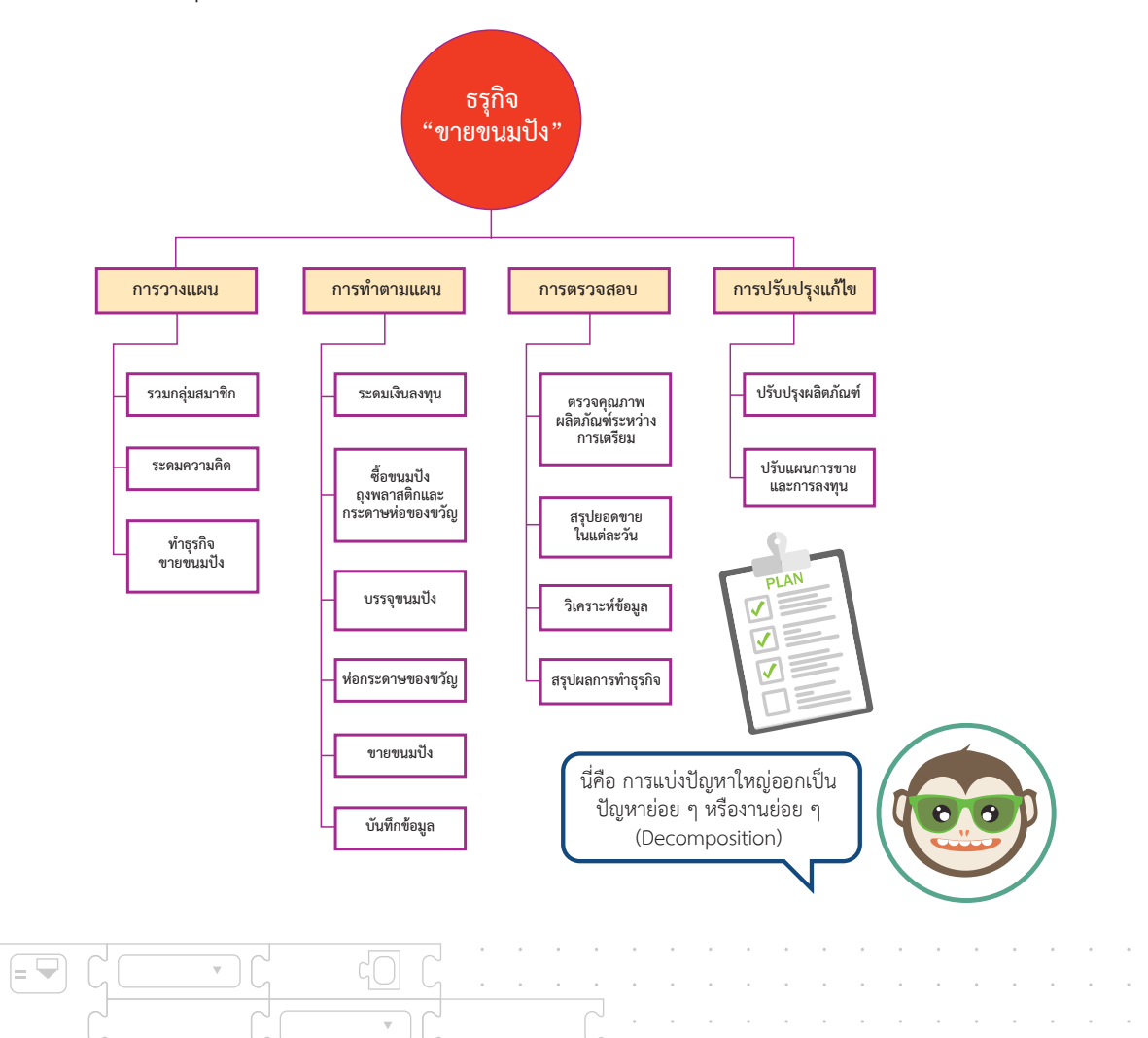

จากข้อมูลบันทึกรายรับ-รายจ่าย ดังแสดงในตารางที่ ค.1 นักเรียนสามารถนำข้อมูล ดังกล่าวมาศึกษาหาเงินคงเหลือเพื่อทราบถึงสถานะทางการเงินของธุรกิจนี้ ดังแสดงในตารางที่ ค.2

ตารางที่ ค.2 แสดงการวิเคราะห์เงินคงเหลือของการทำธุรกิจ "ขายขนมปัง" ของนักเรียนชั้น ม.1

| วัน เดือน ปี  | รายการ                                          | รายรับ (บาท) | รายจ่าย (บาท) | คงเหลือ (บาท)   |
|---------------|-------------------------------------------------|--------------|---------------|-----------------|
| 19            | เก็บเงินลงทุนคนละ 10 บาท จำนวน 30 คน            | 300          |               | 300             |
| 20            | ซื้อขนมปังปี๊บ ๆ ละ 55 บาท จำนวน 3 ปี๊บ         | -            | 165           | 300 - 165 = 135 |
|               | ซื้อถุงพลาสติก ซองละ 25 บาท จำนวน 1 ซฮง         | -            | 25            | 135 + 25 = 110  |
|               | ซื้อกระดาษห่อของขวัญ แผ่นละ 10 บาท จำนวน 1 แผ่น | -            | 10            | 110 - 10 = 100  |
| 21 ລີ.ຍ. 2561 | ขายขนมปัง ถุงละ 7 บาท จำนวน 33 ถุง              | 231          | -             | 100 + 231 = 331 |
| 22            | ขายขนมปัง ถุงละ 7 บาท จำนวน 21 ถุง              | 147          | -             | 331 + 147 = 478 |
| 23 ລີ.ຍ. 2561 | ขายขนมปัง ถุงละ 7 บาท จำนวน 16 ถุง              | 112          | -             | 478 + 112 = 590 |
|               |                                                 | 300 + 490    | 200           |                 |
|               |                                                 |              |               |                 |

จะเห็นได้ว่า การวิเคราะห์หาเงินคงเหลือในแต่ละวัน ย่อมหาได้โดยพิจาณาได้จากปัจจัย 3 ปัจจัยหลัก คือ เงินคงเหลือในวันก่อนหน้า รายรับและรายจ่าย ในวันนั้น ๆ

การพิจารณารูปแบบของปัญหา (Pattern recognition)

าคผนวก ค

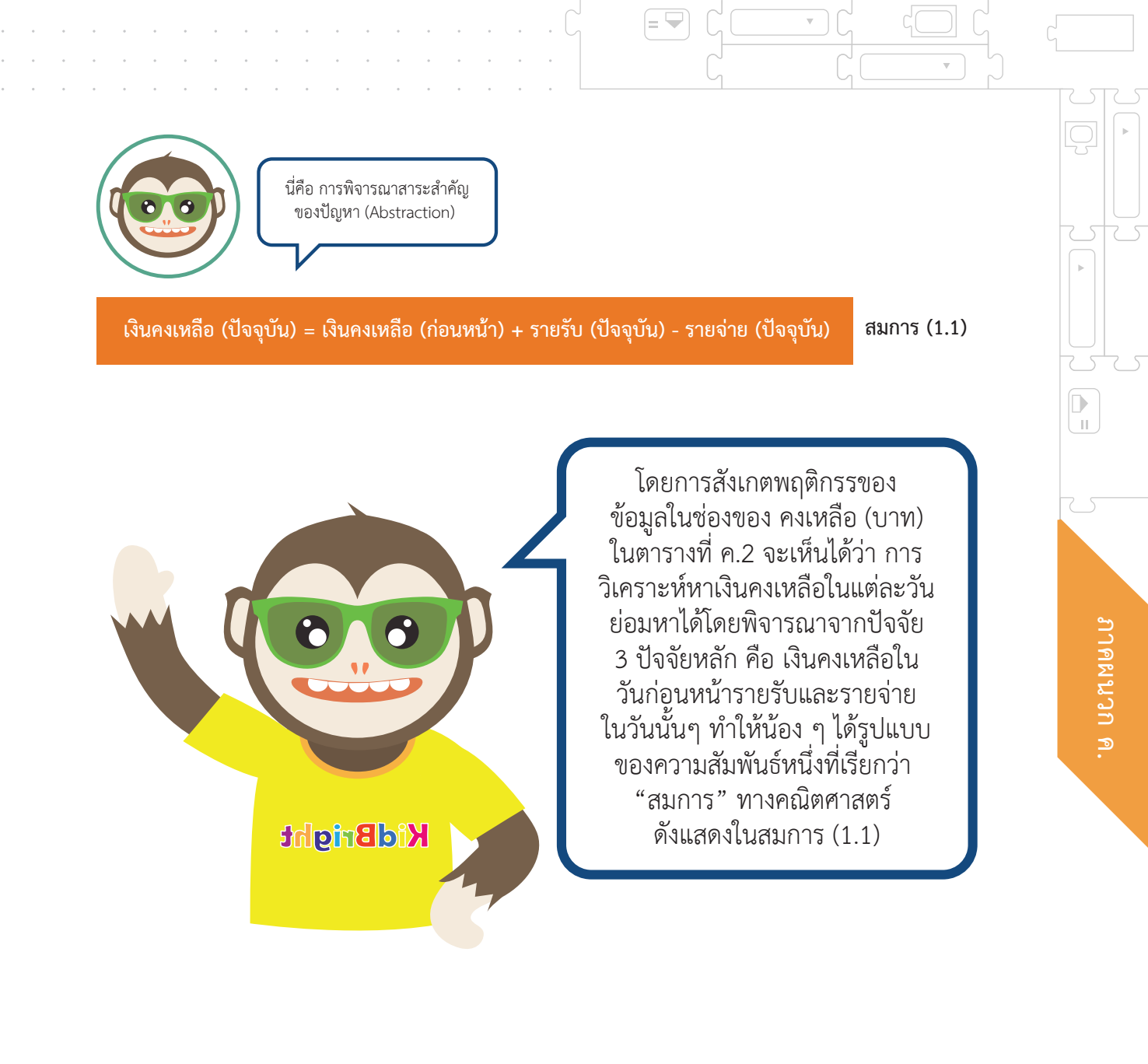

. 347

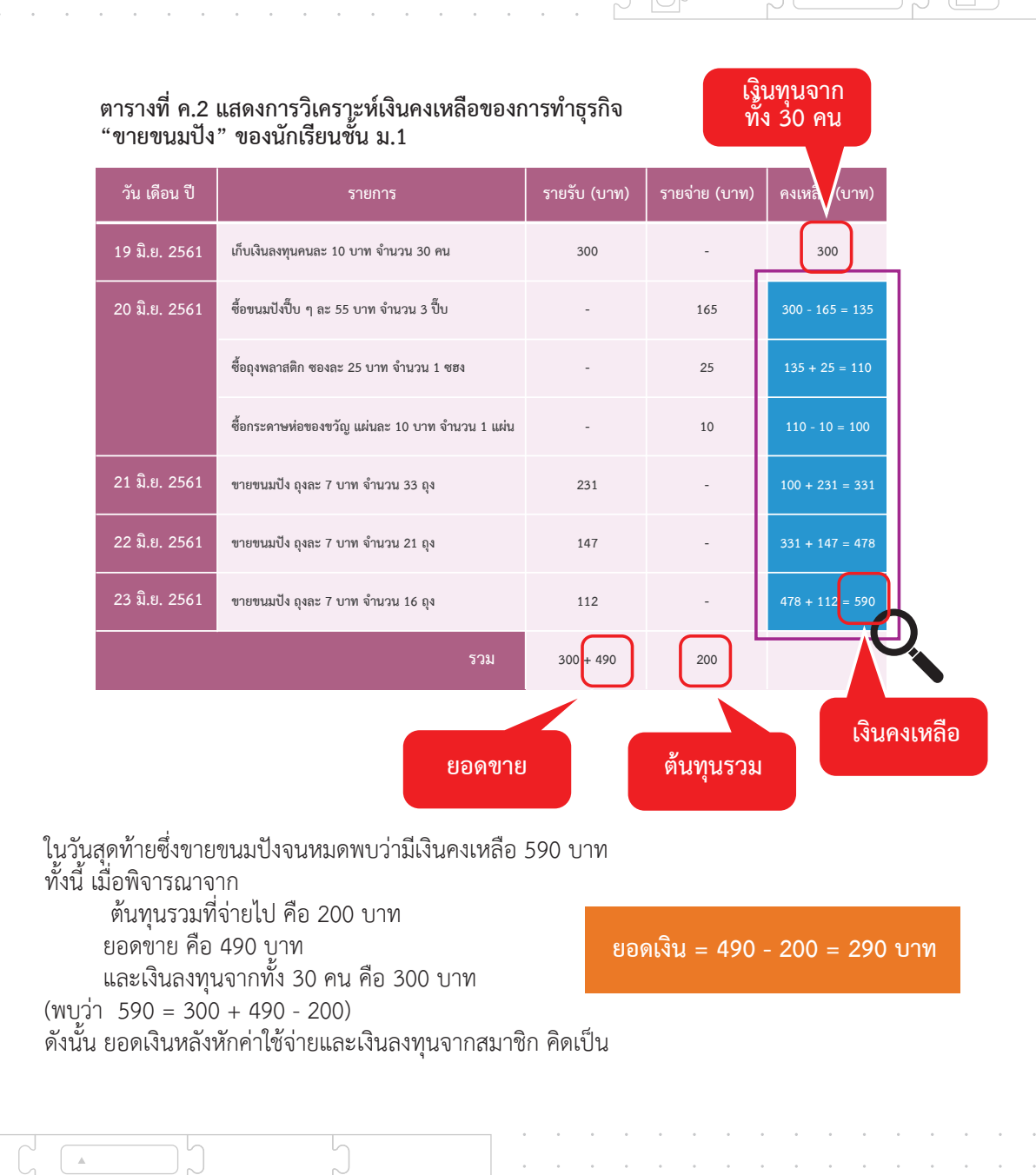

จึงสามารถสรุปได้ว่าของการทำธุรกิจ "ขายขนมปัง" ของนักเรียนชั้น ม.1 กลุ่มนี้มี <mark>ผลกำไร 290 บาท</mark>

= 🖵

ทั้งนี้นักเรียนจะเห็นได้ว่าสิ่งสำคัญอันหนึ่งที่ทำให้สามารถแก้ปัญหาได้ คือ <mark>การสร้างคำถามที่ดี</mark> ซึ่งจากสถานการณ์การทำธุรกิจ "ขายขนมปัง" นี้ยังสามารถตั้งคำถามใหม่ ๆ ได้อีก เช่น

> คำถามหลักที่ 8 ธุรกิจ "ขายขนมปัง" ของ นักเรียนชั้น ม.1 กลุ่มนี้จะมี ความคุ้มทุน นั่นคือ รายรับ รวมเท่ากับต้นทุน เมื่อใด ?

คำถามหลักที่ 7 หากต้องการกำไรมากขึ้น ธุรกิจ "ขายขนมปัง" ของ นักเรียนชั้น ม.1 กลุ่มนี้ จะปรับกลยุทธ์อย่างไร ?

# **แบบฝึกหัด** สถานการณ์ที่ 1 กรีฑาประเภทลู่

การวิ่งผลัด 4x100 เมตร เป็นกรีฑาประเภทลู่ ชนิดหนึ่งที่มีการวิ่งแข่งขันตาม ระยะทางที่กำหนดไว้ โดยต้องมีผู้เล่นเป็นทีม ทีมละ 4 คน และในการวิ่งแต่ละ ช่วงจะมีการรับ-ส่งไม้คฑา ให้กับผู้เล่นในทีมเดียวกันแล้วผู้เล่นทีมสุดท้ายจะ นำคฑาวิ่งเข้าเส้นชัย

การวิ่งผลัด 4x100 เมตร นั้นต้องอาศัยทักษะพื้นฐานในการเล่น และความสามัคคีในทีมตลอดจนความรับผิดชอบในการฝึกซ้อม ทั้งนี้ ความรู้และทักษะพื้นฐานสำคัญในการวิ่งระยะสั้น ประกอบด้วย ความเข้าใจกติกาการวิ่งผลัดที่ถูกต้อง การอบอุ่น ร่างกาย การจับไม้คฑา การส่งไม้คฑา การรับไม้คฑา การจัด ตำแหน่งของผู้วิ่ง และการวิ่งทางโค้ง หากต้องการทราบถึงภาระหน้าที่ของนักวิ่งแต่ละคนในทีมเพื่อให้เหมาะสมกับ การฝึกซ้อม จงพิจารณาแยกกิจกรรมของทีมวิ่งผลัด 4x100 เมตร ทั้งทีม ออกเป็นกิจกรรมย่อยของนักวิ่งแต่ละคน

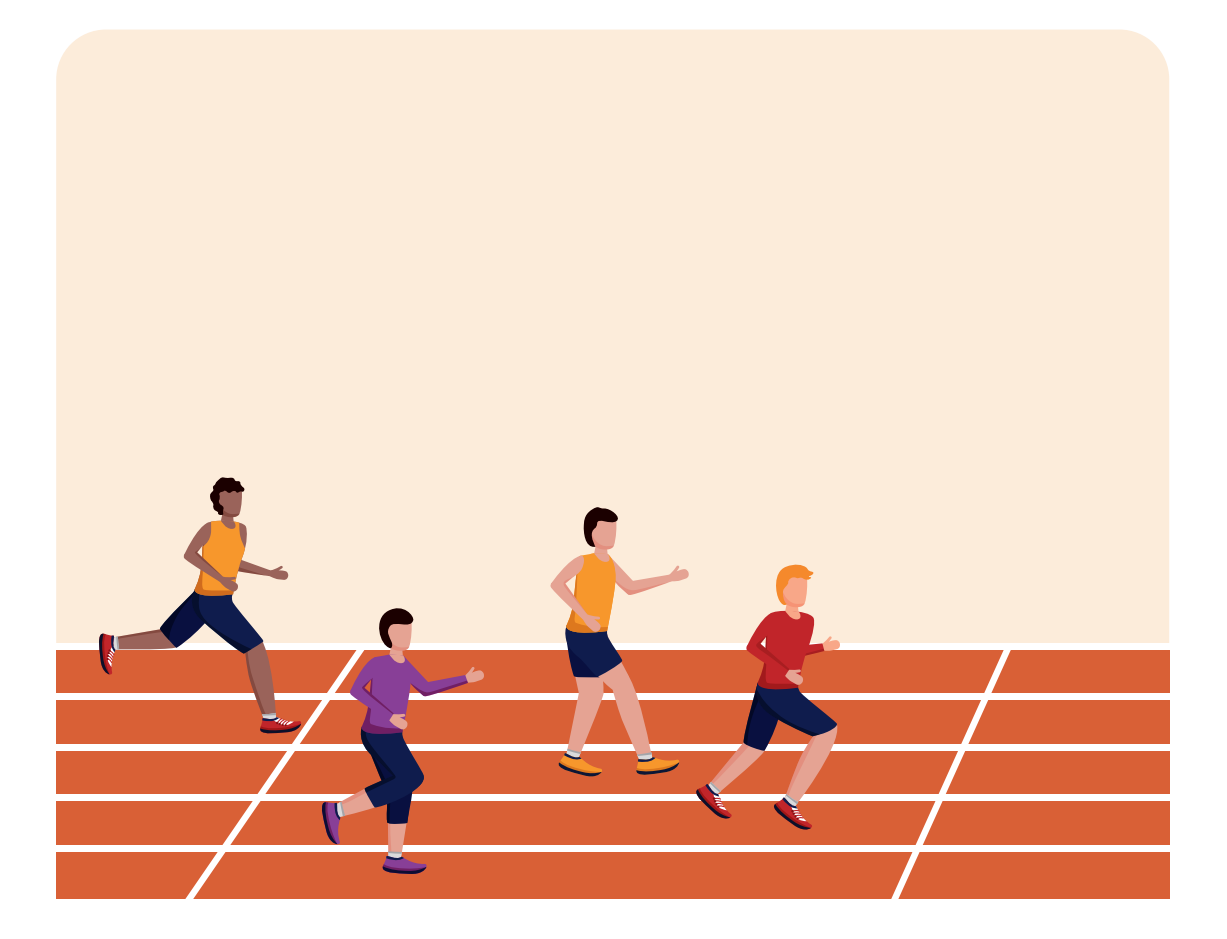

= 🖵

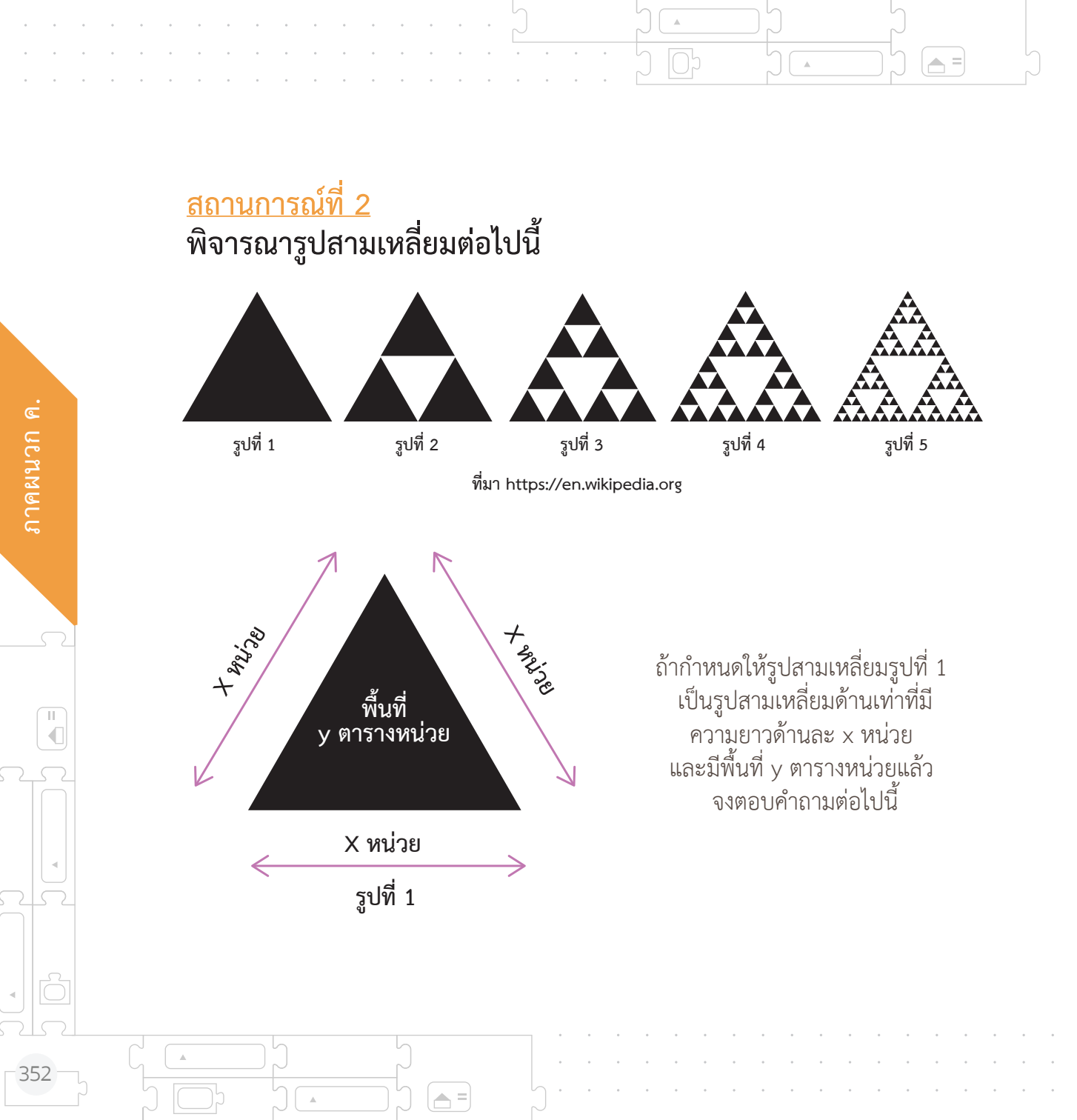

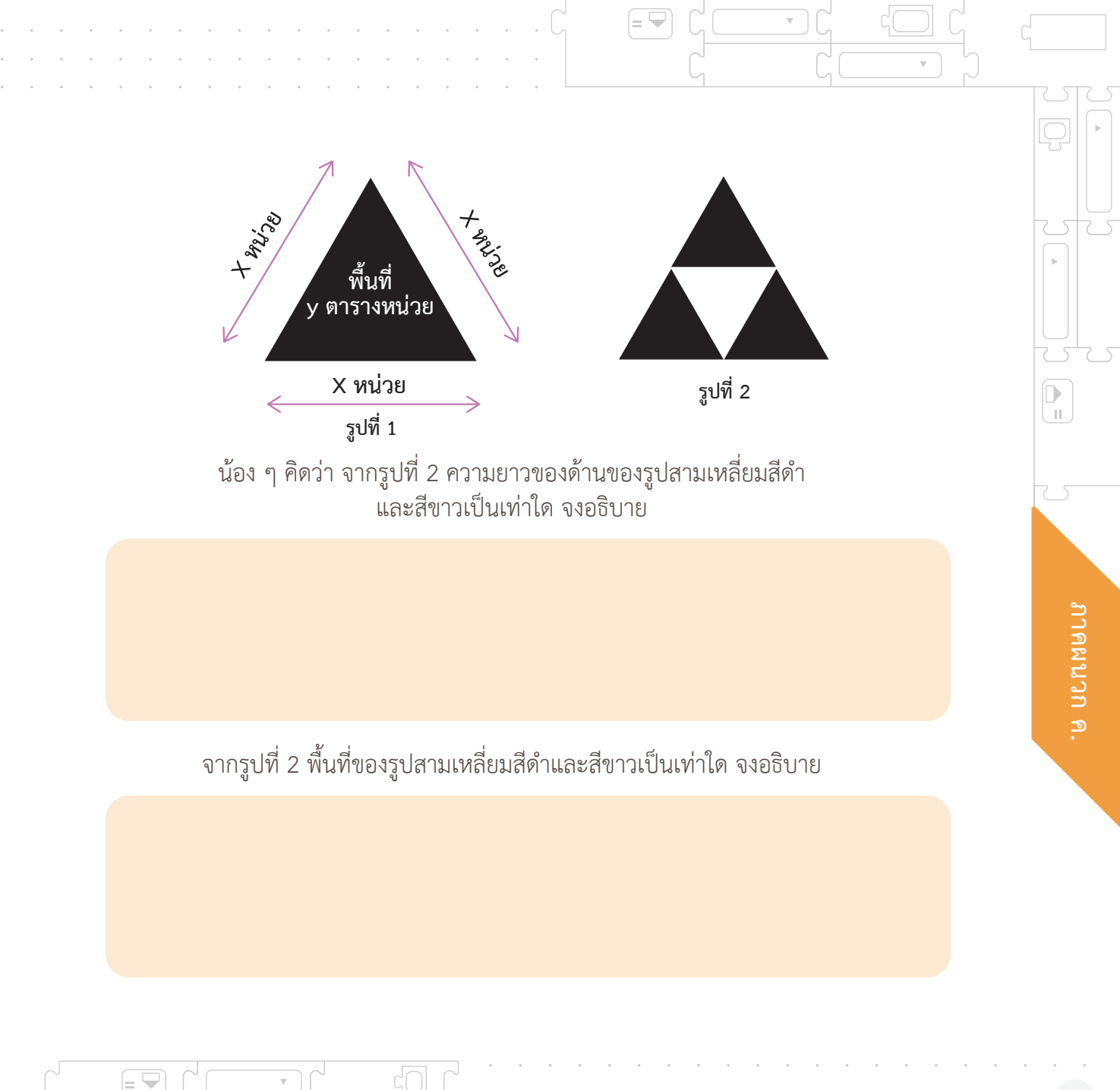

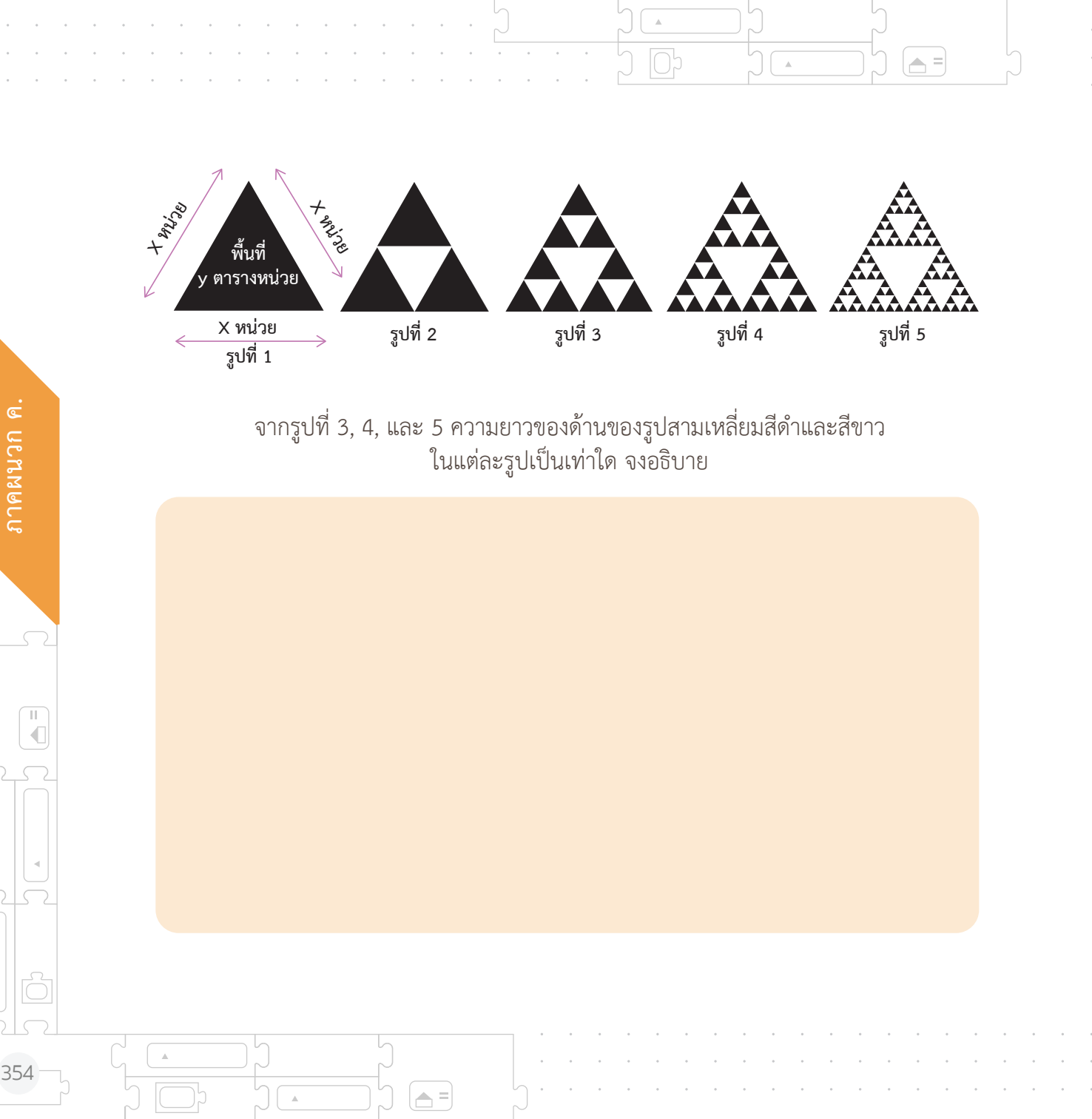

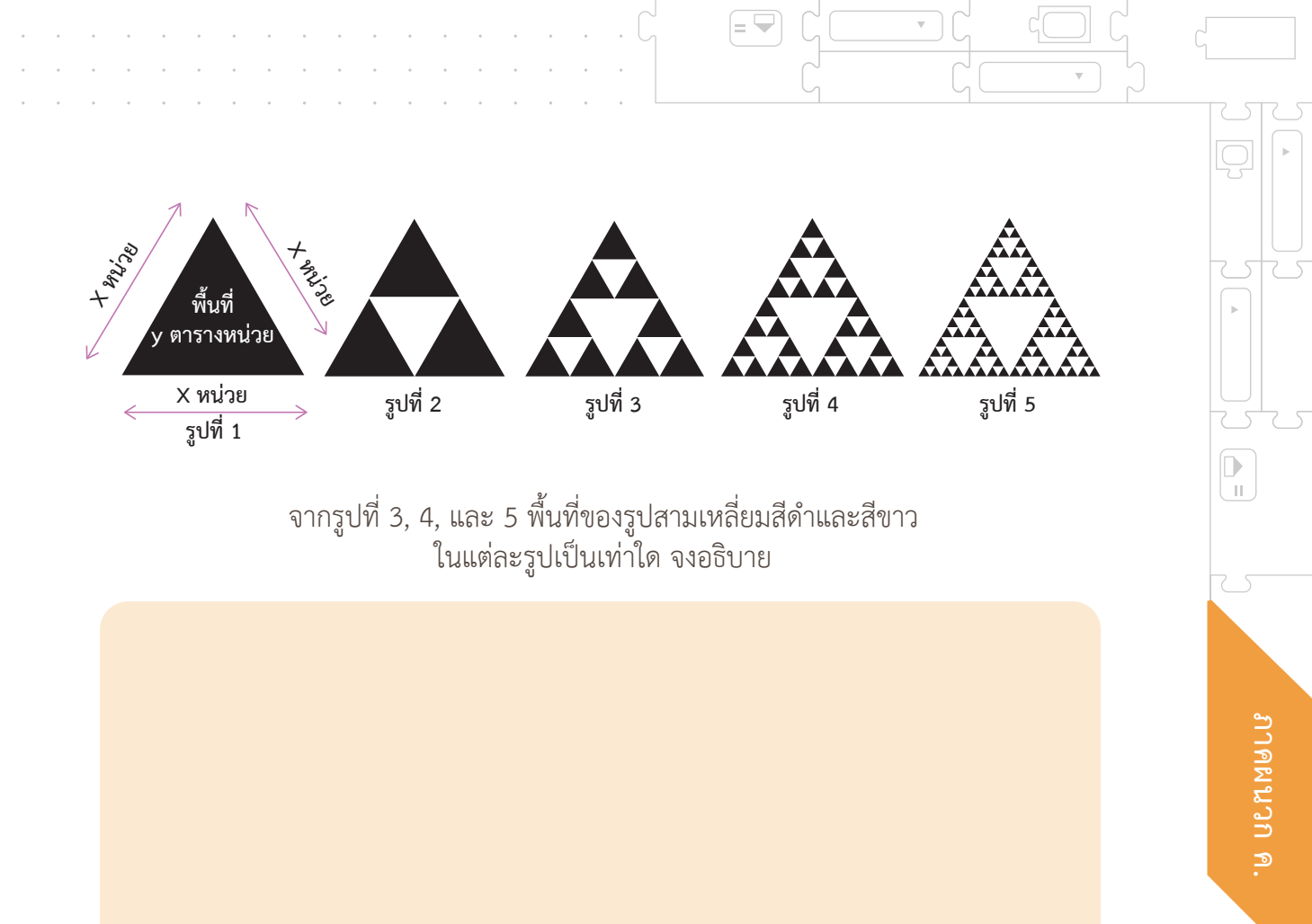

= 🖵

.

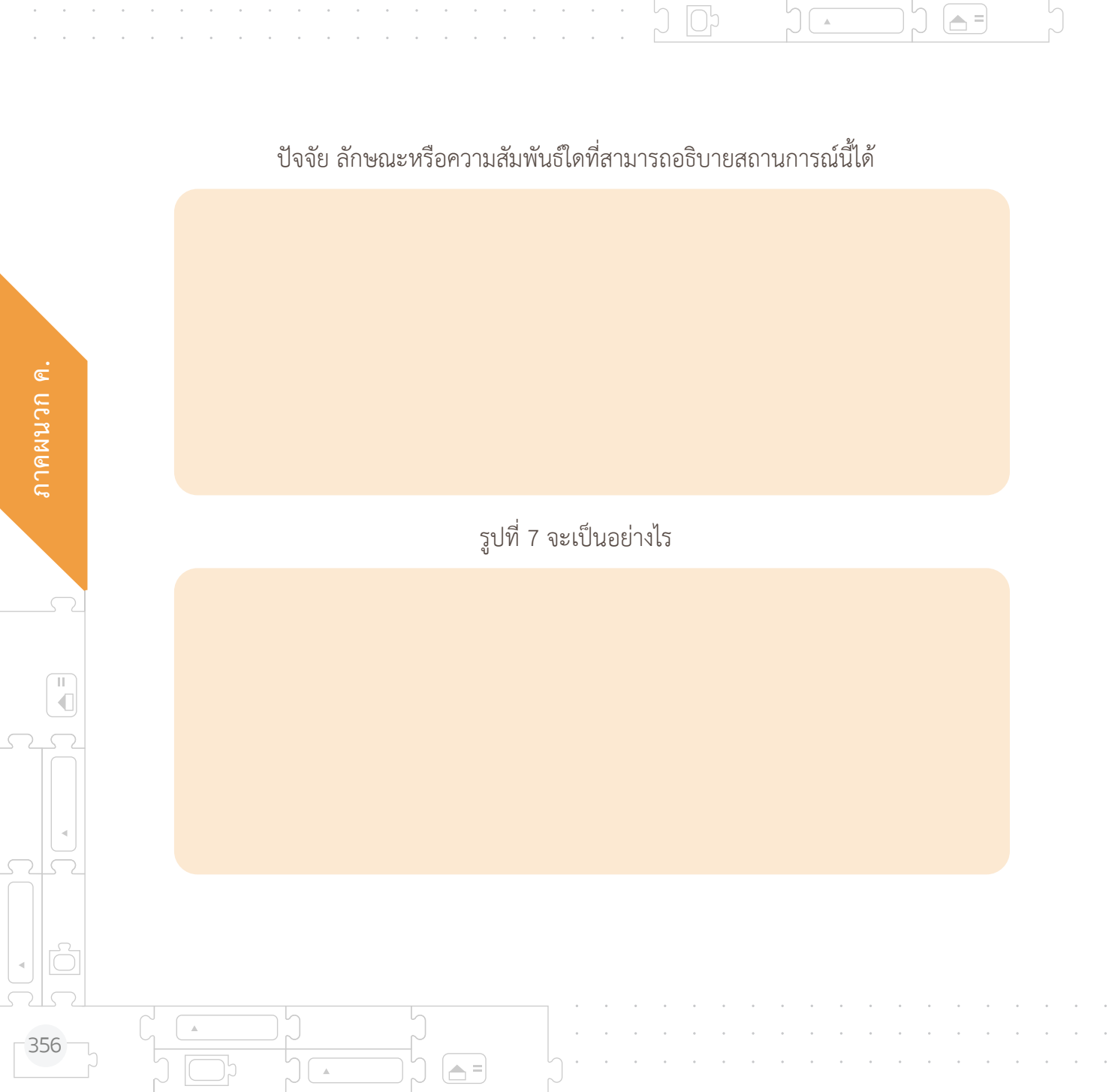

### <u>สถานการณ์ที่ 3</u> จงพิจารณาสิ่งมีชีวิตต่อไปนี้

| ช้าง   | ยีราฟ    | ม้าลาย  | แรด     | กระบือ     |
|--------|----------|---------|---------|------------|
| ແມວ    | เสือ     | สิงโต   | เสือดำ  | เสือชีตาห์ |
| หนู    | กระแต    | บีเวอร์ | กระรอก  | เม่น       |
| วอลรัส | แมวน้ำ   | โลมา    | วาฬ     | พะยูน      |
| ชะนี   | ชิมแพนซี | ลิงลม   | กอริลลา | มนุษย์     |

= 🖵

น้อง ๆ คิดว่า ลักษณะสำคัญใด ที่สามารถอธิบายข้อมูลเกี่ยวกับสิ่งมีชีวิต จำนวน 5 สายพันธุ์ ในแต่ละบรรทัด

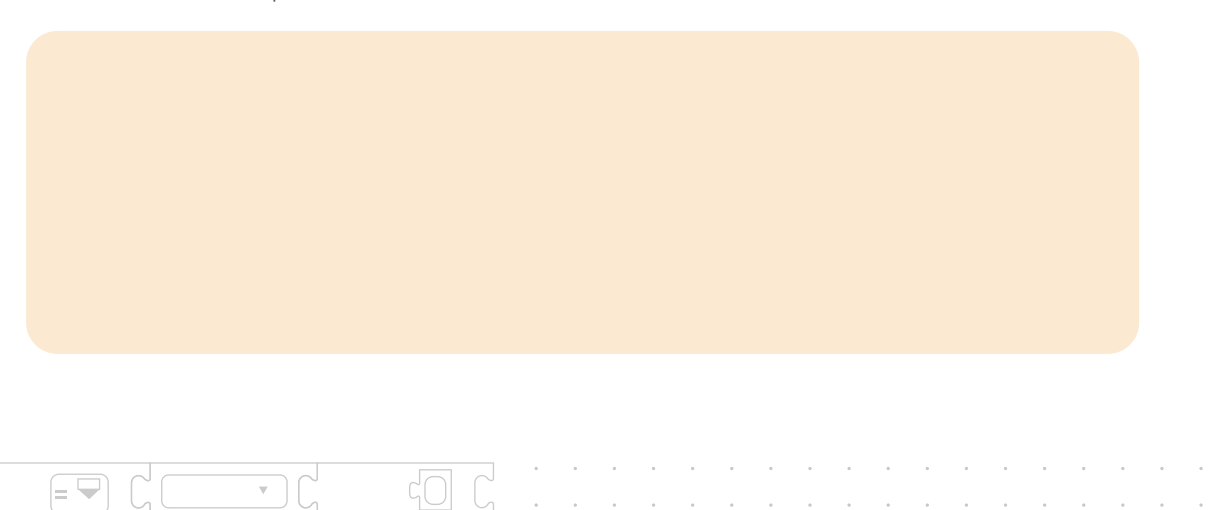

ภาคผนวก ค
ลักษณะสำคัญใด ที่สามารถอธิบายข้อมูลเกี่ยวกับสิ่งมีชีวิตทั้ง 25 สายพันธุ์

**A** =

ค้างคาว และบ่างมีลักษณะใดร่วมกับสิ่งมีชีวิตทั้ง 25 สายพันธุ์นี้

**A** =

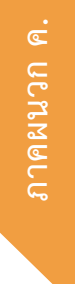

11

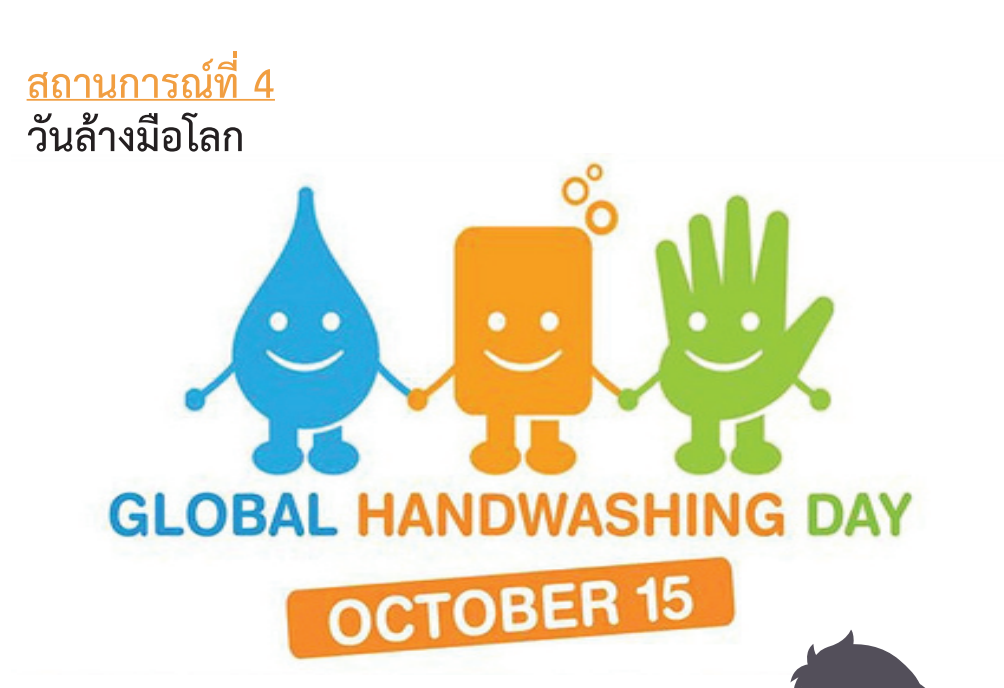

= 🖵

ตามที่สมัชชาใหญ่แห่งสหประชาชาติ (UN) ได้กำหนดให้ วันที่ 15 ตุลาคมของทุกปีเป็นวันล้างมือโลก (Global Hand Washing Day) เพื่อเป็นการรณรงค์และกระตุ้น ให้เด็ก เยาวชน และประชากรทั่วโลกให้ความสำคัญ ในเรื่องของการล้างมือด้วยสบู่อย่างถูกวิธีเป็นประจำ ซึ่งเป็นการป้องกันการติดเชื้อโรคที่สำคัญได้ทางหนึ่ง

กรมอนามัย กระทรวงสาธารณสุข ได้จัดกิจกรรมรณรงค์วันล้างมือ โลกเป็นประจำทุกปี โดยวิธีการล้าง ให้สะอาดต้องล้างด้วย น้ำและสบู่ 7 ขั้นตอน ทุกขั้นตอนทำ 5 ครั้ง สลับกันทั้ง 2 ข้าง ดังนี้

- ฝ่ามือถูกัน
- ฝ่ามือถูหลังมือและนิ้วถูซอกนิ้ว
  ฝ่ามือถูฝ่ามือและนิ้วถูซอกนิ้ว
  หลังนิ้วมือถูฝ่ามือ
  ถูนิ้วหัวแม่มือโดยรอบด้วยฝ่ามือ
  ปลายนิ้วมือถูขวางฝ่ามือ

ø

.

• ถูรอบข้อมือ

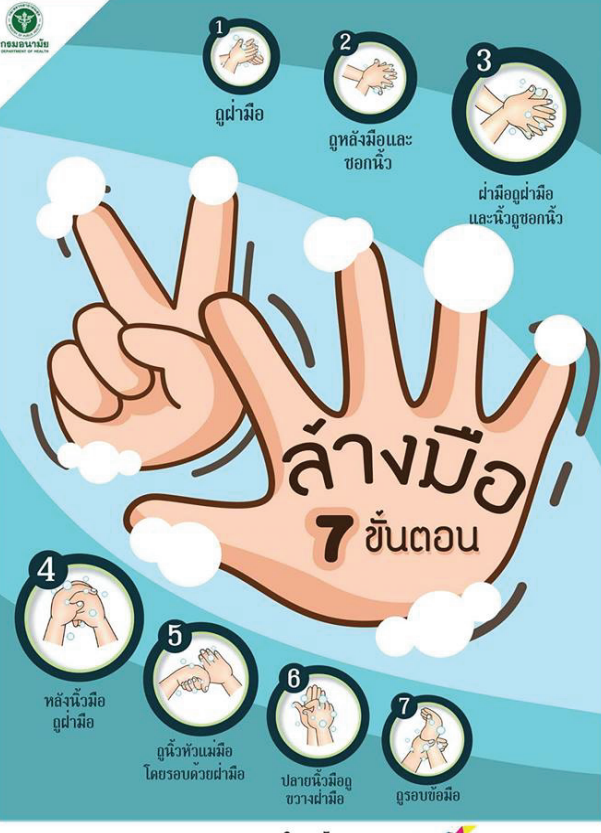

**A** =

กรมอนามัยส่งเสริมให้คนไทยสุขภาพดี 🕬

П

360

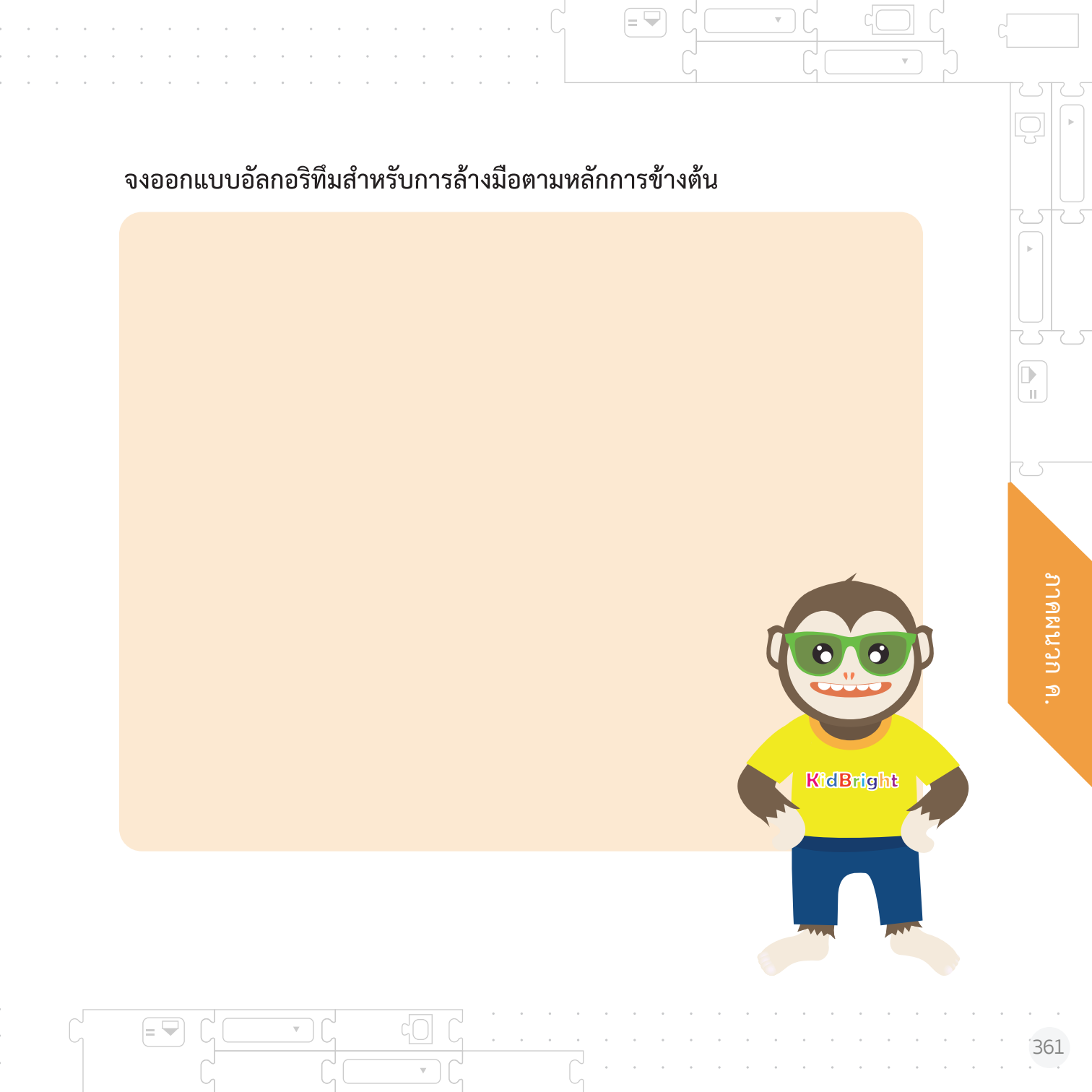

## บรรณานุกรม

David D. Riley and Kenny A. Hunt . (2014). Computational Thinking for the Modern Problem Solver. CRC Press Taylor & Francis Group. USA.

Karl Beecher. (2017). Computational Thinking. A Beginners Guide to Problem-Solving and Programming. BCS Learning & Development Ltd.

BBC Bitesize. (2018). Abstraction. Retrieved June 5, 2018, from https://www.bbc.com/education/guides/zp92mp3/revision/1

Code.org. (2018). Computational Thinking. Retrieved June 10, 2018, from https://code.org/curriculum/course3/1/Teacher

Google Computational Thinking for Educators. (2018). Computational Thinking. June 19, 2018, from https://computationalthinkingcourse.withgoogle.com/unit

Tinythinkers.org (2020) WHAT'S COMPUTATIONAL THINKING? Retrieve September 1, 2020, from https://www.tinythinkers.org/benefits

้ขัณธ์ชัย อธิเกียรติ และสิริพัชร์ เจษฎาวิโรจน์. (2553). หนังสือเรียนรายวิชาพื้นฐานภาษาไทย หลักภาษาและการใช้ภาษา ชั้นประถมศึกษาปีที่ 5 กลุ่มสาระการเรียนรู้ภาษาไทย ตามหลักสูตรแกนกลาง การศึกษาขั้นพื้นฐาน พุทธศักราช 2551. อักษรเจริญทัศน์ อจท. กรุงเทพมหานคร.

ชูชาติ รอดถาวร และภาสกร บุญนิยม. (2553). หนังสือเรียนรายวิชาพื้นฐานสุขศึกษาและพลศึกษา ชั้นประถมศึกษาปีที่ 6 กลุ่มสาระการเรียนรู้สุขศึกษาและพลศึกษา ตามหลักสูตรแกนกลางการศึกษา ขั้นพื้นฐาน พุทธศักราช 2551. อักษรเจริญทัศน์ อจท. กรุงเทพมหานคร.

้อัจฉรา นาคเมธี และคณะฯ. (2560). คู่มือครู รายวิชาการงานพื้นฐานอาชีพและเทคโนโลยี ชั้นประถม ศึกษาปีที่ 6 กลุ่มสาระการเรียนรู้การงานพื้นฐานอาชีพและเทคโนโลยี ตามหลักสูตรแกนกลางการศึกษา ขั้นพื้นฐาน พุทธศักราช 2551. อักษรเจริญทัศน์ อจท. กรุงเทพมหานคร.

้กรมอนามัย กระทรวงสาธารณสุข. (2559). สรุปผลการจัดกิจกรรมรณรงค์เนื่องใน "ล้างมือโลก" 15 ตุลาคม 2559". อ. เมือง จ. นนทบุรี, จาก http://foodsan.anamai.moph.go.th/

# ุคณะผู้จัด<u>ท</u>ำ

### คณะผู้จัดทำบทเรียน

อลิสา สุวรรณรัตน์ ดร.เสาวลักษณ์ แก้วกำเนิด อาจารย์จิระศักดิ์ สุวรรณโณ ดร.เรวัตร ใจสุทธิ นายชัยวุฒิ ศรีสวัสดิ์ นายกิตติคุณ สะอาด นางสาวสุพิศตา มาตรา นายศุภณัฐ ธัญญบุญ ดร.ภิญโญ ยลธรรม์ธรรม

### คณะผู้พิจารณา

รองศาสตราจารย์ ดร.สันติ วิจักขณาลัญฉ์ อาจารย์ จิตกร ปันทราช ผู้ช่วยศาสตราจารย์ ดร.ชยการ คีรีรัตน์ ดร.ปิยานี จิตร์เจริญ ดร.ภิญโย ยลธรรม์ธรรม ดร.กิติศักดิ์ เกิดโต

#### คณะบรรณาธิการ

้อลิสา สุวรรณรัตน์ สำนักงานพัฒนาวิทยาศาสตร์และเทคโนโลยีแห่งชาตี

ดร.เสาวลักษณ์ แก้วกำเนิด ศูนย์เทคโนโลยีอิเล็กทรอนิกส์และคอมพิวเตอร์แห่งชาติ

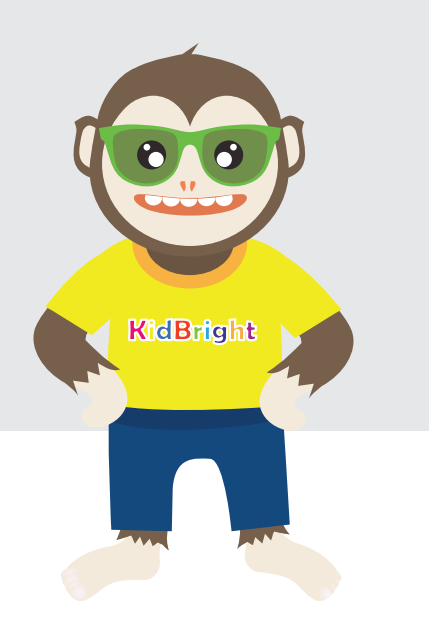

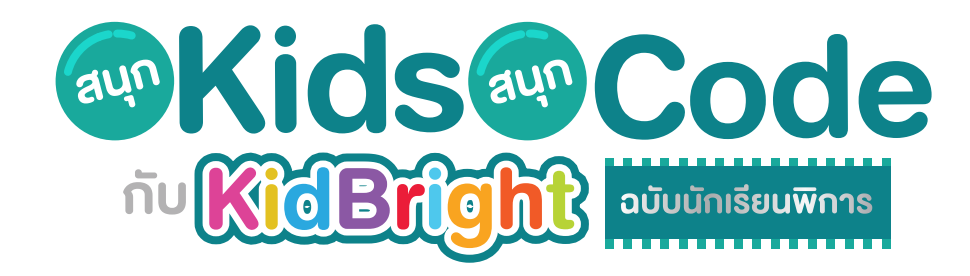

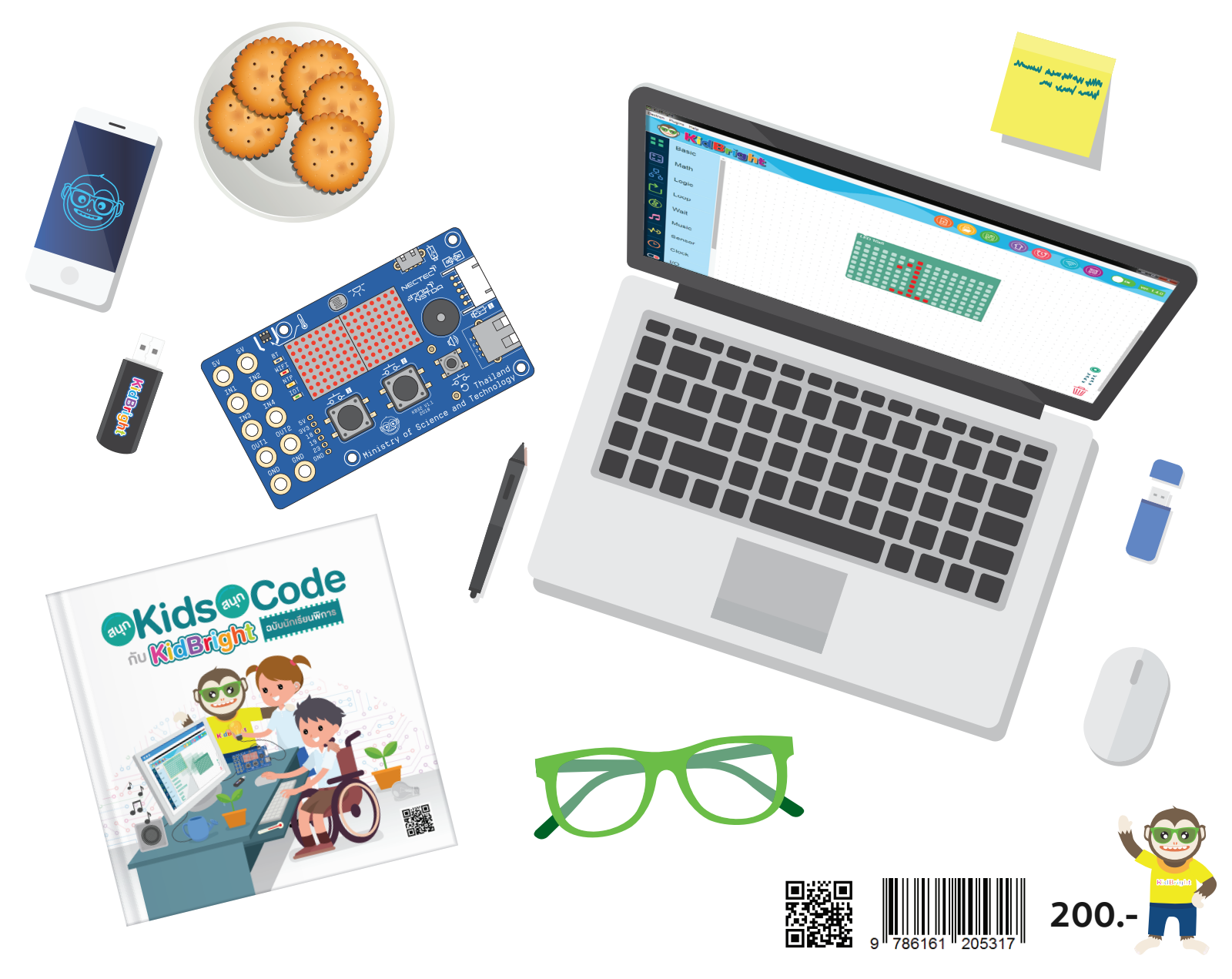